fbc=no bodyhd1='Chapter' bodyhd0='Part' duplex=yes headnum=1234 toc=0123 hyphen=no justify=no ldrdots=yes.

SG24-2531-01

International Technical Support Organization

# AS/400 AnyNet Scenarios

April 1996

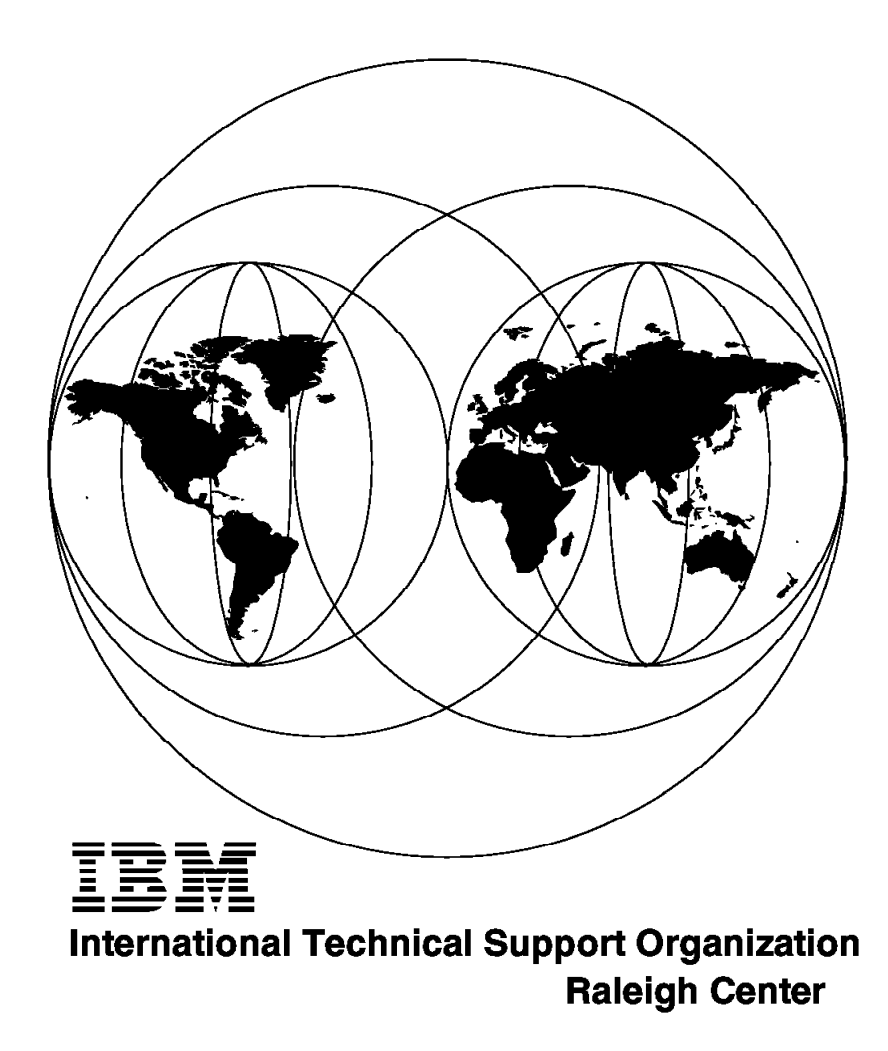

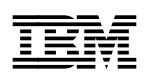

International Technical Support Organization

# AS/400 AnyNet Scenarios

April 1996

#### Take Note!

Before using this information and the product it supports, be sure to read the general information under "Special Notices" on page xix.

#### Second Edition (April 1996)

This edition applies to the licensed program IBM Operating System/400 (Program 5763-SS1), Version 3 Release 1 Modification 0.

Order publications through your IBM representative or the IBM branch office serving your locality. Publications are not stocked at the address given below.

An ITSO Technical Bulletin Evaluation Form for reader's feedback appears facing Chapter 1. If the form has been removed, comments may be addressed to:

IBM Corporation, International Technical Support Organization Dept. HZ8 Building 678 P.O. Box 12195 Research Triangle Park, NC 27709-2195

When you send information to IBM, you grant IBM a non-exclusive right to use or distribute the information in any way it believes appropriate without incurring any obligation to you.

#### © Copyright International Business Machines Corporation 1995 1996. All rights reserved.

Note to U.S. Government Users — Documentation related to restricted rights — Use, duplication or disclosure is subject to restrictions set forth in GSA ADP Schedule Contract with IBM Corp.

## Abstract

This redbook is unique in its detailed coverage of AnyNet/400. It focuses on providing configuration information and configuration examples for AS/400 AnyNet scenarios. These scenarios cover not just AnyNet/400-to-AnyNet/400 connections and Client Access/400 AnyNet connections, but also AnyNet/400-to-AnyNet/2 connections and AnyNet/400-to-AnyNet/MVS connections. Also included is a 5494 scenario showing how this remote workstation controller can be connected to an AS/400 via a TCP/IP network. Information is provided about the AS/400 configuration steps required to implement Sockets over SNA, APPC over TCP/IP, APPC over IPX and Sockets over IPX. Information is also provided about the Client Access/400 configuration steps for APPC over TCP/IP on Client Access/400 for Windows 3.1 and Client Access/400 Optimized for OS/2. The document also includes information on AS/400 APING.

This book was written for customers and IBM technical professionals. Some knowledge of TCP/IP and APPN is assumed.

(357 pages)

# Contents

| Abstract                                                       | iii    |
|----------------------------------------------------------------|--------|
| Special Notices                                                | xix    |
| Preface                                                        | xxi    |
| How This Document is Organized                                 | xxi    |
| Related Publications                                           | xxii   |
| International Technical Support Organization Publications      | xxii   |
| How Customers Can Get Redbooks and Other ITSO Deliverables     | xxiii  |
| How IBM Employees Can Get Redbooks and Other ITSO Deliverables | xxiv   |
|                                                                |        |
| Acknowledgments                                                | XXV    |
| AnvNet Introduction                                            | 1      |
| APPC over TCP/IP                                               | 3      |
| APPC over IPX                                                  | 3      |
| SNA over TCP/IP                                                | 4      |
| Sockets over SNA                                               | 4      |
| Sockets over IPX                                               | 5      |
| Sockets over NetBIOS                                           | 5      |
| NetBELL over SNA                                               | 6      |
|                                                                | 6      |
| Sockets over SNA Gateway                                       | 7      |
|                                                                | ,<br>0 |
|                                                                | 0      |
| Networking Blueprint                                           | 9      |
| Open Blueprint                                                 | 10     |
|                                                                |        |
| Multiprotocol Transport Networking (MPTN) Architecture         | 11     |
| Function Compensation in MPTN                                  | 13     |
| Address Mapping in MPTN                                        | 14     |
| MPTN Data Transport                                            | 16     |
| MPTN Network Management                                        | 17     |
| MPTN Access Node                                               | 17     |
| MPTN Gateway                                                   | 18     |
|                                                                |        |
| AnyNet Product Family                                          | 19     |
| AnyNet/2 SNA over ICP/IP                                       | 20     |
| AnyNet/2 Sockets over SNA                                      | 20     |
| AnyNet/2 Sockets over IPX                                      | 20     |
| AnyNet/2 Sockets over NetBIOS                                  | 20     |
| AnyNet/2 NetBEUI over SNA                                      | 20     |
| AnyNet/2 Sockets over SNA Gateway                              | 20     |
| AnyNet/2 SNA over TCP/IP Gateway                               | 20     |
| AnyNet/2 IPX over SNA Gateway                                  | 21     |
| AnyNet for Windows                                             | 21     |
| AnyNet/MVS                                                     | 21     |
| AnyNet/6000 - APPC over SNA and Sockets over SNA               | 22     |
| AnyNet/400 - APPC over SNA and Sockets over SNA                | 22     |
| AnyNet/400 - APPC over IPX and Sockets over IPX                | 22     |

| AnyNet/400 Sockets over SNA                                            | . 23              |
|------------------------------------------------------------------------|-------------------|
| Introduction to OS/400 Sockets over SNA                                | . 23              |
| Using AnyNet/400 Sockets over SNA                                      | . 24              |
| Configuring AnyNet/400 Sockets over SNA                                | . 25              |
| Sockets over SNA Scenarios                                             | . 46              |
| Sockets over SNA Scenario 1: AS/400 to AS/400 - Same Subnetwork        | . 46              |
| Sockets over SNA Scenario 2: AS/400 to AS/400 - Different Subnetworks  | . 50              |
| Sockets over SNA Scenario 3: AS/400 to PS/2 - Same Subnetwork          | . 55              |
| Sockets over SNA Scenario 4: AS/400 to Various - Algorithmic Mapping   | . 61              |
| Verifying the Scenarios                                                | . 74              |
| AnyNet/400 Sockets over SNA Verification                               | . 74              |
| AnyNet/2 Sockets over SNA Verification                                 | . 82              |
|                                                                        |                   |
| AnyNet/400 APPC over TCP/IP                                            | . 89              |
| Introduction to OS/400 APPC over TCP/IP                                | . 89              |
| Using AnyNet/400 APPC over TCP/IP                                      | . 90              |
| Configuring AnyNet/400 APPC over TCP/IP                                | . 91              |
| APPC over TCP/IP Scenarios                                             | . 99              |
| APPC over TCP/IP Scenario 1: AS/400 to AS/400 - Same SNA Network       | . 99              |
| APPC over TCP/IP Scenario 2: AS/400 to AS/400 - Different SNA Networks | 105               |
| APPC over TCP/IP Scenario 3: AS/400 to PS/2 - Same SNA Network         | 111               |
| APPC over TCP/IP Scenario 4: AS/400 Bridge                             | 120               |
| APPC over TCP/IP Scenario 5: AS/400 to MVS - Same SNA Network          | 122               |
| Verifying the Scenarios                                                | 128               |
| AnyNet/400 APPC over TCP/IP Verification                               | 128               |
| AnyNet/2 SNA over TCP/IP Verification                                  | 134               |
| AnyNet/MVS SNA over TCP/IP Verification                                | 137               |
|                                                                        | 107               |
| AnvNet Gateways                                                        | 141               |
| Introduction to using AnyNet/400 in Conjunction with an AnyNet Gateway | 141               |
| Sockets over SNA Gateway Scenario                                      | 143               |
| Verifying the Sockets over SNA Gateway Scenario                        | 151               |
| AnyNet/400 via Sockets over SNA Gateway Verification                   | 151               |
| AnyNet/2 Sockets over SNA Gateway Verification                         | 159               |
| APPC over TCP/IP Gateway Scenario                                      | 166               |
| Verifying the APPC over TCP/IP Gateway Scenario                        | 175               |
| AnyNet/400 via APPC over TCP/IP Gateway Verification                   | 175               |
| AnyNet/400 via ATTO Over TCP/IP Gateway Verification                   | 18/               |
| 5/04 over TCP/IP Using SNA over TCP/IP Gateway Scenario                | 185               |
| Verifying the 5/9/ over TCP/IP Using SNA over TCP/IP Gateway Scenario  | 100               |
| 5494 over TCP/IP Using SNA over TCP/IP Gateway Verification            | 196               |
| AnyNet/2 SNA over TCP/IP Gateway Verification                          | 203               |
|                                                                        | 200               |
| AnyNet/400 ABBC over IBX                                               | 207               |
|                                                                        | 207               |
|                                                                        | 207               |
| Configuring ApyNot/400 APPC over IPY                                   | 200               |
|                                                                        | 200               |
|                                                                        | 223               |
| AnyNot/400 Sockate over IPY                                            | 220               |
| Introduction to OS/400 Sockets over IPY                                | 229               |
|                                                                        | ZZ9               |
| USING ANYNEI/400 SOCKEIS OVER IPA                                      | 220               |
| Configuring ApyNot/400 Sockets over IDY                                | 230               |
| Configuring AnyNet/400 Sockets over IPX                                | 230<br>231        |
| Configuring AnyNet/400 Sockets over IPX                                | 230<br>231<br>250 |

| Sockets over IPX Scenario 2: AS/400 to AS/400 - Different Subnetworks .<br>Verifying the Scenarios | 254<br>259<br>259 |
|----------------------------------------------------------------------------------------------------|-------------------|
|                                                                                                    | 200               |
| Client Access/400 for Windows 3.1 over TCP/IP                                                      | 265               |
| Introduction to Client Access/400 for Windows 3.1 over TCP/IP                                      | 265               |
| Using Client Access/400 for Windows 3.1 over TCP/IP                                                | 266               |
| Configuring AnyNet/400 APPC over TCP/IP                                                            | 267               |
| Installing and Configuring TCP/IP for DOS                                                          | 277               |
| Using PING to Verify the TCP/IP Configuration                                                      | 282               |
| Interim AS/400 APPC over TCP/IP Verification                                                       | 282               |
| Installing and Configuring Client Access/400 for Windows 3.1 on the PC                             | 285               |
| Ending Client Access/400 for Windows 3.1 over TCP/IP and Exiting Windows                           | 297               |
| Help with Problem Determination                                                                    | 297               |
|                                                                                                    |                   |
| Client Access/400 Optimized for OS/2 over TCP/IP                                                   | 299               |
| Introduction to Client Access/400 Optimized for OS/2 over TCP/IP                                   | 299               |
| Using Client Access/400 Optimized for OS/2 over TCP/IP                                             | 300               |
| Configuring AnyNet/400 APPC over TCP/IP                                                            | 301               |
| Configuring Client Access/400 Ontimized for OS/2 over TCP/IP                                       | 312               |
| Client Access/400 Optimized for OS/2 Installation - TCP/IP Part 1                                  | 312               |
| Interim AS/400 APPC over TCP/IP Verification                                                       | 319               |
| Client Access/400 Ontimized for OS/2 Installation - TCP/IP Part 2                                  | 321               |
| Installation Hints and Tips                                                                        | 331               |
|                                                                                                    | 331               |
| Performance                                                                                        | 331               |
| Ending Client Access/400 Ontimized for OS/2                                                        | 331               |
| Reinstalling PC5250                                                                                | 332               |
| When Things Go Wrong                                                                               | 332               |
| When Things Go Wrong                                                                               | 332<br>222        |
|                                                                                                    | 33Z               |
| Annondix A. Communications Traces                                                                  | 222               |
| Appendix A. Communications fraces                                                                  | 333               |
|                                                                                                    | 333               |
| APPC over ICP/IP Communications Trace                                                              | 338               |
|                                                                                                    | 240               |
|                                                                                                    | 349               |
|                                                                                                    | 349               |
|                                                                                                    | 350               |
|                                                                                                    | 350               |
|                                                                                                    | 351               |
|                                                                                                    | 352               |
| Examples of APING Use between AS/400s                                                              | 354               |
|                                                                                                    | 0.55              |
| Index                                                                                              | 355               |

# Figures

| 1.        | APPC over TCP/IP                                                        | 3        |
|-----------|-------------------------------------------------------------------------|----------|
| 2.        | APPC over IPX                                                           | 3        |
| 3.        | SNA over TCP/IP                                                         | 4        |
| 4.        | Sockets over SNA                                                        | 4        |
| 5.        | Sockets over IPX                                                        | 5        |
| 6.        | Sockets over NetBIOS                                                    | 5        |
| 7.        | NetBEUI over SNA                                                        | 6        |
| 8.        | SNA over TCP/IP Gateway                                                 | 6        |
| 9.        | Multiple SNA over TCP/IP Gateways                                       | 7        |
| 10.       | Sockets over SNA Gateway                                                | 7        |
| 11.       | Multiple Sockets over SNA Gateways                                      | 8        |
| 12.       | IPX over SNA Gateway                                                    | 8        |
| 13.       | The IBM Networking Blueprint                                            | 9        |
| 14        | IBM Networking Blueprint - MPTN Implementations                         | 11       |
| 15        | IBM Networking Blueprint - Common Transport Semantics (CTS)             | 12       |
| 16        | Common Transport Semantics (CTS) Example                                | 13       |
| 17        | MPTN Address Manning                                                    | 14       |
| 18        | MPTN Address Mapping Examples                                           | 15       |
| 10.       | MPTN Data Transport Example                                             | 16       |
| 20        |                                                                         | 17       |
| 20.<br>21 | MPTN Transport Cateway                                                  | 10       |
| 21.<br>22 |                                                                         | 10       |
| 22.       | Two Systems Connected Using SNA (Systems Network Architecture)          | 26       |
| 23.       | Initial diaplay of Network Attributes for Systems Network Altrihecture) | 20       |
| 24.       | Create Taken Ding Line Description System RALVAS4A                      | 27       |
| 20.       | Create Token-Ring Line Description - System RALTAS4A                    | 21       |
| 20.       | Establishment of SNA Connection System RALTAS4A                         | 20       |
| 27.       | Establishment of SNA Connection - System RALYAS4A                       | 29       |
| 20.       | AS/400 Network Attributes - System RALYAS4A                             | 30       |
| 29.       | Configure IP over SNA - System RALYAS4A                                 | 31       |
| 30.       | AS/400 Work with IP over SNA Interfaces (1 of 2)                        | 31       |
| 31.<br>20 |                                                                         | ు∠<br>ఎఎ |
| ა∠.<br>ეე | AS/400 Work with IP over SNA Interfaces (2 of 2)                        | ు∠<br>ఎఎ |
| 33.       | WORK WITH TCP/IP Interface Status - System RALYAS4A                     | 33       |
| 34.       | AS/400 Work with IP over SNA Routes                                     | 34       |
| 35.       | Two Systems Connected Via SNA - Using Different IP over SNA Subnets     | 35       |
| 36.       | IP over SNA Route Entry for Local System                                | 35       |
| 37.       | IP over SNA Route Entry for Remote System                               | 36       |
| 38.       | Two Systems Connected via an AnyNet Sockets over SNA Gateway            | 36       |
| 39.       | IP over SNA Route Entry on LOCALSYS for Remote System Via an            |          |
|           | AnyNet Sockets over SNA Gateway                                         | 37       |
| 40.       | AS/400 Work with IP over SNA Locations                                  | 38       |
| 41.       | AS/400 Work with IP over SNA Locations - One-to-One Mapping             | 39       |
| 42.       | AS/400 Work with IP over SNA Locations - Algorithmic Mapping            | 39       |
| 43.       | AS/400 Work with IP over SNA Type of Service                            | 42       |
| 44.       | AS/400 Create Mode Command                                              | 42       |
| 45.       | Converting an IP Address into Location Name (1 of 2)                    | 43       |
| 46.       | Converting an IP Address into Location Name (2 of 2)                    | 43       |
| 47.       | Local Configuration List for System RALYAS4A                            | 44       |
| 48.       | AS/400 Convert Location Name into IP Address Panel (1 of 2)             | 44       |
| 49.       | AS/400 Convert Location Name into IP Address Panel (2 of 2)             | 45       |
| 50.       | Systems and Addresses Used for Sockets over SNA Scenario 1              | 46       |

51. Scenario 1: Work with IP over SNA Interfaces - System RALYAS4A 47 52. Scenario 1: Work with IP over SNA Interfaces - System RALYAS4B 47 . . Scenario 1: Work with IP over SNA Locations - System RALYAS4A 53. 48 . . 54 Sockets over SNA Scenario 1: Matching Parameters Table 49 55. Systems and Addresses Used for Sockets over SNA Scenario 2 50 56. Scenario 2: Work with IP over SNA Interfaces - System RALYAS4A . . 51 57. Scenario 2: Work with IP over SNA Interfaces - System RALYAS4B . . 51 58. Scenario 2: Work with IP over SNA Routes - RALYAS4A 52 . . . . . . . . . 59. Scenario 2: Work with IP over SNA Routes - RALYAS4B 52 . . . . . . . . . Scenario 2: Work with IP over SNA Locations - System RALYAS4A 60. 53 61. Sockets over SNA Scenario 2: Matching Parameters Table . . . . . . . 54 62. Systems and Addresses Used for Sockets over SNA Scenario 3 55 63. Scenario 3: Work with IP over SNA Interfaces - System RALYAS4A 56 64. Scenario 3: Work with IP over SNA Locations - System RALYAS4A 56 65. AS/400 Work with IP over SNA Type of Service 57 66. AnyNet/2 Sockets over SNA Folder 57 67. Scenario 3: Sockets over SNA Local Node Definition for RALYPS2B 58 68. Scenario 3: Sockets over SNA Remote Node Definition for RALYPS2B 58 69. Scenario 3: Sockets over SNA Modes Definition for RALYPS2B 59 Sockets over SNA Scenario 3: Matching Parameters Table 70. 60 . . . . . . . 71. Systems and Addresses Used for Sockets over SNA Scenario 4 61 72. Scenario 4: Work with IP over SNA Interfaces - System RALYAS4A . . . 62 73. Scenario 4: Work with IP over SNA Routes - System RALYAS4A 62 74. Scenario 4: Work with IP over SNA Locations - System RALYAS4A 63 75. Scenario 4: Converting the IP Address at RALYAS4A . . . . . . . . . . . 63 76. Scenario 4: Local Location List - System RALYAS4A 64 AS/400 Work with IP over SNA Type of Service 77. 64 78. Scenario 4: Work with IP over SNA Interfaces - System TORAS4B 65 79. Scenario 4: Work with IP over SNA Routes - System TORAS4B 65 80. Scenario 4: Work with IP over SNA Locations - System TORAS4B 66 81. Scenario 4: Converting the IP Address at TORAS4B 66 . . . . . . . . . . . . 82. Scenario 4: Local Location List - System TORAS4B 67 . . . . . . . . . . . . 83. AS/400 Work with IP over SNA Type of Service 67 84. AnyNet/2 Sockets over SNA Folder 68 85. Scenario 4: Sockets over SNA Local Node Definition for RALYPS2B 68 86. Scenario 4: Sockets over SNA Remote Node Definition for RALYPS2B 69 87. Scenario 4: Sockets over SNA Modes Definition for RALYPS2B 69 88. Scenario 4: AnyNet/2 Sockets over SNA Gateway Initialization on RALYPS2B 71 89. AnyNet/2 Sockets over SNA SXMAP Command Output 72 . . . . . . . . . . 90. Sockets over SNA Scenario 4: Matching Parameters Table 73 91 WRKCFGSTS of Active Sockets over SNA Configuration 75 92. 93. NETSTAT Display TCP/IP Route Information 77 94. FTP Via Sockets over SNA to an OS/2 System 78 . . . . . . . . . . . . . . . 95. 96. WRKCFGSTS of Active Sockets over SNA Session (2 of 3) 79 . . . . . . . . 97. NETSTAT Work with TCP/IP Connection Status (1 of 2) 80 . . . . . . . . . . 98. NETSTAT Work with TCP/IP Connection Status (2 of 2) . . . . . . . . . . 80 99. WRKCFGSTS of Active Sockets over SNA Session (3 of 3) 81 . . . . . . . . Communications Manager/2 CMQUERY Command Output 100. 82 . . . . . . . . AnyNet/2 Sockets over SNA Folder 101. 82 102. AnyNet/2 sxstart Command Output 83 AnyNet/2 Sockets over SNA Initialization on System RALYPS2B . . . . . 83 103. 104. TCP/IP for OS/2 NETSTAT -s Command Output

| 105. | TCP/IP for OS/2 NETSTAT -r Command Output                  | 84                    |
|------|------------------------------------------------------------|-----------------------|
| 106. | TCP/IP for OS/2 FTP Command Output                         | 85                    |
| 107. | TCP/IP for OS/2 NETSTAT -s Command Output                  | 87                    |
| 108. | Two Systems Connected Using TCP/IP                         | 91                    |
| 109. | Create Token-Ring Line Description - System RALYAS4A       | 92                    |
| 110. | TCP/IP Configuration Menu                                  | 93                    |
| 111. | TCP/IP Interface Definition - System RALYAS4A              | 93                    |
| 112. | TCP/IP Host Table Entries - System RALYAS4A                | 94                    |
| 113. | Display of Network Attributes with ALWANYNET(*YES)         | 95                    |
| 114. | Create Controller Description with LINKTYPE(*ANYNW)        | 96                    |
| 115. | APPN Remote Location List Panel                            | 97                    |
| 116. | TCP/IP Host Table Entries                                  | 98                    |
| 117. | Systems and Addresses Used for APPC over TCP/IP Scenario 1 | 99                    |
| 118. | Scenario 1: Network Attributes - RALYAS4A                  | . 100                 |
| 119. | Scenario 1: Network Attributes - RALYAS4B                  | . 100                 |
| 120. | Scenario 1: Controller Description - RALYAS4A              | . 101                 |
| 121. | Scenario 1: Controller Description - RALYAS4B              | . 101                 |
| 122. | Scenario 1: APPN Remote Location List - RALYAS4A           | . 102                 |
| 123. | Scenario 1: APPN Remote Location List - RALYAS4B           | . 102                 |
| 124. | Scenario 1: TCP/IP Host Table Entries - RALYAS4A           | . 103                 |
| 125. | Scenario 1: TCP/IP Host Table Entries - RALYAS4B           | . 103                 |
| 126. | APPC over TCP/IP Scenario 1: Matching Parameters Table     | . 104                 |
| 127. | Systems and Addresses Used for APPC over TCP/IP Scenario 2 | . 105                 |
| 128. | Scenario 2: Network Attributes - RALYAS4A                  | . 106                 |
| 129. | Scenario 2: Network Attributes - RCHASM02                  | . 106                 |
| 130. | Scenario 2: Controller Description - RALYAS4A              | . 107                 |
| 131. | Scenario 2: Controller Description - RCHASM02              | . 107                 |
| 132. | Scenario 2: APPN Remote Locations List - RALYAS4A          | . 108                 |
| 133. | Scenario 2: APPN Remote Locations List - RCHASM02          | . 108                 |
| 134. | Scenario 2: TCP/IP Host Table Entries - RALYAS4A           | 109                   |
| 135. | Scenario 2: TCP/IP Host Table Entries - RCHASM02           | . 109                 |
| 136. | APPC over TCP/IP Scenario 2: Matching Parameters Table     | . 110                 |
| 137. | Systems and Addresses Used for APPC over TCP/IP Scenario 3 | . 111                 |
| 138. | Scenario 3: Network Attributes - RALYAS4A                  | . 112                 |
| 139. | Scenario 3: Controller Description - RALYAS4A              | 114                   |
| 140. | Scenario 3: APPN Remote Locations List - RALYAS4A          | . 114                 |
| 141. | Scenario 3: TCP/IP Host Table Entries - RALYAS4A           | . 115                 |
| 142. | AnvNet/2 SNA over TCP/IP Folder                            | 116                   |
| 143. | Scenario 3: SNA Domain Name Suffix - System WTR32226       | 116                   |
| 144. | AnvNet/2   UI IST Command Prompts                          | 117                   |
| 145. | OS/2 TCP/IP Host Table Menu                                | . 118                 |
| 146. | Scenario 3: OS/2 TCP/IP Host Table Entry - WTR32226        | . 118                 |
| 147. | APPC over TCP/IP Scenario 3: Matching Parameters Table     | 119                   |
| 148. | Systems and Addresses Used for APPC over TCP/IP Scenario 4 | 120                   |
| 149  | APPC over TCP/IP Scenario 4. Matching Parameters Table     | 121                   |
| 150. | Systems and Addresses Used for APPC over TCP/IP Scenario 5 | 122                   |
| 151  | Scenario 5: AS/400 Network Attributes                      | 123                   |
| 152  | Scenario 5: AS/400 Controller Description                  | 123                   |
| 153  | Scenario 5: AS/400 APPN Remote Locations                   | 124                   |
| 154  | Scenario 5: AS/400 TCP/IP Host Table                       | 124                   |
| 155  | Scenario 5: AnvNet/MVS Configuration                       | 125                   |
| 156  | Scenario 5: IP Network Representation to VTAM              | 125                   |
| 157  | Scenario 5: 1U Representation to VTAM                      | 126                   |
| 158  | Scenario 5: VTAM TCP/IP Host Table                         | 127                   |
| 159  | AS/400 PING Command Job Log Information                    | . <u>, 2</u> 7<br>128 |
| .00. |                                                            | 20                    |

| 160.                                                                                                    | Work with Active Jobs Panel                                                                                                    | 129                                                                                                    |
|----------------------------------------------------------------------------------------------------|----------------------------------------------------------------------------------------------------|----------------------------------------------------------------------------------------------------|
| 161.                                                                                                    | Display Job Log (QAPPCTCP) Panel                                                                                                    | 129                                                                                                    |
| 162.                                                                                                    | Work with Configuration Status for Controller at RALYAS4A                                                                                                    | 130                                                                                                    |
| 163.                                                                                                    | NETSTAT Option 3 - TCP/IP Connection Status (1 of 4)                                                                                                    | 131                                                                                                    |
| 164.                                                                                                    | Work with Configuration Status for Controller at RALYAS4A                                                                                                    | 132                                                                                                    |
| 165.                                                                                                    | NETSTAT Option 3 - TCP/IP Connection Status (2 of 4)                                                                                                    | 132                                                                                                    |
| 166.                                                                                                    | NETSTAT Option 3 - TCP/IP Connection Status (3 of 4)                                                                                                    | 133                                                                                                    |
| 167.                                                                                                    | NETSTAT Option 3 - TCP/IP Connection Status (4 of 4)                                                                                                    | 133                                                                                                    |
| 168.                                                                                                    | APING Sample Output between AS/400s                                                                                                    | 134                                                                                                    |
| 169.                                                                                                    | Communications Manager/2 CMQUERY Command Output                                                                                                    | 135                                                                                                    |
| 170.                                                                                                    | OS/2 TCP/IP NETSTAT -s Command Output                                                                                                    | 135                                                                                                    |
| 171.                                                                                                    | APING Sample Output from PS/2 to AS/400                                                                                                    | 137                                                                                                    |
| 172.                                                                                                    | PING sample Output from MVS to AS/400                                                                                                    | 137                                                                                                    |
| 173.                                                                                                    | APING Sample Output from MVS to AS/400                                                                                                    | 138                                                                                                    |
| 174.                                                                                                    | NetView AnyNet PU Status                                                                                                    | 139                                                                                                    |
| 175.                                                                                                    | NetView AnyNet LU Status                                                                                                    | 139                                                                                                    |
| 176.                                                                                                    | Multiple Sockets over SNA Gateways                                                                                                    | 142                                                                                                    |
| 177.                                                                                                    | Multiple SNA over TCP/IP Gateways                                                                                                    | 142                                                                                                    |
| 178.                                                                                                    | Systems Used for Sockets over SNA Gateway Scenario                                                                                                    | 143                                                                                                    |
| 179.                                                                                                    | Sockets over SNA Gateway Scenario: Work with IP over SNA                                                                                                    |                                                                                                    |
|                                                                                                    | Interfaces                                                                                                    | 144                                                                                                    |
| 180.                                                                                                    | Sockets over SNA Gateway Scenario: Work with IP over SNA Routes                                                                                                    | 145                                                                                                    |
| 181.                                                                                                    | Sockets over SNA Gateway Scenario: Work with IP over SNA Locations                                                                                                    | 145                                                                                                    |
| 182.                                                                                                    | AS/400 Work with IP over SNA Type of Service                                                                                                    | 146                                                                                                    |
| 183.                                                                                                    | Sockets over SNA Gateway Scenario: OS/2 TCP/IP Route Configuration                                                                                                    |                                                                                                    |
|                                                                                                    | Panel                                                                                                    | 146                                                                                                    |
| 184.                                                                                                    | AnvNet/2 Sockets over SNA Gateway Folder                                                                                                    | 147                                                                                                    |
|                                                                                                    |                                                                                                    |                                                                                                    |
| 185.                                                                                                    | Sockets over SNA Gateway Scenario: Local Node Definition for                                                                                                    |                                                                                                    |
| 185.                                                                                                    | Sockets over SNA Gateway Scenario: Local Node Definition for<br>RALSOCGW                                                                                                    | 147                                                                                                    |
| 185.<br>186.                                                                                                    | Sockets over SNA Gateway Scenario: Local Node Definition for<br>RALSOCGW<br>Scenario 3: Sockets over SNA Remote Node Definition for                                                                                                    | 147                                                                                                    |
| 185.<br>186.                                                                                                    | Sockets over SNA Gateway Scenario: Local Node Definition for<br>RALSOCGW                                                                                                    | 147<br>148                                                                                                    |
| 185.<br>186.<br>187.                                                                                                    | Sockets over SNA Gateway Scenario: Local Node Definition for<br>RALSOCGW                                                                                                    | 147<br>148<br>148                                                                                                    |
| 185.<br>186.<br>187.<br>188.                                                                                                    | Sockets over SNA Gateway Scenario: Local Node Definition for<br>RALSOCGW<br>Scenario 3: Sockets over SNA Remote Node Definition for<br>RALSOCGW<br>Sockets over SNA Gateway Scenario: Modes Definition for RALSOCGW<br>Sockets over SNA Gateway Scenario: Matching Parameters Table                                                                                                    | 147<br>148<br>148<br>150                                                                                                    |
| 185.<br>186.<br>187.<br>188.<br>189.                                                                                                    | Sockets over SNA Gateway Scenario: Local Node Definition for<br>RALSOCGW<br>Scenario 3: Sockets over SNA Remote Node Definition for<br>RALSOCGW<br>Sockets over SNA Gateway Scenario: Modes Definition for RALSOCGW<br>Sockets over SNA Gateway Scenario: Matching Parameters Table<br>Verifying an SNA Configuration between Systems RALSOCGW and                                                                                                    | 147<br>148<br>148<br>150                                                                                                    |
| 185.<br>186.<br>187.<br>188.<br>189.                                                                                                    | Sockets over SNA Gateway Scenario: Local Node Definition for<br>RALSOCGW<br>Scenario 3: Sockets over SNA Remote Node Definition for<br>RALSOCGW<br>Sockets over SNA Gateway Scenario: Modes Definition for RALSOCGW<br>Sockets over SNA Gateway Scenario: Matching Parameters Table<br>Verifying an SNA Configuration between Systems RALSOCGW and<br>RALYAS4A                                                                                                    | 147<br>148<br>148<br>150<br>152                                                                                                    |
| 185.<br>186.<br>187.<br>188.<br>189.<br>190.                                                                                                    | Sockets over SNA Gateway Scenario: Local Node Definition for<br>RALSOCGW<br>Scenario 3: Sockets over SNA Remote Node Definition for<br>RALSOCGW<br>Sockets over SNA Gateway Scenario: Modes Definition for RALSOCGW<br>Sockets over SNA Gateway Scenario: Matching Parameters Table<br>Verifying an SNA Configuration between Systems RALSOCGW and<br>RALYAS4A<br>OS/2 PING Command Output                                                                                                    | 147<br>148<br>148<br>150<br>152<br>152                                                                                                    |
| 185.<br>186.<br>187.<br>188.<br>189.<br>190.<br>191.                                                                                                    | Sockets over SNA Gateway Scenario: Local Node Definition for<br>RALSOCGW<br>Scenario 3: Sockets over SNA Remote Node Definition for<br>RALSOCGW<br>Sockets over SNA Gateway Scenario: Modes Definition for RALSOCGW<br>Sockets over SNA Gateway Scenario: Matching Parameters Table<br>Verifying an SNA Configuration between Systems RALSOCGW and<br>RALYAS4A<br>OS/2 PING Command Output<br>NETSTAT Work with TCP/IP Interface Status                                                                                                    | 147<br>148<br>148<br>150<br>152<br>152<br>153                                                                                                    |
| 185.<br>186.<br>187.<br>188.<br>189.<br>190.<br>191.<br>192.                                                                                                    | Sockets over SNA Gateway Scenario: Local Node Definition for<br>RALSOCGW<br>Scenario 3: Sockets over SNA Remote Node Definition for<br>RALSOCGW<br>Sockets over SNA Gateway Scenario: Modes Definition for RALSOCGW<br>Sockets over SNA Gateway Scenario: Matching Parameters Table<br>Verifying an SNA Configuration between Systems RALSOCGW and<br>RALYAS4A<br>OS/2 PING Command Output<br>NETSTAT Work with TCP/IP Interface Status<br>NETSTAT Display TCP/IP Route Information                                                                                                    | <ol> <li>147</li> <li>148</li> <li>148</li> <li>150</li> <li>152</li> <li>152</li> <li>152</li> <li>153</li> <li>154</li> </ol>                                             |
| 185.<br>186.<br>187.<br>188.<br>189.<br>190.<br>191.<br>192.<br>193.                                                                                                    | Sockets over SNA Gateway Scenario: Local Node Definition for<br>RALSOCGW<br>Scenario 3: Sockets over SNA Remote Node Definition for<br>RALSOCGW<br>Sockets over SNA Gateway Scenario: Modes Definition for RALSOCGW<br>Sockets over SNA Gateway Scenario: Matching Parameters Table<br>Verifying an SNA Configuration between Systems RALSOCGW and<br>RALYAS4A<br>OS/2 PING Command Output<br>NETSTAT Work with TCP/IP Interface Status<br>NETSTAT Display TCP/IP Route Information<br>FTP via Sockets over SNA to an OS/2 System                                                                                                    | 147<br>148<br>148<br>150<br>152<br>152<br>153<br>154<br>155                                                                                                    |
| 185.<br>186.<br>187.<br>188.<br>189.<br>190.<br>191.<br>192.<br>193.<br>194.                                                                                                    | Sockets over SNA Gateway Scenario: Local Node Definition for<br>RALSOCGW<br>Scenario 3: Sockets over SNA Remote Node Definition for<br>RALSOCGW<br>Sockets over SNA Gateway Scenario: Modes Definition for RALSOCGW<br>Sockets over SNA Gateway Scenario: Matching Parameters Table<br>Verifying an SNA Configuration between Systems RALSOCGW and<br>RALYAS4A<br>OS/2 PING Command Output<br>NETSTAT Work with TCP/IP Interface Status<br>NETSTAT Display TCP/IP Route Information<br>FTP via Sockets over SNA to an OS/2 System<br>WRKCFGSTS of Active Sockets over SNA Session                                                                                                    | 147<br>148<br>148<br>150<br>152<br>152<br>153<br>154<br>155<br>156                                                                                                    |
| 185.<br>186.<br>187.<br>188.<br>189.<br>190.<br>191.<br>192.<br>193.<br>194.<br>195.                                                                                                    | Sockets over SNA Gateway Scenario: Local Node Definition for<br>RALSOCGW<br>Scenario 3: Sockets over SNA Remote Node Definition for<br>RALSOCGW<br>Sockets over SNA Gateway Scenario: Modes Definition for RALSOCGW<br>Sockets over SNA Gateway Scenario: Matching Parameters Table<br>Verifying an SNA Configuration between Systems RALSOCGW and<br>RALYAS4A<br>OS/2 PING Command Output<br>NETSTAT Work with TCP/IP Interface Status<br>NETSTAT Display TCP/IP Route Information<br>FTP via Sockets over SNA to an OS/2 System<br>WRKCFGSTS of Active Sockets over SNA Session<br>NETSTAT Work with TCP/IP Connection Status                                                                                                    | 147<br>148<br>150<br>152<br>152<br>153<br>154<br>155<br>156<br>156                                                                                                    |
| 185.<br>186.<br>187.<br>188.<br>189.<br>190.<br>191.<br>192.<br>193.<br>194.<br>195.<br>196.                                                                                                    | Sockets over SNA Gateway Scenario: Local Node Definition for<br>RALSOCGW<br>Scenario 3: Sockets over SNA Remote Node Definition for<br>RALSOCGW<br>Sockets over SNA Gateway Scenario: Modes Definition for RALSOCGW<br>Sockets over SNA Gateway Scenario: Matching Parameters Table<br>Verifying an SNA Configuration between Systems RALSOCGW and<br>RALYAS4A<br>OS/2 PING Command Output<br>NETSTAT Work with TCP/IP Interface Status<br>NETSTAT Display TCP/IP Route Information<br>FTP via Sockets over SNA to an OS/2 System<br>WRKCFGSTS of Active Sockets over SNA Session<br>NETSTAT Work with TCP/IP Connection Status<br>FTP Command to RALYPS2B from RALYAS4A                                                                                                    | 147<br>148<br>148<br>150<br>152<br>153<br>154<br>155<br>156<br>156<br>157                                                                                                   |
| 185.<br>186.<br>187.<br>188.<br>189.<br>190.<br>191.<br>192.<br>193.<br>194.<br>195.<br>196.<br>197.                                                                                                    | Sockets over SNA Gateway Scenario: Local Node Definition for<br>RALSOCGW<br>Scenario 3: Sockets over SNA Remote Node Definition for<br>RALSOCGW<br>Sockets over SNA Gateway Scenario: Modes Definition for RALSOCGW<br>Sockets over SNA Gateway Scenario: Matching Parameters Table<br>Verifying an SNA Configuration between Systems RALSOCGW and<br>RALYAS4A<br>OS/2 PING Command Output<br>NETSTAT Work with TCP/IP Interface Status<br>NETSTAT Display TCP/IP Route Information<br>FTP via Sockets over SNA to an OS/2 System<br>WRKCFGSTS of Active Sockets over SNA Session<br>NETSTAT Work with TCP/IP Connection Status<br>FTP Command to RALYPS2B from RALYAS4A<br>NETSTAT Work with TCP/IP Connection Status                                                                                                    | 147<br>148<br>148<br>150<br>152<br>153<br>154<br>155<br>156<br>156<br>157<br>157                                                                                            |
| 185.<br>186.<br>187.<br>188.<br>189.<br>190.<br>191.<br>192.<br>193.<br>194.<br>195.<br>196.<br>197.<br>198.                                                                                                 | Sockets over SNA Gateway Scenario: Local Node Definition for<br>RALSOCGW<br>Scenario 3: Sockets over SNA Remote Node Definition for<br>RALSOCGW<br>Sockets over SNA Gateway Scenario: Modes Definition for RALSOCGW<br>Sockets over SNA Gateway Scenario: Matching Parameters Table<br>Verifying an SNA Configuration between Systems RALSOCGW and<br>RALYAS4A<br>OS/2 PING Command Output<br>NETSTAT Work with TCP/IP Interface Status<br>NETSTAT Display TCP/IP Route Information<br>FTP via Sockets over SNA to an OS/2 System<br>WRKCFGSTS of Active Sockets over SNA Session<br>NETSTAT Work with TCP/IP Connection Status<br>FTP Command to RALYPS2B from RALYAS4A<br>NETSTAT Work with TCP/IP Connection Status<br>WRKCFGSTS of Active Sockets over SNA Session                                                                                                    | 147<br>148<br>148<br>150<br>152<br>153<br>154<br>155<br>156<br>156<br>157<br>157<br>158                                                                                     |
| 185.<br>186.<br>187.<br>188.<br>189.<br>190.<br>191.<br>192.<br>193.<br>194.<br>195.<br>196.<br>197.<br>198.<br>199.                                                                                         | Sockets over SNA Gateway Scenario: Local Node Definition for<br>RALSOCGW<br>Scenario 3: Sockets over SNA Remote Node Definition for<br>RALSOCGW<br>Sockets over SNA Gateway Scenario: Modes Definition for RALSOCGW<br>Sockets over SNA Gateway Scenario: Matching Parameters Table<br>Verifying an SNA Configuration between Systems RALSOCGW and<br>RALYAS4A<br>OS/2 PING Command Output<br>NETSTAT Work with TCP/IP Interface Status<br>NETSTAT Display TCP/IP Route Information<br>FTP via Sockets over SNA to an OS/2 System<br>WRKCFGSTS of Active Sockets over SNA Session<br>NETSTAT Work with TCP/IP Connection Status<br>FTP Command to RALYPS2B from RALYAS4A<br>NETSTAT Work with TCP/IP Connection Status<br>WRKCFGSTS of Active Sockets over SNA Session<br>Communications Manager/2 CMQUERY command                                                                                                    | 147<br>148<br>148<br>150<br>152<br>152<br>153<br>154<br>155<br>156<br>156<br>157<br>157<br>158<br>159                                                                       |
| 185.<br>186.<br>187.<br>188.<br>189.<br>190.<br>191.<br>192.<br>193.<br>194.<br>195.<br>196.<br>197.<br>198.<br>199.<br>200.                                                                                 | Sockets over SNA Gateway Scenario: Local Node Definition for<br>RALSOCGW<br>Scenario 3: Sockets over SNA Remote Node Definition for<br>RALSOCGW<br>Sockets over SNA Gateway Scenario: Modes Definition for RALSOCGW<br>Sockets over SNA Gateway Scenario: Matching Parameters Table<br>Verifying an SNA Configuration between Systems RALSOCGW and<br>RALYAS4A<br>OS/2 PING Command Output<br>NETSTAT Work with TCP/IP Interface Status<br>NETSTAT Display TCP/IP Route Information<br>FTP via Sockets over SNA to an OS/2 System<br>WRKCFGSTS of Active Sockets over SNA Session<br>NETSTAT Work with TCP/IP Connection Status<br>FTP Command to RALYPS2B from RALYAS4A<br>NETSTAT Work with TCP/IP Connection Status<br>WRKCFGSTS of Active Sockets over SNA Session<br>Communications Manager/2 CMQUERY command<br>AnyNet/2 Sockets over SNA Gateway Folder                                                                                                    | 147<br>148<br>148<br>150<br>152<br>153<br>154<br>155<br>156<br>156<br>157<br>157<br>158<br>159<br>159                                                                       |
| 185.<br>186.<br>187.<br>188.<br>189.<br>190.<br>191.<br>192.<br>193.<br>194.<br>195.<br>196.<br>197.<br>198.<br>199.<br>200.<br>201.                                                                         | Sockets over SNA Gateway Scenario: Local Node Definition for<br>RALSOCGW<br>Scenario 3: Sockets over SNA Remote Node Definition for<br>RALSOCGW<br>Sockets over SNA Gateway Scenario: Modes Definition for RALSOCGW<br>Sockets over SNA Gateway Scenario: Matching Parameters Table<br>Verifying an SNA Configuration between Systems RALSOCGW and<br>RALYAS4A<br>OS/2 PING Command Output<br>NETSTAT Work with TCP/IP Interface Status<br>NETSTAT Display TCP/IP Route Information<br>FTP via Sockets over SNA to an OS/2 System<br>WRKCFGSTS of Active Sockets over SNA Session<br>NETSTAT Work with TCP/IP Connection Status<br>FTP Command to RALYPS2B from RALYAS4A<br>NETSTAT Work with TCP/IP Connection Status<br>WRKCFGSTS of Active Sockets over SNA Session<br>Communications Manager/2 CMQUERY command<br>AnyNet/2 Sockets over SNA Gateway Folder<br>AnyNet/2 sxstart Command Output                                                                                                    | 147<br>148<br>150<br>152<br>152<br>153<br>154<br>155<br>156<br>157<br>157<br>157<br>158<br>159<br>159<br>160                                                                |
| 185.<br>186.<br>187.<br>188.<br>189.<br>190.<br>191.<br>192.<br>193.<br>194.<br>195.<br>196.<br>197.<br>198.<br>199.<br>200.<br>201.<br>202.                                                                 | Sockets over SNA Gateway Scenario: Local Node Definition for<br>RALSOCGW<br>Scenario 3: Sockets over SNA Remote Node Definition for<br>RALSOCGW<br>Sockets over SNA Gateway Scenario: Modes Definition for RALSOCGW<br>Sockets over SNA Gateway Scenario: Matching Parameters Table<br>Verifying an SNA Configuration between Systems RALSOCGW and<br>RALYAS4A<br>OS/2 PING Command Output<br>NETSTAT Work with TCP/IP Interface Status<br>NETSTAT Display TCP/IP Route Information<br>FTP via Sockets over SNA to an OS/2 System<br>WRKCFGSTS of Active Sockets over SNA Session<br>NETSTAT Work with TCP/IP Connection Status<br>FTP Command to RALYPS2B from RALYAS4A<br>NETSTAT Work with TCP/IP Connection Status<br>WRKCFGSTS of Active Sockets over SNA Session<br>Communications Manager/2 CMQUERY command<br>AnyNet/2 Sockets over SNA Gateway Folder<br>AnyNet/2 Sockets over SNA Gateway Initialization on RALSOCGW                                                                                                    | 147<br>148<br>150<br>152<br>153<br>154<br>155<br>156<br>157<br>157<br>157<br>158<br>159<br>159<br>160<br>160                                                                |
| 185.<br>186.<br>187.<br>188.<br>189.<br>190.<br>191.<br>192.<br>193.<br>194.<br>195.<br>194.<br>195.<br>196.<br>197.<br>198.<br>199.<br>200.<br>201.<br>202.<br>203.                                         | Sockets over SNA Gateway Scenario: Local Node Definition for<br>RALSOCGW<br>Scenario 3: Sockets over SNA Remote Node Definition for<br>RALSOCGW<br>Sockets over SNA Gateway Scenario: Modes Definition for RALSOCGW<br>Sockets over SNA Gateway Scenario: Matching Parameters Table<br>Verifying an SNA Configuration between Systems RALSOCGW and<br>RALYAS4A<br>OS/2 PING Command Output<br>NETSTAT Work with TCP/IP Interface Status<br>NETSTAT Display TCP/IP Route Information<br>FTP via Sockets over SNA to an OS/2 System<br>WRKCFGSTS of Active Sockets over SNA Session<br>NETSTAT Work with TCP/IP Connection Status<br>FTP Command to RALYPS2B from RALYAS4A<br>NETSTAT Work with TCP/IP Connection Status<br>WRKCFGSTS of Active Sockets over SNA Session<br>Communications Manager/2 CMQUERY command<br>AnyNet/2 Sockets over SNA Gateway Folder<br>AnyNet/2 Sockets over SNA Gateway Initialization on RALSOCGW<br>OS/2 TCP/IP NETSTAT -r Command Output                                                                                                    | 147<br>148<br>150<br>152<br>152<br>153<br>154<br>155<br>156<br>157<br>157<br>157<br>157<br>157<br>159<br>160<br>160<br>160                                                  |
| 185.<br>186.<br>187.<br>188.<br>189.<br>190.<br>191.<br>192.<br>193.<br>194.<br>195.<br>196.<br>197.<br>198.<br>199.<br>200.<br>201.<br>202.<br>203.<br>204.                                                 | Sockets over SNA Gateway Scenario: Local Node Definition for<br>RALSOCGW<br>Scenario 3: Sockets over SNA Remote Node Definition for<br>RALSOCGW<br>Sockets over SNA Gateway Scenario: Modes Definition for RALSOCGW<br>Sockets over SNA Gateway Scenario: Matching Parameters Table<br>Verifying an SNA Configuration between Systems RALSOCGW and<br>RALYAS4A<br>OS/2 PING Command Output<br>NETSTAT Work with TCP/IP Interface Status<br>NETSTAT Work with TCP/IP Interface Status<br>NETSTAT Display TCP/IP Route Information<br>FTP via Sockets over SNA to an OS/2 System<br>WRKCFGSTS of Active Sockets over SNA Session<br>NETSTAT Work with TCP/IP Connection Status<br>FTP Command to RALYPS2B from RALYAS4A<br>NETSTAT Work with TCP/IP Connection Status<br>WRKCFGSTS of Active Sockets over SNA Session<br>Communications Manager/2 CMQUERY command<br>AnyNet/2 Sockets over SNA Gateway Folder<br>AnyNet/2 Sockets over SNA Gateway Initialization on RALSOCGW<br>OS/2 TCP/IP NETSTAT -r Command Output<br>OS/2 TCP/IP NETSTAT -r Command Output                                                                                                    | 147<br>148<br>150<br>152<br>152<br>153<br>154<br>155<br>156<br>157<br>157<br>158<br>159<br>159<br>160<br>160<br>161<br>161                                                  |
| 185.<br>186.<br>187.<br>188.<br>189.<br>190.<br>191.<br>192.<br>193.<br>194.<br>195.<br>196.<br>197.<br>198.<br>199.<br>200.<br>201.<br>202.<br>203.<br>204.<br>205.                                         | Sockets over SNA Gateway Scenario: Local Node Definition for<br>RALSOCGW<br>Scenario 3: Sockets over SNA Remote Node Definition for<br>RALSOCGW<br>Sockets over SNA Gateway Scenario: Modes Definition for RALSOCGW<br>Sockets over SNA Gateway Scenario: Matching Parameters Table<br>Verifying an SNA Configuration between Systems RALSOCGW and<br>RALYAS4A<br>OS/2 PING Command Output<br>NETSTAT Work with TCP/IP Interface Status<br>NETSTAT Display TCP/IP Route Information<br>FTP via Sockets over SNA to an OS/2 System<br>WRKCFGSTS of Active Sockets over SNA Session<br>NETSTAT Work with TCP/IP Connection Status<br>FTP Command to RALYPS2B from RALYAS4A<br>NETSTAT Work with TCP/IP Connection Status<br>FTP Command to RALYPS2B from RALYAS4A<br>NETSTAT Work with TCP/IP Connection Status<br>WRKCFGSTS of Active Sockets over SNA Session<br>Communications Manager/2 CMQUERY command<br>AnyNet/2 Sockets over SNA Gateway Folder<br>AnyNet/2 Sockets over SNA Gateway Initialization on RALSOCGW<br>OS/2 TCP/IP NETSTAT -r Command Output<br>OS/2 TCP/IP NETSTAT -r Command Output<br>OS/2 TCP/IP FTP Command                                                                                                    | 147<br>148<br>150<br>152<br>153<br>154<br>155<br>156<br>157<br>158<br>159<br>159<br>160<br>160<br>161<br>161                                                                |
| 185.<br>186.<br>187.<br>188.<br>189.<br>190.<br>191.<br>192.<br>193.<br>194.<br>195.<br>196.<br>197.<br>198.<br>199.<br>200.<br>201.<br>202.<br>203.<br>204.<br>205.<br>206.                                 | Sockets over SNA Gateway Scenario: Local Node Definition for<br>RALSOCGW<br>Scenario 3: Sockets over SNA Remote Node Definition for<br>RALSOCGW<br>Sockets over SNA Gateway Scenario: Modes Definition for RALSOCGW<br>Sockets over SNA Gateway Scenario: Matching Parameters Table<br>Verifying an SNA Configuration between Systems RALSOCGW and<br>RALYAS4A<br>OS/2 PING Command Output<br>NETSTAT Work with TCP/IP Interface Status<br>NETSTAT Work with TCP/IP Route Information<br>FTP via Sockets over SNA to an OS/2 System<br>WRKCFGSTS of Active Sockets over SNA Session<br>NETSTAT Work with TCP/IP Connection Status<br>FTP Command to RALYPS2B from RALYAS4A<br>NETSTAT Work with TCP/IP Connection Status<br>WRKCFGSTS of Active Sockets over SNA Session<br>Communications Manager/2 CMQUERY command<br>AnyNet/2 Sockets over SNA Gateway Folder<br>AnyNet/2 Sockets over SNA Gateway Initialization on RALSOCGW<br>OS/2 TCP/IP NETSTAT -r Command Output<br>OS/2 TCP/IP NETSTAT -r Command Output - RALYPS2B | 147<br>148<br>150<br>152<br>152<br>153<br>154<br>155<br>156<br>157<br>157<br>158<br>159<br>160<br>160<br>161<br>161<br>161                                                  |
| 185.<br>186.<br>187.<br>188.<br>189.<br>190.<br>191.<br>192.<br>193.<br>194.<br>195.<br>196.<br>197.<br>198.<br>199.<br>200.<br>201.<br>202.<br>203.<br>204.<br>205.<br>206.<br>207.                         | Sockets over SNA Gateway Scenario: Local Node Definition for<br>RALSOCGW<br>Scenario 3: Sockets over SNA Remote Node Definition for<br>RALSOCGW<br>Sockets over SNA Gateway Scenario: Modes Definition for RALSOCGW<br>Sockets over SNA Gateway Scenario: Matching Parameters Table<br>Verifying an SNA Configuration between Systems RALSOCGW and<br>RALYAS4A<br>OS/2 PING Command Output<br>NETSTAT Work with TCP/IP Interface Status<br>NETSTAT Work with TCP/IP Interface Status<br>NETSTAT Display TCP/IP Route Information<br>FTP via Sockets over SNA to an OS/2 System<br>WRKCFGSTS of Active Sockets over SNA Session<br>NETSTAT Work with TCP/IP Connection Status<br>FTP Command to RALYPS2B from RALYAS4A<br>NETSTAT Work with TCP/IP Connection Status<br>WRKCFGSTS of Active Sockets over SNA Session<br>Communications Manager/2 CMQUERY command<br>AnyNet/2 Sockets over SNA Gateway Folder<br>AnyNet/2 Sockets over SNA Gateway Initialization on RALSOCGW<br>OS/2 TCP/IP NETSTAT -r Command Output<br>OS/2 TCP/IP NETSTAT -r Command Output<br>OS/2 TCP/IP NETSTAT -s Command Output - RALYPS2B<br>OS/2 TCP/IP NETSTAT -s Command Output - RALSOCGW                                                                                                    | 147<br>148<br>148<br>150<br>152<br>153<br>154<br>155<br>156<br>157<br>157<br>158<br>159<br>160<br>160<br>161<br>161<br>161<br>164<br>164                                    |
| 185.<br>186.<br>187.<br>188.<br>189.<br>190.<br>191.<br>192.<br>193.<br>194.<br>195.<br>194.<br>195.<br>196.<br>197.<br>198.<br>199.<br>200.<br>201.<br>202.<br>203.<br>204.<br>205.<br>206.<br>207.<br>208. | Sockets over SNA Gateway Scenario: Local Node Definition for<br>RALSOCGW<br>Scenario 3: Sockets over SNA Remote Node Definition for<br>RALSOCGW<br>Sockets over SNA Gateway Scenario: Modes Definition for RALSOCGW<br>Sockets over SNA Gateway Scenario: Matching Parameters Table<br>Verifying an SNA Configuration between Systems RALSOCGW and<br>RALYAS4A<br>OS/2 PING Command Output<br>NETSTAT Work with TCP/IP Interface Status<br>NETSTAT Display TCP/IP Route Information<br>FTP via Sockets over SNA to an OS/2 System<br>WRKCFGSTS of Active Sockets over SNA Session<br>NETSTAT Work with TCP/IP Connection Status<br>FTP Command to RALYPS2B from RALYAS4A<br>NETSTAT Work with TCP/IP Connection Status<br>FTP Command to RALYPS2B from RALYAS4A<br>NETSTAT Work with TCP/IP Connection Status<br>WRKCFGSTS of Active Sockets over SNA Session<br>Communications Manager/2 CMQUERY command<br>AnyNet/2 Sockets over SNA Gateway Folder<br>AnyNet/2 Sockets over SNA Gateway Initialization on RALSOCGW<br>OS/2 TCP/IP NETSTAT -r Command Output<br>OS/2 TCP/IP NETSTAT -r Command Output<br>OS/2 TCP/IP NETSTAT -s Command Output - RALSOCGW<br>OS/2 TCP/IP NETSTAT -s Command Output - RALSOCGW<br>AnyNet/2 GWSTAT Command Output - RALSOCGW (1 of 2)                                                                                                    | 147<br>148<br>148<br>150<br>152<br>153<br>154<br>155<br>156<br>157<br>157<br>157<br>157<br>157<br>157<br>159<br>160<br>160<br>161<br>161<br>161<br>161<br>164<br>165<br>165 |

| 210. | Systems Used for APPC over TCP/IP Gateway Scenario                            | 166 |
|------|-------------------------------------------------------------------------------|-----|
| 211. | APPC over TCP/IP Gateway Scenario: AS/400 Network Attributes -<br>RALYAS4A    | 168 |
| 212. | APPC over TCP/IP Gateway Scenario: AS/400 Network Attributes -                |     |
|      | RALYAS4B                                                                      | 168 |
| 213. | APPC over TCP/IP Gateway Scenario: AS/400 APPC Controller                     | 169 |
| 214. | APPC over TCP/IP Gateway Scenario: AS/400 APPN Remote Locations               |     |
|      | - RALYAS4A                                                                    | 169 |
| 215. | APPC over TCP/IP Gateway Scenario: AS/400 TCP/IP Host Table                   | 170 |
| 216. | APPC over TCP/IP Gateway Scenario: AS/400 Host Controller                     |     |
|      | Description - RALYAS4B                                                        | 171 |
| 217. | APPC over TCP/IP Gateway Scenario: AS/400 APPN Remote Locations<br>- RALYAS4B | 171 |
| 218. | APPC over TCP/IP Gateway Scenario: AnyNet/MVS Gateway                         |     |
|      | Configuration                                                                 | 172 |
| 219. | APPC over TCP/IP Gateway Scenario: IP Network Representation to               |     |
|      | VTAM                                                                          | 172 |
| 220. | APPC over TCP/IP Gateway Scenario: LU Representation to VTAM                  | 173 |
| 221. | APPC over TCP/IP Gateway Scenario: VTAM TCP/IP Host Table                     | 174 |
| 222. | AS/400 PING Command Job Log Information                                       | 175 |
| 223. | Work with Active Jobs Panel                                                   | 176 |
| 224. | Display Job Log (QAPPCTCP) Panel                                              | 176 |
| 225. | Work with Configuration Status for Controller ANYNWMVSI (1 of 2)              | 177 |
| 226. | NETSTAT Option 3 - TCP/IP Connection Status (1 of 2)                          | 178 |
| 227. | Work with Configuration Status for Controller ANYNWMVSI (2 of 2)              | 179 |
| 228. | NETSTAT Option 3 - TCP/IP Connection Status (2 of 2)                          | 179 |
| 229. | Work with Configuration Status for Controller RAOP08 (1 of 2)                 | 180 |
| 230. | Work with Configuration Status for Controller RAOP08 (2 of 2)                 | 181 |
| 231. | Work with Configuration Status for Controller ANYNWMVSI (1 of 2)              | 181 |
| 232. | NETSTAT Option 3 - TCP/IP Connection Status (1 of 2)                          | 182 |
| 233. | Work with Configuration Status for Controller ANYNWMVSI (2 of 2)              | 183 |
| 234. | NETSTAT Option 3 - TCP/IP Connection Status (2 of 2)                          | 183 |
| 235. |                                                                               | 184 |
| 236. | NetView AnyNet LU status                                                      | 184 |
| 237. | Systems Used for 5494 over TCP/IP Gateway Scenario                            | 185 |
| 238. | 5494 Over TCP/IP Gateway Scenario: AS/400 Network Attributes                  | 180 |
| 239. | 5494 Over TCP/IP Gateway Scenario: AS/400 APPC Controller                     | 100 |
| 240  | 5404 over TCP/IP Cateway Scenario: AS/400 PW/S Centreller                     | 100 |
| 240. | Description                                                                   | 187 |
| 241  | 5494 over TCP/IP Gateway Scenario: AS/400 APPN Remote Locations               | 107 |
| 271. | list                                                                          | 188 |
| 242  | 5494 over TCP/IP Gateway Scenario: AS/400 TCP/IP Host Table                   | 188 |
| 243  | 5494 over TCP/IP Gateway Scenario: Communications Manager/2                   | 100 |
| 210. | Configuration Panel                                                           | 189 |
| 244. | AnvNet/2 SNA over TCP/IP Gateway Folder                                       | 190 |
| 245. | 5494 over TCP/IP Gateway Scenario: AnyNet/2 SNA over TCP/IP                   |     |
|      | Gateway Configuration Panel                                                   | 190 |
| 246. | AnyNet/2 LULIST Command Prompts                                               | 191 |
| 247. | 5494 over TCP/IP Gateway Scenario: OS/2 TCP/IP Host Table Menu                | 192 |
| 248. | 5494 over TCP/IP Gateway Scenario: OS/2 TCP/IP Host Table Entry               | 192 |
| 249. | 5494 over TCP/IP Gateway Scenario: 5494 Configuration Screen 1                | 193 |
| 250. | 5494 over TCP/IP Gateway Scenario: 5494 Configuration Screen 2                | 194 |
| 251. | 5494 over TCP/IP Gateway Scenario: Matching Parameters Table                  | 195 |

| 252.        | AS/400 PING Command Job Log Information                              | 196 |
|-------------|----------------------------------------------------------------------|-----|
| 253.        | Work with Active Jobs Panel                                          | 197 |
| 254.        | Display Job Log (QAPPCTCP) Panel                                     | 197 |
| 255.        | Work with Configuration Status for Controller ANYNWPSGW (1 of 3) .   | 198 |
| 256.        | NETSTAT Option 3 - TCP/IP Connection Status (1 of 3)                 | 199 |
| 257.        | Work with Configuration Status for Controller ANYNWPSGW (2 of 3) .   | 200 |
| 258.        | NETSTAT Option 3 - TCP/IP Connection Status (2 of 3)                 | 200 |
| 259.        | Communications Manager/2 CMLINKS Command Output                      | 201 |
| 260.        | Work with Configuration Status for Controller ANYNWPSGW (3 of 3)     | 201 |
| 261.        | NETSTAT Option 3 - TCP/IP Connection Status (3 of 3)                 | 202 |
| 262.        | Work with Configuration Status for Controller RAL5494                | 202 |
| 263.        | Communications Manager/2 CMQUERY Command Output                      | 203 |
| 264.        | OS/2 TCP/IP NETSTAT -s Command Output                                | 204 |
| 265.        | Two Systems Connected Using IPX                                      | 209 |
| 266.        | Configure X.25 Line                                                  | 210 |
| 267.        | Configure IPX Menu                                                   | 211 |
| 268.        | Create IPX Description - RALYAS4A                                    | 212 |
| 269.        | Create IPX Description - RALYAS4B                                    | 213 |
| 270.        | Create IPX Circuit - RALYAS4A                                        | 214 |
| 271.        | Create IPX Circuit - RALYAS4B                                        | 215 |
| 272.        | Create IPX Circuit Route - RALYAS4A                                  | 216 |
| 273.        | Create IPX Circuit Route - RAI YAS4B                                 | 216 |
| 274.        | Display of Network Attributes with Al WANYNET(*YES)                  | 218 |
| 275         | Create Controller Description with LINKTYPE (*ANYNW) - RALYAS4A      | 219 |
| 276         | Create Controller Description with LINKTYPE(*ANYNW) - RALYAS4B       | 219 |
| 277         | APPN Remote Location List Panel - RALYAS4A                           | 220 |
| 278         | APPN Remote Location List Panel - RALYAS4B                           | 221 |
| 279         | Add an SNA over IPX I ocation - RAI YAS4A                            | 222 |
| 280         | Add an SNA over IPX Location - RALYAS4R                              | 222 |
| 281         | AS/400 IPXPING Command Job Log Information                           | 222 |
| 282         | Work with Active Johs Panel                                          | 220 |
| 202.        |                                                                      | 224 |
| 200.        | Work with Configuration Status for Controller at RALVAS/A            | 227 |
| 207.        | Work with Configuration Status for Controller at RALTAGAA            | 220 |
| 200.        | APING Sample Output between AS/400s                                  | 220 |
| 200.        | APPC over IPX Matching Parameters Table                              | 221 |
| 201.        | Two Systems Connected Using IDY                                      | 220 |
| 200.<br>200 |                                                                      | 202 |
| 209.        |                                                                      | 200 |
| 290.        |                                                                      | 204 |
| 291.<br>202 | Create IPX Description - RALTAS4A                                    | 230 |
| 292.<br>202 |                                                                      | 200 |
| 293.        | Create IPX Circuit - RALTAS4A                                        | 201 |
| 294.        |                                                                      | 230 |
| 295.        | Create IPX Circuit Doute - RALYAS4A                                  | 239 |
| 296.        | Create IPA Circuit Route - RALYAS4B                                  | 239 |
| 297.        | AS/400 Network Attributes - System RALYAS4A                          | 240 |
| 298.        | Configure Sockets over IPX - System RALYAS4A                         | 241 |
| 299.        | AS/400 Work with IP over IPX Interfaces (1 of 2)                     | 241 |
| 300.        |                                                                      | 242 |
| 301.        | AS/400 Work with IP over IPX Interfaces (2 of 2)                     | 242 |
| 302.        | WORK WITH ICH/IP INTERFACE STATUS - SYSTEM RALYAS4A                  | 243 |
| 303.        | AS/400 WORK WITH IP OVER IPX ROUTES                                  | 244 |
| 304.        | I wo Systems Connected VIa IPX - Using Different IP over IPX Subnets | 245 |
| 305.        | IP over IPX Route Entry for Local System                             | 245 |
| 306.        | IP over IPX Route Entry for Remote System                            | 246 |

| 307. | AS/400 Work with IP over IPX Addresses (1 of 2)                    | 246  |
|------|--------------------------------------------------------------------|------|
| 308. | Adding an IP over IPX Address                                      | 247  |
| 309. | Adding an IP over IPX Address                                      | 248  |
| 310. | Work with IP over IPX Addresses (2 of 2)                           | 249  |
| 311. | Addresses Used for Sockets over IPX Scenario 1                     | 250  |
| 312. | Scenario 1: Work with IP over IPX Interfaces - System RALYAS4A     | 251  |
| 313. | Scenario 1: Work with IP over IPX Interfaces - System RALYAS4B     | 251  |
| 314. | Scenario 1: Work with IP over IPX Addresses - System RALYAS4A      | 252  |
| 315. | Scenario 1: Work with IP over IPX Addresses - System RALYAS4B      | 252  |
| 316. | Sockets over IPX Scenario 1: Matching Parameters Table             | 253  |
| 317. | Systems and Addresses Used for Sockets over IPX Scenario 2         | 254  |
| 318. | Scenario 2: Work with IP over IPX Interfaces - System RALYAS4A     | 255  |
| 319. | Scenario 2: Work with IP over IPX Interfaces - System RALYAS4B     | 255  |
| 320. | Scenario 2: Work with IP over IPX Routes - RALYAS4A                | 256  |
| 321. | Scenario 2: Work with IP over IPX Routes - RALYAS4B                | 256  |
| 322. | Scenario 2: Work with IP over IPX Addresses - System RALYAS4A      | 257  |
| 323. | Scenario 2: Work with IP over IPX Addresses - System RALYAS4B      | 257  |
| 324. | Sockets over IPX Scenario 2: Matching Parameters Table             | 258  |
| 325. | AS/400 IPXPING Job Log Information                                 | 259  |
| 326. | NETSTAT Work with TCP/IP Interface Status                          | 260  |
| 327. | NETSTAT Display TCP/IP Route Information                           | 261  |
| 328. | FTP via Sockets over IPX to Another AS/400 System                  | 262  |
| 329. | NETSTAT Work with TCP/IP Connection Status (1 of 2)                | 263  |
| 330. | NETSTAT Work with TCP/IP Connection Status (2 of 2)                | 263  |
| 331  | An AS/400 and PC Connected Using Client Access/400 for Windows 3.1 | 200  |
| 001. | over TCP/IP                                                        | 267  |
| 332  | Create Token-Ring Line Description - System RALYAS4A               | 268  |
| 333  | TCP/IP Configuration Menu                                          | 269  |
| 334  | TCP/IP Interface Definition - System RAI YAS4A                     | 269  |
| 335  | TCP/IP Host Table Entries - System RALYAS4A                        | 270  |
| 336  | Display of Network Attributes with Al WANYNET(*YES)                | 271  |
| 337  | Create Controller Description with LINKTYPE(*ANYNW)                | 272  |
| 338  | APPN Remote Location List Panel                                    | 274  |
| 339  | APPN Remote Location List Panel with a Generic Name Entry          | 275  |
| 340  | TCP/IP Host Table Entries                                          | 276  |
| 341  | Configuration of the NDIS Interface                                | 278  |
| 342  | Name Resolution Configuration                                      | 278  |
| 343  | Selecting Autostart of TCP/IP for DOS                              | 279  |
| 344  | Increasing the Files= Statement                                    | 279  |
| 345  | Adding UniqueDOSPSP=True setting to SYSTEM INI                     | 280  |
| 346  | Adding InDOSPolling=True to SYSTEM INI                             | 280  |
| 347. | The Updated HOSTS File                                             | 281  |
| 348. | Work with Active Jobs Panel                                        | 283  |
| 349  | Display Job Log (QAPPCTCP) Panel                                   | 283  |
| 350  | Work with Configuration Status for Controller at RALYAS4A          | 284  |
| 351  | NETSTAT Option 3 - TCP/IP Connection Status                        | 285  |
| 352  | Selecting the Location of the CAWIN Directory                      | 286  |
| 353  | Initial Installation Complete Message                              | 287  |
| 354  | Restart Windows                                                    | 288  |
| 355  | Welcome to Setup Window                                            | 289  |
| 356  | Entering the COMMON OPTIONS                                        | 290  |
| 357  | Entering the TCP/IP Configuration Ontions                          | 291  |
| 358  | Windows Needs to Be Restarted After Configuration of CA/400        | 292  |
| 359  | The Program Group Name Window                                      | 293  |
| 360  | The AS/400 Connection-Basic Panel                                  | 294  |
| 200. |                                                                    | _0 1 |

| 361. | Client Access/400 Setup List Box                                   | 295 |
|------|--------------------------------------------------------------------|-----|
| 362. | Client Access/400 for Windows 3.1 over TCP/IP: Matching Parameters |     |
|      | Table                                                              | 296 |
| 363. | An AS/400 and PC Connected Using Client Access/400 Optimized for   |     |
|      | OS/2 over TCP/IP                                                   | 302 |
| 364. | Create Token-Ring Line Description - System RALYAS4A               | 303 |
| 365. | TCP/IP Configuration Menu                                          | 304 |
| 366. | TCP/IP Interface Definition - System RALYAS4A                      | 304 |
| 367. | TCP/IP Host Table Entries - System RALYAS4A                        | 305 |
| 368. | Display of Network Attributes with ALWANYNET(*YES)                 | 306 |
| 369. | Create Controller Description with LINKTYPE(*ANYNW)                | 307 |
| 370. | APPN Remote Location List Panel                                    | 309 |
| 371. | APPN Remote Location List Panel with Generic Name                  | 310 |
| 372. | TCP/IP Host Table Entries                                          | 311 |
| 373. | Installation Options - Custom Installation Panel                   | 313 |
| 374. | Communication Support Options - Panel                              | 314 |
| 375. | LAN Adapter - Setup Panel                                          | 315 |
| 376. | TCP/IP and AnyNet - Setup Panel                                    | 316 |
| 377. | Selective Install Panel                                            | 317 |
| 378. | Client Access/400 Install in Process Panel                         | 318 |
| 379. | Installation Part 1 Complete - Panel                               | 318 |
| 380. | Work with Active Jobs Panel                                        | 319 |
| 381. | Display Job Log (QAPPCTCP) Panel                                   | 319 |
| 382. | Work with Configuration Status for Controller at RALYAS4A          | 320 |
| 383. | NETSTAT Option 3 - TCP/IP Connection Status                        | 321 |
| 384. | Client Access/400 Installation - Part 2 Panel                      | 322 |
| 385. | Client Access/400 Communication Setup - Local Node                 | 322 |
| 386. | Communication Setup - TCP/IP Network Panel                         | 323 |
| 387. | Communication Setup - TCP/IP Routers Panel                         | 324 |
| 388. | Communication Setup - Name Servers                                 | 325 |
| 389. | Communication Setup - Hosts Panel                                  | 325 |
| 390. | Communication Setup - Add Host Panel                               | 326 |
| 391. | Installation Part 2 - Panel                                        | 327 |
| 392. | AS/400 Communication Setup - Panel                                 | 327 |
| 393. | Installation Part 2 Progress - Panel                               | 328 |
| 394. | Emulation Session Setup                                            | 328 |
| 395. | Congratulations - Panel                                            | 329 |
| 396. | TCP/IP Matching Parameters Table                                   | 330 |
| 397. | APING Sample Output                                                | 353 |
| 398. | QCMN Subsystem Communications Entries                              | 354 |

# Tables

| 1. | MPTN Conditions for Defining a Location Template            | 40 |
|----|-------------------------------------------------------------|----|
| 2. | AnyNet/400 V3R1 Conditions for Defining a Location Template | 41 |

## **Special Notices**

This publication is intended to help customers and IBM technical professionals who are in the process of or planning to implement AnyNet/400. The information in this publication is not intended as the specification of any programming interfaces that are provided by Operating System/400, Operating System/2 or MVS. See the PUBLICATIONS section of the IBM Programming Announcement for the above products for more information about what publications are considered to be product documentation.

References in this publication to IBM products, programs or services do not imply that IBM intends to make these available in all countries in which IBM operates. Any reference to an IBM product, program, or service is not intended to state or imply that only IBM's product, program, or service may be used. Any functionally equivalent program that does not infringe any of IBM's intellectual property rights may be used instead of the IBM product, program or service.

Information in this book was developed in conjunction with use of the equipment specified, and is limited in application to those specific hardware and software products and levels.

IBM may have patents or pending patent applications covering subject matter in this document. The furnishing of this document does not give you any license to these patents. You can send license inquiries, in writing, to the IBM Director of Licensing, IBM Corporation, 500 Columbus Avenue, Thornwood, NY 10594 USA.

The information contained in this document has not been submitted to any formal IBM test and is distributed AS IS. The use of this information or the implementation of any of these techniques is a customer responsibility and depends on the customer's ability to evaluate and integrate them into the customer's operational environment. While each item may have been reviewed by IBM for accuracy in a specific situation, there is no guarantee that the same or similar results will be obtained elsewhere. Customers attempting to adapt these techniques to their own environments do so at their own risk.

Reference to PTF numbers that have not been released through the normal distribution process does not imply general availability. The purpose of including these reference numbers is to alert IBM customers to specific information relative to the implementation of the PTF when it becomes available to each customer according to the normal IBM PTF distribution process.

The following terms are trademarks of the International Business Machines Corporation in the United States and/or other countries:

AnyNet AS/400 CICS/400 DRDA MVS/ESA Open Blueprint Operating System/400 OS/400 PS/2 System/370 VTAM

AFP

AIX APPN CICS OS/2 DB2/400 IBM NetView Operating System/2 OS/2 Portmaster SP Ultimedia Workplace Shell 400

The following terms are trademarks of other companies:

C-bus is a trademark of Corollary, Inc.

Microsoft, Windows, and the Windows 95 logo are trademarks or registered trademarks of Microsoft Corporation.

PC Direct is a trademark of Ziff Communications Company and is used by IBM Corporation under license.

UNIX is a registered trademark in the United States and other countries licensed exclusively through X/Open Company Limited.

Other trademarks are trademarks of their respective companies.

# Preface

This document is intended to give customers and IBM technical professionals a quick start in the implementation of AnyNet/400. It contains information that will help the reader understand the steps necessary to implement AnyNet/400 in both a totally AS/400 environment and a mixed (AS/400 - non-AS/400) environment. Sockets over SNA, APPC over TCP/IP, Sockets over IPX and APPC over IPX are covered.

#### How This Document is Organized

The document is organized as follows:

"AnyNet Introduction"

This introduction chapter gives a general overview of AnyNet and the functions provided by the AnyNet family of products.

• "Networking Blueprint"

This chapter gives an overview of the IBM Networking Blueprint. AnyNet products implement the MPTN (Multiprotocol Transport Networking) architecture. MPTN is a component the networking blueprint.

• "Multiprotocol Transport Networking (MPTN) Architecture"

This chapter gives an overview of the MPTN (Multiprotocol Transport Networking) architecture.

"AnyNet Product Family"

This chapter gives an overview of the members of the AnyNet product family.

"AnyNet/400 Sockets over SNA"

This chapter discusses AnyNet/400 Sockets over SNA. It includes configuration information and configuration examples for various Sockets over SNA scenarios.

• "AnyNet/400 APPC over TCP/IP"

This chapter discusses AnyNet/400 APPC over TCP/IP. It includes configuration information and configuration examples for various APPC over TCP/IP scenarios.

• "AnyNet Gateways"

This chapter describes how AnyNet/400 can be used in conjunction with AnyNet Gateways. It includes configuration examples for various Sockets over SNA and APPC over TCP/IP scenarios.

"AnyNet/400 APPC over IPX"

This chapter discusses AnyNet/400 APPC over IPX. It includes configuration information in the form of a configuration example.

"AnyNet/400 Sockets over IPX"

This chapter discusses AnyNet/400 Sockets over IPX. It includes configuration information and configuration examples for Sockets over IPX scenarios.

• "Client Access/400 for Windows 3.1 over TCP/IP"

This chapter describes how AnyNet can be used by Client Access/400 for Windows 3.1 to provide Client Access/400 connectivity over a TCP/IP network. It includes configuration information in the form of a configuration example.

• "Client Access/400 Optimized for OS/2 over TCP/IP"

This chapter describes how AnyNet can be used by Client Access/400 Optimized for OS/2 to provide Client Access/400 connectivity over a TCP/IP network. It includes configuration information in the form of a configuration example.

Appendix A, "Communications Traces"

This chapter provides formatted communications trace examples for both Sockets over SNA and APPC over TCP/IP.

Appendix B, "APING"

This chapter discusses the APING test tool.

#### **Related Publications**

The publications listed in this section are considered particularly suitable for a more detailed discussion of the topics covered in this document.

- AS/400 TCP/IP Configuration and Reference, SC41-3420
- AS/400 Communications Configuration, SC41-3401
- AS/400 APPC Programming, SC41-3443
- AS/400 Sockets Programming, SC41-3422
- AS/400 APPN Support, SC41-3407
- AS/400 International Packet Exchange Support, SC41-3400
- Client Access/400 for Windows 3.1 TCP/IP Setup, SC41-3580
- Client Access/400 Optimized for OS/2 Getting Started, SC41-3510
- Multiprotocol Transport Networking (MPTN) Architecture: Technical Overview, GC31-7073
- Multiprotocol Transport Networking (MPTN) Architecture: Formats. This manual is part of the Networking Architectures Overview Online Library, which may be obtained by ordering the IBM Online Library Networking Systems Softcopy Collection Kit, SK2T-6012.

#### International Technical Support Organization Publications

- MPTN Architecture: Tutorial and Product Implementations, SG24-4170
- AnyNet/2: Sockets over SNA and NetBIOS over SNA, Installation and Interoperability, GG24-4396
- AnyNet: SNA over TCP/IP, Installation and Interoperability, GG24-4395
- Inside Client Access/400 Optimized for OS/2, SG24-2587

A complete list of International Technical Support Organization publications, known as redbooks, with a brief description of each, may be found in *International Technical Support Organization Bibliography of Redbooks*, GG24-3070.

#### How Customers Can Get Redbooks and Other ITSO Deliverables

Customers may request ITSO deliverables (redbooks, BookManager BOOKs, and CD-ROMs) and information about redbooks, workshops, and residencies in the following ways:

• IBMLINK

Registered customers have access to PUBORDER to order hardcopy, to REDPRINT to obtain BookManager BOOKs

• IBM Bookshop — send orders to:

usib6fpl@ibmmail.com (United States) bookshop@dk.ibm.com (Outside United States)

Telephone orders

```
1-800-879-2755Toll free, United States only(45) 4810-1500Long-distance charge to Denmark, answered in English(45) 4810-1200Long-distance charge to Denmark, answered in French(45) 4810-1000Long-distance charge to Denmark, answered in German(45) 4810-1600Long-distance charge to Denmark, answered in Italian(45) 4810-1100Long-distance charge to Denmark, answered in Spanish
```

• Mail Orders — send orders to:

IBM Publications P.O. Box 9046 Boulder, CO 80301-9191 USA IBM Direct Services Sortemosevej 21 DK-3450 Allerød Denmark

• Fax — send orders to:

1-800-445-9269 45-4814-2207 Toll-free, United States only Long distance to Denmark

• 1-800-IBM-4FAX (United States only) — ask for:

Index # 4421 Abstracts of new redbooks Index # 4422 IBM redbooks Index # 4420 Redbooks for last six months

• Direct Services

Send note to softwareshop@vnet.ibm.com

Redbooks Home Page on the World Wide Web

http://www.redbooks.ibm.com/redbooks

• E-mail (Internet)

Send note to redbook@vnet.ibm.com

Internet Listserver

With an Internet E-mail address, anyone can subscribe to an IBM Announcement Listserver. To initiate the service, send an E-mail note to announce@webster.ibmlink.ibm.com with the keyword subscribe in the body of the note (leave the subject line blank). A category form and detailed instructions will be sent to you.

#### How IBM Employees Can Get Redbooks and Other ITSO Deliverables

Employees may request ITSO deliverables (redbooks, BookManager BOOKs, and CD-ROMs) and information about redbooks, workshops, and residencies in the following ways:

- PUBORDER to order hardcopies in United States
- · GOPHER link to the Internet

Type GOPHER Select IBM GOPHER SERVERS Select ITSO GOPHER SERVER for Redbooks

Tools disks

To get LIST3820s of redbooks, type one of the following commands:

TOOLS SENDTO EHONE4 TOOLS2 REDPRINT GET GG24xxxx PACKAGE TOOLS SENDTO CANVM2 TOOLS REDPRINT GET GG24xxxx PACKAGE (Canadian users only)

To get lists of redbooks:

TOOLS SENDTO WTSCPOK TOOLS REDBOOKS GET REDBOOKS CATALOG TOOLS SENDTO USDIST MKTTOOLS MKTTOOLS GET ITSOCAT TXT TOOLS SENDTO USDIST MKTTOOLS MKTTOOLS GET LISTSERV PACKAGE

To register for information on workshops, residencies, and redbooks:

TOOLS SENDTO WTSCPOK TOOLS ZDISK GET ITSOREGI 1996

For a list of product area specialists in the ITSO:

TOOLS SENDTO WTSCPOK TOOLS ZDISK GET ORGCARD PACKAGE

Redbooks Home Page on the World Wide Web

http://w3.itso.ibm.com/redbooks/redbooks.html

IBM employees may obtain LIST3820s of redbooks from this page.

- ITSO4USA category on INEWS
- IBM Bookshop send orders to:

USIB6FPL at IBMMAIL or DKIBMBSH at IBMMAIL

Internet Listserver

With an Internet E-mail address, anyone can subscribe to an IBM Announcement Listserver. To initiate the service, send an E-mail note to announce@webster.ibmlink.ibm.com with the keyword subscribe in the body of the note (leave the subject line blank). A category form and detailed instructions will be sent to you.

# Acknowledgments

This project was designed and managed by:

Mick Lugton International Technical Support Organization, Raleigh Center

The authors of this edition were:

Aideen Dunne IBM Ireland

Glenn Tandy IBM Canada

Thanks to the following people for the invaluable advice and guidance provided in the production of this document:

Nick Hutt International Technical Support Organization, Rochester Center

John Bishop IBM Rochester Lab

The authors of the first edition were:

Joan Barrett IBM Canada

Istiari Widodo IBM Indonesia

This publication is the result of a residency conducted at the International Technical Support Organization, Raleigh Center.

### **AnyNet Introduction**

AnyNet is a family of software products designed to make it easier for customers to choose the applications that meet the needs of their business, regardless of what transport protocol is used in their local or wide area network. AnyNet products implement the Multiprotocol Transport Networking (MPTN) architecture. Members of the AnyNet family make it possible for these communications paths on various platforms:

- APPC over TCP/IP
- APPC over IPX
- · SNA over TCP/IP
- · Sockets over SNA
- · Sockets over IPX
- Sockets over NetBIOS
- NetBEUI over SNA

#### - Note -

OS/400 Version 3 Release 1 provides support for APPC over TCP/IP, Sockets over SNA, APPC over IPX and Sockets over IPX.

In addition to the above access node solutions, the following gateway solutions are also currently available:

- SNA over TCP/IP Gateway
- Sockets over SNA Gateway
- IPX over SNA Gateway

- Note -

OS/400 Version 3 Release 1 provides no gateway support.

An example of a customer solution provided by AnyNet is: A customer may like TCP's File Transfer Program (FTP) which runs on TCP/IP, but their transport network is SNA. AnyNet Sockets over SNA would allow them to use FTP across their SNA network. Thus, they can choose FTP as an application without having to introduce another logical network to the enterprise or extend the reach of an existing network.

AnyNet products are based on the Multiprotocol Transport Networking (MPTN) architecture, which allows applications to be enabled in mixed protocol networks. The industry standard MPTN solution is part of the Networking Blueprint framework introduced in 1992 by IBM. MPTN is an architecture for the common boundary between the application support and transport network layers. The common boundary can be used for application enablement and network integration.

The customer requirements satisfied by AnyNet products fall into two areas:

**Application:** Application providers can now focus on best meeting the end user's needs. The current investment in applications is protected, even if the network they depend on changes. Further, current applications can now be used to serve more end users in more locations, since the constraints of network pro-

tocol dependence can be removed. By selecting from a much wider range of standard applications, without concern for the network implications, more users can be given more solutions sooner. Application developers, whether in-house of ISVs, can use standard APIs and services to create much more portable applications, which can now operate across a much wider range of network configurations.

**Network:** Network providers can now concentrate on solving their problems without constantly struggling to keep from impacting users who are dependant on access to certain applications and data. They can now begin to extend the reach of their networks to more users, thus providing a better service; the ability to install and run non-native applications on existing networks will relieve network administrators from some of the difficulty of migrating their networks to achieve cost savings. Being able to consolidate networks and reduce the number of transport protocols to be managed, without changing the installed user applications, should allow for more cost-effective networks to be developed. Where there are now completely separate networks serving different sorts of users, which have grown to become largely parallel and redundant, it will be possible to more easily consolidate their traffic onto a single transport network without impacting the existing users.

The AnyNet products will be attractive to customers who:

- Have SNA application solutions that they want to extend to TCP/IP network end users
- Are interested in adding support for sockets applications and/or NetBIOS applications on SNA networks
- Want to allow remote IPX and/or TCP/IP branch locations to be managed over an existing SNA network at the customer central site
- · Want to provide SNA connectivity over TCP/IP networks
- · Want to consolidate or change network backbones

### APPC over TCP/IP

APPC over TCP/IP allows APPC applications to communicate over TCP/IP networks. LU 6.2 APPC or CPI-C applications can be added to an existing TCP/IP network.

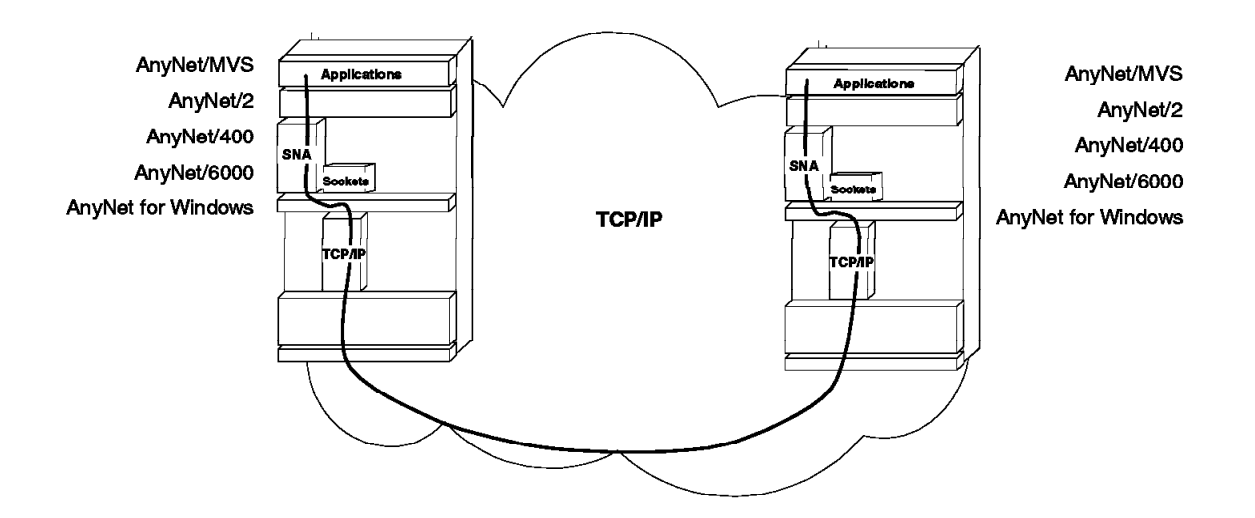

Figure 1. APPC over TCP/IP

## **APPC over IPX**

APPC over IPX allows APPC applications to communicate over IPX networks. LU 6.2 APPC or CPI-C applications can be added to an existing IPX network.

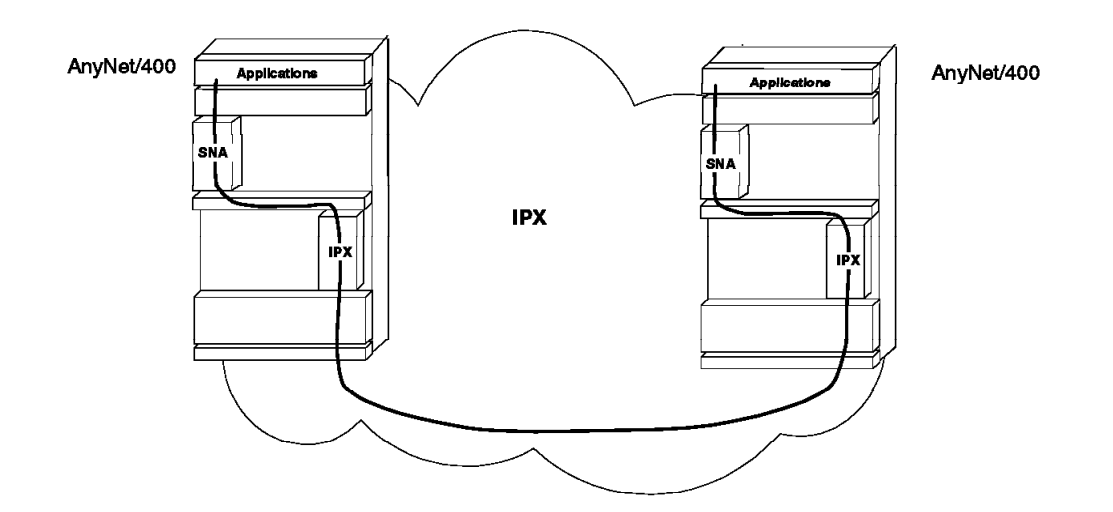

Figure 2. APPC over IPX

#### SNA over TCP/IP

SNA over TCP/IP broadens the above APPC over TCP/IP support to include other LU types. This allows, in addition to APPC over TCP/IP, LU2 emulator and LU1/LU3 printer sessions to communicate across TCP/IP networks.

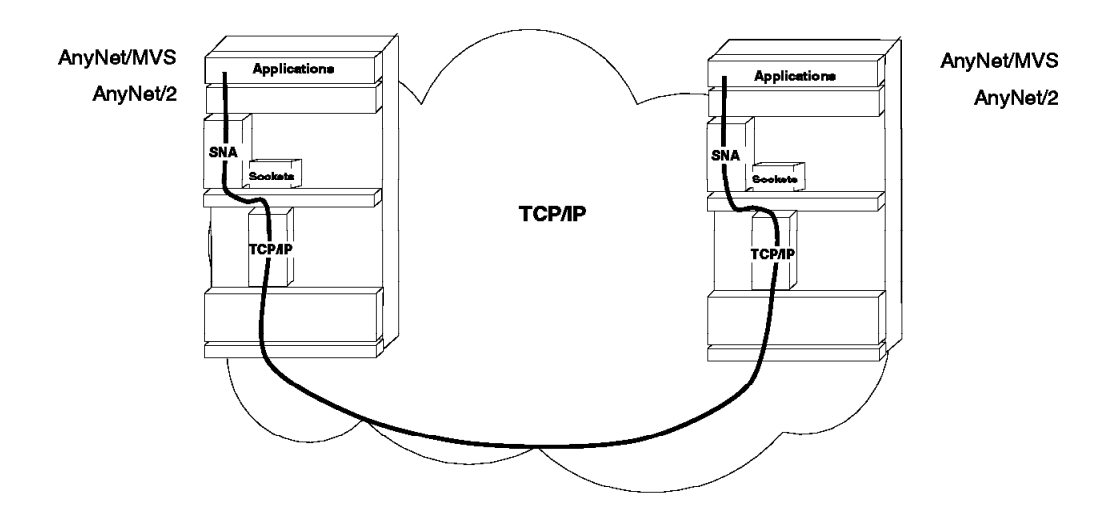

Figure 3. SNA over TCP/IP

#### Sockets over SNA

Sockets over SNA allows sockets applications to communicate over SNA networks. Applications written to the sockets interface can be added to an existing SNA network.

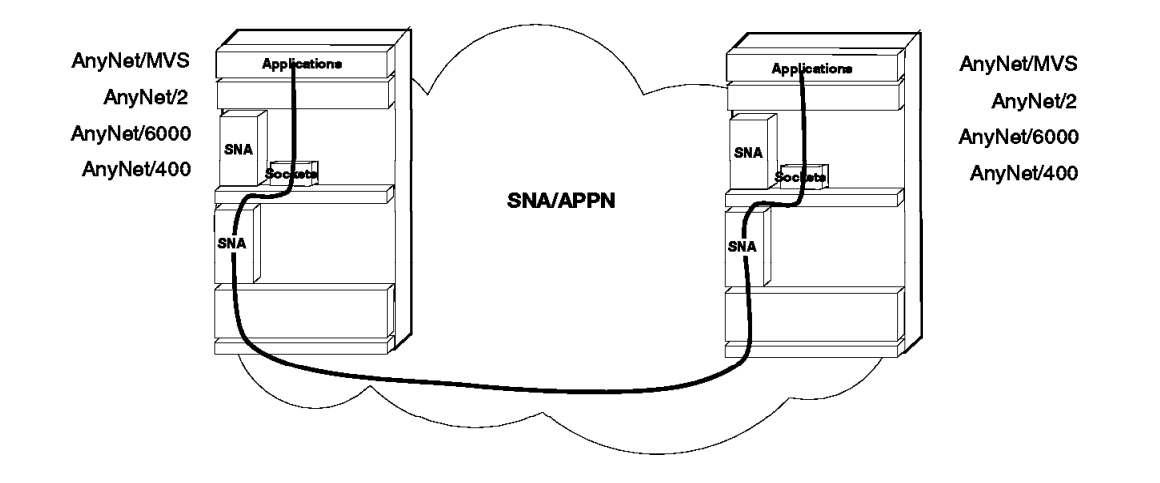

Figure 4. Sockets over SNA

#### Sockets over IPX

Sockets over IPX allows sockets applications to communicate over IPX networks. Applications written to the sockets interface can be added to an existing IPX network.

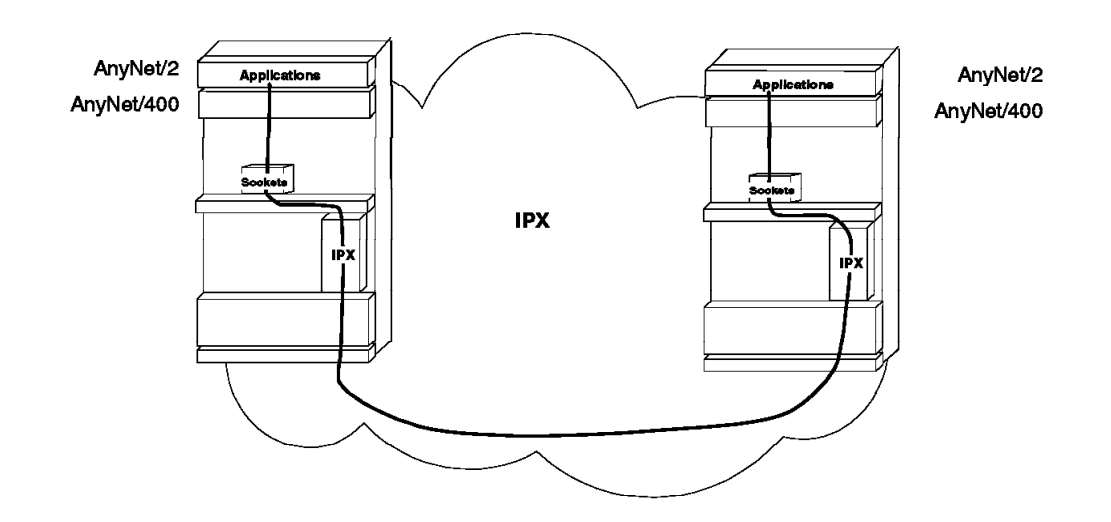

Figure 5. Sockets over IPX

### Sockets over NetBIOS

Sockets over NetBIOS allows sockets applications to communicate over NetBIOS networks. Applications written to the sockets interface can be added to an existing NetBIOS network.

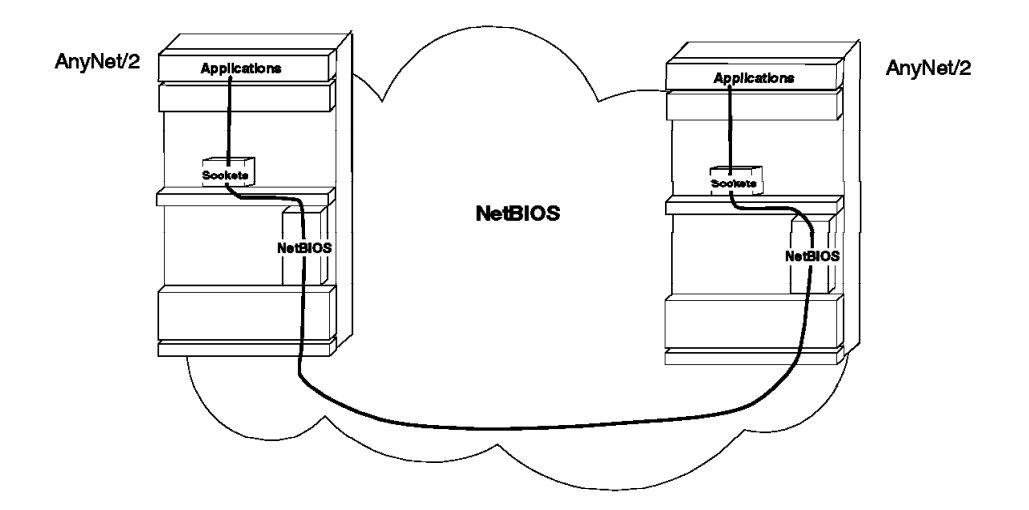

Figure 6. Sockets over NetBIOS

#### **NetBEUI over SNA**

NetBEUI over SNA allows NetBIOS-based applications (for example Lotus Notes, IBM's LAN Server) to communicate across SNA networks.

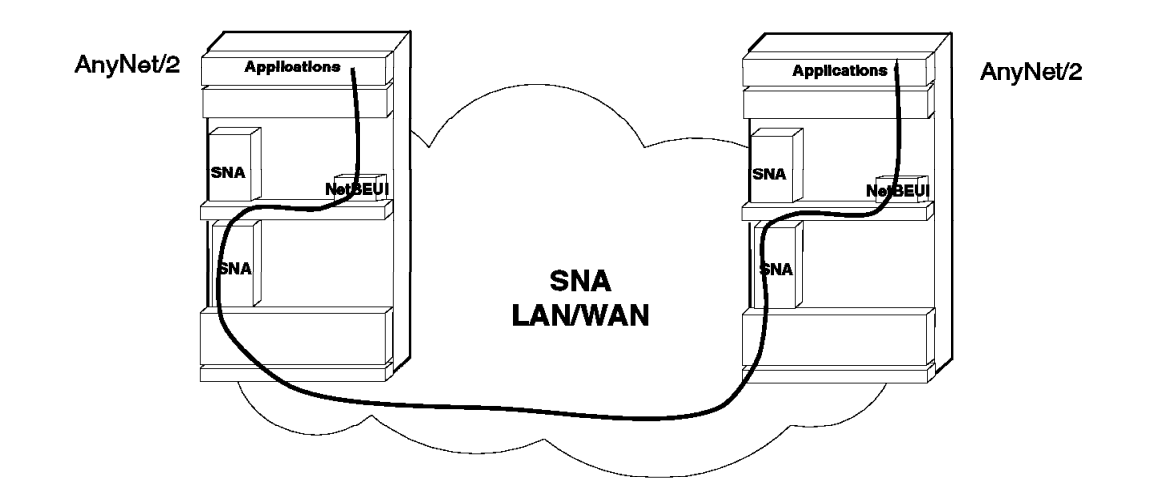

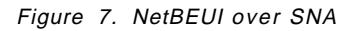

## SNA over TCP/IP Gateway

An SNA over TCP/IP Gateway provides SNA application connectivity across SNA and TCP/IP networks. Applications on existing SNA systems can communicate through the gateway to SNA applications on TCP/IP networks.

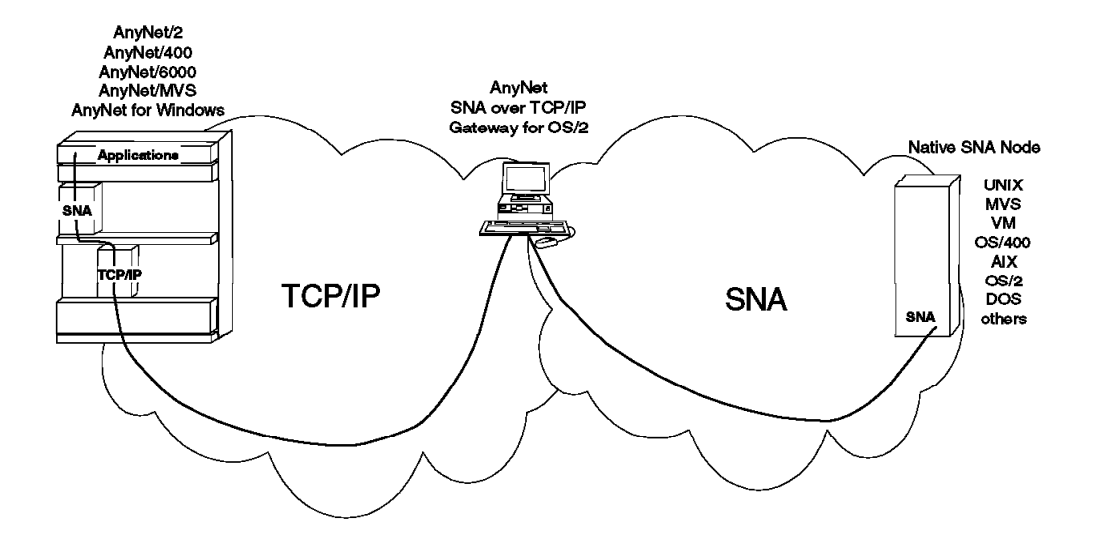

Figure 8. SNA over TCP/IP Gateway
Multiple SNA over TCP/IP Gateways can also be linked to provide communications between native SNA systems over a TCP/IP network.

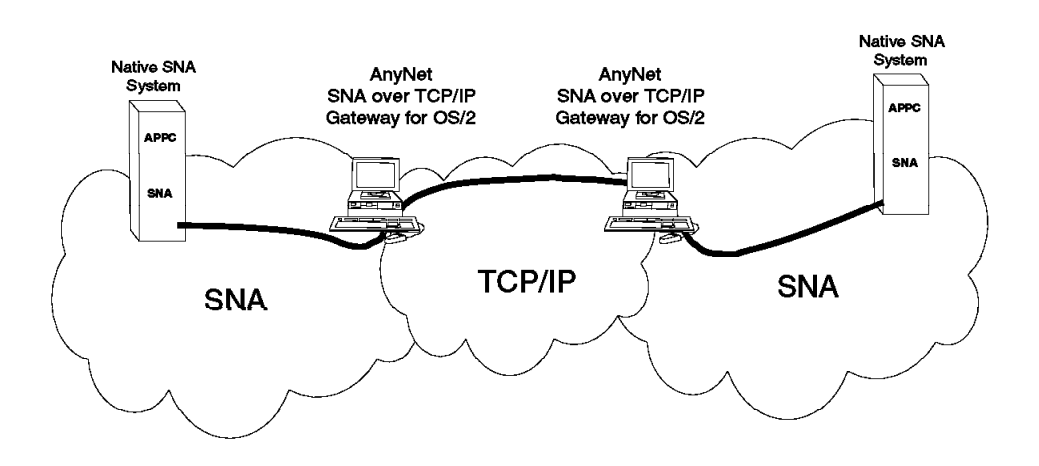

Figure 9. Multiple SNA over TCP/IP Gateways

AnyNet/MVS also provides an SNA over TCP/IP Gateway function.

### Sockets over SNA Gateway

A Sockets over SNA Gateway provides socket application connectivity across TCP/IP and SNA networks. Applications on existing TCP/IP systems can communicate through the gateway to TCP/IP applications on SNA networks.

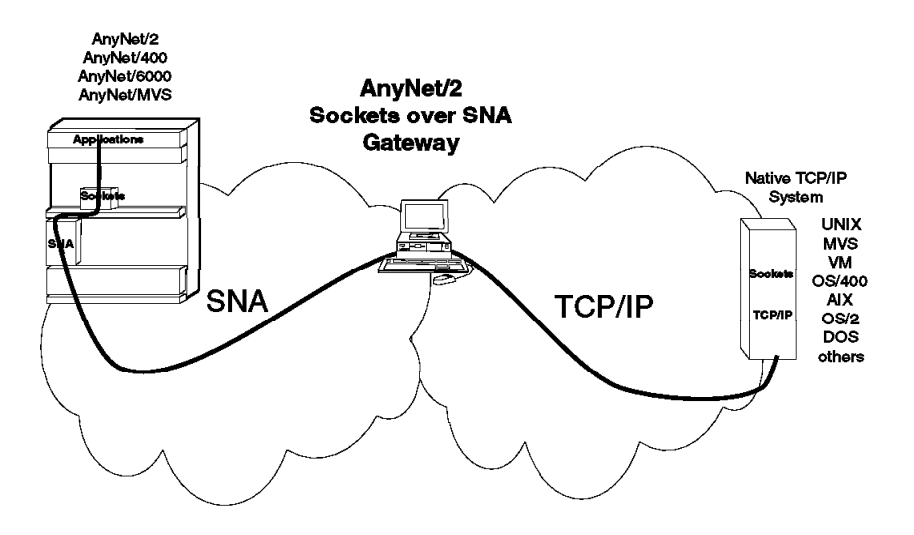

Figure 10. Sockets over SNA Gateway

Multiple Sockets over SNA Gateways can also be linked to provide communications between native TCP/IP systems over an SNA network.

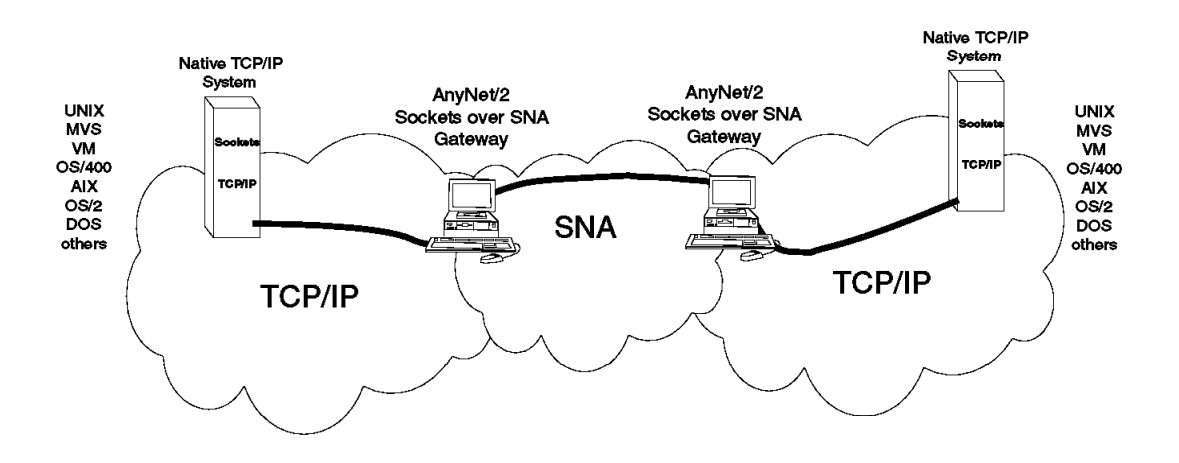

Figure 11. Multiple Sockets over SNA Gateways

# **IPX over SNA Gateway**

An IPX over SNA Gateway provides IPX application connectivity across IPX LANs and SNA networks. End users on IPX LANs can access and communicate with other IPX LANs across SNA networks.

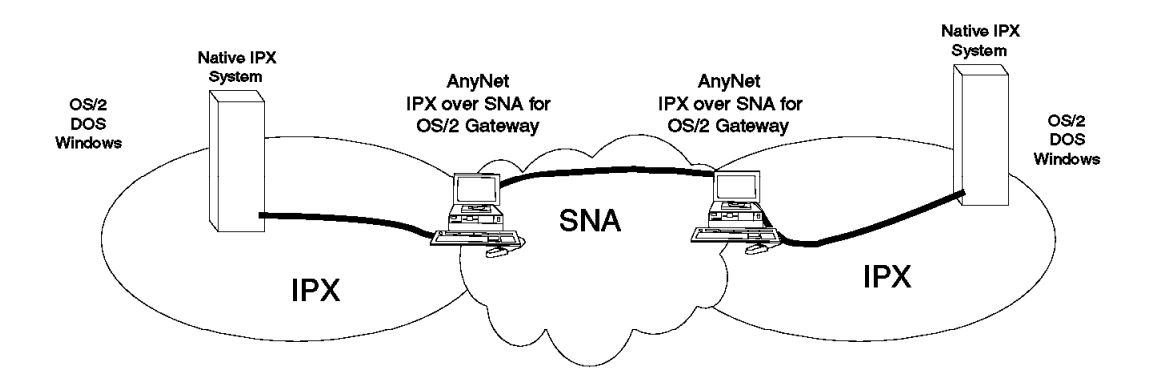

Figure 12. IPX over SNA Gateway

# **Networking Blueprint**

The Networking Blueprint framework was introduced by IBM in 1992. AnyNet products implement the Multiprotocol Transport Networking (MPTN) architecture. MPTN is a component of the Common Transport Semantics layer of the Networking Blueprint.

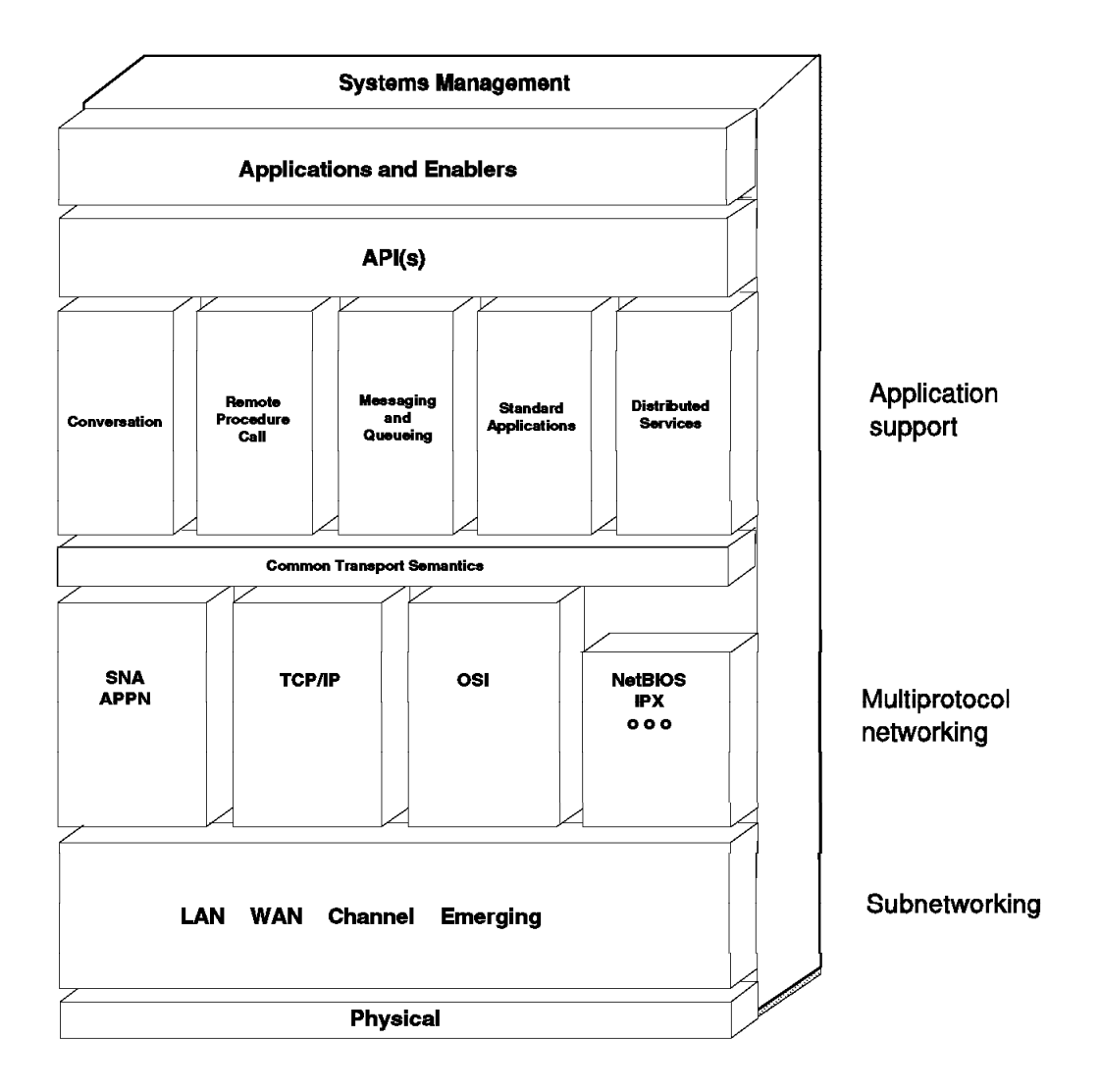

#### Figure 13. The IBM Networking Blueprint

The Blueprint puts forth a framework for integrating applications using different types of communications protocols into a single network. In this way customers can concentrate on productivity enhancing applications to strengthen their business' competitiveness without being constrained by networking issues.

The Application and Enablers layer represents the applications that make use of the underlying capabilities of the network. These applications may be customer applications or they may be application services, such as distributed database, print, store-and-forward messaging services, etc. that are commonly used by applications.

The API (Application Programming Interfaces) boundary serves the application process and application services. One purpose of this boundary is to make the application process and supporting application services independent of the underlying system architecture. This boundary currently includes three common application programming interfaces for conversations, remote procedure calls and message queuing. In the Blueprint, any application or application service can use one (or more) of these interfaces to obtain appropriate communications support.

The Application Support layer represents the range of application interfaces and services in use today. Typically, these interfaces and services are only able to operate in a specific network environment. For example, Remote Procedure Call (RPC) would only operate in a TCP/IP environment. The Blueprint contains a structure for extending the reach of many different types of applications throughout many different networking environments.

The Common Transport Semantics (CTS) boundary is below the application support layer. The purpose of this boundary is to give the application, with its end-to-end application support facilities, the opportunity to use alternative transport service providers below this boundary. MPTN (of which AnyNet is an implementation) delivers a CTS function.

The Multiprotocol Networking layer represents the variety of networking protocols in use today for sending and exchanging information throughout the network. The Blueprint contains a structure to build a single network that will support all these protocols.

The Subnetworking layer represents a piece of a larger network, for instance a bridged local area network, or a frame relay network. It is in this layer where dramatic change to high speed cell/packet switching will occur.

The Systems Management entity represents a comprehensive management capability encompassing all the elements of the Blueprint.

### **Open Blueprint**

Introduced by IBM in 1994, the Open Blueprint is IBM's technical approach for integrated, open, client/server and distributed computing across systems plat-forms. The structure includes industry-standard interfaces, protocols and formats, and IBM extensions to provide the flexibility to accommodate new technologies as they emerge in today's dynamic open computing environment.

The Open Blueprint incorporates the lower layers and Systems Management backplane of the Networking Blueprint and provides more detail and structure to the software components in the Application Enabling services. In the future, the Networking Blueprint and Open Blueprint will be converged. The Open Blueprint will be used to position new networking technologies in the same way as the Networking Blueprint has been used.

# Multiprotocol Transport Networking (MPTN) Architecture

The MPTN architecture is defined in the terminology of the Networking Blueprint. AnyNet products implement the MPTN architecture. In Figure 14, the arrows depict the way the MPTN architecture, by delivering CTS (Common Transport Semantics) function, allows applications designed to run over one transport network to run over another. The arrows depict APPC applications over TCP/IP, sockets applications over SNA and NetBEUI applications over SNA.

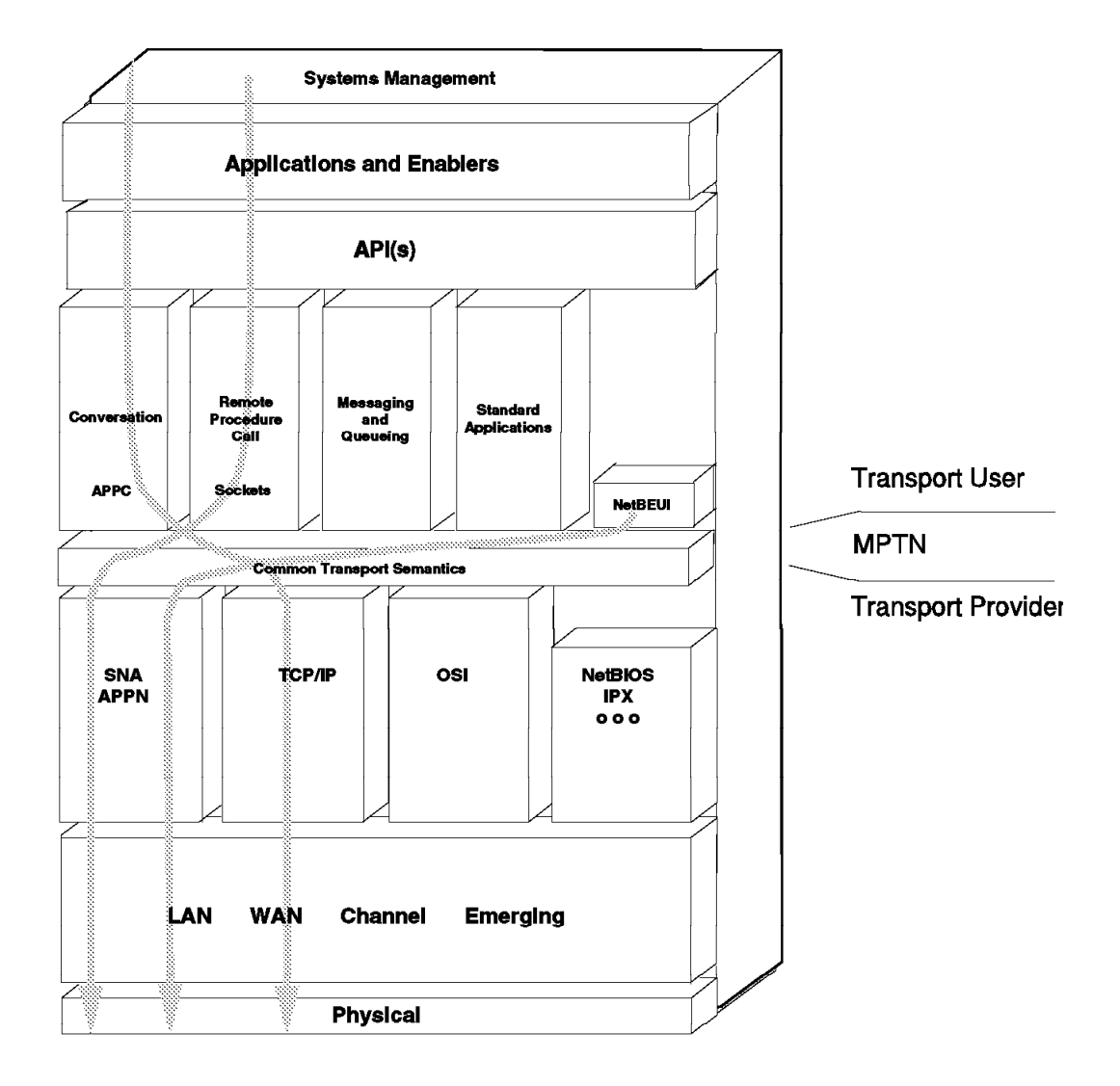

Figure 14. IBM Networking Blueprint - MPTN Implementations

In Networking Blueprint terminology, the term Transport User means application programs and application support functions. The term Transport Provider means a provider of communication service at the transport layer. A transport provider uses one transport protocol to govern the exchange of information between nodes, thus providing a transport network of that type. The terms native and non-native describe a vertical relationship between a transport user and a transport provider. Application programs, designed assuming a particular transport provider, are native to that transport provider. At the same time, they are nonnative to another transport provider. A native node is a node with no MPTN capability. For example, a node with SNA application programs running over an SNA transport is a native node.

- Note -

OS/400 Version 3 Release 1 provides support for: APPC over TCP/IP, Sockets over SNA, APPC over IPX and Sockets over IPX.

Common Transport Semantics (CTS) in the Networking Blueprint divides the protocol stacks at layer 4, the Transport layer. The applications, APIs and application support layers, are above the CTS while the transport network is below the CTS.

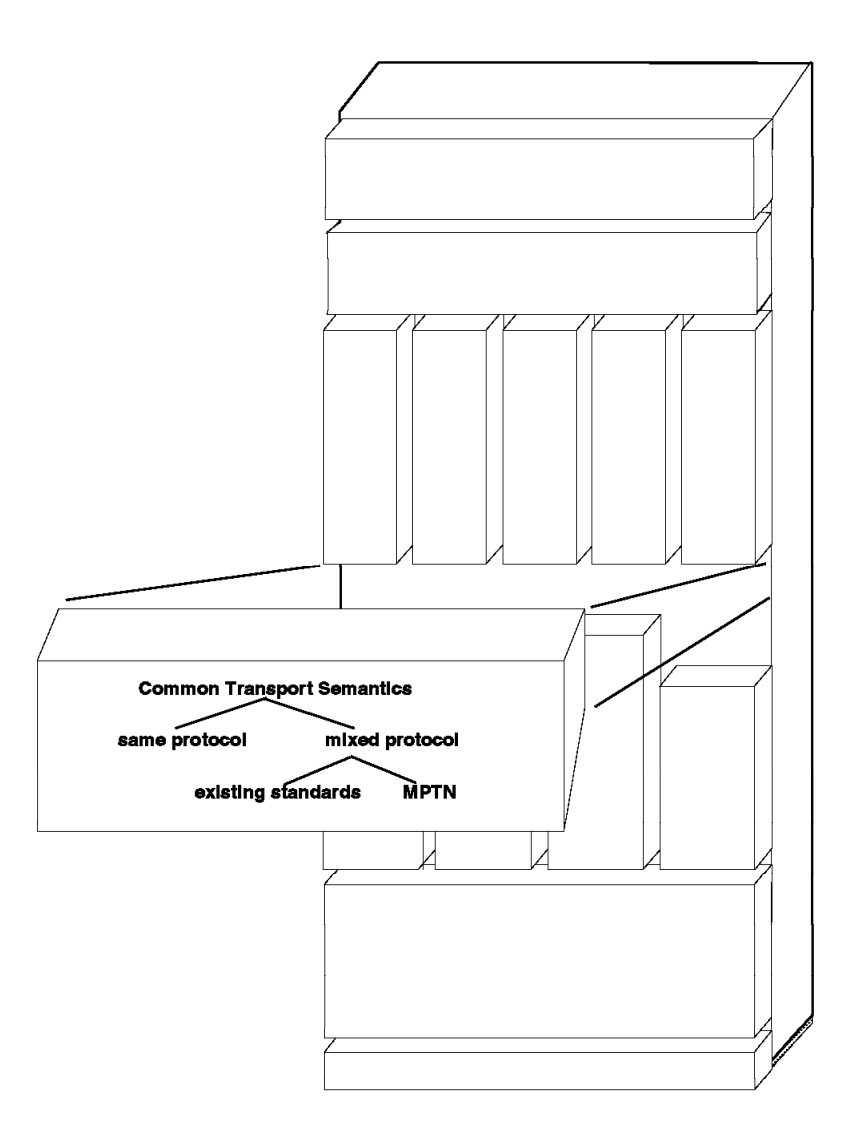

Figure 15. IBM Networking Blueprint - Common Transport Semantics (CTS)

CTS includes all of the functions in the underlying transport providers in the Networking Blueprint. If needed functions are missing from any of the transport providers, CTS itself provides those functions. CTS functions can be achieved in different ways depending on the following situations:

- 1. Where the installed application program is native to a transport protocol, CTS does not interfere with the native flows.
- CTS function can be achieved using industry standard compensation methods for particular transport-user/transport-provider combinations, such as a Request for Comment (RFC) 1006 for OSI over TCP/IP and RFCs 1001 and 1002 for NetBIOS over TCP/IP.
- 3. The MPTN architecture formats, and protocols deliver CTS function where the installed application programs are not native to the installed transport protocol. For example, the MPTN architecture defines how SNA can be the transport provider for sockets applications and how TCP/IP can be the transport provider for CPI-C applications.

Figure 16 illustrates the three situations.

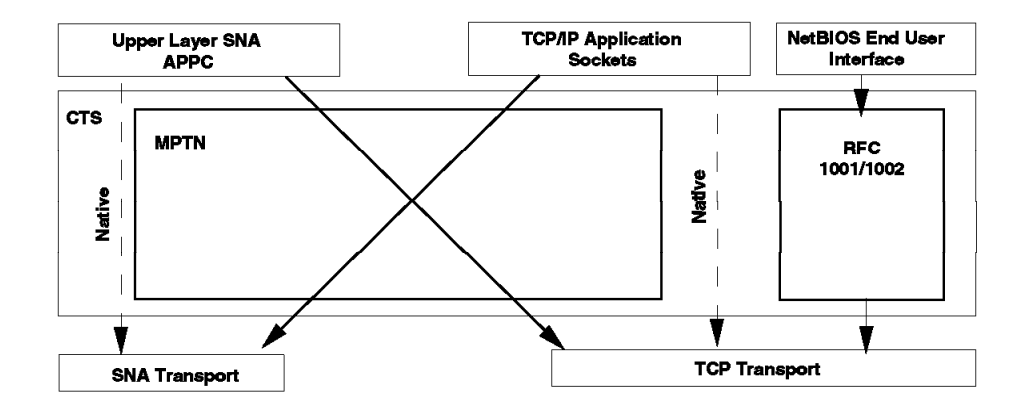

Figure 16. Common Transport Semantics (CTS) Example

### Function Compensation in MPTN

Every transport provider lacks some functions supported by other transport providers. For example, SNA, NetBIOS and OSI all support a record model which is lacking in TCP/IP, while TCP/IP supports a stream model which is lacking in SNA, NetBIOS and OSI. In order to support multiple transport users over a common transport provider, MPTN provides function compensation when a transport user requests services that are not provided by the transport provider.

# Address Mapping in MPTN

Address mapping is required when the transport user (application) and the transport provider (network protocol) have different addressing schemes.

For example, APPC applications use SNA fully qualified LU names to communicate with each other. If the transport provider is TCP/IP, MPTN needs to perform some address mapping.

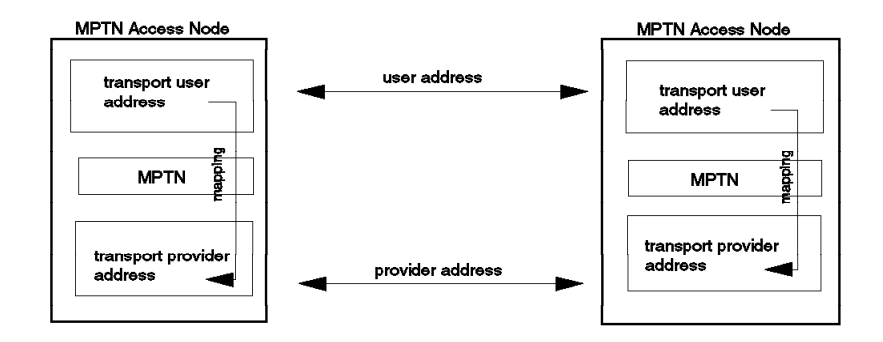

#### Figure 17. MPTN Address Mapping

In MPTN, there are three architected approaches to address mapping:

#### 1. Algorithmic

MPTN uses an algorithm to generate a transport provider address based on the transport user address. This approach is appropriate when the user's address space is smaller than the provider's address space. Sockets over SNA uses algorithmic mapping with IP host addresses mapped to SNA LU names.

### 2. Extended protocol-specific directory

This is the extending of a protocol-specific directory to handle transport addresses of other formats. This approach is appropriate when the transport providers directory supports the registration of different address types. APPC over TCP/IP and SNA over TCP/IP support this form of addressing: the TCP/IP domain name server can be used to support SNA names. For example, NETA.LU1 could be registered in the domain name server as LU1.NETA.SNA.IBM.COM.

### 3. Address mapper

This is basically a database which holds the transport user to transport provider mappings. This is the most general approach but also the most costly. Figure 18 illustrates the three mapping methods.

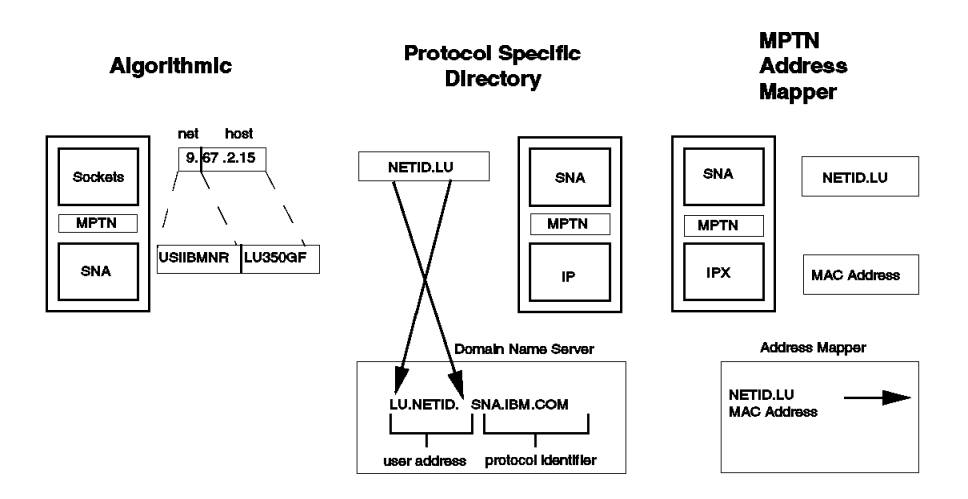

#### Figure 18. MPTN Address Mapping Examples

The algorithmic example shows how, for Sockets over SNA, the TCP/IP address is mapped into an SNA network-qualified name. This is a two step process. First, by using a mask, the TCP net ID is determined and then mapped to an SNA network name via table lookup. Next, an algorithm is used to determine the LU name from the host ID which is the remaining portion of the TCP/IP address.

The second part of the example illustrates the method used by an extended native directory to generate the TCP/IP address. The TCP/IP domain name server (DNS) is extended to store the user address and protocol identifier. DNS is used to support SNA name types and provide IP addresses for these names when requested. Thus, when the SNA network-qualified name NETID.LU is presented to the name server for address resolution, the SNA name is used as an index into an address mapping table. In this case, the user address portion of the IP address is simply the bit reversed form of the network-qualified SNA name, LU.NETID, and the protocol identifier is preset, in this case, to SNA.IBM.COM.

The third part of the example illustrates the method used by an MPTN address mapper. In this case, the transport user and transport provider association is registered in the address mapper. This occurs dynamically each time a transport user registers a transport-user address, causing a (user-provider) address pair to flow to the address mapper for registration. Thus, when the netBIOS name is presented to the MPTN address mapper for resolution, the associated SNA name, NETID.LU, is returned.

# **MPTN Data Transport**

For data to be routed over a non-native transport network, the data must be formatted such that header information is added appropriate to the transport network over which the data is to be routed. In Figure 19 we can see that when the transport network is *native* to the transport user, SNA in our example, then the data bypasses any MPTN function. However, when the transport network is *non-native* to the transport user, TCP/IP in our example, then an MPTN header and a transport provider header are added to the data.

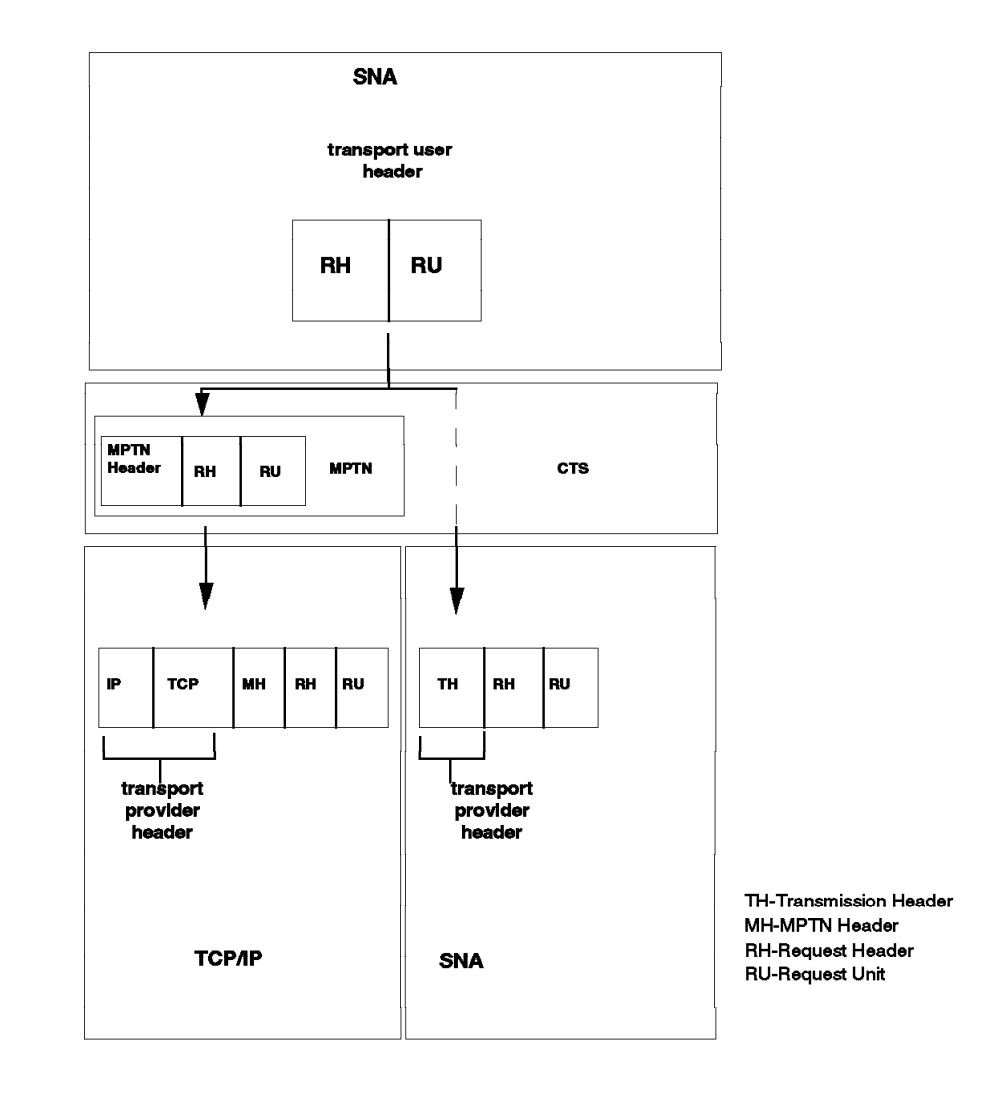

Figure 19. MPTN Data Transport Example

### **MPTN Network Management**

Multiprotocol networks represent a set of heterogeneous networks for the network administrators to manage. MPTN uses *existing* network management protocols in their native environments. For example:

- · SNA Management Services (MS) for Alerts in SNA
- SNMP (Simple Network Management Protocol) in TCP/IP
- · CMIP (Common Management Information Protocol) in OSI

In the future, MPTN network management will include providing a single user interface to manage not only the native environment but also the following:

- The association between the transport users and the transport provider in the MPTN access node.
- The association between concatenated transport connections at each MPTN gateway.

## **MPTN Access Node**

The MPTN access node is a component that allows application programs to run on a non-native transport network. For example, a node that allows APPC to run over TCP/IP is an MPTN access node.

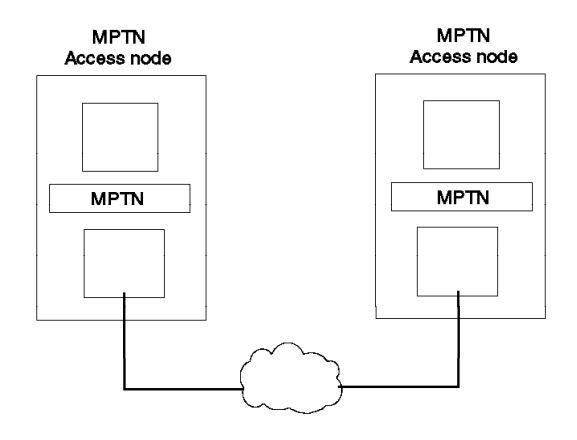

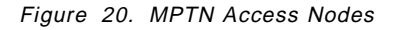

Figure 20 shows two MPTN access nodes attached to the same transport network. An MPTN access node can also interoperate with a native node through an MPTN gateway (Figure 21 on page 18).

# **MPTN Gateway**

An MPTN transport gateway connects two dissimilar networks to provide an endto-end service over their concatenation. Figure 21 shows a single MPTN gateway providing communication between an MPTN access node and a native node. Figure 22 shows two MPTN gateways providing communication between two native nodes. No changes are required at the native nodes in either case.

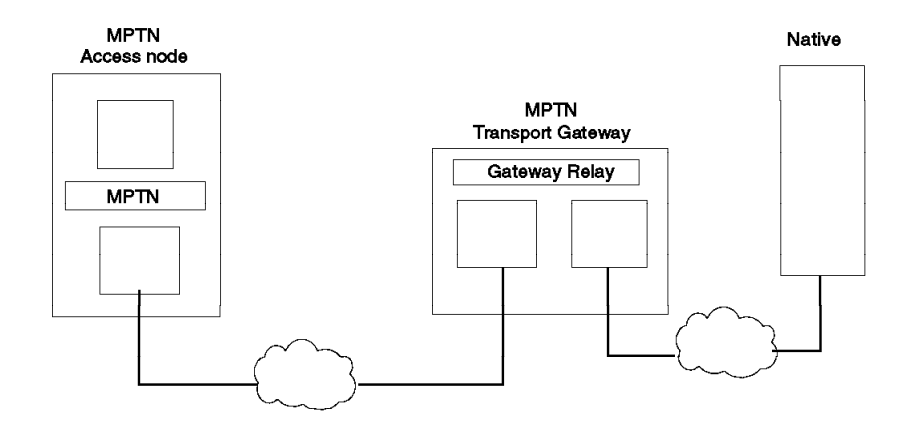

Figure 21. MPTN Transport Gateway

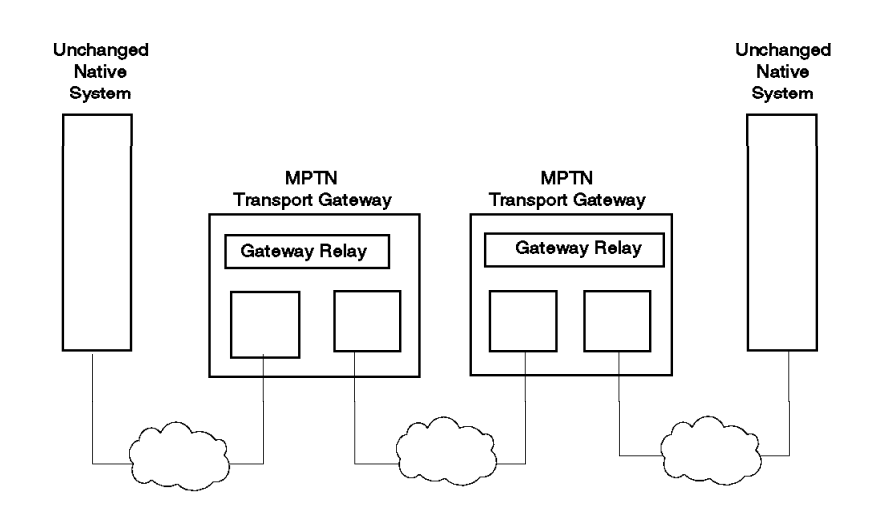

Figure 22. Multiple MPTN Gateways

# **AnyNet Product Family**

The AnyNet family of solutions makes it easier for new applications to be added to existing networks and for multiprotocol networks to be simplified. Each member of the AnyNet family will work in conjunction with another member of the family within the same family group (APPC over TCP/IP, Sockets over SNA, etc.). For example, AnyNet/2 Sockets over SNA will work in conjunction with AnyNet/400 Sockets over SNA. The current members of the family are as follows:

### APPC over TCP/IP

- AnyNet/2
- AnyNet/MVS
- AnyNet/400
- Client Access/400
- AnyNet/6000
- · AnyNet for Windows

### APPC over IPX

• AnyNet/400

### SNA over TCP/IP

- AnyNet/2
- AnyNet/MVS

### SNA over TCP/IP Gateway

- AnyNet/2
- AnyNet/MVS

### Sockets over SNA

- AnyNet/2
- AnyNet/MVS
- AnyNet/400
- AnyNet/6000

### Sockets over IPX

- AnyNet/2
- AnyNet/400

### Sockets over NetBIOS

AnyNet/2

### Sockets over SNA Gateway

AnyNet/2

### NetBEUI over SNA

AnyNet/2

### IPX over SNA Gateway

AnyNet/2

## AnyNet/2 SNA over TCP/IP

AnyNet/2 Version 2.0 SNA over TCP/IP provides support for all LU types (LU 0, 1, 2, 3 and LU 6.2). This provides total SNA connectivity across TCP/IP networks. For example, LU2 terminal emulation and LU1/3 printer emulation in addition to APPC are supported over TCP/IP. The terminal and printer emulation support gives users on TCP/IP workstations access to host applications. Any SNA application that runs with Communications Manager/2, such as CICS OS/2, DB/2, and terminal emulators, can communicate across a TCP/IP network without change.

## AnyNet/2 Sockets over SNA

AnyNet/2 Version 2.0 Sockets over SNA provides support for BSD (Berkeley Software Distribution) 4.3 sockets applications on existing SNA networks. Most sockets applications such as FTP, TELNET and NFS can use this support to run across any combination of APPN or subarea networks without change to the application programs.

### AnyNet/2 Sockets over IPX

AnyNet/2 Version 2.0 Sockets over IPX allows sockets applications to communicate over an IPX network to other AnyNet Sockets over IPX access nodes.

### AnyNet/2 Sockets over NetBIOS

AnyNet/2 Version 2.0 Sockets over NetBIOS allows sockets applications to communicate over a NetBIOS network to other AnyNet sockets over NetBIOS access nodes.

### AnyNet/2 NetBEUI over SNA

AnyNet/2 NetBEUI over SNA Version 1.0 allows NetBIOS applications to be added to exiting SNA networks. Applications such as Lotus Notes and IBM LANServer can be used across any combination of APPN or SNA subarea networks without requiring any application changes.

### AnyNet/2 Sockets over SNA Gateway

AnyNet/2 Sockets over SNA Gateway Version 1.1 can be used to either connect SNA and TCP/IP networks or connect TCP/IP networks across an SNA network. When used to connect SNA and TCP/IP networks, most BSD 4.3 sockets applications (such as FTP, TELNET and NFS) on systems in the TCP/IP network can, without change, communicate with like sockets applications running on AnyNet Sockets over SNA systems in the SNA network. When used to connect TCP/IP networks across an SNA network, sockets applications in one TCP/IP network can communicate with sockets applications in the another TCP/IP network without change across an SNA network.

### AnyNet/2 SNA over TCP/IP Gateway

The AnyNet/2 SNA over TCP/IP Gateway can be used to connect TCP/IP and SNA networks or to connect SNA networks across a TCP/IP network. When used to connect TCP/IP and SNA networks, APPC applications on systems in the SNA network can, without change, communicate with like applications running on AnyNet APPC over TCP/IP systems in the TCP/IP network. SNA emulators and printers can communicate from an AnyNet/2 SNA over TCP/IP system through the gateway to a VTAM Version 4 Release 2 host. When used to connect SNA networks across a TCP/IP network, SNA applications in one SNA network can

communicate with SNA applications in the other SNA network without change across a TCP/IP network.

## AnyNet/2 IPX over SNA Gateway

The AnyNet/2 IPX over SNA Gateway provides IPX connectivity across SNA networks. To the IPX network, the IPX over SNA gateway has the appearance of a NetWare router. It provides the service and routing information protocols required to participate in IPX connectivity. The IPX over SNA gateway fully protects the SNA backbone by firewalling IPX broadcasts. It automatically learns the locations of local servers and sends information about changes to partner gateways only as needed. It also uses data compression and traffic prioritization (COS) available in Communications Manager/2 to provide bandwidth beyond rated links for the backbone network. All of the traditional benefits of a SNA network, such as reliability and predictable response time, become available to IPX traffic routed through the AnyNet IPX over SNA gateway.

### **AnyNet for Windows**

With the AnyNet APPC over TCP/IP for Windows product, Windows workstations can access CPI-C or APPC applications via a TCP/IP network.

# AnyNet/MVS

The AnyNet feature for VTAM Version 4 Release 2 includes support for SNA over TCP/IP, Sockets over SNA, and SNA over TCP/IP Gateway. It also includes a downloadable copy of AnyNet/2 Version 2 and AnyNet/2 Sockets over SNA Gateway Version 1.1. See the previous sections for information on these.

AnyNet/MVS SNA over TCP/IP provides support for all LU types (LU 0, 1, 2, 3 and LU 6.2). This provides total SNA connectivity across TCP/IP networks. For example, LU2 terminal emulation and LU1/3 printer emulation in addition to APPC are supported over TCP/IP. The terminal and printer emulation support gives users on TCP/IP workstations access to host applications.

AnyNet/MVS Sockets over SNA provides support for BSD (Berkeley Software Distribution) 4.3 sockets applications on existing SNA networks. Most sockets applications, such as FTP, TELNET and NFS, can use this support to run across any combination of APPN or subarea networks without change to the application programs.

The AnyNet/MVS SNA over TCP/IP Gateway can be used to either connect TCP/IP and SNA networks or connect SNA networks across a TCP/IP network. When used to connect TCP/IP and SNA networks, APPC applications on systems in the SNA network can, without change, communicate with like applications running on AnyNet APPC over TCP/IP systems in the TCP/IP network. When used to connect SNA networks across a TCP/IP network, SNA applications in one SNA network can communicate with SNA applications in the other SNA network, without change across a TCP/IP network.

### AnyNet/6000 - APPC over SNA and Sockets over SNA

The AnyNet/6000 features of AIX SNA Server/6000 Version 2 Release 1.1 provide support for APPC over TCP/IP and Sockets over SNA.

With AnyNet/6000 APPC over TCP/IP, TCP/IP users can gain access to APPC or CPI-C applications without adding a separate SNA network.

With AnyNet/6000 Sockets over SNA, SNA users can gain access to BSD (Berkeley Software Distribution) 4.3 sockets applications without adding a separate TCP/IP network.

### AnyNet/400 - APPC over SNA and Sockets over SNA

AnyNet/400 is shipped with the base OS/400 operating system and includes support for APPC over TCP/IP and Sockets over SNA. OS/400 Version 3 Release 1 Modification 0 or higher is required.

With AnyNet/400 APPC over TCP/IP, TCP/IP users can gain access to APPC or CPI-C applications without adding a separate SNA network. Client Access/400 for Windows 3.1 and Client Access/400 Optimised for OS/2 can use AnyNet to support the use of Client Access/400 across TCP/IP networks. The required portion of AnyNet APPC over TCP/IP is shipped as part of the Client Access/400 product and downloaded to the workstation as part of the installation of Client Access/400.

With AnyNet/400 Sockets over SNA, SNA users can gain access to BSD (Berkeley Software Distribution) 4.3 sockets applications without adding a separate TCP/IP network.

# AnyNet/400 - APPC over IPX and Sockets over IPX

Base OS/400 Version 3 Release 1 provides support for APPC over TCP/IP and Sockets over SNA. The OS/400 V3R1 Network Extensions feature (5733-SA1) adds support for APPC over IPX and Sockets over IPX.

When using AnyNet/400 APPC over IPX, CPI-C and APPC applications can run, with no changes, over an IPX network.

The AnyNet/400 Sockets over IPX support allows AF\_INET sockets applications to run, unchanged, between systems over an IPX network.

# AnyNet/400 Sockets over SNA

This chapter presents the process of defining and verifying AnyNet/400 Sockets over SNA at the International Technical Support Organization in Raleigh.

Along with the AnyNet/400 environments, the AnyNet/2 implementation will also be used in some of the scenarios.

The information is presented in the following sections:

- 1. Introduction to OS/400 Sockets over SNA
- 2. Using AnyNet/400 Sockets over SNA
- 3. Configuring AnyNet/400 Sockets over SNA
- 4. Sockets over SNA Scenarios
  - Sockets over SNA Scenario 1: AS/400 to AS/400 Same Subnetwork
  - · Sockets over SNA Scenario 2: AS/400 to AS/400 Different Subnetworks
  - Sockets over SNA Scenario 3: AS/400 to PS/2 Same Subnetwork
  - Sockets over SNA Scenario 4: AS/400 to Various Algorithmic Mapping
- 5. Verifying the Scenarios

For further information on AnyNet/400 Sockets over SNA refer to *AS/400 Sockets Programming*, SC41-3442.

### Introduction to OS/400 Sockets over SNA

In today's computing world, the consumer is able to choose from a vast number of application programs to help run and maintain their businesses. However, these applications are normally developed to run on a specific transport protocol. For example, the File Transfer Protocol (FTP) application was written to be used with the TCP/IP protocol. Similarly, Systems Network Architecture Distributed Services (SNADS) runs over SNA. A company running SNA on their network would need to use an application developed for SNA protocols. A problem arises if this company finds that the FTP application is better suited to their file transfer needs than the SNADS application. This was a problem in the past, but with the announcement of the AnyNet family of products, they can use the FTP application across their SNA network. AnyNet allows a company to choose the application programs that best meet the needs of their business without having to worry about the transport protocol they are using over their network.

AnyNet/400 is one member of the AnyNet family of products. AnyNet/400 is included with the base OS/400 Version 3 Release 1 Modification 0 or higher. Support is provided to allow APPC applications to run over TCP/IP and sockets applications to run over SNA. In addition, Network Extensions (5733-SA1) provides AnyNet/400 support to allow APPC applications to run over IPX and sockets applications to run over IPX. Support is also provided to allow Client Access/400 to run over TCP/IP. In this chapter we look at sockets applications over SNA.

AnyNet/400 Sockets over SNA can be used by those customers who:

Want to add support for sockets applications on their existing SNA network

Want to simplify their network by reducing the number of protocols being used

Specifically, Sockets over SNA support in AnyNet/400 allows sockets application programs to communicate between systems over an SNA network. Sockets over SNA support can also be used to communicate with systems in a TCP/IP network. This, however, requires an AnyNet gateway between the SNA and TCP/IP networks. The AnyNet gateway is covered in "AnyNet Gateways" on page 141.

AnyNet/400 Sockets over SNA makes it possible to add BSD (Berkeley Software Distribution) sockets applications to existing SNA networks. This allows OS/400 users to use most sockets applications (for example, FTP, SMTP and SNMP) across an SNA network.

## Using AnyNet/400 Sockets over SNA

The AnyNet/400 Sockets over SNA code is part of the base OS/400 V3R1M0 code. There are no special installation requirements.

Once AnyNet/400 Sockets over SNA has been configured, you will be able to run sockets applications over your existing SNA network. At the time that this book was written, the following sockets applications were supported under AnyNet/400:

- File Transfer Protocol (FTP)
- Remote Printing (LPD and LPR)
- Simple Network Management Protocol (SNMP)
- Simple Mail Transfer Protocol (SMTP)
- AS/400 DCE Base Services/400
- PING Server
- Any customer application written to AF\_INET using sock\_stream or sock\_dgram (see below)

The following were not supported:

- TELNET Still written in PASCAL interface
- · PING client Written to sock\_raw

So, TELNET and PING client are not supported by AnyNet/400.

#### — PING client –

An OS/400 V3R1 PTF is now available that makes it possible to use the OS/400 PING client with AnyNet. The PTF number is SF25273.

AF\_INET sockets applications using either the sock\_stream or sock\_dgram socket types will work but not those that use the sock\_raw interface. The characteristics of a socket are determined by the following:

- Socket type
- Address family
- Protocol

The AS/400 sockets API will support the following three type of sockets:

Sock\_stream

- Sock\_dgram
- Sock\_raw

The AS/400 will also support the following two address families:

- AF\_INET
- AF\_UNIX

When we say AF\_INET over SNA, we mean any AF\_INET sockets application that uses sock\_stream or sock\_dgram will be supported by AnyNet/400. Note that sock\_raw is *not* supported at this time.

The running of these applications is transparent to the user regardless of what transport protocol is being used. The user may, however, notice a performance degradation when using a sockets application via AnyNet/400 as opposed to running the same application natively under TCP/IP. Applications running on their native protocols may run faster than those running on a non-native protocol. The flexibility of the AnyNet/400 product should, however, outweigh any performance degradation. The sockets data will, however, benefit from the following when running over an SNA network:

- From the flow control mechanisms provided by SNA. For large file sizes this may mean that Sockets over SNA will actually run faster than native TCP/IP.
- SNA traffic prioritization via Class of Service. This allows, for example, interactive data to be given a higher priority than file transfer data.
- From the data compression available with APPC/SNA allowing for higher link utilization.

It is important to note that if your system implements AnyNet/400 (the Network Attribute ALWANYNET is set to \*YES), any sockets applications running natively over TCP/IP will run slower.

All of these points need to be considered when deciding whether to use the AnyNet/400 support. If not using AnyNet, ALWANYNET should be set to \*NO.

— Note -

To use AnyNet/400 Sockets over SNA it is not necessary to have the TCP/IP Connectivity Utilities (5763-TC1) installed on your system. However, it is necessary to have this licensed program installed before we can use the FTP, LPD/LPR and SMTP TCP/IP applications. To see if this licensed program is installed on your system, enter the command G0 LICPGM and take option 10.

### Configuring AnyNet/400 Sockets over SNA

In order to run Sockets over SNA on your AS/400, the following OS/400 configuration steps are required:

- 1. Establish an SNA/APPC configuration between the systems.
- 2. Change the Network Attribute ALWANYNET to \*YES.
- 3. Assign an IP address to your system for Sockets over SNA.
- 4. Define routes (if necessary) to the system(s) to which you will communicate.
- 5. Establish IP address to LU name mapping.
- 6. Map the IP over SNA type of service to an SNA mode.

7. Verify the IP address to LU name mapping.

- Note

Configuring AnyNet/400 Sockets over SNA can be a simple three-step process. In many situations steps 2, 3 and 5 only will be required.

The user ID, under which the Sockets over SNA configuration is created, must have sufficient authority to access the relevant commands. Some of the commands require the user ID to have the IOSYSCFG authority. The examples shown here were created using a profile with QSECOFR authority.

#### 1. Establish an SNA/APPC configuration between the systems

A prerequisite for Sockets over SNA is an SNA configuration between the systems. In this step we will show the basic steps to establishing an SNA configuration between two systems. If your system already has an SNA configuration to the remote system with which you want to communicate via Sockets over SNA, then you can skip this step and proceed to step 2 on page 29 in this section.

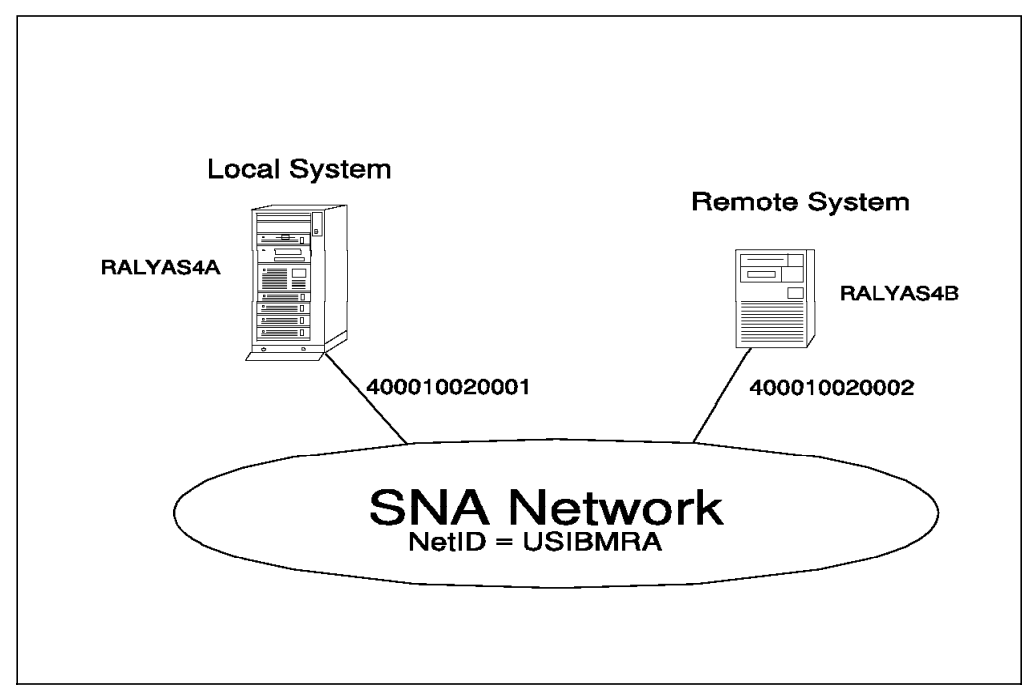

Figure 23. Two Systems Connected Using SNA (Systems Network Architecture)

Here we will create the SNA configuration for RALYAS4A in Figure 23. The configuration steps for RALYAS4B would be the same using the different Remote control point name and the different adapter (LAN) addresses.

The following panels show the line and controller descriptions for the AS/400 system RALYAS4A for a token-ring connection. If you require help in establishing an SNA configuration over another type of interface, refer to the redbook *AS/400 Communication Definitions Examples* GG24-3449.

### **Network Attributes**

The AS/400 Network Attributes define system-wide configuration parameters. The following panel shows the first Network Attributes display for system RALYAS4A.

| System:                                               | RALYAS4A |
|-------------------------------------------------------|----------|
| Current system name                                   |          |
| Pending system name                                   |          |
| Local network ID USIBMRA                              |          |
| Local control point name RALYAS4A                     |          |
| Default local location RALYAS4A                       |          |
| Default mode                                          |          |
| APPN node type                                        |          |
| Data compression *NONE                                |          |
| Intermediate data compression *NONE                   |          |
| Maximum number of intermediate sessions: 200          |          |
| Route addition resistance                             |          |
| Server network ID/control point name : *LCLNETID *ANY |          |
|                                                       | More     |

Figure 24. Initial display of Network Attributes for System RALYAS4A

From this display you should note the Local network ID, Local control point name, and APPN node type. You will need these values when creating the SNA configuration on any system that is to connect to this system.

#### Line Description

The AS/400 line description defines the physical interface to the network. If an appropriate line description does not already exist (they can be shared), you need to create one. Here we use the CRTLINTRN command to create a token-ring line description.

| Create Line Desc                                                         | c (Token-Ring)                                                                    | (CRTLINTRN)                                                                                                    |
|--------------------------------------------------------------------------|-----------------------------------------------------------------------------------|----------------------------------------------------------------------------------------------------|
| Type choices, press Enter.                                               |                                                                                   |                                                                                                    |
| Line description ><br>Resource name ><br>Online at IPL ><br>Vary on wait | L41TR<br>LIN041<br>*YES<br>*NOWAIT<br>40<br>4M<br>1994<br>400010020001<br>*SYSGEN | Name<br>Name, *NWID, *NWSD<br>*YES, *NO<br>*NOWAIT, 15-180 (1 second)<br>1-256<br>4M, 16M, *NWI<br>265-16393, 265, 521, 1033<br>400000000000-7FFFFFFFFFFF<br>05600000-056FFFFF, *SYSGEN |
| Source service access point .<br>SSAP maximum frame<br>SSAP type         | *SYSGEN<br>4M Token Ring                                                          | 02-FE, *SYSGEN<br>*MAXFRAME, 265-16393<br>*CALC, *NONSNA, *SNA, *HPR<br>line description for LIN041                                                                                     |
| F3=Exit F4=Prompt F5=Refresh<br>F13=How to use this display              | F10=Additiona<br>F24=More keys                                                    | Bottom<br>1 parameters F12=Cancel                                                                                                    |

Figure 25. Create Token-Ring Line Description - System RALYAS4A

### **Controller Description**

The AS/400 controller description defines the remote system. Use the CRTCTLAPPC (Create APPC Controller Description) command to create an APPC controller description. In this example we create a LAN APPC controller description.

```
Create Ctl Desc (APPC) (CRTCTLAPPC)
Type choices, press Enter.
Controller description . . . . > RALYAS4B
                                               Name
Link type . . . . . . . . . > *LAN
                                               *ANYNW, *FAX, *FR, *IDLC...
Online at IPL .....
                                  *YES
                                               *YES, *NO
                                               *YES, *NO
APPN-capable . . . . . . . . .
                                  *YES
Switched line list . . . . . > L41TR
                                               Name
              + for more values
                                  *LINKTYPE
                                               265-16393, 256, 265, 512...
Maximum frame size . . . . . .
                                  *NETATR
Remote network identifier . . .
                                               Name, *NETATR, *NONE, *ANY
Remote control point . . . . . > RALYAS4B
                                               Name, *ANY
                                               0000000-FFFFFFF
Exchange identifier . . . . . > 05615533
Initial connection . . . . . .
                                  *DIAL
                                               *DIAL, *ANS
Dial initiation . . . . . . .
                                  *LINKTYPE
                                               *LINKTYPE, *IMMED, *DELAY
LAN remote adapter address . . . > 400010020002
                                               00000000001-FFFFFFFFFFF
                                  *YES
APPN CP session support . . . .
                                               *YES, *NO
                                               *ENDNODE, *LENNODE...
                                  *NETNODE
APPN node type . . . . . . . . .
                                  *YES
                                               *YES, *NO
APPN/HPR capable . . . . . . .
                                                                    More...
```

Figure 26. Create Controller Description for System RALYAS4A

The Switched line list parameter should match the line description created above. The Remote network identifier should match the remote system's local network identifier (\*NETATR indicates that the value in network attributes should be used because the local system and remote system have the same network ID) and the Remote control point name should match the remote system's local control point name. The LAN remote adapter address should match the local adapter address at the remote system.

The device description will be automatically created when the link is activated (VARIED ON). To vary on the controller, use the command WRKCFGSTS \*CTL RALYAS4B and take option 1.

The established SNA connection can be verified by checking the status of the controller. The following display shows the result of entering the command WRKCFGSTS \*CTL RALYAS4B.

|                                                                   | Work with                            | Configuration Status<br>11/18. | RALYAS4A<br>/94 16:45:29 |
|-------------------------------------------------------------------|--------------------------------------|--------------------------------|--------------------------|
| Position to                                                       | •                                    | Starting characters            |                          |
| Type options, press Ed<br>1=Vary on 2=Vary<br>9=Display mode stat | nter.<br>off 5=Work<br>us            | with job 8=Work with descript  | ion                      |
| Opt Description<br>L41TR<br>RALYAS4B<br>RALYAS4B                  | Status<br>ACTIVE<br>ACTIVE<br>ACTIVE | Job                            |                          |
| Parameters or command                                             |                                      |                                | Bottom                   |
| F3=Exit F4=Prompt                                                 | F12=Cancel                           | F23=More options F24=More key  | /S                       |

Figure 27. Establishment of SNA Connection - System RALYAS4A

The establishment of CP (Control Point) sessions between the systems results in the ACTIVE status.

### 2. Change the network attribute ALWANYNET to \*YES

Now we start the AnyNet specific configuration steps. First we must change the ALWANYNET network attribute to \*YES. Changing this attribute will allow Sockets over SNA, APPC over TCP/IP, Sockets over IPX, and APPC over IPX to run on your system. The default for this value, when V3R1 is initially installed, is \*NO. Use the DSPNETA command to see what your system is set to. If it is set to \*NO, use the following command:

CHGNETA ALWANYNET(\*YES)

After changing this attribute, you can verify the change by entering the DSPNETA command. The resulting displays are shown next.

| Display Network Attributes               |                |          |
|------------------------------------------|----------------|----------|
|                                          | System:        | RALYAS4A |
| Current system name                      | RALYAS4A       | -        |
|                                          |                |          |
|                                          | USIBMRA        |          |
| Local control point name                 | RALYAS4A       |          |
| Default local location                   | RALYAS4A       |          |
| Default mode                             | BLANK          |          |
| APPN node type                           | *NETNODE       |          |
| Data compression                         | *NONE          |          |
| Intermediate data compression            | *NONE          |          |
| Maximum number of intermediate sessions: | 200            |          |
| Route addition resistance                | 128            |          |
| Server network ID/control point name     | *ICINETID *ANY |          |
|                                          |                | More     |
|                                          |                |          |
| Display Network Attributes               |                |          |
|                                          | System:        | RALYAS4A |
| Alert status                             | *ON            | -        |
| Alert logging status                     | *ΔI I          |          |
| Alert primary focal point                | *VES           |          |
| Alont default focal point                | *NO            |          |
| Alert backup foool point                 | NU             |          |
|                                          | - NONE         |          |
| Network ID                               | *NONE          |          |
| Alert focal point to request             | RAK            |          |
| Network ID                               | USIBMRA        |          |
| Alert controller description             | *NONE          |          |
| Alert hold count                         | 0              |          |
| Alert filter                             | AS400NET       |          |
| Library                                  | OALSNDA        |          |
|                                          | OSYSOPR        |          |
| library                                  | 29720          |          |
|                                          | ODDINT         |          |
|                                          |                |          |
| LIDrary                                  | VGPL<br>★FTLF  |          |
|                                          | ^FILE          | Мажа     |
|                                          |                | More     |
| Display Network Attributes               |                |          |
| Display Network Attributes               | System:        | RALYAS4A |
| Maximum hop count                        | 16             |          |
|                                          |                |          |
|                                          |                |          |
|                                          | ~UBJAU1        |          |
| Default ISUN network type                | 0000000        |          |
| Default ISDN connection list             | QUCCNNLANY     |          |
| Allow ANYNET support                     | *YES           |          |
| Network Server Domain                    | RALYAS4A       |          |
|                                          |                |          |
|                                          |                |          |
|                                          |                | Bottom   |
| Press Enter to continue.                 |                |          |
| F3=Exit F12=Cancel                       |                |          |
|                                          |                |          |

Figure 28. AS/400 Network Attributes - System RALYAS4A

### 3. Assign an IP address to your local system for Sockets over SNA

We have to define a logical internet address on the system for use with Sockets over SNA. We do this by entering the CFGIPS command and taking option 1.

CFGIPS Configure IP over SNA System: RALYAS4A Select one of the following: 1. Work with IP over SNA interfaces 2. Work with IP over SNA routes 3. Work with IP over SNA locations 4. Work with IP over SNA type of service 20. Convert IP address into location name 21. Convert location name into IP address Selection or command ===> <u>1</u> F3=Exit F4=Prompt F9=Retrieve F12=Cancel (C) COPYRIGHT IBM CORP. 1980, 1994.

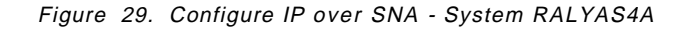

|                                             | Wo                                     | ork with IP over            | SNA Interfaces      | Suct on .  |                 |
|---------------------------------------------|----------------------------------------|-----------------------------|---------------------|------------|-----------------|
| Type option<br>1=Add 2                      | s, press Enter<br>=Change 4=Re         | r.<br>emove 9=Start         | 10=End              | System:    | KALYAS4A        |
| Int<br>Opt Add<br><u>1 xxx</u><br>(No inter | ernet<br>ress<br>xxx.xxx.xxx<br>faces) | Subnet<br>Mask              | Interface<br>Status |            |                 |
| F3=Exit<br>F12=Cancel                       | F5=Refresh<br>F17=Top                  | F6=Print list<br>F18=Bottom | F10=Work with TCF   | P/IP inter | Bottom<br>faces |

Figure 30. AS/400 Work with IP over SNA Interfaces (1 of 2)

Add an entry by entering 1 in the option field and typing in an IP address for Sockets over SNA. Your system administrator should help you determine what IP address to give to the system for use with Sockets over SNA.

— Note –

Your IP over SNA IP addresses must use a separate network (or subnetwork) to any other networks (or subnetworks) that you use. For example, if already have a native TCP/IP network, Sockets over SNA must be allocated a separate network (or subnetwork) to this. After entering the IP address, you will be prompted for a Subnet mask.

Figure 31. AS/400 Add IP over SNA Interface

Here again, your system administrator should be able to help you determine what subnet mask to use for your Sockets over SNA IP network.

In our case, we have chosen to use 9.67.60 for our Sockets over SNA IP network (subnet mask 255.255.255.0). Our system has a native TCP/IP connection to network 9.24.104 (subnet mask 255.255.255.0). The native TCP/IP address can be seen using the CFGTCP command and taking option 1.

Shown in the following figure is the AS/400's IP over SNA interface. After creating this interface, it is automatically started and shows a status of ACTIVE.

|                   |                | Wo                            | rk with IP over S           | SNA Interfaces      | Sustam.     | ραι νας πα      |
|-------------------|----------------|-------------------------------|-----------------------------|---------------------|-------------|-----------------|
| Type op<br>1=Ado  | ptions<br>d 2= | s, press Enter<br>Change 4=Re | move 9=Start                | 10=End              | System.     | KAL I AJ4A      |
| Opt               | Inte<br>Addr   | ernet<br>ress                 | Subnet<br>Mask              | Interface<br>Status |             |                 |
| _                 | 9.67           | .60.20                        | 255.255.255.0               | Active              |             |                 |
| F3=Exi<br>F12=Car | t<br>ncel      | F5=Refresh<br>F17=Top         | F6=Print list<br>F18=Bottom | F10=Work with TCP   | P/IP inter1 | Bottom<br>Taces |

Figure 32. AS/400 Work with IP over SNA Interfaces (2 of 2)

Along with adding a new interface, the panel above allows you to either change, remove, start or end an existing interface.

There can be multiple IP over SNA interfaces defined; up to eight can be active concurrently.

This interface defines a logical interface and not a physical interface. It is not associated with any line description or network interface. This is illustrated in Figure 33 on page 33. The second entry represents our systems' IP over SNA interface. Unlike the native TCP/IP interface (9.24.104.56), there is no line description associated with the IP over SNA interface (9.67.60.20). The value of \*IPS indicates that this interface is used by IP over SNA.

### **NETSTAT Interface Information**

The NETSTAT command gives network status information for all network types (native TCP/IP and Sockets over SNA). NETSTAT option 1 (Work with TCP/IP Interface Status) gives interface information for all interfaces (native TCP/IP and Sockets over SNA). The panel also shows whether or not the interface is active.

|                  |                                                               | Work with TCP                                              | /IP Interface Sta                                 | atus                                             | Svstem:              | RALYAS4A          |
|------------------|---------------------------------------------------------------|------------------------------------------------------------|---------------------------------------------------|--------------------------------------------------|----------------------|-------------------|
| Type<br>5=<br>12 | options, press E<br>Display details<br>=Work with config      | nter.<br>8=Display ass<br>juration status                  | ociated routes                                    | 9=Start                                          | 10=End               |                   |
| Opt<br>          | Internet<br>Address<br>9.24.104.56<br>9.67.60.20<br>127.0.0.1 | Network<br>Address<br>9.24.104.0<br>9.67.60.0<br>127.0.0.0 | Line<br>Description<br>L41TR<br>*IPS<br>*LOOPBACK | Interfac<br>Status<br>Active<br>Active<br>Active | e                    |                   |
| F3=E<br>F13=     | xit F4=Prompt<br>Sort by column                               | F5=Refresh<br>F24=More keys                                | F11=Display line                                  | informat                                         | ion F12 <sup>:</sup> | Bottom<br>=Cancel |

Figure 33. Work with TCP/IP Interface Status - System RALYAS4A

From this display you can start or end any of the interfaces listed. This screen is a quick way of viewing the status of both your TCP/IP interfaces and your IP over SNA interfaces.

#### **IP over SNA Interface CL Commands**

For those users that prefer to use CL commands, the following is a list of the CL commands that can be used to manage IP over SNA interfaces:

- ADDIPSIFC Add IP over SNA interface
- CHGIPSIFC Change IP over SNA interface
- · RMVIPSIFC Remove IP over SNA interface
- STRIPSIFC Start IP over SNA interface
- ENDIPSIFC End IP over SNA interface

#### 4. Define routes (if necessary) to the systems to which you will communicate

It may be necessary to define a route to the remote system for Sockets over SNA.

As with native TCP/IP, a route definition is required when the remote system is in a different network to the local system. You need to define a route when either of the following is true:

- The remote system is in a different network (or subnetwork) to that of the local system.
- The remote system is reached via an AnyNet Sockets over SNA gateway.

The system automatically builds a route that gives access to systems that are in the same network as the local system.

A route is assigned by entering the CFGIPS command and taking option 2.

|                     |                                         | Work with IP ove            | er SNA Routes     | System:     | RALYAS4A |
|---------------------|-----------------------------------------|-----------------------------|-------------------|-------------|----------|
| Type opt<br>1=Add   | ions, press Ente<br>4=Remove            | r.                          |                   | Ū           |          |
| 0pt<br><u>1</u>     | Route<br>Destination<br>xxx.xxx.xxx.xxx | Subnet<br>Mask              | Next<br>Hop       |             |          |
| (No Ro              | utes)                                   |                             |                   |             |          |
|                     |                                         |                             |                   |             |          |
| F3=Exit<br>F12=Canc | F5=Refresh<br>el F17=Top                | F6=Print list<br>F18=Bottom | F10=Work with TCF | P/IP routes | Bottom   |

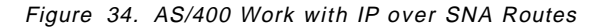

The Route Destination can be the address of a network, subnetwork or a specific host. For example, a Route Destination for all hosts in the 112.2.3 subnetwork would be identified by entering 112.2.3.0 for the Route destination with a Subnet Mask of 255.255.255.0. A Subnet Mask value of \*HOST indicates that the internet address value specified in the Route Destination field is a host address; the Subnet Mask value is calculated to be 255.255.255.255. If the Internet address value specified for the Route Destination field is the address of a network or subnetwork, you must specify a value other than \*HOST for the Subnet Mask field.

— Note -

Where the dominant network is Sockets over SNA or where there is Sockets over SNA on a system with no native TCP/IP interface, it is possible to use the default route entry (\*DFTROUTE) for Sockets over SNA.

### Remote System in a Different Network to Local System

In Figure 35, the remote system is in a different Sockets over SNA network (subnetwork) to the local system, it is therefore necessary to define a route to that system.

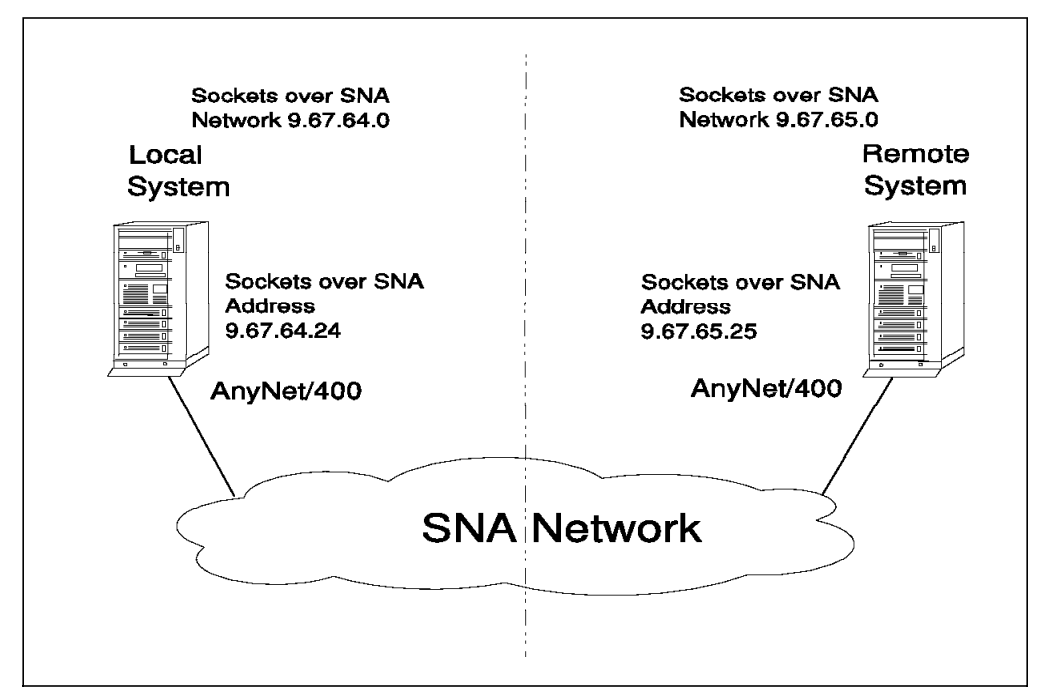

Figure 35. Two Systems Connected Via SNA - Using Different IP over SNA Subnets

The following displays show the route entries that should be entered on both systems. These routes will enable each system to access the other, via Sockets over SNA. Route entry for local system:

| Type c<br>1=Ac   | options<br>1d 4=     | s, press Enten<br>=Remove | Work with IP ove                | r SNA Routes              | System:     | LOCALSYS |
|------------------|----------------------|---------------------------|---------------------------------|---------------------------|-------------|----------|
| Opt<br>_<br>_    | Rout<br>Dest<br>9.67 | te<br>tination<br>7.65.0  | Subnet<br>Mask<br>255.255.255.0 | Next<br>Hop<br>9.67.64.24 |             |          |
| F3=Exi<br>F12=Ca | it<br>ancel          | F5=Refresh<br>F17=Top     | F6=Print list<br>F18=Bottom     | F10=Work with TCI         | P/IP routes | Bottom   |

Figure 36. IP over SNA Route Entry for Local System

The above entry allows the local system to communicate with any host in the 9.67.65 network. We could have used a Route Destination of 9.67.65.25 with a Subnet Mask of \*HOST, but this would only allow this system to communicate with the single remote system.

Route entry for remote system:

| Type o<br>1=Ad  | option:<br>1d 4   | s, press Enter<br>=Remove | Work with IP over :<br>^.       | SNA Routes                | System:     | REMOTSYS |
|-----------------|-------------------|---------------------------|---------------------------------|---------------------------|-------------|----------|
| 0pt<br>         | Rou<br>Des<br>9.6 | te<br>tination<br>7.64.0  | Subnet<br>Mask<br>255.255.255.0 | Next<br>Hop<br>9.67.65.25 |             |          |
| F3=Ex<br>F12=Ca | it<br>ancel       | F5=Refresh<br>F17=Top     | F6=Print list F<br>F18=Bottom   | 10=Work with TC           | P/IP routes | Bottom   |

Figure 37. IP over SNA Route Entry for Remote System

The above entry allows the remote system to communicate with any host in the 9.67.64 network. We could have used a Route Destination of 9.67.64.24 with a Subnet Mask of \*HOST, but this would only allow this system to communicate with the single remote system.

Note that in both cases the Next Hop is the local IP over SNA interface internet address.

#### Remote System Reached via an AnyNet Sockets over SNA Gateway

In Figure 38, the remote system is reached via an AnyNet Sockets over SNA gateway, it is therefore necessary to define a route to that system.

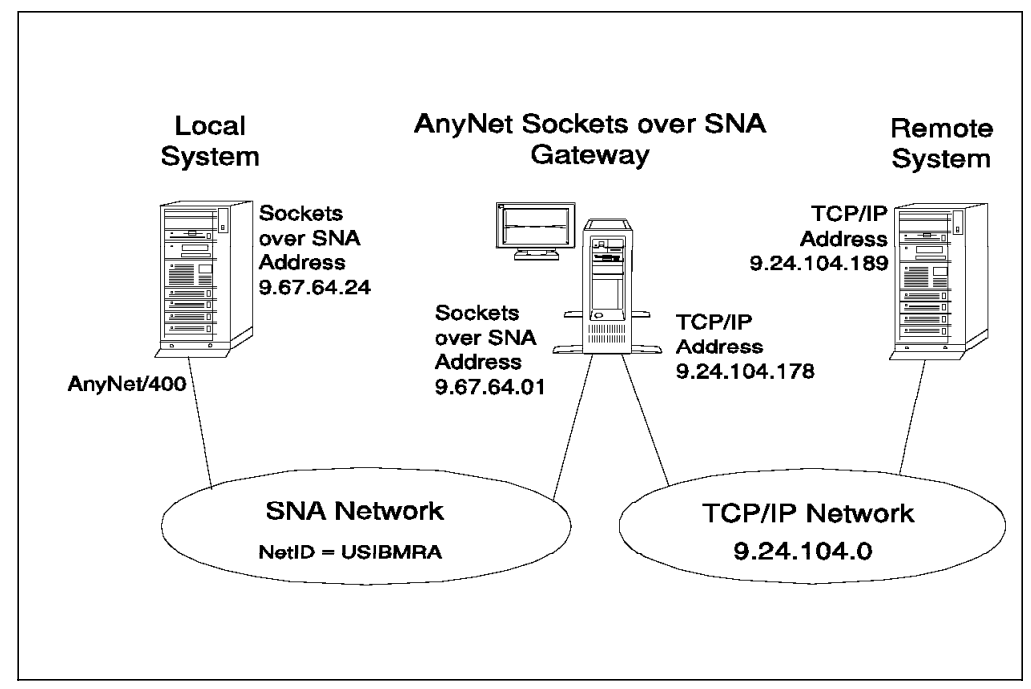

Figure 38. Two Systems Connected via an AnyNet Sockets over SNA Gateway

The following panel shows the route entry that should be entered on the local system. This route will enable the local system to access the remote system, via Sockets over SNA.

| Туре о          | options               | s, press Enter           | Work with IP oven           | SNA Routes       | System:     | LOCALSYS |
|-----------------|-----------------------|--------------------------|-----------------------------|------------------|-------------|----------|
| 1=Ad<br>Opt     | dd 4=<br>Rout<br>Dest | Remove<br>te<br>tination | Subnet<br>Mask              | Next<br>Hop      |             |          |
| -               | 9.24                  | 1.104.0                  | 255.255.255.0               | 9.67.64.01       |             |          |
| F3=Ex<br>F12=Ca | it<br>ancel           | F5=Refresh<br>F17=Top    | F6=Print list<br>F18=Bottom | F10=Work with TC | P/IP routes | Bottom   |

Figure 39. IP over SNA Route Entry on LOCALSYS for Remote System Via an AnyNet Sockets over SNA Gateway

The above entry allows the local system to communicate with any host in the 9.24.104 network. We could have used a Route Destination of 9.24.104.189 with a Subnet Mask of \*HOST, but this would only allow this system to communicate with the single remote system.

Note that the Next Hop is the internet address of the AnyNet Sockets over SNA gateway.

In this example the remote system is a native TCP/IP system. The system has no AnyNet and therefore no IP over SNA configuration. It would, however, require a TCP/IP route entry to allow it to reach systems in the 9.67.64 network. A suitable route entry would be:

| Route       | Subnet        | of      | Next         |
|-------------|---------------|---------|--------------|
| Destination | Mask          | Service | Нор          |
| 9.67.64.0   | 255.255.255.0 | *normal | 9.24.104.178 |

### **IP over SNA Route CL Commands**

For those users that prefer to use CL commands, the following is a list of the CL commands that can be used to manage IP over SNA routes:

- · ADDIPSRTE Add IP over SNA route
- RMVIPSRTE Remove IP over SNA route

### 5. Establish IP address to LU name mapping

We now map the logical Sockets over SNA internet addresses to SNA LU (location) names. To do this, take option 3 from the CFGIPS menu, to work with IP over SNA locations.

| Type o<br>1=Ad   | Wor<br>ptions, press Enter.<br>d 2=Change 4=Rem | ∿k with IP o<br>nove               | ver SNA Loc   | cations                 | System:              | RALYAS4A      |
|------------------|-------------------------------------------------|------------------------------------|---------------|-------------------------|----------------------|---------------|
| 0pt<br><u>1</u>  | Remote<br>Destination<br><u>xxx.xxx.xxx.xxx</u> | Subnet<br>Mask<br><u>xxx.xxx.x</u> | <u>xx.xxx</u> | Remote<br>Network<br>ID | Locatior<br>Template | 1             |
| F3=Exi<br>(C) CO | t F5=Refresh F6=<br>PYRIGHT IBM CORP.19         | Print list<br>80, 1994.            | F12=Cance     | el F17=Top              | F18=Bot              | Bottom<br>tom |

Figure 40. AS/400 Work with IP over SNA Locations

This display is used to map IP over SNA internet addresses to SNA LU (location) names. IP over SNA internet addresses can be mapped to SNA LU names in one of two ways. The simplest method is to use one-to-one mapping where there is an entry for each system to which IP over SNA will be used. The other method uses algorithmic mapping where the system builds the LU name from the remote destination host ID using a location template.

You will need to have entries for both:

- · The local system
- Any remote systems you require to communicate with using Sockets
   over SNA

### – Remember –

For SNA to be able to activate the sessions, both the location (LU) names generated algorithmically from the location template entries and those directly entered (one-to-one mapping entries) must be defined to SNA. If the local location (LU) name being used for Sockets over SNA is not the default local location name or local control point name (see Figure 24 on page 27) of your system, an entry must be added to the an APPN local location list. This is covered in more detail in step 7 on page 43.

#### **One-to-One IP to LU Mapping**

In simple environments, IP over SNA internet addresses can be mapped to SNA LU names on a one-to-one basis.

| Туре с | W<br>ptions, press Ente | ork with IP ov<br>r. | ver SNA Locatio | ons     | System:  | RALYAS4A |
|--------|-------------------------|----------------------|-----------------|---------|----------|----------|
| 1=Ac   | ld 2=Change 4=R         | emove                |                 |         |          |          |
|        |                         |                      | Remo            | ote     |          |          |
|        | Remote                  | Subnet               | Netw            | work    | Location |          |
| 0pt    | Destination             | Mask                 | ID              |         | Template |          |
| -      | 9.67.60.20              | *HOST                | *NE             | TATR    | RALYAS4A |          |
| _      | 9.67.60.21              | *HOST                | *NE             | TATR    | RALYAS4B |          |
|        |                         |                      |                 |         |          |          |
| F3=Fxi | t F5=Refresh F          | 6=Print list         | F12=Cancel      | F17=Top | F18=Bot  | Bottom   |
| (C) CC | PYRIGHT IBM CORP.       | 1980, 1994.          |                 | 11, 100 | 110 000  |          |

Figure 41. AS/400 Work with IP over SNA Locations - One-to-One Mapping

With one-to-one mapping there is an IP over SNA Locations entry for *each* remote system to which Sockets over SNA will be used. If you decide to use one-to-one mapping addresses, enter the remote system's internet address in the Remote Destination address field and specify \*HOST in the Subnet Mask field. Enter the remote system's SNA network ID in the Remote Network ID field and its LU (location) name in the Location Template field. A value of \*NETATR indicates that the value in the network attributes should be used. When \*HOST is specified in the subnet mask field, the subnet mask value is calculated to be 255.255.255.255.

#### Algorithmic IP to LU Mapping

In more complex environments, algorithmic mapping can be used to map IP over SNA internet addresses to SNA LU names.

| Type o<br>1=Ac               | W<br>options, press Ente<br>dd 2=Change 4=R | ork with IP over SNA<br>r.<br>emove | Locations               | System: RALYAS4A     |
|------------------------------|---------------------------------------------|-------------------------------------|-------------------------|----------------------|
| Opt                          | Remote<br>Destination                       | Subnet<br>Mask                      | Remote<br>Network<br>ID | Location<br>Template |
| -<br>-<br>-                  | 9.67.60.20<br>9.67.60.0                     | *HOST<br>255.255.255.0              | *NETATR<br>*NETATR      | RAL0000M<br>RAL????? |
| F3=Ex <sup>-</sup><br>(C) C0 | it F5=Refresh F<br>DPYRIGHT IBM CORP.       | 6=Print list F12=Ca<br>1980, 1994.  | ncel F17=Top            | Bottom<br>F18=Bottom |

Figure 42. AS/400 Work with IP over SNA Locations - Algorithmic Mapping

With algorithmic mapping, a single IP over SNA Locations entry can map multiple IP over SNA internet addresses to SNA LU names. The LU names are algorithmically generated from the host ID portion of the remote system's internet address using the location template. Question marks (?) in the Location Template entry determine which characters are to be algorithmically generated. Algorithmic mapping can only be used where the LU names in the IP over SNA network follow a pattern. For example, if all of the LU names in an IP over SNA network begin with the characters RAL, RAL????? could be used as the location template as in the example in Figure 42 on page 39. The system will then generate these characters using the host ID portion of the internet address. The Subnet Mask is used to determine the host ID portion of the internet address. Thus for algorithmic mapping, a value other than \*HOST must be specified in the subnet mask field. All systems in a Sockets over SNA network must use the same location template.

While it is possible, in some cases, for the IP over SNA Locations entry for the local system to be algorithmically generated, the recommendation is to have a one-to-one entry for this system as shown in Figure 42 on page 39. Using a location name of RAL0000M for the local system allows remote systems to use an algorithmic entry when accessing this system. RAL0000M is the name that would be algorithmically generated for a remote destination of 9.67.60.20 from the algorithmic entry shown. An algorithmically generated name can be determined via option 20 from the CFGIPS menu (see step 7 on page 43 for more details).

With algorithmic mapping, the LU name is built from the host ID part of the internet address. The system must therefore have sufficient room (question marks) to allow it to generate an LU name for each possible host ID for a given host ID field length. The longer the host ID field, the more question marks that are required. The subnet mask determines the subnet ID for a given internet address, the remaining part of the address is the host ID. The MPTN rules for the possible number of user-specified characters in the location template is dependent on the number of bits in the subnet mask as shown in Table 1.

| Table 1. MPTN Conditions for Defining a Location Template |                     |                                |                                             |  |  |
|-----------------------------------------------------------|---------------------|--------------------------------|---------------------------------------------|--|--|
| Number of bits in<br>Subnet Mask                          | Subnet Mask Example | User Specified Charac-<br>ters | Minimum # of System<br>Generated Characters |  |  |
| 8-11 (includes class A)                                   | 255.0.0.0           | 1-3                            | 5                                           |  |  |
| 12-16 (includes class B)                                  | 255.255.0.0         | 1-4                            | 4                                           |  |  |
| 17-21                                                     |                     | 1-5                            | 3                                           |  |  |
| 22-26 (includes class C)                                  | 255.255.255.0       | 1-6                            | 2                                           |  |  |
| 27-31                                                     |                     | 1-7                            | 1                                           |  |  |
| 32                                                        | 255.255.255.255 •   | 1-8                            | 0                                           |  |  |

#### Note: • Only value possible.

The rules implemented by AnyNet/400 V3R1 are, however, slightly different from the above. The rules implemented by OS/400 V3R1 are dependant on the network class rather than the subnet mask as shown in Table 2 on page 41.

| Table 2. AnyNet/400 V3R1 Conditions for Defining a Location Template |                     |                                |                                             |  |
|----------------------------------------------------------------------|---------------------|--------------------------------|---------------------------------------------|--|
| Class of Network (and size)                                          | Range of first byte | User Specified Charac-<br>ters | Minimum # of System<br>Generated Characters |  |
| A (large)                                                            | 0 - 127             | 1 - 3                          | 5                                           |  |
| B (medium)                                                           | 128 - 191           | 1 - 4                          | 4                                           |  |
| C (small)                                                            | 192 - 223           | 1 - 6                          | 2                                           |  |

The difference between these two sets of rules must be taken into account when deciding on a location template for a Sockets over SNA network where that network will contain AnyNet/400 V3R1 systems: the AnyNet/400 V3R1 rules should be followed by *every* system in the Sockets over SNA network. It can be seen from the above tables that the AnyNet/400 V3R1 rules fall within the MPTN rules.

Remember that the first byte of an internet address signifies the network class as follows:

If the first byte of an internet address is in the range 0 to 127, it is a class A network. The first byte of the internet address is the network ID.

If the first byte of an internet address is in the range 128 to 191, it is a class B network. The first two bytes of the internet address is the network ID.

If the first byte of an internet address is in the range 192 to 223, it is a class C network. The first three bytes of the internet address is the network ID.

### **IP over SNA Location CL Commands**

For those users that prefer to use CL commands, the following is a list of the CL commands that can be used to manage IP over SNA locations:

- ADDIPSLOC Add IP over SNA location
- CHGIPSLOC Change IP over SNA location
- RMVIPSLOC Remove IP over SNA location

#### 6. Map the IP over SNA type of service to an SNA mode

AF\_INET socket applications can select the IP type of service to be used for their connections. AnyNet/400 Sockets over SNA allows us to choose the SNA mode that this IP type of service is mapped to. The default is to map each to the default mode specified in the network attributes.

|                                                   | Wo                                                                   | ork with IP over                | SNA Type of Serv                                                 | ice<br>System:   | ΔΙ νας πα   |
|---------------------------------------------------|----------------------------------------------------------------------|---------------------------------|------------------------------------------------------------------|------------------|-------------|
| Type optio<br>2=Change                            | ns, press Er                                                         | iter.                           |                                                                  | System.          | VAL I A 34A |
| Opt Typ<br>- *<br>- *<br>- *<br>- *<br>- *<br>- * | e of Service<br>MINDELAY<br>MAXTHRPUT<br>MAXRLB<br>MINCOST<br>NORMAL | 2                               | SNA Mode<br>*NETATR<br>*NETATR<br>*NETATR<br>*NETATR<br>SNACKETS |                  | Bottom      |
| F3=Exit<br>F12=Cancel<br>(C) COPYRI               | F5=Refresh<br>GHT IBM CORF                                           | F6=Print list<br>P. 1980, 1994. | F10=Work with M                                                  | ode Descriptions |             |

Option 4 from the CFGIPS menu is used to change this mapping.

Figure 43. AS/400 Work with IP over SNA Type of Service

This screen allows each IP type of service to be associated with an SNA mode. Any mode can be used with Sockets over SNA. SNACKETS is the default mode AnyNet/2 Sockets over SNA will use.

If necessary, use option 2 to change the SNA Mode entry.

If the mode being used is not already defined to OS/400 (SNACKETS is not currently a system-supplied mode), use the CRTMODD (Create Mode Description) command to create an APPC mode description. A PTF (SF22357) is available that makes SNACKETS a system-supplied mode. To create a mode, enter the command CRTMODD and press F4.

| Create Mod                                                  | e Description                                                                                 | (CRTMODD)                                                                                                    |
|-------------------------------------------------------------|-----------------------------------------------------------------------------------------------|----------------------------------------------------------------------------------------------------|
| Type choices, press Enter.                                  |                                                                                               |                                                                                                    |
| Mode description                                            | SNACKETS<br>30<br>2<br>CALC<br>7<br>*CALC<br>*CALC<br>*NETATR<br>*RLE<br>*RLE<br>Mode for Any | Name<br>1-512<br>1-512<br>0-512<br>0-512<br>1-32767, *CALC<br>0-63<br>0-63<br>241-32768, *CALC<br>1-2147483647, *NETATR<br>*RLE, *LZ9, *LZ10, *LZ12<br>*RLE, *LZ9, *LZ10, *LZ12<br>VNet Sockets over SNA |
|                                                             |                                                                                               | Bottom                                                                                                    |
| F3=Exit F4=Prompt F5=Refresh<br>F13=How to use this display | F10=Addition<br>F24=More key                                                                  | al parameters F12=Cancel<br>'s                                                                                                    |

Figure 44. AS/400 Create Mode Command

The above mode parameters match those used by SNACKETS under AnyNet/2.
### - Note

When deciding the session limits associated with any mode to be used for Sockets over SNA, consideration should be given to the number of sessions that some applications (for example, FTP) can use. See *Configuration Advice* in "AnyNet/400 Sockets over SNA Verification" on page 74.

### 7. Verify the IP address to LU name mapping

Two options are provided to allow you to verify the IP address to LU name mapping on your system. One option allows you to verify the mapping of an IP address to an LU name and the other allows you to verify the mapping of an LU name to an IP address.

Looking back at Figure 42 on page 39, we can use option 20 (Convert IP address into location name) from the CFGIPS menu to verify the LU name that would be generated for an internet address of 9.67.60.20.

| Convert IF                                    | P Address (CVTIPSIFC)                            |
|-----------------------------------------------|--------------------------------------------------|
| Type choices, press Enter.                    |                                                  |
| Internet address                              | <u>9.67.60.20</u><br>**,*PRINT                   |
| F3=Exit F4=Prompt F5=Refresh<br>F24=More keys | Bottom<br>F12=Cancel F13=How to use this display |

Figure 45. Converting an IP Address into Location Name (1 of 2)

Press Enter and you will get the following panel.

| Convert IP Address                                       | Suctor  |          |
|----------------------------------------------------------|---------|----------|
| Internet address 9.67.60.20                              | system: | KALTAS4A |
| Network identifier : *NETATR<br>Location name : RALOOOOM |         |          |
| Press Enter to continue.                                 |         |          |
| F3=Exit F12=Cancel                                       |         |          |

Figure 46. Converting an IP Address into Location Name (2 of 2)

If RAL0000M was the Sockets over SNA name of the local system and it was not the default local location name or local control point name of that system (see Figure 24 on page 27), then it will be necessary to add an APPN local location list entry of RAL0000M on that system. We can use the command DSPCFGL QAPPNLCL to display the local location list. If you need to add an entry, use the command CHGCFGL \*APPNLCL.

Change Configuration List RALYAS4A 12/14/94 10:44:11 Configuration list . . . . . . . . QAPPNLCL Configuration list type . . . . : \*APPNLCL Local cfg list . . . . . : ----APPN Local Locations---------APPN Local Locations-----Local Local Location Text Location Text RALYAS4A RAL0000M More... Press Enter to continue. F3=Exit F12=Cancel F17=Top F18=Bottom

Figure 47. Local Configuration List for System RALYAS4A

The APPN local location list entry will be added to the APPN directory at the local system. This will allow an APPN search request received by this system for this LU name to be responded to positively, the SNA session for Sockets over SNA can then be established.

The Configure IP over SNA (CFGIPS) panel's option 21 (Convert location name into IP address) can be used to verify the LU name to IP address mapping.

Figure 48. AS/400 Convert Location Name into IP Address Panel (1 of 2)

Press Enter and you will get the following panel.

```
Convert Network ID / Location

System: RALYAS4A

Network identifier .....: USIBMRA

Location name .....: RAL0000N

Internet Addresses

9.67.60.21

Press Enter to continue.

F3=Exit F12=Cancel
```

Figure 49. AS/400 Convert Location Name into IP Address Panel (2 of 2)

### **Convert IP Address/LU Name CL Commands**

For those users that prefer to use CL commands, the following is a list of CL commands that can be used to convert an IP address to an LU name and an LU name to an IP address:

- CVTIPSIFC Convert IP Address
- CVTIPSLOC Convert Network ID / Location

With all of the configuration steps completed, you are now ready to use the Sockets over SNA support of AnyNet/400. The next section shows specific Sockets over SNA configuration scenarios.

# Sockets over SNA Scenarios

This section presents the scenarios we used to verify the different Sockets over SNA implementations. Each scenario contains a diagram showing the actual environment, AS/400 and/or PS/2 configuration displays and a matching parameters list.

The following scenarios will be covered in this section:

- · Sockets over SNA Scenario 1: AS/400 to AS/400 Same Subnetwork
- · Sockets over SNA Scenario 2: AS/400 to AS/400 Different Subnetworks
- Sockets over SNA Scenario 3: AS/400 to PS/2 Same Subnetwork
- · Sockets over SNA Scenario 4: AS/400 to various Algorithmic Mapping

# Sockets over SNA Scenario 1: AS/400 to AS/400 - Same Subnetwork

This configuration is the simplest and likely to be the most common. It is also an example of a configuration that should be set up prior to moving on to a more complex configuration.

Shown in the following figure are the two systems used in this scenario and their respective IP over SNA internet addresses. An SNA configuration is already in place between the systems using the network ID and CP names shown.

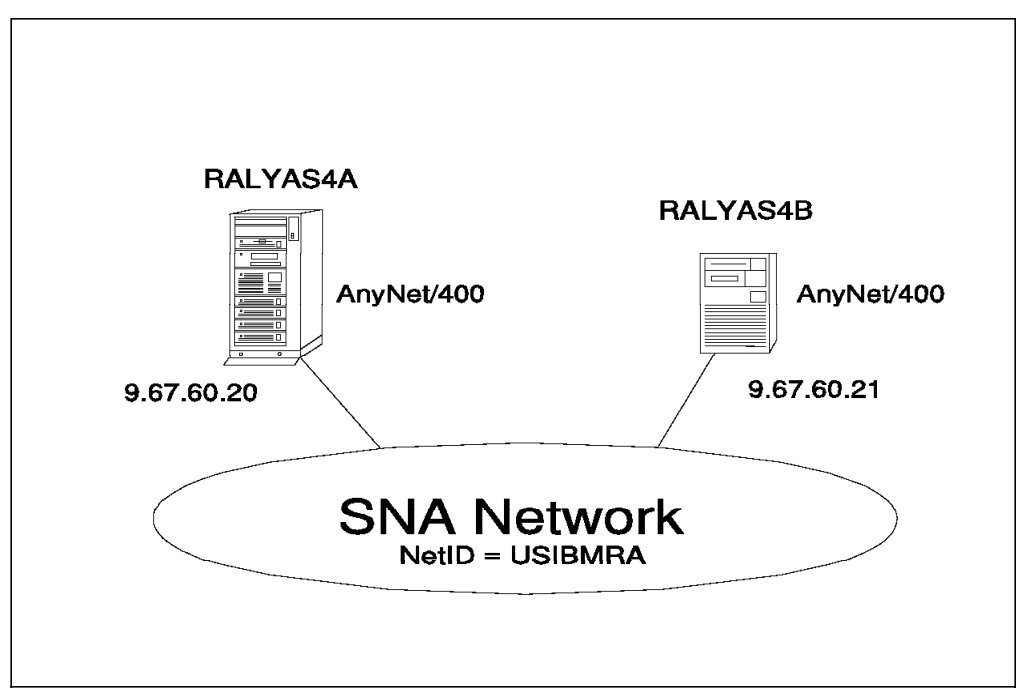

Figure 50. Systems and Addresses Used for Sockets over SNA Scenario 1

The following series of panels show the AS/400 configuration screens taken from the RALYAS4A and RALYAS4B systems. They illustrate the configuration steps required for this Sockets over SNA scenario.

First we must check that Allow ANYNET Support is set to \*YES in the network attributes of each system. Use DSPNETA to determine this, and if necessary, use CHGNETA ALWANYNET(\*YES) to change.

|                  |                | Wo                             | ork with IP over            | SNA Interfaces      | System:                 | RALYAS4A |
|------------------|----------------|--------------------------------|-----------------------------|---------------------|-------------------------|----------|
| Type o<br>1=Ad   | ptions<br>d 2= | s, press Enter<br>=Change 4=Re | :<br>emove 9=Start          | 10=End              |                         |          |
| 0pt              | Inte<br>Addr   | ernet<br>ress                  | Subnet<br>Mask              | Interface<br>Status |                         |          |
|                  | 9.67           | 7.60.20                        | 255.255.255.0               | Active              |                         |          |
|                  |                |                                |                             |                     |                         |          |
|                  |                |                                |                             |                     |                         | Bottom   |
| F3=Exi<br>F12=Ca | t<br>ncel      | F5=Refresh<br>F17=Top          | F6=Print list<br>F18=Bottom | F10=Work with TCI   | P/IP inter <sup>.</sup> | faces    |

Next, we configure an IP over SNA interface on RALYAS4A.

Figure 51. Scenario 1: Work with IP over SNA Interfaces - System RALYAS4A

The subnet mask of 255.255.255.0 indicates that the first three bytes of the internet address (9.67.60) is the network ID.

In the following panel we configure an IP over SNA interface on RALYAS4B.

\_

|                  |                  | Wo                           | rk with IP over             | SNA Interfaces      | System:    | RALYAS4B |
|------------------|------------------|------------------------------|-----------------------------|---------------------|------------|----------|
| Type o<br>1=Ad   | options<br>Id 2= | , press Enter<br>Change 4=Re | move 9=Start                | 10=End              |            |          |
| Opt              | Inte<br>Addr     | ernet<br>ess                 | Subnet<br>Mask              | Interface<br>Status |            |          |
|                  | 9.67             | .60.21                       | 255.255.255.0               | Active              |            |          |
|                  |                  |                              |                             |                     |            |          |
|                  |                  |                              |                             |                     |            | Bottom   |
| F3=Exi<br>F12=Ca | t<br>incel       | F5=Refresh<br>F17=Top        | F6=Print list<br>F18=Bottom | F10=Work with TCP   | /IP interf | aces     |

Figure 52. Scenario 1: Work with IP over SNA Interfaces - System RALYAS4B

No routes are required in this scenario; both systems are in the same Sockets over SNA network (9.67.60).

|                              | W                                      | ork with IP ov              | ver SNA Locations       | System:              | RAI YAS4A |
|------------------------------|----------------------------------------|-----------------------------|-------------------------|----------------------|-----------|
| Type o<br>1=Ad               | options, press Ente<br>dd 2=Change 4=R | r.<br>emove                 |                         | 5950011              |           |
| Opt                          | Remote<br>Destination                  | Subnet<br>Mask              | Remote<br>Network<br>ID | Location<br>Template |           |
| -<br>-<br>-                  | 9.67.60.20<br>9.67.60.21               | *HOST<br>*HOST              | *NETATR<br>*NETATR      | RALYAS4A<br>RALYAS4B |           |
|                              |                                        |                             |                         | -10                  | Bottom    |
| F3=Ex <sup>-</sup><br>(C) C( | it F5=Refresh F<br>DPYRIGHT IBM CORP.  | 6=Print list<br>1980, 1994. | F12=Cancel F17=Top      | F18=Bot              | tom       |

In the following panel we configure the IP over SNA locations.

Figure 53. Scenario 1: Work with IP over SNA Locations - System RALYAS4A

The IP over SNA locations for RALYAS4B has identical entries to those shown in Figure 53 for RALYAS4A.

Assuming the network attributes on each system show the same default mode (normally mode BLANK), we can leave the CFGIPS option 4 values at the defaults (each IP Type of Service mapped to SNA Mode \*NETATR). Unless, of course, we want the IP Type of Service values mapped differently.

Shown next are the matching parameters between systems RALYAS4A and RALYAS4B.

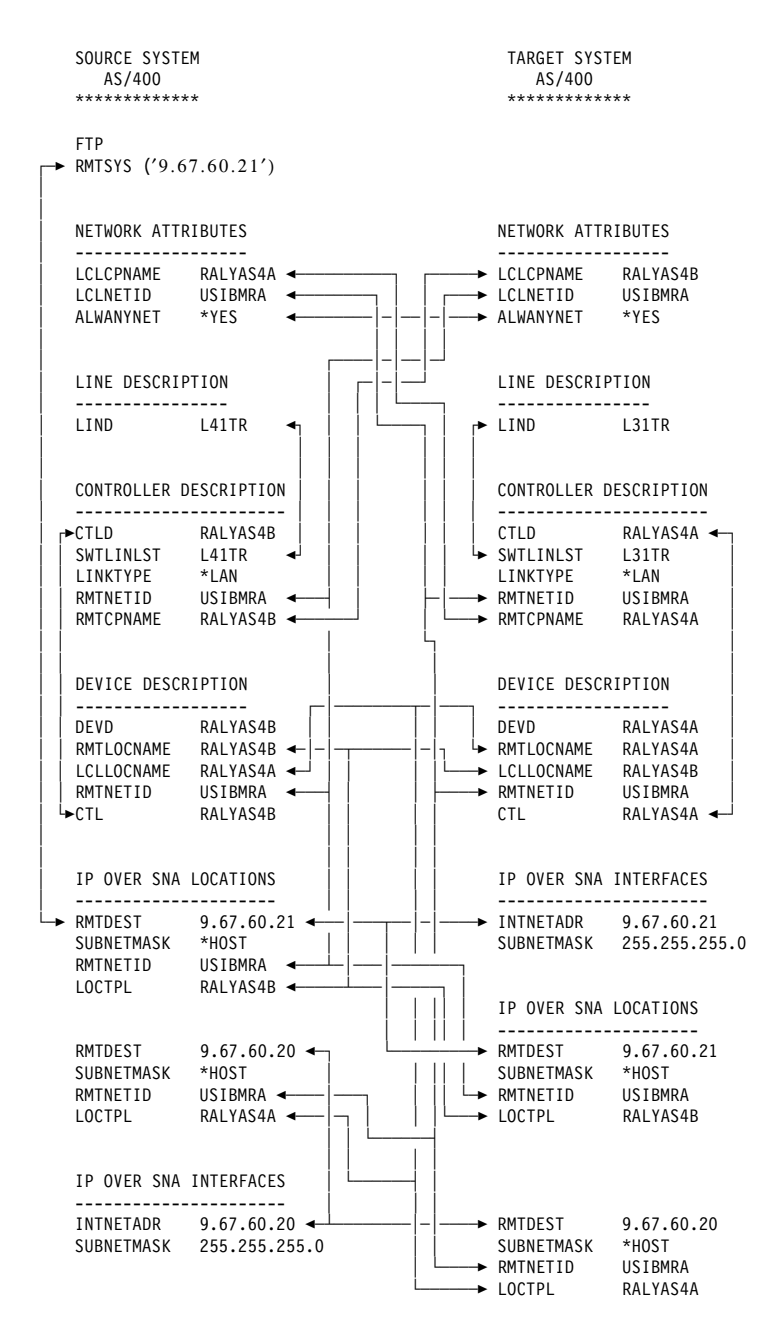

Figure 54. Sockets over SNA Scenario 1: Matching Parameters Table

# Sockets over SNA Scenario 2: AS/400 to AS/400 - Different Subnetworks

In this scenario, two AS/400s communicate with each other via Sockets over SNA but from different Sockets over SNA networks (subnetworks).

Shown in the following figure are the two systems used in this scenario and their respective IP over SNA internet addresses. An SNA configuration is already in place between the systems using the network ID and CP names shown.

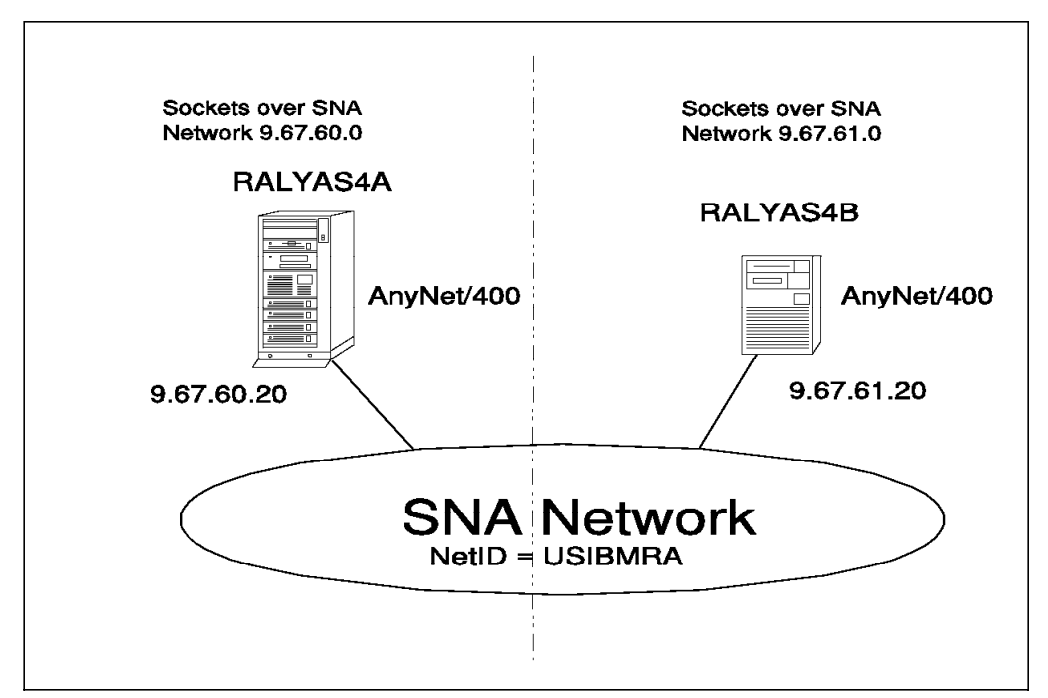

Figure 55. Systems and Addresses Used for Sockets over SNA Scenario 2

The following series of panels show the AS/400 configuration screens taken from the RALYAS4A and RALYAS4B systems. They illustrate the configuration steps required for this Sockets over SNA scenario.

First we must check that Allow ANYNET Support is set to \*YES in the network attributes of each system. Use DSPNETA to determine this, and if necessary, use CHGNETA ALWANYNET(\*YES) to change.

|                  |                | Wo                             | ork with IP over            | SNA Interfaces      | System:                 | RALYAS4A |
|------------------|----------------|--------------------------------|-----------------------------|---------------------|-------------------------|----------|
| Type o<br>1=Ad   | ptions<br>d 2= | s, press Enter<br>=Change 4=Re | :<br>emove 9=Start          | 10=End              |                         |          |
| 0pt              | Inte<br>Addr   | ernet<br>ress                  | Subnet<br>Mask              | Interface<br>Status |                         |          |
|                  | 9.67           | 7.60.20                        | 255.255.255.0               | Active              |                         |          |
|                  |                |                                |                             |                     |                         |          |
|                  |                |                                |                             |                     |                         | Bottom   |
| F3=Exi<br>F12=Ca | t<br>ncel      | F5=Refresh<br>F17=Top          | F6=Print list<br>F18=Bottom | F10=Work with TCI   | P/IP inter <sup>.</sup> | faces    |

Next, we configure an IP over SNA interface on RALYAS4A.

Figure 56. Scenario 2: Work with IP over SNA Interfaces - System RALYAS4A

The subnet mask of 255.255.255.0 indicates that the first three bytes (9.67.60) of the internet address is the network ID.

Next, we configure an IP over SNA interface on RALYAS4B.

|                  |                 | Wo                           | ork with IP over S          | SNA Interfaces      | System:     | RALYAS4B |
|------------------|-----------------|------------------------------|-----------------------------|---------------------|-------------|----------|
| Type o<br>1=Ad   | ptions<br>ld 2= | , press Enter<br>Change 4=Re | move 9=Start                | 10=End              |             |          |
| Opt              | Inte<br>Addr    | ernet<br>ess                 | Subnet<br>Mask              | Interface<br>Status |             |          |
|                  | 9.67            | .61.20                       | 255.255.255.0               | Active              |             |          |
|                  |                 |                              |                             |                     |             |          |
|                  |                 |                              |                             |                     |             | Bottom   |
| F3=Exi<br>F12=Ca | t<br>Incel      | F5=Refresh<br>F17=Top        | F6=Print list<br>F18=Bottom | F10=Work with TCP   | ?∕IP interf | aces     |

Figure 57. Scenario 2: Work with IP over SNA Interfaces - System RALYAS4B

The subnet mask of 255.255.255.0 indicates that the first three bytes (9.67.61) of the internet address is the network ID.

In this scenario RALYAS4A and RALYAS4B are in different Sockets over SNA networks (subnetworks). We must therefore define a route on each system.

| Type o<br>1=Ad   | ptions,<br>d 4=R | , press Enter<br>Remove | Work with IP ove            | er SNA Routes   | System:      | RALYAS4A |
|------------------|------------------|-------------------------|-----------------------------|-----------------|--------------|----------|
| Opt              | Route<br>Desti   | nation                  | Subnet<br>Mask              | Next<br>Hop     |              |          |
|                  | 9.67.            | 61.0                    | 255.255.255.0               | 9.67.60.2       | 0            |          |
|                  |                  |                         |                             |                 |              |          |
|                  |                  |                         |                             |                 |              | Bottom   |
| F3=Exi<br>F12=Ca | t<br>ncel        | F5=Refresh<br>F17=Top   | F6=Print list<br>F18=Bottom | F10=Work with T | CP/IP routes |          |

First we configure an IP over SNA route on RALYAS4A.

Figure 58. Scenario 2: Work with IP over SNA Routes - RALYAS4A

In the following panel we configure an IP over SNA route on RALYAS4B.

| Type of<br>1=Ado | otions<br>d 4= | s, press Enter<br>Remove | Work with IP ove<br>••      | r SNA R | outes       | System:    | RALYAS4B |
|------------------|----------------|--------------------------|-----------------------------|---------|-------------|------------|----------|
| Ont              | Rout<br>Dest   | e<br>ination             | Subnet<br>Mask              |         | Next<br>Hop |            |          |
| -<br>-           | 9.67           | 2.60.0                   | 255.255.255.0               | 1       | 9.67.61.20  |            |          |
|                  |                |                          |                             |         |             |            | Bottom   |
| F3=Exi<br>F12=Ca | t<br>ncel      | F5=Refresh<br>F17=Top    | F6=Print list<br>F18=Bottom | F10=Wo  | rk with TCP | /IP routes |          |

Figure 59. Scenario 2: Work with IP over SNA Routes - RALYAS4B

The route examples shown allow each system to communicate with any system in the remote Sockets over SNA network. Instead of the examples shown, we could have entered specific entries that *only* allowed communications between the two systems shown. These specific entries would have the following values:

| RALYAS4 | Α           |        |            |
|---------|-------------|--------|------------|
|         | Route       | Subnet | Next       |
|         | Destination | Mask   | Нор        |
|         | 9.67.61.20  | *HOST  | 9.67.60.20 |
| RALYAS4 | В           |        |            |
|         | Route       | Subnet | Next       |
|         | Destination | Mask   | Нор        |
|         | 9.67.60.20  | *HOST  | 9.67.61.20 |

| Type c<br>1=Ad | ptions, press E<br>Id 2=Change | nter.<br>4=Remove |              |         | <i></i>  |       |
|----------------|--------------------------------|-------------------|--------------|---------|----------|-------|
|                | Remote                         | Subnet            | Remot        | te      | location |       |
| Opt            | Destination                    | Mask              | ID           |         | Template |       |
| _              | 9.67.60.20                     | *HOST             | *NET/        | ATR     | RALYAS4A |       |
| -              | 9.67.61.20                     | *HOST             | *NETA        | ATR     | RALYAS4B |       |
|                |                                |                   |              |         |          |       |
|                |                                |                   |              |         |          | Botto |
| F3=Fxi         | t F5=Refresh                   | F6=Print list     | F12=Cancel F | -17=Top | F18=Bot  | tom   |

Lastly we configure the IP over SNA locations on each system.

Figure 60. Scenario 2: Work with IP over SNA Locations - System RALYAS4A

The IP over SNA locations for RALYAS4B has identical entries to those shown in Figure 60 for RALYAS4A.

Assuming the network attributes on each system show the same default mode (normally mode BLANK), we can leave the CFGIPS option 4 values at the defaults (each IP Type of Service mapped to SNA Mode \*NETATR). Unless, of course, we want the IP Type of Service values mapped differently.

Shown next are the matching parameters between systems RALYAS4A and RALYAS4B.

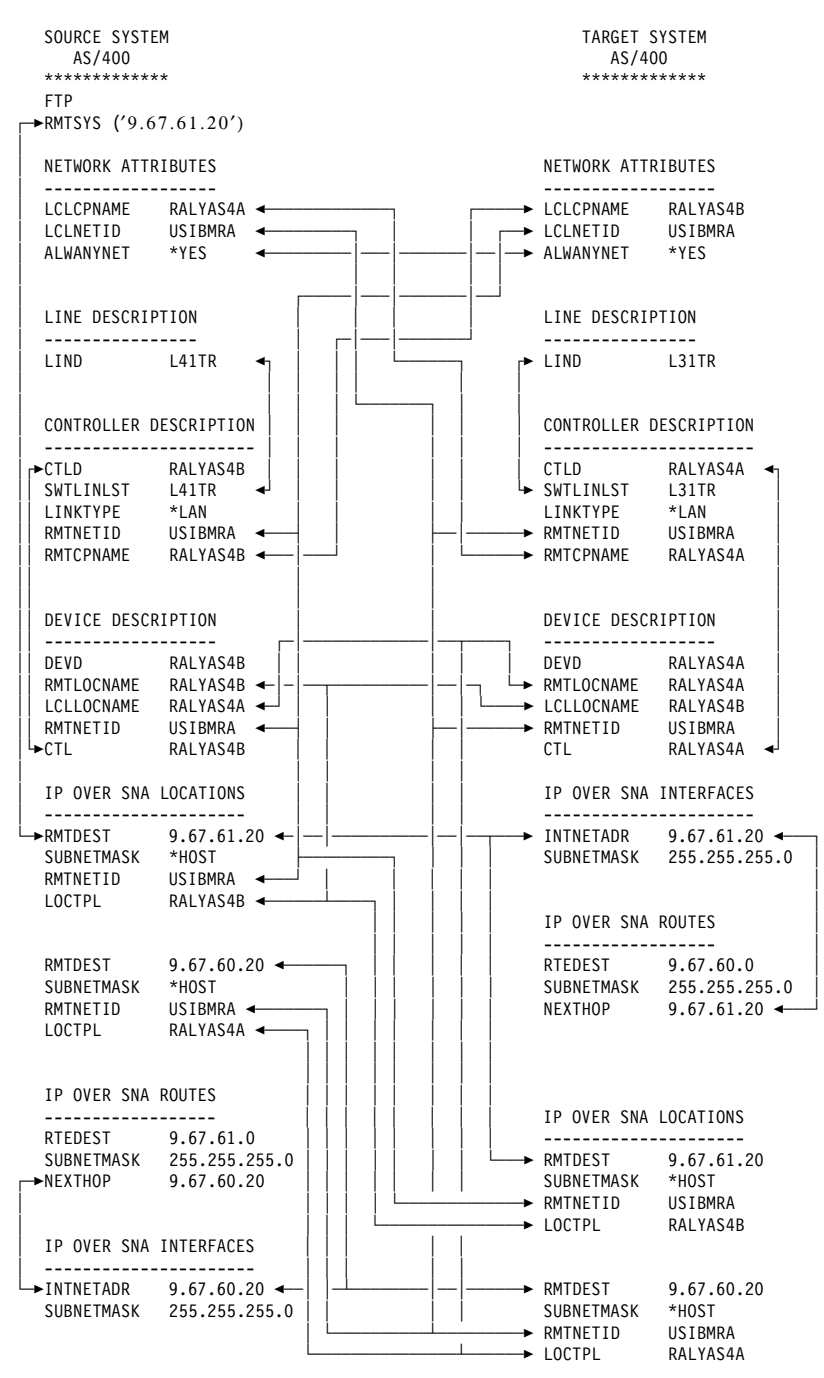

Figure 61. Sockets over SNA Scenario 2: Matching Parameters Table

# Sockets over SNA Scenario 3: AS/400 to PS/2 - Same Subnetwork

Shown in the following figure are the two systems used in this scenario and their respective IP over SNA internet addresses. An SNA configuration is already in place between the systems using the network ID and CP names shown.

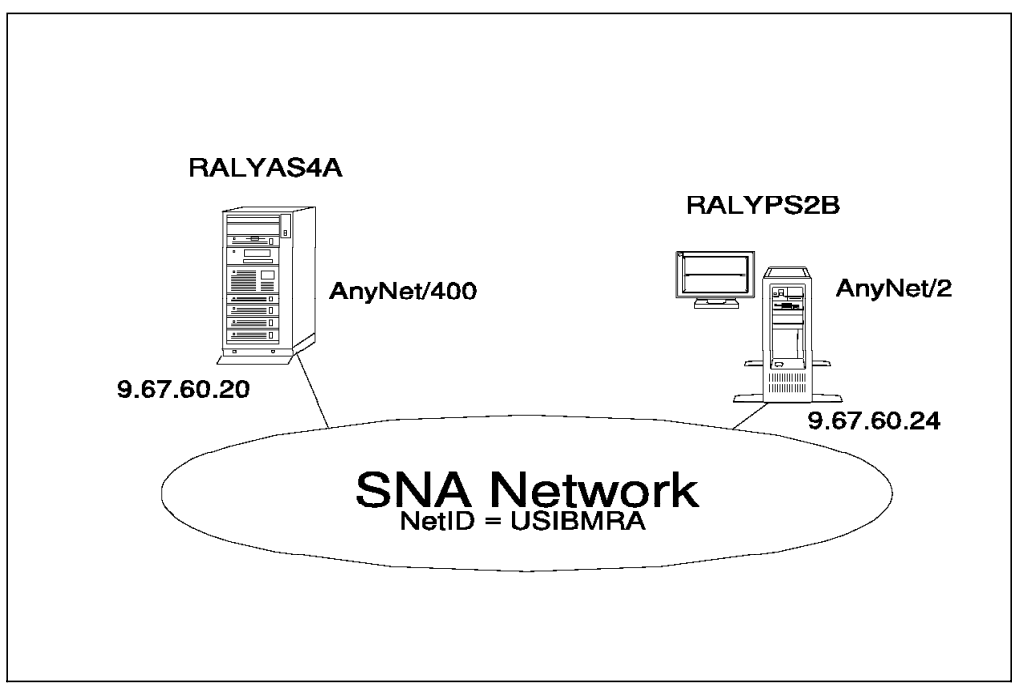

Figure 62. Systems and Addresses Used for Sockets over SNA Scenario 3

The following series of panels show the AS/400 and PS/2 configuration screens taken from the RALYAS4A and RALYPS2B systems. They illustrate the configuration steps required for this Sockets over SNA scenario.

Please note that only the key AnyNet/2 configuration displays are shown in this section. For further AnyNet/2 configuration help, refer to *AnyNet/2: Sockets over SNA and NetBIOS over SNA, Installation and Interoperability* GG24-4396.

## PS/2 Software Installed

The following software was installed on RALYPS2B:

- OS/2 Version 2.1
- CM/2 Version 1.11 with AnyNet/2 support installed (additional functions)
- TCP/IP Version 2.0 for OS/2 Base kit plus CSD UN64092
- AnyNet/2 Version 2.0, Sockets over SNA plus the fix for APAR IC07730

The software was installed in the above order.

#### **RALYAS4A** Configuration

First we must check that Allow ANYNET Support is set to \*YES in the network attributes of RALYAS4A. Use DSPNETA to determine this, and if necessary, use CHGNETA ALWANYNET(\*YES) to change.

|                  |                | Wc                           | ork with IP over            | SNA Interfaces      | System:     | RAI YAS4A      |
|------------------|----------------|------------------------------|-----------------------------|---------------------|-------------|----------------|
| Type op<br>1=Ado | ptions<br>d 2= | , press Enter<br>Change 4=Re | emove 9=Start               | 10=End              | 5,5 000     |                |
| Opt              | Inte<br>Addr   | ernet                        | Subnet<br>Mask              | Interface<br>Status |             |                |
|                  | 9.67           | .60.20                       | 255.255.255.0               | Active              |             |                |
|                  |                |                              |                             |                     |             |                |
| F3=Exi<br>F12=Ca | t<br>ncel      | F5=Refresh<br>F17=Top        | F6=Print list<br>F18=Bottom | F10=Work with TCF   | P/IP interf | Bottom<br>aces |

Next, we configure a Sockets over SNA interface on RALYAS4A.

Figure 63. Scenario 3: Work with IP over SNA Interfaces - System RALYAS4A

The subnet mask of 255.255.255.0 indicates that the first three bytes (9.67.60) of the internet address is the network ID.

No routes are required in this scenario; both systems are in the same Sockets over SNA network (9.67.60).

In the following panel we configure the IP over SNA locations on RALYAS4A.

|                  | W                                      | ork with IP ov              | er SNA Locat     | ions             | System:              | RALYAS4A      |
|------------------|----------------------------------------|-----------------------------|------------------|------------------|----------------------|---------------|
| Type o<br>1=Ac   | options, press Ente<br>Id 2=Change 4=R | r.<br>emove                 |                  |                  | Ū                    |               |
| Opt              | Remote<br>Destination                  | Subnet<br>Mask              | Rer<br>Net<br>ID | note<br>twork    | Location<br>Template |               |
| -<br>-<br>-      | 9.67.60.20<br>9.67.60.24               | *HOST<br>*HOST              | US:<br>US:       | I BMRA<br>I BMRA | RALYAS4A<br>RALYPS2B |               |
| F3=Exi<br>(C) CC | t F5=Refresh F<br>)PYRIGHT IBM CORP.   | 6=Print list<br>1980, 1994. | F12=Cancel       | F17=Top          | F18=Bott             | Bottom<br>com |

Figure 64. Scenario 3: Work with IP over SNA Locations - System RALYAS4A

— Note —

A Subnet Mask of \*HOST results in an actual mask of 255.255.255.255 and therefore is the same as the Address Mask used in the AnyNet/2 Local Node and Remote Node definitions in this scenario.

By default, AnyNet/2 will use mode SNACKETS for Sockets over SNA. We therefore map the IP Type of Service we want to use (\*NORMAL) to the SNA Mode SNACKETS.

|                | Work with IP over                   | · SNA Type of Service       |            |
|----------------|-------------------------------------|-----------------------------|------------|
| Type<br>2=Cl   | options, press Enter.<br>hange      | System                      | : RALIAS4A |
| Opt            | Type of Service                     | SNA Mode                    |            |
| _              | *MINDELAY                           | *NETATR                     |            |
| _              | *MAXTHRPUT                          | *NETATR                     |            |
| _              | *MAXRLB                             | *NETATR                     |            |
| _              | *MINCOST                            | *NETATR                     |            |
| _              | *NORMAL                             | SNACKETS                    |            |
|                |                                     |                             | Bottom     |
| F3=Ex<br>F12=C | it F5=Refresh F6=Printlist<br>ancel | F10=Work with Mode Descript | ions       |
| (C) C          | OPYRIGHT IBM CORP. 1980, 1994.      |                             |            |

Figure 65. AS/400 Work with IP over SNA Type of Service

Mode SNACKETS with the parameters shown in Figure 44 on page 42 should be added to RALYAS4A.

### **RALYPS2B** Configuration

The Communications Manager/2 setup is not shown here. An end node - to network node server configuration was created via the APPC APIs through Token-Ring CM/2 menu option. The AS/400 APPC controller and device descriptions were auto-created when this CM/2 configuration was started.

Select the **Configure AnyNet/2 Sockets over SNA** icon to access the configuration screens on the PS/2. The folder icon should be displayed on the OS/2 desktop if the AnyNet/2 code has been installed correctly.

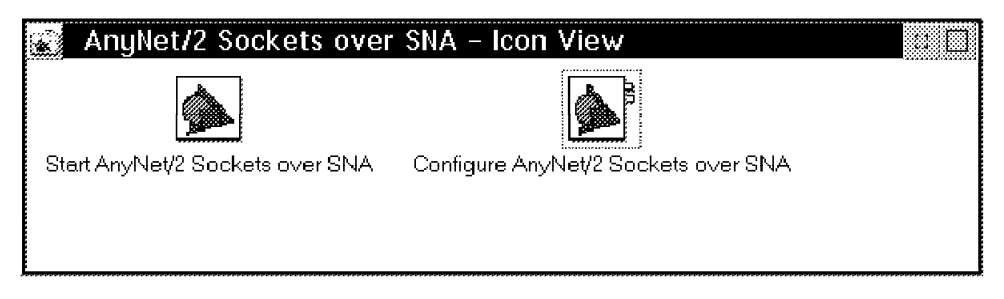

Figure 66. AnyNet/2 Sockets over SNA Folder

The first AnyNet/2 Sockets over SNA configuration screen defines the local system (local node).

| AnyNe                                       | t/2 Configuration                                                         |                                                      |         |
|---------------------------------------------|---------------------------------------------------------------------------|------------------------------------------------------|---------|
|                                             | Configure Sockets ov                                                      | ver SNALocal Node<br>automatically                   | Soc/SNA |
|                                             | IP Address for SNA:<br>Address Mask:<br>LU Template:<br>SNA Network Name: | 9.67.60.24<br>255.255.255.255<br>RALYPS2B<br>USIBMRA |         |
| <u>U</u> r<br>Enter th<br>▼ <u>L</u> ocal n | ndo Help<br>ne LU template for your SNA i<br>ode Remote nodes <u>S</u> t  | Save Page 1 of 5<br>network.                         |         |

Figure 67. Scenario 3: Sockets over SNA Local Node Definition for RALYPS2B

The AnyNet/2 local node definition defines both the local Sockets over SNA interface address and the mapping of that address to an LU name. Unlike AnyNet/400, with AnyNet/2 there is not a separate Sockets over SNA interface definition. The address mask of 255.255.255.255 denotes that the LU template is a one-to-one template entry and hence is the same as \*HOST in the AnyNet/400 IP over SNA locations entries.

The second AnyNet/2 Sockets over SNA configuration screen defines the remote systems (remote nodes).

| AnyNet/2 Configuration        |                        |         |
|-------------------------------|------------------------|---------|
| Configure Sockets over S      | SNARemote Nodes        | Soc/SNA |
| Address 1 of 1                |                        |         |
| IP Network ID:                | 9.67.60.20             |         |
| Address Mask:                 | 255.255.255.255        |         |
| LU Template:                  | RALYAS4A               |         |
| SNA Network Name:             | USIBMRA                |         |
|                               | Delete                 |         |
| Undo Help                     | Save Page 2 of 5       |         |
| Local node Remote nodes Start | t options Define modes |         |

Figure 68. Scenario 3: Sockets over SNA Remote Node Definition for RALYPS2B

The final AnyNet/2 Sockets over SNA configuration screen allows the SNA mode used for Sockets over SNA to be changed. Configuration screens 3 and 4 are not shown here.

| AnyNet/2 Configuration                                                                          |               |
|-------------------------------------------------------------------------------------------------|---------------|
| Configure Sockets over SNAModes                                                                 | h.<br>Soc/SNA |
| Default mode for all ports: SNACKETS                                                            |               |
| ∟Set default modes for individual ports:                                                        |               |
| <u>N</u> ew<br>Edit<br><u>D</u> elete                                                           |               |
| Help Defaults Save Page 5 of 5<br>Enter the default mode name for all Sockets over SNA traffic. |               |
| Forge and Beaute modes Start obtions                                                            |               |

Figure 69. Scenario 3: Sockets over SNA Modes Definition for RALYPS2B

The AnyNet/2 Sockets over SNA configurator produces a command file (sxstart.cmd) based on the information in the AnyNet/2 Sockets over SNA configuration screens. This command file will be used when AnyNet/2 Sockets over SNA is started. System RALYPS2B has the following sxstart.cmd file:

@REM Sockets over SNA startup file

**@REM First**, start the Snackets program.

start snackets logfile 100000 sessions 30

@REM Next, tell Sockets over SNA how to map IP addresses to LU names. @REM Wait for Sockets over SNA to get set up before continuing. sxmap -w add 9.67.60.24 255.255.255.255 USIBMRA RALYPS2B

sxmap add 9.67.60.20 255.255.255.255 USIBMRA RALYAS4A

@REM Use IFCONFIG to define the local address ifconfig sna0 9.67.60.24 route add 9.67.60.24 9.67.60.24 0 route add 9.67.60.20 9.67.60.24 0

Shown next are the matching parameters between systems RALYAS4A and RALYPS2B.

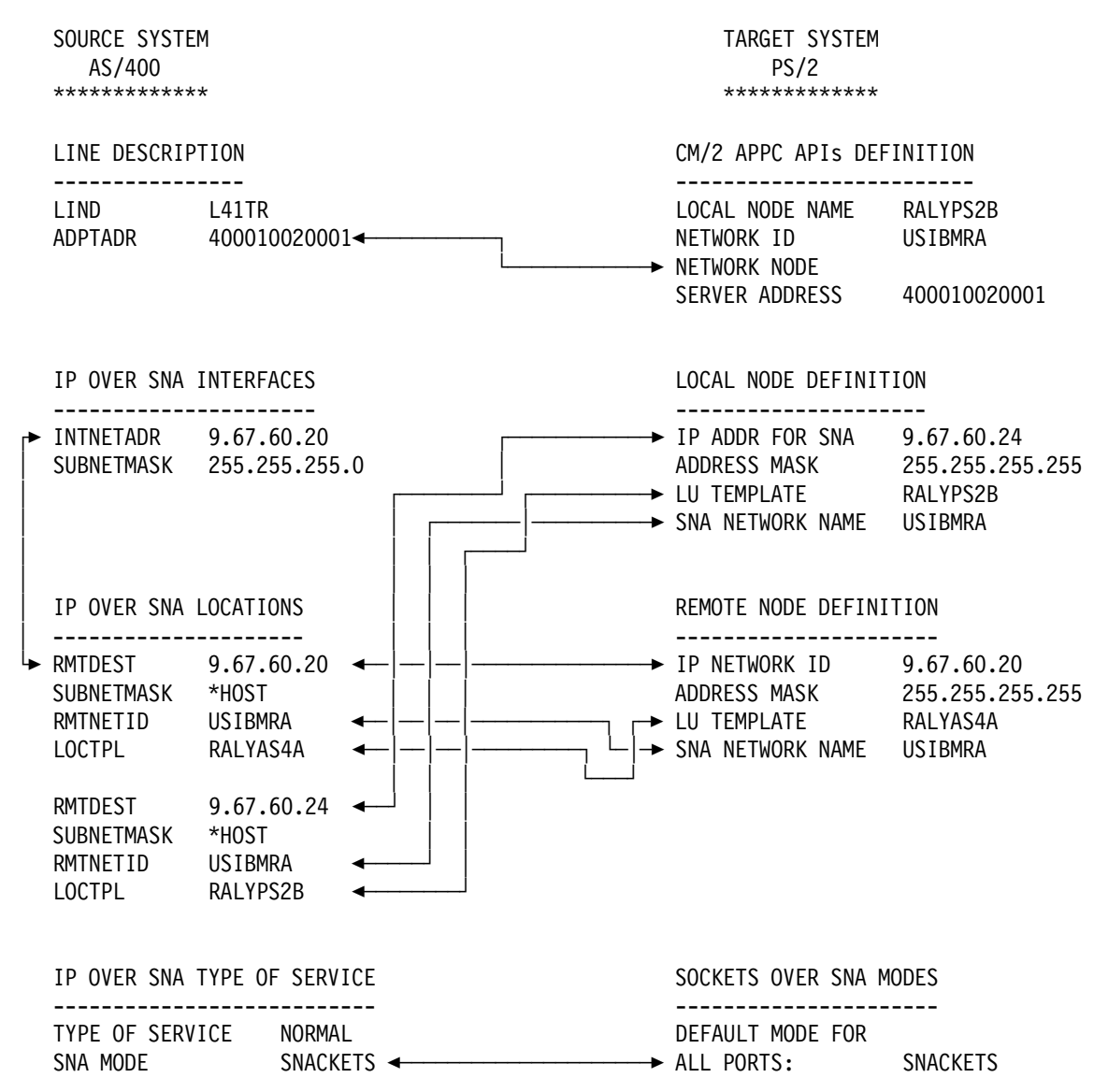

Figure 70. Sockets over SNA Scenario 3: Matching Parameters Table

# Sockets over SNA Scenario 4: AS/400 to Various - Algorithmic Mapping

In this more complex scenario we use algorithmic mapping between three systems. These systems are located in two Sockets over SNA networks.

Shown in the following figure are the three systems used in this scenario and their respective IP over SNA internet addresses. SNA configurations are already in place between the systems using the network ID and CP names shown.

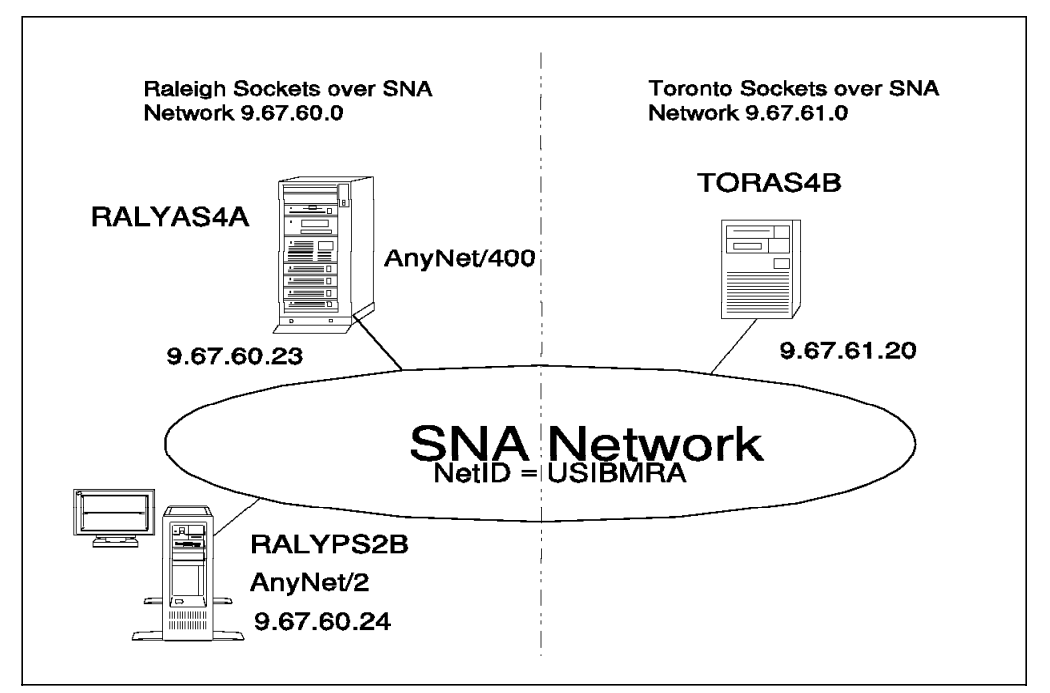

Figure 71. Systems and Addresses Used for Sockets over SNA Scenario 4

We will use RAL as the location (LU) template for Sockets over SNA systems in the Raleigh network and TOR as the location (LU) template for Sockets over SNA systems in the Toronto network.

The following series of panels show the AS/400 and PS/2 configuration screens taken from the RALYAS4A, TORAS4B and RALYPS2B systems. They illustrate the configuration steps required for this Sockets over SNA scenario.

```
- Note
```

The software installed on RALYPS2B is the same as scenario 3.

Please note that only the key AnyNet/2 configuration displays are shown in this section. For further AnyNet/2 configuration help, refer to *AnyNet/2: Sockets over SNA and NetBIOS over SNA, Installation and Interoperability* GG24-4396.

## **RALYAS4A** Configuration

First we must check that Allow ANYNET Support is set to \*YES in the network attributes of RALYAS4A. Use DSPNETA to determine this, and if necessary, use CHGNETA ALWANYNET(\*YES) to change.

Next, we configure an IP over SNA interface on RALYAS4A.

|  |                     |               | Wor                            | ∙k w       | ith IP over S          | SNA Int | terfaces            | System·     | RΔΙ ΥΔSΔΔ |
|--|---------------------|---------------|--------------------------------|------------|------------------------|---------|---------------------|-------------|-----------|
|  | Type opt<br>1=Add   | tions<br>2=0  | , press Enter.<br>Change 4=Ren | iove       | e 9=Start              | 10=Enc  | 1                   | 5,5 0011    |           |
|  | Opt                 | Inte<br>Addre | rnet<br>ess                    | S<br>M     | ubnet<br>lask          |         | Interface<br>Status |             |           |
|  | _                   | 9.67          | .60.23                         | 2          | 255.255.255.0          |         | Active              |             |           |
|  |                     |               |                                |            |                        |         |                     |             | Datter    |
|  |                     |               |                                |            |                        |         |                     |             | BOLLOW    |
|  | F3=Exit<br>F12=Cano | cel           | F5=Refresh<br>F17=Top          | F6=<br>F18 | Print list<br>B=Bottom | F10=Wo  | ork with TCP        | /IP interfa | ces       |

Figure 72. Scenario 4: Work with IP over SNA Interfaces - System RALYAS4A

The subnet mask of 255.255.255.0 indicates that the first three bytes (9.67.60) of the internet address is the network ID.

In this scenario the systems are in different Sockets over SNA networks (subnetworks). We must therefore define a route on each of the AS/400s. Here we configure the IP over SNA route on RALYAS4A.

| Type c<br>1=Ac   | options<br>1d 4: | s, press Enter<br>=Remove | Work with IP ove<br>r.      | r SNA Routes     | System:     | RALYAS4A |
|------------------|------------------|---------------------------|-----------------------------|------------------|-------------|----------|
| Opt              | Rou<br>Des       | te<br>tination            | Subnet<br>Mask              | Next<br>Hop      |             |          |
| _                | 9.62             | 7.61.0                    | 255.255.255.0               | 9.67.60.23       |             |          |
|                  |                  |                           |                             |                  |             | Bottom   |
| F3=Exi<br>F12=Ca | it<br>ancel      | F5=Refresh<br>F17=Top     | F6=Print list<br>F18=Bottom | F10=Work with TC | P/IP routes |          |

Figure 73. Scenario 4: Work with IP over SNA Routes - System RALYAS4A

| 1=A0        | 1d 2=Change 4=F                      | emove                                   |                               |                                  |       |
|-------------|--------------------------------------|-----------------------------------------|-------------------------------|----------------------------------|-------|
| Opt         | Remote<br>Destination                | Subnet<br>Mask                          | Remote<br>Network<br>ID       | Location<br>Template             |       |
| -<br>-<br>- | 9.67.60.0<br>9.67.60.23<br>9.67.61.0 | 255.255.255.0<br>*HOST<br>255.255.255.0 | USIBMRA<br>USIBMRA<br>USIBMRA | RAL?????<br>RAL0000Q<br>TOR????? |       |
|             |                                      |                                         |                               |                                  | Botto |

Next, we configure the IP over SNA locations on RALYAS4A.

Figure 74. Scenario 4: Work with IP over SNA Locations - System RALYAS4A

In both Figure 74 and Figure 80 on page 66, entries representing the actual IP over SNA address for each system are included in the list. Although these specific entries may not be necessary for the correct operation of this scenario, it is still *recommended* that they be included in the IP over SNA locations. Using the location template names RAL0000Q and TOR0000M allows the algorithmic entries RAL???? and TOR????? to be used when communicating between the systems. Having entered the algorithmic entries, CFGIPS option 20 (Convert IP address into location name) can be used to determine the specific entries to be added as shown in the following panel.

| Convert IP Address                                       | Curtan  |          |
|----------------------------------------------------------|---------|----------|
| Internet address 9.67.60.23                              | System: | KALYAS4A |
| Network identifier : *NETATR<br>Location name : RAL0000Q |         |          |
| Press Enter to continue.                                 |         |          |
| F3=Exit F12=Cancel                                       |         |          |

Figure 75. Scenario 4: Converting the IP Address at RALYAS4A

In this scenario, the LU name used for Sockets over SNA on each of the systems is neither the local location name nor local control point name of that system. We must therefore add an entry to the APPN local location list on each system.

Display Configuration List RALYAS4A 11/29/94 15:30:49 QAPPNLCL Configuration list . . . . . . . . Configuration list type ....: \*APPNLCL Text . . . . . . . . . . . . . . . . Local cfg list ----APPN Local Locations----------APPN Local Locations-----Local Local Location Text Location Text RALYAS4A RAL0000Q Loc. for Scenario 4 Bottom Press Enter to continue. F3=Exit F12=Cancel F17=Position to

Shown following is the APPN local configuration list for RALYAS4A with Sockets over SNA name RAL0000Q added.

Figure 76. Scenario 4: Local Location List - System RALYAS4A

By default, AnyNet/2 will use mode SNACKETS for Sockets over SNA. We therefore map the IP Type of Service we want to use (\*NORMAL) to the SNA Mode SNACKETS.

| W<br>Type options, press E<br>2=Change                                                    | ork with IP over<br>nter.       | SNA Type of Service                                              | System: I    | RALYAS4A |
|-------------------------------------------------------------------------------------------|---------------------------------|------------------------------------------------------------------|--------------|----------|
| Opt Type of Servic<br>- *MINDELAY<br>- *MAXTHRPUT<br>- *MAXRLB<br>- *MINCOST<br>- *NORMAL | e                               | SNA Mode<br>*NETATR<br>*NETATR<br>*NETATR<br>*NETATR<br>SNACKETS |              | Bottom   |
| F3=Exit F5=Refresh<br>F12=Cancel<br>(C) COPYRIGHT IBM COR                                 | F6=Print list<br>P. 1980, 1994. | F10=Work with Mode                                               | Descriptions |          |

Figure 77. AS/400 Work with IP over SNA Type of Service

Mode SNACKETS with the parameters shown in Figure 44 on page 42 should be added to RALYAS4A.

## **TORAS4B** Configuration

First we must check that Allow ANYNET Support is set to \*YES in the network attributes of TORAS4B. Use DSPNETA to determine this, and if necessary, use CHGNETA ALWANYNET(\*YES) to change.

In the following panel we configure an IP over SNA interface on TORAS4B.

|                  |                 | WC                             | ork with IP over            | SNA INTERTACES      | System:     | TORAS4B |
|------------------|-----------------|--------------------------------|-----------------------------|---------------------|-------------|---------|
| Type o<br>1=Ad   | ptions<br>ld 2= | s, press Enter<br>€Change 4=Re | °.<br>emove 9=Start         | 10=End              |             |         |
| Opt              | Inte<br>Addr    | ernet<br>ess                   | Subnet<br>Mask              | Interface<br>Status |             |         |
|                  | 9.67            | .61.20                         | 255.255.255.0               | Active              |             |         |
|                  |                 |                                |                             |                     |             |         |
|                  |                 |                                |                             |                     |             | Bottor  |
| F3=Exi<br>F12=Ca | t<br>incel      | F5=Refresh<br>F17=Top          | F6=Print list<br>F18=Bottom | F10=Work with TCF   | P/IP interf | aces    |

Figure 78. Scenario 4: Work with IP over SNA Interfaces - System TORAS4B

The subnet mask of 255.255.255.0 indicates that the first three bytes (9.67.61) of the internet address is the network ID.

In the following panel we configure the IP over SNA route on TORAS4B.

|                  |                  |                          | Work with IP over           | r SNA Koutes     | System:     | TORAS4B |
|------------------|------------------|--------------------------|-----------------------------|------------------|-------------|---------|
| Type o<br>1=Ac   | options<br>1d 4= | s, press Ente<br>=Remove | r.                          |                  |             |         |
|                  | Rout             | te                       | Subnet                      | Next             |             |         |
| 0pt              | Dest             | tination                 | Mask                        | Нор              |             |         |
| _                | 9.67             | 7.60.0                   | 255.255.255.0               | 9.67.61.20       | 1           |         |
|                  |                  |                          |                             |                  |             |         |
|                  |                  |                          |                             |                  |             | Botto   |
| F3=Exi<br>F12=Ca | it<br>ancel      | F5=Refresh<br>F17=Top    | F6=Print list<br>F18=Bottom | F10=Work with TC | P/IP routes |         |

Figure 79. Scenario 4: Work with IP over SNA Routes - System TORAS4B

| 19pe o<br>1=Ac | options, press Ente<br>Id 2=Change 4=F | er.<br>Remove                           |                               |                                  |       |
|----------------|----------------------------------------|-----------------------------------------|-------------------------------|----------------------------------|-------|
| Opt            | Remote<br>Destination                  | Subnet<br>Mask                          | Remote<br>Network<br>ID       | Location<br>Template             |       |
| -<br>-<br>-    | 9.67.60.0<br>9.67.61.20<br>9.67.61.0   | 255.255.255.0<br>*HOST<br>255.255.255.0 | USIBMRA<br>USIBMRA<br>USIBMRA | RAL?????<br>TOR0000M<br>TOR????? |       |
|                |                                        |                                         |                               |                                  | Botto |

Now we configure the IP over SNA locations on TORAS4B.

Figure 80. Scenario 4: Work with IP over SNA Locations - System TORAS4B

CFGIPS option 20 was used to determine the specific location address to be entered for the local system.

| Convert IP Address                                       |         |         |  |  |  |  |
|----------------------------------------------------------|---------|---------|--|--|--|--|
| Internet address 9.67.61.20                              | system: | TUKA34B |  |  |  |  |
| Network identifier : *NETATR<br>Location name : TOROOOOM |         |         |  |  |  |  |
| Press Enter to continue.                                 |         |         |  |  |  |  |
| F3=Exit F12=Cancel                                       |         |         |  |  |  |  |

Figure 81. Scenario 4: Converting the IP Address at TORAS4B

Display Configuration List TORAS4B 11/29/94 15:30:18 Configuration list . . . . . . . . QAPPNLCL Configuration list type . . . . : \*APPNLCL ----APPN Local Locations----------APPN Local Locations-----Local Local Location Text Location Text TORAS4B TOR0000M Loc. for Scenario 4 Bottom Press Enter to continue. F3=Exit F12=Cancel F17=Position to

Next, we update the APPN local location list on TORAS4B.

Figure 82. Scenario 4: Local Location List - System TORAS4B

By default, AnyNet/2 will use mode SNACKETS for Sockets over SNA. We therefore map the IP Type of Service we want to use (\*NORMAL) to the SNA Mode SNACKETS.

| ~                               |                   |                  |                  |         |
|---------------------------------|-------------------|------------------|------------------|---------|
|                                 | Work with IP over | SNA Type of Serv | ice<br>System:   | TORASAR |
| Type options, press<br>2=Change | Enter.            |                  | 5,5000           |         |
| Opt Type of Serv                | ice               | SNA Mode         |                  |         |
| *MINDELAY                       |                   | *NETATR          |                  |         |
| - *MAXTHRPUT                    |                   | *NETATR          |                  |         |
|                                 |                   | *NETATR          |                  |         |
| - *MINCOST                      |                   | *NETATR          |                  |         |
| - *NORMAL                       |                   | SNACKETS         |                  |         |
| _                               |                   |                  |                  | Bottom  |
| F3=Exit F5=Refres<br>F12=Cancel | n F6=Print list   | F10=Work with Mo | ode Descriptions | 5       |
| (C) COPYRIGHT IBM C             | ORP. 1980, 1994.  |                  |                  |         |

Figure 83. AS/400 Work with IP over SNA Type of Service

Mode SNACKETS with the parameters, shown in Figure 44 on page 42, should be added to TORAS4B.

### **RALYPS2B** Configuration

The Communications Manager/2 setup is not shown here. An end node - to network node server configuration was created via the APPC APIs through Token-ring CM/2 menu option; this connected RALYPS2B with RALYAS4A. This CM/2 configuration was then modified via Advanced Configuration to add a link to TORAS4B. The AS/400 APPC controller and device descriptions were auto-created when this CM/2 configuration was started.

Select the **Configure AnyNet/2 Sockets over SNA** icon to access the configuration screens on the PS/2. The folder icon should be displayed on the OS/2 desktop if the AnyNet/2 code has been installed correctly.

| 🔬 AnyNet/2 Sockets over         | SNA – Icon View                     |  |
|---------------------------------|-------------------------------------|--|
|                                 |                                     |  |
| Start AnyNet/2 Sockets over SNA | Configure AnyNet/2 Sockets over SNA |  |
|                                 |                                     |  |
|                                 |                                     |  |

Figure 84. AnyNet/2 Sockets over SNA Folder

The first AnyNet/2 Sockets over SNA configuration screen defines the local system (local node).

| AnuNet/2 Co    | nfiguration                |                      |         |
|----------------|----------------------------|----------------------|---------|
|                | Configure Sockets over S   | 6NALocal Node        | Soc/SNA |
| 2              | Start Sockets over SNA aut | omatically           |         |
| IP /           | Address for SNA:           | 9.67.60.24           |         |
| Ade            | dress Mask:                | 255.255.255.0        |         |
| LU             | Template:                  | RAL                  |         |
| SNA            | A Network Name:            | USIBMRA              |         |
|                |                            |                      |         |
|                | 9                          |                      |         |
|                | Help                       | <u>S</u> ave Page 1  | of 5    |
| Enter the IP a | ddress of your local node. |                      |         |
| 1 <u></u>      | Tremore nodes Ztart        | options Define modes |         |

Figure 85. Scenario 4: Sockets over SNA Local Node Definition for RALYPS2B

The AnyNet/2 local node definition defines both the local Sockets over SNA interface address and the mapping of that address to an LU name. Unlike AnyNet/400, with AnyNet/2 there is not a separate Sockets over SNA interface definition. The address mask is *not* 255.255.255.255; therefore this is an algorithmic entry. The address mask of 255.255.255.0 with the IP address 9.67.60.24 denotes that this entry can be used to build LU names for Sockets over SNA systems in the 9.67.60 network. The second AnyNet/2 Sockets over SNA configuration screen defines the remote systems (remote nodes).

| AnyNet/2 Configuration                     |         |
|--------------------------------------------|---------|
| Configure Sockets over SNARemote Nodes     | Soc/SNA |
| Address 1 of 1                             |         |
| IP Network ID: 9.67.61.0                   |         |
| Address Mask: 255.255.255.0                |         |
| LU Template: TOR                           |         |
| SNA Network Name: USIBMRA                  |         |
| <u>N</u> ew <u>D</u> elete                 |         |
| Help Save Page 2 of 5                      |         |
| Enter the IP network ID for this node.     |         |
| Local node modes part options Define modes |         |

Figure 86. Scenario 4: Sockets over SNA Remote Node Definition for RALYPS2B

Unlike AnyNet/400, AnyNet/2 does not have a separate route entry. The remote node definition above will give access to Sockets over SNA systems in the 9.67.61 network. LU names for Sockets over SNA systems in the 9.67.61 network will be built from this entry.

The final AnyNet/2 Sockets over SNA configuration screen allows the SNA mode used for Sockets over SNA to be changed. Configuration screens 3 and 4 are not shown here.

| AnyNet/2 Configuration                                        |         |
|---------------------------------------------------------------|---------|
| Configure Sockets over SNAModes                               | Soc/SNA |
| Default mode for all ports: SNACKETS                          |         |
| ∟Set default modes for individual ports:                      |         |
| <u>N</u> ew                                                   |         |
|                                                               |         |
| <u>D</u> elete                                                |         |
| Help Defaults Save Page 5 of 5                                |         |
| Enter the default mode name for all Sockets over SNA traffic. |         |
| Local node Remote nodes Start options Define modes            |         |

Figure 87. Scenario 4: Sockets over SNA Modes Definition for RALYPS2B

The AnyNet/2 Sockets over SNA configurator produces a command file (sxstart.cmd) based on the information in the AnyNet/2 Sockets over SNA configuration screens. This command file will be used when AnyNet/2 Sockets over SNA is started. System RALYPS2B has the following sxstart.cmd file:

@REM Sockets over SNA startup file

**@REM First**, start the Snackets program.

start snackets logfile 100000 sessions 30

@REM Next, tell Sockets over SNA how to map IP addresses to LU names. @REM Wait for Sockets over SNA to get set up before continuing. sxmap -w add 9.67.60.24 255.255.255.255 USIBMRA RAL

sxmap add 9.67.61.0 255.255.255.0 USIBMRA TOR

@REM Use IFCONFIG to define the local address ifconfig sna0 9.67.60.24 route add 9.67.60.24 9.67.60.24 0 route add 9.67.61.0 9.67.60.24 0

- Note -

Changes were required to the sxstart.cmd file that is shown above because of the level of the installed AnyNet/2 code. Be aware that your configuration may also require a change to the sxstart.cmd file.

We had to edit the last line of sxstart.cmd. *Note the difference between the last lines of these files.* If your configuration is similar to this scenario, then you may also need to edit the sxstart.cmd file. The changed file is as follows:

@REM Sockets over SNA startup file

QREM First, start the Snackets program.

start snackets logfile 100000 sessions 30

@REM Next, tell Sockets over SNA how to map IP addresses to LU names. @REM Wait for Sockets over SNA to get set up before continuing. sxmap -w add 9.67.60.24 255.255.255.255 USIBMRA RAL

sxmap add 9.67.61.0 255.255.255.0 USIBMRA TOR

@REM Use IFCONFIG to define the local address ifconfig sna0 9.67.60.24 route add 9.67.60.24 9.67.60.24 0 route add net 9.67.61 9.67.60.24 0 To start AnyNet/2 Sockets over SNA, do one of the following:

- Enter the SXSTART command from an OS/2 prompt.
- Open the Start AnyNet/2 Sockets over SNA icon (see Figure 84 on page 68).

AnyNet/2 Sockets over SNA requires the OS/2 Communications Manager to be active. If this is not yet active, Sockets over SNA will wait 10 minutes for it to become active. If after 10 minutes OS/2 Communications Manager is not active, Sockets over SNA will shut itself down.

When AntNet/2 Sockets over SNA is started, the sxstart command file is run. Once initialized, AnyNet/2 Sockets over SNA will run in a window named snackets.exe.

| snackets.exe                                                                                                    |          |  |  |  |  |
|----------------------------------------------------------------------------------------------------|----------|--|--|--|--|
| AnyNet/2 Sockets over SNA Version 2.00                                                                                |          |  |  |  |  |
| Copyright: Licensed Materials - Property of IBM                                                                       |          |  |  |  |  |
| 5622-321 (C) Copyright IBM Corp. 1993, 1994<br>All rights reserved.                                                   |          |  |  |  |  |
| S0009: AnyNet/2 Sockets over SNA initialization complete<br>S0026: IP address 9.67.60.24 assigned to sna0; LU name is | RAL0000R |  |  |  |  |

Figure 88. Scenario 4: AnyNet/2 Sockets over SNA Gateway Initialization on RALYPS2B

AnyNet/2 Sockets over SNA can be stopped by pressing Ctrl-C in the OS/2 window session where the snackets.exe program is running - the window shown in Figure 88.

Communications Manager/2 will dynamically update its local LU table when the sxstart command is run at AnyNet/2 startup, in this example to include the LU name RAL0000R. This location name will then be registered at RALYAS4A via the End node - Network node CP session between RALYPS2B and RALYAS4A. With an APPN connection between RALYAS4A and TORAS4B, TORAS4B will be able to FIND RALYPS2B via RALYAS4A.

With AnyNet/2 Sockets over SNA running, we can use the SXMAP AnyNet/2 command to verify the AnyNet/2 IP address to SNA LU name mapping.

```
OS2 C:\>sxmap
sxmap: Version 2.00
usage: sxmap [-w] (add | delete | get | flush | convert | qmap) argument(s)
sxmap add ip_number mask netname template
sxmap convert ip_number mask template
sxmap convert startip endip mask template
sxmap delete ip_number
sxmap flush
sxmap get
sxmap qmap ip_number
-w: optional parameter causing sxmap to delay until snackets is
started. Waits up to 30 seconds. (Doesn't apply to convert.)
example: sxmap add 128.109.0.0 255.255.0.0 USIBMSER NR
OS2 C:\>sxmap qmap 9.67.60.23
IP address maps to: USIBMRA.RAL0000Q
```

Figure 89. AnyNet/2 Sockets over SNA SXMAP Command Output

Prior to starting AnyNet/2 Sockets over SNA, SXMAP can be used with the convert option to determine the SNA address that would be generated from a given IP address, mask and template.

Shown next are the matching parameters between systems RALYAS4A, TORAS4B and RALYPS2B. For simplicity, only the Sockets over SNA configurations are shown.

|                                                                     | AS/400<br>RALYAS4A<br>******                                                           | AS/400<br>TORAS4B<br>********                                                          |
|---------------------------------------------------------------------|----------------------------------------------------------------------------------------|----------------------------------------------------------------------------------------|
|                                                                     | IP OVER SNA LOCATIONS                                                                  | IP OVER SNA LOCATIONS                                                                  |
|                                                                     | RMTDEST 9.67.60.0<br>SUBNETMASK 255.255.255.0<br>RMTNETID USIBMRA<br>LOCTPL RAL?????   | RMTDEST 9.67.61.0<br>SUBNETMASK 255.255.255.0<br>RMTNETID USIBMRA<br>LOCTPL TOR?????   |
|                                                                     | RMTDEST 9.67.61.0 ◀<br>SUBNETMASK 255.255.255.0<br>RMTNETID USIBMRA<br>LOCTPL TOR????? | ► RMTDEST 9.67.60.0<br>SUBNETMASK 255.255.255.0<br>RMTNETID USIBMRA<br>LOCTPL RAL????? |
|                                                                     | RMTDEST 9.67.60.23<br>SUBNETMASK *HOST<br>RMTNETID USIBMRA<br>→LOCTPL RAL0000Q         | RMTDEST 9.67.61.20<br>SUBNETMASK *HOST<br>RMTNETID USIBMRA<br>LOCTPL TOROOOOM ◀━━━     |
|                                                                     | IP OVER SNA ROUTES                                                                     | IP OVER SNA ROUTES                                                                     |
| PS/2<br>RALYPS2B<br>*******                                         | RTEDEST 9.67.61.0 ←<br>SUBNETMASK 255.255.255.0<br>►NEXTHOP 9.67.60.23                 | → RTEDEST 9.67.60.0<br>SUBNETMASK 255.255.255.0<br>NEXTHOP 9.67.61.20 ←                |
| LOCAL NODE DEFINITION                                               | IP OVER SNA INTERFACES                                                                 | IP OVER SNA INTERFACES                                                                 |
| IP ADDR 9.67.60.24<br>ADDRESS MASK 255.255.255.0<br>LU TEMPLATE RAL | →INTNETADR 9.67.60.23 ◄<br>SUBNETMASK 255.255.255.0                                    | ► INTNETADR 9.67.61.20 ←<br>SUBNETMASK 255.255.255.0                                   |
| SNA NEL.NAME USIBMRA                                                | CONVERT IP INTO LOC (OPT 20)                                                           | CONVERT IP INTO LOC (OPT 20)                                                           |
| IP NETID 9.67.61.0<br>ADDRESS MASK 255.255.255.0<br>LU TEMPLATE TOR | INTNETADR 9.67.60.23                                                                   | → INTNETADR 9.67.61.20<br>NETID USIBMRA<br>→ IOCNAME TOROOOOM ←                        |
| SNA NET.NAME USIBMRA                                                | DSPCFGL QAPPNLCL                                                                       | DSPCFGL QAPPNLCL                                                                       |
|                                                                     | LCLLOC RALYAS4A<br>RAL00000 ←                                                          | LCLLOC TORAS4B                                                                         |

Figure 90. Sockets over SNA Scenario 4: Matching Parameters Table

# Verifying the Scenarios

In order to prove that the Sockets over SNA connection is working, we can follow a step-by-step verification process. In a failing environment, this step-by-step process should help identify the failing area. Verification is included for the following:

- AnyNet/400 Sockets over SNA
- AnyNet/2 Sockets over SNA

# AnyNet/400 Sockets over SNA Verification

The verification of Sockets over SNA should be carried out in the following stages:

- AS/400 SNA Verification
- · AS/400 Sockets over SNA Verification

### – Note –

The verifications shown in this section were carried out from RALYAS4A in Sockets over SNA scenario 4.

### **AS/400 SNA Verification**

AnyNet/400 Sockets over SNA requires an SNA configuration between the systems. This SNA configuration is established as if it were to be used by native APPC applications; there are no special SNA configuration requirements to allow Sockets over SNA to use the SNA configuration. Before we verify the Sockets over SNA configuration, we should verify the native SNA configuration. This can be done in many ways. In our examples where the remote system was either another AS/400 or an OS/2 system, verification will take place when the link is activated. The reason being that in both cases a CP (Control Point) session is established between the systems. Assuming the connection is via a LAN, this CP session activation will result in the target AS/400 controller and device descriptions being autocreated.

The following figure shows the autocreated AS/400 LAN configuration.

| Work with Configuration St                                                                        | atus RALYAS4A       |
|---------------------------------------------------------------------------------------------------|---------------------|
| -                                                                                                 | 11/30/94 11:40:12   |
| Position to Starting cha                                                                          | aracters            |
| Type options, press Enter.<br>1=Vary on 2=Vary off 5=Work with job 8=Wor<br>9=Display mode status | rk with description |
| Opt Description Status<br>L41TR ACTIVE<br>RALYPS2B ACTIVE<br>RALYPS2B ACTIVE                      | Job                 |
| Parameters or command<br>===>                                                                     | Botton              |
| F3=Exit F4=Prompt F12=Cancel F23=More option                                                      | ns F24=More keys    |

Figure 91. WRKCFGSTS of Active Sockets over SNA Configuration

To further verify the configuration, if the remote system is an AS/400, the STRPASTHR command can be used. An AS/400 command that can be used to verify *any* LU 6.2 configuration is STRMOD. For example, the following STRMOD command was used to verify an LU 6.2 configuration between an AS/400 and an OS/2 system.

STRMOD RMTLOCNAME(RALYPS2B) MODE(SNACKETS) Command STRMOD completed successfully for mode SNACKETS device RALYPS2B. The STRMOD command completed successfully for all modes.

The STRMOD command results in a CNOS (Change Number of Sessions) LU 6.2 command flowing to the remote system.

Once we are satisfied that the SNA configuration is working fine, we can move on to verify the Sockets over SNA configuration.

#### AS/400 Sockets over SNA Verification

Having verified the native SNA configuration to the remote system, we can now verify the Sockets over SNA configuration.

Before we can use an AS/400 TCP/IP application with Sockets over SNA, we must start the server for that application on the AS/400. To start the FTP application server (the application we use in this verification), enter the command:

### STRTCPSVR SERVER(\*FTP)

Alternatively we can start TCP/IP on the AS/400. To do this, enter the command STRTCP. In the examples that follow we have used the STRTCP command. By default, STRTCP will start the FTP server.

The NETSTAT (Network Status) command can be used to display the status of Sockets over SNA interfaces, routes and connections in addition to native TCP/IP network status. We can use NETSTAT option 1 (Work with TCP/IP Interface Status) to verify that the Sockets over SNA interface is active.

| Work with TCP/IP Interface Status<br>System: RALYAS4A<br>Type options, press Enter.<br>5=Display details 8=Display associated routes 9=Start 10=End<br>12=Work with configuration status |                                                               |                                                            |                                                   |                                                  |         |                   |
|----------------------------------------------------------------------------------------------------|---------------------------------------------------------------|------------------------------------------------------------|---------------------------------------------------|--------------------------------------------------|---------|-------------------|
| Opt                                                                                                    | Internet<br>Address<br>9.24.104.56<br>9.67.60.23<br>127.0.0.1 | Network<br>Address<br>9.24.104.0<br>9.67.60.0<br>127.0.0.0 | Line<br>Description<br>L41TR<br>*IPS<br>*LOOPBACK | Interfac<br>Status<br>Active<br>Active<br>Active | e       |                   |
| F3=E<br>F13=                                                                                                    | xit F4=Prompt<br>Sort by column                               | F5=Refresh F11<br>F24=More keys                            | .=Display line                                    | informat                                         | ion F12 | Bottom<br>=Cancel |

Figure 92. NETSTAT Work with TCP/IP Interface Status

Figure 92 shows the status of both the native TCP/IP interface (9.24.104.56) and the Sockets over SNA interface (9.67.60.23). From this display we can verify that the local IP over SNA interface is active and hence available for use. If not available (Inactive), we can use option 9 to make it available.

NETSTAT option 2 (Display TCP/IP route information) gives route information for all routes (native TCP/IP and Sockets over SNA). The display also shows whether or not the route is available.

| C                            |                                                                                        |                                                                                         |                                                                          |                                                           |                      |
|------------------------------|----------------------------------------------------------------------------------------|-----------------------------------------------------------------------------------------|--------------------------------------------------------------------------|-----------------------------------------------------------|----------------------|
|                              |                                                                                        | Display TCP/IP                                                                          | Route Informat                                                           | ion                                                       |                      |
| Type<br>5=                   | e options, press E<br>Display details                                                  | nter.                                                                                   |                                                                          | Syst                                                      | CIII. NALTAJ4A       |
| Opt<br>_<br>_<br>_<br>_<br>_ | Route<br>Destination<br>9.67.60.0<br>9.24.104.0<br>9.67.61.0<br>127.0.0.0<br>*DFTROUTE | Subnet<br>Mask<br>255.255.255.0<br>255.255.255.0<br>255.255.255.0<br>255.0.0.0<br>*NONE | Next<br>Hop<br>*DIRECT<br>*DIRECT<br>9.67.60.23<br>*DIRECT<br>9.24.104.1 | Route<br>Availabl<br>*YES<br>*YES<br>*YES<br>*YES<br>*YES | e                    |
| F3=E<br>F13=                 | :xit F5=Refresh<br>Sort by column                                                      | F6=Print list<br>F17=Top                                                                | F11=Display r<br>F18=Bottom                                              | oute type                                                 | Bottom<br>F12=Cancel |

Figure 93. NETSTAT Display TCP/IP Route Information

The NETSTAT option 2 example in Figure 93 is from a system with both a native TCP/IP configuration and a Sockets over SNA configuration. The first two entries were automatically added when the native TCP/IP and Sockets over SNA interfaces were added (a native TCP/IP interface with an internet address of 9.24.104.56 and a subnet mask of 255.255.255.0, a Sockets over SNA interface with an internet address of 9.67.60.23 and a subnet mask of 255.255.255.0). These entries give access to systems in the same network as the local system. Note that the next hop for these entries is \*DIRECT, go use the local interface. The third entry is the result of adding a Sockets over SNA route with a route destination of 9.67.61.0, subnet mask of 255.255.255.0 and next hop of 9.67.60.23. Note that the next hop for this entry is the address of the local IP over SNA interface. The fourth entry is the loopback entry. The last entry is the default route on the system; in this example, the default route is for native TCP/IP with a next hop of 9.24.104.1. We can use this display to verify that a route is available to the remote system with which we want to communicate using Sockets over SNA.

#### – Note –

The NETSTAT option 2 route information above is how the system will decide whether to use native TCP/IP or Sockets over SNA for a connection. For the system to use Sockets over SNA, the route selected must have a next hop that specifies either \*DIRECT where this maps to \*IPS (as in the 9.67.60.0 route destination in Figure 93, NETSTAT option 1 can be used to verify that this route destination maps to a network address against which \*IPS is specified), the address of local IP over SNA interface (as in the 9.67.61.0 route destination in Figure 93) or the address of an AnyNet Sockets over SNA gateway. When choosing a route to use, the system will select the most specific entry. You should *not* have duplicate route entries.

Having verified that the local IP over SNA interface is active and that a route is available to the remote system, we can now try to establish a Sockets over SNA session to that system. Under native TCP/IP we would normally use the PING application to initially test a configuration. However, under OS/400 Sockets over SNA, PING server only is supported. This, therefore, does not make a good test tool to use in this environment. Since the FTP (File Transfer Protocol) application is universally supported by TCP/IP systems, we have used this application here to verify the Sockets over SNA configurations.

— PING client -

An OS/400 V3R1 PTF is now available that makes it possible to use the OS/400 PING client with AnyNet. The PTF number is SF25273.

We must first make sure that Sockets over SNA and any application we want to use are started on the remote system. In the example that follows we will use FTP to an OS/2 system. We therefore need to start AnyNet/2 Sockets over SNA and the FTP application server on the OS/2 system. To start AnyNet/2 Sockets over SNA we use the SXSTART command (see "AnyNet/2 Sockets over SNA Verification" on page 82).

In Figure 94 we have used the following command to access an OS/2 system via Sockets over SNA:

ftp '9.67.60.24'

```
File Transfer Protocol
Previous FTP subcommands and messages:
  Connecting to remote host name 9.67.60.24 using port 21.
  220 as4ps2 IBM TCP/IP for OS/2 - FTP Server ver 12:58:07 on Mar 16 19
   ready.
  215 OS/2 operating system
> anyuser
  331 Password required for anyuser.
  230 User anyuser logged in.
Enter an FTP subcommand.
===>
            F6=Print
F3=Exit
                           F9=Retrieve
                         F21=CL command line
F17=Top
           F18=Bottom
```

Figure 94. FTP Via Sockets over SNA to an OS/2 System

#### - Note

We could, of course, have added 9.67.60.24 to the local TCP/IP host table (or to the name server being used) which would have allowed us to use a host name rather than the internet address with the FTP command.
Having established a Sockets over SNA connection, if we now look at the AS/400 configurations status via the WRKCFGSTS command, we see the following:

|                                                                  | Work with Configura                            | tion Status | 11/30/94       | RALYAS4A<br>10:44:11 |
|------------------------------------------------------------------|------------------------------------------------|-------------|----------------|----------------------|
| Position to                                                      | Start                                          | ing charact | ers            | 10.11.11             |
| Type options, press E<br>1=Vary on 2=Vary<br>9=Display mode stat | nter.<br>off 5=Work with job<br>us             | 8=Work wi   | th description |                      |
| Opt Description<br>L41TR<br>RALYPS2B<br>RALYPS2B<br>RAL0000R     | Status<br>ACTIVE<br>ACTIVE<br>ACTIVE<br>ACTIVE |             | Job            |                      |
|                                                                  | ACTIVE/SOURCE                                  | DSP01       | ANYUSER        | 010193               |
| Parameters or command                                            |                                                |             |                | Bottom               |
| ===><br>F3=Exit F4=Prompt                                        | F12=Cancel F23=More                            | options     | F24=More keys  |                      |

Figure 95. WRKCFGSTS of Active Sockets over SNA Session (1 of 3)

The connection was from AnyNet/400 to AnyNet/2, hence mode SNACKETS is being used. RAL0000R is the algorithmically generated name for the AnyNet/2 session; the device for this session has been autocreated.

If, instead, the AS/400 was the target of the Sockets over SNA FTP connection, WRKCFGSTS would show the following:

|                                                                      | Work with Configura                                      | tion Status             | RALYAS4A |
|----------------------------------------------------------------------|----------------------------------------------------------|-------------------------|----------|
| Position to                                                          | Start                                                    | ing characters          | 10.40.14 |
| Type options, press Er<br>1=Vary on 2=Vary o<br>9=Display mode statu | nter.<br>off 5=Work with job<br>us                       | 8=Work with description |          |
| Opt Description<br>L41TR<br>RALYPS2B<br>RALYPS2B<br>RAL0000R         | Status<br>ACTIVE<br>ACTIVE<br>ACTIVE<br>ACTIVE<br>ACTIVE | Jop                     |          |
| SNACKETS                                                             | ACTIVE/TARGET                                            | QTFTP12215 QTCP         | 015161   |
| Parameters or command<br>===>                                        |                                                          |                         | Bottom   |
| F3=Exit F4=Prompt                                                    | F12=Cancel F23=More                                      | options F24=More keys   |          |

Figure 96. WRKCFGSTS of Active Sockets over SNA Session (2 of 3)

NETSTAT option 3 (Work with TCP/IP Connection Status) will show this active session from an IP address perspective, as can be seen from Figure 97.

|            |                                 | Work with         | TCP/IP Conn | ection Stat | us<br>System: | RALYAS4A |
|------------|---------------------------------|-------------------|-------------|-------------|---------------|----------|
| Loca       | l internet addr                 | ess               |             | .: *ALL     | -             |          |
| Type<br>4= | options, press<br>End 5=Display | Enter.<br>details |             |             |               |          |
|            | Remote                          | Remote            | Local       |             |               |          |
| 0pt        | Address                         | Port              | Port        | Idle Time   | State         |          |
| •          | *                               | *                 | ftp-con >   | 000:04:36   | Listen        |          |
|            | *                               | *                 | telnet      | 000:05:14   | Listen        |          |
|            | *                               | *                 | lpd         | 000:04:41   | Listen        |          |
|            | 9.67.60.24                      | ftp-con >         | 1025        | 000:00:01   | Established   |          |
| F5=R       | efresh F11=Di                   | splay byte co     | ounts F13=  | Sort by col | umn           | Bottom   |

Figure 97. NETSTAT Work with TCP/IP Connection Status (1 of 2)

If, instead, the AS/400 was the target of the Sockets over SNA FTP connection, NETSTAT option 3 would show the following:

|            |                                 | Work with         | n TCP/IP Connection Status             | ραι νας 4α |
|------------|---------------------------------|-------------------|----------------------------------------|------------|
| Loca       | l internet addr                 | ess               | •••••••••••••••••••••••••••••••••••••• | NAL IAJ HA |
| Type<br>4= | options, press<br>End 5=Display | Enter.<br>details |                                        |            |
|            | Remote                          | Remote            | Local                                  |            |
| 0pt        | Address                         | Port              | Port Idle Time State                   |            |
|            | *                               | *                 | ftp-con > 000:04:36                    |            |
|            | *                               | *                 | telnet 000:05:14 Listen                |            |
|            | *                               | *                 | lpd 000:04:41 Listen                   |            |
|            | 9.67.60.24                      | 1034              | ftp-con > 000:04:24 Established        |            |
|            |                                 |                   |                                        |            |
|            |                                 |                   |                                        |            |
| F5=R       | efresh F11=Di                   | splav byte o      | counts F13=Sort by column              | Bottom     |
| F14=       | Display port nu                 | mbers F22=        | Display entire field F24=More keys     |            |

Figure 98. NETSTAT Work with TCP/IP Connection Status (2 of 2)

**Note:** ftp-con = port 21 (see CFGTCP option 21). Port 21 is the well-known port for FTP.

#### Configuration advice

In the above example we see a single SNA session being used to carry the FTP connection. This will not always be the case; FTP establishes one connection called a control connection which is maintained all the time the connection is up. If a request is made to transfer a file, a second connection called a data connection is established as can be seen in Figure 99. If the connection is via or to a product which uses twin-opposed half-duplex conversations for Sockets over SNA (for example, an AnyNet Sockets over SNA Gateway), then two sessions will be used for the control connection and two for each transfer. You should be aware of these points when deciding the session limits associated with modes that will be used for Sockets over SNA.

|                                                                      | Work with Configurat                           | tion Status    | 11/30/94           | RALYAS4A         |
|----------------------------------------------------------------------|------------------------------------------------|----------------|--------------------|------------------|
| Position to                                                          | Start                                          | ing characte   | rs                 | 10.43.12         |
| Type options, press Er<br>1=Vary on 2=Vary c<br>9=Display mode statu | iter.<br>iff 5=Work with job<br>is             | 8=Work with    | n description      |                  |
| Opt Description<br>L41TR<br>RALYPS2B<br>RALYPS2B<br>RAL0000R         | Status<br>ACTIVE<br>ACTIVE<br>ACTIVE<br>ACTIVE |                | Job                |                  |
|                                                                      | ACTIVE/SOURCE<br>ACTIVE/TARGET                 | DSP01<br>DSP01 | ANYUSER<br>ANYUSER | 010193<br>010193 |
| Parameters or command                                                |                                                |                |                    | Bottom           |
| F3=Exit F4=Prompt                                                    | F12=Cancel F23=More                            | options F2     | 24=More keys       |                  |

Figure 99. WRKCFGSTS of Active Sockets over SNA Session (3 of 3)

### AnyNet/2 Sockets over SNA Verification

- Note -

The verifications shown in this section were carried out from RALYPS2B in Sockets over SNA scenario 3.

To check whether Communication Manager/2 is running, we can use the CMQUERY command which displays the following panel:

```
OS2 C:\>cmquery
           Communications Manager Query Services
   Workstation Type
                   : Single User
   Default configuration : RALYPS2B
   Active configuration : RALYPS2B
   Service
                             Status
   CM Kernel
                           ACTIVE
    SNA Services
                           ACTIVE
                            *** Stopped ***
    SRPI
                            *** Stopped ***
    X.25
                            *** Stopped ***
    SNA Phone Connect
                            *** Stopped ***
    ACDI
    3270 Emulator
                            *** Stopped ***
                            *** Stopped ***
    5250 Emulator
                                      ------
   -----
   Thursday, 02/23/95 15:53:45 End of Program - CMQuery
```

Figure 100. Communications Manager/2 CMQUERY Command Output

To start AnyNet/2 Sockets over SNA, we should do the following:

- 1. Start Communication Manager/2
- 2. Start AnyNet/2 Sockets over SNA

AnyNet/2 Sockets over SNA can be started by either opening the **Start AnyNet/2 Sockets over SNA** icon or by entering the SXSTART command.

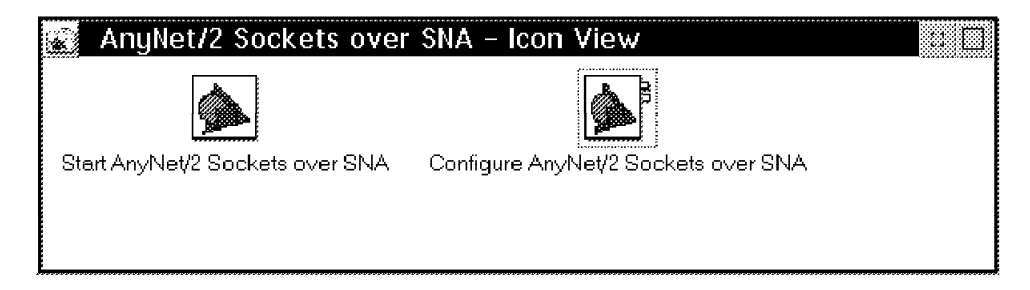

Figure 101. AnyNet/2 Sockets over SNA Folder

If you plan to use an OS/2 TCP/IP application (for example, FTP), then it is also necessary to start that application on the OS/2 system.

When AnyNet/2 Sockets over SNA is started, the sxstart command file is run. The following is an example of the output of the sxstart.cmd file:

```
OS2 C:\>sxstart

OS2 C:\>start snackets logfile 100000 sessions 30

OS2 C:\>sxmap -w add 9.67.60.24 255.255.255 USIBMRA RALYPS2B

OS2 C:\>sxmap add 9.67.60.20 255.255.255.255 USIBMRA RALYAS4A

OS2 C:\>ifconfig sna0 9.67.60.24

OS2 C:\>route add 9.67.60.24 9.67.60.24 0

add host 9.67.60.24: router 9.67.60.24 0

add host 9.67.60.20: router 9.67.60.24 0
```

Figure 102. AnyNet/2 sxstart Command Output

Once initialized, Anynet/2 Sockets over SNA will run in an OS/2 window session named snackets.exe.

| AnyNet/2 Sockets over SNA Version 2.00                                                                                    |          |
|----------------------------------------------------------------------------------------------------|----------|
| Copyright: Licensed Materials - Property of IBM                                                                           |          |
| 5622-321 (C) Copyright IBM Corp. 1993, 1994<br>All rights reserved.                                                       |          |
| SOS0009: AnyNet/2 Sockets over SNA initialization complete<br>SOS0026: IP address 9.67.60.24 assigned to sna0; LU name is | RALYP528 |
|                                                                                                    |          |

Figure 103. AnyNet/2 Sockets over SNA Initialization on System RALYPS2B

AnyNet/2 Sockets over SNA can be stopped by pressing Ctrl-C in the OS/2 window session where the snackets.exe program is running - the window shown in Figure 103.

By default, AnyNet/2 Sockets over SNA will display error messages in the snackets.exe window.

| )S2 C: | <pre>\&gt;netstat -s</pre> |           |          |              |             |
|--------|----------------------------|-----------|----------|--------------|-------------|
| SOCK   | TYPE                       | FOREIGN   | LOCAL    | FOREIGN      | STATE       |
|        |                            | PORT      | PORT     | HOST         |             |
| ==== = | ======                     | ========= | ======== | =========    | =========   |
| 57     | DGRAM                      | 0         | mptn397  | 0.0.0.0      | UDP         |
| 56     | DGRAM                      | 0         | 1031     | 0.0.0.0      | UDP         |
| 55     | STREAM                     | 1042      | 1041     | 9.24.104.189 | ESTABLISHED |
| 54     | STREAM                     | 1041      | 1042     | 9.24.104.189 | ESTABLISHED |
| 52     | STREAM                     | 1040      | 1039     | 9.24.104.189 | ESTABLISHED |
| 51     | STREAM                     | 1039      | 1040     | 9.24.104.189 | ESTABLISHED |
| 49     | STREAM                     | 0         | mptn397  | 0.0.0.0      | LISTEN      |
| 7      | STREAM                     | 0         | ftp21    | 0.0.0.0      | LISTEN      |

We can use the NETSTAT -s command to verify that AnyNet/2 Sockets over SNA has initialized.

Figure 104. TCP/IP for OS/2 NETSTAT -s Command Output

From the NETSTAT -s display, we can see that Sockets over SNA is enabled because sockets are bound to the well-known port for Sockets over SNA (port 397). The four stream sockets 55,54,52 and 51 are used for internal Sockets over SNA connections.

To verify that AnyNet/2 Sockets over SNA has built the route correctly, we can use the NETSTAT -r command.

| C:\>netstat - | r            |        |     | £1    |                | :     |
|---------------|--------------|--------|-----|-------|----------------|-------|
| destination   | router       | retcht | use | TTAGS | snmp<br>metric | Intrt |
| 9.67.60.24    | 9.67.60.24   | 0      | 0   | U     | -1             | sna0  |
| 9.67.60.20    | 9.67.60.24   | 0      | 0   | U     | -1             | sna0  |
| default       | 9.24.104.1   | 1      | 66  | U     | -1             | lan0  |
| 9.24.104.0    | 9.24.104.189 | 4      | 404 | U     | -1             | lan0  |
| 9.0.0.0       | 9.67.60.24   | 0      | 0   | U     | -1             | sna0  |

Figure 105. TCP/IP for OS/2 NETSTAT -r Command Output

From the NETSTAT -r display, we can see both the native and non-native route entries. The first two entries are the result of the AnyNet/2 local and remote node definitions; both point to the local Sockets over SNA interface. The third entry is a result of a TCP/IP default route entry. The fourth entry is the result of adding a native TCP/IP interface.

#### - Note -

The NETSTAT -r route information above is how the system will decide whether to use native TCP/IP or Sockets over SNA for a connection. For the system to use Sockets over SNA, the route selected must either have a router definition specifying the address of the local Sockets over SNA interface or the address of an AnyNet Sockets over SNA Gateway. When choosing a route to use, the system will select the most specific entry. You should *not* have duplicate route entries. FTP can also be initiated from the OS/2 system as shown in the following panel.

```
OS2 C:\>ftp 9.67.60.20
IBM TCP/IP for OS/2 - FTP Client ver 09:44:28 on Mar 04 1994
Connected to 9.67.60.20.
220-QTCP at 9.67.60.20.
220 Connection will close if idle more than 5 minutes.
Name (9.67.60.20): anyuser
331 Enter password.
Password: .....
230 ANYUSER logged on.
ftp>
```

Figure 106. TCP/IP for OS/2 FTP Command Output

The active Communications Manager/2 LU 6.2 sessions can be displayed as follows:

- 1. Open the Communication Manager/2 icon
- 2. Select Subsystem Management
- 3. Select SNA Subsystem
- 4. Select Display active configuration
- 5. Select General SNA
- 6. Select LU 6.2 sessions

3

-----deleted-----

| 3>Session ID                       | X'68F417A710520D2C'  |
|------------------------------------|----------------------|
| Conversation ID                    | X' A7270BCE'         |
| LU alias                           | ralyps2b             |
| Partner LU alias                   | @1000002             |
| Mode name                          | SNACKETS             |
| Send maximum RU size               | 1920                 |
| Receive maximum RU size            | 1920                 |
| Send pacing window                 | 1                    |
| Receive pacing window              | 7                    |
| Link name                          | LINKOO01             |
| Outbound destination address (DAF) | X'02'                |
| Outbound origin address (OAF)      | X'02'                |
| OAF-DAF assignor indicator (ODAI)  | B'0'                 |
| Session type                       | LU-LU session        |
| Connection type                    | Peer                 |
| Procedure correlator ID (PCID)     | X' C0773C225E0C886E' |
| PCID generator CP name             | USIBMRA.RALYPS2B     |
| Conversation group ID              | X'14520D2C'          |
| LU name                            | USIBMRA.RALYPS2B     |
| Partner LU name                    | USIBMRA.RALYAS4A     |
| Pacing type                        | Adaptive             |
| Primary LU indicator               | Local LU             |

| FMD PIUs sent by primary LU       | 5    |
|-----------------------------------|------|
| FMD PIUs sent by secondary LU     | 7    |
| Non-FMD PIUs sent by primary LU   | 1    |
| Non-FMD PIUs sent by secondary LU | 1    |
| Bytes sent by primary LU          | 349  |
| Bytes sent by secondary LU        | 372  |
| PLU to SLU compression level      | None |
| PLU to SLU compression percent    | 0    |
| SLU to PLU compression level      | None |
| SLU to PLU compression percent    | 0    |

The active Communications Manager/2 Transaction Programs can be displayed as follows:

- 1. Open the Communication Manager/2 icon.
- 2. Select Subsystem Management.
- 3. Select SNA Subsystem.
- 4. Select Display active configuration.
- 5. Select General SNA.
- 6. Select Transaction programs.

Bytes sent by target

\* \* Active Transaction Programs Active transaction programs 1 X'28F0F0F1' 1>Transaction program name Transaction program ID X'08181FA7CF510D2C' User ID Transaction program initiated Locally LU alias ralyps2b Logical unit of work name USIBMRA.RALYPS2B Logical unit of work instance X' DDDDDDDDDDE7' Logical unit of work sequence X'0001' Number of conversations 1 1.1>Conversation ID X' A7270BCE' Conversation state Send only Session ID X'68F417A7DA510D2C' Synchronization level None Conversation type Basic Conversation group ID X'2 COD51DE' Conversation source Partner LU Conversation style Two-way simultaneous Bytes sent by source 139

193

X'28F0F0F1' is the transaction program name for Sockets over SNA.

| JS2 C: | <pre>&gt;netstat -s</pre> |          |         |              |             |
|--------|---------------------------|----------|---------|--------------|-------------|
| SOCK   | TYPE                      | FOREIGN  | LOCAL   | FOREIGN      | STATE       |
|        |                           | PORT     | PORT    | HOST         |             |
| ==== = |                           | ======== |         |              | ======      |
| 68     | STREAM                    | ftp21    | 1044    | 9.67.60.20   | CLOSED      |
| 57     | DGRAM                     | 0        | mptn397 | 0.0.0.0      | UDP         |
| 56     | DGRAM                     | 0        | 1031    | 0.0.0.0      | UDP         |
| 55     | STREAM                    | 1042     | 1041    | 9.24.104.189 | ESTABLISHED |
| 54     | STREAM                    | 1041     | 1042    | 9.24.104.189 | ESTABLISHED |
| 52     | STREAM                    | 1040     | 1039    | 9.24.104.189 | ESTABLISHED |
| 51     | STREAM                    | 1039     | 1040    | 9.24.104.189 | ESTABLISHED |
| 49     | STREAM                    | 0        | mptn397 | 0.0.0.0      | LISTEN      |
| 7      | STREAM                    | 0        | ftp21   | 0.0.0.0      | LISTEN      |

If we use the NETSTAT -s command again, we can see the active session from an IP address perspective.

Figure 107. TCP/IP for OS/2 NETSTAT -s Command Output

The active Sockets over SNA connection is using local port 1044.

# AnyNet/400 APPC over TCP/IP

This chapter presents the process of defining and verifying AnyNet/400 APPC over TCP/IP at the International Technical Support Organization in Raleigh.

Along with the AnyNet/400 environments, the AnyNet/2 and AnyNet/MVS implementations are used in some of the scenarios.

The information is presented in the following sections:

- 1. Introduction to OS/400 APPC over TCP/IP
- 2. Using AnyNet/400 APPC over TCP/IP
- 3. Configuring AnyNet/400 APPC over TCP/IP
- 4. APPC over TCP/IP Scenarios
  - APPC over TCP/IP Scenario 1: AS/400 to AS/400 Same SNA Network
  - APPC over TCP/IP Scenario 2: AS/400 to AS/400 Different SNA Networks
  - APPC over TCP/IP Scenario 3: AS/400 to PS/2 Same SNA Network
  - APPC over TCP/IP Scenario 4: AS/400 to various AS/400 Bridge
  - APPC over TCP/IP Scenario 5: AS/400 to MVS Same SNA Network
- 5. Verifying the Scenarios

For further information on AnyNet/400 APPC over TCP/IP refer to AS/400 Communications Configuration, SC41-3401.

# Introduction to OS/400 APPC over TCP/IP

Until recently the AS/400 has been largely an SNA-based system. Because of this, the majority of the applications (IBM-supplied and non IBM-supplied) are APPC (Advanced Program-to-Program Communications) based. Providing the network is SNA-based, these applications can communicate with each other in a very reliable manner. However, more and more networks are becoming router-based. While many routers in the market place today can handle APPC traffic, in many situations companies are reluctant to turn on the router function that accomplishes this. Many companies would also like to see only TCP/IP across their networks. This was a problem in the past but with the announcement of the AnyNet family of products, companies can use APPC (ICF) or CPI-C applications across TCP/IP networks. AnyNet allows a company to choose the application programs that best meet the needs of their business without having to worry about the transport protocol they are using over their network. 5250 Display Station Passthrough, Client Access/400, etc. can, using AnyNet/400 APPC over TCP/IP, run over a TCP/IP network.

AnyNet/400 is one member of the AnyNet family of products. AnyNet/400 is included with the base OS/400 Version 3 Release 1 or higher. Support is provided to allow APPC applications to run over TCP/IP and sockets applications to run over SNA. In addition, Network Extensions (5733-SA1) provides AnyNet/400 support to allow APPC applications to run over IPX and sockets applications to run over IPX. Support is also provided to allow Client Access/400 to run over TCP/IP. In this chapter we look at APPC applications over TCP/IP.

AnyNet/400 APPC over TCP/IP can be used by those customers who:

- · Want to run existing APPC applications across a TCP/IP network
- Want to simplify their network by reducing the number of protocols being used

Specifically, APPC over TCP/IP support in AnyNet/400, allows APPC programs to communicate between systems over a TCP/IP network. APPC over TCP/IP support can also be used to communicate with systems in an SNA network. This, however, requires an AnyNet gateway between the TCP/IP and SNA networks. The AnyNet gateway is covered in "AnyNet Gateways" on page 141.

AnyNet/400 APPC over TCP/IP makes it possible to use existing APPC (ICF) or CPI-C applications over a TCP/IP network. For example, 5250 Display Station Passthrough, SNADS (SNA Distribution Services) and Client Access/400 can all run, unchanged, over a TCP/IP network.

### Using AnyNet/400 APPC over TCP/IP

The AnyNet/400 APPC over TCP/IP code is part of the base OS/400 V3R1 code. There are no special installation requirements.

Once AnyNet/400 APPC over TCP/IP has been configured, you will be able to run APPC (ICF) or CPI-C applications across a TCP/IP network. At the time that this book was written, the following APPC applications were supported under AnyNet/400:

- CICS/400
- DB2/400
- 5250 Display Station Pasthrough
- DRDA
- SNADS
- Client Access/400
- · ICF or CPI-C user-written APPC applications

The running of these applications is transparent to the user regardless of what transport protocol is being used. The user may, however, notice a performance degradation when using an APPC application via AnyNet/400 as opposed to running the same application natively under SNA. Applications running on their native protocols may run faster than those running on a non-native protocol. The flexibility of the AnyNet/400 product should, however, outweigh any performance degradation. It is important to note that if your system implements AnyNet/400 (the Network Attribute ALWANYNET is set to \*YES) any sockets applications running natively over TCP/IP will run slower. All of these points need to be considered when deciding whether to use the AnyNet/400 support. If you are not using AnyNet, ALWANYNET should be set to \*NO.

#### Note

To use AnyNet/400 APPC over TCP/IP, it is not necessary to have the TCP/IP Connectivity Utilities (5763-TC1) installed on your system.

# Configuring AnyNet/400 APPC over TCP/IP

In order to run APPC over TCP/IP on your AS/400, the following OS/400 configuration steps are required:

- 1. Establish a TCP/IP configuration between the systems.
- 2. Change the Network Attribute ALWANYNET to \*YES.
- 3. Create an APPC controller with LINKTYPE(\*ANYNW).
- 4. Add an entry to the APPN remote location list.
- 5. Map the APPC LU name to an internet address.

The user ID, under which the APPC over TCP/IP configuration is created, must have sufficient authority to access the relevant commands. Some of the commands require the user ID to have the IOSYSCFG authority. The examples shown here were created using a profile with QSECOFR authority.

#### 1. Establish a TCP/IP configuration between the systems

A prerequisite for APPC over TCP/IP is a TCP/IP configuration between the systems. In this step we show the basic steps to establishing a TCP/IP configuration between two systems. If your system already has a TCP/IP configuration to the remote system with which you want to communicate via APPC over TCP/IP, then you can skip this step and proceed to step 2 on page 94 in this section.

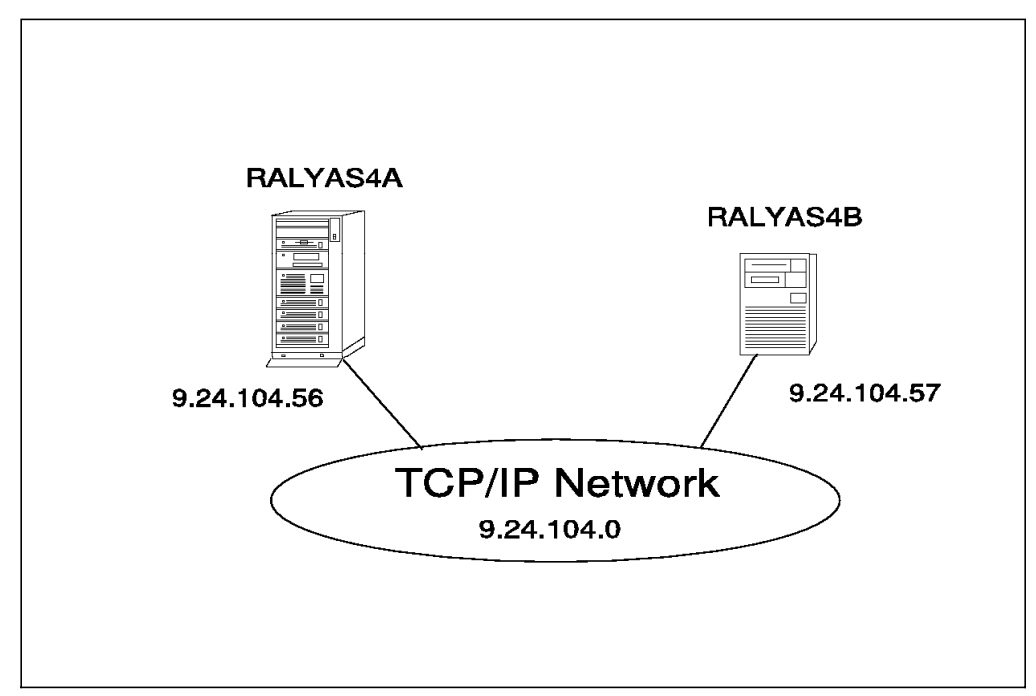

Figure 108. Two Systems Connected Using TCP/IP

In the following panels we create the TCP/IP configuration for RALYAS4A in Figure 108. The configuration steps for RALYAS4B would be the same using the different adapter (LAN) address, internet address and host name.

The following panels show the configuration screens for a token-ring configuration. If you require help in establishing a TCP/IP configuration over another type of interface, refer to the manual *AS/400 TCP/IP Configuration and Reference*, SC41-3420.

The AS/400 line description defines the physical interface to the network. If an appropriate line description does not already exist (they can be shared), you need to create one. Here we use the CRTLINTRN command to create a token-ring line description.

| Create Line Desc                                            | c (Token-Ring)                                                                               | (CRTLINTRN)                                                                                                    |
|-------------------------------------------------------------|----------------------------------------------------------------------------------------------|----------------------------------------------------------------------------------------------------|
| Type choices, press Enter.                                  |                                                                                              |                                                                                                    |
| Line description ><br>Resource name ><br>Online at IPL      | L41TR<br>LIN041<br>*YES<br>*NOWAIT<br>40<br>4M<br>1994<br>400010020001<br>*SYSGEN<br>*SYSGEN | Name<br>Name, *NWID, *NWSD<br>*YES, *NO<br>*NOWAIT, 15-180 (1 second)<br>1-256<br>4M, 16M, *NWI<br>265-16393, 265, 521, 1033<br>40000000000-7FFFFFFFFFFF<br>05600000-056FFFF, *SYSGEN<br>02-FE, *SYSGEN<br>*MAXFRAME, 265-16393<br>*CALC, *NONSNA, *SNA, *HPR |
| Text 'description' >                                        | '4M Token Ring                                                                               | g line description for LINO41'                                                                                                    |
| F3=Exit F4=Prompt F5=Refresh<br>F13=How to use this display | F10=Additiona<br>F24=More keys                                                               | Bottom<br>  parameters F12=Cance                                                                                                    |

Figure 109. Create Token-Ring Line Description - System RALYAS4A

For a TCP/IP configuration, there is no need to create controller and device descriptions, they are automatically created when TCP/IP first uses the token-ring line.

#### **TCP/IP** Interface

The TCP/IP interface defines this AS/400 on the TCP/IP network. Enter the CFGTCP command to access the Configure TCP/IP panel, and take option 1 to work with TCP/IP interfaces.

| CFGTCP                                                                                                    | Configure TCP/IP | Suctor  |          |  |  |  |  |  |  |
|----------------------------------------------------------------------------------------------------|------------------|---------|----------|--|--|--|--|--|--|
| Select one of the following:                                                                                                    |                  | system: | KALTA34A |  |  |  |  |  |  |
| <ol> <li>Work with TCP/IP interfaces</li> <li>Work with TCP/IP routes</li> <li>Change TCP/IP attributes</li> <li>Work with TCP/IP port restrictions</li> <li>Work with TCP/IP remote system information</li> </ol> |                  |         |          |  |  |  |  |  |  |
| 10. Work with TCP/IP host table entries<br>11. Merge TCP/IP host table<br>12. Change local domain and host names<br>13. Change remote name server                                                                  |                  |         |          |  |  |  |  |  |  |
| 20. Configure TCP/IP applications<br>21. Configure related tables                                                                                                    |                  |         |          |  |  |  |  |  |  |
| Selection or command<br>===> <u>1</u>                                                                                                    |                  |         |          |  |  |  |  |  |  |
| F3=Exit F4=Prompt F9=Retr                                                                                                    | eve F12=Cancel   |         |          |  |  |  |  |  |  |

Figure 110. TCP/IP Configuration Menu

| Гуре<br>1=   | options, press E<br>Add 2=Change    | nter.<br>4=Remove 5=Disp   | lay 9=Start                 | 10=En               | d                       |                       |
|--------------|-------------------------------------|----------------------------|-----------------------------|---------------------|-------------------------|-----------------------|
| Opt          | Internet<br>Address                 | Subnet<br>Mask             | Line<br>Description         | Line<br>Type        |                         |                       |
|              | 9.24.104.56<br>127.0.0.1            | 255.255.255.0<br>255.0.0.0 | L41TR<br>*LOOPBACK          | *TRLAN<br>*NONE     |                         |                       |
| F3=E<br>F11= | xit F5=Refresh<br>Display interface | F6=Print list<br>status    | F10=Work with<br>F12=Cancel | h IP ove<br>F17=Top | r SNA inter<br>F18=Bott | Botton<br>faces<br>om |

Figure 111. TCP/IP Interface Definition - System RALYAS4A

If a TCP/IP interface does not already exist, add an entry using the internet address allocated to this system and the mask of the subnet in which the system resides.

Besides allowing you to add, change and remove TCP/IP interfaces, this screen also allows you to start and end these interfaces.

#### **TCP/IP** Route

If the route to the remote host is via a gateway or the remote host resides in a different network or subnetwork to the local host, it will be necessary to use option 2 from the Configure TCP/IP screen to configure a route. This is not the case in this simple scenario.

#### **TCP/IP Host Table**

The local host table on the AS/400 contains a list of the internet addresses and associated host names for this network. To access the AS/400 host table enter the CFGTCP command and take option 10 (Work with TCP/IP Host Table Entries).

```
Work with TCP/IP Host Table Entries
                                                             System:
                                                                       RALYAS4A
Type options, press Enter.
  1=Add
         2=Change
                     4=Remove
                                5=Display
                                            7=Rename
     Internet
                      Host
Opt Address
                      Name
     9.24.104.56
                      RALYAS4A
                      RALYAS4A.ITSO.RAL.IBM.COM
     9.24.104.57
                      RALYAS4B
                      RALYAS4B.ITSO.RAL.IBM.COM
         F5=Refresh
                       F6=Print list
                                       F12=Cancel
                                                    F17=Position to
F3=Exit
```

Figure 112. TCP/IP Host Table Entries - System RALYAS4A

Unless you are planning to use a name server, add an entry for the local system and any remote system(s) to which TCP/IP is to be used. In the above example, both the short and long names have been entered.

#### 2. Change the Network Attribute ALWANYNET to \*YES

Now we start the AnyNet specific configuration steps. First we must change the ALWANYNET network attribute to \*YES. Changing this attribute will allow Sockets over SNA, APPC over TCP/IP, Sockets over IPX, and APPC over IPX to run on your system. The default for this value, when V3R1 is initially installed, is \*NO. Use the DSPNETA command see what your system is set to. If it is set to \*NO, use the command:

CHGNETA ALWANYNET(\*YES)

After changing this attribute, you can verify the change by entering the DSPNETA command. The resulting displays are shown in the following figure.

| Display Notwork Attributes                                    |                   |          |
|---------------------------------------------------------------|-------------------|----------|
| Display Network Attributes                                    | Svstem:           | RALYAS4A |
| Current system name                                           | RALYAS4A          |          |
| Pending system name                                           |                   |          |
| Local network ID                                              | USIBMRA           |          |
| Local control point name                                      | RALYAS4A          |          |
| Default local location                                        | RALYAS4A          |          |
| Default mode                                                  |                   |          |
| APPN node type                                                | ^NETNUDE<br>*NONE |          |
| Intermediate data compression                                 | *NONE             |          |
| Maximum number of intermediate sessions                       | 200               |          |
| Route addition resistance                                     | 128               |          |
| Server network ID/control point name                          | *LCLNETID *ANY    |          |
|                                                               |                   |          |
|                                                               |                   | More     |
| ~ <u></u>                                                     |                   |          |
| Display Network Attributes                                    | <b>a</b> .        |          |
| Alout status                                                  | System:           | KALYAS4A |
| Alert logging status                                          | ON<br>★Δ11        |          |
| Alert primary focal point                                     | *YFS              |          |
| Alert default focal point                                     | *N0               |          |
| Alert backup focal point                                      |                   |          |
| Network ID                                                    | *NONE             |          |
| Alert focal point to request                                  | RAK               |          |
| Network ID                                                    | USIBMRA           |          |
| Alert controller description                                  | *NONE             |          |
| Alert hold count $\ldots$ $\ldots$ $\ldots$ $\ldots$ $\ldots$ | 0                 |          |
|                                                               | AS4UUNE I         |          |
|                                                               |                   |          |
| library                                                       | 27201             |          |
| Output queue                                                  | OPRINT            |          |
| Library                                                       | QGPL              |          |
| Job action                                                    | *FILE             |          |
|                                                               |                   | More     |
| ~                                                             |                   |          |
|                                                               |                   |          |
| Display Network Attributes                                    | Svstem:           | RALYAS4A |
| Maximum hop count                                             | 16                |          |
| DDM request access                                            | *OBJAUT           |          |
| Client request access                                         | *OBJAUT           |          |
| Default ISDN network type                                     |                   |          |
| Default ISDN connection list                                  | QDCCNNLANY        |          |
| Allow ANYNET support                                          | *YES              |          |
| Network Server Domain                                         | RALYAS4A          |          |
|                                                               |                   | Bottom   |
| Press Enter to continue.                                      |                   |          |
| F3=Exit F12=Cancel                                            |                   |          |
|                                                               |                   |          |
|                                                               |                   |          |

Figure 113. Display of Network Attributes with ALWANYNET(\*YES)

Changing the ALWANYNET network attribute to \*YES will result in the APPC over TCP/IP job (QAPPCTCP) being started in the QSYSWRK subsystem.

#### 3. Create an APPC controller with LINKTYPE(\*ANYNW)

The AS/400 controller description defines the remote system. A new LINKTYPE has been added to the APPC controller description for AnyNet. With AnyNet, the APPC controller is no longer directly attached to a line description. Use the CRTCTLAPPC (Create APPC Controller Description) command to create an APPC controller with LINKTYPE(\*ANYNW).

```
Create Ctl Desc (APPC) (CRTCTLAPPC)
Type choices, press Enter.
Controller description . . . . > ANYNWAS4B
                                                Name
Link type . . . . . . . . . . > *ANYNW
                                                *ANYNW, *FAX, *FR, *IDLC...
Online at IPL . . .
                                  *YES
                                                *YES, *NO
                     . . . . .
                                  *NETATR
                                                Name, *NETATR, *NONE, *ANY
Remote network identifier . . .
                                                Name, *ANY
Remote control point . . . . . > AS4BANYT
User-defined 1 . . . . . . . .
                                  *I TND
                                                0-255, *LIND
                                                0-255, *LIND
User-defined 2 . . . . . . . .
                                  *LIND
User-defined 3 . . . . . . . .
                                                0-255, *LIND
                                  *LIND
Text 'description' . . . . . . > 'RALYAS4B via AnyNet/400'
                                                                      Bottom
F3=Exit F4=Prompt F5=Refresh
                                  F10=Additional parameters F12=Cancel
F13=How to use this display
                                  F24=More keys
```

Figure 114. Create Controller Description with LINKTYPE(\*ANYNW)

The Remote network identifier should match the local network identifier on the remote system. \*NETATR indicates that the value in the network attributes should be used - that the local system and remote system have the same network ID. The Remote control point name, however, is not used external to the system. The remote control point name entered should match the value entered in the APPN remote location list (see below).

#### **APPC Device Description and Mode Description**

The APPC device description will be automatically created when the above controller is activated.

APPC over TCP/IP uses mode descriptions in the same way as APPC over SNA does.

Note: It is not possible to map an APPC mode to an IP type of service.

#### 4. Add an entry to the APPN remote location list

To communicate using APPC over TCP/IP, the system requires an APPN remote location list entry for each remote system to which APPC over TCP/IP will be used. APPC over TCP/IP communications needs the information in the APPN remote location list to determine which controller description to use when it activates the session. Furthermore, the entry allows the AS/400 system to automatically configure the APPC device description.

#### To update the APPN remote location list, use the following command:

CHGCFGL \*APPNRMT

|                                |                        | Cha                 | nge Config         | uration L <sup>.</sup> | ist       | 11/10/94      | RALYAS44 |
|--------------------------------|------------------------|---------------------|--------------------|------------------------|-----------|---------------|----------|
| Configura<br>Configura<br>Text | tion list<br>tion list | : Q<br>type: *<br>: | APPNRMT<br>APPNRMT |                        |           | 11/10/94      | 10.47.20 |
| Type chan                      | ges, press             | s Enter.            |                    |                        |           |               |          |
|                                |                        | APP                 | N Remote L         | ocations-              |           |               |          |
|                                | Remote                 |                     | Remote             | Control                |           |               |          |
| Remote                         | Network                | Local               | Control            | Point                  | Location  | S             | ecure    |
| Location                       | ID                     | Location            | Point              | Net ID                 | Password  |               | Loc      |
| RALYAS4B                       | *NETATR                | *NETATR             | AS4BANYT           | *NETATR                |           |               | *NO      |
|                                | *NETATR                | *NETATR             |                    | *NETATR                |           |               | *NO      |
|                                | *NETATR                | *NETATR             |                    | *NETATR                |           |               | *N0      |
|                                | *NETATR                | *NETATR             |                    | *NETATR                |           |               | *N0      |
|                                | *NETATR                | *NETATR             |                    | *NETATR                |           |               | *NO      |
|                                | *NETATR                | *NETATR             |                    | *NETATR                |           |               | *NO      |
|                                | *NETATR                | *NETATR             |                    | *NETATR                |           |               | *NO      |
|                                | *NETATR                | *NETATR             |                    | *NETATR                |           |               | *N0      |
|                                |                        |                     |                    |                        |           |               | More     |
| F3=Exit                        | F11=Disp               | lav session         | informati          | on F12=0               | Cancel F1 | 7=Top F1      | 8=Bottom |
|                                |                        |                     |                    |                        |           | · · · · · · - |          |
|                                |                        |                     |                    |                        |           |               |          |
|                                |                        |                     |                    |                        |           |               |          |

Figure 115. APPN Remote Location List Panel

AS/400 APPN requires that all remote location names be unique. Thus, it can not have the same remote location name/remote network ID in both its SNA network and its TCP/IP or IPX network.

The Remote Location name should match the local location (LU) name at the remote system. The Local Location name should match the remote location (LU) name at the remote system. The Remote Network ID and Control Point Net ID should match the remote network identifier in the APPC controller with a LINKTYPE(\*ANYNW). \*NETATR indicates that the value in the network attributes should be used. The Remote Control Point name should match the remote control name in the APPC controller with a LINKTYPE(\*ANYNW).

Any entry added to the APPN remote location list will result in an entry in the local APPN topology database. However, the APPC over TCP/IP entries will not be propagated to other systems in the APPN network; the entry is as an end node, only information on attached network nodes is propagated. No topology updates will flow as a result of adding the APPC over TCP/IP entries. In addition to being used locally, the APPC over TCP/IP entries will allow this system to respond to APPN search requests received for these LU names. It is this function that allows the AS/400 to act as a bridge (see APPC over TCP/IP scenario 4).

#### 5. Map the APPC LU name to an internet address

The TCP/IP host table provides the mapping between the host name and internet address. Here it is providing the mapping between the SNA remote location name/remote network ID and the remote internet address.

Enter the CFGTCP command to access the Configure TCP/IP panel, and take option 10 to work with the TCP/IP host table.

|                           | Work with TCP/I                                   | P Host Table Entr             | ies<br>System: |          |
|---------------------------|---------------------------------------------------|-------------------------------|----------------|----------|
| Type options<br>1=Add 2=0 | , press Enter.<br>Change 4=Remove 5=Di            | splay 7=Rename                | System:        | KALTA34A |
| Interne                   | t Host                                            |                               |                |          |
| Opt Address               | Name                                              |                               |                |          |
| 9.24.10                   | 1.56RALYAS4ARALYAS4A.ITSO.                        | RAL.IBM.COM                   |                |          |
| _ 9.24.10                 | 1.57 RALYAS4B<br>RALYAS4B.ITSO.<br>RALYAS4B.USIBM | RAL.IBM.COM<br>RA.SNA.IBM.COM |                |          |
| F3=Exit F5                | =Refresh F6=Print list                            | F12=Cancel F                  | 17=Position to |          |

Figure 116. TCP/IP Host Table Entries

For APPC over TCP/IP, the host name entries are made up as follows:

- RALYAS4B Remote SNA location (LU) name
- USIBMRA Remote SNA network ID
- SNA.IBM.COM SNA Domain Name Suffix

Add an entry for each remote system to which APPC over TCP/IP will be used. The remote SNA location names and SNA network IDs should be as specified in the APPN remote location list.

— Note -

A PTF is now available to allow the AS/400 to use an SNA domain name suffix of other than SNA.IBM.COM. The PTF is shipped in two parts: MF08352 and SF21042. The PTF was not used during our residency.

When communicating between systems using APPC over TCP/IP, both systems must use the same SNA Domain Name Suffix.

This host table will be used by native TCP/IP and APPC over TCP/IP. The entries *without* the extension SNA.IBM.COM are for native TCP/IP.

- Note -

The AS/400 TCP/IP Host Table will allow a maximum of four host names to be entered against a single host internet address. This may become a restriction when using AnyNet/400 APPC over TCP/IP. One possible alternative is to use a name server rather than the AS/400 host table.

With all of the configuration steps completed, you are now ready to use the APPC over TCP/IP support of AnyNet/400. The next section shows specific APPC over TCP/IP configuration scenarios.

# **APPC over TCP/IP Scenarios**

This section presents the scenarios we used to verify the different APPC over TCP/IP implementations. Each scenario contains a diagram showing the actual environment, AS/400 and MVS or PS/2 configuration displays and a matching parameters list.

The following scenarios will be covered in this section:

- APPC over TCP/IP Scenario 1: AS/400 to AS/400 Same SNA Network
- · APPC over TCP/IP Scenario 2: AS/400 to AS/400 Different SNA Networks
- APPC over TCP/IP Scenario 3: AS/400 to PS/2 Same SNA Network
- · APPC over TCP/IP Scenario 4: AS/400 to various AS/400 Bridge
- APPC over TCP/IP Scenario 5: AS/400 to MVS Same SNA Network

# APPC over TCP/IP Scenario 1: AS/400 to AS/400 - Same SNA Network

This configuration is the simplest and likely to be the most common. It is also an example of a configuration that should be set up prior to moving on to a more complex configuration.

Shown in the following figure are the two systems used in this scenario and their respective TCP/IP internet addresses. A TCP/IP configuration is already in place between the systems using the internet addresses shown.

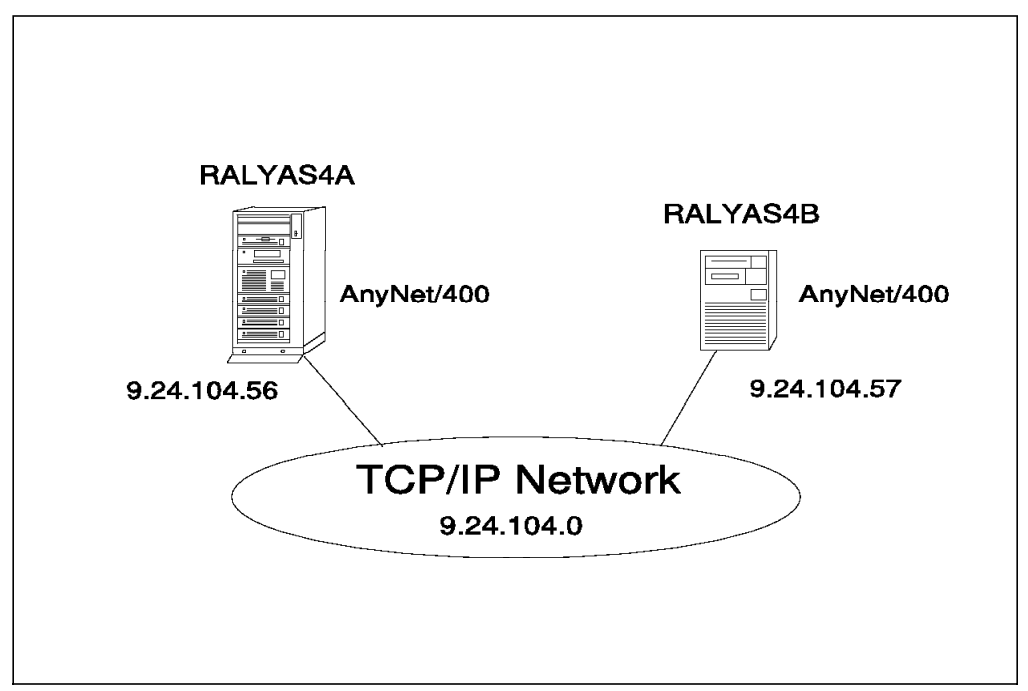

Figure 117. Systems and Addresses Used for APPC over TCP/IP Scenario 1

The following series of panels show the AS/400 configuration screens taken from the RALYAS4A and RALYAS4B systems. They illustrate the configuration steps required for this APPC over TCP/IP scenario.

First we must check that Allow ANYNET Support is set to \*YES in the network attributes of each system. Use DSPNETA to determine this, and if necessary, use CHGNETA ALWANYNET(\*YES) to change.

Before we can configure the APPC controller descriptions and add the APPN remote location list entries, we need to display the network attributes on each system to determine the network ID and default local location name configured at each system.

|                                           | System:        | RALYAS4A |
|-------------------------------------------|----------------|----------|
| Current system name                       | RALYAS4A       |          |
| ocal network ID                           | USTRMRA        |          |
| Local control point name                  | RALYAS4A       |          |
| Default local location                    | RALYAS4A       |          |
| Default mode                              |                |          |
| Data compression                          | *NONE          |          |
| intermediate data compression             | *NONE          |          |
| Maximum number of intermediate sessions : | 200            |          |
| Server network ID/control point name      | *LCLNETID *ANY |          |
|                                           |                |          |
|                                           |                | More     |

Figure 118. Scenario 1: Network Attributes - RALYAS4A

|                            |       |        |     |   |   |   | Syst      | em:  | RALYAS4 |
|----------------------------|-------|--------|-----|---|---|---|-----------|------|---------|
| Current system name        |       |        | •   |   | • | : | RALYAS4B  |      |         |
| Pending system name .      |       |        | •   | • | • | : |           |      |         |
| Local network ID           |       |        | •   | • |   | : | USIBMRA   |      |         |
| Local control point name   |       |        | •   |   |   | : | RALYAS4B  |      |         |
| Default local location .   |       |        | •   |   |   | : | RALYAS4B  |      |         |
| Default mode               |       |        | •   |   |   | : | BLANK     |      |         |
| APPN node type             |       |        | •   |   |   | : | *NETNODE  |      |         |
| Data compression           |       |        | •   |   |   | : | *NONE     |      |         |
| Intermediate data compress | sion  |        | •   |   |   | : | *NONE     |      |         |
| Maximum number of interme  | diate | sessi  | ons |   |   | : | 200       |      |         |
| Route addition resistance  |       |        |     |   |   | • | 128       |      |         |
| Server network ID/control  | point | : name |     |   |   | : | *LCLNETID | *ANY |         |
|                            |       |        |     |   |   |   |           |      |         |
|                            |       |        |     |   |   |   |           |      |         |
|                            |       |        |     |   |   |   |           |      | More    |

Figure 119. Scenario 1: Network Attributes - RALYAS4B

From Figure 118 and Figure 119 we can see that the network IDs (Local network ID) on both systems are the same (USIBMRA) hence in the APPC controller descriptions and APPN Remote Location lists we can specify \*NETATR for Remote Network ID and Control Point Net ID on both systems.

Next, we create a controller description on RALYAS4A with LINKTYPE \*ANYNW.

```
Create Ctl Desc (APPC) (CRTCTLAPPC)
Type choices, press Enter.
Controller description . . . . > ANYNWAS4B
                                                    Name
                                                    *ANYNW, *FAX, *FR, *IDLC...
Link type . . . . . . . . . > *ANYNW
Online at IPL . . . . . . . .
                                    *YES
                                                    *YES, *NO
Remote network identifier . . . *NETATR
                                                    Name, *NETATR, *NONE, *ANY
Remote control point . . . . > AS4BANYT
                                                    Name, *ANY
                                                   0-255, *LIND
0-255, *LIND
0-255, *LIND
User-defined 1 . . . . . . . .
                                    *LIND
User-defined 2 . . . . . . . .
                                     *LIND
User-defined 3 . . . . . . . *LIND 0-255, *LIND
Text 'description' . . . . . > 'To RALYAS4B via AnyNet/400'
                                                                            Bottom
F3=Exit F4=Prompt F5=Refresh F10=Additional parameters
                                                                   F12=Cancel
F13=How to use this display
                                     F24=More keys
```

Figure 120. Scenario 1: Controller Description - RALYAS4A

In the following panel we create a controller description on RALYAS4B with LINKTYPE \*ANYNW.

| Create Ct1 D<br>Type choices, press Enter.<br>Controller description ><br>Link type | esc (APPC) (CR<br>ANYNWAS4A<br>*ANYNW<br>*YES<br>*NETATR<br>AS4AANYT<br>*LIND<br>*LIND<br>*LIND<br>'To RALYAS4A | Name<br>*ANYNW, *FAX, *FR, *IDLC<br>*YES, *NO<br>Name, *NETATR, *NONE, *ANY<br>Name, *ANY<br>0-255, *LIND<br>0-255, *LIND<br>0-255, *LIND<br>via AnyNet/400' |
|-------------------------------------------------------------------------------------|----------------------------------------------------------------------------------------------------|----------------------------------------------------------------------------------------------------|
| F3=Exit F4=Prompt F5=Refresh                                                        | F10=Additiona                                                                                                   | Bottom                                                                                                    |
| F13=How to use this display                                                         | F24=More keys                                                                                                   | 1 parameters F12=Cancel                                                                                                    |

Figure 121. Scenario 1: Controller Description - RALYAS4B

| Configura<br>Configura<br>Text | tion list<br>tion list | : Q<br>type: *<br>: | APPNRMT<br>APPNRMT |           |           | 11/10/94 | 11:46:23 |
|--------------------------------|------------------------|---------------------|--------------------|-----------|-----------|----------|----------|
| Type chan                      | ges, press             | s Enter.            |                    |           |           |          |          |
|                                |                        | APP                 | N Remote L         | ocations- |           |          |          |
|                                | Remote                 |                     | Remote             | Control   |           |          |          |
| Remote                         | Network                | Local               | Control            | Point     | Location  | 9        | Secure   |
| Location                       | ID                     | Location            | Point              | Net ID    | Password  |          | Loc      |
| RALYAS4B                       | *NETATR                | *NETATR             | AS4BANYT           | *NETATR   |           |          | *N0      |
|                                | *NETATR                | *NETATR             |                    | *NETATR   |           |          | *N0      |
|                                | *NETATR                | *NETATR             |                    | *NETATR   |           |          | *N0      |
|                                | *NETATR                | *NETATR             |                    | *NETATR   |           |          | *N0      |
|                                | *NETATR                | *NETATR             |                    | *NETATR   |           |          | *N0      |
|                                | *NETATR                | *NETATR             |                    | *NETATR   |           |          | *N0      |
|                                | *NETATR                | *NETATR             |                    | *NETATR   |           |          | *N0      |
|                                | *NETATR                | *NETATR             |                    | *NETATR   |           |          | *N0      |
|                                |                        |                     |                    |           |           |          | More     |
| E2-Evit                        | F11=Disp]              | lay session         | informati          | on F12=0  | Cancel F1 | 7=Top F1 | 8=Bottom |

Next, we add the APPC over TCP/IP entry to the APPN remote location list at RALYAS4A.

Figure 122. Scenario 1: APPN Remote Location List - RALYAS4A

Next, we add the APPC over TCP/IP entry to the APPN remote location list at RALYAS4B.

|                                |                        | Cha                 | nge Config         | uration L | ist       | 11/10/04 | RALYAS4B  |
|--------------------------------|------------------------|---------------------|--------------------|-----------|-----------|----------|-----------|
| Configura<br>Configura<br>Text | tion list<br>tion list | : Q<br>type: *<br>: | APPNRMT<br>APPNRMT |           |           | 11/10/94 | 11:23:23  |
| Type chan                      | ges, press             | Enter.              |                    |           |           |          |           |
|                                |                        | APP                 | N Remote L         | ocations- |           |          |           |
| Remote                         | Network                | Local               | Control            | Point     | Location  | (        | Sacura    |
| location                       |                        | Location            | Point              | Net ID    | Password  |          |           |
|                                | *NFTATR                | *NFTATR             | Δςάδανντ           | *NFTATR   | Tussworu  |          | *NO       |
|                                | *NFTATR                | *NFTATR             | AJ-AANTI           | *NFTATR   |           |          | *NO       |
|                                | *NFTATR                | *NFTATR             |                    | *NFTATR   |           |          | *N0       |
|                                | *NFTATR                | *NFTATR             |                    | *NFTATR   |           |          | *N0       |
|                                | *NFTATR                | *NFTATR             |                    | *NFTATR   |           |          | *N0       |
|                                | *NETATR                | *NETATR             |                    | *NETATR   |           |          | *N0       |
|                                | *NETATR                | *NETATR             |                    | *NETATR   |           |          | *N0       |
|                                | *NETATR                | *NETATR             |                    | *NETATR   |           |          | *N0       |
|                                |                        |                     |                    |           |           |          | More      |
| F3=Exit                        | F11=Displ              | ay session          | informati          | on F12=0  | Cancel F1 | 7=Top F2 | 18=Bottom |
|                                |                        |                     |                    |           |           |          |           |
|                                |                        |                     |                    |           |           |          |           |
|                                |                        |                     |                    |           |           |          |           |

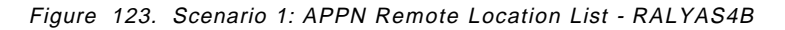

 $\overline{}$ 

The host table at RALYAS4A in the following figure has had the APPC over TCP/IP entry added.

|            |                                | Work with TCP/IP                                 | Host Table Er               | ntries<br>System: | RALVASAA |
|------------|--------------------------------|--------------------------------------------------|-----------------------------|-------------------|----------|
| Туре<br>1= | options, press<br>Add 2=Change | ne                                               |                             |                   |          |
| 0pt        | Internet<br>Address            | Host<br>Name                                     |                             |                   |          |
| -<br>-     | 9.24.104.56                    | RALYAS4A<br>RALYAS4A.ITSO.R/                     | AL.IBM.COM                  |                   |          |
| -          | 9.24.104.57                    | RALYAS4B<br>RALYAS4B.ITSO.R/<br>RALYAS4B.USIBMR/ | AL.IBM.COM<br>A.SNA.IBM.COM |                   |          |
| F3=E       | xit F5=Refresh                 | F6=Print list                                    | F12=Cancel                  | F17=Position to   |          |

Figure 124. Scenario 1: TCP/IP Host Table Entries - RALYAS4A

 $\overline{}$ 

The RALYAS4B host table in the following figure has also had the APPC over TCP/IP entry added.

| Type options, press<br>1=Add 2=Change                 | Work with TCP/IP Host Table Entries<br>System<br>Enter.<br>4=Remove 5=Display 7=Rename                                         | n: RALYAS4B |
|-------------------------------------------------------|----------------------------------------------------------------------------------------------------|-------------|
| Internet<br>Opt Address<br>9.24.104.57<br>9.24.104.56 | Host<br>Name<br>RALYAS4B<br>RALYAS4B.ITSO.RAL.IBM.COM<br>RALYAS4A<br>RALYAS4A.ITSO.RAL.IBM.COM<br>RALYAS4A.USIBMRA.SNA.IBM.COM |             |
| F3=Exit F5=Refres                                     | h F6=Printlist F12=Cancel F17=Positiont                                                                                        | :0          |

Figure 125. Scenario 1: TCP/IP Host Table Entries - RALYAS4B

Shown next are the matching parameters between RALYAS4A and RALYAS4B.

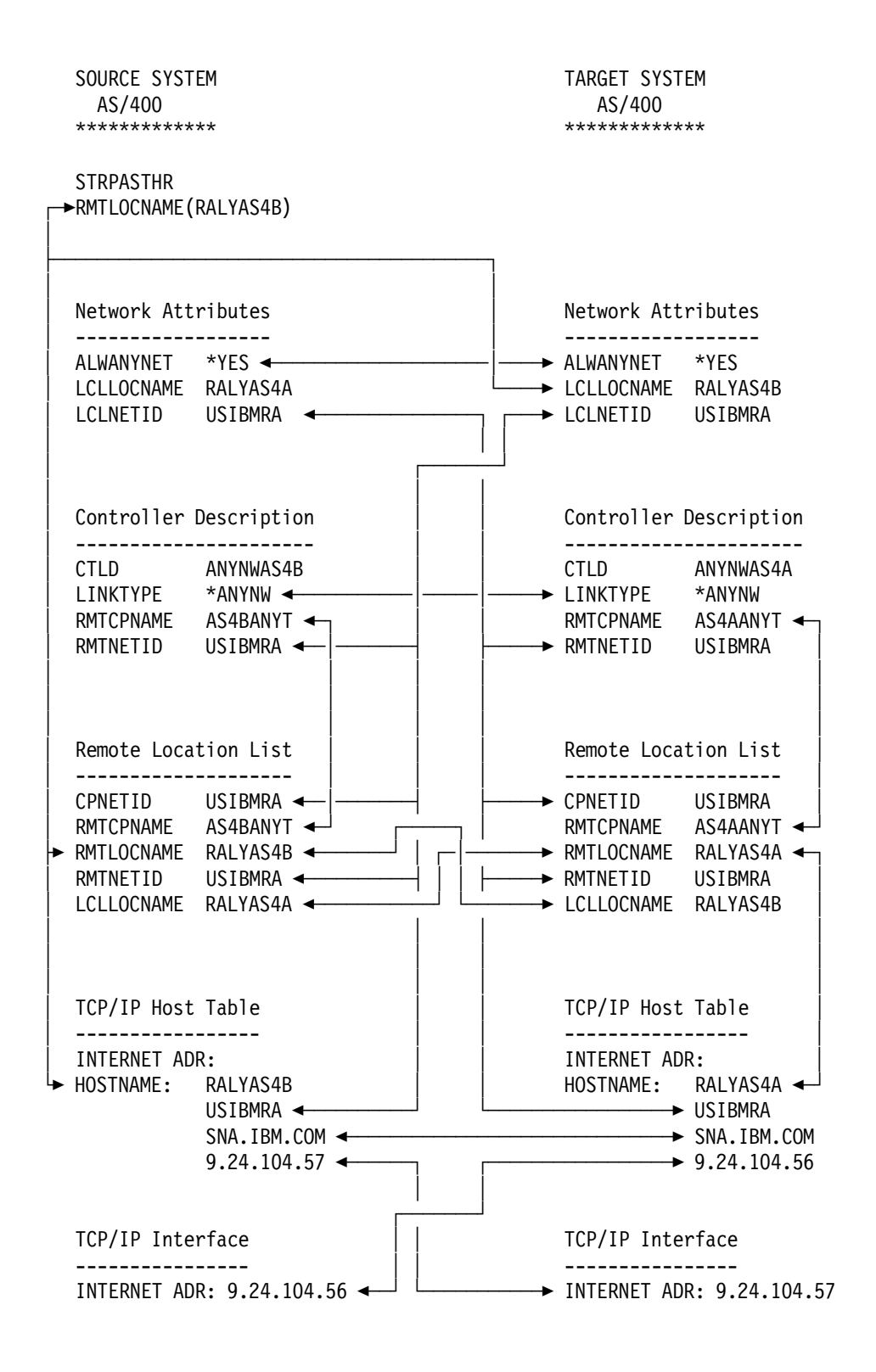

Figure 126. APPC over TCP/IP Scenario 1: Matching Parameters Table

# APPC over TCP/IP Scenario 2: AS/400 to AS/400 - Different SNA Networks

In this scenario, two AS/400s communicate with each other via APPC over TCP/IP but from different SNA networks.

Shown in the following figure are the two systems used in this scenario and their respective IP addresses. A TCP/IP configuration is already in place between the systems using the internet addresses shown.

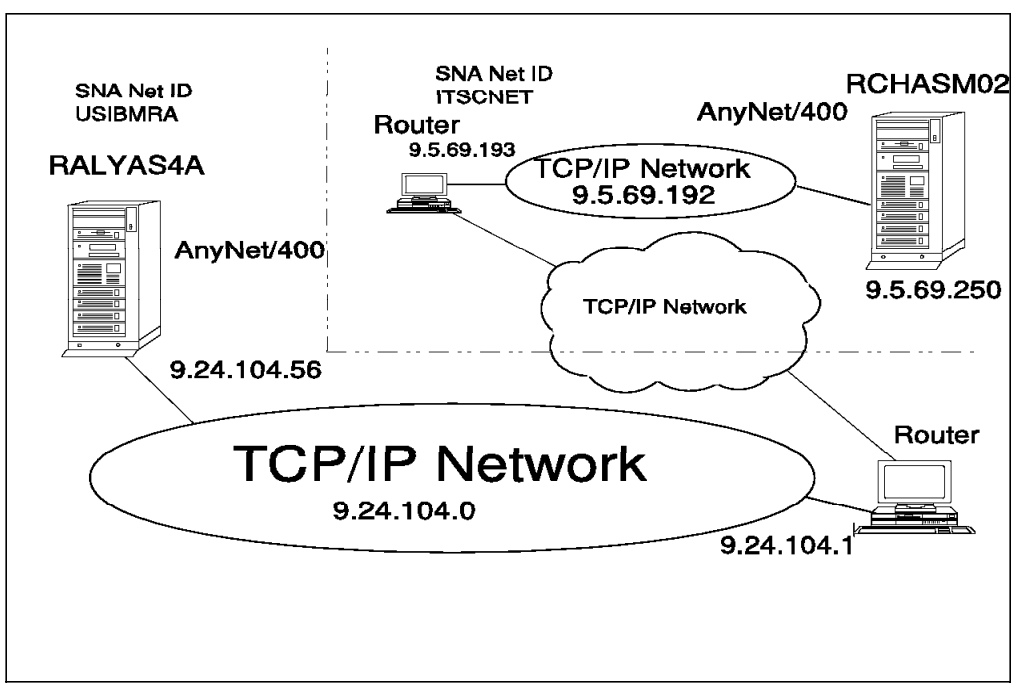

Figure 127. Systems and Addresses Used for APPC over TCP/IP Scenario 2

The following series of panels show the AS/400 configuration screens taken from the RALYAS4A and RCHASM02 systems. They illustrate the configuration steps required for this APPC over TCP/IP scenario.

First we must check that Allow ANYNET Support is set to \*YES in the network attributes of each system. Use DSPNETA to determine this, and if necessary, use CHGNETA ALWANYNET(\*YES) to change.

Before we can configure the APPC controller descriptions and add the APPN remote location list entries, we need to display the network attributes on each system to determine the network ID and default local location name configured at each system.

|                           | Disp   | lay Ne | etwor | k A | ١tt | ri | bu | tes |               |          |
|---------------------------|--------|--------|-------|-----|-----|----|----|-----|---------------|----------|
|                           |        |        |       |     |     |    |    |     | System:       | RALYAS4A |
| Current system name       |        |        | •••   | •   | •   | •  | •  | :   | RALYAS4A      |          |
| Pending system name .     |        |        | •••   | •   | •   | •  | •  | :   |               |          |
| Local network ID          |        |        | •••   |     |     | •  | •  | :   | USIBMRA       |          |
| Local control point name  |        |        | • •   |     |     | •  | •  | :   | RALYAS4A      |          |
| Default local location .  |        |        | • •   |     |     | •  | •  | :   | RALYAS4A      |          |
| Default mode              |        |        | •••   |     | •   |    |    | :   | BLANK         |          |
| APPN node type            |        |        | •••   |     | •   |    |    | :   | *NETNODE      |          |
| Data compression          |        |        |       |     |     |    |    | :   | *NONE         |          |
| Intermediate data compres | ssion  |        |       |     |     |    |    | :   | *NONE         |          |
| Maximum number of interme | ediate | sessi  | ons   |     |     |    |    | :   | 200           |          |
| Route addition resistance | e      |        |       |     |     |    |    | :   | 128           |          |
| Server network ID/contro  | l poin | t name | e     | •   |     | •  | •  | :   | *LCLNETID *AM | IY       |
|                           |        |        |       |     |     |    |    |     |               |          |
|                           |        |        |       |     |     |    |    |     |               | More     |

Figure 128. Scenario 2: Network Attributes - RALYAS4A

|                      |       |       |     |     |      |   |   |   |   |   |   | Syst      | em:  | <b>RCHASMO</b> |
|----------------------|-------|-------|-----|-----|------|---|---|---|---|---|---|-----------|------|----------------|
| Current system name  | • •   |       | •   |     |      |   |   | • |   |   | : | RCHASM02  |      |                |
| Pending system nam   | е.    |       | •   |     |      |   |   |   |   |   | : |           |      |                |
| Local network ID     |       |       | •   |     |      |   |   | • |   |   | : | ITSCNET   |      |                |
| Local control point  | name  |       | •   |     |      |   |   |   |   |   | : | RCHASM02  |      |                |
| Default local locati | on .  |       | •   |     |      |   |   |   |   |   | : | RCHASM02  |      |                |
| Default mode         |       |       | •   |     |      |   |   |   |   |   | : | BLANK     |      |                |
| APPN node type       |       |       | •   |     |      |   |   |   |   |   | : | *NETNODE  |      |                |
| Data compression     |       |       | •   |     |      |   |   |   |   |   | : | *NONE     |      |                |
| Intermediate data co | mpres | sion  |     |     |      |   |   |   |   |   | : | *NONE     |      |                |
| Maximum number of in | terme | diate | e s | ess | ion  | s |   |   |   |   | : | 200       |      |                |
| Route addition resis | tance |       | •   |     |      |   |   |   |   |   | : | 128       |      |                |
| Server network ID/co | ntrol | poir  | nt  | nam | ne . | • | • | • | • | • | : | *LCLNETID | *ANY |                |
|                      |       |       |     |     |      |   |   |   |   |   |   |           |      |                |
|                      |       |       |     |     |      |   |   |   |   |   |   |           |      | More           |

Figure 129. Scenario 2: Network Attributes - RCHASM02

Next, we create a controller description on RALYAS4A with LINKTYPE \*ANYNW.

```
Create Ctl Desc (APPC) (CRTCTLAPPC)
Type choices, press Enter.
Controller description . . . . > ANYNWRAS2
                                                    Name
                                                    *ANYNW, *FAX, *FR, *IDLC...
Link type . . . . . . . . . > *ANYNW
Online at IPL .... *YES
                                                    *YES, *NO
Remote network identifier \ldots > ITSCNET
                                                    Name, *NETATR, *NONE, *ANY
Remote control point . . . . . > RCHASMO2
                                                    Name, *ANY
                                                   0-255, *LIND
0-255, *LIND
0-255, *LIND
User-defined 1 . . . . . . . .
                                     *LIND
User-defined 2 . . . . . . . .
                                     *LIND
User-defined 3 . . . . . . . . *LIND 0-255, *LIND
Text 'description' . . . . . . > 'To Rochester2 via AnyNet/400'
                                                                            Bottom
F3=Exit F4=Prompt F5=Refresh F10=Additional parameters
                                                                   F12=Cancel
F13=How to use this display
                                     F24=More keys
```

Figure 130. Scenario 2: Controller Description - RALYAS4A

In the following panel we create a controller description on RCHASM02 with LINKTYPE \*ANYNW.

| Create Ctl D<br>Type choices, press Enter.<br>Controller description ><br>Link type ><br>Online at IPL | esc (APPC) (CR<br>ANYNWAS4A<br>*ANYNW<br>*YES<br>USIBMRA<br>RALYAS4A<br>*LIND<br>*LIND<br>'To Raleigh-A | Name<br>*ANYNW, *FAX, *FR,<br>*YES, *NO<br>Name, *NETATR, *NON<br>Name, *ANY<br>O-255, *LIND<br>O-255, *LIND<br>O-255, *LIND<br>via AnyNet/400' | *IDLC<br>E, *ANY |
|----------------------------------------------------------------------------------------------------|----------------------------------------------------------------------------------------------------|----------------------------------------------------------------------------------------------------|------------------|
| F3=Exit F4=Prompt F5=Refresh                                                                           | F10=Additiona                                                                                           | l parameters F12=C                                                                                                    | Bottom           |
| F13=How to use this display                                                                            | F24=More keys                                                                                           |                                                                                                    | ancel            |

Figure 131. Scenario 2: Controller Description - RCHASM02

| Configuratio<br>Text<br>Type changes | n list typ<br>• • • • • •<br>• press En | e: *A<br>.: | PPNRMT    |           |           |          |          |
|--------------------------------------|-----------------------------------------|-------------|-----------|-----------|-----------|----------|----------|
| Text<br>Type changes                 |                                         | . :         |           |           |           |          |          |
| Type changes                         | , press En                              |             |           |           |           |          |          |
| Type changes                         | , press En                              |             |           |           |           |          |          |
|                                      | · .                                     | ter.        |           |           |           |          |          |
|                                      |                                         |             |           |           |           |          |          |
|                                      |                                         | APPN        | Remote L  | ocations  |           |          |          |
| Rei                                  | note                                    |             | Remote    | Control   |           |          |          |
| Remote Ne                            | twork Lo                                | cal         | Control   | Point     | Location  | S        | ecure    |
| Location ID                          | Lo                                      | cation      | Point     | Net ID    | Password  |          | Loc      |
| RCHASM02 IT                          | SCNET *N                                | ETATR       | RCHASM02  | ITSCNET   |           |          | *NO      |
| *N                                   | ETATR *N                                | ETATR       |           | *NETATR   |           |          | *N0      |
| *N                                   | ETATR *N                                | ETATR       |           | *NETATR   |           |          | *N0      |
| *N                                   | ETATR *N                                | ETATR       |           | *NETATR   |           |          | *N0      |
| *N                                   | ETATR *N                                | ETATR       |           | *NETATR   |           |          | *NO      |
| *N                                   | ETATR *N                                | ETATR       |           | *NETATR   |           |          | *N0      |
| *N                                   | ETATR *N                                | ETATR       |           | *NETATR   |           |          | *N0      |
| *N                                   | ETATR *N                                | ETATR       |           | *NETATR   |           |          | *N0      |
|                                      |                                         |             |           |           |           |          | More     |
| F3=Exit F1                           | 1=Displav                               | session     | informati | on F12=Ca | ancel F17 | 7=Top F1 | 8=Bottom |
|                                      | 5                                       |             |           |           |           |          |          |

Now we add the APPC over TCP/IP entry to the APPN remote location list at RALYAS4A.

Figure 132. Scenario 2: APPN Remote Locations List - RALYAS4A

Next, we add the APPC over TCP/IP entry to the APPN remote location list at RCHASM02.

| Configuration list : QAPPNRMT<br>Configuration list type : *APPNRMT<br>Text :<br>Type changes, press Enter.<br>APPN Remote Locations<br>Remote Network Local Control Point Location Secure<br>Location ID Location Point Net ID Password Loc<br>RALYAS4A USIBMRA *NETATR RALYAS4A USIBMRA *NO<br>*NETATR *NETATR ALYAS4A USIBMRA *NO<br>*NETATR *NETATR *NETATR *NETATR *NO<br>*NETATR *NETATR *NETATR *NETATR *NO<br>*NETATR *NETATR *NETATR *NO<br>*NETATR *NETATR *NETATR *NO<br>*NETATR *NETATR *NETATR *NO<br>*NO |                                    |                                                                                            | Cha                                                                                            | nge Config                   | uration L <sup>.</sup>                                                                       | ist                      | 11/10/04 | RCHASMO2                                                             |
|----------------------------------------------------------------------------------------------------|------------------------------------|--------------------------------------------------------------------------------------------|------------------------------------------------------------------------------------------------|------------------------------|----------------------------------------------------------------------------------------------|--------------------------|----------|----------------------------------------------------------------------|
| Type changes, press Enter. APPN Remote Locations Remote Remote Control Remote Network Local Control Point Location Secure Location ID Location Point Net ID Password Loc RALYAS4A USIBMRA *NETATR RALYAS4A USIBMRA *NO                                                                                                    | Configura<br>Configura<br>Text     | tion list<br>tion list                                                                     | : Q<br>type: *                                                                                 | APPNRMT<br>APPNRMT           |                                                                                              |                          | 11/10/94 | 11:02:07                                                             |
| Remote       Remote       Control         Remote       Network       Local       Control         Location       ID       Location       Point       Location         Location       ID       Location       Point       Net ID       Password       Loc         RALYAS4A       USIBMRA       *NETATR       RALYAS4A       USIBMRA       *NO                                                                                                    | Type chan                          | iges, press                                                                                | Enter.                                                                                         |                              |                                                                                              |                          |          |                                                                      |
| Remote       Network       Local       Control       Point       Location       Secure         Location       ID       Location       Point       Net ID       Password       Loc         RALYAS4A       USIBMRA       *NETATR       RALYAS4A       USIBMRA       *NO                                                                                                    |                                    |                                                                                            | APP                                                                                            | N Remote L                   | ocations-                                                                                    |                          |          |                                                                      |
| *NETATR       *NETATR       *NO         *NETATR       *NTATR       *NO                                                                                                    | Remote<br>Location<br>RALYAS4A<br> | Network<br>ID<br>USIBMRA<br>*NETATR<br>*NETATR<br>*NETATR<br>*NETATR<br>*NETATR<br>*NETATR | Local<br>Location<br>*NETATR<br>*NETATR<br>*NETATR<br>*NETATR<br>*NETATR<br>*NETATR<br>*NETATR | Control<br>Point<br>RALYAS4A | Control<br>Point<br>Net ID<br>USIBMRA<br>*NETATR<br>*NETATR<br>*NETATR<br>*NETATR<br>*NETATR | Location<br>Password<br> | S        | ecure<br>Loc<br>*NO<br>*NO<br>*NO<br>*NO<br>*NO<br>*NO<br>*NO<br>*NO |
| F3=Exit F11=Display session information F12=Cancel F17=Top F18=Bott                                                                                                    | F3=Exit                            | F11=Displ                                                                                  | ay session                                                                                     | informati                    | on F12=(                                                                                     | Cancel F1                | 7=Top F1 | More<br>8=Bottom                                                     |

Figure 133. Scenario 2: APPN Remote Locations List - RCHASM02

 $\overline{}$ 

The host table at RALYAS4A in the following figure has had the APPC over TCP/IP entry added.

| Type<br>1=         | e options, press E<br>Add 2=Change               | Work with TCP/IP<br>Inter.<br>4=Remove 5=Disp                                                    | Host Table Er<br>blay 7=Renam            | ntries<br>System:<br>ne | RALYAS4A |
|--------------------|--------------------------------------------------|--------------------------------------------------------------------------------------------------|------------------------------------------|-------------------------|----------|
| Opt<br>_<br>_<br>_ | Internet<br>Address<br>9.24.104.56<br>9.5.69.250 | Host<br>Name<br>RALYAS4A<br>RALYAS4A.ITSO.R/<br>RCHASM02<br>RCHASM02.RCHLAND<br>RCHASM02.ITSCNET | AL.IBM.COM<br>D.IBM.COM<br>F.SNA.IBM.COM |                         |          |
| F3=E               | xit F5=Refresh                                   | F6=Print list                                                                                    | F12=Cancel                               | F17=Position to         |          |

Figure 134. Scenario 2: TCP/IP Host Table Entries - RALYAS4A

The RCHASM02 host table in the following figure has also had the APPC over TCP/IP entry added.

| Type o | options, press E                                 | Work with TCP/IP Host Table Entries<br>System:<br>nter.<br>4=Remove 5=Display 7=Rename                                        | RCHASM02 |
|--------|--------------------------------------------------|----------------------------------------------------------------------------------------------------|----------|
| 0pt #  | Internet<br>Address<br>9.5.69.250<br>9.24.104.56 | Host<br>Name<br>RCHASMO2<br>RCHASMO2.RCHLAND.IBM.COM<br>RALYAS4A<br>RALYAS4A.ITSO.RAL.IBM.COM<br>RALYAS4A.USIBMRA.SNA.IBM.COM |          |
| F3=Exi | it F5=Refresh                                    | F6=Print list F12=Cancel F17=Position to                                                                                      |          |

Figure 135. Scenario 2: TCP/IP Host Table Entries - RCHASM02

Shown next are the matching parameters between RALYAS4A and RCHASM02.

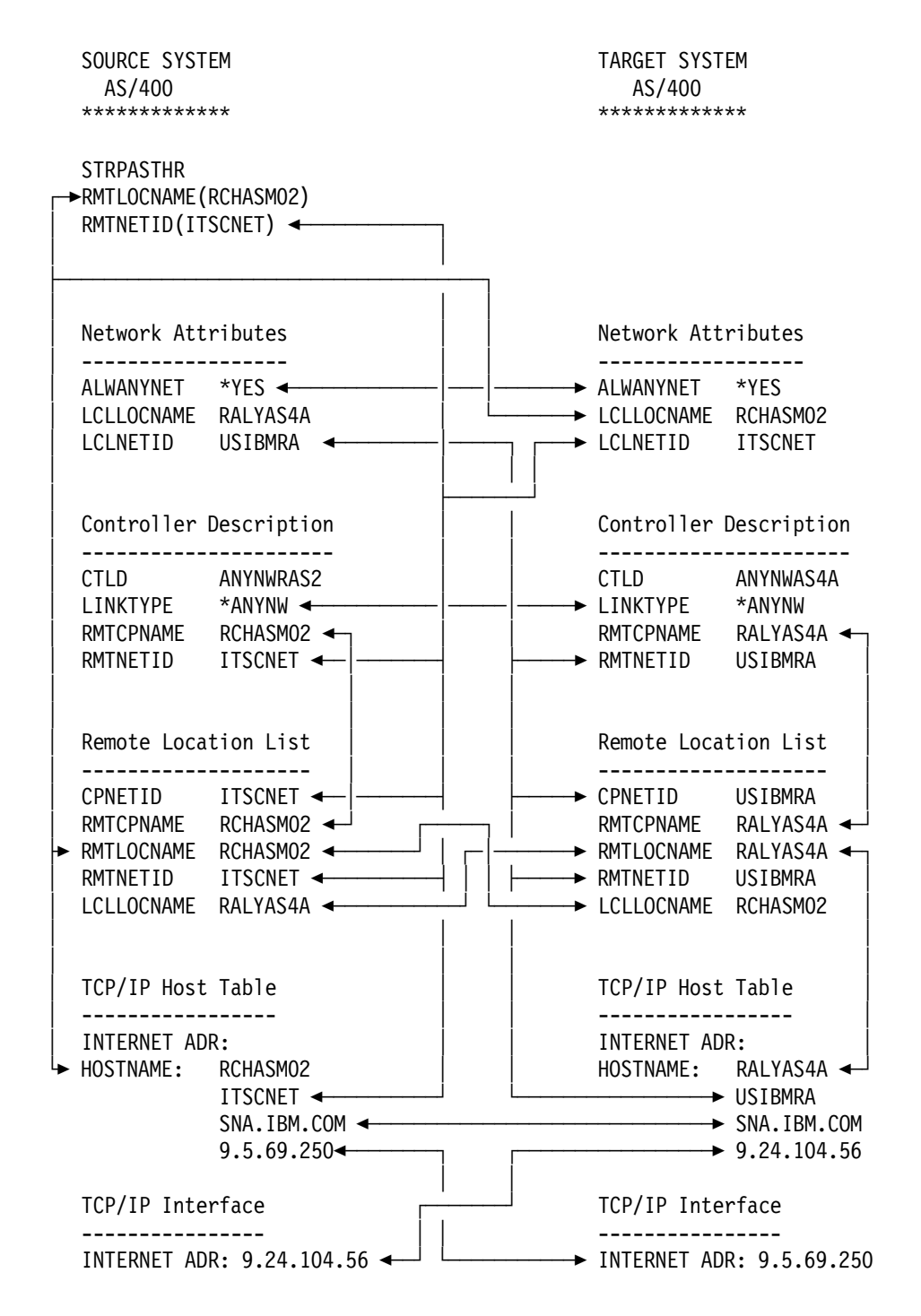

Figure 136. APPC over TCP/IP Scenario 2: Matching Parameters Table

# APPC over TCP/IP Scenario 3: AS/400 to PS/2 - Same SNA Network

Shown in the following figure are the two systems used in this scenario and their respective IP addresses. A TCP/IP configuration is already in place between the systems using the internet addresses shown.

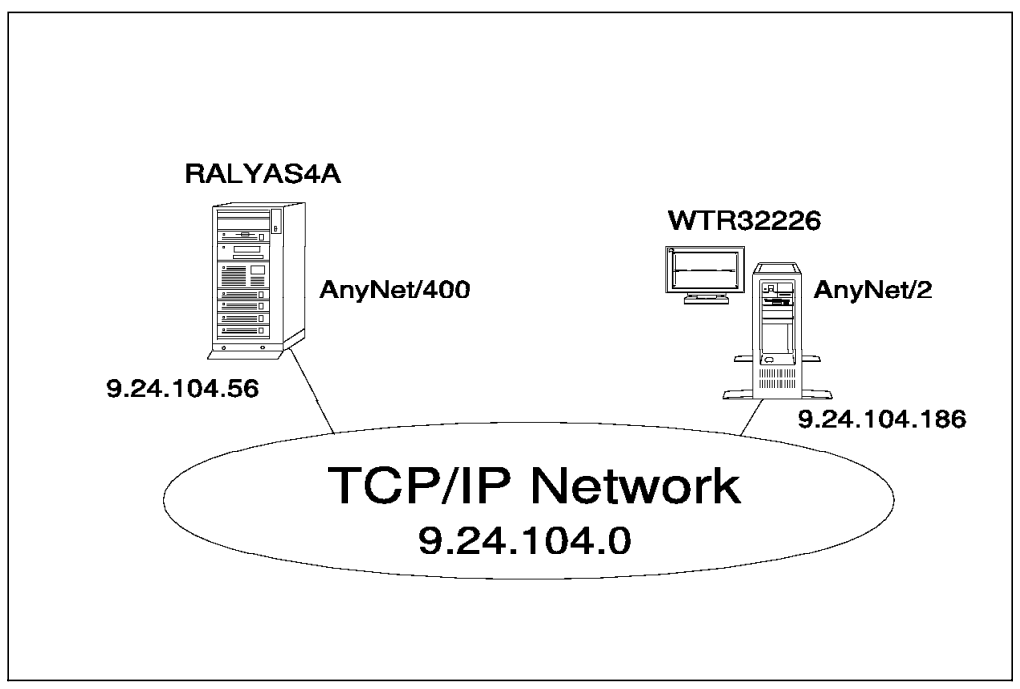

Figure 137. Systems and Addresses Used for APPC over TCP/IP Scenario 3

The following series of panels show the AS/400 and PS/2 configuration screens taken from the RALYAS4A and WTR32226 systems. They illustrate the configuration steps required for this APPC over TCP/IP scenario.

Please note that only the key AnyNet/2 configuration displays are shown in this section. For further AnyNet/2 configuration help, refer to *AnyNet: SNA over TCP/IP, Installation and Interoperability* GG24-4395.

# – PS/2 Software Installed ·

The following software was installed on WTR32226:

- OS/2 Version 2.1
- CM/2 Version 1.11 with AnyNet/2 support installed (additional functions)
- TCP/IP Version 2.0 for OS/2 Base kit plus CSD UN64092
- AnyNet/2 Version 2.0, SNA over TCP/IP

The software was installed in the above order.

#### **RALYAS4A** Configuration

First we must check that Allow ANYNET Support is set to \*YES in the network attributes of RALYAS4A. Use DSPNETA to determine this, and if necessary, use CHGNETA ALWANYNET(\*YES) to change.

Before we can configure the APPC controller description and add the APPN remote location list entry, we need to display the network attributes on RALYAS4A and the .ndf file on WTR32226 to determine the network ID and default local location (LU) name configured at each system.

|                          | - 1    |      |      |     |   |   |   |   |   |   | Syst      | em:  | RALYAS4A |
|--------------------------|--------|------|------|-----|---|---|---|---|---|---|-----------|------|----------|
| Current system name      |        | •    | •    |     | • | • | • | • | • | : | RALYAS4A  |      |          |
| Pending system name .    |        | • •  | •    | •   | • | • | • | • | • | : |           |      |          |
| Local network ID         |        | • •  | •    | •   | • | • | • | • | • | : | USIBMRA   |      |          |
| Local control point name |        | • •  | •    | •   | • | • | • | • | • | : | RALYAS4A  |      |          |
| Default local location . |        | • •  | •    | •   | • | • | • | • | • | : | RALYAS4A  |      |          |
| Default mode             |        | • •  | •    | •   | • | • | • | • | • | : | BLANK     |      |          |
| APPN node type           |        |      | •    |     | • | • |   |   |   | : | *NETNODE  |      |          |
| Data compression         |        |      | •    |     | • | • |   |   |   | : | *NONE     |      |          |
| Intermediate data compre | ssion  |      | •    |     | • | • |   |   |   | : | *NONE     |      |          |
| Maximum number of interm | ediate | ses  | ssid | ons |   | • |   |   |   | : | 200       |      |          |
| Route addition resistanc | e      |      | •    |     |   | • |   |   |   | : | 128       |      |          |
| Server network ID/contro | 1 poin | t na | ame  |     |   | • |   |   |   | : | *LCLNETID | *ANY |          |
|                          | •      |      |      |     |   |   |   |   |   |   |           |      |          |
|                          |        |      |      |     |   |   |   |   |   |   |           |      |          |
|                          |        |      |      |     |   |   |   |   |   |   |           |      | More     |

Figure 138. Scenario 3: Network Attributes - RALYAS4A

DEFINE\_LOCAL\_CP FQ\_CP\_NAME(USIBMRA.WTR32226) CP\_ALIAS(WTR32226) NAU\_ADDRESS(INDEPENDENT\_LU) NODE\_TYPE(EN) NODE\_ID(X'05D32226') NW\_FP\_SUPPORT(NONE) HOST\_FP\_SUPPORT(YES) HOST\_FP\_LINK\_NAME(HOST\$1 ) MAX\_COMP\_LEVEL(NONE) MAX\_COMP\_TOKENS(0);

DEFINE\_LOGICAL\_LINK LINK\_NAME(LINK0001) FQ\_ADJACENT\_CP\_NAME(USIBMRA.RALYAS4A ) ADJACENT\_NODE\_TYPE(LEARN) DLC\_NAME(IBMTRNET) ADAPTER\_NUMBER(0) DESTINATION\_ADDRESS(X'40001002000104') ETHERNET\_FORMAT(NO) CP\_CP\_SESSION\_SUPPORT(NO) SOLICIT\_SSCP\_SESSION(NO) ACTIVATE\_AT\_STARTUP(YES) USE\_PUNAME\_AS\_CPNAME(NO) LIMITED\_RESOURCE(USE\_ADAPTER\_DEFINITION) LINK\_STATION\_ROLE(USE\_ADAPTER\_DEFINITION) MAX\_ACTIVATION\_ATTEMPTS(USE\_ADAPTER\_DEFINITION) EFFECTIVE\_CAPACITY(USE\_ADAPTER\_DEFINITION) COST\_PER\_CONNECT\_TIME(USE\_ADAPTER\_DEFINITION) COST\_PER\_BYTE(USE\_ADAPTER\_DEFINITION) SECURITY(USE\_ADAPTER\_DEFINITION) PROPAGATION\_DELAY(USE\_ADAPTER\_DEFINITION) USER\_DEFINED\_1(USE\_ADAPTER\_DEFINITION) USER\_DEFINED\_2(USE\_ADAPTER\_DEFINITION) USER\_DEFINED\_3(USE\_ADAPTER\_DEFINITION);

DEFINE\_PARTNER\_LU FQ\_PARTNER\_LU\_NAME(USIBMRA.RALYAS4A) PARTNER\_LU\_ALIAS(RALYAS4A) PARTNER\_LU\_UNINTERPRETED\_NAME(RALYAS4A) MAX\_MC\_LL\_SEND\_SIZE(32767) CONV\_SECURITY\_VERIFICATION(NO) PARALLEL\_SESSION\_SUPPORT(YES);

DEFINE\_PARTNER\_LU\_LOCATION FQ\_PARTNER\_LU\_NAME(USIBMRA.RALYAS4A) WILDCARD\_ENTRY(NO) FQ\_OWNING\_CP\_NAME(USIBMRA.RALYAS4A) LOCAL NODE NN SERVER(NO);

- DEFINE\_MODE MODE\_NAME(QPCSUPP) COS\_NAME(#CONNECT) DEFAULT\_RU\_SIZE(NO) MAX\_RU\_SIZE\_UPPER\_BOUND(1024) RECEIVE\_PACING\_WINDOW(7) MAX\_NEGOTIABLE\_SESSION\_LIMIT(32767) PLU\_MODE\_SESSION\_LIMIT(64) MIN\_CONWINNERS\_SOURCE(32) COMPRESSION\_NEED(PROHIBITED) PLU\_SLU\_COMPRESSION(NONE) SLU\_PLU\_COMPRESSION(NONE);
- DEFINE\_DEFAULTS IMPLICIT\_INBOUND\_PLU\_SUPPORT(YES) DEFAULT\_MODE\_NAME(BLANK) MAX\_MC\_LL\_SEND\_SIZE(32767) DIRECTORY\_FOR\_INBOUND\_ATTACHES(\*) DEFAULT\_TP\_OPERATION(NONQUEUED\_AM\_STARTED) DEFAULT\_TP\_PROGRAM\_TYPE(BACKGROUND) DEFAULT\_TP\_CONV\_SECURITY\_RQD(NO) MAX\_HELD\_ALERTS(10);

START\_ATTACH\_MANAGER;

From the PS/2 .ndf file and AS/400 network attributes above, we can see that the network IDs on both systems are the same (USIBMRA); hence we specified \*NETATR for Remote Network ID and Control Point Net ID in the APPC controller description and APPN remote location list entry.

Next, we create a controller description on RALYAS4A with LINKTYPE \*ANYNW.

```
Create Ctl Desc (APPC) (CRTCTLAPPC)
Type choices, press Enter.
Controller description . . . . > ANYNWPS2A
                                                   Name
                                                   *ANYNW, *FAX, *FR, *IDLC...
Link type . . . . . . . . . > *ANYNW
Online at IPL .... *YES
                                                   *YES, *NO
Remote network identifier . . . *NETATR
                                                   Name, *NETATR, *NONE, *ANY
Remote control point . . . . . > WTR32226
                                                   Name, *ANY
                                                   0-255, *LIND
0-255, *LIND
0-255, *LIND
User-defined 1 . . . . . . . .
                                    *LIND
User-defined 2 . . . . . . . .
                                    *LIND
User-defined 3 . . . . . . *LIND 0-255, *LIND
Text 'description' . . . . . > 'To PC Workstation via AnyNet/400'
                                                                            Bottom
F3=Exit F4=Prompt F5=Refresh F10=Additional parameters
                                                                  F12=Cancel
F13=How to use this display
                                     F24=More keys
```

Figure 139. Scenario 3: Controller Description - RALYAS4A

Next, we add the APPC over TCP/IP entry to the APPN remote location list at RALYAS4A.

|                                |                        | Cha                 | nge Config         | uration L        | ist      | 11/10/94  | RALYAS4A<br>10:47:23 |
|--------------------------------|------------------------|---------------------|--------------------|------------------|----------|-----------|----------------------|
| Configura<br>Configura<br>Text | tion list<br>tion list | : Q<br>type: *<br>: | APPNRMT<br>APPNRMT |                  |          | 11, 10, 5 | 1011/120             |
| Type chan                      | ges, press             | s Enter.            |                    |                  |          |           |                      |
|                                |                        | APP                 | N Remote L         | ocations-        |          |           |                      |
| Domoto                         | Remote                 |                     | Remote             | Lontrol<br>Doint | Location | c         | 0.01100              |
| Remote                         | Network                | Local               | Deint              |                  | Location | 2         | lecure               |
| LOCALION                       |                        |                     | POINL              | Net ID           | Password |           | LOC                  |
| WTR32226                       | ^NETATR                | ^NETATR             | WIR32226           | ^NETATR          |          |           | ^NU                  |
|                                | *NEIAIR                | *NETATR             |                    | *NEIAIR          |          |           | *NO                  |
|                                | *NETATR                | *NETATR             |                    | *NETATR          |          |           | *NO                  |
|                                | *NETATR                | *NETATR             |                    | *NETATR          |          |           | *NO                  |
|                                | *NETATR                | *NETATR             |                    | *NETATR          |          |           | *NO                  |
|                                | *NETATR                | *NETATR             |                    | *NETATR          |          |           | *NO                  |
|                                | *NETATR                | *NETATR             |                    | *NETATR          |          |           | *NO                  |
|                                |                        | *NFT∆TR             |                    | *NFTATR          |          |           | *N0                  |
|                                |                        |                     |                    |                  |          |           | 110                  |
|                                | INCIAIR                | NETATIK             |                    |                  |          |           | More                 |

Figure 140. Scenario 3: APPN Remote Locations List - RALYAS4A
The host table at RALYAS4A in the following figure has had the APPC over TCP/IP entry added.

Work with TCP/IP Host Table Entries System: RALYAS4A Type options, press Enter. 1=Add 2=Change 4=Remove 5=Display 7=Rename Internet Host Opt Address Name 9.24.104.56 RALYAS4A RALYAS4A.ITSO.RAL.IBM.COM 9.24.104.186 AS4PS2A AS4PS2A.ITS0.RAL.IBM WTR32226.USIBMRA.SNA.IBM.COM F3=Exit F5=Refresh F6=Print list F12=Cancel F17=Position to

Figure 141. Scenario 3: TCP/IP Host Table Entries - RALYAS4A

Note that in this scenario the PS/2's SNA name (USIBMRA.WTR32226) is different from its TCP/IP host name (AS4PS2A).

#### WTR32226 Configuration

To configure AnyNet/2 SNA over TCP/IP, we define the following:

- SNA Domain Name Suffix
- Routing Preference

The SNA Domain Name Suffix is used when SNA over TCP/IP creates an IP domain name from an SNA LU name, network ID and this suffix. The IP domain name for SNA over TCP/IP has the format luname.netid.snasuffix and is defined as follows:

- luname is the SNA LU name.
- · netid is the SNA network ID (NETID).
- snasuffix is the SNA domain name suffix.

To define the SNA Domain Name Suffix, we use the AnyNet/2 SNA over TCP/IP configuration tool. To access the AnyNet/2 SNA over TCP/IP configuration tool, select the **Configure AnyNet/2 SNA over TCP/IP** icon from the AnyNet/2 folder. The folder icon should be displayed on the OS/2 desktop, if the AnyNet/2 code has been installed correctly.

| 👪 AnyNet/2 SNA over TCP/IP -       | - Icon View | : C                       |
|------------------------------------|-------------|---------------------------|
| Configure AnyNet/2 SNA over TCP/IP | LutPM       | Install AnyNet/2 Products |

Figure 142. AnyNet/2 SNA over TCP/IP Folder

| AnyNet/2 Configuration            |                          |                 |
|-----------------------------------|--------------------------|-----------------|
| Configure SNA over TCP/IP         | Interface Parameters     | SNA/ <u>I</u> P |
| The next screens are for sys      | tem administrators only. |                 |
| SNA Domain Name Suffix:           | SNA.IBM.COM              |                 |
| Is this a critical workstation?   | <u> </u>                 |                 |
|                                   | (                        |                 |
| ▶                                 |                          |                 |
|                                   |                          |                 |
|                                   |                          |                 |
| Help <u>D</u> efau                | Ilts Save Page 1 of 3    |                 |
| Enter the suffix for this domain. | •••                      |                 |
| Econo Entranceo                   |                          |                 |

Figure 143. Scenario 3: SNA Domain Name Suffix - System WTR32226

When initiating a session, AnyNet/2 SNA over TCP/IP uses a preference table to determine whether native SNA or SNA over TCP/IP (non-native) will be used for that session. If no routing preference table is configured, the default is to first try to establish the session over native SNA. If this session setup fails, SNA over TCP/IP will be used.

To customize the routing preference table, we can use the LULIST AnyNet/2 command. When entered, the command prompts with the following information:

```
usage: lulist \{a|r||p|f|c|d|u|h\} argument(s).
    Arguments by function:.
    a netid.luname flag ( \ensuremath{\mathsf{ADD}}\xspace LUNAME
                                           ).
    r netid.luname
                          ( REMOVE LUNAME ).
                          ( LOOKUP LUNAME ).
    1 netid.luname
                          ( PRINT TABLE ).
    р
                          ( FLUSH TABLE
    f
                                           ).
    c netid.luname flag ( CHANGE LUNAME ).
    d
                          ( PRINT DEFAULT ).
    d flag
                          ( SET DEFAULT
                                           ).
    u
                          ( UPDATE TABLE ).
                          ( HELP
    h
                                           ).
flag: O=Native, 1=Non-Native, 2=Native Only, 3=Non-Native Only.
```

Figure 144. AnyNet/2 LULIST Command Prompts

The options available for the table default and table entries are as follows:

*Native:* SNA will be tried first. If the session request fails, SNA over TCP/IP will be used.

*Non-native:* SNA over TCP/IP will be tried first. If the session fails, SNA will be used.

Native only: Only SNA will be used.

Non-native only: Only SNA over TCP/IP will be used.

For the connection to RALYAS4A to use *only* the SNA over TCP/IP connection, we would enter the following command:

OS2 C:->lulist a usibmra.ralyas4a 3 Luname usibmra.ralyas4a added to table.

To verify the above change, we could use the following command:

OS2 C:->lulist l usibmra.ralyas4a usibmra.ralyas4a NON-NATIVE\_ONLY As for AnyNet/400, AnyNet/2 SNA over TCP/IP uses the native TCP/IP host table to map SNA LU names to internet addresses. The OS/2 TCP/IP host table is changed either via the TCP/IP Configuration icon (page 3 of the Services configuration section), or by editing the HOSTS file (\tcpip\etc\hosts).

| Telnet Passwo                     | rd                |                      | Routin   |
|-----------------------------------|-------------------|----------------------|----------|
| NewsReader/2 Serve                | r Einer           |                      | Autost   |
| HOSTS<br>(Resolve host names when | RH                | OSTS                 | Services |
| nameserver is unavailable)        | (Hosts authorized | d to use RSH server) | SMMD     |
| 9.24.104.56                       | KINO ELUTEILES.   |                      |          |
|                                   |                   |                      |          |
|                                   |                   |                      |          |
|                                   |                   |                      |          |
|                                   |                   |                      |          |
|                                   |                   |                      |          |
|                                   | 126161.6          |                      |          |
| lindo Defaulte                    | Holn              | Page 3 of 3          |          |

Figure 145. OS/2 TCP/IP Host Table Menu

Update the table with the required mapping, as shown in Figure 146.

| ≚ HOSIKS Entrop | Edit                         |
|-----------------|------------------------------|
| IP Address      | 9.24.104.56                  |
| Hostname        | ralyas4a.usibmra.sna.ibm.com |
| Aliases         | ralyas4a 💦                   |
| Comment         | AS400A at Raleigh            |
| Edit            | Cancel Help                  |

Figure 146. Scenario 3: OS/2 TCP/IP Host Table Entry - WTR32226

The Aliases field in an OS/2 TCP/IP host table entry can contain multiple host names. This would have allowed us to enter the long TCP/IP host name for RALYAS4A in addition to the short one shown.

Shown next are the matching parameters between RALYAS4A and WTR32226.

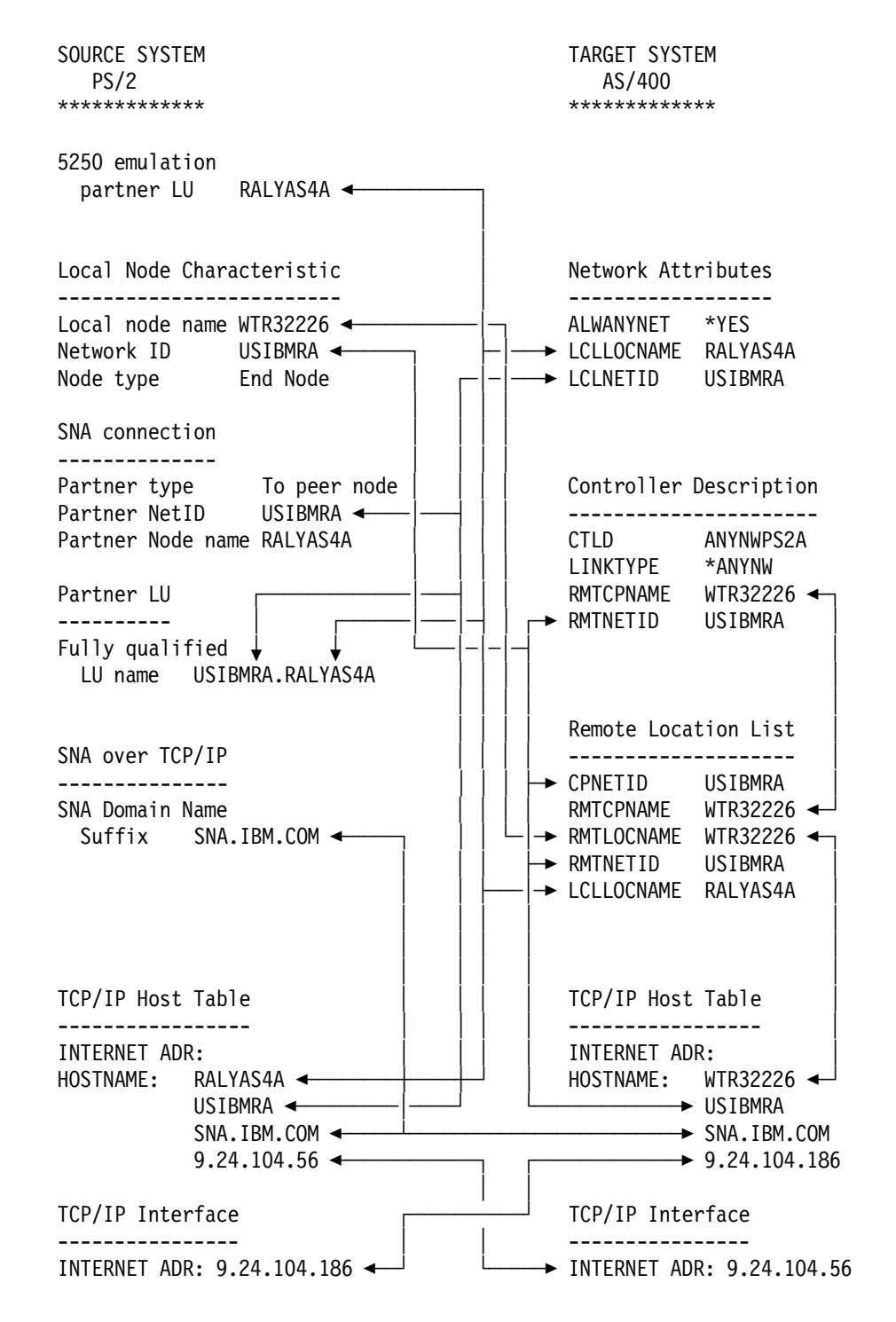

Figure 147. APPC over TCP/IP Scenario 3: Matching Parameters Table

# APPC over TCP/IP Scenario 4: AS/400 Bridge

AnyNet/400 does not provide an AnyNet gateway function. However, it is able to provide a connection between a TCP/IP network and an SNA network in a limited manner. Those limitations are as follows:

Unlike an AnyNet SNA over TCP/IP Gateway, with the AS/400 Bridge, sessions can *only* be established from a system in the SNA network to an AnyNet system in the TCP/IP network. Sessions *cannot* be established from an AnyNet system to an SNA system.

Unlike an AnyNet SNA over TCP/IP Gateway, two AS/400s running AnyNet/400 *cannot* be used together to provide connections between SNA systems across a TCP/IP network.

In this scenario we use the AS/400 bridge function on RALYAS4A to establish an APPC connection from the native SNA (no-AnyNet) system RALYAS4B to the AnyNet/400 system RCHASM02. An SNA/APPN configuration is already in place between RALYAS4A and RALYAS4B using the network ID and CP names shown. A TCP/IP configuration is already in place between RALYAS4A and RCHASM02 using the internet addresses shown.

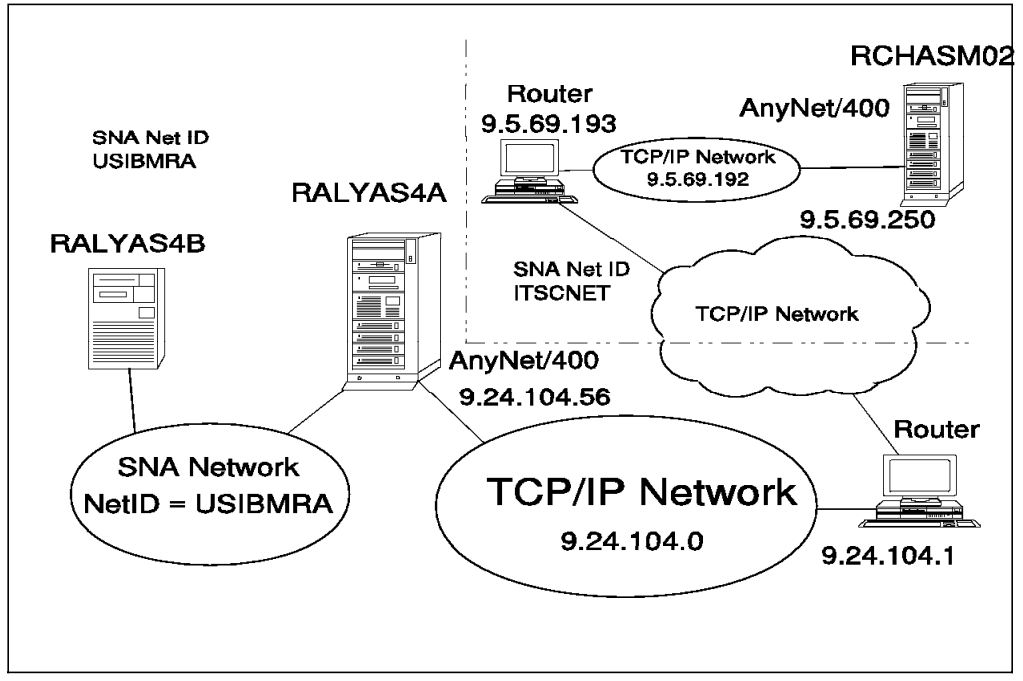

Figure 148. Systems and Addresses Used for APPC over TCP/IP Scenario 4

The configuration of RALYAS4A and RCHASM02 for this scenario is identical to that for "APPC over TCP/IP Scenario 2: AS/400 to AS/400 - Different SNA Networks" on page 105. There are no special configuration requirements for the AS/400 to act as an APPC over TCP/IP bridge. The APPN connection between RALYAS4B and RALYAS4A will allow sessions to be established from RALYAS4B using the APPC over TCP/IP APPN remote location list entry for RCHASM02 at RALYAS4A.

- Remember –

Sessions can only be established from a system in the SNA network to an AnyNet APPC over TCP/IP system in the TCP/IP network. Sessions *cannot* be established from an AnyNet system to an SNA system.

Shown next are the matching parameters between the three systems.

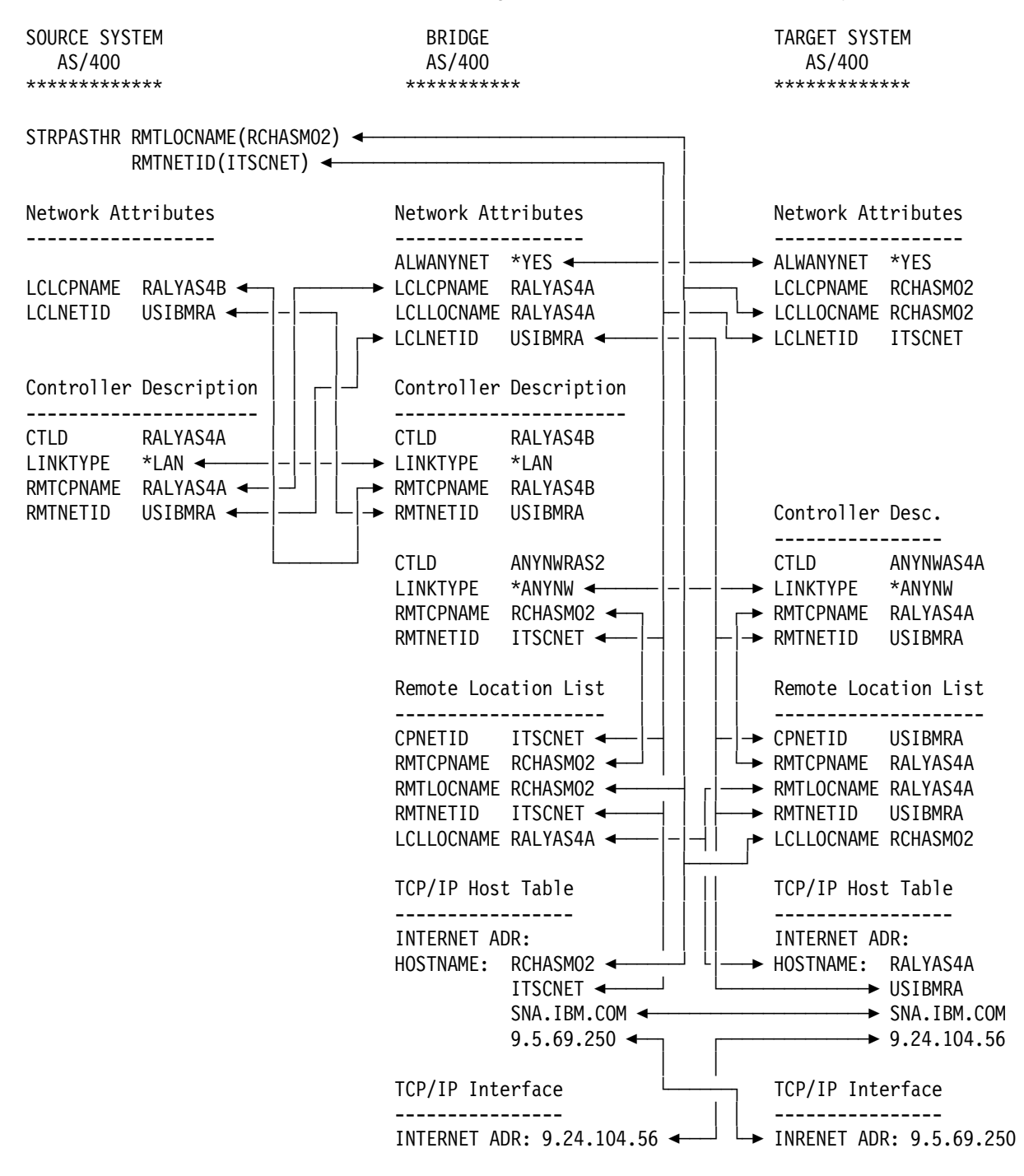

Figure 149. APPC over TCP/IP Scenario 4: Matching Parameters Table

# APPC over TCP/IP Scenario 5: AS/400 to MVS - Same SNA Network

Shown in the following figure are the two systems used in this scenario and their respective IP addresses. A TCP/IP configuration is already in place between the systems using the internet addresses shown.

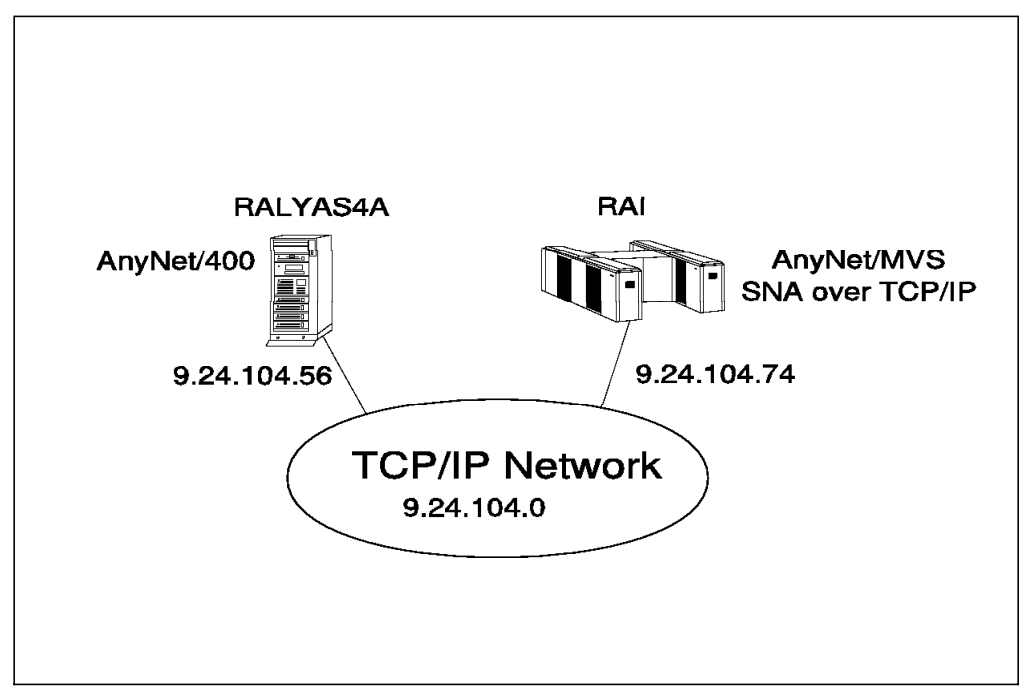

Figure 150. Systems and Addresses Used for APPC over TCP/IP Scenario 5

The following series of panels show the AS/400 configuration screens taken from the RALYAS4A system. Also shown is a subset of the AnyNet/MVS configuration information from RAI. They illustrate the configuration steps required for this APPC over TCP/IP Gateway scenario.

Please note that only the key AnyNet/MVS configuration displays are shown in this section. For further AnyNet/MVS configuration help, refer to *AnyNet: SNA* over *TCP/IP*, *Installation and Interoperability* GG24-4395.

### — Host Software Installed -

The following software was installed on RAI:

- IBM MVS/ESA System Product (SP) Version 3 Release 1.3
- IBM MVS/ESA System Modification Program/Extended (SMPE) Release 5
- IBM TCP/IP Version 2 Release 2.1 for MVS
- IBM C for System/370 Version 2 at PUT level 9107
- VTAM Version 4 Release 2 base
- VTAM Version 4 Release 2 AnyNet host feature

#### **RALYAS4A** Configuration

First we must check that Allow ANYNET Support is set to \*YES in the network attributes of RALYAS4A. Use DSPNETA to determine this, and if necessary, use CHGNETA ALWANYNET(\*YES) to change.

Before we can configure the APPC controller description and add the APPN remote location list entry, we need to display the network attributes on RALYAS4A and the VTAM startup options from RAI to determine the network IDs and location (LU) names to be used.

|                                          | System:        | RALYAS4A |
|------------------------------------------|----------------|----------|
| Current system name                      | RALYAS4A       |          |
| Pending system name                      |                |          |
| _ocal network ID                         | USIBMRA        |          |
| _ocal control point name                 | RALYAS4A       |          |
| Default local location                   | RALYAS4A       |          |
| Default mode                             | BLANK          |          |
| APPN node type                           | *NETNODE       |          |
| Data compression                         | *NONE          |          |
| Intermediate data compression            | *NONE          |          |
| Maximum number of intermediate sessions: | 200            |          |
| Route addition resistance                | 128            |          |
| Server network ID/control point name :   | *LCLNETID *ANY |          |
|                                          |                |          |
|                                          |                | More     |

Figure 151. Scenario 5: AS/400 Network Attributes

The VTAM startup options from RAI are not shown here. The relevant items from the startup options are: NETID=USIBMRA and SSCPNAME=RAI.

Next, we create a controller description on RALYAS4A with LINKTYPE \*ANYNW.

```
Create Ctl Desc (APPC) (CRTCTLAPPC)
Type choices, press Enter.
Controller description . . . . > ANYNWMVSI
                                                Name
Link type
          . . . . . . . . . . . . > *ANYNW
                                                *ANYNW, *FAX, *FR, *IDLC...
                                  *YES
                                                *YES, *NO
Online at IPL . . .
                      . . . . .
                                  *NETATR
                                                Name, *NETATR, *NONE, *ANY
Remote network identifier . . .
                                                Name, *ANY
Remote control point . . . . > RAIANYNT
User-defined 1 . . . . . . . . .
                                                0-255, *LIND
                                   *LIND
User-defined 2 . . . . . . . . .
                                  *LIND
                                                0-255, *LIND
User-defined 3 . . . . . . . .
                                  *LIND
                                                0-255, *LIND
Text 'description' . . . . . . > 'To AnyNet/MVS'
                                                                       Bottom
F3=Exit F4=Prompt
                     F5=Refresh
                                  F10=Additional parameters
                                                              F12=Cancel
F13=How to use this display
                                  F24=More keys
```

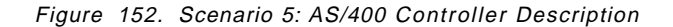

|           |            | Cito        | inge conrig |          | 50       | 03/08/95 | 14:06:54 |
|-----------|------------|-------------|-------------|----------|----------|----------|----------|
| Configura | tion list  | : Q         | APPNRMT     |          |          |          |          |
| Configura | tion list  | type : *    | APPNRMT     |          |          |          |          |
| Text      | • • • •    | :           |             |          |          |          |          |
|           |            |             |             |          |          |          |          |
| ype chan  | ges, press | s Enter.    |             |          |          |          |          |
|           |            | 4.0.0       |             |          |          |          |          |
|           | Domoto     | APP         | N REMOTE L  | Control  |          |          |          |
| Omoto     | Notwork    |             | Control     | Point    | Location | c        | ocuro    |
| ocation   |            | Location    | Point       | Not ID   | Deseword | 5        |          |
|           | *NFTATR    | *NFTATR     | ΡΔΤΔΝΥΝΤ    | *NFTATR  | Tassword |          | *NO      |
|           | *NFTATR    | *NFTATR     | 10(1)(1)(1) | *NFTATR  |          |          | *N0      |
|           | *NFTATR    | *NFTATR     |             | *NFTATR  |          |          | *N0      |
|           | *NETATR    | *NETATR     |             | *NETATR  |          |          | *N0      |
|           | *NETATR    | *NETATR     |             | *NETATR  |          |          | *N0      |
|           | *NETATR    | *NETATR     |             | *NETATR  |          |          | *N0      |
|           | *NETATR    | *NETATR     |             | *NETATR  |          |          | *N0      |
|           | *NETATR    | *NETATR     |             | *NETATR  |          |          | *N0      |
|           |            |             |             |          |          |          | More     |
| 3=Fvit    | F11=Disn]  | lav session | informati   | on F12=( | ancel F1 | 7=Ton F1 | 8=Rottom |

In the following panel we add the APPC over TCP/IP entry to the APPN remote location list at RALYAS4A.

Figure 153. Scenario 5: AS/400 APPN Remote Locations

The host table at RALYAS4A, shown following, has had the APPC over TCP/IP entry added.

\_

|            |                                  | Work with TCP/IP                          | Host Table Er     | ntries<br>System: | RALYAS4A |
|------------|----------------------------------|-------------------------------------------|-------------------|-------------------|----------|
| Туре<br>1= | options, press E<br>Add 2=Change | nter.<br>4=Remove 5=Dis                   | play 7=Renam      | ne                |          |
| Opt        | Internet<br>Address              | Host<br>Name                              |                   |                   |          |
| _          | 9.24.104.56                      | RALYAS4A<br>RALYAS4A.ITSO.R               | AL.IBM.COM        |                   |          |
| -          | 9.24.104.74                      | RAI<br>RAI.ITSO.RAL.IB<br>RAI.USIBMRA.SNA | M.COM<br>.IBM.COM |                   |          |
|            |                                  |                                           |                   |                   |          |
| F3=E       | xit F5=Refresh                   | F6=Print list                             | F12=Cancel        | F17=Position to   |          |
|            |                                  |                                           |                   |                   |          |

Figure 154. Scenario 5: AS/400 TCP/IP Host Table

 $\overline{}$ 

## **AnyNet/MVS Configuration**

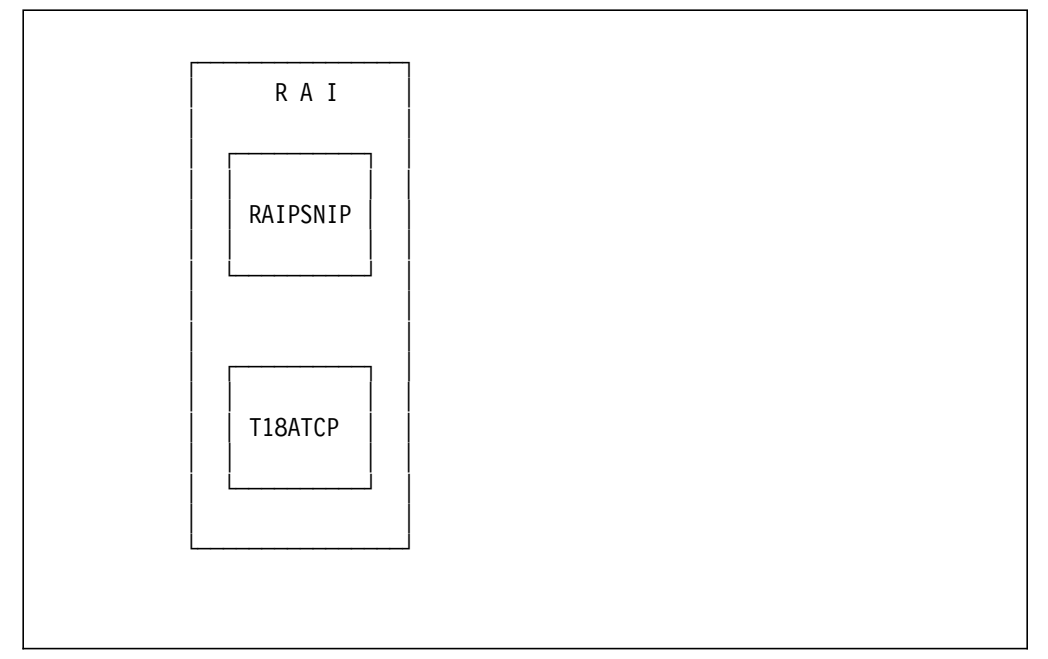

Figure 155. Scenario 5: AnyNet/MVS Configuration

The IP network is represented to VTAM as a TCP/IP major node, using a VBUILD TYPE=TCP as shown in Figure 156.

| EDIT   | RISC      | .VTAMLS | T(RAIB  | SNIP) -  | 01.03    | Columns 00001 0                           | 0072  |
|--------|-----------|---------|---------|----------|----------|-------------------------------------------|-------|
| *****  | *******   | ******  | ******  | *******  | Top of   | Data ***********************************  | ****  |
| ==MSG> | -Warning- | - The l | JNDO co | mmand is | not ava  | ilable until you change                   |       |
| ==MSG> | Ū         | your    | edit p  | rofile u | sing the | command RECOVERY ON.                      |       |
| 000001 | *******   | ******  | *****   | ******   | *******  | *******************************           | **    |
| 000002 | *         |         |         |          |          |                                           | *     |
| 000003 | *         | VTA     | M 42    | ANYNET   | -        | SNA OVER TCP/IP                           | *     |
| 000004 | *         |         |         |          |          |                                           | *     |
| 000005 | *         |         |         | SA 18    | DEFINIT  | IONS                                      | *     |
| 000006 | *         |         |         |          |          |                                           | *     |
| 000007 | *******   | ******  | ******  | ******   | ******   | *******************************           | **    |
| 800000 | RAIBSNIP  | VBUILD  | ) TYPE  | =TCP,    |          |                                           | Х     |
| 000009 |           |         | CONTIM  | ER=30,   |          | WAIT FOR MPTN TO COME UP                  | Х     |
| 000010 |           |         | DGTIME  | R=30,    |          | INTERVAL BETWEEN RETRIES                  | Х     |
| 000011 |           |         | DNSUFX  | =IBM.COM | ,        | DOMAIN NAME SUFFIX                        | Х     |
| 000012 |           |         | EXTIME  | R=3,     |          | BETW. SEND SNA EXPEDITED DAT              | A X   |
| 000013 |           |         | IATIME  | R=120,   |          | TIME BEFORE MPTN KEEPALIVE                | Х     |
| 000014 |           |         | PORT=3  | 97,      |          | WELLKNOWN PORT FOR ANYNET                 | Х     |
| 000015 |           |         | TCB=10  | ,        |          | NUMBER MVS SUBTASKS                       | Х     |
| 000016 |           |         | TCPIPJ  | 0B=T18AT | СР       | TCP/IP JOBNAME                            |       |
| 000017 | RAIGSNIP  | GROUP   | ISTATU  | S=ACTIVE |          | GROUPNAME                                 |       |
| 000018 | RAILSNIP  | LINE    | ISTATU  | S=ACTIVE |          | LINENAME                                  |       |
| 000019 | RAIPSNIP  | PU      | ISTATU  | S=ACTIVE |          | PUNAME                                    |       |
| *****  | *******   | ******  | ******  | ******   | Bottom o | f Data ********************************** | ***** |
|        |           |         |         |          |          |                                           |       |
|        |           |         |         |          |          |                                           |       |

Figure 156. Scenario 5: IP Network Representation to VTAM

When using APPC over TCP/IP, VTAM sees any remote LUs as independent LUs, which are defined as CDRSCs.

| EDIT RISC.VTAMLST(RAIRSNIP) - 01.07 Columns 00001                   | 00072  |
|---------------------------------------------------------------------|--------|
| ****** *******************************                              | ****** |
| ==MSG> -Warning- The UNDO command is not available until you change |        |
| ==MSG> your edit profile using the command RECOVERY ON.             |        |
| 000001 ********************************                             | ****   |
| 000002 * UPDATE LOG                                                 | *      |
| 000003 *                                                            | *      |
| 000004 * 03/07/95 MCLI MODIFY COMMENTS                              | *      |
| 000003 *                                                            | *      |
| 000003 *                                                            | *      |
| 000008 *                                                            | *      |
| 000009 * VTAM 42 ANYNET SNA OVER TCP/IP                             | *      |
| 000010 *                                                            | *      |
| 000011 * SA 18 DEFINITIONS                                          | *      |
| 000012 *                                                            | *      |
| 000013 * NAME CDRSC ALSLIST=NAME OF THE PU STATEMENT DEFINED        | *      |
| 000014 * WITHIN THE VBUILD TYPE=TCP                                 | *      |
| 000015 *                                                            | *      |
| 000016 * - THE NAME LABEL OF THE CDRSC DEFINITION STATEMENT MUST BE | *      |
| 000017 * THE REMOTE ILU NAME.                                       | *      |
| 000018 *                                                            | *      |
| 000019 * - WE MUST CODE ALSREQ=YES TO USE THE PREDEFINED LIST.      | *      |
| 000020 *                                                            | *      |
| 000021 * - WE USE SOME CDRSC WITH THE NETID NOT CODED IN ORDER TO   | *      |
| 000022 * THE CDRMNAME AS AN ADJSSCP.                                | *      |
| 000023 *                                                            | *      |
| 000024 *********************************                            | ****** |
| 000025 VBUILD TYPE=CDRSC                                            |        |
| 000026 *                                                            |        |
| 000027 NETWORK NETID=USIBMRA                                        |        |
| 000028 *                                                            |        |
| 000034 RALYAS4A CDRSC ALSLIST=RAIPSNIP,ALSREQ=YES AS400             |        |
| ****** *******************************                              | ****** |
|                                                                     |        |

Figure 157. Scenario 5: LU Representation to VTAM

 $\bigcap$ 

The TCP/IP Host Table used by AnyNet/MVS SNA over TCP/IP is the normal host table.

EDIT TCPIP.ITSC.HOSTS.LOCAL Columns 00001 00072 ==MSG> -Warning- The UNDO command is not available until you change ==MSG> your edit profile using the command RECOVERY ON. 000001 : -----000002; Update log 000003 ; 01/31/95 mcli Change 9.67.38.3 to 9.67.38.20 000004; 000005 ; -----000006; WATSON IP ADDRESSES 000007 ; NOTES: 000008 ; 1. To request additions, changes, or deletions from this file please 000009 ; use the WATIP REQUEST online form which can be found on the 000010; CMSSYS 19f disk (also known as the U disk). Follow further 000011; instructions within WATIP REQUEST. 000012 ; 2. This file should NOT contain any blank lines. 000013 ; -----000014 ; 000015 ; Ring 9.2.1.0 - Netmask 255.255.255.128 - Hawthorne I 16Mb 000016 ; Begin 9.2.1.0 000017 HOST : 14.0.0.0 : YKTVMV , CIAMPA, GARY , GTC, ME , TEST :::: 000018 H0ST:9.67.38.36:WTR05221.USIBMRA.IBM.COM, ISNIPJL1.USIBMRA.IBM.COM :::: 000019 HOST:9.67.38.36:ISNIPJL2.USIBMRA.IBM.COM, ISNIPJL3.USIBMRA.IBM.COM :::: 000020 HOST:9.67.38.36:ISNIPJL4.USIBMRA.IBM.COM :::: 000021 HOST:9.67.38.37:WTR05115.USIBMRA.IBM.COM,ISNIPML1.USIBMRA.IBM.COM ::::: 000022 HOST:9.67.38.37:ISNIPML2.USIBMRA.IBM.COM, ISNIPML3.USIBMRA.IBM.COM :::: 000023 HOST:9.67.38.37:ISNIPML4.USIBMRA.IBM.COM :::: 000024 HOST : 9.67.38.35 : WTR05222.USIBMSC.IBM.COM :::: 000025 HOST : 9.67.38.20 : RAIAC.USIBMRA.IBM.COM :::: 000026 HOST : 9.67.38.11 : RABAT.USIBMRA.IBM.COM :::: 000027 HOST : 9.67.38.20 : RAPAC.USIBMRA.IBM.COM :::: 000028 HOST : 9.67.38.11 : RA3AC.USIBMRA.IBM.COM :::: 000029 HOST : 9.67.38.11 : RABAC.USIBMRA.IBM.COM :::: 000030 HOST : 9.24.104.56: RALYAS4A.USIBMRA.IBM.COM :::: 000032; \*\*\*\*\*

Figure 158. Scenario 5: VTAM TCP/IP Host Table

The last entry in the table is the SNA over TCP/IP entry added for RALYAS4A.

No matching parameter table was created for this scenario.

## Verifying the Scenarios

In order to prove that the APPC over TCP/IP connection is working, we can follow a step-by-step verification process. In a failing environment, this step-by-step process should help identify the failing area. Verification is shown for the following:

- AnyNet/400 APPC over TCP/IP
- AnyNet/2 SNA over TCP/IP
- AnyNet/MVS SNA over TCP/IP

# AnyNet/400 APPC over TCP/IP Verification

The verification of APPC over TCP/IP should be carried out in the following stages:

- AS/400 TCP/IP Verification
- AS/400 APPC over TCP/IP Verification

#### - Note

The verifications in this section were carried out from RALYAS4A and RCHASM02 in APPC over TCP/IP scenario 2.

#### **AS/400 TCP/IP Verification**

AnyNet/400 APPC over TCP/IP requires a TCP/IP configuration between the systems. This TCP/IP configuration is established as if it were to be used by native TCP/IP applications; there are no special TCP/IP configuration requirements to allow APPC over TCP/IP to use the TCP/IP configuration. Before we verify the APPC over TCP/IP configuration, we should verify the native TCP/IP configuration. This can be done in such a way that it also verifies part of the APPC over TCP/IP configuration. For example, the following will verify the TCP/IP connection between RALYAS4A and RCHASM02 via the APPC over TCP/IP host table entry:

```
ping rchasm02.itscnet.sna.ibm.com
Verifying connection to host system RCHASM02 at address 9.5.69.250.
Connection verification 1 took .522 seconds. 1 successful connection
verifications.
Connection verification 2 took .299 seconds. 2 successful connection
verifications.
Connection verification 3 took .231 seconds. 3 successful connection
verifications.
Connection verification 4 took .234 seconds. 4 successful connection
verifications.
Connection verification 5 took .288 seconds. 5 successful connection
verifications.
Round-trip (in milliseconds) min/avg/max = 231/314/522
Connection verification statistics: 5 of 5 successful (100 %).
```

Figure 159. AS/400 PING Command Job Log Information

Once we are satisfied that the TCP/IP configuration is working fine, we can move on to verify the APPC over TCP/IP configuration.

## AS/400 APPC over TCP/IP Verification

Having verified the native TCP/IP configuration to the remote system, we can now verify the APPC over TCP/IP configuration.

First we should check that the APPC over TCP/IP job is running. The command WRKACTJOB SBS(QSYSWRK) will display the active jobs in the QSYSWRK subsystem. The APPC over TCP/IP job QAPPCTCP should be active as shown in the following figure.

|          |                        |             |           |        |            | 03/08/95       | 17:24:02 |
|----------|------------------------|-------------|-----------|--------|------------|----------------|----------|
| CPU %    | 6: .0 I                | Elapsed tim | ne: 00:   | 00:00  | Active j   | obs: 63        |          |
| уре      | options, press         | s Enter.    |           |        |            |                |          |
| 2=0      | Change 3=Hold          | d 4=End     | 5=Work    | with   | 6=Release  | 7=Display mes  | sage     |
| 8=V      | Nork with spoo         | led files   | 13=Disc   | onnect | •••        |                |          |
| )pt      | Subsystem/Job          | User        | Туре      | CPU %  | Function   | Status         |          |
|          | QSYSWRK                | QSYS        | SBS       | .0     |            | DEQW           |          |
| <u>5</u> | QAPPCTCP               | QSYS        | BCH       | .0     | PGM-QZPAIJ | OB TIMW        |          |
|          | QECS                   | QSVSM       | BCH       | .0     | PGM-QNSECS | JB DEQW        |          |
| _        | QMSF                   | QMSF        | BCH       | .0     |            | DEQW           |          |
| _        | QNSCRMON               | QSVSM       | BCH       | .0     | PGM-QNSCRM | ON DEQW        |          |
| _        | QTCPIP                 | QTCP        | BCH       | .0     |            | DEQW           |          |
| _        | QTFTP00619             | QTCP        | BCH       | .0     |            | DEQW           |          |
| _        | QTFTP00734             | QTCP        | BCH       | .0     |            | DEQW           |          |
| _        | QTFTP02472             | QTCP        | BCH       | .0     |            | TIMW           |          |
|          |                        |             |           |        |            |                | More     |
| Paran    | neters or comma        | and         |           |        |            |                |          |
| ===>     |                        |             |           |        |            |                |          |
| -3=E>    | cit F5=Re <sup>-</sup> | fresh F10   | )=Restart | statis | tics F11=  | Display elapse | d data   |

Figure 160. Work with Active Jobs Panel

If we look at the job log associated with QAPPCTCP, we see the following:

|                                                               | Display Job Log                                | Gustan              |        |
|---------------------------------------------------------------|------------------------------------------------|---------------------|--------|
| Job : QAPPCTCP                                                | User : QSYS                                    | System:<br>Number : | 011338 |
| <pre>&gt;&gt; CALL QSYS/QZPAIJOB<br/>APPC over TCP/IP j</pre> | ob started.                                    |                     |        |
| Press Enter to continu                                        | e.                                             |                     | Bottom |
| F3=Exit F5=Refresh<br>F16=Job menu                            | F10=Display detailed messages<br>F24=More keys | s F12=Cancel        |        |

Figure 161. Display Job Log (QAPPCTCP) Panel

Note -

The APPC over TCP/IP job (QAPPCTCP) is initially started when the Allow AnyNet support (ALWANYNET) network attribute is changed to \*YES. If the job fails for any reason, it is necessary to stop TCP/IP (ENDTCP), and start TCP/IP (STRTCP) again to re-start the job.

Before we can use the AS/400 APPC over TCP/IP configuration, we must Vary on the APPC controller description we created for the APPC over TCP/IP connection. The Work with Configuration Status command can be used to show the status of the controller. For example, the following command resulted in the display shown in Figure 162.

WRKCFGSTS \*CTL ANYNWRAS2

| Wor<br>Position to<br>Type options, press Enter.<br>1=Vary on 2=Vary off<br>9=Display mode status<br>Opt Description Stat | rk with Co<br><br>5=Work wi<br>•<br>tus | onfigurat<br>Startin<br>ith job | ion Status<br>ng characters<br>8=Work with d | 03/08/95<br>lescription | RALYAS4A<br>16:30:11 |
|----------------------------------------------------------------------------------------------------|-----------------------------------------|---------------------------------|----------------------------------------------|-------------------------|----------------------|
| Position to<br>Type options, press Enter.<br>1=Vary on 2=Vary off<br>9=Display mode status<br>Opt Description Stat        | 5=Work wi<br>•<br>tus                   | Startiı<br>ith job              | ng characters<br>8=Work with d               | lescription             |                      |
| Type options, press Enter.<br>1=Vary on 2=Vary off<br>9=Display mode status<br>Opt Description Stat                       | 5=Work wi<br>•<br>tus                   | ith job                         | 8=Work with d                                | lescription             |                      |
| Opt Description Stat                                                                                                    | tus                                     |                                 |                                              |                         |                      |
| ANYNWRAS2 VAR1                                                                                                    | IED OFF                                 |                                 |                                              | Job                     |                      |
|                                                                                                    |                                         |                                 |                                              |                         |                      |
|                                                                                                    |                                         |                                 |                                              |                         | Bottom               |
| Parameters or command ===>                                                                                                |                                         |                                 |                                              |                         |                      |
| F3=Exit F4=Prompt F12=(                                                                                                   | Cancel F                                | 23=More                         | options F24=                                 | More keys               |                      |

Figure 162. Work with Configuration Status for Controller at RALYAS4A

To make the configuration available, use option 1 (Vary on). The configuration should then go to a VARIED ON status.

When the first controller with link type \*ANYNW is varied on, two TCP/IP connections will be started; one is a TCP connection that goes to LISTEN state to allow the system to accept incoming APPC over TCP/IP sessions; while the other is a UDP connection to handle out-of-band data for all APPC over TCP/IP activity. NETSTAT option 3 can be used to display all TCP/IP sessions (native TCP/IP and APPC over TCP/IP). Figure 163 shows NETSTAT option 3 prior to any APPC over TCP/IP sessions being established.

| Wor                       | k with TCP/IP Conr | nection Status  | System: RALYAS4A |
|---------------------------|--------------------|-----------------|------------------|
| Type options, press Enter |                    |                 |                  |
| 4=End 5=Display detai     | ls                 |                 |                  |
| Remote Rem                | ote Local          |                 |                  |
| Opt Address Por           | t Port             | Idle Time Stat  | e                |
| * *                       | ftp-con >          | 026:45:25 List  | en               |
| * *                       | telnet             | 025:04:38 List  | en               |
| * *                       | APPCove >          | 000:09:55 List  | en               |
| * *                       | APPCove >          | 000:09:55 *UDP  |                  |
| * *                       | lpd                | 026:44:24 List  | en               |
|                           |                    |                 |                  |
|                           |                    |                 |                  |
|                           |                    |                 | Bottom           |
| F5=Refresh F11=Display    | oyte counts F13=   | Sort by column  |                  |
| F14=Display port numbers  | F22=Display enti   | ire field F24=M | lore keys        |

Figure 163. NETSTAT Option 3 - TCP/IP Connection Status (1 of 4)

If the APPC over TCP/IP connections (APPCove) fail for any reason, it is necessary to stop TCP/IP (ENDTCP) and start TCP/IP (STRTCP) again to re-start the jobs.

If the remote system is another AS/400, then STRPASTHR can be used to verify the configuration. For example:

STRPASTHR RMTLOCNAME(RCHASMO2) RMTNETID(ITSCNET)

An AS/400 command that can be used to verify an APPC configuration to *any* remote APPC system is STRMOD. For example:

STRMOD RMTLOCNAME(RCHASMO2) RMTNETID(ITSCNET) Command STRMOD completed successfully for mode BLANK device RCHASMO2. The STRMOD command completed successfully for all modes.

If the remote system was an AS/400 and the Allow AnyNet support Network attribute (ALWANYNET) was set to \*NO, then STRMOD would fail in the following manner:

STRMOD RMTLOCNAME(RCHASMO2) RMTNETID(ITSCNET) Session maximum not changed. Command STRMOD failed. The STRMOD command failed for one or more modes.

The QSYSOPR message queue message provided the following additional information:

BIND sense code X'80140000' received for mode BLANK device RCHASM02.

With a session active,  $\mathsf{WRKCFGSTS}$  shows the active session in the normal way.

|                                       |                                            | Work with Configurat                        | ion Status   | 03/08/05       | RALYAS4A |
|---------------------------------------|--------------------------------------------|---------------------------------------------|--------------|----------------|----------|
| Position to                           | D                                          | Starti                                      | ng character | S (02/06/95    | 10:40:03 |
| Type option<br>1=Vary or<br>9=Display | ns, press En<br>n 2=Vary o<br>y mode statu | ter.<br>ff 5=Work with job<br>s             | 8=Work with  | description    |          |
| Opt Descr<br>ANYNWF<br>RCH/<br>BF     | iption<br>RAS2<br>ASM02<br>LANK            | Status<br>ACTIVE<br>ACTIVE<br>ACTIVE/SOURCE | WTR32226E    | Job<br>ISTIARI | 011387   |
| Parameters                            | or command                                 |                                             |              |                | Bottom   |
| ===><br>F3=Exit I                     | F4=Prompt                                  | F12=Cancel F23=More                         | options F2   | 4=More keys    |          |

Figure 164. Work with Configuration Status for Controller at RALYAS4A

The device description RCHASM02 was autocreated.

The NETSTAT option 3 display in Figure 165 shows the associated TCP/IP sessions.

```
Work with TCP/IP Connection Status
                                                          System:
                                                                    RALYAS4A
Local internet address . . . . . . . . . . . *ALL
Type options, press Enter.
 4=End 5=Display details
     Remote
                     Remote
                                Local
Opt Address
                     Port
                                Port
                                          Idle Time State
                     *
                                ftp-con > 027:06:16 Listen
                     *
     *
                                telnet
                                          025:25:30 Listen
     *
                     *
                                APPCove > 000:30:47 Listen
                     *
                                APPCove > 000:30:46 *UDP
                     *
                                          027:05:16 Listen
                                1pd
    9.5.69.250
                     APPCove > 1036
                                          000:01:19 Established
     9.5.69.250
                     APPCove > 1037
                                          000:01:09 Established
                                                                      Bottom
F5=Refresh
            F11=Display byte counts
                                     F13=Sort by column
F14=Display port numbers
                         F22=Display entire field F24=More keys
```

Figure 165. NETSTAT Option 3 - TCP/IP Connection Status (2 of 4)

The two sessions represent the two APPC sessions in place; one is for the SNA service manager (SNASVCMG) and the other is for the user session.

|              |                 | Work wi     | th TCP/ | 'IP Connecti | on Status   |           |          |
|--------------|-----------------|-------------|---------|--------------|-------------|-----------|----------|
|              | 1 internet add  | mass        |         |              | *^          | System:   | RALYAS4A |
| LUCC         | li internet aud | iress       | • • •   |              | "ALL        |           |          |
| Туре         | e options, pres | s Enter.    |         |              |             |           |          |
| 4=           | End 5=Displa    | y details   |         |              |             |           |          |
|              | Pomoto          | Pomoto      |         |              |             |           |          |
| Ont          | Address         | Port        | Port    | Idle Time    | State       |           |          |
| ope          | *               | *           | 21      | 027:06:16    | Listen      |           |          |
|              | *               | *           | 23      | 025:25:30    | Listen      |           |          |
|              | *               | *           | 397     | 000:30:47    | Listen      |           |          |
|              | *               | *           | 397     | 000:30:46    | *UDP        |           |          |
|              | *               | *           | 515     | 027:05:16    | Listen      |           |          |
|              | 9.5.69.250      | 397         | 1036    | 000:01:19    | Established |           |          |
|              | 9.5.69.250      | 397         | 1037    | 000:01:09    | Established |           |          |
|              |                 |             |         |              |             |           |          |
|              |                 |             |         |              |             |           |          |
|              |                 |             |         |              |             |           |          |
|              |                 |             |         |              |             |           | Bottom   |
| F5=F         | Refresh F11=D   | isplay byte | counts  | F13=Sort     | by column   |           |          |
| F14=         | Display port n  | ames F15=   | Subset  | by local ad  | dress F24=  | More keys |          |
| F5=F<br>F14= | Display port n  | ames F15=   | Subset  | by local ad  | dress F24=  | More keys |          |

Figure 166 shows an alternate view of the previous figure after having pressed F14 to display the port numbers.

Figure 166. NETSTAT Option 3 - TCP/IP Connection Status (3 of 4)

Port 397 is the well-known port for SNA over TCP/IP.

NETSTAT option 3 at the remote system shows the same sessions from the other end of the connection, as can be seen in Figure 167.

|                                        | Work with         | TCP/IP Conr  | nection Stat | CUS           |            |
|----------------------------------------|-------------------|--------------|--------------|---------------|------------|
| Local internet addr                    | ess               |              | • • • * ALL  | -             | REITASPICE |
| Type options, press<br>4=End 5=Display | Enter.<br>details |              |              |               |            |
| Remote                                 | Remote            | Local        |              |               |            |
| Opt Address                            | Port              | Port         | Idle Time    | State         |            |
| *                                      | *                 | ftp-con >    | 000:53:30    | Listen        |            |
| *                                      | *                 | telnet       | 000:54:53    | Listen        |            |
| *                                      | *                 | APPCove >    | 000:14:31    | Listen        |            |
| *                                      | *                 | APPCove >    | 000:05:20    | *UDP          |            |
| 9.24.104.56                            | 1036              | APPCove >    | 000:14:33    | Established   |            |
| 9.24.104.56                            | 1037              | APPCove >    | 000:00:00    | Established   |            |
|                                        |                   |              |              |               |            |
|                                        |                   |              |              |               |            |
|                                        | <b>.</b>          |              |              |               | Bottom     |
| F5=Refresh F11=Di                      | splay byte c      | ounts F13=   | Sort by col  | umn           |            |
| F14=Display port nu                    | mbers F22=        | Display enti | re field     | F24=More keys |            |

Figure 167. NETSTAT Option 3 - TCP/IP Connection Status (4 of 4)

The ability to establish APPC over TCP/IP sessions can be verified in many ways. Above we showed the use of STRMOD which results in a CNOS (Change Number of Sessions) LU6.2 command flowing to the remote system.

Another means of verifying the configuration is to use APING; this test tool is available for all IBM platforms and many non-IBM platforms. It functions, in an APPC environment, in a very similar way to PING in a TCP/IP environment. See Appendix B, "APING" on page 349 for details of AS/400 APING. Figure 168 shows the output from the command:

CALL APING RALYAS4A

| llocat             | e duration:                     |                                   | 0 ms                |                     |
|--------------------|---------------------------------|-----------------------------------|---------------------|---------------------|
| Connect            | ed to a partne                  | r running on: OS/4                | 400                 |                     |
| rogram             | startup and (                   | confirm duration:                 | 8000 ms             |                     |
|                    | Duration<br>(msec)              | Data Sent<br>(bytes)              | Data Rate<br>(KB/s) | Data Rate<br>(Mb/s) |
|                    | 1000<br>0                       | 200<br>200                        | 0.2                 | 0.002               |
| Totals:            | 1000                            | 400                               | 0.4                 | 0.003               |
| Ouratio<br>Press E | n statistics:<br>NTER to end te | Min = 0 Ave =<br>erminal session. | 500 Max = 100       | 0                   |

Figure 168. APING Sample Output between AS/400s

The APING example above was carried out from RALYAS4B in APPC over TCP/IP scenario 1.

# AnyNet/2 SNA over TCP/IP Verification

- Note

The verifications in this section were carried out from WTR32226 in APPC over TCP/IP scenario 3.

To start AnyNet/2 SNA over TCP/IP, we should do the following:

- 1. Start OS/2 TCP/IP.
- 2. Start Communication Manager/2.

The SNA over TCP/IP code is loaded into memory and linked for use when Communication Manager/2 is started following the AnyNet/2 installation. To check whether Communication Manager/2 is running, we can use the CMQUERY command which displays the following panel:

| orkstation Type : 9<br>efault configuration : N<br>ctive configuration : N | Single User<br>WTRMODEL<br>WTRMODEL |
|----------------------------------------------------------------------------|-------------------------------------|
| Service                                                                    | Status                              |
| CM Kernel                                                                  | ACTIVE                              |
| SNA Services                                                               | ACTIVE                              |
| SRPI                                                                       | *** Stopped ***                     |
| X.25                                                                       | *** Stopped ***                     |
| SNA Phone Connect                                                          | *** Stopped ***                     |
| ACDI                                                                       | *** Stopped ***                     |
| 3270 Emulator                                                              | ACTIVE                              |
| 5250 Emulator                                                              | ACTIVE                              |

Figure 169. Communications Manager/2 CMQUERY Command Output

From this output, you can see that the kernel and SNA services are active.

Each time Communication Manager/2 is started, it determines whether it is enabled to route SNA frames over the IP network. If the SNA over TCP/IP files are not in place, Communication Manager/2 assumes that SNA over TCP/IP is not available and routes all SNA frames over the SNA network.

To verify that AnyNet/2 SNA over TCP/IP has initialized, we can use the NETSTAT -s command to display the following:

| SOCK | ТҮРЕ   | FOREIGN  | LOCAL    | FOREIGN<br>HOST | STAT        |
|------|--------|----------|----------|-----------------|-------------|
| =    |        | ======== | ======== | ========        |             |
| 32   | STREAM | mptn397  | 1033     | 9.24.104.56     | ESTABLISHED |
| 31   | DGRAM  | . 0      | 1025     | 0.0.0.0         | UDP         |
| 30   | STREAM | mptn397  | 1032     | 9.24.104.56     | ESTABLISHED |
| 28   | DGRAM  | 0        | mptn397  | 0.0.0.0         | UDP         |
| 27   | DGRAM  | 0        | . 0      | 0.0.0.0         | UDP         |
| 26   | STREAM | 1031     | 1030     | 9.24.104.186    | ESTABLISHED |
| 25   | STREAM | 1030     | 1031     | 9.24.104.186    | ESTABLISHED |
| 23   | STREAM | 1029     | 1028     | 9.24.104.186    | ESTABLISHED |
| 22   | STREAM | 1028     | 1029     | 9.24.104.186    | ESTABLISHED |
| 20   | STREAM | 0        | mptn397  | 0.0.0.0         | LISTEN      |
|      |        |          | ·        |                 |             |

Figure 170. OS/2 TCP/IP NETSTAT -s Command Output

From the NETSTAT -s display, we can see that SNA over TCP/IP is enabled because sockets are bound to the well-known port for SNA over TCP/IP (port 397). The four stream sockets 26,25,23 and 22 are used for internal SNA over TCP/IP connections. An SNA over TCP/IP session was active when this information was captured; it is using local ports 1033 and 1032.

The active Communications Manager/2 LU 6.2 sessions can be displayed as follows:

- 1. Open the Communication Manager/2 icon.
- 2. Select Subsystem Management.
- 3. Select SNA Subsystem.
- 4. Select Display active configuration.
- 5. Select General SNA.
- 6. Select LU 6.2 sessions.

-----deleted-----

4

| <pre>2&gt;Session ID<br/>Conversation ID<br/>LU alias<br/>Partner LU alias<br/>Mode name<br/>Send maximum RU size<br/>Receive maximum RU size<br/>Send pacing window<br/>Receive pacing window<br/>Link name<br/>Outbound destination address (DAF)<br/>Outbound origin address (OAF)<br/>OAE-DAE assignor indicator (ODAI)</pre> | X'1044C793ACC82DB8'<br>X'0000000'<br>WTR32226<br>RALYAS4A<br>SNASVCMG<br>512<br>512<br>1<br>1<br><b>overTCP</b><br>X'01'<br>X'02'<br>B'1' |
|----------------------------------------------------------------------------------------------------|----------------------------------------------------------------------------------------------------|
| Session type                                                                                                    | LU-LU session                                                                                                    |
| Procedure correlator ID (PCID)<br>PCID generator CP name<br>Conversation group ID                                                                                                    | X' F1FB3DDD790197F4'<br>USIBMRA.WTR32226<br>X' B0C82DB8'                                                                                  |
| LU name<br>Partner LU name<br>Pacing type<br>Primary LU indicator                                                                                                    | USIBMRA.WIR32226<br>USIBMRA.RALYAS4A<br>Adaptive                                                                                          |
| FMD PIUs sent by primary LU<br>FMD PIUs sent by secondary LU                                                                                                    | 2                                                                                                    |
| Non-FMD FIUS sent by primary LU<br>Non-FMD PIUs sent by secondary LU<br>Bytes sent by primary LU                                                                                                    | 1<br>305                                                                                                    |
| Bytes sent by secondary LU<br>PLU to SLU compression level<br>PLU to SLU compression percent<br>SLU to PLU compression level<br>SLU to PLU compression percent                                                                                                    | 170<br>None<br>O<br>None<br>O                                                                                                    |
| · · · · · · · · · · · · · · · · · · ·                                                                                                    | -                                                                                                    |

-----deleted------

Non-native connections show a link name of overTCP.

If the APING application is also installed on the AnyNet/2 system, it can be used to verify the session as shown in Figure 171.

| APING for Destination<br>Allocate duration:<br>Connected to a partne | n: USIBMRA.RA<br>er running on | LYAS4A RALYAS4A<br>3390 ms<br>: OS/400 |           |  |
|----------------------------------------------------------------------|--------------------------------|----------------------------------------|-----------|--|
| Program startup and (                                                | Confirm durat                  | ion: 3437 ms                           |           |  |
| Duration                                                             | Data Sent                      | Data Rate                              | Data Rate |  |
| (msec)                                                               | (bytes)                        | (KB/s)                                 | (Mb/s)    |  |
|                                                                      |                                |                                        |           |  |
| 125                                                                  | 200                            | 1.6                                    | 0.013     |  |
| 62                                                                   | 200                            | 3.2                                    | 0.025     |  |
| Totals: 187                                                          | 400                            | 2.1                                    | 0.017     |  |
| Duration statistics:                                                 | Min = 62                       | Ave = 93 Max =                         | 125       |  |

Figure 171. APING Sample Output from PS/2 to AS/400

# AnyNet/MVS SNA over TCP/IP Verification

#### - Note -

The verifications in this section were carried out from RAI in APPC over TCP/IP scenario 5.

We can use the TCP/IP PING application to verify the MVS - AS/400 TCP/IP configuration prior to trying APPC over TCP/IP.

```
Menu List Mode Functions Utilities Help
_____
                             ISPF Command Shell
Enter TSO or Workstation commands below:
===> ping 9.24.104.56
Place cursor on choice and press enter to Retrieve command
=> ping 9.24.104.56
=> ping ralyas4a.usibmra.ibm.com
=> ping 9.67.38.37
=> call 'mcli.sall.aping.loadlib(aping)' 'usibmra.ralyas4a'
=> call 'mcli.sall.aping.loadlib(aping)' 'usibmra.wtr05115'
=> /$sn,a=raot1b08
=>
=>
=>
EZA0458I Ping V3R1: Pinging host 9.24.104.56. Use ATTN to interrupt.
EZA0463I PING: Ping #1 response took 0.024 seconds. Successes so far 1.
***
```

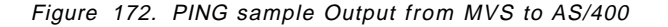

Having verified the TCP/IP configuration and with APING installed on both the MVS system and the AS/400, we can use this to verify the APPC over TCP/IP configuration.

Menu List Mode Functions Utilities Help \_\_\_\_\_ ISPF Command Shell Enter TSO or Workstation commands below: ==> call 'mcli.sal1.aping.loadlib(aping)' 'usibmra.ralyas4a' Place cursor on choice and press enter to Retrieve command => ping 9.24.104.56 => ping ralyas4a.usibmra.ibm.com => ping 9.67.38.37 => call 'mcli.sall.aping.loadlib(aping)' 'usibmra.ralyas4a' => call 'mcli.sall.aping.loadlib(aping)' 'usibmra.wtr05115' => /\$sn,a=raot1b08 => => => APING version 2.44 APPC echo test with timings. by Peter J. Schwaller (pjs@ralvm6.vnet.ibm.com) \*\*\* Allocate duration: 17000 ms Connected to a partner running on: OS/400 Program startup and Confirm duration: 5000 ms Data Rate Data Rate Duration Data Sent (bytes) (KB/s) (Mb/s) (msec) \_\_\_\_\_ ----------0.002 1000 200 0.2 200 0 Totals: 1000 400 0.4 0.003 Duration statistics: Min = 0 Ave = 500 Max = 1000 \*\*\*

Figure 173. APING Sample Output from MVS to AS/400

If we use NetView to display the status of the AnyNet PU with the APING session active, we see the following:

```
* RAIAN D NET,E,ID=RAIPSNIP

RAIAN IST097I DISPLAY ACCEPTED

' RAIAN

IST075I NAME = RAIPSNIP , TYPE = PU_T2.1

IST486I STATUS= ACTIV--L--, DESIRED STATE= ACTIV

IST1043I CP NAME = ***NA***, CP NETID = USIBMRA , DYNAMIC LU = YES

IST081I LINE NAME = RAILSNIP, LINE GROUP = RAIGSNIP, MAJNOD = RAIBSNIP

IST654I I/O TRACE = OFF, BUFFER TRACE = OFF

IST355I LOGICAL UNITS:

IST080I RALYAS4A ACT/S WTR05115 ACT/S

IST314I END
```

Figure 174. NetView AnyNet PU Status

If we use NetView to display the VTAM status of RALYAS4A with the APING session still active, we see the following:

```
* RAIAN
          D NET, E, ID=RALYAS4A
        ISTO97I DISPLAY ACCEPTED
  RAIAN
' RAIAN
ISTO75I NAME = USIBMRA.RALYAS4A , TYPE = CDRSC
IST486I STATUS= ACT/S , DESIRED STATE= ACTIV
IST977I MDLTAB=***NA*** ASLTAB=***NA***
IST1333I ADJLIST = ***NA***
IST861I MODETAB=***NA*** USSTAB=***NA*** LOGTAB=***NA***
IST934I DLOGMOD=***NA*** USS LANGTAB=***NA***
IST597I CAPABILITY-PLU ENABLED ,SLU ENABLED ,SESSION LIMIT NONE
IST231I CDRSC
              MAJOR NODE = RAIRSNIP
IST1044I ALSLIST = RAIPSNIP
ISTO82I DEVTYPE = INDEPENDENT LU / CDRSC
IST654I I/O TRACE = OFF, BUFFER TRACE = OFF
IST1711 ACTIVE SESSIONS = 0000000002, SESSION REQUESTS = 0000000000
IST206I SESSIONS:
IST1081I ADJACENT LINK STATION = RAIPSNIP
IST634I NAME
                STATUS
                              SID
                                            SEND RECV VR TP NETID
                           F86FE164CDFD7933 0006 0008
IST635I RAIAZ ACTIV-P
                                                           USIBMRA
IST635I RAIAZ ACTIV-P F86FE164CDFD7925 0001 0001
                                                           USIBMRA
IST314I END
```

Figure 175. NetView AnyNet LU Status

# **AnyNet Gateways**

This chapter presents the process of defining and verifying AnyNet/400 Sockets over SNA and APPC over TCP/IP when used in conjunction with AnyNet Gateways. The chapter also includes a 5494 scenario.

Along with the AnyNet/400 environments, the AnyNet/2 and AnyNet/MVS implementations will also be used in some of the scenarios.

The information is presented in the following sections:

- 1. Introduction to using AnyNet/400 in conjunction with an AnyNet Gateway
- 2. Sockets over SNA Gateway Scenario
- 3. APPC over TCP/IP Gateway Scenario
- 4. 5494 over TCP/IP Gateway Scenario

Each scenario includes a section on verification.

# Introduction to using AnyNet/400 in Conjunction with an AnyNet Gateway

AnyNet/400 Sockets over SNA, APPC over TCP/IP, APPC over IPX and Sockets over IPX are MPTN access node implementations. The MPTN architecture also defines a transport gateway.

As discussed in "MPTN Gateway" on page 18, an MPTN transport gateway connects two dissimilar networks to provide an end-to-end service over their concatenation. An MPTN gateway can be used in the following ways:

- 1. To provide a connection between an AnyNet system and a native system.
- 2. To provide a connection between native systems via a non-native network.

In this section we primarily discuss option 1 (connections between AnyNet systems and native systems). Although not covered in detail in this redbook (there is no AnyNet/400 content), option 2 can be used by AS/400 applications.

Specifically, in this section we will look at scenarios where AnyNet/400 is used in conjunction with either an AnyNet Sockets over SNA gateway or an AnyNet SNA over TCP/IP gateway. These AnyNet gateways implement the MPTN transport gateway function.

In the scenarios that follow we have only a single system using the gateway. This does not have to be the case. For example, if we look at the 5494 over TCP/IP Gateway scenario, there could be other native SNA systems (for example, non-AnyNet Client Access/400 PCs) using the gateway to access either the AS/400 shown or another AnyNet/400 APPC over TCP/IP system. There could also be other native SNA systems accessing other AnyNet APPC over TCP/IP (or SNA over TCP/IP) systems via this same gateway.

As discussed above, AnyNet gateways can also be used to provide connections between native systems across a non-native network. Figure 176 on page 142 and Figure 177 on page 142 show how multiple gateways can be used by AS/400 applications to provide connections between native systems via a non-native network.

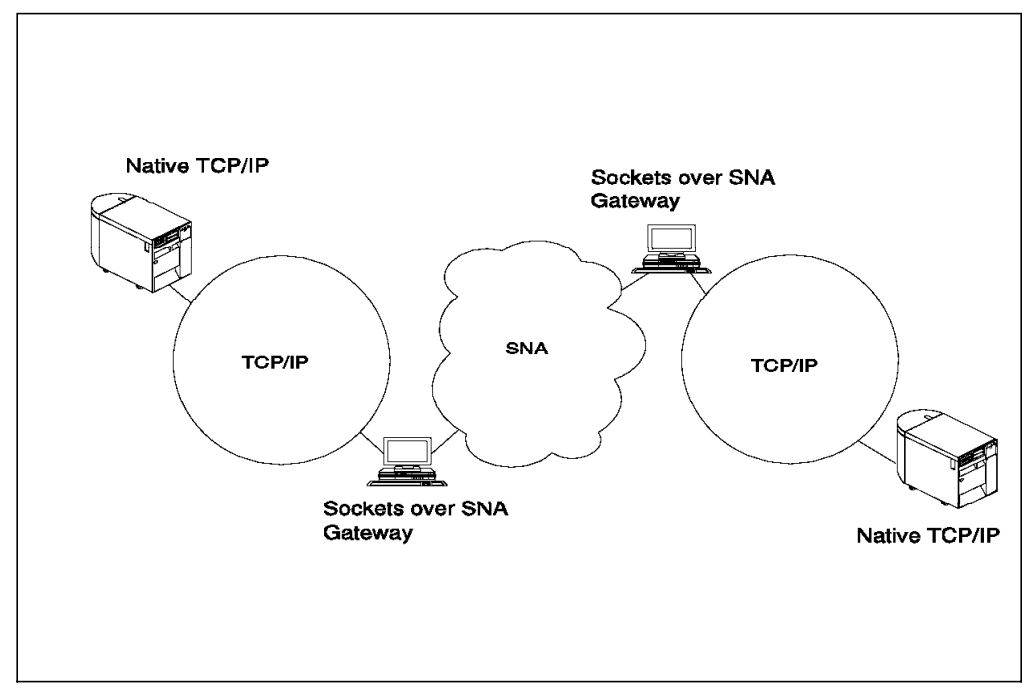

Figure 176. Multiple Sockets over SNA Gateways

In the environment in Figure 176, socket applications running on native TCP/IP systems in one network can communicate with sockets applications running on native TCP/IP systems in the other network, across an SNA network.

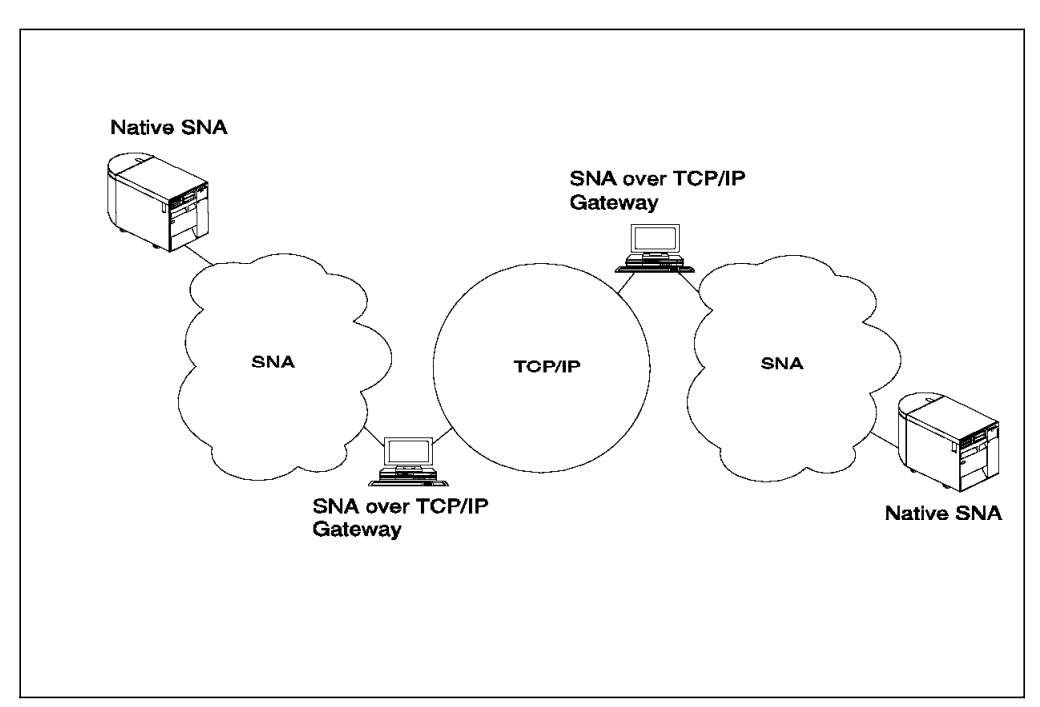

Figure 177. Multiple SNA over TCP/IP Gateways

In the environment in Figure 177, SNA applications running on native SNA systems in one network can communicate with SNA applications running on native SNA systems in the other network, across a TCP/IP network.

# Sockets over SNA Gateway Scenario

This section presents the process of defining and verifying AnyNet/400 Sockets over SNA, via an AnyNet Sockets over SNA gateway, at the International Technical Support Organization in Raleigh.

– Note –

The AS/400 applications supported under AnyNet/400 in this environment are as when using AnyNet/400 Sockets over SNA in an non-gateway environment (as shown in "Using AnyNet/400 Sockets over SNA" on page 24).

In this scenario, we will use one-to-one mapping to map the IP addresses to SNA LU names.

Shown in the following figure are the systems used in this scenario and their respective IP over SNA addresses. An SNA/APPC configuration is already in place between RALYAS4A and RALSOCGW using the network ID and CP names shown. A TCP/IP configuration is already in place between RALSOCGW and RALYPS2B using the internet addresses shown.

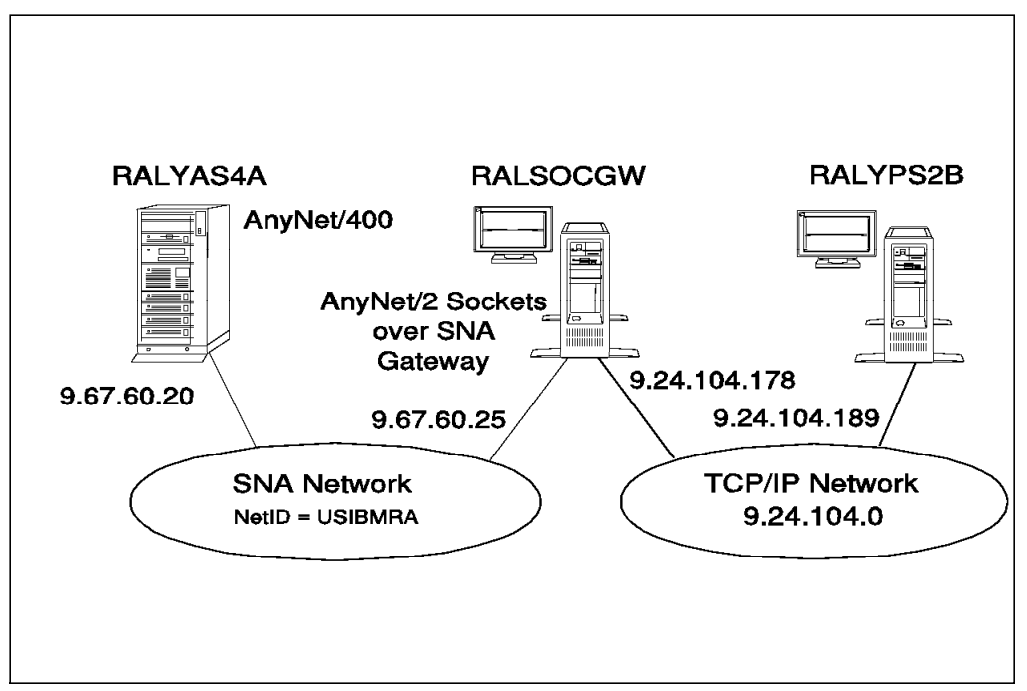

Figure 178. Systems Used for Sockets over SNA Gateway Scenario

The following series of panels show the AS/400 and PS/2 configuration panels taken from the RALYAS4A, RALSOCGW and RALYPS2B systems. They illustrate the configuration steps required for this Sockets over SNA scenario.

Please note that only the key AnyNet/2 configuration displays are shown in this section. For further AnyNet/2 configuration help, refer to *AnyNet/2: Sockets over SNA and NetBIOS over SNA, Installation and Interoperability* GG24-4396.

- PS/2 Software Installed

The following software was installed on RALSOCGW:

- OS/2 Version 2.1
- CM/2 Version 1.11 with AnyNet/2 support installed (additional functions)
- TCP/IP Version 2.0 for OS/2 Base kit plus CSD UN64092
- AnyNet/2 Sockets over SNA Gateway Version 1.1 plus the fixes for APARs IC08105 and IC07866.

The software was installed in the above order.

#### **RALYAS4A** Configuration

First we must check that Allow ANYNET Support is set to \*YES in the network attributes of RALYAS4A. Use DSPNETA to determine this, and if necessary, use CHGNETA ALWANYNET(\*YES) to change.

Next, we configure a Sockets over SNA interface on RALYAS4A.

|                     |              | Wo                           | rk       | with          | IP over         | SNA In | terfaces            | Svs  | tom.    | ραι γαςάδ  |
|---------------------|--------------|------------------------------|----------|---------------|-----------------|--------|---------------------|------|---------|------------|
| Type opt<br>1=Add   | tions<br>2=  | , press Enter<br>Change 4=Re | mov      | e 9           | 9=Start         | 10=End | ł                   | 593  |         | INC ING TA |
| Opt                 | Inte<br>Addr | rnet<br>ess                  |          | Subne<br>Mask | et              |        | Interface<br>Status |      |         |            |
| _                   | 9.67         | .60.20                       |          | 255.2         | 255.255.0       |        | Active              |      |         |            |
|                     |              |                              |          |               |                 |        |                     |      |         |            |
|                     |              |                              |          |               |                 |        |                     |      |         | Bottom     |
| F3=Exit<br>F12=Cano | cel          | F5=Refresh<br>F17=Top        | F6<br>F1 | =Prin<br>8=Bo | nt list<br>ttom | F10=W0 | ork with TCI        | P/IP | interfa | ces        |

Figure 179. Sockets over SNA Gateway Scenario: Work with IP over SNA Interfaces

The subnet mask of 255.255.255.0 indicates that the first three bytes of the internet address (9.67.60) is the network ID.

| Type o<br>1=Ac   | option:<br>Id 4         | s, press Enten<br>=Remove | Work with IP ove<br>^.      | r SNA Routes      | System:     | RALYAS4A |
|------------------|-------------------------|---------------------------|-----------------------------|-------------------|-------------|----------|
| Opt              | Rou <sup>.</sup><br>Des | te<br>tination            | Subnet<br>Mask              | Next<br>Hop       |             |          |
| -                | 9.24.104.0              |                           | 255.255.255.0               | 9.67.60.25        |             |          |
|                  |                         |                           |                             |                   |             | Bottom   |
| F3=Exi<br>F12=Ca | t<br>ancel              | F5=Refresh<br>F17=Top     | F6=Print list<br>F18=Bottom | F10=Work with TCF | P/IP routes |          |

Because system RALYAS4A will be communicating with a system via an AnyNet Sockets over SNA gateway, a route needs to be configured.

Figure 180. Sockets over SNA Gateway Scenario: Work with IP over SNA Routes

|                  | W                                      | ork with IP ov              | ver SNA Locations       | System:              | RALYAS4A |
|------------------|----------------------------------------|-----------------------------|-------------------------|----------------------|----------|
| Type o<br>1=Ac   | options, press Ente<br>dd 2=Change 4=R | r.<br>emove                 |                         | Ĵ                    |          |
| Opt              | Remote<br>Destination                  | Subnet<br>Mask              | Remote<br>Network<br>ID | Location<br>Template |          |
| -<br>-<br>-      | 9.67.60.20<br>9.67.60.25               | *HOST<br>*HOST              | USIBMRA<br>USIBMRA      | RALYAS4A<br>RALSOCGW |          |
|                  |                                        |                             |                         |                      | Bottom   |
| F3=Exi<br>(C) CC | it F5=Refresh F<br>DPYRIGHT IBM CORP.  | 6=Print list<br>1980, 1994. | F12=Cancel F17=         | =Top F18=Bot         | tom      |

Next, we configure the IP over SNA locations on RALYAS4A.

Figure 181. Sockets over SNA Gateway Scenario: Work with IP over SNA Locations

By default, AnyNet/2 will use mode SNACKETS for Sockets over SNA. We therefore map the IP Type of Service we want to use (\*NORMAL) to the SNA Mode SNACKETS.

|                           | Work with IP over SNA Type of Ser                                                                                              | vice              |          |
|---------------------------|----------------------------------------------------------------------------------------------------|-------------------|----------|
| Type o<br>2=Cl            | options, press Enter.<br>hange                                                                                                 | System:           | RALYAS4A |
| Opt<br><br><br><br>       | Type of Service SNA Mode<br>*MINDELAY *NETATR<br>*MAXTHRPUT *NETATR<br>*MAXRLB *NETATR<br>*MINCOST *NETATR<br>*NORMAL SNACKETS |                   | Bottom   |
| F3=Ex<br>F12=Ca<br>(C) C0 | it F5=Refresh F6=Print list F10=Work with<br>ancel<br>OPYRIGHT IBM CORP. 1980, 1994.                                           | Mode Descriptions |          |

Figure 182. AS/400 Work with IP over SNA Type of Service

Mode SNACKETS with the parameters shown in Figure 44 on page 42 should be added to RALYAS4A.

#### **RALYPS2B** Configuration

For RALYPS2B to be able to communicate with systems in the 9.67.60 network, a route must be added to the OS/2 TCP/IP configuration as shown in the following figure.

| ⊻ TCP/IP Configuratio     | onfigure Routing                        | Information                                 | Motrio                       | a Network                             |
|---------------------------|-----------------------------------------|---------------------------------------------|------------------------------|---------------------------------------|
| CDefault/Net/Subnet/Host) | ( <ip address="">)<br/>9 . 67 . 60</ip> | ((IP Address))<br>9 24 104 17<br>9 24 104 1 | (<# of Hops to Destination>) | Autostart<br>SLIP<br>Services<br>SNMP |
| Insert Before             | Insert After                            | Edit (<br>Help                              | Delete                       |                                       |

Figure 183. Sockets over SNA Gateway Scenario: OS/2 TCP/IP Route Configuration Panel

## **RALSOCGW** Configuration

The Communications Manager/2 setup is *not* shown here. An end node-tonetwork node server configuration was created via the APPC APIs through Token-ring CM/2 menu option to RALYAS4A. The AS/400 APPC controller and device descriptions were auto-created when this CM/2 configuration was started.

Select the **Configure AnyNet/2 Gateway** icon to access the configuration screens on RALSOCGW. The folder icon should be displayed on the OS/2 desktop, if the AnyNet/2 Sockets over SNA Gateway has been installed correctly.

| 🔊 AnyNet/2 Gateway - Io        | on View                    |  |
|--------------------------------|----------------------------|--|
| Start AnyNet/2 Sockets Gateway | Configure AnyNet/2 Gateway |  |

Figure 184. AnyNet/2 Sockets over SNA Gateway Folder

The first AnyNet/2 Sockets over SNA Gateway screen defines the local system (local node).

| 🗶 🛛 AnyNet              | /2 Configuration                                                                                  |                                                        |  |  |
|-------------------------|---------------------------------------------------------------------------------------------------|--------------------------------------------------------|--|--|
|                         | See / Sha                                                                                         |                                                        |  |  |
|                         | Start Sockets over SNA Gateway automatically                                                      |                                                        |  |  |
|                         | IP Address for SNA:                                                                               | 9.67.60.25                                             |  |  |
|                         | Address Mask: 255.255.255.255                                                                     |                                                        |  |  |
|                         | LU Template:                                                                                      | RALSOCGW                                               |  |  |
|                         | SNA Network Name:                                                                                 | USIBMRA                                                |  |  |
| Ga<br>Enter th<br>Local | ateway Connection Limit Pass<br>Help<br>I Paddress of your local nod<br>node <u>R</u> emote nodes | word:<br>Save Page 1 of 5<br>le.<br>Save Start options |  |  |

Figure 185. Sockets over SNA Gateway Scenario: Local Node Definition for RALSOCGW

The second AnyNet/2 Sockets over SNA configuration screen defines the remote systems (remote nodes).

| AnyNet/2 Configuration |                                                 |                      |  |  |  |  |
|------------------------|-------------------------------------------------|----------------------|--|--|--|--|
| Co                     | Configure Sockets over SNA Gateway–Remote Nodes |                      |  |  |  |  |
|                        | Address 1 of 1                                  |                      |  |  |  |  |
|                        | IP Network ID:                                  | 9.67.60.20           |  |  |  |  |
|                        | Address Mask:                                   | 255.255.255.255      |  |  |  |  |
|                        | LU Template:                                    | RALYAS4A             |  |  |  |  |
|                        | SNA Network Name:                               | USIBMRA              |  |  |  |  |
|                        | New                                             |                      |  |  |  |  |
| Help Page 2 of 5       |                                                 |                      |  |  |  |  |
| Enter the              | e IP network ID for this node.                  |                      |  |  |  |  |
| Local                  | node <u>Remote nodes</u>                        | <u>Start options</u> |  |  |  |  |

Figure 186. Scenario 3: Sockets over SNA Remote Node Definition for RALSOCGW

**Note:** With one-to-one mapping, a remote node definition is required for *every* Sockets over SNA system accessed via the gateway. If instead we had used algorithmic mapping, one remote node definition could be used to give access to many Sockets over SNA systems.

The final AnyNet/2 Sockets over SNA Gateway configuration screen allows the SNA mode used for Sockets over SNA to be changed. Configuration screens 3 and 4 are not shown here.

| AnyNet/2 Configuration                                        |                  |
|---------------------------------------------------------------|------------------|
| Configure Sockets over SNAModes                               | 50 <u>0</u> /58A |
| Default mode for all ports: SNACKETS                          |                  |
| Set default modes for individual ports:                       |                  |
| Mew                                                           |                  |
| Edit                                                          |                  |
|                                                               |                  |
|                                                               |                  |
| Help Defaults Save Page 5 of 5                                |                  |
| Enter the default mode name for all Sockets over SHA traffic. | 197<br>          |
| Local node Remote nodes Start options Define modes            |                  |

Figure 187. Sockets over SNA Gateway Scenario: Modes Definition for RALSOCGW

The AnyNet/2 Sockets over SNA Gateway configurator produces a command file (sxstart.cmd) based on the information in the AnyNet/2 Sockets over SNA Gateway configuration screens. This command file will be used when AnyNet/2 Sockets over SNA Gateway is started. System RALSOCGW has the following sxstart.cmd file:

**@REM Sockets over SNA startup file** 

@REM First, start the Snackets program.

start snackets logfile 100000 sessions 30

@REM Next, tell Sockets over SNA how to map IP addresses to LU names. @REM Wait for Sockets over SNA to get set up before continuing. sxmap -w add 9.67.60.25 255.255.255.255 USIBMRA RALSOCGW

sxmap add 9.67.60.20 255.255.255.255 USIBMRA RALYAS4A

@REM Use IFCONFIG to define the local address ifconfig sna0 9.67.60.25 route add 9.67.60.25 9.67.60.25 0 route add 9.67.60.20 9.67.60.25 0

Shown next are the matching parameters between all the systems.

| SYSTEM<br>RALYPS2B<br>****** |                               | SYSTEM<br>RALSOCGW<br>********<br>CM/2 APPC APIS DEFINITION |                                        |                                               | SYSTEM<br>RALYAS4A<br>********<br>LINE DESCRIPTION |                                             |                                            |
|------------------------------|-------------------------------|-------------------------------------------------------------|----------------------------------------|-----------------------------------------------|----------------------------------------------------|---------------------------------------------|--------------------------------------------|
|                              |                               |                                                             |                                        |                                               |                                                    |                                             |                                            |
| TCP/IP CONFI                 | GURATION                      |                                                             | TCP/IP CONFIGURATI                     | ON                                            |                                                    |                                             |                                            |
| INTERFACE PA                 | RAMETERS                      |                                                             | INTERFACE PARAMETE                     | RS                                            |                                                    |                                             |                                            |
| IP ADDRESS<br>SUBNET MASK    | 9.24.104.189<br>255.255.255.0 |                                                             | IP ADDRESS<br>SUBNET MASK              | 9.24.104.178<br>255.255.255.0                 |                                                    |                                             |                                            |
| ROUTING INFO                 | RMATION                       |                                                             | ROUTING INFORMATIO                     | N                                             |                                                    |                                             |                                            |
| ROUTE TYPE                   | NET<br>9.67.60                |                                                             | ROUTE TYPE                             | DEFAULT                                       |                                                    |                                             |                                            |
| ROUTER                       | 9.24.104.178                  | <b>↓</b>                                                    | ROUTER                                 | 9.24.104.1                                    |                                                    |                                             |                                            |
|                              |                               |                                                             | SOCKETS OVER SNA G                     | ATEWAY                                        |                                                    |                                             |                                            |
|                              |                               |                                                             | LOCAL NODE DEFINIT                     | ION                                           |                                                    | IP OVER SNA                                 | INTERFACES                                 |
|                              |                               |                                                             | IP ADDR<br>ADDRESS MASK<br>LU TEMPLATE | 9.67.60.25 ←<br>255.255.255.255<br>RALSOCGW ← |                                                    | INTNETADR<br>SUBNETMASK                     | 9.67.60.20 <b>4</b><br>255.255.255.0       |
|                              |                               |                                                             | SNA NETWORK NAME                       | USIBMRA <                                     |                                                    | IP OVER SNA                                 | ROUTES                                     |
|                              |                               |                                                             | REMOTE NODE DEFINI<br>IP NETWORK ID    | TION<br>9.67.60.20 ←<br>255 255 255 255       |                                                    | RTEDEST<br>SUBNET MASK<br>NEXTHOP           | 9.24.104.0<br>255.255.255.0<br>9.67.60.25  |
|                              |                               |                                                             | LU TEMPLATE<br>SNA NETWORK NAME        | RALYAS4A                                      |                                                    | IP OVER SNA                                 | LOCATIONS                                  |
|                              |                               |                                                             | SOCKETS OVER SNA M<br>DEFAULT MODE FOR | IDDES                                         |                                                    | RMTDEST<br>SUBNETMASK<br>RMTNETID<br>LOCTPL | 9.67.60.20<br>*HOST<br>USIBMRA<br>RALYAS4A |
|                              |                               |                                                             | ALL PORTS: SNACKE                      | TS ←                                          |                                                    | RMTDEST<br>SUBNETMASK<br>RMTNETID<br>LOCTPL | 9.67.60.25<br>*HOST<br>USIBMRA<br>RALSOCGW |
|                              |                               |                                                             |                                        |                                               |                                                    | IP OVER SNA                                 | TYPE OF SERVICE                            |
|                              |                               |                                                             |                                        |                                               |                                                    | TYPE OR SEVI<br>SNA MODE: S                 | CE NORMAL<br>NACKETS                       |

Figure 188. Sockets over SNA Gateway Scenario: Matching Parameters Table
# Verifying the Sockets over SNA Gateway Scenario

In order to prove that the Sockets over SNA connection is working, we can follow a step-by-step verification process. In a failing environment, this step-by-step process should help locate the failing area. Verification is shown for the following:

- AnyNet/400 via Sockets over SNA Gateway
- AnyNet/2 Sockets over SNA Gateway

## AnyNet/400 via Sockets over SNA Gateway Verification

The verification of Sockets over SNA via an AnyNet Sockets over SNA Gateway should be carried out in the following stages:

- Verify the SNA configuration between the AnyNet/400 system and the gateway.
- Verify the TCP/IP configuration between the native TCP/IP system and the gateway.
- Verify the Sockets over SNA configuration between the AnyNet/400 system and gateway.
- Verify the end-to-end Sockets over SNA configuration from either end.

## Verify the SNA configuration between the AnyNet/400 system and the gateway.

AnyNet/400 Sockets over SNA requires an SNA configuration between the systems. This SNA configuration is established as if it were to be used by native APPC applications; there are no special SNA configuration requirements to allow Sockets over SNA to use the SNA configuration. Before we verify the Sockets over SNA configuration to the gateway, we should verify the native SNA configuration. This can be done in many ways. In this example where the gateway system is an OS/2 system, verification will take place when the link is activated. The reason being that a CP (Control Point) session is established between the systems. Assuming the connection is via a LAN, this CP session activation will result in the target AS/400 controller and device descriptions being autocreated.

The following figure shows the autocreated AS/400 LAN configuration.

| Positi                 | ion to                                                | Work with                            | Configurat<br>Starti | ion Stat | us<br>12/15/94<br>cters | RALYAS4A<br>12:45:48 |
|------------------------|-------------------------------------------------------|--------------------------------------|----------------------|----------|-------------------------|----------------------|
| Type o<br>1=Va<br>9=Di | options, press E<br>ary on 2=Vary<br>isplay mode stat | nter.<br>off 5=Work<br>us            | with job             | 8=Work   | with description        |                      |
| Opt [<br>l<br>         | Description<br>_41TR<br>RALSOCGW<br>RALSOCGW          | Status<br>ACTIVE<br>ACTIVE<br>ACTIVE |                      |          | Job                     |                      |
| Parame                 | eters or command                                      |                                      |                      |          |                         | Botto                |
| ===><br>F3=Exi         | it F4=Prompt                                          | F12=Cancel                           | F23=More             | options  | F24=More keys           |                      |

Figure 189. Verifying an SNA Configuration between Systems RALSOCGW and RALYAS4A

This SNA configuration can be further verified by issuing the STRMOD command as shown in the following:

```
STRMOD RMTLOCNAME(RALSOCGW) MODE(SNACKETS)
Command STRMOD completed successfully for mode SNACKETS device RALSOCGW.
The STRMOD command completed successfully for all modes.
```

Once we are satisfied that the SNA configuration is working fine, we can move on to verify the TCP/IP configuration involved.

# Verify the TCP/IP configuration between the native TCP/IP system and the gateway.

The TCP/IP configuration between the native TCP/IP system and the gateway can be verified by use of the PING TCP/IP application.

OS2 C:\>ping 9.24.104.178 PING 9.24.104.178: 56 data bytes 64 bytes from 9.24.104.178: icmp\_seq=0. time=46. ms 64 bytes from 9.24.104.178: icmp\_seq=1. time=0. ms 64 bytes from 9.24.104.178: icmp\_seq=2. time=0. ms 64 bytes from 9.24.104.178: icmp\_seq=3. time=0. ms 64 bytes from 9.24.104.178: icmp\_seq=4. time=0. ms ----9.24.104.178 PING Statistics----5 packets transmitted, 5 packets received, 0% packet loss round-trip (ms) min/avg/max = 0/9/46

Figure 190. OS/2 PING Command Output

# Verify the Sockets over SNA configuration between the AnyNet/400 System and gateway.

Before we try to establish a Sockets over SNA connection through the gateway, it is wise to try to establish a connection to the gateway.

Before we can use an AS/400 TCP/IP application with Sockets over SNA, we must start the server for that application on the AS/400. To start the FTP application server (the application we use in this verification), enter the command:

```
STRTCPSVR SERVER(*FTP)
```

Alternatively we can start TCP/IP on the AS/400. To do this, enter the command STRTCP. In the examples that follow we have used the STRTCP command. By default, STRTCP will start the FTP server.

Besides being able to display native TCP/IP network status, NETSTAT can also be used to display Sockets over SNA interfaces, routes and connection status. Figure 191 shows the status of the Sockets over SNA interface (9.67.60.20). From this NETSTAT option 1 (Work with TCP/IP Interface Status) display we can verify that the local IP over SNA interface is active and hence available for use. If not available (Inactive), we can use option 9 to make it available. No native TCP/IP interface is configured on this system.

|          |                                      | Work with TCP/IP                   | Interface St  | atus<br>S    | ystem:  | RALYAS4A |
|----------|--------------------------------------|------------------------------------|---------------|--------------|---------|----------|
| Type     | options, press E                     | nter.                              |               |              | -       |          |
| 5=<br>12 | Display details<br>=Work with config | 8=Display associ<br>uration status | ated routes   | 9=Start      | 10=End  |          |
|          | Internet                             | Network                            | Line          | Interface    |         |          |
| 0pt      | Address                              | Address                            | Description   | Status       |         |          |
| - F      | 9.67.60.20                           | 9.67.60.0                          | *IPS          | Active       |         |          |
|          | 127.0.0.1                            | 127.0.0.0                          | *LOOPBACK     | Active       |         |          |
|          |                                      |                                    |               |              |         |          |
|          |                                      |                                    |               |              |         |          |
|          |                                      |                                    |               |              |         |          |
|          |                                      |                                    |               |              |         |          |
|          |                                      |                                    |               |              |         |          |
|          |                                      |                                    |               |              |         |          |
|          |                                      |                                    |               |              |         |          |
|          |                                      |                                    |               |              |         |          |
|          |                                      |                                    |               |              |         | Bottom   |
| F3=F     | xit F4=Prompt                        | F5=Refresh F11                     | =Disnlav line | informati    | on F12  | =Cancel  |
| F13=     | Sort by column                       | F24=More keys                      | bispidy inc   | ini of mat i | 011 112 | Guncer   |

Figure 191. NETSTAT Work with TCP/IP Interface Status

NETSTAT option 2 (Display TCP/IP route information) gives route information for all routes (native TCP/IP and Sockets over SNA). The panel also shows whether or not the route is available.

|                    |                                                              | Display TCP/IP                                                | Route Informat                                  | ion                                        |                    |
|--------------------|--------------------------------------------------------------|---------------------------------------------------------------|-------------------------------------------------|--------------------------------------------|--------------------|
| Type<br>5=         | options, press E<br>Display details                          | nter.                                                         |                                                 | System                                     | KALTAJ4A           |
| Opt<br>_<br>_<br>_ | Route<br>Destination<br>9.67.60.0<br>9.24.104.0<br>127.0.0.0 | Subnet<br>Mask<br>255.255.255.0<br>255.255.255.0<br>255.0.0.0 | Next<br>Hop<br>*DIRECT<br>9.67.60.25<br>*DIRECT | Route<br>Available<br>*YES<br>*YES<br>*YES |                    |
| F3=E<br>F13=       | xit F5=Refresh<br>Sort by column                             | F6=Print list<br>F17=Top                                      | F11=Display r<br>F18=Bottom                     | oute type F12                              | Bottom<br>2=Cancel |

Figure 192. NETSTAT Display TCP/IP Route Information

The NETSTAT option 2 example in Figure 192 is from a system with only a Sockets over SNA configuration. The first entry was automatically added when the Sockets over SNA Interface was added (a Sockets over SNA interface with an internet address of 9.67.60.20 and a subnet mask of 255.255.255.0). This entry will give access to systems on the same network as the local system. The second entry is the result of adding a Sockets over SNA route with a route destination of 9.24.104.0, subnet mask of 255.255.255.0 and next hop of 9.67.60.25. The third entry is the loopback entry. We can use this display to verify that a route is available to the remote system with which we want to communicate using Sockets over SNA. Note that the next hop for 9.67.60.0 is direct, go use the local interface, in this case IP over SNA. Whereas the next hop for 9.24.104.0 is the address of the AnyNet Sockets over SNA gateway.

Having verified that the local IP over SNA interface is active and that a route is available, we can now try to establish a Sockets over SNA session to the gateway system. Under native TCP/IP we would normally use the PING application to initially test a configuration. However, under OS/400 Sockets over SNA, PING Server only is supported. This, therefore, does not make a good test tool to use in this environment. Since the FTP (File Transfer Protocol) application is universally supported by TCP/IP systems, we have used this application here to verify the Sockets over SNA configurations.

– PING client –

An OS/400 V3R1 PTF is now available that makes it possible to use the OS/400 PING client with AnyNet. The PTF number is SF25273.

We must first make sure that Sockets over SNA and any application we want to use are started on the remote system. In the example that follows we FTP to an OS/2 system. We therefore need to start AnyNet/2 Sockets over SNA and the FTP application server on the OS/2 system. To start AnyNet/2 Sockets over SNA we use the SXSTART command. See "AnyNet/2 Sockets over SNA Gateway Verification" on page 159. In Figure 193 we have used the following command to access the OS/2 system RALSOCGW via Sockets over SNA:

ftp '9.67.60.25'

```
File Transfer Protocol
Previous FTP subcommands and messages:
 Connecting to remote host name 9.67.60.25 using port 21.
 220 as4ps2 IBM TCP/IP for OS/2 - FTP Server ver 12:58:07 on Mar 16 19
  ready.
 215 OS/2 operating system
> anyuser
  331 Password required for anyuser.
 230 User anyuser logged in.
Enter an FTP subcommand.
===>
F3=Exit
           F6=Print
                          F9=Retrieve
F17=Top
                        F21=CL command line
          F18=Bottom
```

Figure 193. FTP via Sockets over SNA to an OS/2 System

```
— Note —
```

We could, of course, have added 9.67.60.25 to the local TCP/IP host table (or to the name server being used) which would have allowed us to use a host name rather than the internet address with the FTP command.

Having established a Sockets over SNA connection, if we now look at the AS/400 configurations status via the WRKCFGSTS command.

|                                                                  | Work with Configura                  | tion Status | 11/30/04       | RALYAS4A |
|------------------------------------------------------------------|--------------------------------------|-------------|----------------|----------|
| Position to                                                      | Start                                | ing charact | ers            | 10:55:11 |
| Type options, press E<br>1=Vary on 2=Vary<br>9=Display mode stat | nter.<br>off 5=Work with job<br>us   | 8=Work wi   | th description |          |
| Opt Description<br>L41TR<br>RALSOCGW<br>RALSOCGW                 | Status<br>ACTIVE<br>ACTIVE<br>ACTIVE |             | Job            |          |
| SNACKETS                                                         | ACTIVE/SOURCE                        | DSP01       | ANYUSER        | 010193   |
| SNACKETS                                                         | ACTIVE/TARGET                        | DSP01       | ANYUSER        | 010193   |
| Parameters or command                                            |                                      |             |                | Bottom   |
| ===>                                                             |                                      |             |                |          |
| F3=Exit F4=Prompt                                                | F12=Cancel F23=More                  | options     | F24=More keys  |          |

Figure 194. WRKCFGSTS of Active Sockets over SNA Session

Note that unlike Sockets over SNA to another access node, in this case two SNA sessions are established (one source and one target). The reason for this is the fact that an AnyNet gateway uses twin-opposed half-duplex SNA sessions for Sockets over SNA.

NETSTAT option 3 can be used to display the session from a TCP/IP perspective as shown in Figure 195.

|            |                                   | Work with         | TCP/IP Conr  | nection Stat | tus           |          |
|------------|-----------------------------------|-------------------|--------------|--------------|---------------|----------|
| Loca       | l internet addre                  | ss                |              | .: *ALI      | - System:     | KALTA34A |
| Type<br>4= | e options, press<br>End 5=Display | Enter.<br>details |              |              |               |          |
|            | Remote                            | Remote            | Local        |              |               |          |
| 0pt        | Address                           | Port              | Port         | Idle Time    | State         |          |
| •          | *                                 | *                 | ftp-con >    | 000:11:17    | Listen        |          |
|            | *                                 | *                 | telnet       | 000:27:03    | Listen        |          |
|            | *                                 | *                 | lpd          | 000:26:53    | Listen        |          |
|            | 9.67.60.25                        | ftp-con >         | 1032         | 000:02:39    | Established   |          |
| F5=R       | efresh F11=Dis                    | olav byte co      | ounts F13=   | -Sort by col | umn           |          |
| F14=       | Display port num                  | pers F22=D        | )isplay enti | re field     | F24=More keys |          |

Figure 195. NETSTAT Work with TCP/IP Connection Status

 $\overline{}$ 

### Verify the end-to-end Sockets over SNA configuration from either end.

Having verified the configuration to the gateway from either end, we can now try to establish a connection through the gateway. Again, we have used FTP to verify the configuration. Having verified that FTP is running at the remote system (RALYPS2B), we FTP from RALYAS4A to RALYPS2B.

ftp '9.24.104.189'

| File Transfer Protocol                                                                                                    |
|----------------------------------------------------------------------------------------------------|
| <pre>Previous FTP subcommands and messages:<br/>Connecting to remote host name 9.24.104.189 using port 21.<br/>220 as4ps2 IBM TCP/IP for OS/2 - FTP Server ver 12:48:07 on Dec 15 1994<br/>ready.<br/>215 OS/2 operating system<br/>&gt; anyuser<br/>331 Password required for anyuser.<br/>230 User anyuser logged in.</pre> |
| Enter an FTP subcommand.<br>===>                                                                                                    |
| F3=Exit F6=Print F9=Retrieve<br>F17=Top F18=Bottom F21=CL command line                                                                                                    |

Figure 196. FTP Command to RALYPS2B from RALYAS4A

NETSTAT option 1 (Work with TCP/IP interface status) and option 2 (Display TCP/IP route information) panels remain unchanged from those shown in Figure 191 on page 153 and Figure 192 on page 154. NETSTAT option 3 (Work with TCP/IP connection status) now shows the connection to RALYPS2B.

|              |                                    | Work with                  | TCP/IP Conn                | ection Stat             | us<br>System:        | RALYAS4A |
|--------------|------------------------------------|----------------------------|----------------------------|-------------------------|----------------------|----------|
| Loca         | l internet addre                   | ss                         |                            | .: *ALL                 | -                    |          |
| Type<br>4=   | e options, press<br>End 5=Display  | Enter.<br>details          |                            |                         |                      |          |
|              | Remote                             | Remote                     | Local                      |                         |                      |          |
| 0pt          | Address                            | Port                       | Port                       | Idle Time               | State                |          |
|              | *                                  | *                          | ftp-con >                  | 000:11:17               | Listen               |          |
|              | *                                  | *                          | telnet                     | 000:27:03               | Listen               |          |
|              | *                                  | *                          | 1pd                        | 000:26:53               | Listen               |          |
|              | 9.24.104.189                       | ftp-con >                  | 1054                       | 000:01:42               | Established          |          |
|              |                                    |                            |                            |                         |                      |          |
|              |                                    |                            |                            |                         |                      |          |
| F5=R<br>F14= | efresh F11=Dis<br>Display port num | play byte co<br>bers F22=D | ounts F13=<br>Display enti | Sort by col<br>re field | umn<br>F24=More keys |          |

Figure 197. NETSTAT Work with TCP/IP Connection Status

With the FTP connection established, WRKCFGSTS will be as shown in Figure 194 on page 156. If we now initiate a file transfer to RALYPS2B, a second pair of SNA sessions will be established as can be seen in Figure 198.

|                                                               | Work with Configura                  | tion Status    | 5                | RALYAS4A |
|---------------------------------------------------------------|--------------------------------------|----------------|------------------|----------|
| Position to                                                   | Start                                | ing charact    | 11/30/94<br>ters | 11:04:13 |
| Type options, press<br>1=Vary on 2=Vary<br>9=Display mode sta | Enter.<br>off 5=Work with job<br>tus | 8=Work wi      | ith description  |          |
| Opt Description<br>L41TR<br>RALSOCGW<br>RALSOCGW              | Status<br>ACTIVE<br>ACTIVE<br>ACTIVE |                | Job              |          |
| SNACKETS                                                      | ACTIVE/SOURCE                        | DSP01          | ANYUSER          | 010193   |
|                                                               | ACTIVE/TARGET                        | DSP01<br>DSP01 | ANYUSER          | 010193   |
| SNACKETS                                                      | ACTIVE/SOURCE                        | DSP01          | ANYUSER          | 010193   |
|                                                               |                                      |                |                  |          |
| Parameters or commar                                          | d                                    |                |                  | Botton   |
| ===><br>F3=Exit F4=Prompt                                     | F12=Cancel F23=More                  | options        | F24=More keys    |          |

Figure 198. WRKCFGSTS of Active Sockets over SNA Session

#### — Configuration advice -

In Figure 198 we can see that four SNA sessions have been established. Two of these are for the FTP control session and two for the data connection. Two sessions are established for each because an AnyNet Sockets over SNA gateway uses twin-opposed half-duplex conversations. You should be aware of this point when deciding the session limits associated with modes that will be used for Sockets over SNA.

# AnyNet/2 Sockets over SNA Gateway Verification

To check whether Communication Manager/2 is running, we can use the CMQUERY command.

| Workstation Type<br>Default configuration<br>Active configuration | : Single User<br>: RALSOCGW<br>: RALSOCGW |
|-------------------------------------------------------------------|-------------------------------------------|
| Service                                                           | Status                                    |
| CM Kernel                                                         | ACTIVE                                    |
| SNA Services                                                      | ACTIVE                                    |
| SRPI                                                              | *** Stopped ***                           |
| X.25                                                              | *** Stopped ***                           |
| SNA Phone Connect                                                 | *** Stopped ***                           |
| ACDI                                                              | *** Stopped ***                           |
| 3270 Emulator                                                     | *** Stopped ***                           |
| 5250 Emulator                                                     | *** Stopped ***                           |

Figure 199. Communications Manager/2 CMQUERY command

To start AnyNet/2 Sockets over SNA Gateway, we should do the following:

- 1. Start Communication Manager/2.
- 2. Start AnyNet/2 Sockets over SNA Gateway.

AnyNet/2 Sockets over SNA can be started by either opening the **Start AnyNet/2 Sockets Gateway** icon or by entering the SXSTART command.

| 🔊 AnyNet/2 Gateway - Io        | on View                    |  |
|--------------------------------|----------------------------|--|
| Start AnyNet/2 Sockets Gateway | Configure AnyNet/2 Gateway |  |

Figure 200. AnyNet/2 Sockets over SNA Gateway Folder

If you plan to use an OS/2 TCP/IP application (for example, FTP), then it is also necessary to start that application on the OS/2 system.

When AnyNet/2 Sockets over SNA Gateway is started, the sxstart command file will run. The following is an example of the output of the sxstart.cmd file:

```
OS2 C:\>sxstart
OS2 C:\>start snackets logfile 100000 sessions 30
OS2 C:\>sxmap -w add 9.67.60.25 255.255.255 USIBMRA RALSOCGW
OS2 C:\>sxmap add 9.67.60.20 255.255.255 USIBMRA RALYAS4A
OS2 C:\>ifconfig sna0 9.67.60.25
OS2 C:\>route add 9.67.60.25 9.67.60.25 0
add host 9.67.60.25: router 9.67.60.25 0
add host 9.67.60.20: router 9.67.60.25
```

Figure 201. AnyNet/2 sxstart Command Output

Once initialized, AnyNet/2 Sockets over SNA Gateway will run in an OS/2 window session named snackets.exe:

| snackets.exe                            |                                                                                                |                     |
|-----------------------------------------|------------------------------------------------------------------------------------------------|---------------------|
| AnyNet/2 Soc                            | ckets over SNA Gateway Version 1.10                                                            |                     |
| Copyright:                              | Licensed Materials - Property of IBM                                                           |                     |
|                                         | 5622-260 (C) Copyright IBM Corp. 1993, 1994<br>All rights reserved.                            |                     |
| SOS0009: AnyNet<br>SOS0026: IP add<br>- | t/2 Sockets over SNA Gateway initialization c<br>dress 9.67.60.25 assigned to sna0; LU name is | omplete<br>RALSOCGV |

Figure 202. AnyNet/2 Sockets over SNA Gateway Initialization on RALSOCGW

AnyNet/2 Sockets over SNA Gateway can be stopped by pressing Ctrl-C in the OS/2 window session where the snackets.exe program is running - the window shown in Figure 202.

By default, AnyNet/2 Sockets over SNA Gateway will display error messages in the snackets.exe window.

In Figure 183 on page 146 we added a route to RALYPS2B, the OS/2 command NETSTAT -r can be used to verify that the route was added correctly as shown in the following figure.

| C:\>netStat - | - r.         |        |                  |       |                |       |
|---------------|--------------|--------|------------------|-------|----------------|-------|
| destination   | router       | refcnt | use <sup>-</sup> | flags | snmp<br>metric | intrf |
| default       | 9.24.104.1   | 0      | 12               | U     | -1             | 1an0  |
| 9.24.104.0    | 9.24.104.189 | 4      | 152              | U     | -1             | 1an0  |
| 9.67.60.0     | 9.24.104.178 | 0      | 19               | U     | -1             | 1an0  |

Figure 203. OS/2 TCP/IP NETSTAT -r Command Output

At the gateway system (RALSOCGW) NETSTAT -r will show the native TCP/IP and Sockets over SNA route entries added at that system as shown next.

| C:\>netstat - | r            |        |     |       |                |       |
|---------------|--------------|--------|-----|-------|----------------|-------|
| destination   | router       | refcnt | use | flags | snmp<br>metric | intrf |
| 9.67.60.25    | 9.67.60.25   | 0      | 0   | U     | -1             | sna0  |
| 9.67.60.20    | 9.67.60.25   | 0      | 0   | U     | -1             | sna0  |
| default       | 9.24.104.1   | 0      | 0   | U     | -1             | 1an0  |
| 9.24.104.0    | 9.24.104.178 | 0      | 0   | U     | -1             | 1an0  |
| 9.0.0.0       | 9.67.60.25   | 0      | 0   | U     | -1             | sna0  |
| 127.0.0.0     | 127.0.0.2    | 0      | 0   | U     | -1             | gw0   |

Figure 204. OS/2 TCP/IP NETSTAT -r Command Output

In the following example we FTP from RALYPS2B to RALYAS4A.

```
OS2 C:->ftp 9.67.60.20
IBM TCP/IP for OS/2 - FTP Client ver 09:44:28 on Mar 04 1994
Connected to 9.67.60.20.
220-QTCP at 9.67.60.20.
220 Connection will close if idle more than 5 minutes.
Name (9.67.60.20): anyuser
331 Enter password.
Password: .....
230 ANYUSER logged on.
ftp>
```

Figure 205. OS/2 TCP/IP FTP Command

The active Communications Manager/2 LU 6.2 sessions on RALSOCGW can be displayed as follows:

- 1. Open the Communication Manager/2 icon.
- 2. Select Subsystem Management.
- 3. Select SNA Subsystem.
- 4. Select Display active configuration.
- 5. Select LU 6.2 sessions.

| *************************************** |                                    |
|-----------------------------------------|------------------------------------|
| * Session Information *                 |                                    |
| Numbon of cossions                      | Л                                  |
| Number of sessions                      | 4                                  |
| deleted                                 |                                    |
|                                         |                                    |
| 2-Section ID                            | V/50F717AED7F06F2C/                |
| Conversation ID                         | X 32L/1/A3D/L90L3C<br>X' Δ51F15QC' |
|                                         | ralsocow                           |
| Partner III alias                       | 0100000                            |
| Mode name                               | SNACKETS                           |
| Send maximum RU size                    | 1920                               |
| Receive maximum RU size                 | 1920                               |
| Send pacing window                      | 1                                  |
| Receive pacing window                   | 7                                  |
| Link name                               | LINK0001                           |
| Outbound destination address (DAF)      | X'02'                              |
| Outbound origin address (OAF)           | x'02'                              |
| OAF-DAF assignor indicator (ODAI)       | B'0'                               |
| Session type                            | LU-LU session                      |
| Connection type                         | Peer                               |
| Procedure correlator ID (PCID)          | X' F0D312A294ED9659'               |
| PCID generator CP name                  | USIBMRA.RALSOCGW                   |
| Conversation group ID                   | X' DBE96E3C'                       |
| LU name                                 | USIBMRA.RALSOCGW                   |
| Partner LU name                         | USIBMRA.RALYAS4A                   |
| Pacing type                             | Adaptive                           |
| Primary LU indicator                    | Local LU                           |
| FMD PIUs sent by primary LU             | 8                                  |
| FMD PIUs sent by secondary LU           | 2                                  |
| Non-FMD PIUs sent by primary LU         | 1                                  |
| Non-FMD PIUs sent by secondary LU       | 1                                  |
| Bytes sent by primary LU                | 516                                |
| Bytes sent by secondary LU              | 134                                |
| PLU to SLU compression level            | None                               |
| PLU to SLU compression percent          | 0                                  |
| SLU to PLU compression level            | None                               |
| SLU to PLU compression percent          | 0                                  |
| 4>Session ID                            | X'0A242FA5FRF96F30'                |
| Conversation ID                         | X' A517DF7F'                       |
|                                         | ralsocow                           |
| Partner III alias                       | 0100000                            |
| Mode name                               | SNACKETS                           |
| Send maximum RU size                    | 1920                               |
|                                         |                                    |

| Receive maximum RU size            | 1920                 |
|------------------------------------|----------------------|
| Send pacing window                 | 1                    |
| Receive pacing window              | 7                    |
| Link name                          | LINK0001             |
| Outbound destination address (DAF) | X'02'                |
| Outbound origin address (OAF)      | X'02'                |
| OAF-DAF assignor indicator (ODAI)  | B'1'                 |
| Session type                       | LU-LU session        |
| Connection type                    | Peer                 |
| Procedure correlator ID (PCID)     | X' F64B0D2BCC94B2A6' |
| PCID generator CP name             | USIBMRA.RALYAS4A     |
| Conversation group ID              | X'EEE96E3C'          |
| LU name                            | USIBMRA.RALSOCGW     |
| Partner LU name                    | USIBMRA.RALYAS4A     |
| Pacing type                        | Adaptive             |
| Primary LU indicator               | Partner LU           |
| FMD PIUs sent by primary LU        | 5                    |
| FMD PIUs sent by secondary LU      | 2                    |
| Non-FMD PIUs sent by primary LU    | 1                    |
| Non-FMD PIUs sent by secondary LU  | 1                    |
| Bytes sent by primary LU           | 440                  |
| Bytes sent by secondary LU         | 161                  |
| PLU to SLU compression level       | None                 |
| PLU to SLU compression percent     | 0                    |
| SLU to PLU compression level       | None                 |
| SLU to PLU compression percent     | 0                    |

Note that two sessions are being used unlike the non-gateway AnyNet/2 Sockets over SNA example where a single session was used. The reason for this is the fact that an AnyNet gateway uses twin-opposed half-duplex SNA sessions for Sockets over SNA.

The active Communications Manager/2 Transaction Programs on RALSOCGW can be displayed as follows:

- 1. Open the Communication Manager/2 icon.
- 2. Select Subsystem Management.
- 3. Select SNA Subsystem.
- 4. Select Display active configuration.
- 5. Select Transaction programs.

| ******                                                                                                    |                                                                             |
|----------------------------------------------------------------------------------------------------|-----------------------------------------------------------------------------|
| * Active Transaction Programs *                                                                                                    |                                                                             |
| Active transaction programs                                                                                                    | 2                                                                           |
| 1>Transaction program name<br>Transaction program ID<br>User ID                                                                                                    | X′28F0F0F1′<br>X′04002FA5E5E96E3C′                                          |
| Transaction program initiated<br>LU alias<br>Logical unit of work name<br>Logical unit of work instance<br>Logical unit of work sequence<br>Number of conversations | Locally<br>ralsocgw<br>USIBMRA.RALSOCGW<br>X'DDDDDDDDDDE09'<br>X'0001'<br>1 |

| <pre>1.1&gt;Conversation ID    Conversation state    Session ID    Synchronization level    Conversation type    Conversation group ID    Conversation source    Conversation style    Bytes sent by source    Bytes sent by target</pre> | X'A51F159C'<br>Send<br>X'52E717A5D7E96E3C'<br>None<br>Basic<br>X'3C6EE9DB'<br>Partner LU<br>Two-way alternate<br>139<br>O  |
|----------------------------------------------------------------------------------------------------|----------------------------------------------------------------------------------------------------|
| 2>Transaction program name<br>Transaction program ID<br>User ID<br>Transaction program initiated<br>LU alias<br>Logical unit of work name<br>Logical unit of work instance<br>Logical unit of work sequence<br>Number of conversations    | X'28F0F0F1'<br>X'060C2FA5F0E96E3C'<br>Remotely<br>ralsocgw<br>USIBMRA.RALYAS4A<br>X'DDDDDDDDDE0C'<br>X'0001'<br>1          |
| 2.1>Conversation ID<br>Conversation state<br>Session ID<br>Synchronization level<br>Conversation type<br>Conversation group ID<br>Conversation source<br>Conversation style<br>Bytes sent by source<br>Bytes sent by target               | X'A517DE7E'<br>Receive<br>X'OA242FA5EBE96E3C'<br>None<br>Basic<br>X'3C6EE9EE'<br>Local LU<br>Two-way alternate<br>207<br>O |

X'28F0F0F1' is the transaction program name for Sockets over SNA.

With the FTP session established from RALYPS2B to RALYAS4A, NETSTAT -s on RALYPS2B shows the following:

| 0S2 C:  | <pre>\&gt;netstat -s</pre> |                 |               |                       |                       |
|---------|----------------------------|-----------------|---------------|-----------------------|-----------------------|
| SOCK    | ТҮРЕ                       | FOREIGN<br>PORT | LOCAL<br>PORT | FOREIGN<br>HOST       | STATE                 |
| ==== =  | =========                  |                 | =========     | =========             | =========             |
| 24<br>6 | STREAM<br>STREAM           | ftp21<br>0      | 1029<br>ftp21 | 9.67.60.20<br>0.0.0.0 | ESTABLISHED<br>LISTEN |
|         |                            |                 |               |                       |                       |

Figure 206. OS/2 TCP/IP NETSTAT -s Command Output - RALYPS2B

With the FTP session still established, NETSTAT -s on RALSOCGW shows the following:

|        | Anatatat a |                 |               |                 |             |
|--------|------------|-----------------|---------------|-----------------|-------------|
| SOCK   | TYPE       | FOREIGN<br>PORT | LOCAL<br>PORT | FOREIGN<br>HOST | STATE       |
| ==== = |            |                 |               |                 |             |
| 18     | STREAM     | 1234            | 1025          | 127.2.0.21      | ESTABLISHED |
| 5      | STREAM     | 0               | ftp21         | 0.0.0.0         | LISTEN      |
|        |            |                 |               |                 |             |
|        |            |                 |               |                 |             |

Figure 207. OS/2 TCP/IP NETSTAT -s Command Output - RALSOCGW

The GWSTAT utility can be used at RALSOCGW to display information about Sockets over SNA Gateway activity.

```
OS2 C:\>gwstat
Current # of gateway entries: 1
Maximum # of gateway entries: 2
Total # of gateway entries:
                              3
Current # of gateway threads: 1
Maximum # of gateway threads: 2
Total # of gateway threads:
                              3
Maximum gateway chain length: 2
UDP bytes sent native to MPTN: 0
UDP bytes sent MPTN to native: 0
TCP bytes sent native to MPTN: 312
TCP bytes sent MPTN to native: 364
Gateway entry limit:
                              3
Connections refused:
                              0
Datagrams dropped:
                              0
```

Figure 208. AnyNet/2 GWSTAT Command Output - RALSOCGW (1 of 2)

The GWSTAT -c command can be used to display gateway connections as shown in the following figure.

| 0S2 C:\ | >gwstat | - C                |                |       |
|---------|---------|--------------------|----------------|-------|
| ID      | Proto   | Native endpoint    | MPTN endpoint  | Flags |
| 020015  | ТСР     | 9.24.104.189/ 1028 | 9.67.60.20/ 21 | 008c  |

Figure 209. AnyNet/2 GWSTAT Command Output - RALSOCGW 2 of 2

# APPC over TCP/IP Gateway Scenario

This section presents the process of defining and verifying AnyNet/400 APPC over TCP/IP, via an AnyNet SNA over TCP/IP gateway, at the International Technical Support Organization in Raleigh.

```
– Note –
```

The AS/400 applications supported under AnyNet/400 in this environment are the same as when using AnyNet/400 APPC over TCP/IP in a non-gateway environment (as shown in "Using AnyNet/400 APPC over TCP/IP" on page 90).

Shown in the following figure are the systems used and their respective IP addresses for this scenario. An SNA/APPC configuration is already in place between RALYAS4B and RAK using the network ID and CP names shown. A TCP/IP configuration is already in place between RALYAS4A and RAI using the internet addresses shown.

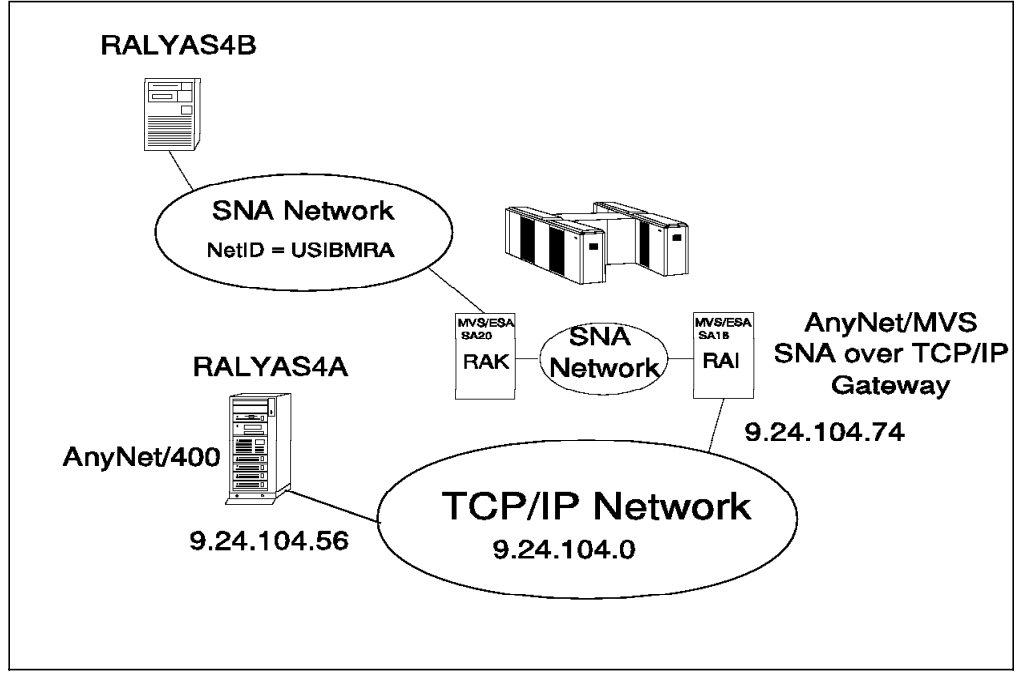

Figure 210. Systems Used for APPC over TCP/IP Gateway Scenario

#### — Note -

An APPN configuration exists between RAI and RAK. Originally there was also an APPN configuration between RALYAS4B and RAK. However, this scenario would not work with this APPN configuration in place. It appears that AS/400 V3R1 APPN will not work from a host LEN connection (AnyNet/MVS, looks, to VTAM like a LEN connection) to a host APPN connection. This problem has been reported and APAR MA10052 has been opened. The circumvention we used was to define the RALYAS4B - RAK connection as LEN in the host controller description on RALYAS4B. The following series of panels show the AS/400 configuration screens taken from the RALYAS4A and RALYAS4B systems. Also shown is a subset of the AnyNet/MVS configuration information from RAI. They illustrate the configuration steps required for this APPC over TCP/IP Gateway scenario.

Please note that only the key AnyNet/MVS configuration displays are shown in this section. For further AnyNet/MVS configuration help, refer to *AnyNet: SNA over TCP/IP, Installation and Interoperability* GG24-4395.

#### — Host Software Installed —

The following software was installed on RAI:

- IBM MVS/ESA System Product (SP) Version 3 Release 1.3
- IBM MVS/ESA System Modification Program/Extended (SMPE) Release 5
- IBM TCP/IP Version 2 Release 2.1 for MVS
- IBM C for System/370 Version 2 at PUT level 9107
- VTAM Version 4 Release 2 base
- VTAM Version 4 Release 2 AnyNet host feature

#### **RALYAS4A** Configuration

First we must check that Allow ANYNET Support is set to \*YES in the network attributes of RALYAS4A. Use DSPNETA to determine this, and if necessary, use CHGNETA ALWANYNET(\*YES) to change.

Before we can configure the APPC controller description and add the APPN remote location list entry, we need to display the network attributes on RALYAS4A and RALYAS4B, and the VTAM startup options from RAI to determine the network IDs and location (LU) names to be used.

|                          |     |    | -  |    |    |    |    |   |   |   |   |   |   | System:      |    | RALYAS4A |
|--------------------------|-----|----|----|----|----|----|----|---|---|---|---|---|---|--------------|----|----------|
| Current system name      | •   | •  | •  | •  | •  | •  | •  | • | • | • | • | • | : | RALYAS4A     |    |          |
| Pending system name .    | •   | •  | •  | •  | •  | •  | •  | • | • | • | • | • | : |              |    |          |
| Local network ID         | •   | •  | •  | •  |    | •  | •  | • | • |   | • | • | : | USIBMRA      |    |          |
| Local control point name |     | •  | •  | •  | •  |    | •  | • | • | • | • | • | : | RALYAS4A     |    |          |
| Default local location . |     |    |    | •  | •  | •  | •  | • | • |   |   |   | : | RALYAS4A     |    |          |
| Default mode             |     |    | •  | •  |    | •  | •  | • |   |   |   |   | : | BLANK        |    |          |
| APPN node type           |     |    |    |    |    |    |    |   |   |   |   |   | : | *NETNODE     |    |          |
| Data compression         |     |    |    |    |    |    |    |   |   |   |   |   | : | *NONE        |    |          |
| Intermediate data compre | ssi | on |    |    |    |    |    |   |   |   |   |   | : | *NONE        |    |          |
| Maximum number of interm | edi | at | е  | se | ss | io | ns |   |   |   |   |   | : | 200          |    |          |
| Route addition resistanc | e   |    |    |    |    |    |    |   |   |   |   |   | : | 128          |    |          |
| Server network ID/contro | 1 p | oi | nt | n  | am | e  | •  | • | • | • | • | • | : | *LCLNETID *A | ۱Y |          |
|                          |     |    |    |    |    |    |    |   |   |   |   |   |   |              |    |          |
|                          |     |    |    |    |    |    |    |   |   |   |   |   |   |              |    | More.    |

Figure 211. APPC over TCP/IP Gateway Scenario: AS/400 Network Attributes - RALYAS4A

|                          |    |                 |     |     |     |     |     |   |   |   |   |   |   | Syst      | em:  | RALYAS4 |
|--------------------------|----|-----------------|-----|-----|-----|-----|-----|---|---|---|---|---|---|-----------|------|---------|
| Current system name      | •  | •               | •   | •   | •   | •   | •   | • | • | • | • | • | : | RALYAS4B  |      |         |
| Pending system name .    |    | •               | •   | •   | •   | •   | •   | • | • | • | • | • | : |           |      |         |
| Local network ID         |    |                 |     |     |     | •   |     |   |   |   |   |   | : | USIBMRA   |      |         |
| Local control point name |    |                 |     |     |     |     |     |   |   |   |   |   | : | RALYAS4B  |      |         |
| Default local location . |    |                 |     |     |     |     |     |   |   |   |   |   | : | RALYAS4B  |      |         |
| Default mode             |    |                 |     |     |     |     |     |   |   |   |   |   | : | BLANK     |      |         |
| APPN node type           |    |                 |     |     |     |     |     |   |   |   |   |   | : | *NETNODE  |      |         |
| Data compression         |    |                 |     |     |     |     |     |   |   |   |   |   | : | *NONE     |      |         |
| Intermediate data compre | ss | ioı             | n   |     |     |     |     |   |   |   |   |   | : | *NONE     |      |         |
| Maximum number of interm | ed | ia              | te  | S   | ess | sic | ons | 5 |   |   |   |   | : | 200       |      |         |
| Route addition resistanc | е  |                 |     |     |     |     |     |   |   |   |   |   | : | 128       |      |         |
| Server network ID/contro | 1  | po <sup>.</sup> | int | t I | nan | ıe  |     |   |   |   |   |   | : | *LCLNETID | *ANY |         |
|                          |    |                 |     |     |     |     |     |   |   |   |   |   |   |           |      |         |
|                          |    |                 |     |     |     |     |     |   |   |   |   |   |   |           |      |         |
|                          |    |                 |     |     |     |     |     |   |   |   |   |   |   |           |      | More    |

Figure 212. APPC over TCP/IP Gateway Scenario: AS/400 Network Attributes - RALYAS4B

The VTAM startup options from RAI are not shown here. The relevant items from the startup options are: NETID=USIBMRA and SSCPNAME=RAI.

Next, we create a controller description on RALYAS4A with LINKTYPE \*ANYNW.

| Create Ctl Des<br>Type choices, press Enter.                                                                                                    | sc (APPC) (CRT                                                                                           | CTLAPPC)                                                                                                    |
|----------------------------------------------------------------------------------------------------|----------------------------------------------------------------------------------------------------|----------------------------------------------------------------------------------------------------|
| Controller description > A<br>Link type > *<br>Online at IPL *<br>Remote network identifier *<br>Remote control point > F<br>User-defined 1 *<br>User-defined 2 *<br>User-defined 3 * | ANYNWMVSI<br>*ANYNW<br>*YES<br>*NETATR<br>RAIANYNT<br>*LIND<br>*LIND<br>*LIND<br>*LIND<br>'To AnyNet Gat | Name<br>*ANYNW, *FAX, *FR, *IDLC<br>*YES, *NO<br>Name, *NETATR, *NONE, *ANY<br>Name, *ANY<br>0-255, *LIND<br>0-255, *LIND<br>0-255, *LIND<br>eway' |
| F3=Exit F4=Prompt F5=Refresh F<br>F13=How to use this display F                                                                                                    | F10=Additional<br>F24=More keys                                                                          | Bottom<br>parameters F12=Cancel                                                                                                    |

Figure 213. APPC over TCP/IP Gateway Scenario: AS/400 APPC Controller Description

In the following panel we add the APPC over TCP/IP entries to the APPN remote location list at RALYAS4A.

|           |            | Cha         | nge Config | juration L <sup>.</sup> | ist       | 03/07/95 | RALYAS4A<br>14:06:54 |
|-----------|------------|-------------|------------|-------------------------|-----------|----------|----------------------|
| Configura | tion list  | : Q         | APPNRMT    |                         |           |          |                      |
| Configura | tion list  | type : *    | APPNRMT    |                         |           |          |                      |
| Text      |            | :           |            |                         |           |          |                      |
|           |            |             |            |                         |           |          |                      |
| Type chan | ges, press | s Enter.    |            |                         |           |          |                      |
|           |            |             |            |                         |           |          |                      |
|           |            | APP         | N Remote L | ocations-               |           |          |                      |
|           | Remote     |             | Remote     | Control                 |           |          |                      |
| Remote    | Network    | Local       | Control    | Point                   | Location  | S        | ecure                |
| Location  | ID         | Location    | Point      | Net ID                  | Password  |          | Loc                  |
| RAI       | *NETATR    | *NETATR     | RAIANYNT   | *NETATR                 |           |          | *N0                  |
| RALYAS4B  | *NETATR    | *NETATR     | RAIANYNT   | *NETATR                 |           |          | *N0                  |
|           | *NETATR    | *NETATR     |            | *NETATR                 |           |          | *N0                  |
|           | *NETATR    | *NETATR     |            | *NETATR                 |           |          | *N0                  |
|           | *NETATR    | *NETATR     |            | *NETATR                 |           |          | *NO                  |
|           | *NETATR    | *NETATR     |            | *NETATR                 |           |          | *N0                  |
|           | *NETATR    | *NETATR     |            | *NETATR                 |           |          | *N0                  |
|           | *NETATR    | *NETATR     |            | *NETATR                 |           |          | *N0                  |
|           |            |             |            |                         |           |          | More                 |
| F3=Exit   | F11=Disp]  | lay session | informati  | on F12=0                | Cancel F1 | 7=Top F1 | .8=Bottom            |
|           |            |             |            |                         |           |          |                      |

Figure 214. APPC over TCP/IP Gateway Scenario: AS/400 APPN Remote Locations - RALYAS4A

While the first entry is not required for the correct operation of this scenario, it will allow us to test to the gateway prior to trying to establish a connection through the gateway.

|            |              |                          | Work with TC                                       | P/IP Host                        | : Table En           | tries<br>System: | RAI YAS4A |
|------------|--------------|--------------------------|----------------------------------------------------|----------------------------------|----------------------|------------------|-----------|
| Туре<br>1= | opti<br>Add  | ons, press E<br>2=Change | nter.<br>4=Remove 5=                               | -Displav                         | 7=Renam              | le               |           |
| Opt        | Inte<br>Addr | ernet                    | Host<br>Name                                       |                                  |                      |                  |           |
| _<br>_     | 9.24         | 1.104.56                 | RALYAS4A<br>RALYAS4A.ITS                           | SO.RAL.IB                        | SM.COM               |                  |           |
| -          | 9.24.104.74  |                          | RAI<br>RAI.ITSO.RAU<br>RAI.USIBMRA<br>RALYAS4B.USI | .IBM.COM<br>SNA.IBM.<br>BMRA.SNA | 1<br>COM<br>.IBM.COM |                  |           |
|            |              |                          |                                                    |                                  |                      |                  |           |
| F3=E       | xit          | F5=Refresh               | F6=Print l <sup>.</sup>                            | ist F12                          | eCancel?             | F17=Position to  |           |

The host table at RALYAS4A, shown following, has had the APPC over TCP/IP entries added.

Figure 215. APPC over TCP/IP Gateway Scenario: AS/400 TCP/IP Host Table

– Note –

 $\sim$ 

The AS/400 TCP/IP Host Table will allow a maximum of four host names to be entered against a single host internet address. This may become a restriction when using AnyNet/400 APPC over TCP/IP with an AnyNet SNA over TCP/IP gateway. Although, in fact, only the last host table entry shown is actually required for the correct operation of this scenario. One possible alternative is to use a name server rather than the AS/400 host table when the requirement is to communicate with more than four hosts via an AnyNet SNA over TCP/IP gateway.

## **RALYAS4B** Configuration

ſ\_\_\_\_

Only a subset of the configuration for RALYAS4B is shown.

| Create Ctl Desc (SNA Host                                                                                                    | :) (CRTCTLHOST)                                                                                                    |
|----------------------------------------------------------------------------------------------------|----------------------------------------------------------------------------------------------------|
| Type choices, press Enter.                                                                                                    |                                                                                                    |
| Controller description > RAOPO8<br>Link type > *SDLC<br>Online at IPL *YES<br>Switched connection *NO<br>Switched network backup *NO<br>APPN-capable *YES<br>Attached nonswitched line > RAOLOO22<br>Maximum frame size *LINKTYPE<br>Remote network identifier *LINKTYPE<br>Remote control point > RAK<br>SSCP identifier *LIND<br>Station address > 01<br>APPN CP session support > *NO<br>APPN node type > *LENNODE<br>APPN transmission group number 1 | Name<br>*IDLC, *FR, *LAN, *SDLC, *X25<br>*YES, *NO<br>*NO, *YES<br>*NO, *YES<br>*YES, *NO<br>Name<br>265-16393, 256, 265, 512<br>Name, *NETATR, *NONE, *ANY<br>Name, *ANY<br>0500000000000-05FFFFFFFF<br>05600000-056FFFFF, *LIND<br>01-FE<br>*YES, *NO<br>*ENDNODE, *LENNODE<br>1-20, *CALC |
| :F3=Exit F4=Prompt F5=Refresh F12=Cancel<br>:F24=More keys                                                                                                    | F13=How to use this display                                                                                                    |

*Figure 216. APPC over TCP/IP Gateway Scenario: AS/400 Host Controller Description - RALYAS4B* 

| C         | 12 12      | ~           |          |            |           | 03/07/95 | 15:03:0  |
|-----------|------------|-------------|----------|------------|-----------|----------|----------|
| Configura | tion list  | · · · · Q   |          |            |           |          |          |
| Configura | LION IISL  | type: ~     | APPINRMI |            |           |          |          |
| iext      |            | :           |          |            |           |          |          |
| Type chan | aps nross  | Entor       |          |            |           |          |          |
| Type chan | yes, press | S LIILEI.   |          |            |           |          |          |
|           |            | APP         | N Remote | locations- |           |          |          |
|           | Remote     |             | Remote   | Control    |           |          |          |
| Remote    | Network    | Local       | Control  | Point      | Location  | S        | ecure    |
| Location  | ID         | Location    | Point    | Net ID     | Password  |          | Loc      |
| RALYAS4A  | *NETATR    | *NETATR     | RAK      | *NETATR    |           |          | *N0      |
|           | *NETATR    | *NETATR     |          | *NETATR    |           |          | *N0      |
|           | *NETATR    | *NETATR     |          | *NETATR    |           |          | *N0      |
|           | *NETATR    | *NETATR     |          | *NETATR    |           |          | *N0      |
|           | *NETATR    | *NETATR     |          | *NETATR    |           |          | *N0      |
|           | *NETATR    | *NETATR     |          | *NETATR    |           |          | *N0      |
|           | *NETATR    | *NETATR     |          | *NETATR    |           |          | *N0      |
|           | *NETATR    | *NETATR     |          | *NETATR    |           |          | *N0      |
|           |            |             |          |            |           |          | More     |
| F3=Exit   | F11=Displ  | lay session | informat | ion F12=(  | Cancel F1 | 7=Top F1 | 8=Bottom |

*Figure 217. APPC over TCP/IP Gateway Scenario: AS/400 APPN Remote Locations - RALYAS4B* 

## **AnyNet/MVS Configuration**

The AnyNet/MVS configuration for this scenario is identical to that for APPC over TCP/IP scenario 5. There are no special configuration requirements for AnyNet/MVS SNA over TCP/IP to act as a gateway.

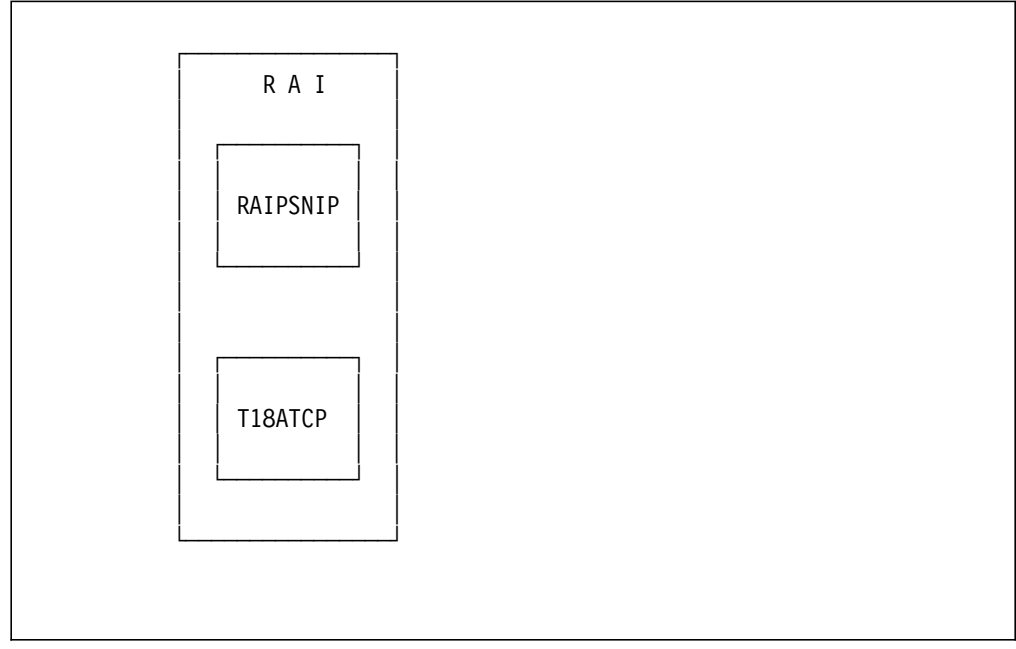

Figure 218. APPC over TCP/IP Gateway Scenario: AnyNet/MVS Gateway Configuration

The IP network is represented to VTAM as a TCP/IP major node using a VBUILD TYPE=TCP as shown in Figure 219.

| EDIT RISC.VTA       | <pre>AMLST(RAIBSNIP) -</pre> | 01.03           | Columns 00001 000                       | 72  |
|---------------------|------------------------------|-----------------|-----------------------------------------|-----|
| ***** *********     | *****                        | * Top of D      | ata *********************************** | *** |
| ==MSG> -Warning- Th | ne UNDO command i            | s not avai      | lable until you change                  |     |
| ==MSG> yo           | our edit profile             | using the       | command RECOVERY ON.                    |     |
| 000001 **********   | ******                       | ********        | ************************************    |     |
| 000002 *            |                              |                 | *                                       |     |
| 000003 *            | VTAM 42 ANYNET               | -               | SNA OVER TCP/IP *                       |     |
| 000004 *            |                              |                 | *                                       |     |
| 000005 *            | SA 18                        | DEFINITI        | ONS *                                   |     |
| 000006 *            |                              |                 | *                                       |     |
| 000007 **********   | **************               | ********        | *************************************** |     |
| 000008 RAIBSNIP VBU | JILD TYPE=TCP,               |                 |                                         | Х   |
| 000009              | CONTIMER=30,                 |                 | WAIT FOR MPTN TO COME UP                | Х   |
| 000010              | DGTIMER=30,                  |                 | INTERVAL BETWEEN RETRIES                | X   |
| 000011              | DNSUFX=IBM.CO                | Μ,              | DOMAIN NAME SUFFIX                      | X   |
| 000012              | EXTIMER=3,                   |                 | BETW. SEND SNA EXPEDITED DATA           | X   |
| 000013              | IATIMER=120,                 |                 | IIME BEFORE MPIN KEEPALIVE              | X   |
| 000014              | PORI=39/,                    |                 | WELLKNOWN PORT FOR ANYNET               | X   |
| 000015              | ICB=10,                      | TOD             | NUMBER MVS SUBIASKS                     | X   |
| 000016              | ICPIPJOB=II8A                |                 | TCP/IP JUBNAME                          |     |
| 000017 RAIGSNIP GRO | JUP ISTATUS=ACTIV            | E<br>F          | GROUPNAME                               |     |
| 000018 RAILSNIP LIN | LE ISTATUS=ACTIV             | E<br>F          |                                         |     |
| UUUUI9 KAIPSNIP PU  | 1214102=4C11A                | L<br>Dottom - f |                                         | *** |
|                     |                              | BOLLOW OL       | Udld ""                                 |     |
|                     |                              |                 |                                         |     |

Figure 219. APPC over TCP/IP Gateway Scenario: IP Network Representation to VTAM

When using APPC over TCP/IP, VTAM sees any remote LUs as independent LUs, which are defined as CDRSCs.

EDIT RISC.VTAMLST(RAIRSNIP) - 01.07 Columns 00001 00072 ==MSG> -Warning- The UNDO command is not available until you change ==MSG> your edit profile using the command RECOVERY ON. 000002 \* UPDATE LOG \* 000003 \* \* 000004 \* 03/07/95 MCLI MODIFY COMMENTS 000003 \* 000003 \* 000008 \* -----000009 \* VTAM 42 ANYNET SNA OVER TCP/IP 000010 \* 000011 \* SA 18 DEFINITIONS 000012 \* 000013 \* NAME CDRSC ALSLIST=.....NAME OF THE PU STATEMENT DEFINED 000014 \* WITHIN THE VBUILD TYPE=TCP 000015 \* 000016 \* - THE NAME LABEL OF THE CDRSC DEFINITION STATEMENT MUST BE 000017 \* THE REMOTE ILU NAME. 000018 \* 000019 \* - WE MUST CODE ALSREQ=YES TO USE THE PREDEFINED LIST. 000020 \* - WE USE SOME CDRSC WITH THE NETID NOT CODED IN ORDER TO 000021 \* 000022 \* THE CDRMNAME AS AN ADJSSCP. 000023 \* 000025 VBUILD TYPE=CDRSC 000026 \* 000027 NETWORK NETID=USIBMRA 000028 \* 000034 RALYAS4A CDRSC ALSLIST=RAIPSNIP,ALSREQ=YES AS400 

Figure 220. APPC over TCP/IP Gateway Scenario: LU Representation to VTAM

The TCP/IP Host Table used by AnyNet/MVS SNA over TCP/IP is the normal host table.

Columns 00001 00072 EDIT TCPIP.ITSC.HOSTS.LOCAL ==MSG> -Warning- The UNDO command is not available until you change ==MSG> your edit profile using the command RECOVERY ON. 000001 ; -----000002; Update log 000003 ; 01/31/95 mcli Change 9.67.38.3 to 9.67.38.20 000004; 000005 ; -----000006; WATSON IP ADDRESSES 000007 ; NOTES: 000008 ; 1. To request additions, changes, or deletions from this file please 000009 ; use the WATIP REQUEST online form which can be found on the 000010 ; CMSSYS 19f disk (also known as the U disk). Follow further 000011 ; instructions within WATIP REQUEST. 000012 ; 2. This file should NOT contain any blank lines. 000013 ; -----000014 ; 000015 ; Ring 9.2.1.0 - Netmask 255.255.255.128 - Hawthorne I 16Mb 000016 ; Begin 9.2.1.0 000017 HOST : 14.0.0.0 : YKTVMV , CIAMPA, GARY , GTC, ME , TEST :::: 000018 HOST:9.67.38.36:WTR05221.USIBMRA.IBM.COM, ISNIPJL1.USIBMRA.IBM.COM ::::: 000019 HOST:9.67.38.36:ISNIPJL2.USIBMRA.IBM.COM, ISNIPJL3.USIBMRA.IBM.COM :::: 000020 HOST:9.67.38.36:ISNIPJL4.USIBMRA.IBM.COM :::: 000021 HOST:9.67.38.37:WTR05115.USIBMRA.IBM.COM, ISNIPML1.USIBMRA.IBM.COM :::: 000022 HOST:9.67.38.37:ISNIPML2.USIBMRA.IBM.COM, ISNIPML3.USIBMRA.IBM.COM ::::: 000023 HOST:9.67.38.37:ISNIPML4.USIBMRA.IBM.COM :::: 000024 HOST : 9.67.38.35 : WTR05222.USIBMSC.IBM.COM :::: 000025 HOST : 9.67.38.20 : RAIAC.USIBMRA.IBM.COM :::: 000026 HOST : 9.67.38.11 : RABAT.USIBMRA.IBM.COM :::: 000027 HOST : 9.67.38.20 : RAPAC.USIBMRA.IBM.COM :::: 000028 HOST : 9.67.38.11 : RA3AC.USIBMRA.IBM.COM :::: 000029 HOST : 9.67.38.11 : RABAC.USIBMRA.IBM.COM :::: 000030 HOST : 9.24.104.56: RALYAS4A.USIBMRA.IBM.COM :::: 000032; 

Figure 221. APPC over TCP/IP Gateway Scenario: VTAM TCP/IP Host Table

The last entry in the table is the SNA over TCP/IP entry added for RALYAS4A.

No matching parameter table was created for this scenario.

# Verifying the APPC over TCP/IP Gateway Scenario

In order to prove that the APPC over TCP/IP connection is working we can follow a step-by-step verification process. In a failing environment, this step-by-step process should help locate the failing area. Verification is shown for the following:

- AnyNet/400 via APPC over TCP/IP Gateway
- AnyNet/MVS SNA over TCP/IP Gateway

## AnyNet/400 via APPC over TCP/IP Gateway Verification

The verification of APPC over TCP/IP via an AnyNet SNA over TCP/IP Gateway should be carried out in the following stages:

- Verify the TCP/IP configuration between the AnyNet/400 system and the gateway.
- Verify the APPC over TCP/IP configuration between the AnyNet/400 system and the gateway.
- Verify the SNA configuration between the native SNA system and the gateway.
- Verify the end-to-end APPC over TCP/IP Gateway configuration from either end.

#### Verify the TCP/IP configuration between the AnyNet/400 system and the gateway.

AnyNet/400 APPC over TCP/IP requires a TCP/IP configuration between the systems. This TCP/IP configuration is established as if it were to be used by native TCP/IP applications; there are no special TCP/IP configuration requirements to allow APPC over TCP/IP to use the TCP/IP configuration. Before we verify the APPC over TCP/IP configuration, we should verify the native TCP/IP configuration. This can be done in such a way that it also verifies part of the APPC over TCP/IP configuration. For example, the following will verify the TCP/IP configuration between RALYAS4A and RAI via the APPC over TCP/IP host table entry:

```
ping rai.usimbra.sna.ibm.com
Verifying connection to host system RAI.USIBMRA.SNA.IBM.COM at address
9.24.104.74.
Connection verification 1 took .171 seconds. 1 successful connection
verifications.
Connection verification 2 took .161 seconds. 2 successful connection
verifications.
Connection verification 3 took .042 seconds. 3 successful connection
verifications.
Connection verification 4 took .062 seconds. 4 successful connection
verifications.
Connection verification 5 took .038 seconds. 5 successful connection
verifications.
Round-trip (in milliseconds) min/avg/max = 38/94/171
Connection verification statistics: 5 of 5 successful (100 %).
```

```
Figure 222. AS/400 PING Command Job Log Information
```

Once we are satisfied that the TCP/IP configuration is working fine, we can move on to verify the APPC over TCP/IP configuration.

# Verify the APPC over TCP/IP configuration between the AnyNet/400 system and the gateway.

Having verified the native TCP/IP configuration to the gateway, we can now verify the APPC over TCP/IP configuration to the gateway.

First we should check that the APPC over TCP/IP job is running. The command WRKACTJOB SBS(QSYSWRK) will display the active jobs in the QSYSWRK subsystem. The APPC over TCP/IP job QAPPCTCP should be active as shown in the following figure.

|               |                 | h           | lork with | Active  | e Jobs     | 03/09/95       | RALYAS4  |
|---------------|-----------------|-------------|-----------|---------|------------|----------------|----------|
| CPU १         | k: .0 I         | Elapsed tim | ne: 00:   | 00:00   | Active j   | obs: 63        | 10.04.02 |
| Гуре          | options, press  | Enter.      |           |         |            |                |          |
| 2=(           | Change 3=Hold   | d 4=End     | 5=Work    | with    | 6=Release  | 7=Display mes  | sage     |
| 8=V           | Nork with spoo  | led files   | 13=Disc   | onnect  | •••        |                |          |
| )pt           | Subsystem/Job   | User        | Туре      | CPU %   | Function   | Status         |          |
|               | QSYSWRK         | QSYS        | SBS       | .0      |            | DEQW           |          |
| 5             | QAPPCTCP        | QSYS        | BCH       | .0      | PGM-QZPAIJ | OB TIMW        |          |
|               | QECS            | QSVSM       | BCH       | .0      | PGM-QNSECS | JB DEQW        |          |
|               | QMSF            | QMSF        | BCH       | .0      |            | DEQW           |          |
| _             | QNSCRMON        | QSVSM       | BCH       | .0      | PGM-QNSCRM | ION DEQW       |          |
| _             | QTCPIP          | QTCP        | BCH       | .0      |            | DEQW           |          |
| _             | QTFTP00619      | QTCP        | BCH       | .0      |            | DEQW           |          |
|               | QTFTP00734      | QTCP        | BCH       | .0      |            | DEQW           |          |
|               | QTFTP02472      | QTCP        | BCH       | .0      |            | TIMW           |          |
|               |                 |             |           |         |            |                | More     |
| Paran<br>===> | neters or comma | and         |           |         |            |                |          |
| -3=E>         | kit F5=Ret      | fresh F10   | )=Restart | statis  | tics F11=  | Display elapse | d data   |
| -12=(         | Cancel F23=Mo   | ore options | F24=M     | ore kev | 'S         |                |          |

Figure 223. Work with Active Jobs Panel

If we look at the job log associated with QAPPCTCP, we see the following:

|                                                               | Display Job Log                                | Sustan              |        |
|---------------------------------------------------------------|------------------------------------------------|---------------------|--------|
| Job : QAPPCTCP                                                | User : QSYS                                    | System:<br>Number : | 011338 |
| <pre>&gt;&gt; CALL QSYS/QZPAIJOB<br/>APPC over TCP/IP j</pre> | ob started.                                    |                     |        |
| Press Enter to continu                                        | e.                                             |                     | Bottom |
| F3=Exit F5=Refresh<br>F16=Job menu                            | F10=Display detailed messages<br>F24=More keys | F12=Cancel          |        |

Figure 224. Display Job Log (QAPPCTCP) Panel

Note -

The APPC over TCP/IP job (QAPPCTCP) is initially started when the Allow AnyNet support (ALWANYNET) network attribute is changed to \*YES. If the job fails for any reason, it is necessary to stop TCP/IP (ENDTCP) and start TCP/IP (STRTCP) again to re-start the job.

Before we can use the AS/400 APPC over TCP/IP configuration, we must Vary on the APPC controller description we created for the APPC over TCP/IP connection. The Work with Configuration Status command can be used to show the status of the controller. For example, the following command resulted in the display shown in Figure 225.

WRKCFGSTS \*CTL ANYNWMVSI

|                                                            | Work with C                          | onfiguration Status<br>O | RALYAS4A<br>3/07/95 14:47:01 |
|------------------------------------------------------------|--------------------------------------|--------------------------|------------------------------|
| Position to                                                | ••                                   | Starting characters      | -, -,                        |
| Type options, press<br>1=Vary on 2=Var<br>9=Display mode s | s Enter.<br>ry off 5=Work w<br>catus | ith job 8=Work with desc | ription                      |
| Opt Description<br>ANYNWMVSI                               | Status<br>VARIED OFF                 | Job                      |                              |
| Parameters or comma                                        | and                                  |                          | Bottom                       |

Figure 225. Work with Configuration Status for Controller ANYNWMVSI (1 of 2)

To make the configuration available, use option 1 (Vary on). The configuration should then go to a VARIED ON status.

When the first controller with link type \*ANYNW is varied on, two TCP/IP connections will be started; one is a TCP connection that goes to LISTEN state to allow the system to accept incoming APPC over TCP/IP sessions; while the other is a UDP connection to handle out-of-band data for all APPC over TCP/IP activity. NETSTAT option 3 can be used to display all TCP/IP sessions (native TCP/IP and APPC over TCP/IP). Figure 226 shows NETSTAT option 3 prior to any APPC over TCP/IP sessions being established.

|                                   | Work wit                  | h TCP/IP Conr              | nection Status                 | Svstom.    | ραι νας λα |
|-----------------------------------|---------------------------|----------------------------|--------------------------------|------------|------------|
| Local internet a                  | ddress                    |                            | .: *ALL                        | System.    | NAL IAJAA  |
| Type options, pro<br>4=End 5=Disp | ess Enter.<br>lay details |                            |                                |            |            |
| Remote<br>Opt Address<br>*        | Remote<br>Port<br>*       | Local<br>Port<br>ftp-con > | Idle Time Sta                  | te         |            |
| * *                               | * *                       | telnet<br>APPCove >        | 025:04:38 Lis<br>000:09:55 Lis | ten<br>ten |            |
| *                                 | *                         | lpd                        | 000:09:55 A0D                  | ten        |            |
|                                   |                           |                            |                                |            |            |
|                                   |                           |                            |                                |            |            |
| F5=Refresh F11                    | =Displav bvte             | counts F13=                | Sort bv column                 |            | Bottom     |
| F14=Display port                  | numbers F22               | =Display enti              | re field F24=I                 | More keys  |            |

Figure 226. NETSTAT Option 3 - TCP/IP Connection Status (1 of 2)

If the APPC over TCP/IP connections (APPCove) fail for any reason, it is necessary to stop TCP/IP (ENDTCP) and start TCP/IP (STRTCP) again to re-start the jobs.

We can use the STRMOD AS/400 command to verify the APPC over TCP/IP configuration to the gateway.

strmod rai Command STRMOD completed successfully for mode BLANK device RAI. The STRMOD command completed successfully for all modes.

Work with Configuration Status RALYAS4A 03/07/95 15:14:20 Position to . . . . Starting characters Type options, press Enter. 1=Vary on 2=Vary off 5=Work with job 8=Work with description 9=Display mode status ... Opt Description Status -----Job-----ANYNWMVSI ACTIVE RAI ACTIVE Bottom Parameters or command ===> F4=Prompt F12=Cancel F23=More options F3=Exit F24=More keys

With a session active, WRKCFGSTS shows the autocreated device description for RAI.

Figure 227. Work with Configuration Status for Controller ANYNWMVSI (2 of 2)

The NETSTAT option 3 display in Figure 228 shows the associated TCP/IP session.

```
Work with TCP/IP Connection Status
                                                          System:
                                                                    RALYAS4A
Local internet address . . . . . . . . . . . *ALL
Type options, press Enter.
 4=End 5=Display details
     Remote
                     Remote
                               Local
0pt
    Address
                     Port
                                Port
                                          Idle Time State
                     *
     *
                                ftp-con > 006:02:37 Listen
 _
    *
                     *
                                          006:02:41 Listen
                                telnet
 _
    *
                     *
                               APPCove > 000:31:50 Listen
 _
    *
                     *
                               APPCove > 000:30:55 *UDP
 _
                     *
    *
                                1pd
                                          006:02:24 Listen
 _
    9.24.104.74
                     APPCove > 1042
                                          000:00:43 Established
                                                                      Bottom
F5=Refresh F11=Display byte counts F13=Sort by column
F14=Display port numbers F22=Display entire field F24=More keys
```

Figure 228. NETSTAT Option 3 - TCP/IP Connection Status (2 of 2)

#### Verify the SNA configuration between the native SNA system and the gateway.

We can use the STRMOD AS/400 command to verify this SNA configuration also.

strmod rak

Command STRMOD completed successfully for mode BLANK device RAK. The STRMOD command completed successfully for all modes.

With a session active, WRKCFGSTS shows the autocreated device description for RAK.

```
Work with Configuration Status
                                                                 RALYAS4B
                                                        03/07/95 15:42:43
Position to . . . .
                                   Starting characters
Type options, press Enter.
 1=Vary on 2=Vary off 5=Work with job 8=Work with description
  9=Display mode status ...
Opt Description
                     Status
                                          -----Job-----
                   ACTIVE
    RAOP08
                   ACTIVE
      RAK
                                                                   Bottom
Parameters or command
===>
F3=Exit
         F4=Prompt
                    F12=Cancel
                                F23=More options
                                                  F24=More keys
```

Figure 229. Work with Configuration Status for Controller RAOP08 (1 of 2)

#### Verify the end-to-end APPC over TCP/IP Gateway configuration from either end.

We can use the STRPASTHR command (Start 5250 Pass-Through) to verify the end-to-end configuration (first from RALYAS4B).

STRPASTHR RALYAS4A

With the passthrough session active, WRKCFGSTS of the host controller at RALYAS4B shows the autocreated device description for RALYAS4A.

|                                                      | Work with Conf                             | iguration Status    | RALYAS4B    |
|------------------------------------------------------|--------------------------------------------|---------------------|-------------|
| Position to                                          | · · ·                                      | Starting characters | ;           |
| Type options, pre<br>1=Vary on 2=V<br>9=Display mode | ss Enter.<br>ary off 5=Work with<br>status | job 8=Work with     | description |
| Opt Description<br>RAOPO8<br>RALYAS4A                | Status<br>ACTIVE<br>ACTIVE                 |                     | -Job        |
| BLANK<br>RAK                                         | ACTIVE/SOURCE<br>ACTIVE                    | WTR05200D MI        | CK 000222   |
|                                                      |                                            |                     | Bottom      |
| Parameters or com<br>===>                            | nand                                       |                     | Bottom      |
| F3=Exit F4=Prom                                      | pt F12=Cancel F23                          | =More options F24   | l=More keys |

Figure 230. Work with Configuration Status for Controller RAOP08 (2 of 2)

With the passthrough session still active, WRKCFGSTS of the APPC controller at RALYAS4A shows the autocreated device description for RALYAS4B.

|                                                                    | Work with Configura                  | tion Status   | 03/07/05    | RALYAS4A |
|--------------------------------------------------------------------|--------------------------------------|---------------|-------------|----------|
| Position to                                                        | Start                                | ing character | s           | 10.00.00 |
| Type options, press Ed<br>1=Vary on 2=Vary<br>9=Display mode state | nter.<br>off 5=Work with job<br>us   | 8=Work with   | description |          |
| Opt Description<br>ANYNWMVSI<br>RAI<br>RALYAS4B                    | Status<br>ACTIVE<br>ACTIVE<br>ACTIVE |               | Job         |          |
| BLANK                                                              | ACTIVE/TARGET                        | RALYAS4B      | QUSER       | 015622   |
| Parameters or command                                              |                                      |               |             | Bottom   |
| ===>                                                               |                                      |               |             |          |
| F3=Exit F4=Prompt                                                  | F12=Cancel F23=More                  | options F2    | 4=More keys |          |

Figure 231. Work with Configuration Status for Controller ANYNWMVSI (1 of 2)

The NETSTAT option 3 display in Figure 232 shows the associated TCP/IP sessions; one is for the SNA service manager (SNASVCMG) and the other is for the user session.

| Гуре<br>4=                   | options, press<br>End 5=Display                                | Enter.<br>details                                       |                                                                                            |                                                                                                    |                                                                           |        |
|------------------------------|----------------------------------------------------------------|---------------------------------------------------------|--------------------------------------------------------------------------------------------|----------------------------------------------------------------------------------------------------|---------------------------------------------------------------------------|--------|
| Dpt<br>-<br>-<br>-<br>-<br>- | Remote<br>Address<br>*<br>*<br>*<br>9.24.104.74<br>9.24.104.74 | Remote<br>Port<br>*<br>*<br>*<br>*<br>APPCove ><br>1049 | Local<br>Port<br>ftp-con ><br>telnet<br>APPCove ><br>APPCove ><br>lpd<br>1043<br>APPCove > | Idle Time<br>006:02:37<br>006:02:41<br>000:31:50<br>000:30:55<br>006:02:24<br>000:21:40<br>000:21:29 | State<br>Listen<br>Listen<br>*UDP<br>Listen<br>Established<br>Established |        |
|                              |                                                                |                                                         |                                                                                            |                                                                                                    |                                                                           | D. LL. |

Figure 232. NETSTAT Option 3 - TCP/IP Connection Status (1 of 2)

```
— Note –
```

If we had first tried to establish the connection from RALYAS4A, the connection attempt would have failed; the reason being that dynamic LU definition is being used at the host in this instance. Only when RALYAS4B connects to the host will the LU name be known to it.

If we now use the STRPASTHR command (Start 5250 Pass-Through) from RALYAS4A as follows:

STRPASTHR RALYAS4B

With this passthrough session active, WRKCFGSTS of the APPC controller at RALYAS4A shows the following status:

|                                                                  | Work with Configura                  | tion Status    | 03/07/95    | RALYAS4A |
|------------------------------------------------------------------|--------------------------------------|----------------|-------------|----------|
| Position to                                                      | Start                                | ing characters | 03/07/33    | 10.10.20 |
| Type options, press E<br>1=Vary on 2=Vary<br>9=Display mode stat | nter.<br>off 5=Work with job<br>us   | 8=Work with    | description |          |
| Opt Description<br>ANYNWMVSI<br>RAI<br>RAIYAS4B                  | Status<br>ACTIVE<br>ACTIVE<br>ACTIVE |                | -Job        |          |
| BLANK                                                            | ACTIVE/SOURCE                        | WTR05200C      | MICK        | 015602   |
| Parameters or command                                            |                                      |                |             | Bottom   |
| ===><br>F3=Exit F4=Prompt                                        | F12=Cancel F23=More                  | options F24    | -=More keys |          |

Figure 233. Work with Configuration Status for Controller ANYNWMVSI (2 of 2)

The NETSTAT option 3 display in Figure 234 shows the associated TCP/IP sessions; one is for the SNA service manager (SNASVCMG) and the other is for the user session.

|                                                                                                    | Work with                                               | TCP/IP Conr                                                                           | nection Stat                                                                                         | tus<br>Sveteme                                                            |          |
|----------------------------------------------------------------------------------------------------|---------------------------------------------------------|---------------------------------------------------------------------------------------|----------------------------------------------------------------------------------------------------|---------------------------------------------------------------------------|----------|
| Local internet add                                                                                                    | ress                                                    |                                                                                       | .: *ALI                                                                                              | - System:                                                                 | KALTA34A |
| Type options, pres<br>4=End 5=Displa                                                                                   | s Enter.<br>y details                                   |                                                                                       |                                                                                                    |                                                                           |          |
| Remote<br>Opt Address<br>- *<br>- *<br>- *<br>- *<br>- *<br>- *<br>- *<br>- *<br>- *<br>- 9.24.104.74<br>- 9.24.104.74 | Remote<br>Port<br>*<br>*<br>*<br>APPCove ><br>APPCove > | Local<br>Port<br>ftp-con ><br>telnet<br>APPCove ><br>APPCove ><br>lpd<br>1044<br>1045 | Idle Time<br>007:00:11<br>000:09:41<br>000:39:40<br>000:01:30<br>006:59:58<br>000:11:54<br>000:10:15 | State<br>Listen<br>Listen<br>*UDP<br>Listen<br>Established<br>Established |          |
| F5=Refresh F11=D<br>F14=Display port n                                                                                 | isplay byte co<br>umbers F22=1                          | ounts F13=<br>Display enti                                                            | =Sort by co]<br>ire field                                                                            | umn<br>F24=More keys                                                      | Bottom   |

Figure 234. NETSTAT Option 3 - TCP/IP Connection Status (2 of 2)

## AnyNet/MVS SNA over TCP/IP Gateway Verification

If we use NetView to display the status of the AnyNet PU with the RALYAS4A to RALYAS4B passthrough session active, we see the following:

```
* RAIAN D NET,E,ID=RAIPSNIP
RAIAN IST097I DISPLAY ACCEPTED
' RAIAN
IST075I NAME = RAIPSNIP , TYPE = PU_T2.1
IST486I STATUS= ACTIV--L--, DESIRED STATE= ACTIV
IST1043I CP NAME = ***NA***, CP NETID = USIBMRA , DYNAMIC LU = YES
IST081I LINE NAME = RAILSNIP, LINE GROUP = RAIGSNIP, MAJNOD = RAIBSNIP
IST654I I/O TRACE = OFF, BUFFER TRACE = OFF
IST355I LOGICAL UNITS:
IST080I RALYAS4A ACT/S WTR05115 ACT/S
IST314I END
```

Figure 235. NetView AnyNet PU status

If we use NetView to display the VTAM status of RALYAS4A with the RALYAS4A to RALYAS4B passthrough session still active, we see the following:

```
* RAIAN
        D NET,E,ID=RALYAS4A
        IST097I DISPLAY ACCEPTED
 RAIAN
' RAIAN
IST075I NAME = USIBMRA.RALYAS4A , TYPE = CDRSC
IST486I STATUS= ACT/S , DESIRED STATE= ACTIV
IST977I MDLTAB=***NA*** ASLTAB=***NA***
IST1333I ADJLIST = ***NA***
IST861I MODETAB=***NA*** USSTAB=***NA*** LOGTAB=***NA***
IST934I DLOGMOD=***NA*** USS LANGTAB=***NA***
IST597I CAPABILITY-PLU ENABLED ,SLU ENABLED ,SESSION LIMIT NONE
IST231I CDRSC MAJOR NODE = RAIRSNIP
                                 - NETSRVR = ***NA***
IST1184I CPNAME = USIBMRA.RAI
IST1044I ALSLIST = RAIPSNIP
ISTO82I DEVTYPE = INDEPENDENT LU / CDRSC
IST654I I/O TRACE = OFF, BUFFER TRACE = OFF
IST1711 ACTIVE SESSIONS = 0000000002, SESSION REQUESTS = 0000000000
IST206I SESSIONS:
IST1081I ADJACENT LINK STATION = RAIPSNIP
IST634I NAME
                STATUS SID
                                          SEND RECV VR TP NETID
IST635I RALYAS4B ACTIV-S
                          F64B0D2BCC7DF3FF
                                           0 0 USIBMRA
IST635I RALYAS4B ACTIV-S
                                                    0 0 USIBMRA
                        F64B0D2BCC7DF3FE
IST924I -----
ISTO75I NAME = USIBMRA.RALYAS4A , TYPE = DIRECTORY ENTRY
IST1186I DIRECTORY ENTRY = DYNAMIC NN
IST1184I CPNAME = USIBMRA.RALYAS4A - NETSRVR = ***NA***
IST314I END
```

Figure 236. NetView AnyNet LU status

# 5494 over TCP/IP Using SNA over TCP/IP Gateway Scenario

Systems do not have to support AnyNet for them to be able to use AnyNet. In this scenario a 5494 remote workstation controller is communicating with an AS/400 via a TCP/IP network. It does this by using the services of an AnyNet SNA over TCP/IP Gateway.

The following figure shows the systems used and their respective IP addresses for this scenario. A TCP/IP configuration is already in place between RALYAS4A and RALSNAGW using the internet addresses shown.

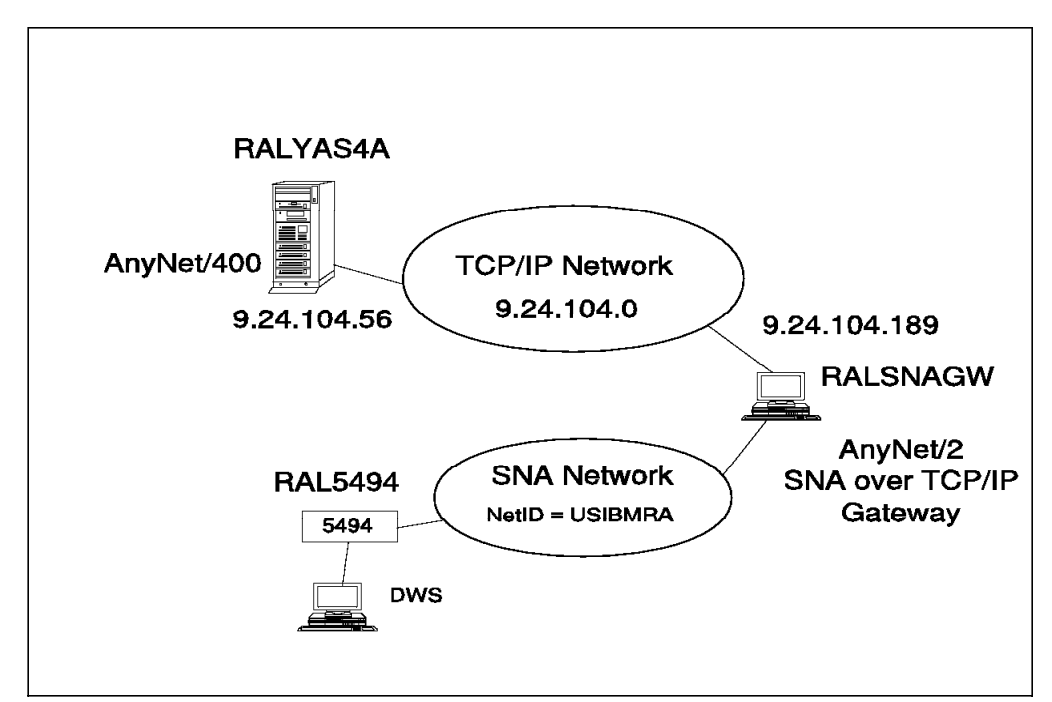

Figure 237. Systems Used for 5494 over TCP/IP Gateway Scenario

The following series of panels show the configuration screens taken from the RALYAS4A and RALSNAGW systems and the 5494 configuration panels. They illustrate the configuration steps required for this APPC over TCP/IP Gateway scenario.

Please note that only the key AnyNet/2 configuration displays are shown in this section.

### — PS/2 Software Installed

The following software was installed on RALSNAGW:

- OS/2 Version 2.1
- CM/2 Version 1.11 with AnyNet/2 support installed (additional functions) plus the fix for APAR JR08244
- TCP/IP Version 2.0 for OS/2 Base kit plus CSD UN64092
- AnyNet/2 SNA over TCP/IP Gateway Version 1.0

The software was installed in the above order.

## **RALYAS4A** Configuration

First we must check that Allow ANYNET Support is set to \*YES in the network attributes of RALYAS4A. Use DSPNETA to determine this, and if necessary, use CHGNETA ALWANYNET(\*YES) to change.

Before we can configure the APPC controller description and add the APPN remote location list entry, and configure the 5494, we need to display the network attributes on RALYAS4A.

|                                 |         |     |   |     |   | System:       | RALYAS4 |
|---------------------------------|---------|-----|---|-----|---|---------------|---------|
| Current system name             |         | • • | • |     | : | RALYAS4A      |         |
| Pending system name             |         |     | • |     | : |               |         |
| _ocal network ID                |         | • • | • |     | : | USIBMRA       |         |
| _ocal control point name        |         |     |   |     | : | RALYAS4A      |         |
| Default local location          |         |     | • |     | : | RALYAS4A      |         |
| Default mode                    |         |     |   |     | : | BLANK         |         |
| APPN node type                  |         |     |   |     | : | *NETNODE      |         |
| Data compression                |         |     |   |     | : | *NONE         |         |
| Intermediate data compression   |         |     |   |     | : | *NONE         |         |
| Maximum number of intermediate  | session | s.  |   |     | : | 200           |         |
| Route addition resistance       |         |     |   |     | : | 128           |         |
| Server network ID/control point | name .  | • • | • | ••• | : | *LCLNETID *AN | Y       |
|                                 |         |     |   |     |   |               |         |
|                                 |         |     |   |     |   |               | More    |

Figure 238. 5494 over TCP/IP Gateway Scenario: AS/400 Network Attributes

Next, we create an APPC controller description on RALYAS4A with LINKTYPE \*ANYNW.

| Create Ctl De<br>Type choices, press Enter.<br>Controller description ><br>Link type ><br>Online at IPL ><br>Remote network identifier<br>Remote control point ><br>User-defined 1 | ANYNWPSGW Name<br>*ANYNW *ANYNW, *FAX, *FR, *IDLC<br>*YES *YES, *NO<br>*NETATR Name, *NETATR, *NONE, *ANY<br>RALSNAGW Name, *ANY<br>*LIND 0-255, *LIND<br>*LIND 0-255, *LIND<br>*LIND 0-255, *LIND<br>*LIND 0-255, *LIND<br>*LIND 0-255, *LIND |
|----------------------------------------------------------------------------------------------------|----------------------------------------------------------------------------------------------------|
| F3=Exit F4=Prompt F5=Refresh<br>F13=How to use this display                                                                                                    | Bottom<br>F10=Additional parameters F12=Cancel<br>F24=More keys                                                                                                    |

Figure 239. 5494 over TCP/IP Gateway Scenario: AS/400 APPC Controller Description
In the following panel we create a remote workstation controller description on RALYAS4A.

| Create Ctl Desc (Remote                                                                                                    | WS) (CRTCTLRWS)                                                                                                    |
|----------------------------------------------------------------------------------------------------|----------------------------------------------------------------------------------------------------|
| Type choices, press Enter.                                                                                                    |                                                                                                    |
| Controller description > RAL5494<br>Controller type > 5494<br>Controller model > 2<br>Link type > *NONE<br>Online at IPL > *RAL5494<br>Local location > RAL5494<br>Local location *NETATR<br>Remote network identifier *NETATR<br>Autocreate device *NETATR<br>Switched disconnect > 'AnyNet Context' | Name<br>3174, 3274, 5251, 5294<br>0, 1, 0001, 2, 0002, 12, 0012<br>*IDLC, *LAN, *NONE, *SDLC<br>*YES, *NO<br>Name<br>Name, *NETATR<br>Name, *NETATR, *NONE<br>*ALL, *NONE<br>*YES, *NO<br>onnected 5494' |
| F3=Exit F4=Prompt F5=Refresh F12=Cance<br>F24=More keys                                                                                                    | More<br>1 F13=How to use this display                                                                                                    |

Figure 240. 5494 over TCP/IP Gateway Scenario: AS/400 RWS Controller Description

**Note:** With OS/400 V3R1 and 5494 Microcode Release 3.0, the remaining 5494 definitions (device descriptions, etc.) will be autocreated.

-

| Now<br>RAL | we<br>YAS4 | add<br>4A. | the | APPC | over | TCP/IP | entries | to ti | he A | APPN | remote | location | list at |
|------------|------------|------------|-----|------|------|--------|---------|-------|------|------|--------|----------|---------|
| с <u> </u> |            |            |     |      |      |        |         |       |      |      |        |          |         |
|            |            |            |     |      |      |        | • •     |       |      |      |        |          |         |

|                                |                            | Cha            | nge Config         | juration L | ist       | 02/06/05 | RALYAS4A |
|--------------------------------|----------------------------|----------------|--------------------|------------|-----------|----------|----------|
| Configura<br>Configura<br>Text | tion list<br>tion list<br> | : Q<br>type: * | APPNRMT<br>APPNRMT |            |           | 03/00/95 | 10:47:25 |
| Type chan                      | ges, press                 | s Enter.       |                    |            |           |          |          |
|                                |                            | APP            | N Remote L         | ocations-  |           |          |          |
|                                | Remote                     |                | Remote             | Control    |           |          |          |
| Remote                         | Network                    | Local          | Control            | Point      | Location  | S        | ecure    |
| Location                       | ID                         | Location       | Point              | Net ID     | Password  |          | Loc      |
| RALSNAGW                       | *NETATR                    | *NETATR        | RALSNAGW           | *NETATR    |           |          | *N0      |
| RAL5494                        | *NETATR                    | *NETATR        | RALSNAGW           | *NETATR    |           |          | *NO      |
| _                              | *NETATR                    | *NETATR        |                    | *NETATR    |           |          | *NO      |
|                                | *NETATR                    | *NETATR        |                    | *NETATR    |           |          | *N0      |
|                                | *NETATR                    | *NETATR        |                    | *NETATR    |           |          | *N0      |
|                                | *NETATR                    | *NETATR        |                    | *NETATR    |           |          | *N0      |
|                                | *NETATR                    | *NETATR        |                    | *NETATR    |           |          | *N0      |
|                                | *NETATR                    | *NETATR        |                    | *NETATR    |           |          | *N0      |
|                                |                            |                |                    |            |           |          | More     |
| F3=Exit                        | F11=Displ                  | lay session    | informati          | on F12=0   | Cancel F1 | 7=Top F1 | 8=Bottom |

Figure 241. 5494 over TCP/IP Gateway Scenario: AS/400 APPN Remote Locations List

While the first entry is not required for the correct operation of this scenario, it will allow us to test to the gateway prior to trying to establish a connection through the gateway.

The host table at RALYAS4A, shown following, has had the APPC over TCP/IP entries added.

| <br>Туре<br>1=     | e options, press H<br>Add 2=Change                 | Work with TCP/IP<br>Inter.<br>4=Remove 5=Disp                                                                       | Host Table En<br>blay 7=Renam                            | tries<br>System:<br>me | RALYAS4A |
|--------------------|----------------------------------------------------|----------------------------------------------------------------------------------------------------|----------------------------------------------------------|------------------------|----------|
| Opt<br>_<br>_<br>_ | Internet<br>Address<br>9.24.104.56<br>9.24.104.189 | Host<br>Name<br>RALYAS4A<br>RALYAS4A.ITSO.R/<br>RALSNAGW<br>RALSNAGW.ITSO.R/<br>RALSNAGW.USIBMR/<br>RALS494.USIBMRA | AL.IBM.COM<br>AL.IBM.COM<br>A.SNA.IBM.COM<br>SNA.IBM.COM |                        |          |
| F3=E               | xit F5=Refresh                                     | F6=Print list                                                                                                    | F12=Cancel                                               | F17=Position to        |          |

Figure 242. 5494 over TCP/IP Gateway Scenario: AS/400 TCP/IP Host Table

• Note

The AS/400 TCP/IP Host Table will allow a maximum of four host names to be entered against a single host internet address. As can be seen from the example in Figure 242 on page 188, where we have already used all four entries for 9.24.104.189, this may become a restriction when using AnyNet/400 APPC over TCP/IP with an AnyNet SNA over TCP/IP gateway. Although, in fact, only the last entry is actually required for the correct operation of this scenario. One possible alternative is to use a name server rather than the AS/400 host table when the requirement is to communicate with more than four hosts via an AnyNet SNA over TCP/IP gateway.

#### **RALSNAGW** Configuration

A suitable Communications Manager/2 configuration environment for this scenario can be created from the single screen shown next.

| ∠ APPC APIs throu           | igh Token-ring                             |  |  |  |  |  |  |
|-----------------------------|--------------------------------------------|--|--|--|--|--|--|
| <u>N</u> etwork ID          | USIBMRA                                    |  |  |  |  |  |  |
| <u>L</u> ocal node name     | RALSNAGW                                   |  |  |  |  |  |  |
| Local node type-            | a network node server                      |  |  |  |  |  |  |
| En <u>d</u> node – no i     | ∭En <u>d</u> node – no network node server |  |  |  |  |  |  |
| Network node                |                                            |  |  |  |  |  |  |
| Network node ser            | ver address (hex)                          |  |  |  |  |  |  |
| <u>0</u> K <u>A</u> dvanced | d Cancel Help                              |  |  |  |  |  |  |

Figure 243. 5494 over TCP/IP Gateway Scenario: Communications Manager/2 Configuration Panel

To configure AnyNet/2 SNA over TCP/IP Gateway, we define the following:

- · SNA Domain Name Suffix
- Routing Preference

The SNA Domain Name Suffix is used when SNA over TCP/IP creates an IP domain name from an SNA LU name, network ID and this suffix. The IP domain name for SNA over TCP/IP has the format luname.netid.snasuffix and is defined as follows:

- luname is the SNA LU name.
- netid is the SNA network ID (NETID).
- · snasuffix is the SNA domain name suffix.

To define the SNA Domain Name Suffix, we use the AnyNet/2 SNA over TCP/IP Gateway configuration tool. To access the AnyNet/2 SNA over TCP/IP Gateway configuration tool, select the **AnyNet Configuration Tool** icon from the AnyNet/2 folder. The folder icon should be displayed on the OS/2 desktop, if the AnyNet/2 code has been installed correctly.

| AnyNet A     | PPC over TCP/IP Gateway | - Icon View |
|--------------|-------------------------|-------------|
| AnyNet Books |                         |             |

Figure 244. AnyNet/2 SNA over TCP/IP Gateway Folder

The copy of AnyNet/2 SNA over TCP/IP Gateway being used was an early copy, hence the incorrect wording on the folder.

| AnyNet Configuration – Installed configuration products |             |             |  |  |  |  |  |
|---------------------------------------------------------|-------------|-------------|--|--|--|--|--|
| <u> </u>                                                |             |             |  |  |  |  |  |
| SNA over TCP/IP Gatewa                                  | SNA/IP GW   |             |  |  |  |  |  |
| Gateway Connection Limit Password                       |             |             |  |  |  |  |  |
| SNA Domain Name Suffix                                  | SNA.IBM.CO  | ЭМ          |  |  |  |  |  |
| Connection Retry Duration                               |             | 300         |  |  |  |  |  |
| Connection Wait Time Limit                              |             | 30          |  |  |  |  |  |
| Critical Workstation?                                   | 🕷 Yes       | 💓 No        |  |  |  |  |  |
| Remote Node Inactivity Poll Interval                    |             | 90          |  |  |  |  |  |
| TCP/IP Start Time Limit                                 |             | 15          |  |  |  |  |  |
| Unacknowledged Datagram Retry Interval                  |             | 30          |  |  |  |  |  |
| Unsent Datagram Retry Interval                          |             | 3           |  |  |  |  |  |
| Well-known Port                                         |             | 397         |  |  |  |  |  |
|                                                         |             | Page 1 of 1 |  |  |  |  |  |
| This value can contain only letters(A-Z) and d          | igits(0-9). |             |  |  |  |  |  |
| <b></b>                                                 |             |             |  |  |  |  |  |

Figure 245. 5494 over TCP/IP Gateway Scenario: AnyNet/2 SNA over TCP/IP Gateway Configuration Panel

When initiating a session, AnyNet/2 SNA over TCP/IP Gateway uses a preference table to determine whether native SNA or SNA over TCP/IP (non-native) will be used for that session. If no routing preference table is configured, the default is to first try to establish the session over native SNA. If this session setup fails, SNA over TCP/IP will be used.

To customize the routing preference table, we can use the LULIST AnyNet/2 command. When entered, the command prompts with the following information:

```
OS2 C:\>lulist
usage: lulist \{a|r||p|f|c|d|u|h\} argument(s).
   Arguments by function:.
    a netid.luname flag ( ADD LUNAME
                                         ).
   r netid.luname
                        ( REMOVE LUNAME ).
   1 netid.luname
                        ( LOOKUP LUNAME ).
                        ( PRINT TABLE ).
    p
                        ( FLUSH TABLE
    f
                                         ).
   c netid.luname flag ( CHANGE LUNAME ).
                        ( PRINT DEFAULT ).
   d
   d flag
                        ( SET DEFAULT
                                         ).
   u
                        ( UPDATE TABLE
                                         ).
   h
                        ( HELP
flag: O=Native, 1=Non-Native, 2=Native Only, 3=Non-Native Only.
```

Figure 246. AnyNet/2 LULIST Command Prompts

The options available for the table default and table entries are as follows:

*Native:* SNA will be tried first. If the session request fails, SNA over TCP/IP will be used.

*Non-native:* SNA over TCP/IP will be tried first. If the session fails, SNA will be used.

Native only: Only SNA will be used.

Non-native only: Only SNA over TCP/IP will be used.

For the connection to RALYAS4A to *only* use the SNA over TCP/IP connection, we would enter the following command:

OS2 C:\>lulist a usibmra.ralyas4a 3 Luname usibmra.ralyas4a added to table.

To verify the above change we could use the following command:

OS2 C:\>lulist l usibmra.ralyas4a usibmra.ralyas4a NON-NATIVE\_ONLY As for AnyNet/400, AnyNet/2 SNA over TCP/IP Gateway uses the native TCP/IP host table to map SNA LU names to internet addresses. The OS/2 TCP/IP host table is changed either via the TCP/IP Configuration tool (page 3 of the Services section) or by editing the HOSTS file (\tcpip\etc\hosts).

| Telnet Password                                        | 1                                       | Routin   |
|--------------------------------------------------------|-----------------------------------------|----------|
| NewsReader/2 Server                                    |                                         | Autos    |
| HOSTS                                                  | RHOSTS                                  |          |
| (Resolve host names when<br>nameserver is unavailable) | (Hosts authorized to use RSH server)    | Services |
| 9.24.104.56                                            | (NO ENTRIES)                            |          |
|                                                        |                                         |          |
|                                                        |                                         |          |
|                                                        |                                         |          |
|                                                        |                                         | <i>"</i> |
|                                                        | lininininininininininininininininininin |          |
| Add East 10                                            | winter                                  |          |
| IL-J- D-E-JA                                           | Holp Dago 2 of 2                        |          |

Figure 247. 5494 over TCP/IP Gateway Scenario: OS/2 TCP/IP Host Table Menu

Update the table with the required mapping, as shown in Figure 248.

| ¥          | Edit                         |
|------------|------------------------------|
| IP Address | 9.24.104.56                  |
| Hostname   | ralyas4a.usibmra.sna.ibm.com |
| Aliases    | ralyas4a 💦                   |
| Comment    | AS400A at Raleigh            |
| Edit       | Cancel Help                  |

Figure 248. 5494 over TCP/IP Gateway Scenario: OS/2 TCP/IP Host Table Entry

The Aliases field in an OS/2 TCP/IP host table entry can contain multiple host names. This would have allowed us to enter the long TCP/IP host name for RALYAS4A in addition to the short one shown.

## 5494 Configuration

— 5494 Software Installed -

5494 Microcode Release 3.0 was installed.

| -                                                                                                    |          |            |            |    |    |    | -   |
|----------------------------------------------------------------------------------------------------|----------|------------|------------|----|----|----|-----|
|                                                                                                    | 0        | 1          | 2          | 3  | 4  | 5  | 6   |
| 0/                                                                                                    | 00       | 00         | 00         | 00 | 00 | 00 | 00  |
| 1/                                                                                                    | 00       | 00         | 00         | 00 | 00 | 00 | 00  |
| 2/                                                                                                    | 00       | 00         | 00         | 00 | 00 | 00 | 00  |
| 3/                                                                                                    | 00       | 00         | 00         | 00 | 00 | 00 | 00  |
|                                                                                                    |          |            |            |    |    |    |     |
| 4/                                                                                                    | 00       | 00         | 00         | 00 | 00 | 00 | 00  |
| 5/                                                                                                    | 00       | 00         | 00         | 00 | 00 | 00 | 00  |
| 6/                                                                                                    | 00       | 00         | 00         | 00 | 00 | 00 | 00  |
| 7/                                                                                                    | 00       | 00         | 00         | 00 | 00 | 00 | 00  |
| 5494 LICENSED INTERNAL CODE (C) COPYRIGHT IBM CORP. 1988, 1994. ALL RIGHTS<br>RESERVED. US GOVERNMENT USERS RESTRICTED RIGHTS - USE, DUPLICATION OR<br>DISCLOSURE RESTRICTED BY GSA ADP SCHEDULE CONTRACT WITH IBM CORP. |          |            |            |    |    |    |     |
| AA-> 4<br>1-> 00<br>F-> 04 G                                                                                                    | -> 01 H- | > 30 I-> ( | 030 J-> 08 | 3  |    |    | P-> |

Figure 249. 5494 over TCP/IP Gateway Scenario: 5494 Configuration Screen 1

The 5494 configuration screen 1 parameters are defined as follows:

- AA Communications mode (4=Token-ring)
- 1 Keyboard translation
- F Local token-ring services access point (SAP)
- G Token-ring response timer (T1)
- H Token-ring inactivity timer (Ti)
- I Token-ring receiver acknowledgement timer (T2)
- J Token-ring retry count (N2)

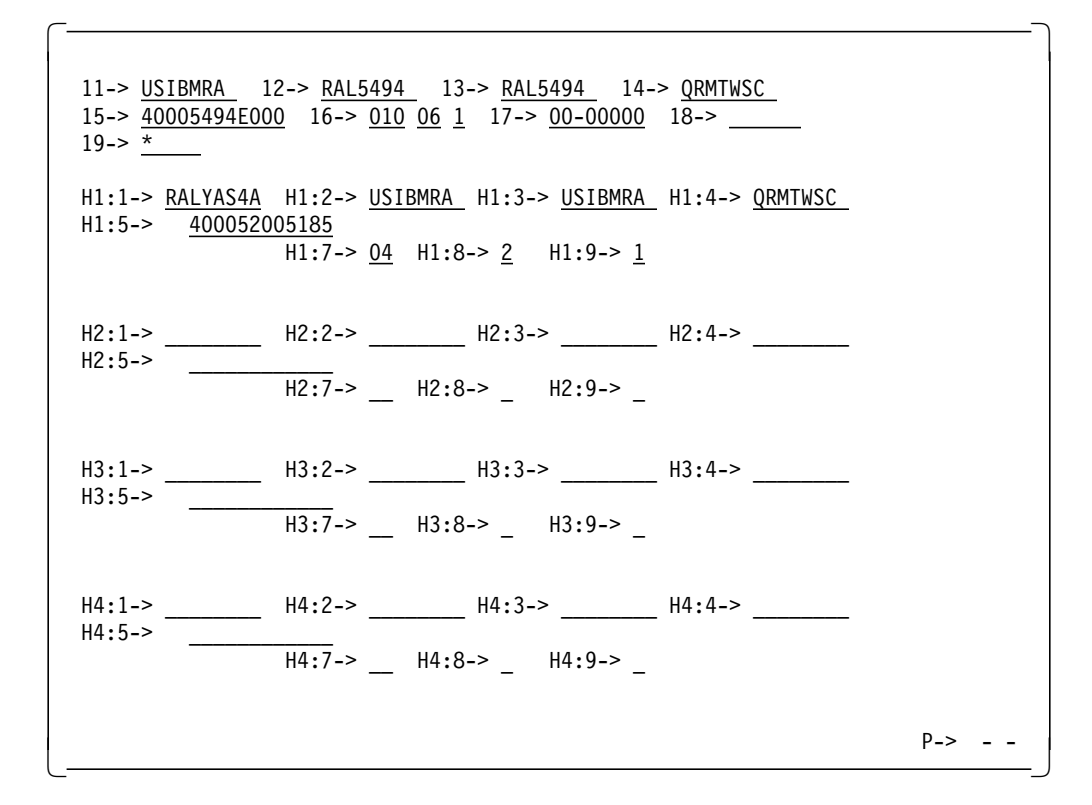

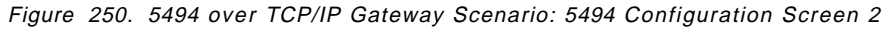

The 5494 configuration screen 2 parameters are defined as follows:

- 11 Default network ID
- 12 5494 LU name
- 13 5494 CP name
- 14 Default mode name
- 15 5494 token-ring address
- 16 Logical connection retry parameters
- 17 5494 serial number
- 18 5494 system Password
- 19 5494 ID number
- H1:1 AS/400 LU name
- H1:2 AS/400 network ID
- H1:3 5494 network ID
- H1:4 AS/400 mode name
- H1:5 SNA over TCP/IP Gateway token-ring address
- H1:7 SNA over TCP/IP Gateway token-ring SAP
- H1:8 SNA over TCP/IP Gateway token-ring maximum out
- H1:9 SNA over TCP/IP Gateway token-ring maximum in

Shown next are the matching parameters between all the systems.

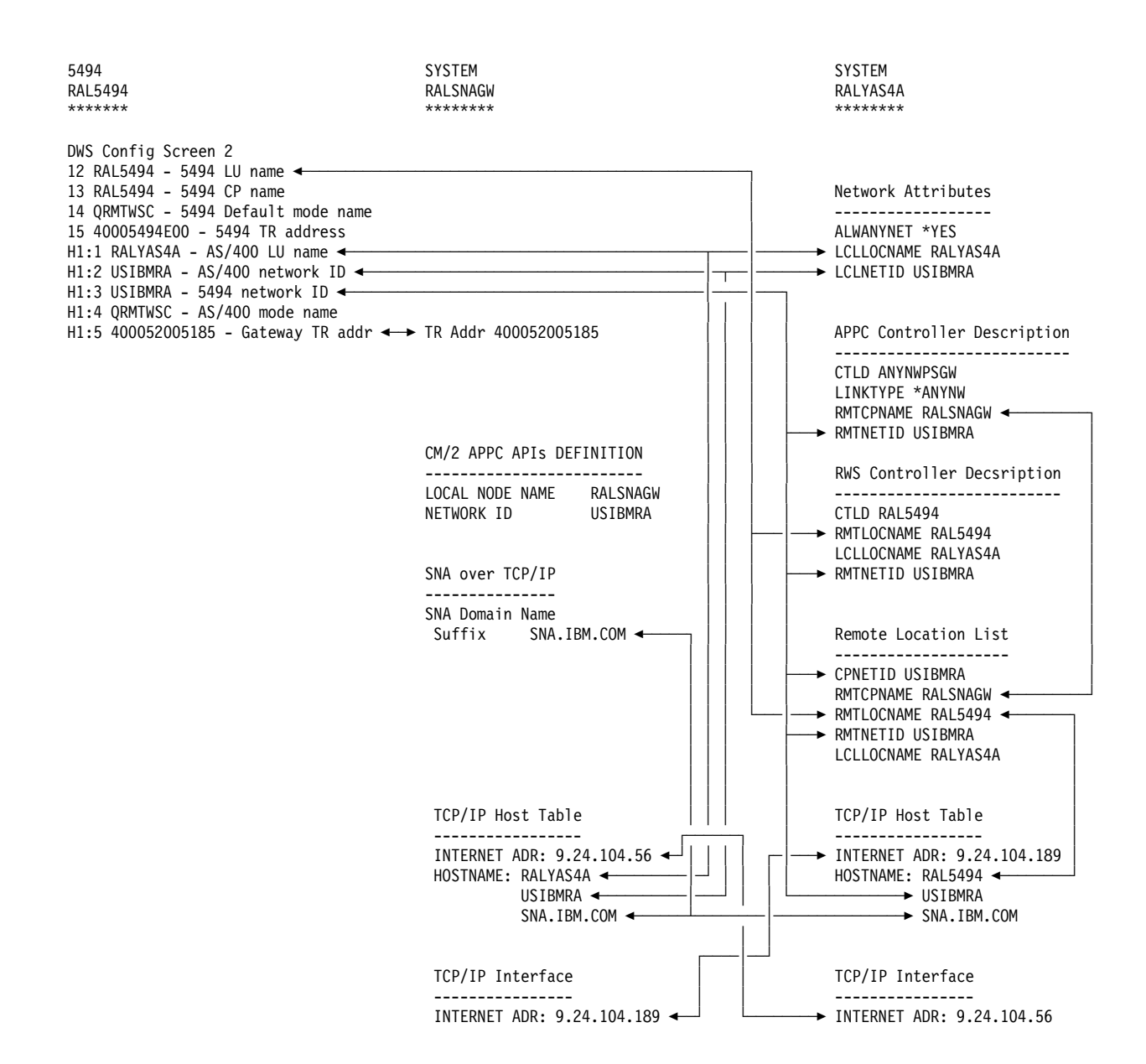

Figure 251. 5494 over TCP/IP Gateway Scenario: Matching Parameters Table

# Verifying the 5494 over TCP/IP Using SNA over TCP/IP Gateway Scenario

In order to prove that the 5494 connection is working we can follow a step-bystep verification process. In a failing environment, this step-by-step process should help locate the failing area. Verification is shown for the following:

- 5494 over TCP/IP using SNA over TCP/IP Gateway
- AnyNet/2 SNA over TCP/IP Gateway

# 5494 over TCP/IP Using SNA over TCP/IP Gateway Verification

The verification of 5494 over TCP/IP via an AnyNet SNA over TCP/IP gateway should be carried out in the following stages:

- Verify the TCP/IP configuration between the AnyNet/400 system and the gateway.
- Verify the APPC over TCP/IP configuration between the AnyNet/400 system and the gateway.
- Verify the SNA configuration between the 5494 and the gateway.
- · Verify the end-to-end 5494 over TCP/IP Gateway configuration.

#### Verify the TCP/IP configuration between the AnyNet/400 system and the gateway.

AnyNet/400 APPC over TCP/IP requires a TCP/IP configuration between the systems. This TCP/IP configuration is established as if it were to be used by native TCP/IP applications; there are no special TCP/IP configuration requirements to allow APPC over TCP/IP to use the TCP/IP configuration. Before we verify the APPC over TCP/IP configuration, we should verify the native TCP/IP configuration. This can be done in such a way that it also verifies part of the APPC over TCP/IP configuration. For example, the following will verify the TCP/IP configuration between RALYAS4A and RALSNAGW via the APPC over TCP/IP host table entry:

```
ping ralsnagw.usibmra.sna.ibm.com
Verifying connection to host system RALSNAGW at address 9.24.104.189.
Connection verification 1 took .212 seconds. 1 successful connection
verifications.
Connection verification 2 took .016 seconds. 2 successful connection
verifications.
Connection verification 3 took .016 seconds. 3 successful connection
verifications.
Connection verification 4 took .018 seconds. 4 successful connection
verifications.
Connection verification 5 took .016 seconds. 5 successful connection
verifications.
Connection verification 5 took .016 seconds. 5 successful connection
verifications.
Round-trip (in milliseconds) min/avg/max = 16/55/212
Connection verification statistics: 5 of 5 successful (100 %).
```

Figure 252. AS/400 PING Command Job Log Information

Once we are satisfied that the TCP/IP configuration is working fine, we can move on to verify the APPC over TCP/IP configuration.

# Verify the APPC over TCP/IP configuration between the AnyNet/400 system and the gateway.

Having verified the native TCP/IP configuration to the gateway, we can now verify the APPC over TCP/IP configuration to the gateway.

First we should check that the APPC over TCP/IP job is running. The command WRKACTJOB SBS(QSYSWRK) will display the active jobs in the QSYSWRK subsystem. The APPC over TCP/IP job QAPPCTCP should be active as shown in the following figure.

| CPU %:<br>Type op<br>2=Cha<br>8=Wor | .0 E<br>otions, press | lapsed tim<br>Enter. | ne: 00:  | 00:00  | Active j       | obs: 63        |         |
|-------------------------------------|-----------------------|----------------------|----------|--------|----------------|----------------|---------|
| Type op<br>2=Cha<br>8=Wor           | otions, press         | Enter.               |          |        |                |                |         |
| 2=Cha<br>8=Wor                      | hloH=£ ann            |                      |          |        |                |                |         |
| 8=Wor                               | inge 5 noru           | 4=End                | 5=Work   | with   | 6=Release      | 7=Display mes  | sage    |
| 0 1101                              | rk with spool         | ed files             | 13=Disc  | onnect | •••            |                |         |
| )pt Su                              | ubsystem/Job          | User                 | Туре     | CPU %  | Function       | Status         |         |
| QS                                  | SYSWRK                | QSYS                 | SBS      | .0     |                | DEQW           |         |
| 5                                   | QAPPCTCP              | QSYS                 | BCH      | .0     | PGM-QZPAIJ     | OB TIMW        |         |
|                                     | QECS                  | QSVSM                | BCH      | .0     | PGM-QNSECS     | JB DEQW        |         |
|                                     | QMSF                  | QMSF                 | BCH      | .0     |                | DEQW           |         |
|                                     | QNSCRMON              | QSVSM                | BCH      | .0     | PGM-QNSCRM     | ION DEQW       |         |
|                                     | QTCPIP                | QTCP                 | BCH      | .0     |                | DEQW           |         |
|                                     | QTFTP00619            | QTCP                 | BCH      | .0     |                | DEQW           |         |
|                                     | QTFTP00734            | QTCP                 | BCH      | .0     |                | DEQW           |         |
|                                     | QTFTP02472            | QTCP                 | BCH      | .0     |                | TIMW           |         |
|                                     |                       |                      |          |        |                |                | More    |
| Paramet                             | ers or comma          | nd                   |          |        |                |                |         |
|                                     |                       |                      | Deeteut  |        | ±: <b>-</b> 11 |                |         |
| -3=EX11                             | , FS=KET              | resn FIU             | =kestart | stat1s | SLICS FII=     | uispiay elapse | eu data |

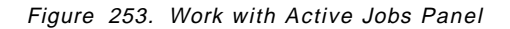

If we look at the job log associated with QAPPCTCP, we see the following:

|                                                               | Display Job Log                                | Sustan     |        |
|---------------------------------------------------------------|------------------------------------------------|------------|--------|
| Job : QAPPCTCP                                                | User : QSYS                                    | Number :   | 011338 |
| <pre>&gt;&gt; CALL QSYS/QZPAIJOB<br/>APPC over TCP/IP j</pre> | ob started.                                    |            |        |
| Press Enter to continu                                        | le.                                            |            | Bottom |
| F3=Exit F5=Refresh<br>F16=Job menu                            | F10=Display detailed messages<br>F24=More keys | F12=Cancel |        |

Figure 254. Display Job Log (QAPPCTCP) Panel

Note -

The APPC over TCP/IP job (QAPPCTCP) is initially started when the Allow AnyNet support (ALWANYNET) network attribute is changed to \*YES. If the job fails for any reason, it is necessary to stop TCP/IP (ENDTCP) and start TCP/IP (STRTCP) again to re-start the job.

Before we can use the AS/400 APPC over TCP/IP configuration, we must Vary on the APPC controller description we created for the APPC over TCP/IP connection. The Work with Configuration Status command can be used to show the status of the controller. For example, the following command resulted in the display shown in Figure 255.

WRKCFGSTS \*CTL ANYNWPSGW

|                                                                  | Work with Configu                 | ration Status     | 03/06/95  | RALYAS4A<br>15:07:53 |
|------------------------------------------------------------------|-----------------------------------|-------------------|-----------|----------------------|
| Position to                                                      | Sta                               | arting characters | ,,        |                      |
| Type options, press E<br>1=Vary on 2=Vary<br>9=Display mode stat | nter.<br>off 5=Work with jo<br>us | b 8=Work with de  | scription |                      |
| Opt Description<br>ANYNWPSGW                                     | Status<br>VARIED OFF              | J                 | ob        |                      |
| Parameters or command                                            |                                   |                   |           | Bottom               |

Figure 255. Work with Configuration Status for Controller ANYNWPSGW (1 of 3)

To make the configuration available, use option 1 (Vary on). The configuration should then go to a VARIED ON status.

When the first controller with link type \*ANYNW is varied on, two TCP/IP connections will be started; one is a TCP connection that goes to LISTEN state to allow the system to accept incoming APPC over TCP/IP sessions; while the other is a UDP connection to handle out-of-band data for all APPC over TCP/IP activity. NETSTAT option 3 can be used to display all TCP/IP sessions (native TCP/IP and APPC over TCP/IP). Figure 256 shows NETSTAT option 3 prior to any APPC over TCP/IP sessions being established.

|                                     | Work with                       | n TCP/IP Conr               | ection Statu           | IS<br>System:      | RAI YAS4A  |
|-------------------------------------|---------------------------------|-----------------------------|------------------------|--------------------|------------|
| Local internet ac                   | dress                           |                             | .: *ALL                | 55500              | IN EINS IN |
| Type options, pre<br>4=End 5=Displ  | ess Enter.<br>lay details       |                             |                        |                    |            |
| Remote                              | Remote                          | Local                       |                        |                    |            |
| Opt Address                         | Port                            | Port                        | Idle Time              | State              |            |
| *                                   | *                               | ftp-con >                   | 026:45:25              | Listen             |            |
| *                                   | *                               | telnet                      | 025:04:38              | Listen             |            |
| *                                   | *                               | APPCove >                   | 000:09:55              | Listen             |            |
| *                                   | *                               | APPCove >                   | 000:09:55              | *UDP               |            |
| *                                   | *                               | lpd                         | 026:44:24              | Listen             |            |
|                                     |                                 |                             |                        |                    |            |
|                                     |                                 |                             |                        |                    |            |
|                                     |                                 |                             |                        |                    | Bottom     |
| F5=Refresh F11=<br>F14=Display port | =Display byte o<br>numbers F22= | counts F13=<br>Display enti | Sort by colure field F | mn<br>24=More keys |            |

Figure 256. NETSTAT Option 3 - TCP/IP Connection Status (1 of 3)

If the APPC over TCP/IP connections (APPCove) fail for any reason, it is necessary to stop TCP/IP (ENDTCP) and start TCP/IP (STRTCP) again to re-start the jobs.

We can use the STRMOD AS/400 command shown following to verify the APPC over TCP/IP connection to the gateway:

strmod ralsnagw

Command STRMOD completed successfully for mode BLANK device RALSNAGW. The STRMOD command completed successfully for all modes.

Work with Configuration Status RALYAS4A 03/06/95 15:55:48 Position to . . . . Starting characters Type options, press Enter. 1=Vary on 2=Vary off 5=Work with job 8=Work with description 9=Display mode status ... Opt Description Status -----Job-----ANYNWPSGW ACTIVE RALSNAGW ACTIVE Bottom Parameters or command ===> F4=Prompt F12=Cancel F23=More options F3=Exit F24=More keys

With a session active, WRKCFGSTS shows the autocreated device description for RALSNAGW.

Figure 257. Work with Configuration Status for Controller ANYNWPSGW (2 of 3)

The NETSTAT option 3 display in Figure 258 shows the associated TCP/IP session.

```
Work with TCP/IP Connection Status
                                                         System:
                                                                   RALYAS4A
Local internet address . . . . . . . . . . . *ALL
Type options, press Enter.
  4=End 5=Display details
                     Remote
     Remote
                               Local
0pt
   Address
                     Port
                               Port
                                         Idle Time State
                     *
                                ftp-con > 001:35:46 Listen
 _
     *
                     *
                               telnet
                                          001:35:53 Listen
 _
     *
                     *
                               APPCove > 001:36:19 Listen
 _
    *
                     *
                               APPCove > 000:01:50 *UDP
 _
                     *
                                          001:35:12 Listen
    *
                               1pd
 _
    9.24.104.189
                     APPCove > 1025
                                          000:07:25 Established
                                                                     Bottom
F5=Refresh
            F11=Display byte counts F13=Sort by column
F14=Display port numbers F22=Display entire field F24=More keys
```

Figure 258. NETSTAT Option 3 - TCP/IP Connection Status (2 of 3)

#### Verify the SNA configuration between the 5494 and the gateway.

When the 5494 is powered on, it will call-out to the Gateway PS/2. The CM/2 CMLINKS command can be used to verify this connection.

```
OS2 C:\>cmlinks
     Link
                 DLC
                                 Partner
     Name
              Name #
                            FQName
                                       Type Sess
                                                       State
                    - ----
*
   @ANYGW
            $ANYNET 0 $ANYNET.$GWCP
                                        LEN O
                                                  Active
   @AAAAAAB IBMTRNET 0 USIBMRA.RAL5494
                                        LEN 3
                                                  Active
```

Figure 259. Communications Manager/2 CMLINKS Command Output

The first entry is a system added AnyNet entry. The second entry was dynamically added when the 5494 contacted the PS/2.

#### Verify the end-to-end 5494 over TCP/IP Gateway configuration.

We have now verified the configuration to the gateway from either end.

We should now vary on the AS/400 Workstation controller for the 5494. With this controller in a Vary On Pending state, we can verify the end-to-end connection by powering on the 5494. With an active 5494 connection, WRKCFGSTS now shows the following:

|                                                                  | Work with Configura                  | tion Status        | 03/06/95       | RALYAS4A         |
|------------------------------------------------------------------|--------------------------------------|--------------------|----------------|------------------|
| Position to $\ldots$                                             | • Start                              | ing charact        | ers            | 10.49.33         |
| Type options, press F<br>1=Vary on 2=Vary<br>9=Display mode stat | Enter.<br>off 5=Work with job<br>cus | 8=Work wi          | th description |                  |
| Opt Description<br>ANYNWPSGW<br>RALSNAGW<br>RAL5494              | Status<br>ACTIVE<br>ACTIVE<br>ACTIVE |                    | Job            |                  |
| QRMTWSC                                                          | ACTIVE/TARGET<br>ACTIVE/SOURCE       | RAL5494<br>RAL5494 | QUSER<br>QUSER | 015594<br>015594 |
| Parameters or command                                            | i                                    |                    |                | Bottom           |
| F3=Exit F4=Prompt                                                | F12=Cancel F23=More                  | options            | F24=More keys  |                  |

Figure 260. Work with Configuration Status for Controller ANYNWPSGW (3 of 3)

| уре<br>4= | End 5=Display | details   |           |           |             |  |
|-----------|---------------|-----------|-----------|-----------|-------------|--|
|           | Remote        | Remote    | Local     |           |             |  |
| )pt       | Address       | Port      | Port      | Idle Time | State       |  |
| _         | *             | *         | ftp-con > | 002:28:34 | Listen      |  |
| _         | *             | *         | telnet    | 002:28:41 | Listen      |  |
| _         | *             | *         | APPCove > | 000:10:05 | Listen      |  |
| _         | *             | *         | APPCove > | 000:00:22 | *UDP        |  |
| _         | *             | *         | 1pd       | 002:27:59 | Listen      |  |
| _         | 9.24.104.189  | APPCove > | 1033      | 000:09:39 | Established |  |
| _         | 9.24.104.189  | 1061      | APPCove > | 000:09:55 | Established |  |
|           |               |           |           |           |             |  |
|           |               |           |           |           |             |  |

The NETSTAT option 3 display in Figure 261 shows the associated TCP/IP sessions.

Figure 261. NETSTAT Option 3 - TCP/IP Connection Status (3 of 3)

Figure 262 shows the status of the remote workstation controller description for RAL5494.

|                                                                  | Work with Configura                  | tion Status<br>03/07/95 | RALYAS4A<br>09:30:49 |
|------------------------------------------------------------------|--------------------------------------|-------------------------|----------------------|
| Position to                                                      | Start                                | ing characters          | 09.00.19             |
| Type options, press H<br>1=Vary on 2=Vary<br>9=Display mode stat | Enter.<br>off 5=Work with job<br>cus | 8=Work with description |                      |
| Opt Description<br>RAL5494<br>RAL5DSP15                          | Status<br>ACTIVE<br>SIGNON DISPLAY   | Job                     |                      |
| Parameters or command                                            | 1                                    |                         | Botton               |
| F3=Exit F4=Prompt                                                | F12=Cancel F23=More                  | options F24=More keys   |                      |

Figure 262. Work with Configuration Status for Controller RAL5494

 $\overline{}$ 

# AnyNet/2 SNA over TCP/IP Gateway Verification

The following information shows the same active 5494 session as the AS/400 panels in the previous section.

To check whether Communication Manager/2 is running, we can use the CMQUERY command:

```
OS2 C:\>cmquery
            Communications Manager Query Services
   Workstation Type
                    : Single User
   Default configuration : RALSNAGW
   Active configuration : RALSNAGW
    Service
                              Status
   _____
     CM Kernel
                              ACTIVE
                     ACTIVE
ACTIVE
*** Stopped ***
*** Stopped ***
*** Stopped ***
*** Stopped ***
*** Stopped ***
     SNA Services
     SRPI
     X.25
     SNA Phone Connect
     ACDI
     3270 Emulator
     5250 Emulator
   _____
   Monday, 03/06/95 17:17:45 End of Program - CMQuery
```

Figure 263. Communications Manager/2 CMQUERY Command Output

From this output, you can see that the kernel and SNA services are active.

Each time Communication Manager/2 is started, it determines whether it is enabled to route SNA frames over the IP network. If the SNA over TCP/IP files are not in place, Communication Manager/2 assumes that SNA over TCP/IP is not available and routes all SNA frames over the SNA network.

To verify that AnyNet/2 SNA over TCP/IP has initialized, we can use NETSTAT -s command as in the following panel:

| JSZ C: | <pre>&gt;netstat -s</pre> |           |           |              |             |
|--------|---------------------------|-----------|-----------|--------------|-------------|
| SOCK   | TYPE                      | FOREIGN   | LOCAL     | FOREIGN      | STATE       |
|        |                           | PORT      | PORT      | HOST         |             |
| ==== = |                           | ========= | ========= | =========    | =========   |
| 81     | STREAM                    | 1033      | mptn397   | 9.24.104.56  | ESTABLISHED |
| 80     | STREAM                    | mptn397   | 1061      | 9.24.104.56  | ESTABLISHED |
| 79     | DGRAM                     | 0         | 1041      | 0.0.0.0      | UDP         |
| 57     | DGRAM                     | 0         | mptn397   | 0.0.0.0      | UDP         |
| 56     | DGRAM                     | 0         | 1033      | 0.0.0.0      | UDP         |
| 55     | STREAM                    | 1051      | 1050      | 9.24.104.189 | ESTABLISHED |
| 54     | STREAM                    | 1050      | 1051      | 9.24.104.189 | ESTABLISHED |
| 52     | STREAM                    | 1049      | 1048      | 9.24.104.189 | ESTABLISHED |
| 51     | STREAM                    | 1048      | 1049      | 9.24.104.189 | ESTABLISHED |
| 49     | STREAM                    | 0         | mptn397   | 0.0.0.0      | LISTEN      |
| 6      | STREAM                    | 0         | ftp21     | 0.0.0.0      | LISTEN      |

Figure 264. OS/2 TCP/IP NETSTAT -s Command Output

From the netstat -s display, we can see that the SNA over TCP/IP Gateway is enabled because sockets are bound to the well-known port for SNA over TCP/IP (port 397). The four stream sockets 55,54,52 and 51 are used for internal SNA over TCP/IP connections. An SNA over TCP/IP session was active when this information was captured; it is using the first two ports shown.

The active Communications Manager/2 APPN sessions can be displayed as follows:

- 1. Open the Communication Manager/2 icon.
- 2. Select Subsystem Management.
- 3. Select SNA Subsystem.
- 4. Select Display active configuration.
- 5. Select APPN.

 $\sim$ 

6. Select Intermediate Sessions.

Number of intermediate sessions

2

| USIBMRA.RAL5494      |
|----------------------|
| \$ANYNET.\$GWCP      |
| @AAAAAE              |
| @ANYGW               |
| X' F0AB0F127FD45AA4' |
| USIBMRA.RAL5494      |
| USIBMRA.RAL5494      |
| USIBMRA.RALYAS4A     |
| 12                   |
| 16                   |
| 4                    |
| 4                    |
|                      |

| Bytes sent by primary LU          | 634                  |
|-----------------------------------|----------------------|
| Bytes sent by secondary LU        | 1254                 |
| 2 Drimany cide adjacent CD name   |                      |
|                                   |                      |
| Secondary side adjacent CP name   | USIBMRA.RAL5494      |
| Primary side link name            | @ANYGW               |
| Secondary side link name          | @AAAAAE              |
| Procedure correlator ID (PCID)    | X' F64B0D2BCC7DF3ED' |
| PCID generator CP name            | USIBMRA.RALYAS4A     |
| Primary LU name                   | USIBMRA.RALYAS4A     |
| Secondary LU name                 | USIBMRA.RAL5494      |
| FMD PIUs sent by primary LU       | 12                   |
| FMD PIUs sent by secondary LU     | 9                    |
| Non-FMD PIUs sent by primary LU   | 1                    |
| Non-FMD PIUs sent by secondary LU | 1                    |
| Bytes sent by primary LU          | 1503                 |
| Bytes sent by secondary LU        | 367                  |
|                                   |                      |

The Communications Manager/2 APPN topology can be displayed as follows:

- 1. Open the **Communication Manager/2** icon.
- 2. Select Subsystem Management.
- 3. Select SNA Subsystem.
- 4. Select Display active configuration.
- 5. Select APPN.
- 6. Select Toplogy.

| **************************************                                                                              | 1                                        |
|----------------------------------------------------------------------------------------------------|------------------------------------------|
| 1>Network node CP name<br>Route additional resistance<br>Congested?<br>Quiescing?<br>ISR depleted?<br>Number of TGs | USIBMRA.RALSNAGW<br>128<br>No<br>No<br>2 |
| <pre>1.1&gt;TG partner CP name</pre>                                                                                | USIBMRA.RAL5494                          |
| Transmission group number                                                                                           | O                                        |
| TG partner node type                                                                                                | Real                                     |
| Quiescing?                                                                                                    | No                                       |
| Topology                                                                                                    | Local                                    |
| Effective capacity                                                                                                  | 3.99 megabits per second                 |
| Cost per connect time                                                                                               | O                                        |
| Cost per byte                                                                                                    | 0                                        |
| Propagation delay                                                                                                   | 384.00 microseconds (local area network) |
| User defined parameter 1                                                                                            | 128                                      |
| User defined parameter 2                                                                                            | 128                                      |
| User defined parameter 3                                                                                            | 128                                      |
| Security                                                                                                    | Nonsecure                                |
| 1.2>TG partner CP name                                                                                              | \$ANYNET.\$GWCNET                        |
| Transmission group number                                                                                           | 1                                        |

TG partner node type Quiescing? Topology Effective capacity Cost per connect time Cost per byte Propagation delay User defined parameter 1 User defined parameter 2 User defined parameter 3 Security Virtual (connection network) No Network 2.76 megabits per second 254 254 9.22 milliseconds (telephone) 128 128 128 Nonsecure

# AnyNet/400 APPC over IPX

This chapter presents the process of configuring AnyNet/400 APPC over IPX at the International Technical Support Organization in Raleigh.

The information is presented in the following sections:

- 1. Introduction to AnyNet/400 APPC over IPX
- 2. Using AnyNet/400 APPC over IPX
- 3. Configuring AnyNet/400 APPC over IPX
- 4. Verifying the Scenario

For further information on AnyNet/400 APPC over IPX refer to AS/400 International Packet Exchange Support, SC41-3400.

# Introduction to APPC over IPX

Until recently the AS/400 has been largely an SNA-based system. Because of this, the majority of the applications (IBM-supplied and non IBM-supplied) are APPC (Advanced Program-to-Program Communications) based. Providing the network is SNA-based, these applications can communicate with each other in a very reliable manner. However, more and more networks are becoming router-based. While many routers in the market place today can handle APPC traffic, in many situations companies are reluctant to turn on the router function that accomplishes this. Many companies would also like to see only IPX across their networks. This was a problem in the past but with the announcement of the AnyNet family of products, companies can use APPC (ICF) or CPI-C applications across IPX networks. AnyNet allows a company to choose the application programs that best meet the needs of their business without having to worry about the transport protocol they are using over their network. 5250 Display Station Passthrough, etc. can, using AnyNet/400 APPC over IPX, run over an IPX network.

AnyNet/400 is one member of the AnyNet family of products. AnyNet/400 is included with the base OS/400 Version 3 Release 1 or higher. Network Extensions (5733-SA1) provides OS/400 Version 3 Release 1 with IPX support. Network Extensions also provides AnyNet/400 support to allow APPC applications to run over IPX and sockets applications to run over IPX. In this chapter we look at APPC applications over IPX.

AnyNet/400 APPC over IPX can be used by those customers who want the following:

- To run existing APPC applications across an IPX network
- To simplify their network by reducing the number of protocols being used

Specifically, APPC over IPX support in AnyNet/400, allows APPC programs to communicate between systems over an IPX network.

AnyNet/400 APPC over IPX makes it possible to use existing APPC (ICF) or CPI-C applications over an IPX network. For example, 5250 Display Station Passthrough, and SNADS (SNA Distribution Services) can all run, unchanged, over an IPX network.

# Using AnyNet/400 APPC over IPX

The AnyNet/400 APPC over IPX code requires the following:

- 5733-SA1, Network Extensions
- PTF Cumulative C5304310 or later
- Informational PTF II08907 for the Network Extensions feature. This contains pre and post installation instructions and lists other prerequisite PTF requirements.

Once AnyNet/400 APPC over IPX has been configured, you will be able to run APPC (ICF) or CPI-C applications across an IPX network. At the time that this book was written, the following APPC applications were supported under AnyNet/400:

- CICS/400
- DB2/400
- 5250 Display Station Passthrough
- DRDA
- SNADS
- · ICF or CPI-C user-written APPC applications

The running of these applications is transparent to the user regardless of what transport protocol is being used. The user may, however, notice a performance degradation when using an APPC application via AnyNet/400 as opposed to running the same application natively under SNA. Applications running on their native protocols may run faster than those running on a non-native protocol. The flexibility of the AnyNet/400 product should, however, outweigh any performance degradation. It is important to note that if your system implements AnyNet/400 (the Network Attribute ALWANYNET is set to \*YES) any Sockets applications running natively over IP will run slower. All of these points need to be considered when deciding whether to use the AnyNet/400 support. If not using AnyNet, ALWANYNET should be set to \*NO.

# Configuring AnyNet/400 APPC over IPX

In order to run APPC over IPX on your AS/400, the following OS/400 configuration steps are required:

- 1. Establish an IPX configuration between the systems.
- 2. Change the Network Attribute ALWANYNET to \*YES.

- 3. Create an APPC controller with LINKTYPE(\*ANYNW).
- 4. Add an entry to the APPN remote location list.
- 5. Add an SNA over IPX Location.

#### Network Extensions Installation -

Please note that we do not cover the installation of NetWork Extensions (5733-SA1) in this book. Please refer to *AS/400 International Packet Exchange Support*, SC41-3400 for information on this.

The user ID, under which the APPC over IPX configuration is created, must have sufficient authority to access the relevant commands. Some of the commands require the user ID to have the IOSYSCFG authority. The examples shown here were created using a profile with QSECOFR authority.

#### 1. Establish an IPX configuration between the systems

A prerequisite for APPC over IPX is an IPX configuration between the systems. In this step we show the basic steps to establishing an IPX configuration between two systems. If your system already has an IPX configuration to the remote system with which you want to communicate via APPC over IPX, then you can skip this step and proceed to step 2 on page 216 in this section.

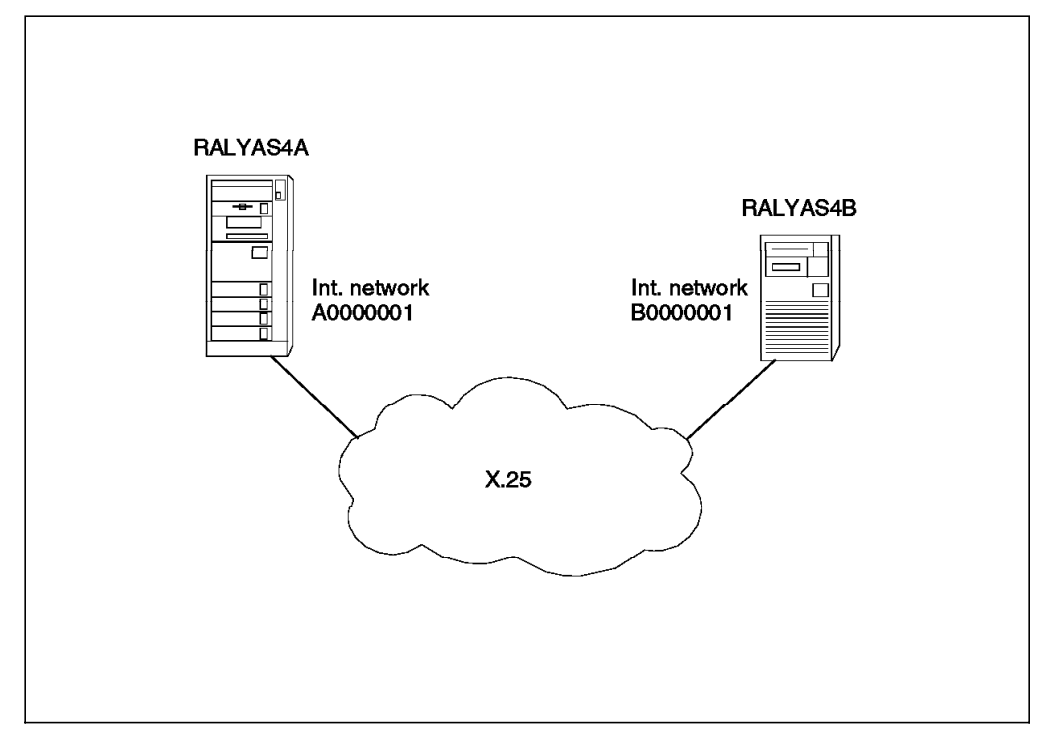

Figure 265. Two Systems Connected Using IPX

In the following panels we create the IPX configuration for RALYAS4A in Figure 265. The configuration steps for RALYAS4B will be the same except where noted throughout this chapter. Also, panels for RALYAS4B will be shown when relevant.

#### **Line Description**

The AS/400 line description defines the physical interface to the network. If an appropriate line description does not already exist (they can be shared), you need to create one. Here we use the CRTLINX25 command to create an X.25 line description. The parameters that will be different on RALYAS4B will be the Resource name and the Local network address.

| Create Line                                                              | Desc (X.25) (0                     | CRTLINX25)                                                                |
|--------------------------------------------------------------------------|------------------------------------|---------------------------------------------------------------------------|
| Type choices, press Enter.                                               |                                    |                                                                           |
| Line description ><br>Resource name ><br>Logical channel entries:        | • X25LINE<br>• LIN072              | Name<br>Name, *NWID                                                       |
| Logical channel identifier ><br>Logical channel type ><br>PVC controller | • 001<br>• *PVC                    | OO1-FFF, *PROMPT<br>*PVC, *SVCIN, *SVCBOTH<br>Name                        |
| + for more values<br>Local network address ><br>Connection initiation >  | • 312<br>• *LOCAL                  | *LOCAL, *REMOTE, *WAIT                                                    |
| Physical interface                                                       | *X21BISV24<br>*NONSWTPP<br>*NOWAIT | *X21BISV24, *X21BISV35<br>*NONSWTPP, *SWTPP<br>*NOWAIT, 15-180 (1 second) |
| Line speed                                                               | 9600<br>*SYSGEN<br>*NO             | *CALC, 600, 1200, 2400<br>05600000-056FFFFF, *SYSGEN<br>*YES. *NO         |
| _                                                                        |                                    | More                                                                      |
| Create Line                                                              | Desc (X.25) ((                     | CRTLINX25)                                                                |
| Type choices, press Enter.                                               |                                    |                                                                           |
| Maximum frame size                                                       | 1024                               | 1024, 2048, 4096                                                          |
| Receive value                                                            | 128<br>*TRANSMIT                   | 64, 128, 256, 512, 1024<br>*TRANSMIT, 64, 128, 256                        |
| Transmit value                                                           | *DFTPKTSIZE<br>*TRANSMIT<br>8      | *DFTPKTSIZE, 64, 128,256<br>*DFTPKTSIZE, *TRANSMIT,64<br>8, 128           |
| Default window size:<br>Transmit value<br>Receive value                  | 2<br>*TRANSMIT                     | 1-15<br>1-15, *TRANSMIT                                                   |
| Insert net address in packets .<br>Text 'description'                    | *YES<br>Back-to-back               | *YES, *NO<br>X.25 to RALYAS4B                                             |
| F3=Exit F4=Prompt F5=Refresh                                             | F10=Additiona                      | Bottom<br>al parameters F12=Cancel                                        |

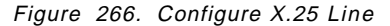

**Note:** In our test environment we did not use an actual X.25 network. We used a back-to-back X.25 connection with X.25 DCE support \*YES specified in the X.25 line description of one system.

For an IPX configuration, there is no need to create controller and device descriptions, they are automatically created when IPX first uses the X.25 line.

The IPX configuration can be created with commands or by choosing options from the CFGIPX menu as shown in Figure 267 on page 211. Enter G0 CFGIPX to access this menu.

| CFGIPX                                                                                                    | Configure IPX | Suctor.  |  |  |
|----------------------------------------------------------------------------------------------------|---------------|----------|--|--|
| Select one of the following:                                                                                                    | 595000        | KALIAJ4A |  |  |
| Configure IPX<br>1. Configure IPX circuits<br>2. Work with IPX descripti<br>3. Work with IPX status                                                                                      | ons           |          |  |  |
| Configure AnyNet/400 over IPX<br>10. Work with IP over IPX interfaces<br>11. Work with IP over IPX routes<br>12. Work with IP over IPX addresses<br>20. Work with SNA over IPX locations |               |          |  |  |
| Selection or command<br>===> <u>2</u>                                                                                                    |               |          |  |  |
| F3=Exit F4=Prompt F9=Retrie                                                                                                    | ve F12=Cancel |          |  |  |

Figure 267. Configure IPX Menu

# **IPX Description**

An IPX description defines the characteristics of the local IPX node. Multiple IPX descriptions can be configured but only one can be active at a time. Use the command CRTIPXD or choose option 2 from the menu shown in Figure 267. The panel presented is shown in Figure 268 on page 212.

Create IPX Description (CRTIPXD) Type choices, press Enter. IPX description . . . . . . > IPXDSRVCFG Name 0000001-FFFFFFE, \*RANDOM IPX internal network number . . > A0000001 IPX routing protocol . . . . . \*RIP \*NLSP, \*RIP IPX router name . . . . . . . \*NONE IPX maximum datagram size . . . 576 576-65535 Text 'description' . . . . . . > 'IPX Description for IPX Lab' Additional Parameters IPX packet forwarding . . . . \*YES \*YES, \*NO IPX hop count . . . . . . . . 64 8-127 SPX maximum sessions . . . . . 1000 100-9999 SPX watchdog abort timeout . . . 30000-3000000 30000 556-300000 SPX watchdog verify timeout . . 3000 More... F3=Exit F4=Prompt F5=Refresh F12=Cancel F13=How to use this display F24=More keys Create IPX Description (CRTIPXD) Type choices, press Enter. SPX are you there timeout . . . 6000 556-600000 SPX default retry count . . . 10 1-255 LAN hello . . . . . . . . . . . 20 1-600 WAN hello . . . . . . . . . . . 20 1-600 Designated router interval . . . 10 1-100 Holding time multiplier . . . . 3 2-20 Log protocol errors . . . . . \*NO, \*YES \*NO Name, \*LIBCRTAUT, \*CHANGE \*LIBCRTAUT Authority . . . . . . . . . . . . Bottom F3=Exit F4=Prompt F5=Refresh F12=Cancel F13=How to use this display F24=More keys

Figure 268. Create IPX Description - RALYAS4A

Create IPX Description (CRTIPXD) Type choices, press Enter. IPX description . . . . . . . > IPXDCTLCFG Name 0000001-FFFFFFE, \*RANDOM IPX internal network number . . > B0000001 IPX routing protocol . . . . . \*RIP \*NLSP, \*RIP IPX router name ..... \*NONF IPX maximum datagram size . . . 576 576-65535 Text 'description' . . . . . . > 'IPX Description for IPX Lab' Additional Parameters IPX packet forwarding . . . . \*YFS \*YES, \*NO IPX hop count . . . . . . . . 64 8-127 SPX maximum sessions . . . . . 1000 100-9999 SPX watchdog abort timeout . . . 30000 30000-3000000 SPX watchdog verify timeout . . 3000 556-300000 More... F4=Prompt F12=Cancel F13=How to use this display F3=Fxit F5=Refresh F24=More keys

Figure 269. Create IPX Description - RALYAS4B

The IPX internal network number represents the internal IPX network on this AS/400. It controls all of the services under the IPX protocol stack. The IPX internal network number must be unique within the whole network. We chose A0000001 for RALYAS4A and B0000001 for RALYAS4B. There is no default for this parameter.

The IPX routing protocol parameter controls whether this IPX description supports RIP routing and SAP packet processing (RIP/SAP) only, or NLSP with RIP/SAP compatibility. If your network supports NLSP or has NLSP-enabled routers, then you should specify \*NLSP. Specifying \*NLSP also gives you RIP/SAP compatibility. This means that the AS/400 NLSP router can interoperate on a network that uses RIP and SAP packets. If your network only supports RIP routing and SAP packet processing, and does not contain any NLSP-enabled routers, you would specify \*RIP.

#### **IPX Circuit**

An IPX circuit is a logical representation of a path for IPX communications. For a local area network (LAN), it defines the path or point of attachment from the IPX protocol layer to the IPX network. For a wide area network (WAN), it defines the path from the IPX protocol layer to a remote IPX node or system. Circuits are not physical objects. There must be at least one circuit defined for every line description with which you want to use IPX processing. To create a circuit, enter the command ADDIPXCCT or choose option 1 from the CFGIPX menu followed by option 1 (Work with IPX circuits) from the Configure IPX Circuits menu. The panels shown in Figure 270 on page 214 will be presented.

Add IPX Circuit (ADDIPXCCT) Type choices, press Enter. Circuit name . . . . . . . . > X25SRVCFG Line description . . . . . . > X25LINE Name 0000001-FFFFFFD IPX network number . . . . . . > 00000001 X.25 PVC logical channel id . . > 001 001-FFF X.25 SVC network address . . . . X.25 SVC call type . . . . . . \*DEMAND \*DEMAND, \*PERM X.25 SVC reverse charge . . . . \*NONE \*NONE, \*REQUEST, \*ACCEPT... X.25 SVC idle circuit timeout . 60 1-600 X.25 default packet size: Transmit packet size . . . . \*LIND \*LIND, 64, 128, 256, 512... Receive packet size . . . . \*LIND \*LIND, \*TRANSMIT, 64, 128... X.25 default window size: Transmit window size . . . . \*LIND 1-15, \*LIND Receive window size . . . . \*LIND 1-15, \*LIND, \*TRANSMIT \*YES, \*NO Enable for NLSP . . . . . . . \*YES 1-63, \*CALC Cost override for NLSP . . . . \*CALC More... F3=Exit F4=Prompt F5=Refresh F10=Additional parameters F12=Cancel F13=How to use this display F24=More keys Add IPX Circuit (ADDIPXCCT) Type choices, press Enter. Enable for IW2 . . . . . . . . \*YES \*YES, \*NO Additional Parameters Default maximum datagram size . \*LIND 576-16388, \*LIND Throughput . . . . . . . . . . \*CALC 300-4294967295, \*CALC Delay time . . . . . . . . . . . 1-5000000, \*CALC \*CALC \*YES Automatic start . . . . . . . \*YES, \*NO \*ON, \*OFF, \*AUTO RIP state . . . . . . . . . . . \*0FF RIP update interval . . . . . 30-300000 60 RIP age multiplier . . . . . 4 1-10 SAP state ..... \*0FF \*ON, \*OFF, \*AUTO SAP update interval . . . . . 30-300000 60 SAP age multiplier . . . . . . 4 1-10 Bottom F5=Refresh F12=Cancel F13=How to use this display F3=Exit F4=Prompt F24=More keys

Figure 270. Create IPX Circuit - RALYAS4A

| Add IPX Circuit (ADDIPXCCT)                                                                                                    |                                                                       |                                                                                                    |  |  |  |  |
|----------------------------------------------------------------------------------------------------|-----------------------------------------------------------------------|----------------------------------------------------------------------------------------------------|--|--|--|--|
| Type choices, press Enter.                                                                                                    | Type choices, press Enter.                                            |                                                                                                    |  |  |  |  |
| Circuit name                                                                                                    | X25CTLCFG<br>X25LINE<br>00000001<br>001<br>*DEMAND<br>*NONE<br>60     | Name<br>00000001-FFFFFFD<br>001-FFF<br>*DEMAND, *PERM<br>*NONE, *REQUEST, *ACCEPT<br>1-600                                                                   |  |  |  |  |
| Transmit packet size<br>Receive packet size<br>X.25 default window size:<br>Transmit window size<br>Receive window size<br>Enable for NLSP | *LIND<br>*LIND<br>*LIND<br>*LIND<br>*YES                              | *LIND, 64, 128, 256, 512<br>*LIND, *TRANSMIT, 64, 128<br>1-15, *LIND<br>1-15, *LIND, *TRANSMIT<br>*YES, *NO                                                  |  |  |  |  |
| Cost override for NLSP                                                                                                    | *CALC                                                                 | 1-63, *CALC<br>More                                                                                                    |  |  |  |  |
| F3=Exit F4=Prompt F5=Refresh<br>F13=How to use this display                                                                                | F10=Additiona<br>F24=More keys                                        | l parameters F12=Cancel                                                                                                    |  |  |  |  |
| Add IPX Circuit (ADDIPXCCT)                                                                                                    |                                                                       |                                                                                                    |  |  |  |  |
| Type choices, press Enter.                                                                                                    |                                                                       |                                                                                                    |  |  |  |  |
| Enable for IW2                                                                                                    | *YES                                                                  | *YES, *NO                                                                                                    |  |  |  |  |
| Additio                                                                                                    | nal Parameters                                                        |                                                                                                    |  |  |  |  |
| Default maximum datagram size .<br>Throughput                                                                                              | *LIND<br>*CALC<br>*CALC<br>*YES<br>*OFF<br>60<br>4<br>*OFF<br>60<br>4 | 576-16388, *LIND<br>300-4294967295, *CALC<br>1-5000000, *CALC<br>*YES, *N0<br>*ON, *OFF, *AUTO<br>30-300000<br>1-10<br>*ON, *OFF, *AUTO<br>30-300000<br>1-10 |  |  |  |  |
| F3=Exit F4=Prompt F5=Refresh<br>F24=More keys                                                                                              | F12=Cancel                                                            | Bottom<br>F13=How to use this display                                                                                                    |  |  |  |  |

Figure 271. Create IPX Circuit - RALYAS4B

The circuit name uniquely identifies the circuit.

For an X.25 PVC connection (as in this example), the IPX Network number must be the same on both systems.

Specifying \*OFF for RIP and SAP state will disable RIP and SAP on this circuit. The connection to the remote system will only be established for data.

Parameters are the same on both systems except for the circuit name.

#### **IPX Circuit Route**

An IPX circuit route is required because we have specified \*OFF for RIP and SAP in the IPX circuits. A circuit route defines a static route to a circuit in

the IPX configuration. A static route is associated with a certain circuit. It shows how to reach a remote node or network through that circuit. It also defines attributes needed for routing to that remote IPX node or network.

To create a circuit route, enter the command ADDCCTRTE, or take option 1 from the CFGIPX menu, followed by option 2 (Work with IPX circuit routes) from the Configure IPX Circuits menu to get the following panel.

Add Circuit Route (ADDCCTRTE) Type choices, press Enter. Circuit name . . . . . . . . > X25SRVCFG Remote IPX network number . . . > B0000001 0000001-FFFFFFE 1-127 Number of hops . . . . . . . . 1 1-32767 Number of ticks  $\ldots \ldots > 30$ Bottom F3=Exit F4=Prompt F5=Refresh F12=Cancel F13=How to use this display F24=More keys

Figure 272. Create IPX Circuit Route - RALYAS4A

| Add Circuit Route (ADDCCTRTE)                                                                           |                                                |  |  |  |
|----------------------------------------------------------------------------------------------------|------------------------------------------------|--|--|--|
| Type choices, press Enter.                                                                              |                                                |  |  |  |
| Circuit name > X25CTL<br>Remote IPX network number > A00000<br>Number of hops 1<br>Number of ticks > 30 | CFG<br>01 00000001-FFFFFFE<br>1-127<br>1-32767 |  |  |  |
| F3=Exit F4=Prompt F5=Refresh F12=Ca<br>F24=More keys                                                    | ncel F13=How to use this display               |  |  |  |

Figure 273. Create IPX Circuit Route - RALYAS4B

The Circuit name specifies the IPX circuit to be used for this static route.

The Remote IPX network number specifies the remote IPX network number of the system that this route connects to.

Number of hops is equal to the number of routers that are crossed in order to reach the network or system specified in the RMTNETNBR parameter.

Number of ticks specifies the number of ticks needed to reach the remote network. A tick equals 1/18th of a second.

#### 2. Change the Network Attribute ALWANYNET to \*YES

Now we start the AnyNet specific configuration steps. First we must change the ALWANYNET network attribute to \*YES. Changing this attribute will allow support on your system for APPC over IPX, Sockets over SNA, APPC over IP and Sockets over IPX. The default for this value, when V3R1 is initially installed, is \*NO. Use the DSPNETA command see what your system is set to. If it is set to \*NO, use the command:

CHGNETA ALWANYNET(\*YES)

After changing this attribute, you can verify the change by entering the DSPNETA command. The resulting displays are shown in the following figure.

| Display Notwork Attributos                       |               |
|--------------------------------------------------|---------------|
|                                                  |               |
| Syst                                             | Jem: KALYAS4A |
| Pending system name                              |               |
| Local network ID                                 |               |
| Local control point name                         |               |
| Default local location                           |               |
| Default mode                                     |               |
| APPN node type *NETNODE                          |               |
| Data compression *NONE                           |               |
| Intermediate data compression *NONE              |               |
| Maximum number of intermediate sessions : 200    |               |
| Route addition resistance                        | 1.0.007       |
| Server network ID/control point name : *LCLNETID | *ANY          |
|                                                  | More          |
|                                                  | nor e         |
|                                                  | =             |
| Display Network Attributes                       |               |
| Syst                                             | tem: RALYAS4A |
| Alert status                                     |               |
| Alert Togging Status                             |               |
| Alert primary local point                        |               |
| Alert backup focal point                         |               |
| Network ID * *NONF                               |               |
| Alert focal point to request                     |               |
| Network ID                                       |               |
| Alert controller description *NONE               |               |
| Alert hold count                                 |               |
| Alert filter                                     |               |
| Library                                          |               |
| Message queue                                    |               |
| Library                                          |               |
| Output queue                                     |               |
| Library QGPL                                     |               |
| Job action                                       |               |
|                                                  | More          |
|                                                  |               |
|                                                  |               |
| Display Network Attributes                       |               |
| Syst                                             | cem: RALYAS4A |
| Maximum hop count                                |               |
| DDM request access                               |               |
| Client request access *OBJAUT                    |               |
| Default ISDN network type                        |               |
|                                                  |               |
| Allow Anthel Support                             |               |
|                                                  |               |
|                                                  | Bottom        |
| Press Enter to continue.                         |               |
| F3=Fxit F12=Cancel                               |               |
|                                                  |               |
|                                                  |               |

Figure 274. Display of Network Attributes with ALWANYNET(\*YES)

Changing the ALWANYNET network attribute to \*YES will result in the APPC over IPX job (QAPPCIPX) being started in the QSYSWRK subsystem.

#### 3. Create an APPC controller with LINKTYPE(\*ANYNW)

The AS/400 controller description defines the remote system. A new LINKTYPE has been added to the APPC controller description for AnyNet. With AnyNet, the APPC controller is no longer directly attached to a line description. Use the CRTCTLAPPC (Create APPC Controller Description) command to create an APPC controller with LINKTYPE(\*ANYNW).

```
Create Ctl Desc (APPC) (CRTCTLAPPC)
Type choices, press Enter.
Controller description . . . . > CTLAPPCIPX
                                               Name
Link type . . . . . . . . . > *ANYNW
                                               *ANYNW, *FAX, *FR, *IDLC...
Online at IPL . . . . . . . . .
                                 *YES
                                               *YES, *NO
                                 *NETATR
Remote network identifier . . .
                                               Name, *NETATR, *NONE, *ANY
                                               Name, *ANY
Remote control point . . . . . > IPXCPB
User-defined 1 . . . . . . . .
                                 *LIND
                                               0-255, *LIND
User-defined 2 . . . . . . . .
                                               0-255, *LIND
                                 *LIND
User-defined 3 . . . . . . . .
                                              0-255, *LIND
                                *LIND
Text 'description' . . . . . > APPC CTLD for SNA over IPX
                                                                     Bottom
F3=Exit F4=Prompt F5=Refresh
                                F10=Additional parameters F12=Cancel
F13=How to use this display
                                 F24=More keys
```

Figure 275. Create Controller Description with LINKTYPE(\*ANYNW) - RALYAS4A

| Create Ctl Desc (APPC) (CRTCTLAPPC)<br>Type choices, press Enter.                                                                                                    |
|----------------------------------------------------------------------------------------------------|
| Controller descriptionCTLAPPCIPXNameLink type> *ANYNW*ANYNW, *FAX, *FR, *IDLCOnline at IPL> YES*YES, *NORemote network identifier*NETATRName, *NETATR, *NONE, *ANYRemote control point> IPXCPAName, *ANYUser-defined 1*LIND0-255, *LINDUser-defined 2*LIND0-255, *LINDUser-defined 3> APPC CTLD for SNA over IPX |
| Bottom<br>F3=Exit F4=Prompt F5=Refresh F10=Additional parameters F12=Cancel<br>F13=How to use this display F24=More keys                                                                                                    |

Figure 276. Create Controller Description with LINKTYPE(\*ANYNW) - RALYAS4B

The Remote network identifier should match the local network identifier on the remote system. \*NETATR indicates that the value in the network attributes should be used, that the local system and remote system have the same network ID. The Remote control point name, however, is not used external to the system. The remote control point name entered should match the value entered in the APPN remote location list.

#### **APPC Device Description and Mode Description**

The APPC device description will be automatically created when the above controller is activated.

Note: It is not possible to map an APPC mode to an IP type of service.

#### 4. Add an entry to the APPN remote location list

To communicate using APPC over IPX, the system requires an APPN remote location list entry for each remote system to which APPC over IPX will connect. APPC over IPX communications needs the information in the APPN remote location list to determine which controller description to use when it activates the session. Furthermore, the entry allows the AS/400 system to automatically configure the APPC device description.

To update the APPN remote location list, use the following command:

CHGCFGL \*APPNRMT

|            |            |            |          | •          |           | 03/08/95 | 16:31:11 |
|------------|------------|------------|----------|------------|-----------|----------|----------|
| Configura  | tion list  | : Q        | APPNRMT  |            |           |          |          |
| Configura  | tion list  | type : *   | APPNRMT  |            |           |          |          |
| lext       | • • • • •  | :          |          |            |           |          |          |
| <b>-</b> . |            |            |          |            |           |          |          |
| lype chan  | ges, press | s Enter.   |          |            |           |          |          |
|            |            |            | N Domoto | lacationa  |           |          |          |
|            | Domoto     | APP        | N Remote | Locations- |           |          |          |
| Domoto     | Notwork    |            | Control  | Doint      | Location  | c        | 0.01170  |
| Remote     | Network    | LOCAI      | Control  |            | Location  | 3        | ecure    |
| Location   |            | Location   | POINT    | Net ID     | Password  |          | LOC      |
| RALYAS4B   | ^NETATR    | RALYAS4A   | INXCOR   | ^NETATR    |           |          | ^NU      |
|            | *NETATR    | *NETATR    |          | *NETATR    |           |          | *N0      |
|            | *NEIAIR    | *NETATR    |          | *NETATR    |           |          | *N0      |
|            | *NETATR    | *NETATR    |          | *NETATR    |           |          | *N0      |
|            | *NETATR    | *NETATR    |          | *NETATR    |           |          | *N0      |
|            | *NETATR    | *NETATR    |          | *NETATR    |           |          | *N0      |
|            | *NETATR    | *NETATR    |          | *NETATR    |           |          | *N0      |
|            | *NETATR    | *NETATR    |          | *NETATR    |           |          | *N0      |
|            |            |            |          |            |           |          | More     |
| F3=Fxit    | F11=Disp]  | av session | informat | ion F12=0  | Cancel F1 | 7=Top F1 | 8=Bottom |

Figure 277. APPN Remote Location List Panel - RALYAS4A

|           |             | Cha         | nge Confi | guration L <sup>.</sup> | ist       | 03/08/95  | RALYAS4A<br>16:31:14 |
|-----------|-------------|-------------|-----------|-------------------------|-----------|-----------|----------------------|
| Configura | tion list   | : 0         | APPNRMT   |                         |           | 00,00,00  | 10.01.11             |
| Configura | tion list   | type: *     | APPNRMT   |                         |           |           |                      |
| Text      |             | :           |           |                         |           |           |                      |
|           |             |             |           |                         |           |           |                      |
| Type chan | iges, press | s Enter.    |           |                         |           |           |                      |
|           |             |             |           |                         |           |           |                      |
|           |             | APP         | N Remote  | Locations-              |           |           |                      |
|           | Remote      |             | Remote    | Control                 |           |           |                      |
| Remote    | Network     | Local       | Control   | Point                   | Location  | S         | ecure                |
| Location  | ID          | Location    | Point     | Net ID                  | Password  |           | Loc                  |
| RALYAS4A  | *NETATR     | RALYAS4B    | IPXCPA    | *NETATR                 |           |           | *NO                  |
|           | *NETATR     | *NETATR     |           | *NETATR                 |           |           | *NO                  |
|           | *NETATR     | *NETATR     |           | *NETATR                 |           |           | *N0                  |
|           | *NETATR     | *NETATR     |           | *NETATR                 |           |           | *N0                  |
|           | *NETATR     | *NETATR     |           | *NETATR                 |           |           | *N0                  |
|           | *NETATR     | *NETATR     |           | *NETATR                 |           |           | *NO                  |
|           | *NETATR     | *NETATR     |           | *NETATR                 |           |           | *NO                  |
|           | *NETATR     | *NETATR     |           | *NETATR                 |           |           | *N0                  |
|           |             |             |           |                         |           |           | More                 |
| F3=Exit   | F11=Disp    | lay session | informat  | ion F12=0               | Cancel F1 | .7=Top F1 | .8=Bottom            |
|           |             |             |           |                         |           |           |                      |
|           |             |             |           |                         |           |           |                      |

Figure 278. APPN Remote Location List Panel - RALYAS4B

AS/400 APPN requires that all remote location names be unique. Thus, it cannot have the same remote location name and remote network ID in both its SNA network and its TCP/IP or IPX network.

- The Remote Location name should match the local location (LU) name at the remote system.
- The Local Location name should match the remote location (LU) name at the remote system.
- The Remote Network ID and Control Point Net ID should match the remote network identifier in the APPC controller with a LINKTYPE(\*ANYNW). \*NETATR indicates that the value in the network attributes should be used.
- The Remote Control Point name should match the remote control name in the APPC controller with a LINKTYPE(\*ANYNW).

Any entry added to the APPN remote location list results in an entry in the local APPN topology database. However, the APPC over IPX entry will not be propagated to other systems in the APPN network; the entry is as an end node, only information on attached network nodes is propagated. No topology updates will flow as a result of adding the APPC over IPX entry. In addition to being used locally, the APPC over IPX entries will allow this system to respond to APPN search requests received for these LU names.

## 5. Add an SNA over IPX Location

The add SNA over IPX location command is used to add a location name mapping entry. SNA over IPX location name mappings define the IPX addresses that are associated with each remote SNA location (LU Name and Network ID). They create a mapping from a remote SNA location to an IPX address. Enter the command ADDSNILOC or take option 20 from the CFGIPX menu.

Add SNA over IPX Location (ADDSNILOC) Type choices, press Enter. Remote location . . . . . . > RALYAS4B Name Remote network identifier . . . > \*NETATR Name, \*NETATR Remote IPX network number . . . > B0000001 0000001-FFFFFFD Remote IPX node address . . . > \*AS400 00000000001-FFFFFFFFFF... Bottom F4=Prompt F12=Cancel F3=Exit F5=Refresh F13=How to use this display F24=More keys

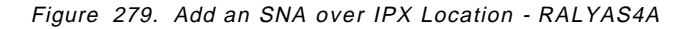

| Add SNA over IP)                | PX Location (ADDSNILOC)                |
|---------------------------------|----------------------------------------|
| Type choices, press Enter.      |                                        |
| Remote location > RA            | RALYAS4A Name                          |
| Remote network identifier > *M  | *NETATR Name, *NETATR                  |
| Remote IPX network number > AG  | A0000001 0000001-FFFFFFD               |
| Remote IPX node address > *A    | *AS400 00000000001-FFFFFFFFFFF         |
| F3=Exit F4=Prompt F5=Refresh F1 | Bottom                                 |
| F24=More keys                   | F12=Cancel F13=How to use this display |

Figure 280. Add an SNA over IPX Location - RALYAS4B

The remote location name specifies the remote location to be associated with a specific remote IPX network number and remote IPX node address.

The remote network ID specifies the SNA remote network identifier to be associated with a specific remote IPX network number and remote IPX address. The remote location name and the remote network ID must match the APPC over IPX entry in the APPN remote configuration list.

The remote IPX network number specifies the remote IPX network to be associated with this SNA remote location.

The remote IPX node address specifies the remote IPX node to be associated with this SNA remote location. If the remote destination is an AS/400 this value must be \*AS400.

#### APPC over IPX Addresses CL Commands

For those users that prefer to use CL commands, the following is a list of the CL commands that can be used to manage SNA over IPX locations:

- ADDSNILOC Add SNA over IPX location
- CHGSNILOC Change SNA over IPX location
- RMVSNILOC Remove SNA over IPX location
# Verifying the Scenario

In order to prove that the APPC over IPX connection is working, we can follow a step-by-step verification process. In a failing environment, this step-by-step process should help identify the failing area. Verification is shown in the following steps:

- AS/400 IPX Verification
- AS/400 APPC over IPX Verification

### **AS/400 IPX Verification**

AnyNet/400 APPC over IPX requires an IPX configuration between the systems. This IPX configuration is established as if it were to be used by native IPX applications. There are no special IPX configuration requirements to allow APPC over IPX to use the native IPX configuration. Before we verify the APPC over IPX configuration, we will first verify the IPX native configuration.

The IPXPING command (also known as the VFYIPXCNN command) tests the Internetwork Packet Exchange (IPX) connection from a local system to a remote IPX system specified by the remote network number and remote node address parameters.

The verifications in this section was carried out between the RALYAS4A and RALYAS4B as shown in Figure 265 on page 209.

The command used is:

IPXPING RMTNETNBR(B0000001) RMTNDEADR(\*AS400)

This command produces Figure 281 in the job log.

```
IPXPING RMTNETNBR(B0000001) RMTNDEADR(*AS400)
Verifying connection to remote system at network number B0000001, node
  address 00000000001.
Connection verification 1 took .281 seconds. 1 successful connection
  verifications.
Connection verification 2 took .280 seconds. 2 successful connection
  verifications.
Connection verification 3 took .283 seconds. 3 successful connection
  verifications.
Connection verification 4 took .280 seconds. 4 successful connection
  verifications.
Connection verification 5 took .279 seconds. 5 successful connection
  verifications.
Round-trip (in milliseconds) min/avg/max = 279/280/283
Connection verification statistics: 5 of 5 successful (100 %).
```

Figure 281. AS/400 IPXPING Command Job Log Information

Once we are satisfied that the IPX configuration is working fine, we can move on to verify the APPC over IPX configuration.

**AS/400 APPC over IPX Verification** 

Having verified the native IPX configuration to the remote system, we can now verify the APPC over IPX configuration.

First we should check that the APPC over IPX job is running. The command WRKACTJOB SBS(QSYSWRK) will display the active jobs in the QSYSWRK subsystem. The APPC over IPX job QAPPCIPX should be active as shown in the following figure.

|                    |                                                    | h                               | lork with         | Active         | Jobs       | 03/08/95       | RALYAS4/<br>17:24:02 |
|--------------------|----------------------------------------------------|---------------------------------|-------------------|----------------|------------|----------------|----------------------|
| CPU %              | i: .0 E                                            | lapsed tim                      | ne: 00:           | 00:00          | Active j   | obs: 63        |                      |
| Type<br>2=0<br>8=W | options, press<br>Change 3=Holo<br>Nork with spool | s Enter.<br>1 4=End<br>ed files | 5=Work<br>13=Disc | with<br>onnect | 6=Release  | 7=Display mes  | sage                 |
| )pt                | Subsystem/Job                                      | User                            | Туре              | CPU %          | Function   | Status         |                      |
|                    | QSYSWRK                                            | QSYS                            | SBS               | .0             |            | DEQW           |                      |
| <u>5</u>           | QAPPCIPX                                           | QSYS                            | BCH               | .0             |            | TIMW           |                      |
|                    | QCQEPMON                                           | QSVMSS                          | BCH               | .0             | PGM-QCQEPM | ION MSGW       |                      |
| _                  | QCQRCVDS                                           | QSVMSS                          | BCH               | .0             | PGM-QCQAPE | RM MSGW        |                      |
| _                  | QECS                                               | QSVSM                           | BCH               | .0             | PGM-QNSECS | JB DEQW        |                      |
| _                  | QIPX                                               | QSYS                            | BCH               | .0             |            | DEQW           |                      |
|                    | QMSF                                               | QMSF                            | BCH               | .0             |            | DEQW           |                      |
|                    | QNSCRMON                                           | QSVSM                           | BCH               | .0             | PGM-QNSCRM | ION DEQW       |                      |
| _                  | QVARRCV                                            | QSVMSS                          | BCH               | .0             | PGM-QVARRC | V DEQW         |                      |
|                    |                                                    |                                 |                   |                |            |                | More                 |
| aran               | neters or comma                                    | and                             |                   |                |            |                |                      |
| ==>                |                                                    |                                 |                   |                |            |                |                      |
| 3=Ex               | cit F5=Ref                                         | Fresh F10                       | =Restart          | statis         | tics F11=  | Display elapse | d data               |
| 12=0               | Cancel F23=Mc                                      | ore options                     | F24=M             | ore key        | S          |                |                      |

Figure 282. Work with Active Jobs Panel

If we look at the job log associated with QAPPCIPX, we see the following:

|                                                                                       | Display Job Log                                                                                                  |                                         |                    |
|---------------------------------------------------------------------------------------|----------------------------------------------------------------------------------------------------|-----------------------------------------|--------------------|
| Job : QAPPCIP                                                                         | User : QSYS                                                                                                    | System:<br>Number :                     | RALYAS4A<br>011338 |
| Job 034770/QSYS/QAI<br>QSYSWRK in QSYS.<br>Job 034770/QSYS/QAI<br>SNA over IPX job Q/ | PCIPX started on 12/13/95 at<br>Job entered system on 12/13/<br>PCIPX submitted.<br>PPCIPX successfully started. | 12:36:31 in subsysto<br>95 at 12:36:30. | em                 |
| Press Enter to cont                                                                   | nue.                                                                                                    |                                         | Bottom             |
| F3=Exit F5=Refres<br>F16=Job menu                                                     | F10=Display detailed mess<br>F24=More keys                                                                       | ages F12=Cancel                         |                    |

Figure 283. Display Job Log (QAPPCIPX) Panel

Note

The APPC over IPX job (QAPPCIPX) is initially started when the Allow AnyNet support (ALWANYNET) network attribute is changed to \*YES. If the job fails for any reason, it is necessary to stop IPX (ENDIPX), and start IPX (STRIPX) again to re-start the job.

Before we can use the AS/400 APPC over IPX configuration, we must Vary on the APPC controller description we created for the APPC over IPX connection. The Work with Configuration Status command can be used to show the status of the controller. For example, the following command resulted in the display shown in Figure 284.

WRKCFGSTS \*CTL CTLAPPCIPX

|                                                                  | Work with                 | Configurat | ion Status    | 03/08/95    | RALYAS4A<br>16:30:11 |
|------------------------------------------------------------------|---------------------------|------------|---------------|-------------|----------------------|
| Position to                                                      | •                         | Starti     | ng characters | 5           |                      |
| Type options, press E<br>1=Vary on 2=Vary<br>9=Display mode stat | nter.<br>off 5=Work<br>us | with job   | 8=Work with   | description |                      |
| Opt Description<br>CTLAPPCIPX                                    | Status<br>VARIED OFF      |            |               | Job         |                      |
| Parameters or command                                            |                           |            |               |             | Bottom               |
| F3=Exit F4=Prompt                                                | F12=Cancel                | F23=More   | options F24   | l=More keys |                      |

Figure 284. Work with Configuration Status for Controller at RALYAS4A

To make the configuration available, use option 1 (Vary on). The configuration should then go to a VARIED ON status.

If the remote system is another AS/400, then STRPASTHR can be used to verify the configuration. For example:

STRPASTHR RMTLOCNAME(RALYAS4B) RMTNETID(USIBMRA)

An AS/400 command that can be used to verify an APPC configuration to *any* remote APPC system is STRMOD. For example:

STRMOD RMTLOCNAME(RALYAS4B) RMTNETID(USIBMRA) Command STRMOD completed successfully for mode BLANK device RALYAS4B. The STRMOD command completed successfully for all modes.

If the remote system was an AS/400 and the Allow AnyNet support Network attribute (ALWANYNET) was set to \*NO, then STRMOD would fail in the following manner: STRMOD RMTLOCNAME(RALYAS4B) RMTNETID(USIBMRA) Session maximum not changed. Command STRMOD failed. The STRMOD command failed for one or more modes.

The QSYSOPR message queue message provided the following additional information:

BIND sense code X'80140000' received for mode BLANK device RALYAS4B.

With a session active, WRKCFGSTS shows the active session in the normal way.

|                                                                  | Work with Configura                  | tion Status       | RALYAS4A         |
|------------------------------------------------------------------|--------------------------------------|-------------------|------------------|
| Position to                                                      | Start                                | ing characters    | 0/00/95 10:40:05 |
| Type options, press E<br>1=Vary on 2=Vary<br>9=Display mode stat | Enter.<br>off 5=Work with job<br>cus | 8=Work with descr | ription          |
| Opt Description<br>CTLAPPCIPX<br>RALYAS4B                        | Status<br>ACTIVE<br>ACTIVE           | Job-              |                  |
| BLANK                                                            | ACTIVE/SOURCE                        | WTR05207F USERE   | 8 011387         |
| Parameters or command                                            | 1                                    |                   | Bottom           |
| ==>                                                              | [10 0-m-s] [20 Mana                  | Entire FOA Marrie |                  |
| rs-Exit F4=Prompt                                                | FIZ-CANCEL FZ3=MORE                  | options F24=MOre  | е кеуз           |

Figure 285. Work with Configuration Status for Controller at RALYAS4A

The device description RALYAS4B was autocreated.

The ability to establish APPC over IPX sessions can be verified in many ways. Above we show the use of STRMOD, which results in a CNOS (Change Number of Sessions) LU6.2 command flowing to the remote system.

Another means of verifying the configuration is to use APING; this test tool is available for all IBM platforms and many non-IBM platforms. It functions, in an APPC environment, in a very similar way to PING in an IPX environment. See Appendix B, "APING" on page 349 for details of AS/400 APING. Figure 286 on page 227 shows the output from the command:

CALL APING RALYAS4A

| onnecte | ed to a nartner    | running on · OS      | /400                |                     |
|---------|--------------------|----------------------|---------------------|---------------------|
| rogram  | startup and Cc     | onfirm duration:     | 8000 ms             |                     |
|         | Duration<br>(msec) | Data Sent<br>(bytes) | Data Rate<br>(KB/s) | Data Rate<br>(Mb/s) |
|         | 1000               | 200<br>200           | 0.2                 | 0.002               |
| otals:  | 1000               | 400                  | 0.4                 | 0.003               |
| uratior | n statistics:      | Min = 0 Ave =        | = 500 Max = 1000    | 0                   |
|         |                    |                      |                     |                     |

Figure 286. APING Sample Output between AS/400s

The APING example above was carried out from RALYAS4B in APPC over IPX scenario 1.

Following are the matching parameters between the systems.

RALYAS4A

RALYASB

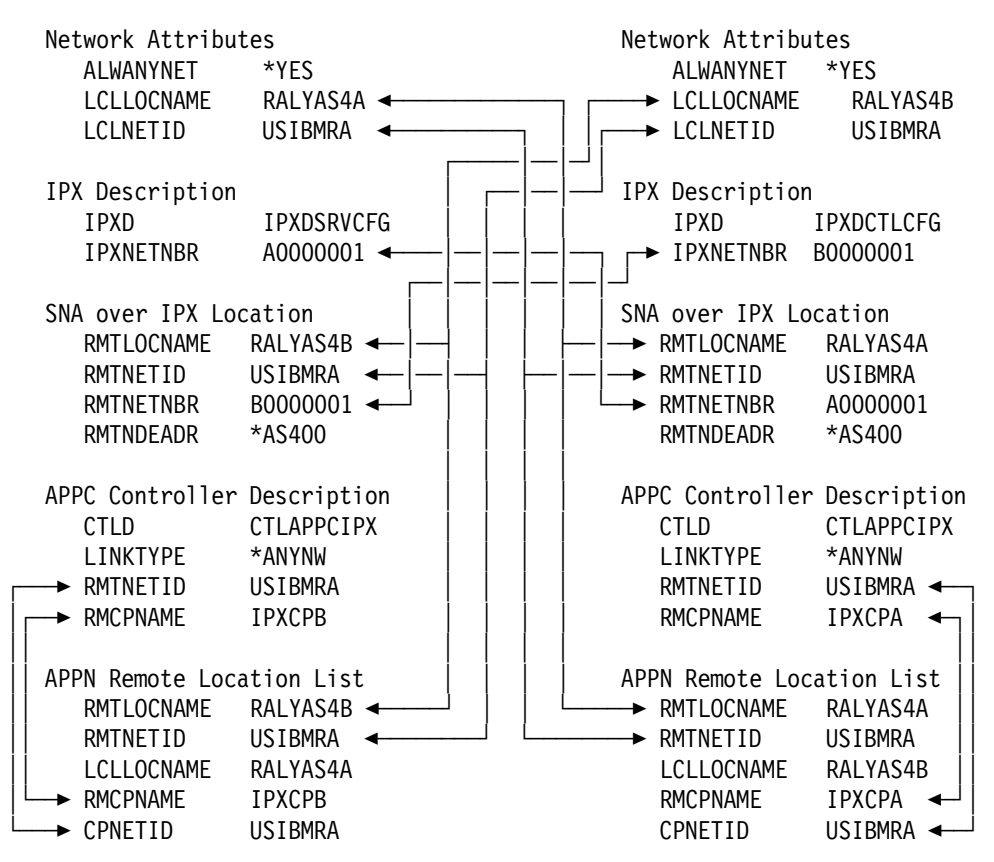

Figure 287. APPC over IPX Matching Parameters Table

# AnyNet/400 Sockets over IPX

This chapter presents the process of defining and verifying AnyNet/400 Sockets over IPX at the International Technical Support Organization in Raleigh.

The information is presented in the following sections:

- 1. Introduction to OS/400 Sockets over IPX
- 2. Using AnyNet/400 Sockets over IPX
- 3. Configuring AnyNet/400 Sockets over IPX
- 4. Sockets over IPX Scenarios
  - · Sockets over IPX Scenario 1: AS/400 to AS/400 Same Subnetwork
  - Sockets over IPX Scenario 2: AS/400 to AS/400 Different Subnetworks
- 5. Verifying the Scenarios

For further information on AnyNet/400 IP over IPX refer to *AS/400 Internetwork Packet Exchange Support*, SC41-3400.

# Introduction to OS/400 Sockets over IPX

In today's computing world, the consumer is able to choose from a vast number of application programs to help run and maintain their businesses. However, these applications are normally developed to run on a specific transport protocol. For example, the File Transfer Protocol (FTP) application was written to be used with the TCP/IP protocol. A company running IPX on their network would need to use an application developed for IPX protocols. A problem arises if this company finds that the FTP application is better suited to their file transfer needs than any IPX application. This was a problem in the past, but with the announcement of the AnyNet family of products, they can use the FTP application across their IPX network. AnyNet allows a company to choose the application programs that best meet the needs of their business without having to worry about the transport protocol they are using over their network.

AnyNet/400 is one member of the AnyNet family of products. AnyNet/400 is included with the base OS/400 Version 3 Release 1 Modification 0 or higher. Network Extensions (5733-SA1) provides OS/400 Version 3 Release 1 with IPX support. Network Extensions also provides AnyNet/400 support to allow sockets applications to run over IPX and APPC applications to run over IPX. In this chapter we look at sockets applications over IPX.

AnyNet/400 Sockets over IPX can be used by those customers who want to do the following:

- To run existing socket applications written to the AF\_INET family over an existing IPX network
- · To simplify their network by reducing the number of protocols being used

Specifically, Sockets over IPX support in AnyNet/400 allows sockets application programs to communicate between systems over an IPX network.

AnyNet/400 Sockets over IPX makes it possible to add BSD (Berkeley Software Distribution) sockets applications to existing IPX networks. This allows OS/400

users to use most sockets applications (for example, FTP, SMTP and SNMP) across an IPX network.

## Using AnyNet/400 Sockets over IPX

The AnyNet/400 Sockets over IPX code requires the following:

- Network Extensions feature 5733-SA1.
- PTF Cumulative C5304310 (or later).
- Informational PTF II08907 for the Network Extensions feature. This contains pre and post installation instructions and lists other prerequisite PTF requirements.

Once AnyNet/400 Sockets over IPX has been configured, you will be able to run sockets applications over your existing IPX network. At the time that this book was written, the following sockets applications were supported under AnyNet/400:

- File Transfer Protocol (FTP)
- Remote Printing (LPD and LPR)
- Simple Network Management Protocol (SNMP)
- Simple Mail Transfer Protocol (SMTP)
- AS/400 DCE Base Services/400
- PING Server
- Any customer application written to AF\_INET using sock\_stream or sock\_dgram (see below)

The following were not supported:

- TELNET Still written in PASCAL interface
- PING client Written to sock\_raw

So, TELNET and PING client are not supported by AnyNet/400.

— PING client –

An OS/400 V3R1 PTF is now available which makes it possible to use the OS/400 PING client with AnyNet. The PTF number is SF25273.

AF\_INET sockets applications using either the sock\_stream or sock\_dgram socket types will work but not those that use the sock\_raw interface. The characteristics of a socket are determined by the following:

- · Socket type
- · Address family
- Protocol

The AS/400 sockets API will support the following three type of sockets:

- Sock\_stream
- Sock\_dgram
- Sock\_raw

The AS/400 will also support the following two address families:

- AF\_INET
- AF\_UNIX

When we say AF\_INET over IPX, we mean any AF\_INET sockets application that uses sock\_stream or sock\_dgram will be supported by AnyNet/400. Note that sock\_raw is *not* supported at this time.

The running of these applications is transparent to the user regardless of what transport protocol is being used. The user may, however, notice a performance degradation when using a sockets application via AnyNet/400 as opposed to running the same application natively under TCP/IP. Applications running on their native protocols may run faster than those running on a non-native protocol. The flexibility of the AnyNet/400 product should, however, outweigh any performance degradation.

It is important to note that if your system implements AnyNet/400 (the Network Attribute ALWANYNET is set to \*YES), any sockets applications running natively over TCP/IP will run slower.

All of these points need to be considered when deciding whether to use the AnyNet/400 support. If not using AnyNet, ALWANYNET should be set to \*NO.

```
- Note -
```

To use AnyNet/400 Sockets over IPX it is not necessary to have the TCP/IP Connectivity Utilities (5763-TC1) installed on your system. However, it is necessary to have this licensed program installed before we can use the FTP, LPD/LPR and SMTP TCP/IP applications. To see if this licensed program is installed on your system, enter the command G0 LICPGM and take option 10.

# Configuring AnyNet/400 Sockets over IPX

In order to run Sockets over IPX on your AS/400, the following OS/400 configuration steps are required:

- 1. Establish an IPX configuration between the systems.
- 2. Change the Network Attribute ALWANYNET to \*YES.
- 3. Assign an IP address to your system for Sockets over IPX.
- 4. Define routes (if necessary) to the system(s) to which you will communicate.
- 5. Establish IP to IPX address mapping.

- Note -

Configuring AnyNet/400 Sockets over IPX can be a simple three-step process. In many situations steps 2, 3 and 5 only will be required.

Network Extensions Installation –

Please note that we do not cover the installation of NetWork Extensions (5733-SA1) in this book. Please refer to *AS/400 International Packet Exchange Support*, SC41-3400 for information on this.

The user ID, under which the Sockets over IPX configuration is created, must have sufficient authority to access the relevant commands. Some of the com-

mands require the user ID to have the IOSYSCFG authority. The examples shown here were created using a profile with QSECOFR authority.

#### 1. Establish an IPX configuration between the systems

A prerequisite for Sockets over IPX is an IPX configuration between the systems. In this step we show the basic steps to establishing an IPX configuration between two systems.

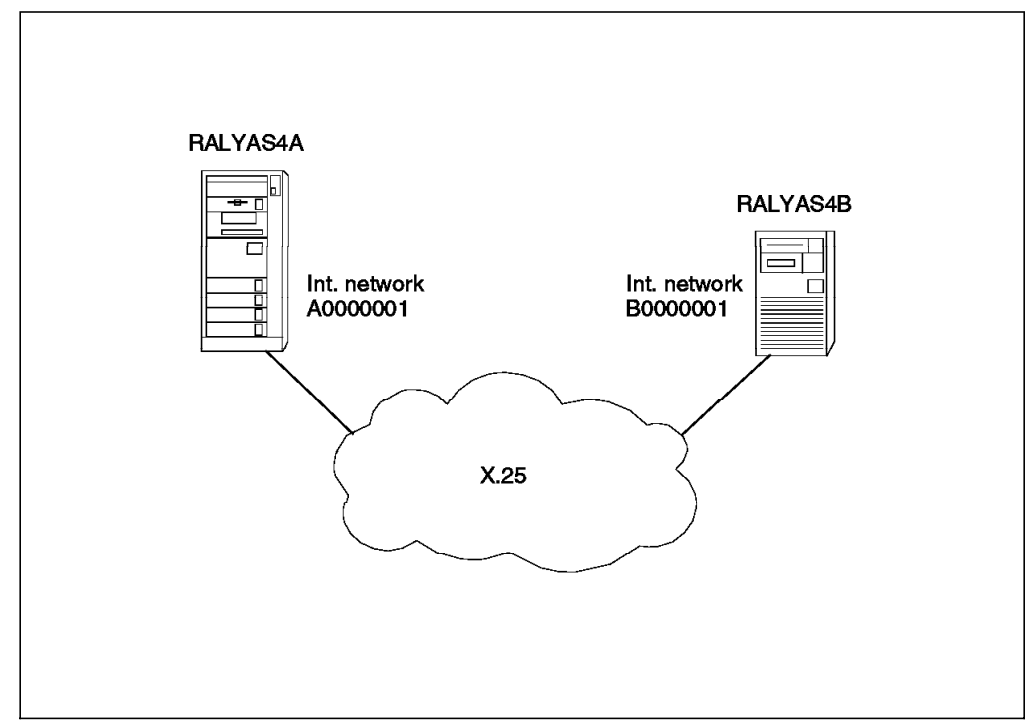

Figure 288. Two Systems Connected Using IPX

In the following panels we create the IPX configuration for RALYAS4A in Figure 288. The configuration steps for RALYAS4B will be the same except where noted throughout this chapter. Also, panels for RALYAS4B will be shown when relevant.

### **Line Description**

The AS/400 line description defines the physical interface to the network. If an appropriate line description does not already exist (they can be shared), you need to create one. Here we use the CRTLINX25 command to create an X.25 line description. The parameters that will be different on RALYAS4B will be the Resource Name and the Local network address.

Create Line Desc (X.25) (CRTLINX25) Type choices, press Enter. Line description . . . . . . > X25LINE Name Name, \*NWID Resource name . . . . . . . . > LIN072 Logical channel entries: Logical channel identifier . . > 001 001-FFF, \*PROMPT Logical channel type . . . . > \*PVC \*PVC, \*SVCIN, \*SVCBOTH... PVC controller . . . . . . . Name + for more values Local network address . . . . > 312 Connection initiation . . . . > \*LOCAL \*LOCAL, \*REMOTE, \*WAIT... \*YES Online at IPL ..... \*YES, \*NO \*X21BISV24 \*X21BISV24, \*X21BISV35... Physical interface . . . . . . Connection type . . . . . . . \*NONSWTPP \*NONSWTPP, \*SWTPP Vary on wait . . . . . . . . . . \*NOWAIT \*NOWAIT, 15-180 (1 second) Line speed . . . . . . . . . . . 9600 \*CALC, 600, 1200, 2400... Exchange identifier . . . . . \*SYSGEN 05600000-056FFFFF, \*SYSGEN Extended network addressing . . \*NO \*YES, \*NO More... Create Line Desc (X.25) (CRTLINX25) Type choices, press Enter. Maximum frame size . . . . . . 1024 1024, 2048, 4096 Default packet size: Transmit value . . . . . . . 64, 128, 256, 512, 1024... 128 Receive value . . . . . . . \*TRANSMIT \*TRANSMIT, 64, 128, 256... Maximum packet size: Transmit value . . . . . . . \*DFTPKTSIZE \*DFTPKTSIZE, 64, 128,256... Receive value . . . . . . \*TRANSMIT \*DFTPKTSIZE, \*TRANSMIT,64... 8, 128 8 Default window size: Transmit value . . . . . . . 2 1-15 1-15, \*TRANSMIT Receive value . . . . \*TRANSMIT \*YES \*YES, \*NO Insert net address in packets . Text 'description' . . . . . . Back-to-back X.25 to RALYAS4B Bottom F3=Exit F4=Prompt F5=Refresh F10=Additional parameters F12=Cancel

Figure 289. Configure X.25 Line

**Note:** In our test environment we did not use an actual X.25 network. We used a back-to-back X.25 connection with the X.25 DCE support (X25DCE) \*YES specified in the X.25 line description on one of our systems.

For an IPX configuration, there is no need to create controller and device descriptions, they are automatically created when IPX first uses the X.25 line.

The IPX configuration can be created with commands or by choosing options from the CFGIPX Menu as shown in Figure 290 on page 234. Enter G0 CFGIPX to access this menu.

| CFGIPX                                                                                         | Configure IPX                                                  | Sustom  |             |
|------------------------------------------------------------------------------------------------|----------------------------------------------------------------|---------|-------------|
| Select one of the follow                                                                       | ing:                                                           | System. | KAL I A 34A |
| Configure IPX<br>1. Configure IPX ci<br>2. Work with IPX de<br>3. Work with IPX st             | rcuits<br>scriptions<br>atus                                   |         |             |
| Configure AnyNet/400 o<br>10. Work with IP ove<br>11. Work with IP ove<br>12. Work with IP ove | ver IPX<br>r IPX interfaces<br>r IPX routes<br>r IPX addresses |         |             |
| 20. Work with SNA ove                                                                          | er IPX locations                                               |         |             |
| Selection or command<br>===> <u>2</u>                                                          |                                                                |         |             |
| F3=Exit F4=Prompt F9                                                                           | =Retrieve F12=Cancel                                           |         |             |

Figure 290. Configure IPX Menu

### **IPX Description**

An IPX description defines the characteristics of the local IPX node. Multiple IPX descriptions can be configured but only one can be active at a time. Use the command CRTIPXD or choose option 2 from the CFGIPX menu shown in Figure 290. The panel presented is shown in Figure 291 on page 235.

| Create IPX                                                                                                    | Description (C                                         | RTIPXD)                                                                                          |
|----------------------------------------------------------------------------------------------------|--------------------------------------------------------|--------------------------------------------------------------------------------------------------|
| Type choices, press Enter.                                                                                                    |                                                        |                                                                                                  |
| IPX description ><br>IPX internal network number ><br>IPX routing protocol<br>IPX router name                                                                               | IPXDSRVCFG<br>A0000001<br>*RIP<br>*NONE                | Name<br>00000001-FFFFFFE, *RANDOM<br>*NLSP, *RIP                                                 |
| IPX maximum datagram size<br>Text 'description' >                                                                                                    | 576<br>′IPX Descript                                   | 576-65535<br>ion for IPX Lab'                                                                    |
| Additio                                                                                                    | nal Parameters                                         |                                                                                                  |
| IPX packet forwarding<br>IPX hop count<br>SPX maximum sessions<br>SPX watchdog abort timeout<br>SPX watchdog verify timeout                                                 | *YES<br>64<br>1000<br>30000<br>3000                    | *YES, *NO<br>8-127<br>100-9999<br>30000-3000000<br>556-300000                                    |
| F3=Exit F4=Prompt F5=Refresh<br>F24=More keys                                                                                                    | F12=Cancel                                             | F13=How to use this display                                                                      |
| Create IPX                                                                                                    | Description (C                                         | RTIPXD)                                                                                          |
| Type choices, press Enter.                                                                                                    |                                                        |                                                                                                  |
| SPX are you there timeout<br>SPX default retry count<br>LAN hello<br>WAN hello<br>Designated router interval<br>Holding time multiplier<br>Log protocol errors<br>Authority | 6000<br>10<br>20<br>20<br>10<br>3<br>*N0<br>*LIBCRTAUT | 556-600000<br>1-255<br>1-600<br>1-600<br>1-100<br>2-20<br>*NO, *YES<br>Name, *LIBCRTAUT, *CHANGE |
| F3=Exit F4=Prompt F5=Refresh<br>F24=More keys                                                                                                    | F12=Cancel                                             | Bottom<br>F13=How to use this display                                                            |

Figure 291. Create IPX Description - RALYAS4A

Create IPX Description (CRTIPXD) Type choices, press Enter. IPX description . . . . . . > IPXDCTLCFG Name 0000001-FFFFFFE, \*RANDOM IPX internal network number . . > B0000001 \*RIP IPX routing protocol . . . . . \*NLSP, \*RIP IPX router name .... \*NONF IPX maximum datagram size . . . 576 576-65535 Text 'description' . . . . . . > 'IPX Description for IPX Lab' Additional Parameters IPX packet forwarding . . . . \*YFS \*YES, \*NO IPX hop count . . . . . . . . 64 8-127 1000 100-9999 SPX maximum sessions . . . . . SPX watchdog abort timeout . . . 30000 30000-3000000 SPX watchdog verify timeout . . 3000 556-300000 More... F4=Prompt F5=Refresh F12=Cancel F13=How to use this display F3=Fxit F24=More keys

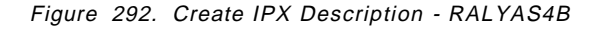

The IPX internal network number represents the internal IPX network on this AS/400. It controls all of the services under the IPX protocol stack. The IPX internal network number must be unique within the whole network. We chose A0000001 for RALYAS4A and B0000001 for RALYAS4B. There is no default for this parameter.

The IPX routing protocol parameter controls whether this IPX description supports RIP routing and SAP packet processing (RIP/SAP) only, or NLSP with RIP/SAP compatibility. If your network supports NLSP or has NLSP-enabled routers, then you should specify \*NLSP. Specifying \*NLSP also gives you RIP/SAP compatibility. This means that the AS/400 NLSP router can interoperate on a network that uses RIP and SAP packets. If your network only supports RIP routing and SAP packet processing, and does not contain any NLSP-enabled routers, you would specify \*RIP.

#### **IPX Circuit**

An IPX circuit is a logical representation of a path for IPX communications. For a local area network (LAN), it defines the path or point of attachment from the IPX protocol layer to the IPX network. For a wide area network (WAN), it defines the path from the IPX protocol layer to a remote IPX node or system. Circuits are not physical objects. There must be at least one circuit defined for every line description with which you want to use IPX processing. Type ADDIPXCCT or choose option 1 from the CFGIPX menu. followed by option 1 (Work with IPX circuits) from the Configure IPX Circuits menu. The panels shown in Figure 293 on page 237 will be presented.

| Type choices, press Enter.                                                                                                |                                                                       |                                                                                                    |  |  |
|----------------------------------------------------------------------------------------------------|-----------------------------------------------------------------------|----------------------------------------------------------------------------------------------------|--|--|
| Circuit name ><br>Line description ><br>IPX network number ><br>X.25 PVC logical channel id ><br>X.25 SVC network address | X25SRVCFG<br>X25LINE<br>00000001<br>001                               | Name<br>00000001-FFFFFFD<br>001-FFF                                                                                                    |  |  |
| X.25 SVC call type X.25 SVC reverse charge X.25 SVC idle circuit timeout . X.25 default packet size:                      | *DEMAND<br>*NONE<br>60                                                | *DEMAND, *PERM<br>*NONE, *REQUEST, *ACCEPT<br>1-600                                                                                                    |  |  |
| Transmit packet size<br>Receive packet size<br>X.25 default window size:                                                  | *LIND<br>*LIND                                                        | *LIND, 64, 128, 256, 512<br>*LIND, *TRANSMIT, 64, 128                                                                                                    |  |  |
| Iransmit window size          Receive window size          Enable for NLSP          Cost override for NLSP                | *LIND<br>*LIND<br>*YES<br>*CALC                                       | 1-15, *LIND<br>1-15, *LIND, *TRANSMIT<br>*YES, *NO<br>1-63, *CALC                                                                                                    |  |  |
| F3=Exit F4=Prompt F5=Refresh<br>F13=How to use this display<br>—                                                          | F10=Additiona<br>F24=More keys                                        | More<br>al parameters F12=Cancel                                                                                                    |  |  |
| Add IPX                                                                                                    | Circuit (ADDIP                                                        | PXCCT)                                                                                                    |  |  |
| Type choices, press Enter.                                                                                                |                                                                       |                                                                                                    |  |  |
| Enable for IW2                                                                                                    | *YES                                                                  | *YES, *NO                                                                                                    |  |  |
| Additio                                                                                                    | nal Parameters                                                        | 5                                                                                                    |  |  |
| Default maximum datagram size .<br>Throughput                                                                             | *LIND<br>*CALC<br>*CALC<br>*YES<br>*OFF<br>60<br>4<br>*OFF<br>60<br>4 | 576-16388, *LIND<br>300-4294967295, *CALC<br>1-500000, *CALC<br>*YES, *N0<br>*ON, *OFF, *AUTO<br>30-300000<br>1-10<br>*ON, *OFF, *AUTO<br>30-300000<br>1-10<br>Bottom |  |  |
| F3=Exit F4=Prompt F5=Refresh<br>F24=More keys                                                                             | F12=Cancel                                                            | F13=How to use this display                                                                                                    |  |  |

Figure 293. Create IPX Circuit - RALYAS4A

Add IPX Circuit (ADDIPXCCT) Type choices, press Enter. Circuit name . . . . . . . . > X25CTLCFG Line description . . . . . . > X25LINE Name 0000001-FFFFFFD IPX network number . . . . . . > 00000001 X.25 PVC logical channel id . . > 001 001-FFF X.25 SVC network address . . . . X.25 SVC call type . . . . . . \*DEMAND \*DEMAND, \*PERM X.25 SVC reverse charge . . . . \*NONE \*NONE, \*REQUEST, \*ACCEPT... X.25 SVC idle circuit timeout . 60 1-600 X.25 default packet size: \*LIND \*LIND, 64, 128, 256, 512... Transmit packet size . . . . Receive packet size . . . . \*LIND \*LIND, \*TRANSMIT, 64, 128... X.25 default window size: Transmit window size . . . . \*LIND 1-15, \*LIND \*LIND 1-15, \*LIND, \*TRANSMIT Receive window size . . . . \*YES, \*NO Enable for NLSP . . . . . . . \*YES Cost override for NLSP . . . . \*CALC 1-63, \*CALC More... F4=Prompt F5=Refresh F10=Additional parameters F12=Cancel F3=Fxit F13=How to use this display F24=More keys Add IPX Circuit (ADDIPXCCT) Type choices, press Enter. Enable for IW2 . . . . . . . . \*YES \*YES, \*NO Additional Parameters Default maximum datagram size . \*LIND 576-16388, \*LIND Throughput . . . . . . . . . . 300-4294967295, \*CALC \*CALC Delay time . . . . . . . . . . . \*CALC 1-5000000, \*CALC \*YES, \*NO Automatic start . . . . . . . \*YES \*ON, \*OFF, \*AUTO RIP state ..... \*0FF RIP update interval . . . . . 30-300000 60 RIP age multiplier . . . . . . 1 - 104 SAP state ..... \*0FF \*ON, \*OFF, \*AUTO SAP update interval . . . . . 30-300000 60 SAP age multiplier . . . . . . 4 1-10 Bottom F12=Cancel F13=How to use this display F3=Exit F4=Prompt F5=Refresh F24=More keys

Figure 294. Create IPX Circuit - RALYAS4B

The circuit name uniquely identifies the circuit.

For an X.25 PVC connection (as in this example), the IPX Network number must be the same on both systems.

Specifying \*OFF for RIP and SAP state will disable RIP and SAP on this circuit. The connection to the remote system will only be established for data.

Parameters are the same on both systems except for the circuit name.

#### **IPX Circuit Route**

An IPX circuit route is required because we have specified \*OFF for RIP and SAP in the IPX circuits. A circuit route defines a static route to a circuit in

the IPX configuration. A static route is associated with a certain circuit. It shows how to reach a remote node or network through that circuit. It also defines attributes needed for routing to that remote IPX node or network. To create a circuit route, Enter the command ADDCCTRTE, or take option 1 from the CFGIPX menu, followed by option 2 (Work with IPX circuit routes) from the Configure IPX Circuits menu to get the following panel.

| Add Circuit Route (ADDCCTRTE)                                                                                                    |            |                                       |  |  |  |  |  |
|----------------------------------------------------------------------------------------------------|------------|---------------------------------------|--|--|--|--|--|
| Type choices, press Enter.                                                                                                    |            |                                       |  |  |  |  |  |
| Circuit name        > X25SRVCFG         Remote IPX network number        > B0000001         Number of hops        1         1-127         Number of ticks        > 30         1-32767 |            |                                       |  |  |  |  |  |
| F3=Exit F4=Prompt F5=Refresh<br>F24=More keys                                                                                                    | F12=Cancel | Bottom<br>F13=How to use this display |  |  |  |  |  |

Figure 295. Create IPX Circuit Route - RALYAS4A

| Add Circuit Route (ADDCCTRTE)                                                                     |                                                     |  |  |  |  |  |  |
|---------------------------------------------------------------------------------------------------|-----------------------------------------------------|--|--|--|--|--|--|
| Type choices, press Enter.                                                                        |                                                     |  |  |  |  |  |  |
| Circuit name > X25<br>Remote IPX network number > A00<br>Number of hops 1<br>Number of ticks > 30 | CTLCFG<br>00001 0000001-FFFFFFE<br>1-127<br>1-32767 |  |  |  |  |  |  |
| F3=Exit F4=Prompt F5=Refresh F12<br>F24=More keys                                                 | =Cancel F13=How to use this disp                    |  |  |  |  |  |  |

Figure 296. Create IPX Circuit Route - RALYAS4B

The Circuit name specifies the IPX circuit to be used for this static route.

The Remote IPX network number specifies the remote IPX network number of the system that this route connects to.

Number of hops is equal to the number of routers that are crossed in order to reach the network or system specified in the RMTNETNBR parameter.

Number of ticks specifies the number of ticks needed to reach the remote network. A tick equals 1/18th of a second.

### 2. Change the Network Attribute ALWANYNET to \*YES

Now we start the AnyNet specific configuration steps. First we must change the ALWANYNET network attribute to \*YES. Changing this attribute will allow Sockets over SNA, APPC over TCP/IP, Sockets over IPX, and APPC over IPX to run on your system. The default value, when V3R1 is initially installed, is \*NO. Use the DSPNETA command to see what your system is set to. If it is set to \*NO, use the following command:

# CHGNETA ALWANYNET(\*YES)

 $\overline{}$ 

After changing this attribute, you can verify the change by entering the DSPNETA command. The resulting displays are shown next.

\_

| <br>Display Network Attributes            | _                   |          |
|-------------------------------------------|---------------------|----------|
| Current system name                       | System:<br>RALYAS4A | RALYAS4A |
| Pending system name                       |                     |          |
| Local network ID                          | USIBMRA             |          |
| Local control point name                  | RALYAS4A            |          |
| Default local location                    | RALYAS4A            |          |
| ADDN mode type                            |                     |          |
| Data compression                          | *NONE               |          |
| Intermediate data compression             | *NONE               |          |
| Maximum number of intermediate sessions : | 200                 |          |
| Route addition resistance                 | 128                 |          |
| Server network ID/control point name :    | *LCLNETID *ANY      |          |
|                                           |                     | More     |
| Display Network Attributes                |                     |          |
|                                           | System:             | RALYAS4A |
| Alert Status                              | *0N<br>*ALL         |          |
| Alert primary focal point                 | *YFS                |          |
| Alert default focal point                 | *N0                 |          |
| Alert backup focal point                  |                     |          |
| Network ID                                | *NONE               |          |
| Alert focal point to request              | RAK                 |          |
| Network ID                                | USIBMRA             |          |
| Alert controller description              | *NUNE               |          |
| Alert filter                              | 0<br>AS/100NET      |          |
|                                           | OAL SNDA            |          |
| Message queue                             | QSYSOPR             |          |
| Library                                   | QSYS                |          |
| Output queue                              | QPRINT              |          |
| Library                                   | QGPL                |          |
| Job action                                | *FILE               | Massa    |
|                                           |                     | More     |
| Display Network Attributes                | <u> </u>            |          |
| Maximum hop count                         | System:             | KALYAS4A |
|                                           | 10<br>*ΩΒ.1ΔΗΤ      |          |
| Client request access                     | *OBJAUT             |          |
| Default ISDN network type                 |                     |          |
| Default ISDN connection list              | QDCCNNLANY          |          |
| Allow ANYNET support                      | *YES                |          |
| Network Server Domain                     | KALYAS4A            |          |
|                                           |                     |          |
|                                           |                     | Bottom   |
| Press Enter to continue.                  |                     |          |
| F3=Exit F12=Cancel                        |                     |          |

Figure 297. AS/400 Network Attributes - System RALYAS4A

### 3. Assign an IP address to your local system for Sockets over IPX

We have to define a logical internet address on the system for use with Sockets over IPX. We do this by entering G0 CFGIPX and taking option 10.

| CFGIPX                                                                                                    | Configure IPX                                       | Sustan  |          |
|----------------------------------------------------------------------------------------------------|-----------------------------------------------------|---------|----------|
| Select one of the following:                                                                                                    |                                                     | system: | KALTAS4A |
| Configure IPX<br>1. Configure IPX circuits<br>2. Work with IPX descript<br>3. Work with IPX status                                                | ions                                                |         |          |
| Configure AnyNet/400 over IP<br>10. Work with IP over IPX<br>11. Work with IP over IPX<br>12. Work with IP over IPX<br>20. Work with SNA over IPX | K<br>interfaces<br>routes<br>addresses<br>locations |         |          |
| Selection or command<br>===> <u>10</u>                                                                                                    |                                                     |         |          |
| F3=Exit F4=Prompt F9=Retrie                                                                                                    | eve F12=Cancel                                      |         |          |

Figure 298. Configure Sockets over IPX - System RALYAS4A

|                                             | WO                                   | JIK WILH IP OVER            | IFA INCEFIACES      | System:    | RALYAS4         |
|---------------------------------------------|--------------------------------------|-----------------------------|---------------------|------------|-----------------|
| Type option<br>1=Add 2                      | s, press Enter<br>=Change 4=Re       | r.<br>emove 9=Start         | 10=End              |            |                 |
| Int<br>Opt Adc<br><u>1 9.6</u><br>(No inter | ernet<br>Iress<br>17.60.20<br>faces) | Subnet<br>Mask              | Interface<br>Status |            |                 |
| F3=Exit<br>F12=Cancel                       | F5=Refresh<br>F17=Top                | F6=Print list<br>F18=Bottom | F10=Work with TC    | P/IP inter | Bottor<br>faces |

Figure 299. AS/400 Work with IP over IPX Interfaces (1 of 2)

Add an entry by entering 1 in the option field and typing in an IP address for Sockets over IPX. Your system administrator should help you determine what IP address to give to the system for use with Sockets over IPX.

#### - Note -

Your IP over IPX addresses must use a separate network (or subnetwork) to any other networks (or subnetworks) that you use. For example, if you already have a native TCP/IP network, Sockets over IPX must be allocated a separate network (or subnetwork) to this.

After entering the IP address, you will be prompted for a Subnet mask.

```
Add IP over IPX Interface (ADDIPIIFC)

Type choices, press Enter.

Internet address . . . . . . . > <u>'9.67.60.20'</u>

Subnet mask . . . . . . . . . . <u>255.255.255.0</u>

F3=Exit F4=Prompt F5=Refresh F12=Cancel F13=How to use this display

F24=More keys
```

Figure 300. AS/400 Add IP over IPX Interface

Here again, your system administrator should be able to help you determine what subnet mask to use for your Sockets over IPX network.

In our case, we have chosen to use 9.67.60 for our Sockets over IPX network (subnet mask 255.255.255.0). Our system has a native TCP/IP connection to network 9.24.104 (subnet mask 255.255.255.0). The native TCP/IP address can be seen using the CFGTCP command and taking option 1. Shown in the following figure is the AS/400's IP over IPX interface. After creating this interface, it is automatically started and shows a status of ACTIVE.

|                     | V                                 | lork with IP over 1         | IPX Interfaces      | System:  | RALYAS4A        |
|---------------------|-----------------------------------|-----------------------------|---------------------|----------|-----------------|
| Type opt<br>1=Add   | tions, press Ente<br>2=Change 4=F | er.<br>Remove 9=Start       | 10=End              | -        |                 |
| Opt                 | Internet<br>Address               | Subnet<br>Mask              | Interface<br>Status |          |                 |
| -                   | 9.67.60.20                        | 255.255.255.0               | Active              |          |                 |
| F3=Exit<br>F12=Canc | F5=Refresh<br>cel F17=Top         | F6=Print list<br>F18=Bottom | F10=Work with TCP/  | IP inter | Bottom<br>faces |

Figure 301. AS/400 Work with IP over IPX Interfaces (2 of 2)

Along with adding a new interface, the panel above allows you to either change, remove, start or end an existing interface.

This interface defines a logical interface and not a physical interface. It is not associated with any line description or network interface. This is illustrated in Figure 302 on page 243. The second entry represents our system's IP over IPX interface. Unlike the native TCP/IP interface (9.24.104.56), there is no line description associated with the Sockets over IPX interface (9.67.60.20). The value of \*IPI indicates that this interface is used by Sockets over IPX.

### **NETSTAT Interface Information**

The NETSTAT command gives network status information for all network types (native TCP/IP and Sockets over IPX). NETSTAT option 1 (Work with TCP/IP Interface Status) gives interface information for all interfaces (native TCP/IP and Sockets over IPX). The panel also shows whether or not the interface is active.

|                  |                                                               | Work with TCP/I                                            | [P Interface Sta                                    | atus                                             | System: | RAI YAS4A         |
|------------------|---------------------------------------------------------------|------------------------------------------------------------|-----------------------------------------------------|--------------------------------------------------|---------|-------------------|
| Type<br>5=<br>12 | options, press E<br>Display details<br>=Work with config      | nter.<br>8=Display assoc<br>juration status                | ciated routes                                       | 9=Start                                          | 10=End  |                   |
| 0pt<br>          | Internet<br>Address<br>9.24.104.56<br>9.67.60.20<br>127.0.0.1 | Network<br>Address<br>9.24.104.0<br>9.67.60.0<br>127.0.0.0 | Line<br>Description<br>TRN2619<br>*IPI<br>*LOOPBACK | Interfac<br>Status<br>Active<br>Active<br>Active | e       |                   |
| F3=E<br>F13=     | xit F4=Prompt<br>Sort by column                               | F5=Refresh F1<br>F24=More keys                             | l1=Display line                                     | informat                                         | ion F12 | Bottom<br>=Cancel |

Figure 302. Work with TCP/IP Interface Status - System RALYAS4A

From this display you can start or end any of the interfaces listed. This screen is a quick way of viewing the status of both your TCP/IP interfaces and your IP over IPX interfaces.

#### **IP over IPX Interface CL Commands**

For those users that prefer to use CL commands, the following is a list of the CL commands that can be used to manage IP over IPX interfaces:

- · ADDIPIIFC Add IP over IPX interface
- CHGIPIIFC Change IP over IPX interface
- · RMVIPIIFC Remove IP over IPX interface
- · STRIPIIFC Start IP over IPX interface
- ENDIPIIFC End IP over IPX interface

#### 4. Define routes (if necessary) to the systems to which you will communicate

It may be necessary to define a route to the remote system for IP over IPX.

As with native TCP/IP, a route definition is required when the remote system is in a different network (or subnetwork) to the local system.

The system automatically builds a route that gives access to systems that are in the same network as the local system.

A route is assigned by entering the GO CFGIPX command and taking option 11.

| Type opt<br>1=Add   | ions, press Ente<br>4=Remove            | Work with IP ov             | er IPX Routes    | System:     | RALYAS4A |
|---------------------|-----------------------------------------|-----------------------------|------------------|-------------|----------|
| 0pt<br><u>1</u>     | Route<br>Destination<br>xxx.xxx.xxx.xxx | Subnet<br>Mask              | Next<br>Hop      |             |          |
| (No Ro              | utes)                                   |                             |                  |             |          |
|                     |                                         |                             |                  |             |          |
| F3=Exit<br>F12=Canc | F5=Refresh<br>el F17=Top                | F6=Print list<br>F18=Bottom | F10=Work with TC | P/IP routes | Bottom   |

Figure 303. AS/400 Work with IP over IPX Routes

The Route Destination can be the address of a network, subnetwork or a specific host. For example, a Route Destination for all hosts in the 112.2.3 subnetwork would be identified by entering 112.2.3.0 for the Route destination with a Subnet Mask of 255.255.255.0. A Subnet Mask value of \*HOST indicates that the internet address value specified in the Route Destination field is a host address; the Subnet Mask value is calculated to be 255.255.255.255. If the Internet address value specified for the Route Destination field is the address of a network or subnetwork, you must specify a value other than \*HOST for the Subnet Mask field.

#### - Note

Where the dominant network is Sockets over IPX or where there is Sockets over IPX on a system with no native TCP/IP interface, it is possible to use the default route entry (\*DFTROUTE) for Sockets over IPX.

### Remote System in a Different Network to Local System

In Figure 304, the remote system is in a different Sockets over IPX network (subnetwork) to the local system, it is therefore necessary to define a route to that system.

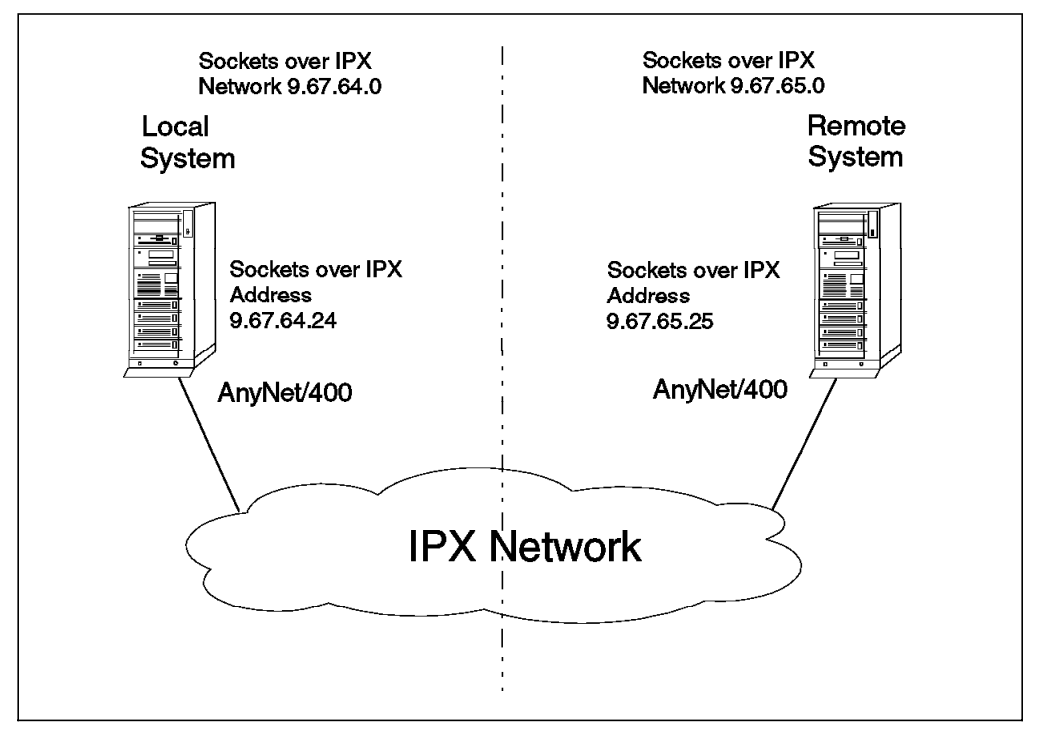

Figure 304. Two Systems Connected Via IPX - Using Different IP over IPX Subnets

The following displays show the route entries that should be entered on both systems. These routes will enable each system to access the other, via Sockets over IPX. Route entry for local system:

| Type o<br>1=Ac   | options            | s, press Enten<br>=Remove | Work with IP ove<br>^.          | er IPX Routes            | System:      | LOCALSYS |
|------------------|--------------------|---------------------------|---------------------------------|--------------------------|--------------|----------|
| Opt<br>_<br>_    | Rou<br>Des<br>9.62 | te<br>tination<br>7.65.0  | Subnet<br>Mask<br>255.255.255.0 | Next<br>Hop<br>9.67.64.2 | 24           |          |
| F3=Exi<br>F12=Ca | it<br>ancel        | F5=Refresh<br>F17=Top     | F6=Print list<br>F18=Bottom     | F10=Work with 1          | CP/IP routes | Bottom   |

Figure 305. IP over IPX Route Entry for Local System

The above entry allows the local system to communicate with any host in the 9.67.65 network. We could have used a Route Destination of 9.67.65.25 with a Subnet Mask of \*HOST, but this would only allow this system to communicate with the single remote system.

Route entry for remote system:

| Type c<br>1=Ac   | options<br>Id 4: | s, press Enter<br>=Remove | Work with IP over<br>r.         | • IPX Routes              | System:     | REMOTSYS |
|------------------|------------------|---------------------------|---------------------------------|---------------------------|-------------|----------|
| 0pt<br>_<br>_    | Rout<br>Dest     | te<br>tination<br>7.64.0  | Subnet<br>Mask<br>255.255.255.0 | Next<br>Hop<br>9.67.65.25 |             |          |
| F3=Exi<br>F12=Ca | t                | F5=Refresh<br>F17=Top     | F6=Print list<br>F18=Bottom     | F10=Work with TC          | P/IP routes | Bottom   |

Figure 306. IP over IPX Route Entry for Remote System

The above entry allows the remote system to communicate with any host in the 9.67.64 network. We could have used a Route Destination of 9.67.64.24 with a Subnet Mask of \*HOST, but this would only allow this system to communicate with the single remote system.

Note that in both cases the Next Hop is the local IP over IPX interface internet address.

#### **IP over IPX Route CL Commands**

For those users that prefer to use CL commands, the following is a list of the CL commands that can be used to manage IP over SNA routes:

- ADDIPIRTE Add IP over IPX route
- RMVIPIRTE Remove IP over IPX route

#### 5. Establish IP address to IPX address mapping

We now map the logical IP over IPX addresses to IPX addresses. To do this, take option 12 from the CFGIPX menu, to work with IP over IPX addresses.

| Type<br>1=A     | options, press Ent<br>dd 2=Change 4=       | Work with IP ov<br>er.<br>Remove | ver IPX Addresses     | System: RALYAS4A             |
|-----------------|--------------------------------------------|----------------------------------|-----------------------|------------------------------|
| 0pt<br><u>1</u> | Remote<br>Destination<br><u>9.67.60.21</u> | Subnet<br>Mask<br><u>*HOST</u>   | Remote IP)<br>Network | K Remote IPX<br>Node Address |
| F3=Ex<br>(C) C  | it F5=Refresh<br>OPYRIGHT IBM CORP.        | F6=Print list<br>1980, 1994.     | F12=Cancel F17=Tc     | op F18=Bottom                |

Figure 307. AS/400 Work with IP over IPX Addresses (1 of 2)

The Work with IP over IPX Addresses display is used to add IP to IPX address mapping. It can also be used to change or remove the mappings and display the existing IP to IPX address mappings.

The Remote destination specifies the logical IP address of the remote host or network. In combination with the subnet mask, the remote destination will be identified as a system or network.

The subnet mask is used to indicate whether the Remote Destination is a system or a network. If the remote destination is a system, \*HOST is specified. If the remote destination is a network, the subnet mask associated with that network should be specified.

Add an entry by entering 1 in the option field and typing in the logical IP address of the remote destination and a subnet mask entry. Your system administrator should help you determine what IP address and subnet mask to give to the system to use with Sockets over IPX.

After entering the IP address and subnet mask you will be presented with the following display.

| Add IP over IPX Add                                                                                                    | ress (ADDIPIADR)                                              |
|----------------------------------------------------------------------------------------------------|---------------------------------------------------------------|
| Type choices, press Enter.                                                                                                    |                                                               |
| Remote destination > <u>'9.67.6</u><br>Subnet mask > <u>*HOST</u><br>Remote IPX network number *CALC<br>Remote IPX node address *CALC | 50.21'<br>00000001-FFFFFFD, *CALC<br>00000000001-FFFFFFFFFFFF |
| F3=Exit F4=Prompt F5=Refresh F12=Ca<br>F24=More keys                                                                                  | Bottom<br>ncel F13=How to use this display                    |

Figure 308. Adding an IP over IPX Address

The remote IPX network number specifies the remote IPX network number associated with this IP network or IP address. When the remote system is an AS/400, the internal IPX network number configured in that system's IPX description would be entered for this parameter.

The Remote IPX node address specifies the remote IPX node number associated with this IP network, subnetwork or IP host. When configuring an IP over IPX address mapping entry and the remote destination is an AS/400, the remote node address value must be equal to \*CALC. If the remote destination is actually a network with one or more AS/400s on that network, any valid remote node address value may be entered.

#### — Mapping Algorithm

The \*CALC parameter is used to indicate that the mapping is algorithmic. When \*CALC is used for remote IPX network number or remote IPX node address mapping, the IPX source node address is equal to 4000. This is concatenated with the remote destination IP address which is converted into the character representation of its hexadecimal form.

For example, if the IP address 9.5.1.69 is configured, then the IPX node would be calculated to be 400009050145.

This mapping algorithm is widely used in current Novell Networks.

In our case, the remote system is an AS/400 with an internal IPX network number of B0000001 so we entered the following:

|                                                                                        | Add IP over 1 | [PX Address (/                                                  | ADDIPIADR)                        |                           |
|----------------------------------------------------------------------------------------|---------------|-----------------------------------------------------------------|-----------------------------------|---------------------------|
| Type choices, press E                                                                  | nter.         |                                                                 |                                   |                           |
| Remote destination .<br>Subnet mask<br>Remote IPX network nu<br>Remote IPX node addres |               | <u>'9.67.60.21'</u><br><u>*HOST</u><br><u>B0000001</u><br>*CALC | 00000001-F FFF<br>0000000000 01-F | FFD, *CALC<br>FFFFFFFFFFE |
| F3=Exit F4=Prompt<br>F24=More keys                                                     | F5=Refresh    | F12=Cancel                                                      | F13=How to use t                  | Bottom<br>his display     |

Figure 309. Adding an IP over IPX Address

Pressing the Enter key results in the following panel:

| Type op<br>1=Add | tions, press E<br>2=Change | Work with IP ov<br>nter.<br>4=Remove | ver IPX Addres | ses                | System:          | RALYAS4A      |
|------------------|----------------------------|--------------------------------------|----------------|--------------------|------------------|---------------|
| Opt<br>_         | Remote<br>Destination      | Subnet<br>Mask                       | Ren<br>Ne      | note IPX<br>etwork | Remote<br>Node A | IPX<br>ddress |
| _                | 9.07.00.21                 | 1021                                 | БС             | 000001             | CALC             |               |
|                  |                            |                                      |                |                    |                  |               |
|                  |                            |                                      |                |                    |                  |               |
| F3=Exit          | F5=Refresh                 | F6=Print list                        | F12=Cancel     | F17=Top            | F18=Bot          | Bottom<br>tom |

Figure 310. Work with IP over IPX Addresses (2 of 2)

### IP over IPX Addresses CL Commands

For those users that prefer to use CL commands, the following is a list of the CL commands that can be used to manage IP over IPX addresses:

- · ADDIPIADR Add IP over IPX addresses
- CHGIPIADR Change IP over IPX addresses
- RMVIPIADR Remove IP over IPX addresses

With all of the configuration steps completed, you are now ready to use the Sockets over IPX support of AnyNet/400. The next section shows specific Sockets over IPX configuration scenarios.

# Sockets over IPX Scenarios

This section presents the scenarios we used to verify the different Sockets over IPX implementations. Each scenario contains a diagram showing the actual environment, AS/400 configuration displays and a matching parameters list.

The following scenarios will be covered in this section:

- · Sockets over IPX Scenario 1: AS/400 to AS/400 Same Subnetwork
- · Sockets over IPX Scenario 2: AS/400 to AS/400 Different Subnetworks

# Sockets over IPX Scenario 1: AS/400 to AS/400 - Same Subnetwork

This configuration is the simplest and likely to be the most common. It is also an example of a configuration that should be set up prior to moving on to a more complex configuration.

Shown in the following figure are the two systems used in this scenario and their respective IP over IPX internet addresses. An IPX configuration is already in place between the systems using the IPX addresses shown.

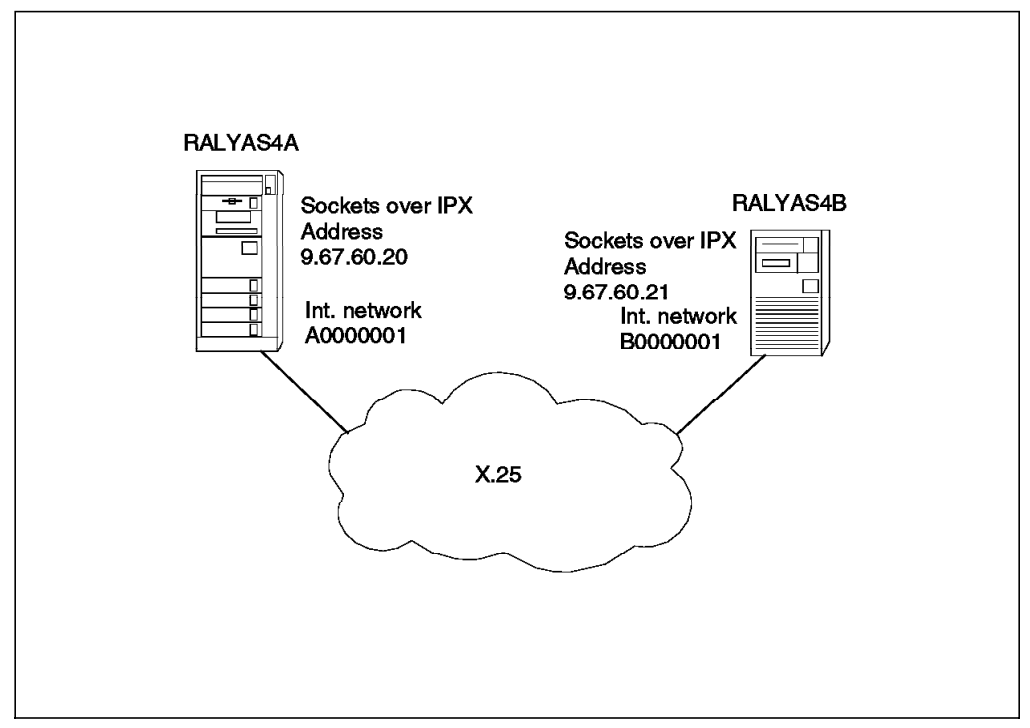

Figure 311. Addresses Used for Sockets over IPX Scenario 1

The following series of panels show the AS/400 configuration screens taken from the RALYAS4A and RALYAS4B systems. They illustrate the configuration steps required for this Sockets over IPX scenario.

First we must check that Allow ANYNET Support is set to \*YES in the network attributes of each system. Use DSPNETA to determine this, and if necessary, use CHGNETA ALWANYNET(\*YES) to change.

Next, we configure an IP over IPX interface on RALYAS4A.

| Type c           | ntions       | nress Enter           |                             |                     | System:    | RALYAS4 |
|------------------|--------------|-----------------------|-----------------------------|---------------------|------------|---------|
| 1=Ac             | dd 2=        | Change 4=Re           | emove 9=Start               | 10=End              |            |         |
| Opt              | Inte<br>Addr | ernet<br>ress         | Subnet<br>Mask              | Interface<br>Status |            |         |
| _                | 9.67         | 7.60.20               | 255.255.255.0               | Active              |            |         |
|                  |              |                       |                             |                     |            | Bottor  |
| F3=Exi<br>F12=Ca | it<br>ancel  | F5=Refresh<br>F17=Top | F6=Print list<br>F18=Bottom | F10=Work with TCF   | P/IP inter | faces   |

Figure 312. Scenario 1: Work with IP over IPX Interfaces - System RALYAS4A

The subnet mask of 255.255.255.0 indicates that the first three bytes of the internet address (9.67.60) is the network ID.

In the following panel we configure an IP over IPX interface on RALYAS4B.

|                          | Wa                             | ork with IP over 1          | IPX Interfaces<br>Sv | stem: RALYAS4B |
|--------------------------|--------------------------------|-----------------------------|----------------------|----------------|
| Type options<br>1=Add 2= | s, press Enter<br>=Change 4=Re | emove 9=Start               | 10=End               |                |
| Inte<br>Opt Addu         | ernet<br>ress                  | Subnet<br>Mask              | Interface<br>Status  |                |
| <u> </u>                 | 7.60.21                        | 255.255.255.0               | Active               |                |
|                          |                                |                             |                      |                |
|                          |                                |                             |                      |                |
|                          |                                |                             |                      | Bottom         |
| F3=Exit<br>F12=Cancel    | F5=Refresh<br>F17=Top          | F6=Print list<br>F18=Bottom | F10=Work with TCP/IP | interfaces     |

Figure 313. Scenario 1: Work with IP over IPX Interfaces - System RALYAS4B

No routes are required in this scenario; both systems are in the same Sockets over IPX network (9.67.60).

| Type c<br>1=Ac   | W<br>options, press Ente<br>dd 2=Change 4=R | ork with IP ov<br>r.<br>emove | ver IPX Addresses     | System: RALYAS4A           |
|------------------|---------------------------------------------|-------------------------------|-----------------------|----------------------------|
| Opt              | Remote<br>Destination                       | Subnet<br>Mask                | Remote IPX<br>Network | Remote IPX<br>Node Address |
| -                | 9.67.60.21                                  | *HOST                         | B0000001              | *CALC                      |
|                  |                                             |                               |                       |                            |
|                  |                                             |                               |                       | Bottom                     |
| F3=Exi<br>(C) CC | it F5=Refresh F<br>DPYRIGHT IBM CORP.       | 6=Print list<br>1980, 1994.   | F12=Cancel F17=To     | p F18=Bottom               |

In the following panels we have configured the IP over IPX addresses for both systems.

Figure 314. Scenario 1: Work with IP over IPX Addresses - System RALYAS4A

|                                  | 0000001 *CALC |
|----------------------------------|---------------|
| _ 9.67.60.20 *HOST A0000001 *CAI | 0000001 *CALC |
|                                  |               |
|                                  |               |
|                                  |               |

Figure 315. Scenario 1: Work with IP over IPX Addresses - System RALYAS4B

Shown next are the matching parameters between systems RALYAS4A and RALYAS4B.

### RALYAS4A

#### RALYAS4B

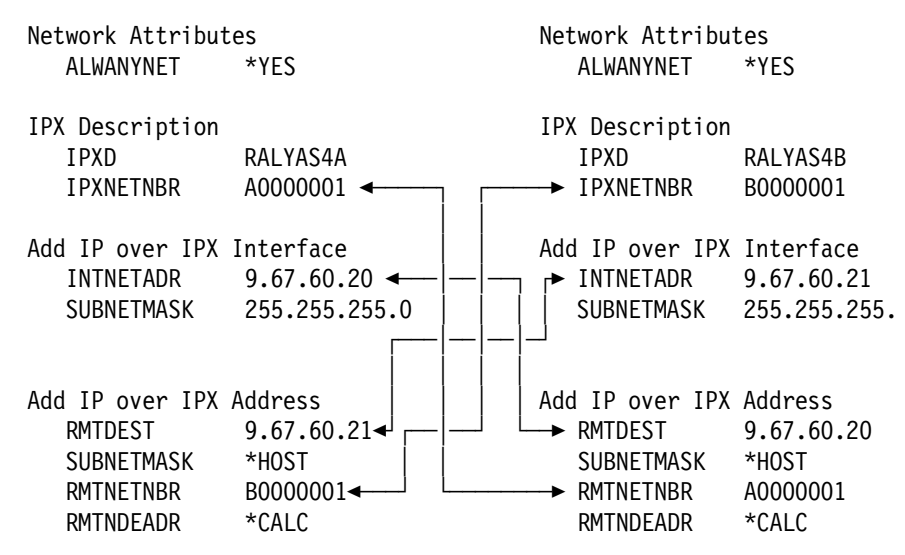

Figure 316. Sockets over IPX Scenario 1: Matching Parameters Table

# Sockets over IPX Scenario 2: AS/400 to AS/400 - Different Subnetworks

In this scenario, two AS/400s communicate with each other via Sockets over IPX but from different IP networks (subnetworks).

Shown in the following figure are the two systems used in this scenario and their respective IP over IPX internet addresses. An IPX configuration is already in place between the systems using the IPX addresses shown.

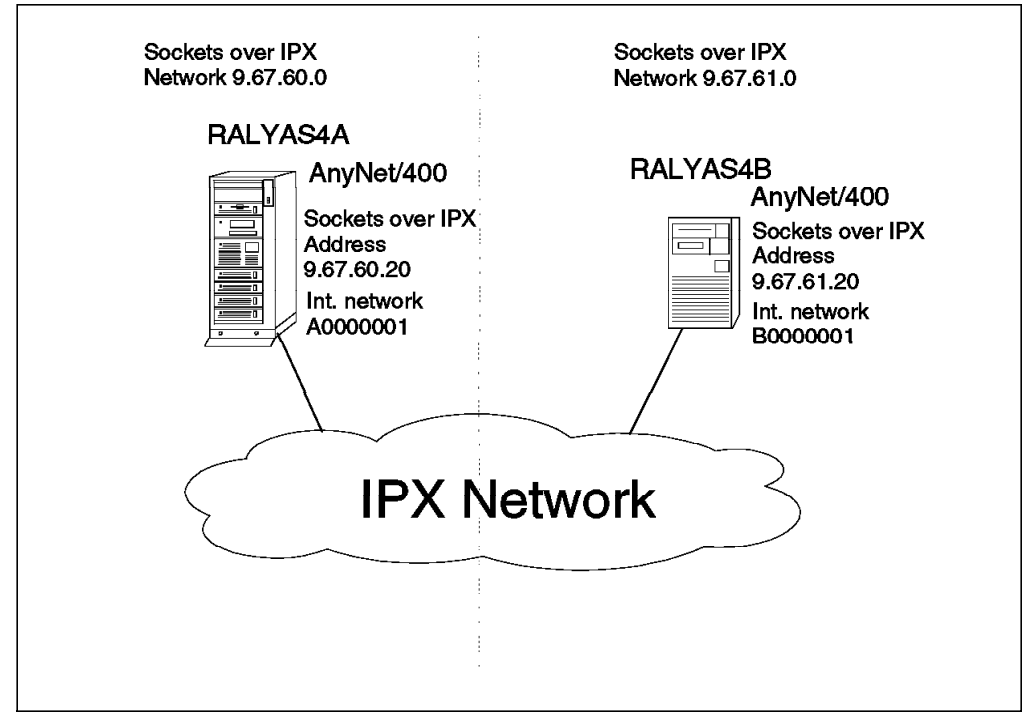

Figure 317. Systems and Addresses Used for Sockets over IPX Scenario 2

The following series of panels show the AS/400 configuration screens taken from the RALYAS4A and RALYAS4B systems. They illustrate the configuration steps required for this Sockets over IPX scenario.

First we must check that Allow ANYNET Support is set to \*YES in the network attributes of each system. Use DSPNETA to determine this, and if necessary, use CHGNETA ALWANYNET(\*YES) to change.

|                     |              | Wo                           | rk wit         | h IP over         | IPX In | terfaces           | Sys    | tem:  | RALYAS4A |
|---------------------|--------------|------------------------------|----------------|-------------------|--------|--------------------|--------|-------|----------|
| Type opt<br>1=Add   | tions<br>2=  | , press Enter<br>Change 4=Re | move           | 9=Start           | 10=En  | d                  | - 0 -  |       |          |
| Opt                 | Inte<br>Addr | rnet<br>ess                  | Subi<br>Mas    | net<br>k          |        | Interfac<br>Status | e      |       |          |
| _                   | 9.67         | .60.20                       | 255            | .255.255.0        |        | Active             |        |       |          |
|                     |              |                              |                |                   |        |                    |        |       | Bottom   |
| F3=Exit<br>F12=Cano | cel          | F5=Refresh<br>F17=Top        | F6=Pr<br>F18=B | int list<br>ottom | F10=W  | ork with           | TCP/IP | inter | faces    |

Next, we configure an IP over IPX interface on RALYAS4A.

Figure 318. Scenario 2: Work with IP over IPX Interfaces - System RALYAS4A

The subnet mask of 255.255.255.0 indicates that the first three bytes (9.67.60) of the internet address is the network ID.

Next, we configure an IP over IPX interface on RALYAS4B.

| Work with IP over IPX Interfaces System: RALYAS4B |                 |                              |                             |                     |             |        |  |
|---------------------------------------------------|-----------------|------------------------------|-----------------------------|---------------------|-------------|--------|--|
| Type o<br>1=Ad                                    | ptions<br>ld 2= | , press Enter<br>Change 4=Re | move 9=Start                | 10=End              |             |        |  |
| Opt                                               | Inte<br>Addr    | ernet<br>ress                | Subnet<br>Mask              | Interface<br>Status |             |        |  |
|                                                   | 9.67            | .61.20                       | 255.255.255.0               | Active              |             |        |  |
|                                                   |                 |                              |                             |                     |             | Bottom |  |
| F3=Exi<br>F12=Ca                                  | t<br>ncel       | F5=Refresh<br>F17=Top        | F6=Print list<br>F18=Bottom | F10=Work with TCP   | /IP interfa | aces   |  |

Figure 319. Scenario 2: Work with IP over IPX Interfaces - System RALYAS4B

The subnet mask of 255.255.255.0 indicates that the first three bytes (9.67.61) of the internet address is the network ID.

In this scenario RALYAS4A and RALYAS4B are in different Sockets over IPX networks (subnetworks). We must therefore define a route on each system.

| Work with IP over IPX Routes<br>System: RALYAS4A<br>Type options, press Enter.<br>1=Add 4=Remove |              |                       |                             |       |              |             |        |  |
|--------------------------------------------------------------------------------------------------|--------------|-----------------------|-----------------------------|-------|--------------|-------------|--------|--|
| Opt                                                                                              | Rout<br>Dest | te<br>tination        | Subnet<br>Mask              |       | Next<br>Hop  |             |        |  |
| _                                                                                                | 9.67         | 7.61.0                | 255.255.255.0               | )     | 9.67.60.20   |             |        |  |
|                                                                                                  |              |                       |                             |       |              |             |        |  |
|                                                                                                  |              |                       |                             |       |              |             | Bottom |  |
| F3=Exit<br>F12=Car                                                                               | t<br>ncel    | F5=Refresh<br>F17=Top | F6=Print list<br>F18=Bottom | F10=W | ork with TCF | P/IP routes |        |  |

First we configure an IP over IPX route on RALYAS4A.

Figure 320. Scenario 2: Work with IP over IPX Routes - RALYAS4A

In the following panel we configure an IP over IPX route on RALYAS4B.

| Type o<br>1=Ad   | ptions<br>d 4= | s, press Enter<br>Remove | Work with IP ove            | r IPX Routes    | System:      | RALYAS4B |
|------------------|----------------|--------------------------|-----------------------------|-----------------|--------------|----------|
| Opt              | Rout<br>Dest   | e<br>cination            | Subnet<br>Mask              | Next<br>Hop     |              |          |
|                  | 9.67           | 7.60.0                   | 255.255.255.0               | 9.67.61.2       | 0            |          |
|                  |                |                          |                             |                 |              | Bottom   |
| F3=Exi<br>F12=Ca | t<br>ncel      | F5=Refresh<br>F17=Top    | F6=Print list<br>F18=Bottom | F10=Work with T | CP/IP routes |          |

Figure 321. Scenario 2: Work with IP over IPX Routes - RALYAS4B

The route examples shown allow each system to communicate with any system in the remote Sockets over IPX network. Instead of the examples shown, we could have entered specific entries that *only* allowed communications between the two systems shown. These specific entries would have the following values:

| RALYAS4 | 4           |        |            |
|---------|-------------|--------|------------|
|         | Route       | Subnet | Next       |
|         | Destination | Mask   | Нор        |
|         | 9.67.61.20  | *HOST  | 9.67.60.20 |
| RALYAS4 | 3           |        |            |
|         | Route       | Subnet | Next       |
|         | Destination | Mask   | Нор        |
|         | 9.67.60.20  | *HOST  | 9.67.61.20 |

| Type opt<br>1=Add | tions, press Er<br>2=Change 4 | Work with IP ow<br>Her.<br>H=Remove | ver IPX Addresses     | System: RALYAS4A           |
|-------------------|-------------------------------|-------------------------------------|-----------------------|----------------------------|
| Opt               | Remote<br>Destination         | Subnet<br>Mask                      | Remote IPX<br>Network | Remote IPX<br>Node address |
| _                 | 9.67.61.20                    | *HOST                               | B0000001              | *CALC                      |
|                   |                               |                                     |                       | Bottom                     |
| F3=Exit           | F5=Refresh                    | F6=Print list                       | F12=Cancel F17=Top    | F18=Bottom                 |

Lastly we configure the IP over IPX Addresses on each system.

Figure 322. Scenario 2: Work with IP over IPX Addresses - System RALYAS4A

| Type opt<br>1=Add | tions, press Er<br>2=Change 4 | Work with IP ov<br>hter.<br>⊨Remove | ver IPX Addresses     | System: RALYAS4B           |
|-------------------|-------------------------------|-------------------------------------|-----------------------|----------------------------|
| Opt               | Remote<br>Destination         | Subnet<br>Mask                      | Remote IPX<br>Network | Remote IPX<br>Node address |
| _                 | 9.67.60.20                    | *HOST                               | A0000001              | *CALC                      |
|                   |                               |                                     |                       |                            |
|                   |                               |                                     |                       | 510 0 11                   |
| F3=Exit           | F5=Refresh                    | F6=Print list                       | F12=Cancel F17=To     | p F18=Bottom               |

Figure 323. Scenario 2: Work with IP over IPX Addresses - System RALYAS4B

Shown next are the matching parameters between systems RALYAS4A and RALYAS4B.

#### RALYAS4A

#### RALYAS4B

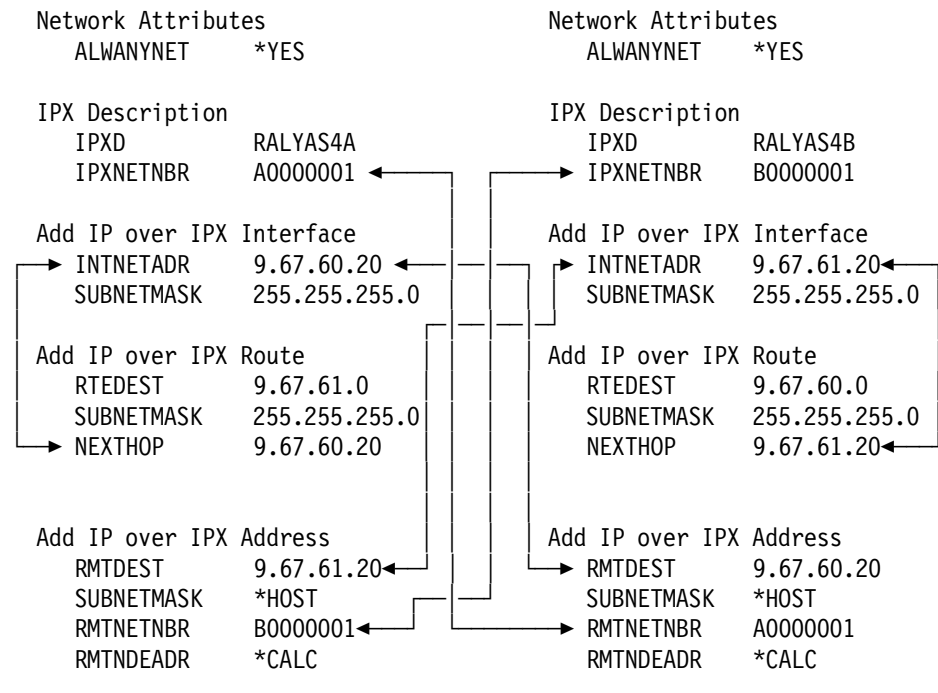

Figure 324. Sockets over IPX Scenario 2: Matching Parameters Table
# Verifying the Scenarios

In order to prove that the Sockets over IPX connection is working we can follow a step-by-step verification process. In a failing environment, this step-by-step process should help identify the failing area.

# AnyNet/400 Sockets over IPX Verification

The verification of Sockets over IPX should be carried out in the following stages:

- AS/400 IPX Verification
- AS/400 Sockets over IPX Verification

- Note -

The verifications shown in this section were carried out from RALYAS4A in Sockets over IPX scenario 1.

#### **AS/400 IPX Verification**

AnyNet/400 Sockets over IPX requires an IPX configuration between the systems. This IPX configuration is established as if it were to be used by native IPX applications. There are no special IPX configuration requirements to allow Sockets over IPX to use the IPX configuration. Before we verify the Sockets over IPX configuration, we should verify the native IPX configuration. In our example we will use the IPXPING command on to verify the configuration. The results of the IPXPING can be displayed by entering the DSPJ0BL0G command and using F10 to display the detailed messages. The following shows IPXPING has been run on RALYAS4A to verify that RALYAS4B can be reached.

```
IPXPING RMTNETNBR(B0000001) RMTNDEADR(*AS400)
Verifying connection to remote system at network number B0000001, node
  address 00000000001.
Connection verification 1 took .280 seconds. 1 successful connection
  verifications.
Connection verification 2 took .279 seconds. 2 successful connection
  verifications.
Connection verification 3 took .279 seconds. 3 successful connection
  verifications.
Connection verification 4 took .279 seconds. 4 successful connection
  verifications.
Connection verification 5 took .280 seconds. 5 successful connection
  verifications.
Round-trip (in milliseconds) min/avg/max = 279/279/280
Connection verification statistics: 5 of 5 successful (100 %).
```

Figure 325. AS/400 IPXPING Job Log Information

#### **AS/400 Sockets over IPX Verification**

Having verified the native IPX configuration to the remote system, we can now verify the Sockets over IPX configuration.

Before we can use an AS/400 TCP/IP application with Sockets over IPX, we must start the server for that application on the AS/400. To start the FTP application server (the application we use in this verification), enter the command:

## STRTCPSVR SERVER(\*FTP)

Alternatively we can start TCP/IP on the AS/400. To do this, enter the command STRTCP. In the examples that follow we have used the STRTCP command. By default, STRTCP will start the FTP server.

The NETSTAT (Network Status) command can be used to display the status of Sockets over IPX interfaces, routes and connections in addition to native TCP/IP network status. We can use NETSTAT option 1 (Work with TCP/IP Interface Status) to verify that the Sockets over IPX interface is active.

| Type<br>5=<br>12 | options, press E<br>Display details<br>=Work with config      | Work with TCP/IP<br>Inter.<br>8=Display associ<br>uration status | ' Interface St                                      | atus<br>9=Start                                  | System:<br>10=End | RALYAS4A          |
|------------------|---------------------------------------------------------------|------------------------------------------------------------------|-----------------------------------------------------|--------------------------------------------------|-------------------|-------------------|
| Opt              | Internet<br>Address<br>9.24.104.56<br>9.67.60.20<br>127.0.0.1 | Network<br>Address<br>9.24.104.0<br>9.67.60.0<br>127.0.0.0       | Line<br>Description<br>TRN2619<br>*IPI<br>*LOOPBACK | Interfac<br>Status<br>Active<br>Active<br>Active | e                 |                   |
| F3=E<br>F13=     | xit F4=Prompt<br>Sort by column                               | F5=Refresh F11<br>F24=More keys                                  | =Display line                                       | informat                                         | ion F12           | Bottom<br>=Cancel |

Figure 326. NETSTAT Work with TCP/IP Interface Status

Figure 326 shows the status of both the native TCP/IP interface (9.24.104.56) and the Sockets over IPX interface (9.67.60.20). From this display we can verify that the local IP over IPX interface is active and hence available for use. If not available (Inactive), we can use option 9 to make it available.

NETSTAT option 2 (Display TCP/IP route information) gives route information for all routes (native TCP/IP and Sockets over IPX). The display also shows whether or not the route is available.

| Type<br>5=              | e options, press E<br>Display details                                                  | Display TCP/IP<br>nter.                                                                 | Route Informatio                                                         | on<br>Syste                                                | m: RALYAS4A         |
|-------------------------|----------------------------------------------------------------------------------------|-----------------------------------------------------------------------------------------|--------------------------------------------------------------------------|------------------------------------------------------------|---------------------|
| Opt<br>_<br>_<br>_<br>_ | Route<br>Destination<br>9.67.60.0<br>9.24.104.0<br>9.67.61.0<br>127.0.0.0<br>*DFTROUTE | Subnet<br>Mask<br>255.255.255.0<br>255.255.255.0<br>255.255.255.0<br>255.0.0.0<br>*NONE | Next<br>Hop<br>*DIRECT<br>*DIRECT<br>9.67.60.20<br>*DIRECT<br>9.24.104.1 | Route<br>Available<br>*YES<br>*YES<br>*YES<br>*YES<br>*YES |                     |
| F3=E<br>F13=            | xit F5=Refresh<br>Sort by column                                                       | F6=Print list<br>F17=Top                                                                | F11=Display ro<br>F18=Bottom                                             | ute type – F                                               | Bottom<br>12=Cancel |

Figure 327. NETSTAT Display TCP/IP Route Information

The NETSTAT option 2 example in Figure 327 is from a system with both a native TCP/IP configuration and a Sockets over IPX configuration. The first two entries were automatically added when the native TCP/IP and Sockets over IPX interfaces were added (a native TCP/IP interface with an internet address of 9.24.104.56 and a subnet mask of 255.255.255.0, a Sockets over IPX interface with an internet address of 9.67.60.20 and a subnet mask of 255.255.255.0). These entries give access to systems in the same network as the local system. Note that the next hop for these entries is \*DIRECT, go use the local interface. The third entry is the result of adding a Sockets over IPX route with a route destination of 9.67.61.0, subnet mask of 255.255.255.0 and next hop of 9.67.60.20. Note that the next hop for this entry is the address of the local IP over IPX interface. The fourth entry is the loopback entry. The last entry is the default route on the system; in this example, the default route is for native TCP/IP with a next hop of 9.24.104.1. We can use this display to verify that a route is available to the remote system with which we want to communicate using Sockets over SNA. The example in Figure 327 is from Sockets over IPX scenario 2.

#### - Note -

The NETSTAT option 2 route information above is how the system will decide whether to use native TCP/IP or Sockets over IPX for a connection. For the system to use Sockets over IPX, the route selected must have a next hop that specifies either \*DIRECT where this maps to \*IPI (as in the 9.67.60.0 route destination in Figure 327, NETSTAT option 1 can be used to verify that this route destination maps to a network address against which \*IPI is specified) or the address of the local IP over IPX interface (as in the 9.67.61.0 route destination in Figure 327). When choosing a route to use, the system will select the most specific entry. You should *not* have duplicate route entries.

Having verified that the local IP over IPX interface is active and that a route is available to the remote system, we can now try to establish a Sockets over IPX session to that system. Under native TCP/IP we would normally use the PING application to initially test a configuration. However, under OS/400 Sockets over IPX, PING Server only is supported. This, therefore, does not make a good test tool to use in this environment. Since the FTP (File Transfer Protocol) application is universally supported by TCP/IP systems, we have used this application here to verify the Sockets over IPX configurations.

— PING client –

An OS/400 V3R1 PTF is now available that makes it possible to use the OS/400 PING client with AnyNet. The PTF number is SF25273.

We must first make sure that Sockets over IPX and any application we want to use are started on the remote system. In the example that follows, we will FTP from RALYAS4A to RALYAS4B. We therefore need to start Sockets over IPX and the FTP application server on the RALYAS4B system.

In Figure 328, we have used the following command to access the RALYAS4B system via Sockets over IPX:

ftp '9.67.60.21'

| File Transfer Protocol                                                                                                    |
|----------------------------------------------------------------------------------------------------|
| Previous FTP subcommands and messages:<br>Connecting to host name RALYIPB at address 9.67.60.21 using port 21.<br>220-QTCP at 9.67.60.21.<br>220 Connection will close if idle more than 5 minutes.<br>215 OS/400 is the remote operating system. The TCP/IP version is "V3R |
| <pre>&gt; anyuser<br/>331 Enter password.<br/>230 ANYUSER logged on.<br/>250 Now using naming format "0".<br/>257 "QGPL" is current library.</pre>                                                                                                    |
| Enter an FTP subcommand.<br>===>                                                                                                    |
|                                                                                                    |
| F3=Exit F6=Print F9=Retrieve<br>F17=Top F18=Bottom F21=CL command line                                                                                                    |

Figure 328. FTP via Sockets over IPX to Another AS/400 System

— Note ·

We could, of course, have added 9.67.60.21 to the local TCP/IP host table (or to the name server being used) which would have allowed us to use a host name rather than the internet address with the FTP command.

Having established a Sockets over IPX connection, if we now use NETSTAT option 3 (Work with TCP/IP Connection Status), it will show this active session from an IP address perspective, as shown in Figure 329.

|              |                                       | Work with                  | TCP/IP Conn                | ection Stat             | us<br>System•        | <b>β</b> ΔΙ ΥΔ54Δ |
|--------------|---------------------------------------|----------------------------|----------------------------|-------------------------|----------------------|-------------------|
| Loca         | l internet addres                     | ss                         |                            | .: *ALL                 |                      | INE INSTR         |
| Type<br>4=   | e options, press l<br>End 5=Display o | Enter.<br>details          |                            |                         |                      |                   |
|              | Remote                                | Remote                     | Local                      |                         |                      |                   |
| 0pt          | Address                               | Port                       | Port                       | Idle Time               | State                |                   |
|              | *                                     | *                          | ftp-con >                  | 000:04:36               | Listen               |                   |
|              | *                                     | *                          | telnet                     | 000:05:14               | Listen               |                   |
|              | *                                     | *                          | 1pd                        | 000:04:41               | Listen               |                   |
|              | 9.67.60.21                            | ftp-con >                  | 1025                       | 000:00:01               | Established          |                   |
|              |                                       |                            |                            |                         |                      | Bottom            |
| F5=R<br>F14= | efresh F11=Disp<br>Display port numl  | olay byte co<br>pers F22=D | ounts F13=<br>Display enti | Sort by col<br>re field | umn<br>F24=More keys |                   |

Figure 329. NETSTAT Work with TCP/IP Connection Status (1 of 2)

If instead the AS/400 was the target of the Sockets over IPX FTP connection, NETSTAT option 3 would show the following:

|              |                                       | Work with                  | TCP/IP Conn                | ection Stat             | cus<br>System:       | RALYAS4A |
|--------------|---------------------------------------|----------------------------|----------------------------|-------------------------|----------------------|----------|
| Loca         | I internet addres                     | ss                         |                            | ••• *ALL                | -                    |          |
| Type<br>4=   | e options, press H<br>End 5=Display o | Enter.<br>details          |                            |                         |                      |          |
|              | Remote                                | Remote                     | Local                      |                         |                      |          |
| Opt          | Address                               | Port                       | Port                       | Idle Time               | State                |          |
|              | *                                     | *                          | ftp-con >                  | 000:04:36               | Listen               |          |
|              | *                                     | *                          | telnet                     | 000:05:14               | Listen               |          |
|              | *                                     | *                          | lpd                        | 000:04:41               | Listen               |          |
|              | 9.67.60.21                            | 1034                       | ftp-con >                  | 000:04:24               | Established          |          |
|              |                                       |                            |                            |                         |                      |          |
|              |                                       |                            |                            |                         |                      | Bottom   |
| ⊦5=R<br>F14= | etresh F11=Disp<br>Display port numb  | olay byte co<br>bers F22=E | ounts F13=<br>Display enti | Sort by col<br>re field | umn<br>F24=More keys |          |

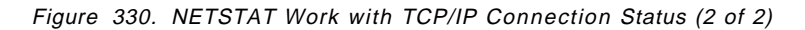

# Client Access/400 for Windows 3.1 over TCP/IP

This chapter presents the installing and configuration of V3R1M1 Client Access/400 for Windows 3.1 over TCP/IP on a Personal Computer at the International Technical Support Organization in Raleigh.

Because a TCP/IP protocol stack is required to be installed and configured prior to the installation of Client Access/400 for Windows 3.1, the installation of a subset of IBM TCP/IP for DOS (provided with Client Access/400 for Windows 3.1) is also covered.

The information is presented in the following sections:

- 1. Introduction to V3R1M1 Client Access/400 for Windows 3.1 over TCP/IP
- 2. Using Client Access/400 for Windows 3.1 over TCP/IP
- 3. Configuring AnyNet/400 APPC over TCP/IP on the AS/400
- 4. Installing and Configuring TCP/IP for DOS
- 5. Using PING to verify the TCP/IP configuration
- 6. Interim AS/400 APPC over TCP/IP verification
- 7. Installing and Configuring Client Access/400 for Windows 3.1
- 8. Ending Client Access/400 for Windows 3.1 over TCP/IP and exiting windows
- 9. Help with problem determination

For further information on AnyNet/400 APPC over TCP/IP, refer to *AS/400 Communications Configuration*, SC41-3401. For further information on Client Access/400 for Windows 3.1 TCP/IP setup, refer to *Client Access/400 for Windows 3.1 TCP/IP Setup*, SC41-3580.

There are also several informational PTFs available listing current information on known problems (supported TCP/IP protocol stacks, etc.). Informational PTF II08677 is an index to all other Client Access/400 for Windows 3.1 informational PTFs.

# Introduction to Client Access/400 for Windows 3.1 over TCP/IP

Client Access/400 for Windows 3.1 is an APPC program that operated only in SNA networks until the availability of OS/400 V3R1 and V3R1M1 Client Access/400 for Windows 3.1. Now Client Access/400 for Windows 3.1 includes the IBM AnyNet programs which use the Multiprotocol Transport Networking Architecture (MPTN). This communications technology defines a transparent layer between Client Access/400 for Windows 3.1 on the PC and the network protocol. This allows Client Access/400 for Windows 3.1 to fully function in a TCP/IP network. Some of the other Client Access/400 for Windows 3.1 functional enhancements provided by V3R1M1 include:

- Graphical User Interface to AS/400: This is in the form of System Object Access, Graphical Access for OS/400 and Graphical Operations.
- Multiple Terminal and Print Emulators: RUMBA/400 or Personal Communications/5250.

- Database Access facility: A graphical interface that allows a user to easily select and retrieve AS/400 database records.
- Virtual Print: You can print PC documents on an AS/400 printer or PC printer defined as an AS/400 printer.
- Shared Folders: Network drives can be assigned to any part of the IFS namespace therefore allowing you to view the entire file structure on the AS/400.
- Application Programming Interfaces (APIs).

The benefits of Client Access/400 for Windows 3.1 operating in either a TCP/IP or SNA network are as follows:

- Customers no longer need to make PC connectivity decisions based on the underlying network protocol.
- Broadens access to applications.
- Investment in existing and future applications is protected through application independence.

## Using Client Access/400 for Windows 3.1 over TCP/IP

V3R1M1 Client Access/400 for Windows 3.1 allows all the Client Access/400 for Windows 3.1 functions to be used in a TCP/IP environment.

PC software requirements are as follows:

- · DOS version 5.0 or later
- Microsoft Windows version 3.1 or Microsoft Windows for Workgroups version 3.11
- A supported TCP/IP protocol stack. A subset of TCP/IP for DOS is provided with Client Access/400 for Windows 3.1

The following TCP/IP protocol stacks are supported by Client Access/400 for Windows 3.1:

- IBM TCP/IP for DOS, Version 2.1.1 with CSD UB10718
- Walker Richer Quinn (WRQ) TCP Connection for Windows, Version 4.02
- FTP PC/TCP OnNet 1.1 for DOS/Windows (Windows VxD Kernel)
- Novell LAN WorkPlace for DOS, Version 5
- Microsoft TCP/IP-32 3.11a for Windows for Workgroups, Version 3.11 (VxD)
- NetManage Chameleon TCP/IP for Windows, Version 4.5.1

V3R1M1 Client Access/400 for Windows 3.1 over TCP/IP requires OS/400 Version 3.0 Release 1.0 and the following program options to be installed on the AS/400:

- 5763 SS1 Host Servers V3R1M0
- 5763 XA1 Client Access/400 Family Base V3R1M1
- 5763 XC1 Client Access/400 for Windows 3.1 V3R1M1
- 5763 XC1 Client Access/400 Windows 3.1 (SBCS or DBCS) V3R1M1

The following may be optionally installed:

 5763 XC1 Client Access/400 - Windows 3.1 RUMBA (SBCS or DBCS) V3R1M1

- 5763 XC1 Client Access/400 Windows 3.1 PC5250 (SBCS or DBCS) V3R1M1
- 5763 XC1 Client Access/400 GraphicsOps for Windows V3R1M1
- 5763 XC1 Client Access/400 Ultimedia Facilities V3R1M1

You should also ensure that the latest Cumulative PTF package is installed. We used V3R1M1 Client Access/400 for Windows 3.1 with Cumulative PTF package C5304310.

# Configuring AnyNet/400 APPC over TCP/IP

In order to run APPC over TCP/IP on your AS/400, the following OS/400 configuration steps are required:

- 1. Establish a TCP/IP configuration.
- 2. Change the Network Attribute ALWANYNET to \*YES.
- 3. Add an entry to the APPN remote location list.
- 4. Create an APPC controller with LINKTYPE(\*ANYNW).
- 5. Map the APPC LU name to an internet address.

The user ID, under which the APPC over TCP/IP configuration is created, must have sufficient authority to access the relevant commands. Some of the commands require the user ID to have the IOSYSCFG authority. The examples shown here were created using a profile with QSECOFR authority.

#### 1. Establish a TCP/IP configuration

A prerequisite for APPC over TCP/IP is a TCP/IP configuration between the systems. In this step we show the basic steps to establishing a TCP/IP configuration. If your system already has a TCP/IP configuration to the remote system with which you want to communicate via APPC over TCP/IP then you can skip this step and proceed to step 2 on page 270 in this section.

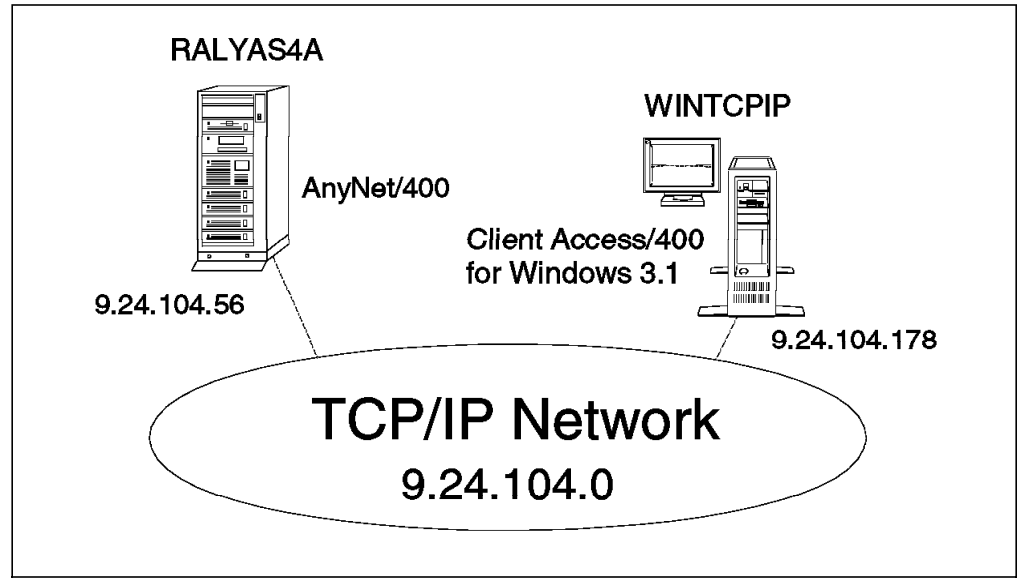

Figure 331. An AS/400 and PC Connected Using Client Access/400 for Windows 3.1 over TCP/IP

In the following panels we create the TCP/IP configuration for RALYAS4A.

The following panels show the configuration screens for a token-ring configuration. If you require help in establishing a TCP/IP configuration over another type of interface, refer to the manual *AS/400 TCP/IP Configuration and Reference* SC41-3420.

#### Line Description

The AS/400 line description defines the physical interface to the network. If an appropriate line description does not already exist (they can be shared), you need to create one. Here we use the CRTLINTRN command to create a token-ring line description.

| Create Line Desc (                                                                | (Token-Ring)                                                               | (CRTLINTRN)                                                                                                    |
|-----------------------------------------------------------------------------------|----------------------------------------------------------------------------|----------------------------------------------------------------------------------------------------|
| Type choices, press Enter.                                                        |                                                                            |                                                                                                    |
| Line description > TF<br>Resource name > LI<br>Online at IPL > LI<br>Vary on wait | RN2619<br>IN041<br>YES<br>NOWAIT<br>0<br>M<br>994<br>00010020001<br>SYSGEN | Name<br>Name, *NWID, *NWSD<br>*YES, *NO<br>*NOWAIT, 15-180 (1 second)<br>1-256<br>4M, 16M, *NWI<br>265-16393, 265, 521, 1033<br>400000000000-7FFFFFFFFFFF<br>05600000-056FFFFF, *SYSGEN |
| SSAP list:<br>Source service access point . *S<br>SSAP maximum frame<br>SSAP type | SYSGEN                                                                     | 02-FE, *SYSGEN<br>*MAXFRAME, 265-16393<br>*CALC, *NONSNA, *SNA, *HPR                                                                                                    |
| lext 'description' > '4                                                           | 4M loken Ring                                                              | g line description for LINO41'                                                                                                    |
| F3=Exit F4=Prompt F5=Refresh F1<br>F13=How to use this display F2                 | 10=Additional<br>24=More keys                                              | Bottom<br>parameters F12=Cancel                                                                                                    |

Figure 332. Create Token-Ring Line Description - System RALYAS4A

For a TCP/IP configuration, there is no need to create controller and device descriptions, they are automatically created when TCP/IP first uses the token-ring line.

## **TCP/IP** Interface

The TCP/IP interface defines this AS/400 on the TCP/IP network. Enter the CFGTCP command to access the Configure TCP/IP panel, and take option 1 to work with TCP/IP interfaces.

| CFGTCP                     | Configure TCP/IP                                                                                                    | Sustan  |          |
|----------------------------|----------------------------------------------------------------------------------------------------|---------|----------|
| Select o                   | one of the following:                                                                                                    | system: | KALTAJ4A |
| 1.<br>2.<br>3.<br>4.<br>5. | Work with TCP/IP interfaces<br>Work with TCP/IP routes<br>Change TCP/IP attributes<br>Work with TCP/IP port restrictions<br>Work with TCP/IP remote system information |         |          |
| 10.<br>11.<br>12.<br>13.   | Work with TCP/IP host table entries<br>Merge TCP/IP host table<br>Change local domain and host names<br>Change remote name server                                      |         |          |
| 20.<br>21.                 | Configure TCP/IP applications<br>Configure related tables                                                                                                    |         |          |
| Selectic<br>===> <u>1</u>  | on or command                                                                                                    |         |          |
| F3=Exit                    | F4=Prompt F9=Retrieve F12=Cancel                                                                                                    |         |          |
|                            |                                                                                                    |         |          |

Figure 333. TCP/IP Configuration Menu

| Type<br>1=   | options, press E<br>Add 2=Change    | nter.<br>4=Remove 5=Disp   | lay 9=Start                | 10=En               | System:<br>d           | RALYAS4A                |
|--------------|-------------------------------------|----------------------------|----------------------------|---------------------|------------------------|-------------------------|
| 0pt          | Internet<br>Address                 | Subnet<br>Mask             | Line<br>Description        | Line<br>Type        |                        |                         |
| <br>         | 9.24.104.56<br>127.0.0.1            | 255.255.255.0<br>255.0.0.0 | TRN2619<br>*LOOPBACK       | *TRLAN<br>*NONE     |                        |                         |
| F3=E<br>F11= | xit F5=Refresh<br>Display interface | F6=Print list<br>status    | F10=Work wit<br>F12=Cancel | h IP ove<br>F17=Top | r SNA inte<br>F18=Boti | Bottom<br>rfaces<br>tom |

Figure 334. TCP/IP Interface Definition - System RALYAS4A

If a TCP/IP interface does not already exist, add an entry using the internet address allocated to this system and the mask of the subnet in which the system resides.

Besides allowing you to add, change and remove TCP/IP interfaces, this screen also allows you to start and end these interfaces.

## **TCP/IP** Route

If the route to the remote host is via a gateway or the remote host resides in a different network or subnetwork to the local host, it will be necessary to use option 2 from the Configure TCP/IP screen to configure a route. This is not the case in this simple scenario.

### **TCP/IP Host table**

The local host table on the AS/400 contains a list of the internet addresses and associated host names for this network. To access the AS/400 host table enter the CFGTCP command and take option 10 (Work with TCP/IP Host Table Entries).

|              |       |               | Work with TCP/II | 9 Host Table | Entries<br>System: |          |
|--------------|-------|---------------|------------------|--------------|--------------------|----------|
| Type         | e opt | ions, press E | inter.           | anlay 7-Don  | System:            | KALTA34A |
| 1-           | Auu   | z-change      | 4-Relilove 5-DT  | spidy /-Ren  | dille              |          |
|              | Inte  | ernet         | Host             |              |                    |          |
| 0pt          | Addı  | ress          | Name             |              |                    |          |
| -            | 9.24  | 4.104.56      | RALYAS4A         |              |                    |          |
| -            |       |               | RALYAS4A.ITSO.   | RAL.IBM.COM  |                    |          |
| -            | 9.24  | 4.104.178     | WINTCPIP         |              |                    |          |
|              |       |               | WINTCPIP.1130.1  | AL.IDM.COM   |                    |          |
|              |       |               |                  |              |                    |          |
|              |       |               |                  |              |                    |          |
|              |       |               |                  |              |                    |          |
| <b>F</b> 2_F |       | FF-Defineeh   | F6-Dwint list    | E12-Canaal   | E17-Desition to    |          |
| F3=E         | XIT   | ro=ketresn    | FO=Print list    | FIZ=Cancel   | FI/=PUSITION TO    |          |
|              |       |               |                  |              |                    |          |

Figure 335. TCP/IP Host Table Entries - System RALYAS4A

Unless you are planning to use a name server, add an entry for the local system and any remote system(s) to which TCP/IP is to be used. In the above example, both the short and long names have been entered.

## 2. Change the Network Attribute ALWANYNET to \*YES

Now we start the AnyNet specific configuration steps. First we must change the ALWANYNET network attribute to \*YES. Changing this attribute will allow both APPC over TCP/IP and Sockets over SNA support to run on your system. This attribute also enables APPC over IPX and Sockets over IPX on your system. The default for this value, when V3R1 is initially installed, is \*NO. Use the DSPNETA command see what your system is set to. If it is set to \*NO, use the command:

## CHGNETA ALWANYNET (\*YES)

After changing this attribute, you can verify the change by entering the DSPNETA command. The resulting displays are shown in the following figure.

| Display Network Attributes                | Svctom.    | RΔΙ ΥΔS4Δ        |
|-------------------------------------------|------------|------------------|
| Current system name                       | RALYAS4A   |                  |
| Pending system name                       |            |                  |
| Local network ID                          | USIBMRA    |                  |
| Local control point name                  | RALYAS4A   |                  |
| Default local location                    | RALYAS4A   |                  |
| Default mode                              | BLANK      |                  |
| APPN node type                            | *NETNODE   |                  |
| Data compression                          | *NONE      |                  |
| Intermediate data compression             | ^NUNE      |                  |
| Maximum number of intermediate sessions : | 200        |                  |
| Server network ID/control point name      |            |                  |
|                                           |            |                  |
|                                           |            | More             |
|                                           |            |                  |
|                                           |            |                  |
| Display Network Attributes                | Suctor     | <b>Δ</b> Ι ΛΨζην |
| Alert status                              | *0N        | INAL I AJ4A      |
| Alert logging status                      | *AI I      |                  |
| Alert primary focal point                 | *YES       |                  |
| Alert default focal point                 | *N0        |                  |
| Alert backup focal point                  |            |                  |
| Network ID                                | *NONE      |                  |
| Alert focal point to request              | RAK        |                  |
| Network ID                                | USIBMRA    |                  |
| Alert controller description              | *NONE      |                  |
| Alert hold count                          | 0          |                  |
| Alert filter                              | AS400NET   |                  |
| Library                                   | QALSNDA    |                  |
|                                           | US I SUPR  |                  |
|                                           |            |                  |
|                                           |            |                  |
| loh action                                | *FILF      |                  |
|                                           | 1122       | More             |
|                                           |            |                  |
| - <u> </u>                                |            |                  |
| Display Network Attributes                |            |                  |
|                                           | System:    | RALYAS4A         |
| Maximum hop count                         | 16         |                  |
| DDM request access                        | *OBJAUT    |                  |
| Client request access                     | *UBJAUT    |                  |
| Default ISDN network type                 |            |                  |
|                                           | UDUUNNLANY |                  |
| Allow ANTNEL Support                      |            |                  |
|                                           | NAL I AJ4A |                  |
|                                           |            | Bottom           |
| Press Enter to continue.                  |            |                  |
| F3=Exit F12=Cancel                        |            |                  |
|                                           |            |                  |
|                                           |            |                  |

Figure 336. Display of Network Attributes with ALWANYNET(\*YES)

Changing the ALWANYNET network attribute to \*YES will result in the APPC over TCP/IP job (QAPPCTCP) being started in the QSYSWRK subsystem.

#### 3. Create an APPC controller with LINKTYPE(\*ANYNW)

The AS/400 controller description defines the remote system. A new LINKTYPE has been added to the APPC controller description for AnyNet. With AnyNet, the APPC controller is no longer directly attached to a line description. Use the CRTCTLAPPC (Create APPC Controller Description) command to create an APPC controller with LINKTYPE(\*ANYNW).

```
Create Ctl Desc (APPC) (CRTCTLAPPC)
Type choices, press Enter.
Controller description . . . . > APPCOVRTCP
                                                Name
                                                *ANYNW, *FAX, *FR, *IDLC...
Link type . . . . . . . . . . > *ANYNW
Online at IPL .
                                  *YES
                                                *YES, *NO
                     . . . . .
               . .
                                  *NETATR
                                                Name, *NETATR, *NONE, *ANY
Remote network identifier . . .
                                               Name, *ANY
Remote control point . . . . . > TCPIP
User-defined 1 . . . . . . . .
                                  *LIND
                                               0-255, *LIND
                                               0-255, *LIND
User-defined 2 . . . . . . . .
                                  *LIND
User-defined 3 . . . . . . . .
                                               0-255, *LIND
                                 *LIND
Text 'description' . . . . . . > 'Client Access AnyNet Controller'
                                                                      Bottom
F3=Exit F4=Prompt F5=Refresh F10=Additional parameters F12=Cancel
F13=How to use this display
                                  F24=More keys
```

Figure 337. Create Controller Description with LINKTYPE(\*ANYNW)

The Remote network identifier should match the local network identifier on the remote system, \*NETATR indicates that the value in the network attributes should be used - that the local system and remote system have the same network ID. The remote control point name, however, is not used external to the system. The remote control point name entered should match the value entered in the APPN remote location list (see below).

#### **APPC Device Description and Mode Description**

The APPC device description is automatically created when the PC initially connects with the AS/400.

APPC over TCP/IP uses mode descriptions in the same way that APPC over SNA does.

Note: It is not possible to map an APPC mode to an IP type of service.

#### Additional Technical Information for APPC Controller

The following technical information describes the differences between an AnyNet connection and a normal SNA connection:

- The name of the \*ANYNW controller and the remote control point name have no relationship to the name of the PC coming in.
- Each \*ANYNW controller can handle up to 254 PCs at a time, and since the PCs may have different control point names and LU names, again, there is no relationship.
- The remote control point name in the \*ANYNW controller is only used internally to the AS/400 system, as you see later when we add an entry to the configuration list.

- When the BIND comes in for a PC through AnyNet, the code on the AS/400 system looks at the NETID.LUNAME part of the domain name of the PC. If there is a device already created with the NETID.LUNAME on any \*ANYNW controller, and it is varied on, this device is used. If no match for the NETID.LUNAME is found on the \*ANYNW controllers, the controller with the least number of devices attached is used to attach the newly created device.
- An \*ANYNW controller must be varied on for APPC over TCP/IP to function.
- The device description that is created for your PC on the AS/400 system remains in status Active even if you disconnect your PC from the AS/400 system.

— Note –

In most cases, you only need to create one \*ANYNW controller since you can have up to 254 PCs coming through that controller. If you have several \*ANYNW controllers, there is no way to predict under which controller the device corresponding to your PC will appear, unless you manually create the device description associated with that PC.

## 4. Add an entry to the APPN Remote Location List

For most Client Access/400 for Windows 3.1 users this step is *not* required and can be skipped. However, the CPI-C interface provided with V3R1M1 Client Access/400 for Windows 3.1 supports incoming Allocates. The AS/400 system will require a APPN remote location list entry for each PC using Client Access/400 for Windows 3.1 and this function. This is because APPC over TCP/IP communications needs the information in the APPN remote location list to determine which controller description to use when it activates the session.

To update the APPN remote location list, use the following command:

CHGCFGL \*APPNRMT

The resulting display is as in Figure 338 on page 274.

|           |            | Cha         | nge Confi | guration L <sup>.</sup> | ist       | 11/10/94 | RCHASO40<br>10:47:23 |
|-----------|------------|-------------|-----------|-------------------------|-----------|----------|----------------------|
| Configura | tion list  | : Q         | APPNRMT   |                         |           |          |                      |
| Configura | tion list  | type : *    | APPNRMT   |                         |           |          |                      |
| Text      |            | :           |           |                         |           |          |                      |
| <b>T</b>  |            |             |           |                         |           |          |                      |
| Type chan | ges, press | s Enter.    |           |                         |           |          |                      |
|           |            | ٥٥٨         | N Domoto  | locations               |           |          |                      |
|           | Remote     | APP         | Remote    | Control                 |           |          |                      |
| Remote    | Network    | Local       | Control   | Point                   | location  | ¢        | Secure               |
| location  | ID         | Location    | Point     | Net ID                  | Password  |          |                      |
| WINTCPIP  | USIBMRA    | RALYAS4A    | TCPIP     | *NETATR                 |           |          | *N0                  |
|           | *NETATR    | *NETATR     | -         | *NETATR                 |           |          | *N0                  |
|           | *NETATR    | *NETATR     |           | *NETATR                 |           |          | *N0                  |
|           | *NETATR    | *NETATR     |           | *NETATR                 |           |          | *N0                  |
|           | *NETATR    | *NETATR     |           | *NETATR                 |           |          | *N0                  |
|           | *NETATR    | *NETATR     |           | *NETATR                 |           |          | *N0                  |
|           | *NETATR    | *NETATR     |           | *NETATR                 |           |          | *N0                  |
|           |            |             |           |                         |           |          | More                 |
| F3=Exit   | F11=Disp   | lay session | informat  | ion F12=0               | Cancel F1 | 7=Top F1 | 8=Bottom             |
|           |            |             |           |                         |           |          |                      |
|           |            |             |           |                         |           |          |                      |
|           |            |             |           |                         |           |          |                      |

Figure 338. APPN Remote Location List Panel

AS/400 APPN requires that all remote location names be unique. For this reason, it cannot have the same remote location name and remote network ID in both its SNA network and its TCP/IP network.

- The Remote Location name should match the local location (LU) name at the remote system. This will be the PC location name on the Common Options menu shown in Figure 356 on page 290.
- The Local Location name should match the remote location (LU) name at the remote system. This will be the System name on the TCP/IP Configuration menu shown in Figure 357 on page 291.
- The Remote Network ID and Control Point Net ID should match the remote network identifier in the APPC controller with a LINKTYPE(\*ANYNW). \*NETATR indicates that the value in the network attributes should be used.
- The Remote Control Point name should match the remote control name in the APPC controller with a LINKTYPE(\*ANYNW).

Any entry added to the APPN remote location list results in an entry in the local APPN topology database. However, the APPC over TCP/IP entries are not propagated to other systems in the APPN network; the entry is used as an end node, only information on attached network nodes is propagated. No topology updates flow as a result of adding the APPC over TCP/IP entries. In addition to being used locally, the APPC over TCP/IP entries allows this system to respond to APPN search requests received for these LU names. It is this function that allows the AS/400 system to act as a bridge.

#### Additional Technical Information for the APPN Remote Location List

 A configuration list entry is only necessary if your application does an allocate out of the AS/400 system. We recommend that you include the necessary entries in this list in order to have your AnyNet configuration complete and ready for possible future use should an application wish to call out to a PC.

• You need to be able to attach an APPC controller to a PC LU name. If your PCs have similar LU names, you can use generic entries in the configuration list as shown in Figure 339.

|                                |                                                     | Cild                                     | inge contri        |                                          | 136      | 11/10/94 | 11:12:24                 |
|--------------------------------|-----------------------------------------------------|------------------------------------------|--------------------|------------------------------------------|----------|----------|--------------------------|
| Configura<br>Configura<br>Text | tion list                                           | : Q<br>type: *<br>:                      | APPNRMT<br>APPNRMT |                                          |          |          |                          |
| Type char                      | iges, press                                         | s Enter.                                 |                    |                                          |          |          |                          |
|                                |                                                     | APP                                      | N Remote           | Locations-                               |          |          |                          |
|                                | Remote                                              |                                          | Remote             | Control                                  |          |          |                          |
| Remote                         | Network                                             | Local                                    | Control            | Point                                    | Location | S        | ecure                    |
| Location                       | ID                                                  | Location                                 | Point              | Net ID                                   | Password |          | Loc                      |
| WINTCP*                        | USIBMRA                                             | RALYAS4A                                 | TCPIP              | USIBMRA                                  |          |          | *N0                      |
|                                |                                                     | *NETATR                                  |                    | *NETATR                                  |          |          | *N0                      |
|                                | "NETATK                                             |                                          |                    |                                          |          |          |                          |
|                                | *NETATR                                             | *NETATR                                  |                    | *NETATR                                  |          |          | *N0                      |
|                                | *NETATR<br>*NETATR<br>*NETATR                       | *NETATR<br>*NETATR                       |                    | *NETATR<br>*NETATR                       |          |          | *N0<br>*N0               |
|                                | *NETATR<br>*NETATR<br>*NETATR<br>*NETATR            | *NETATR<br>*NETATR<br>*NETATR            |                    | *NETATR<br>*NETATR<br>*NETATR            |          |          | *NO<br>*NO<br>*NO        |
|                                | *NETATR<br>*NETATR<br>*NETATR<br>*NETATR<br>*NETATR | *NETATR<br>*NETATR<br>*NETATR<br>*NETATR |                    | *NETATR<br>*NETATR<br>*NETATR<br>*NETATR |          |          | *NO<br>*NO<br>*NO<br>*NO |

Figure 339. APPN Remote Location List Panel with a Generic Name Entry

 It is possible that an incoming conversation (such as Client Access) produces a device description on one \*ANYNW controller, while an outgoing conversation to the same PC (such as data queues) produces a device on another controller as specified in the configuration list. This means that there may be two device descriptions for the same PC!

– Hint -

To keep the administration as simple as possible, try to create only the necessary number of APPC controllers of type \*ANYNW. Remember, each controller can support up to 254 PCs.

## 5. Map the APPC LU name to an internet address

The TCP/IP host table provides the mapping between host name and internet address. Here it is providing the mapping between the SNA remote location name/remote network ID and the remote internet address.

Enter the CFGTCP command to access the Configure TCP/IP panel, and take option 10 to work with the TCP/IP host table.

|                                         |              |               | Work with                          | TCP/IP             | Host  | Table En        | tries     | vstem· | ραι γαςάδ |
|-----------------------------------------|--------------|---------------|------------------------------------|--------------------|-------|-----------------|-----------|--------|-----------|
| Type options, press I<br>1=Add 2=Change |              |               | nter.<br>4=Remove                  | 5=Disp             | lay   | 7=Renam         | e         | ystem. | INE INSTA |
| 0pt                                     | Inte<br>Addr | ernet<br>ress | Host<br>Name                       |                    |       |                 |           |        |           |
| _                                       | 9.24         | 1.104.56      | RALYAS4A<br>RALYAS4A.<br>RALYAS4A  | ITSO.RA            | L.IBM | .COM            |           |        |           |
| -                                       | 9.24.104.178 |               | WINTCPIP<br>WINTCPIP.<br>WINTCPIP. | ITSO.RA<br>USIBMRA | L.IBM | .COM<br>IBM.COM |           |        |           |
| F3=E>                                   | kit          | F5=Refresh    | F6=Print                           | list               | F12=  | Cance1          | F17=Posit | ion to |           |

Figure 340. TCP/IP Host Table Entries

For APPC over TCP/IP, the host name entries are made up as follows:

- WINTCPIP Remote SNA location (LU) name
- USIBMRA Remote SNA network ID
- SNA.IBM.COM SNA Domain Name Suffix

Add an entry for each remote system to which APPC over TCP/IP will be used. The remote SNA location names and SNA network IDs should be as specified in the APPN remote location list.

— Note -

A PTF is now available to allow the AS/400 to use an SNA domain name suffix of other than SNA.IBM.COM. The PTF is shipped in two parts: MF08352 and SF21042. Both PTFs are on Cumulative C5157310 or later.

When communicating between systems using APPC over TCP/IP, both systems must use the same SNA Domain Name Suffix.

This host table will be used by native TCP/IP and APPC over TCP/IP. The entries *without* the extension SNA.IBM.COM are for native TCP/IP.

- Note -

The AS/400 TCP/IP Host Table will allow a maximum of four host names to be entered against a single host internet address. This may become a restriction when using AnyNet/400 APPC over TCP/IP. One possible alternative is to use a name server rather than the AS/400 host table.

With all of the configuration steps completed, you are now ready to use the APPC over TCP/IP support of AnyNet/400. The next section shows how to set up the PC side of the configuration.

# Installing and Configuring TCP/IP for DOS

This section presents the installation of the TCP/IP for DOS subset provided with Client Access/400 for Windows 3.1. The following steps need to be performed:

- 1. Install TCP/IP for DOS on the PC.
- 2. Configure TCP/IP for DOS.
- 3. Install TCP/IP for DOS fix.
- 4. Update the TCP/IP for DOS host file on the PC.
- 5. Update the CONFIG.SYS and AUTOEXEC.BAT files.

Please note that we have only shown the key TCP/IP for DOS configuration displays in this section. For further help, refer to *Client Access/400 for Windows 3.1 TCP/IP Setup*, SC41-3580.

— PC Software Installed -

The following software was installed on WINTCPIP:

- IBM DOS 7.0
- Microsoft Windows 3.1
- The TCP/IP for DOS subset provided with V3R1M1 Client Access/400 for Windows 3.1. We used diskettes provided with Client Access/400 for Windows 3.1 by specifying Feature 8540. You can also create these diskettes from the QIWSTOOL folder if PTFs SF23551,SF23552, SF23553, and SF24028 are applied to your system.
- The fix for TCP/IP for DOS APAR HB60120.

The software was installed in the above order.

- 1. Install TCP/IP for DOS on the PC.
  - a. Insert the TCP/IP for DOS Installation diskette in Drive A.
  - b. Type a:/install at the DOS prompt and press Enter.
  - c. When the Installation Complete message is displayed, reboot the PC to make the changes to the AUTOEXEC.BAT and the CONFIG.SYS effective.
- 2. Configure TCP/IP for DOS.
  - a. Type custom at the DOS prompt and press Enter.
  - b. Select the CONFIGURE pull-down menu.
  - c. Select the **Physical Connection Type** from the pull-down menu. In our case this is the NDIS interface. For our PC, the following entries were made:

| Gubnet mask 🗾                       | 572555245570<br>1116741 Toker     |                                                          | 10000° 00° 100000 X                                                  |
|-------------------------------------|-----------------------------------|----------------------------------------------------------|----------------------------------------------------------------------|
| und adapter 👥                       |                                   |                                                          | 50000 <sup></sup> 00-00000 ×                                         |
|                                     |                                   |                                                          |                                                                      |
| P<br>ields. Arrows<br>select [check | to move wit<br>] options.         | hin a group.                                             |                                                                      |
| 1                                   | fields. Arrows<br>o select [check | fields. Arrows to move wit<br>to select [check] options. | fields. Arrows to move within a group.<br>to select [check] options. |

Figure 341. Configuration of the NDIS Interface

Select **OK**. You will need to insert the TCP/IP driver diskette (D1 or D2) when requested.

d. Next, Name Resolution will need to be selected. We did not use a Domain name server in our configuration. Because of this, we will need to update the TCP/IP for DOS hosts table in a later step. On our PC we entered the following entries:

|          | ie (this com<br>Company and the second | nputer s   | i namej  |             |       |  |
|----------|----------------------------------------|------------|----------|-------------|-------|--|
| Domain r | iame<br>Intelectionelection            |            |          |             |       |  |
| Doma:    | n name serve                           | er addre   | eses     |             |       |  |
| 2        |                                        |            |          |             |       |  |
| 4<br>4   |                                        |            |          |             |       |  |
|          |                                        | 888<br>    |          |             |       |  |
|          | 1                                      | íAB to m   | iove bet | ween fi     | elds. |  |
|          |                                        | <b>8</b> . |          | <b>88</b> . |       |  |

Figure 342. Name Resolution Configuration

**Note:** The values entered in Figure 341 and Figure 342 match the host table entry shown in Figure 335 on page 270.

e. Next we selected **Autostart** and enabled TCP/IP. This allows TCP/IP to start automatically when the PC is started.

| Select the 5           | ervices you w | ant started a | itomatically | •              |
|------------------------|---------------|---------------|--------------|----------------|
| TCP/IP<br>Network Mana | gement        | SNMPD         | inable<br>VI |                |
|                        |               |               |              |                |
|                        |               |               |              |                |
|                        |               |               |              |                |
| TAB to move            | between fiel  | ds. SPACEBAA  | to select [c | heck] options. |
|                        |               |               |              |                |

Figure 343. Selecting Autostart of TCP/IP for DOS

f. Next take the option to **Exit and Save**. You will be requested to increase the FILES entry in the config.sys. This needs to be a high number. We recommend 255.

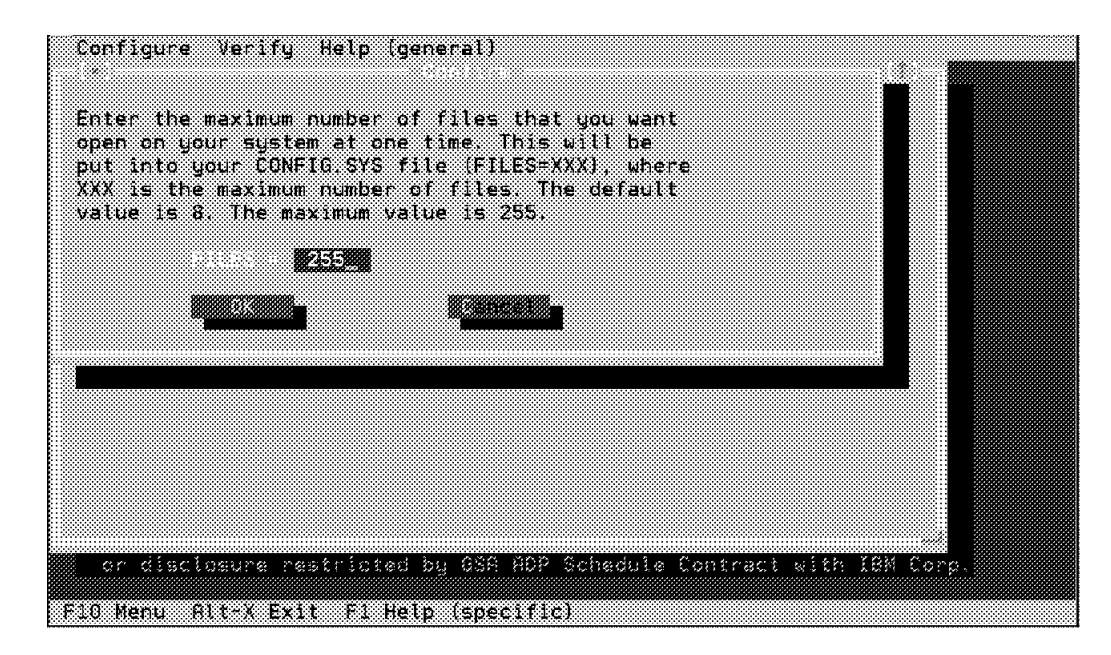

Figure 344. Increasing the Files= Statement

You may also be may need additional statements added to your SYSTEM.INI file. You should allow custom to add these statements.

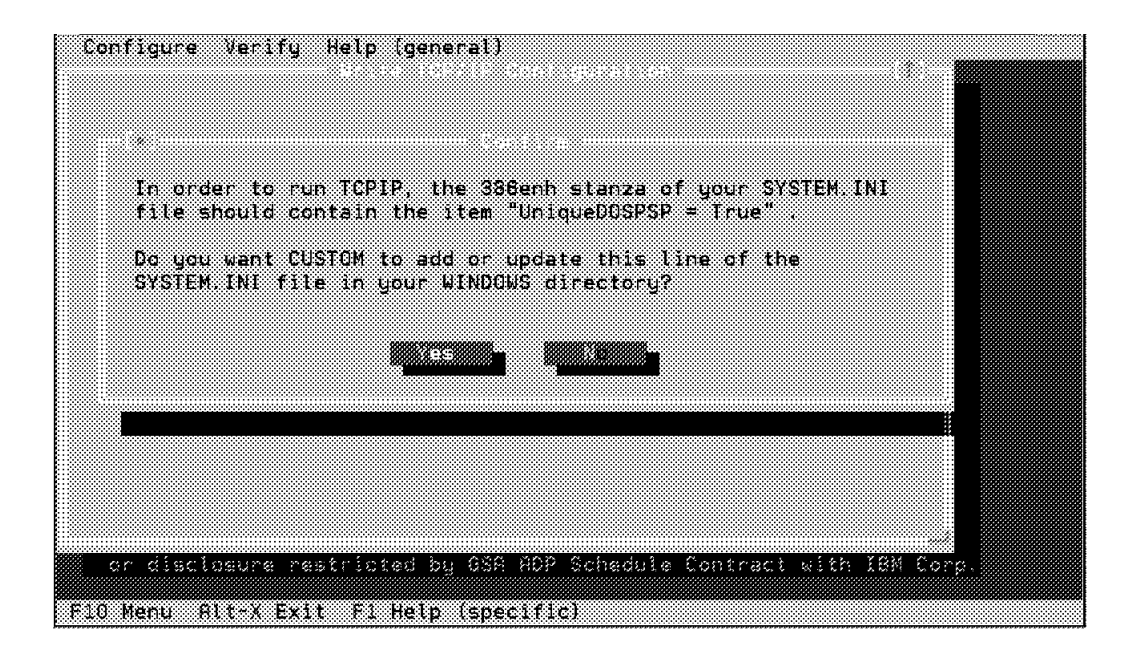

Figure 345. Adding UniqueDOSPSP=True setting to SYSTEM.INI

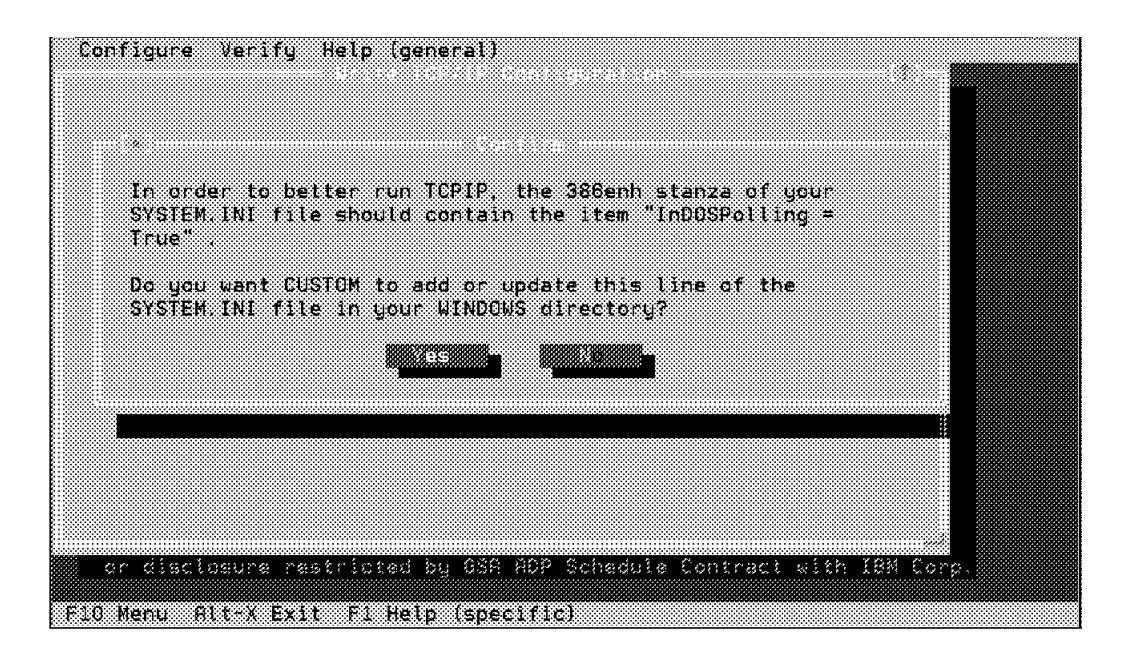

Figure 346. Adding InDOSPolling=True to SYSTEM.INI

— Note -

We did not need to configure Routing Information in our configuration because we are on the same IP network as the AS/400. If the AS/400 is not on the same IP network then Routing Information will need to be configured.

3. Apply TCP/IP for DOS fix.

On our PC we had DOS 7.0 installed. When using TCP/IP for DOS with DOS 7.0, an updated DOSTCP.SYS file is required.

We obtained the update by calling 1-800-992-4777 and requesting the TCP/IP for DOS fix for APAR HB60120.

If you have Internet access, as an alternative you can do the following:

- a. Go to The IBM Personal Computers home page located at http://www.pc.ibm.com/.
- b. Select Files.
- c. Select TCP/IP Support Files in the Networking File Areas category.
- d. Download the DOSTCP.ZIP file.
- e. Use PKUNZIP.exe to decompress the file and copy the DOSTCP.SYS file to the TCPDOS\BIN directory.

The PC should now be restarted.

## 4. Update the TCP/IP for DOS hosts file.

The entries to the hosts file on the PC are only needed if you do not have a name server, or if your name server cannot hold the long name required for AnyNet communications. In our configuration a name server was not used.

The hosts file is located in the \TCPIP\ETC directory on the PC. The following three entries need to be added:

- a. The AnyNet name for the AS/400
- b. The TCP/IP name for the AS/400
- c. The TCP/IP name for the PC

On our PC, the DOS 7.0 editor was used to update the hosts file as shown in Figure 347. The values entered match those entered in Figure 340 on page 276.

| #<br># hosts                                     |                             |                                 |                             |                          |         |
|--------------------------------------------------|-----------------------------|---------------------------------|-----------------------------|--------------------------|---------|
| #<br># This file contains<br># This file is used | the hostnam<br>to resolve a | es and their a<br>hostname into | ddress for h<br>an Internet | osts in the n<br>address | etwork  |
| ₩<br># The format of this                        | file is                     |                                 |                             |                          |         |
| # Internet Address                               | Hostnar                     | ne [ Aliases ]                  | 4 Comme                     | nts                      |         |
| A litems are seperate<br>A of a comment.         | d by any numl               | per of blanks.                  | A # indicat                 | es the begini            | ng      |
| .⊣<br>≒ Internet Address                         | Hostname                    | Alias                           | # Comments                  |                          |         |
| # 192.1.1.1                                      | mentor_n1                   | mether                          | # Address o                 | f mentor in N            | etworki |
| # 129.5.5.3                                      | mentor_n2                   | m802 3 wise                     | # Address o                 | f mentor in N            | etwork2 |
| # 9.5.2.201                                      | mentor n3                   | #tok                            | # Address o                 | f mentor in N            | etwork3 |
| # 9.5.2.205                                      | babbage                     |                                 | # Address o                 | f mentor in N            | etwork3 |
| 8.24.104.56                                      | RALYAS4A.US                 | SIBMRA.SNA.IBM                  | .COM # AS/4                 | CO ANYNET Nam            | e       |
| 9.24.104.56                                      | RALYASAA                    |                                 | # AS/4                      | OO TCPIP Name            |         |
| 9.24.104.178                                     | WINTCPIP                    |                                 | # This                      | PC's Name                |         |
|                                                  |                             |                                 |                             |                          |         |
| C:\TCPDOS\ETC\HOSTS                              |                             | Line                            | 12 Col                      | 1 Insert                 | E 3.12  |
| F1=Help 2=Save 3=0                               | uit 4=File                  | 6=Dra                           | w 7=Name 8                  | ≃Edit 9≃Undo             | 10=Next |

Figure 347. The Updated HOSTS File

#### 5. Update the CONFIG.SYS and AUTOEXEC.BAT.

a. Add the following to the CONFIG.SYS file:

SHELL=C:\DOS\COMMAND.COM C:\DOS /P /e:512

If the CONFIG.SYS already has the SHELL statement, make sure that the /e: variable is 512 or greater.

b. Make sure that all PATH statements in the AUTOEXEC.BAT file are 80 or less characters long. Long PATH statements may cause problems when using Client Access/400 for Windows 3.1 over AnyNet.

— Тір

Using %PATH% to append an extra PATH to the existing PATH will shorten the PATH statement.

# Using PING to Verify the TCP/IP Configuration

You should be able to verify the TCP/IP configuration done so far by using the PING command to check the network connections. This should be done from both the PC and the AS/400. The following commands were issued for our configuration:

 To test the TCP/IP for DOS connections from the PC, you should be able to PING the three names added to the hosts file as shown in Figure 347 on page 281. On our PC we entered the following PING commands:

PING RALYAS4A.USIBMRA.SNA.IBM.COM

PING RALYAS4A

PING WINTCPIP

— Тір -

PING is a never-ending command in TCP/IP for DOS. To stop the PING command you must press the Ctrl + Break or Ctrl + C keys.

2. On the AS/400 the following PING commands should run successfully:

PING RALYAS4A PING WINTCPIP.USIBMRA.SNA.IBM.COM PING WINTCPIP

**Note:** NETSTAT is also available with TCP/IP for DOS if additional verification is required. Refer to *Client Access/400 for Windows 3.1 TCP/IP Setup*, SC41-3580 for information on NETSTAT.

# Interim AS/400 APPC over TCP/IP Verification

In the following section we install Client Access/400 for Windows 3.1 over TCP/IP. During the installation, the PC connects to the AS/400 and downloads further Client Access/400 for Windows 3.1 files to the PC. Because of this, it is a good idea to verify as much of the AS/400 APPC over TCP/IP configuration as is possible at this point.

First, we should check that the APPC over TCP/IP job is running. The command WRKACTJOB SBS(QSYSWRK) displays the active jobs in the QSYSWRK subsystem. The APPC over TCP/IP job QAPPCTCP should be active as shown in the following figure.

|               |                 | h          | lork with | Active  | Jobs       | 03/08/95       | RALYAS4/<br>17:24:02 |
|---------------|-----------------|------------|-----------|---------|------------|----------------|----------------------|
| CPU           | %: .0 E         | lapsed tim | ne: 00:   | 00:00   | Active j   | obs: 63        |                      |
| Гуре          | options, press  | Enter.     |           |         |            |                |                      |
| 2=            | Change 3=Hold   | 4=End      | 5=Work    | with    | 6=Release  | 7=Display mes  | sage                 |
| 8=            | Work with spool | ed files   | 13=Disc   | onnect  | •••        |                |                      |
| Dpt           | Subsystem/Job   | User       | Туре      | CPU %   | Function   | Status         |                      |
|               | QSYSWRK         | QSYS       | SBS       | .0      |            | DEQW           |                      |
| 5             | QAPPCTCP        | QSYS       | BCH       | .0      | PGM-QZPAIJ | OB TIMW        |                      |
|               | QECS            | QSVSM      | BCH       | .0      | PGM-QNSECS | JB DEQW        |                      |
|               | QMSF            | QMSF       | BCH       | .0      |            | DEQW           |                      |
|               | QNSCRMON        | QSVSM      | BCH       | .0      | PGM-QNSCRM | ION DEQW       |                      |
|               | QTCPIP          | QTCP       | BCH       | .0      |            | DEQW           |                      |
|               | QTFTP00619      | QTCP       | BCH       | .0      |            | DEQW           |                      |
|               | QTFTP00734      | QTCP       | BCH       | .0      |            | DEQW           |                      |
|               | QTFTP02472      | QTCP       | BCH       | .0      |            | TIMW           |                      |
|               |                 |            |           |         |            |                | More                 |
| Paraı<br>===> | meters or comma | nd         |           |         |            |                |                      |
| F3=E          | xit F5=Ref      | resh F10   | )=Restart | statis  | tics F11=  | Display elapse | d data               |
| F12=          | Cancel F23=Mo   | re ontions | F24=M     | ore kev | 's         |                |                      |

Figure 348. Work with Active Jobs Panel

If we look at the job log associated with QAPPCTCP, we see the following:

|                                                               | Display Job Log                                | Cure term           |        |
|---------------------------------------------------------------|------------------------------------------------|---------------------|--------|
| Job : QAPPCTCP                                                | User : QSYS                                    | System:<br>Number : | 011338 |
| <pre>&gt;&gt; CALL QSYS/QZPAIJOB<br/>APPC over TCP/IP j</pre> | ob started.                                    |                     |        |
| Press Enter to continu                                        | e.                                             |                     | Bottom |
| F3=Exit F5=Refresh<br>F16=Job menu                            | F10=Display detailed messages<br>F24=More keys | F12=Cancel          |        |

Figure 349. Display Job Log (QAPPCTCP) Panel

- Note -

The APPC over TCP/IP job (QAPPCTCP) is initially started when the Allow AnyNet support (ALWANYNET) network attribute is changed to \*YES. If the job fails for any reason, it is necessary to stop TCP/IP (ENDTCP), and start TCP/IP (STRTCP) again to re-start the job.

Before we can use the AS/400 APPC over TCP/IP configuration, we must Vary on the APPC controller description we created for the APPC over TCP/IP connection. The Work with Configuration Status command can be used to show the

status of the controller. For example, the following command resulted in the display shown in Figure 350 on page 284:

WRKCFGSTS \*CTL APPCOVRTCP

|                  |                               |                                   | Work with                 | Configurat | tion Stat | US<br>03/08/05   | RALYAS4 |
|------------------|-------------------------------|-----------------------------------|---------------------------|------------|-----------|------------------|---------|
| Posi             | tion to                       | ••••                              | •                         | Start      | ing chara | cters            | 10.30.1 |
| Type<br>1=<br>9= | options<br>Vary on<br>Display | 5, press E<br>2=Vary<br>mode stat | nter.<br>off 5=Work<br>us | with job   | 8=Work    | with description |         |
| 0pt<br>          | Descrip<br>APPCOVF            | otion<br>RTCP                     | Status<br>VARIED OFF      |            |           | Job              |         |
| Para<br>===>     | meters c                      | or command                        |                           |            |           |                  | Bottor  |
| F3=E             | xit F4                        | l=Prompt                          | F12=Cancel                | F23=More   | options   | F24=More keys    |         |

Figure 350. Work with Configuration Status for Controller at RALYAS4A

To make the configuration available, use option 1 (Vary on). The configuration should then go to a VARIED ON status.

When the first controller with link type \*ANYNW is varied on, two TCP/IP connections will be started; one is a TCP connection that goes to LISTEN state to allow the system to accept incoming APPC over TCP/IP sessions; while the other is a UDP connection to handle out-of-band data for all APPC over TCP/IP activity. NETSTAT option 3 can be used to display all TCP/IP sessions (native TCP/IP and APPC over TCP/IP). Figure 351 shows NETSTAT option 3 prior to any APPC over TCP/IP sessions being established.

|                                      | Work with                          | n TCP/IP Conr                                                         | ection Statu                                                               | lS<br>Svstem.                                         | ραι γαςλα |
|--------------------------------------|------------------------------------|-----------------------------------------------------------------------|----------------------------------------------------------------------------|-------------------------------------------------------|-----------|
| Local internet a                     | ddress                             |                                                                       | .: *ALL                                                                    | 5y5 tem.                                              | INE INSTR |
| Type options, pr<br>4=End 5=Disp     | ess Enter.<br>lay details          |                                                                       |                                                                            |                                                       |           |
| Opt Address<br>*<br>*<br>*<br>*<br>* | Remote<br>Port<br>*<br>*<br>*<br>* | Local<br>Port<br>ftp-con ><br>telnet<br>APPCove ><br>APPCove ><br>lpd | Idle Time<br>026:45:25<br>025:04:38<br>000:09:55<br>000:09:55<br>026:44:24 | State<br>Listen<br>Listen<br>Listen<br>*UDP<br>Listen |           |
| F5=Refresh F11<br>F14=Display port   | =Display byte o<br>numbers F22=    | counts F13=<br>=Display enti                                          | Sort by colu<br>re field 1                                                 | umn<br>524=More keys                                  | Bottom    |

Figure 351. NETSTAT Option 3 - TCP/IP Connection Status

If the APPC over TCP/IP connections (APPCove) fail for any reason, it is necessary to stop TCP/IP (ENDTCP) and start TCP/IP (STRTCP) again to re-start the jobs.

You should now be ready to install V3R1M1 Client Access/400 for Windows 3.1 on the PC.

# Installing and Configuring Client Access/400 for Windows 3.1 on the PC

This section describes how to install and configure Client Access/400 for Windows 3.1 over TCP/IP on the PC.

- 1. Insert the Client Access/400 for Windows 3.1 Disk 1 in drive A.
- 2. Start Windows.
- 3. In Program Manager select Run from the FILE pull-down menu.
- 4. Type a:\install in the Run Command Box and press Enter.
- On the Install-directories panel, select the type of connections you plan to use. We chose the Select all button in our installation as shown in Figure 352 on page 286.

|                                                                                                    | Install - c                                               | lirectories                                                              |      |
|----------------------------------------------------------------------------------------------------|-----------------------------------------------------------|--------------------------------------------------------------------------|------|
| Select the component<br>At least one compon<br>Synchronous (SDLC)<br>Asynchronous (Async<br>Twinaxial<br>TCP/IP with AnyNet<br>X.25 | ts that you want to i<br>ent must be selecte<br>)         | install:<br>d to proceed.<br>Descriptions.<br>Select all<br>Deselect all |      |
| Bytes needed:<br>Enter the directories w<br>These directories will                                                                  | 6,716,200<br>here you want to in:<br>be created if they d | stall the components<br>o not already exist.                             |      |
| Target directory:                                                                                                    | C:\CAWIN                                                  |                                                                          |      |
|                                                                                                    | Disk space .                                              | Cancel                                                                   | Help |

Figure 352. Selecting the Location of the CAWIN Directory

| 1 | Tip                                                                                                    |
|---|----------------------------------------------------------------------------------------------------|
|   | Clicking the <b>Select all</b> button at this point will allow you to change the connection type at a later date without running the install program again. |
|   |                                                                                                    |

- 6. Type in the Target Directory and click on the Install button.
- 7. Insert diskettes as requested.

8. Click on the **OK** button when the Initial installation complete message is displayed.

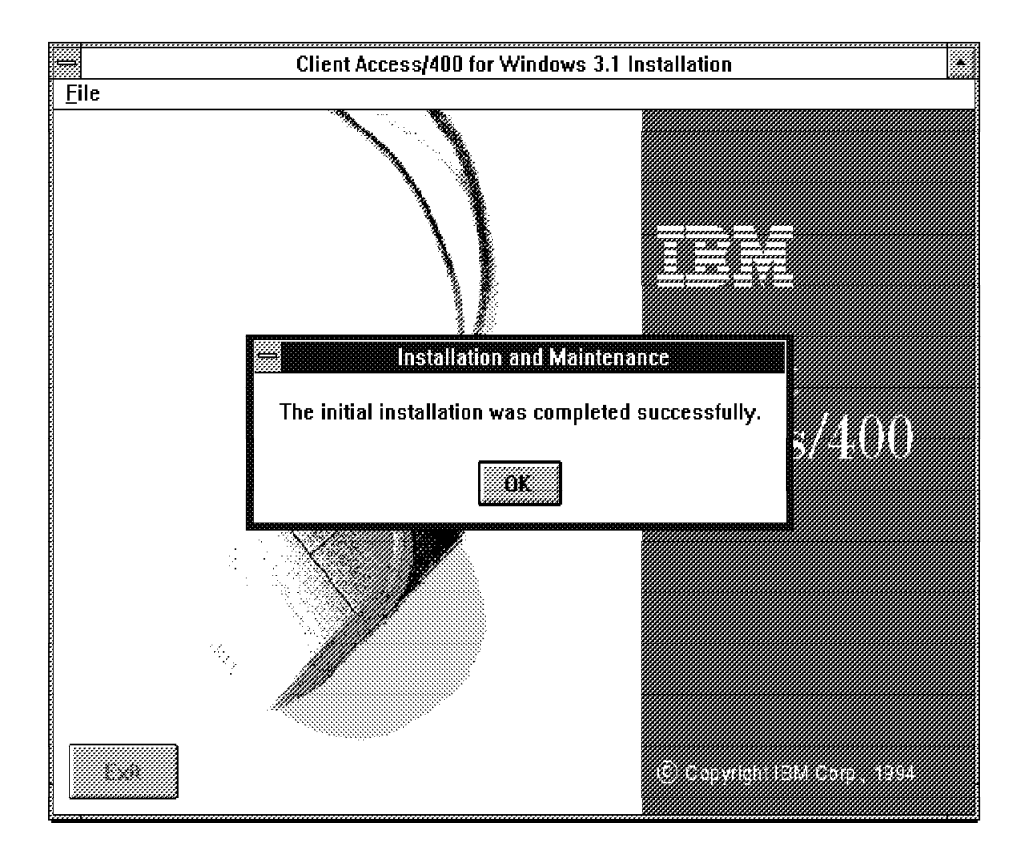

Figure 353. Initial Installation Complete Message

9. Click on the  $\mathbf{OK}$  button when the message to restart Window displayed.

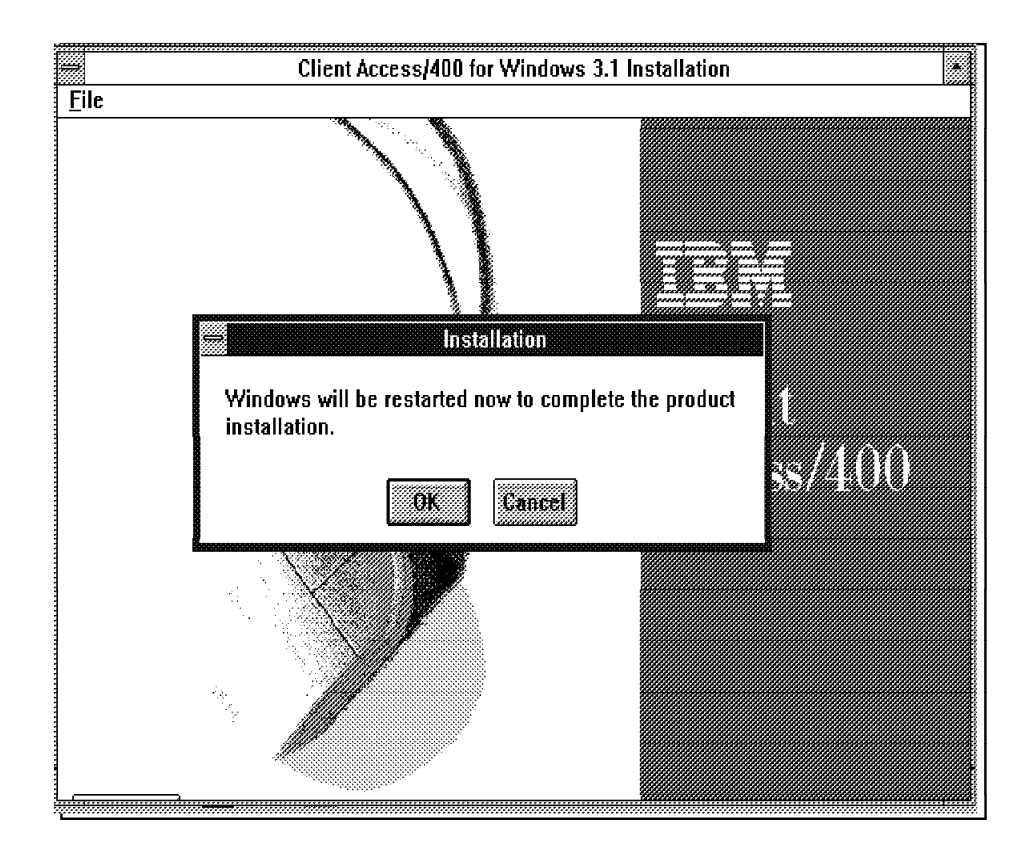

Figure 354. Restart Windows

10. Click on the **Continue** button when the Welcome to Setup window is displayed.

|      |                 |                |              | Program Manager                  |  |
|------|-----------------|----------------|--------------|----------------------------------|--|
| File | <u>O</u> ptions | <u>W</u> indow | <u>H</u> elp | r rogram manager                 |  |
|      |                 |                |              |                                  |  |
|      |                 |                |              |                                  |  |
|      |                 |                | Cli          | ent Access/400 Setup             |  |
|      |                 |                |              | Welcome to Setup                 |  |
|      |                 | Ţ              | l he Setup   | o program will guide you through |  |
|      |                 | t              | he config    | uration and the option selection |  |
|      |                 |                | for using    | g your system with the AS/400.   |  |
|      |                 |                |              | Continue                         |  |
|      | Bonne           |                |              |                                  |  |
|      |                 |                |              |                                  |  |

Figure 355. Welcome to Setup Window

11. In the Common Options panel we entered the parameters as shown in Figure 356.

|                       | Common Options     |     |
|-----------------------|--------------------|-----|
| Connection type       | TCP/IP with AnyNet | ŀ   |
| PC location name      | WINTCPIP           |     |
| PC network ID         | USIBMRA            |     |
| Common AS/400 user ID |                    |     |
|                       | Advanced options   | ]   |
| ÛK                    | Eancel             | Heb |

Figure 356. Entering the COMMON OPTIONS

The PC location name should match the remote location name specified in Figure 338 on page 274.

The PC network ID should match the remote network identifier specified in Figure 337 on page 272.

- 12. Click on **OK** to continue.
- 13. Click on the Add button.

14. The TCP/IP Configuration panel appears. For our PC we entered the parameters shown in Figure 357.

| System name                                                 | RALYAS4A     |
|-------------------------------------------------------------|--------------|
| -<br>SNA Domain Suffix                                      | SNA.IBM.COM  |
| Connection user ID                                          |              |
| Use common AS/400 user ID                                   |              |
| 🔿 Use system specific user ID                               |              |
| Optional<br>System network ID                               |              |
| System ands riame<br>Start system connections automatically |              |
| Advanced options                                            |              |
| OK Cancel                                                   | <u>H</u> elp |

Figure 357. Entering the TCP/IP Configuration Options

The System name should match the local location name specified in Figure 338 on page 274.

The SNA Domain Suffix should match the SNA Domain Name Suffix specified in Figure 340 on page 276.

15. Click on **OK** to continue.

16. When the message to restart your PC is displayed, remove any diskettes in the diskette drive and click on the **Yes** button.

|              |                                                                             |                    |              | Program Manager          |                 | • |
|--------------|-----------------------------------------------------------------------------|--------------------|--------------|--------------------------|-----------------|---|
| <u>F</u> ile | <u>O</u> ptions                                                             | <u>W</u> indow     | <u>H</u> elp |                          |                 |   |
|              |                                                                             |                    |              |                          |                 |   |
|              |                                                                             |                    |              |                          |                 |   |
|              |                                                                             |                    |              |                          |                 |   |
|              |                                                                             |                    |              |                          |                 |   |
|              |                                                                             |                    |              |                          |                 |   |
|              | 000000000000000000000000000000000000000                                     |                    |              |                          |                 |   |
|              |                                                                             |                    | Clie         | ent Access/400 Setup     |                 |   |
|              | 9142 -                                                                      | Configurati<br>tor | on file cha  | anges require restarting | g your personal |   |
|              | computer.<br>Select YES to restart now or NO to continue without restarting |                    |              |                          |                 |   |
|              |                                                                             |                    |              |                          | Ū               |   |
|              |                                                                             | Yes                |              | No                       | Help            |   |
|              |                                                                             |                    |              |                          |                 |   |
|              |                                                                             |                    |              |                          |                 |   |
|              |                                                                             |                    |              |                          |                 |   |
|              |                                                                             |                    |              |                          |                 |   |
|              |                                                                             |                    |              |                          |                 |   |
| ä            |                                                                             |                    |              |                          |                 |   |

Figure 358. Windows Needs to Be Restarted After Configuration of CA/400

17. Press Ctrl-Alt-Del to reboot the PC when the reboot message is displayed. If you want to change the window group name for Client Access/400 for Windows 3.1, type in the new name and click on the **OK** button. Otherwise just click on the **OK** button to accept the default name.

|          | 2        |                 |                                         | Program Manager                    | • |
|----------|----------|-----------------|-----------------------------------------|------------------------------------|---|
| <u>[</u> | Eile     | <u>O</u> ptions | <u>W</u> indow                          | <u>H</u> elp                       |   |
|          |          |                 |                                         |                                    |   |
|          |          |                 |                                         |                                    |   |
|          |          |                 |                                         |                                    |   |
|          |          |                 |                                         | Client Access/400 Setup            |   |
|          |          |                 | Choos                                   | e OK to accept the default program |   |
|          |          |                 | gro                                     | up name or type a different name.  |   |
|          |          |                 | Client A                                | ccess/400 for Windows              |   |
|          |          |                 |                                         | <u>and</u>                         |   |
|          | I        |                 | 200000000000000000000000000000000000000 |                                    |   |
|          |          |                 |                                         |                                    |   |
|          |          |                 |                                         |                                    |   |
|          | <i>.</i> | 8               |                                         |                                    |   |

Figure 359. The Program Group Name Window

18. At the AS/400 Connection-Basic panel enter a valid Client Access User ID and Password.

|          | Client Access/40                         | 0 Setup                 | _    |  |
|----------|------------------------------------------|-------------------------|------|--|
| 2        | The Setup program is connecti            | ng your managing system |      |  |
| Seti     | up Configuration A57400                  | Folders Help            |      |  |
|          | AS/                                      | 400 Connection - Basic  |      |  |
|          | <u>File Options H</u> elp                |                         |      |  |
|          | Connection information<br>Common user ID |                         |      |  |
|          | Password                                 |                         |      |  |
|          | System                                   | RALYAS4                 |      |  |
|          | UK                                       | Cancel                  | Help |  |
|          |                                          |                         |      |  |
|          | <u></u>                                  |                         |      |  |
|          |                                          |                         |      |  |
| <b>*</b> |                                          |                         |      |  |

Figure 360. The AS/400 Connection-Basic Panel
19. At this point Client Access/400 for Windows 3.1 will connect to the AS/400 and the Client Access/400 Setup list box will be displayed.

| <u> </u>                               | elect options to install.         |
|----------------------------------------|-----------------------------------|
| For informati                          | on about each option choose help. |
| Client Access Sta                      | tup                               |
| Error Log                              | -                                 |
| Administration                         |                                   |
| Data Queues DDE                        | Server                            |
| Application Progra<br>OfficeVision MAP | m Interfaces (APIs)<br>Drivers    |
| Space required                         |                                   |
| Option:                                | 129 KB                            |
| Total selected:                        | 0 KB                              |
| Total selected:                        | 0 KB                              |

Figure 361. Client Access/400 Setup List Box

20. Select the features you want to install and click on **OK**. At this point you have a successful connection to the AS/400.

Show next are the matching parameters between WINTCPIP and RALYAS4A.

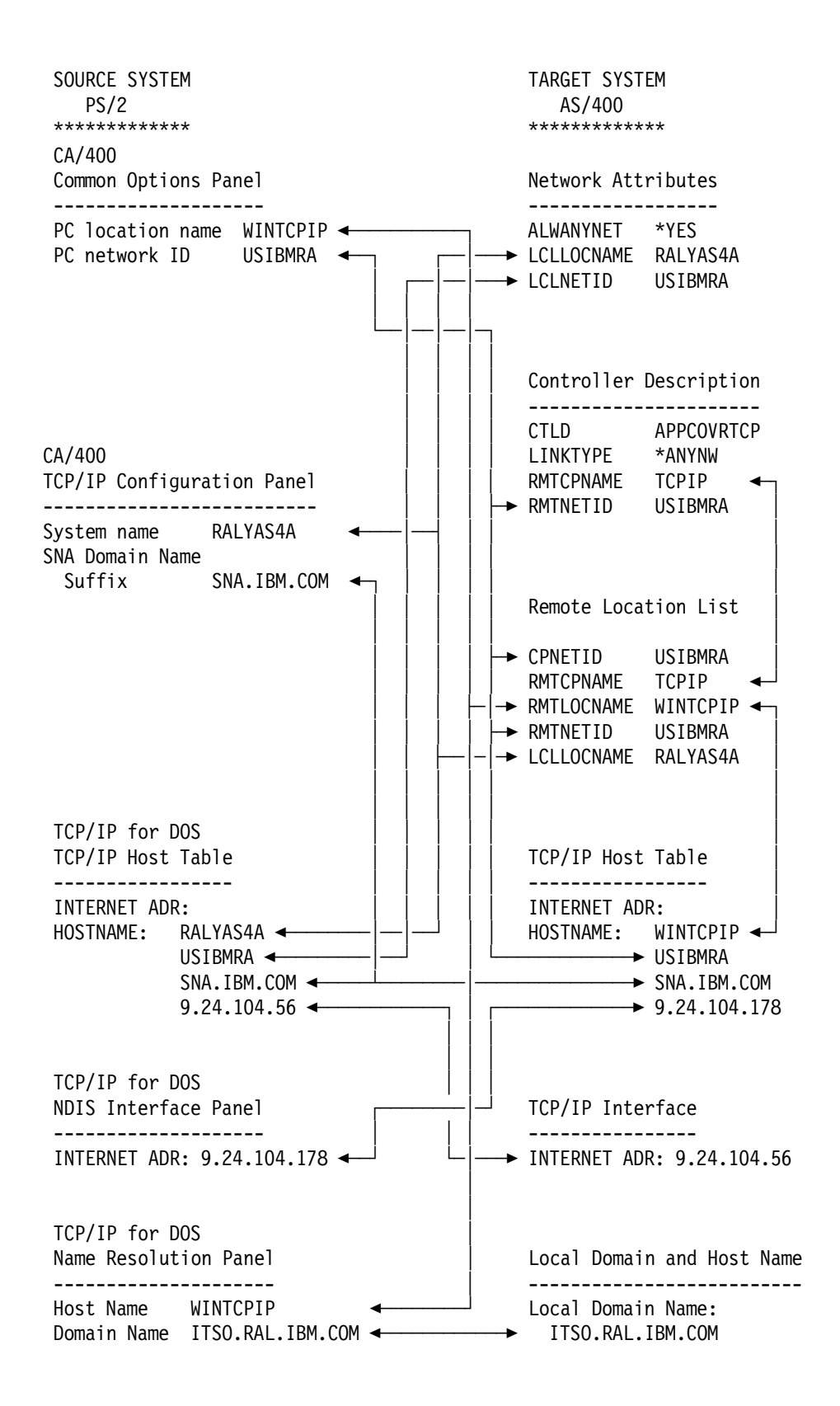

Figure 362. Client Access/400 for Windows 3.1 over TCP/IP: Matching Parameters Table

## Ending Client Access/400 for Windows 3.1 over TCP/IP and Exiting Windows

One of the requirements of using Client Access/400 for Windows 3.1 over TCP/IP is that before you exit Windows, you must end communications.

— IMPORTANT -

Any time that you exit Windows, or a Windows program wants to restart Windows for you, Client Access/400 for Windows 3.1 over TCP/IP communications must be ended. If it is not ended, Windows will abort the exit.

To end Client Access/400 for Windows 3.1 over TCP/IP and exit Windows, do the following:

- 1. Double-click on the **AS/400 Connections** icon in the Client Access group window.
- 2. Select Options from the menu bar and choose End Communications.
- 3. Confirm with a Yes to End Communications.
- 4. Exit from Windows.

If a Windows program has displayed a Restart Windows Dialog box, do the following:

- 1. Before answering the dialog, go to the Client Access group and double-click on the **AS/400 connections** icon.
- 2. Select Options from the menu bar and choose End Communications.
- 3. Confirm with Yes to End Communications.
- 4. Go back to the dialog Box and choose Yes to restart windows.

**Note:** The Client Access Update program will require these steps if files need to be updated.

## Help with Problem Determination

This section covers some of the common problems encountered when installing Client Access/400 for Windows 3.1 over TCP/IP.

#### Message 9125 Connection Failed, return code = 0x32

The following problems could be causing this message:

 The host name used on the AS/400 or the host name referred to in the PC's hosts file does not match the local location name (LCLLOCNAME) value in the network attributes (DSPNETA).

In this case the PC returns the 9125 message and the a ANY0005E message is logged in the MSGLOG.NSD file in the \CAWIN directory.

- The host table entry on the AS/400 is incorrect.
- Only one, or neither of the AnyNet TCP/IP jobs are running. Normally, two jobs should be running at all times (see Figure 351 on page 285).

If either job is *not* running on the AS/400, enter the ENDTCP command followed by the STRTCP command. This will restart both jobs. Remember, ending TCP/IP affects all TCP/IP users on the AS/400.

- Previous AS/400 connections have not ended. To fix this problem, enter NETSTAT on the AS/400 and choose option 3. Find the IP address of your PC and end any jobs running for it. This is usually caused when a PC is restarted without properly ending the Client Access/400 for Windows 3.1 over TCP/IP connections. The AnyNet jobs require a 6 minute wait period before ending. This means you have to either wait 6 minutes before reconnecting, or end the jobs for the PC.
- The DOS environment space is not big enough. The CONFIG.SYS file needs to have a SHELL statement with a /e: variable of 512 or greater. Also, the SHELL statement should have the correct path for the COMMAND.COM program.
- The PATH statement is more than 80 characters long. Long path statements may cause problems when using Client Access/400 for Windows 3.1 over TCP/IP. Use the %PATH% append to shorten the PATH.

### Message 5239 Adapter Handler not Installed

This means that something is wrong with the TCP/IP stack. The following are possible causes:

- TCP/IP is not installed on the PC. Client Access ships with a version of TCP/IP for DOS. It needs to be installed and started before starting Client Access/400 for Windows 3.1.
- TCP/IP is not running on the PC. TCP/IP is started by the TCPSTART command. Check that it starts successfully.
- TCP/IP is not configured correctly on the PC. The following are common mistakes:
  - The hosts file wasn't updated correctly.
  - The Domain Name is incorrect.
  - The Route is incorrect (it may not be needed).
  - The Name Server IP address is incorrect, or could not be reached.

#### Error: The route you are attempting to add already exists

If you are using IBM DOS 7.0, you must obtain an updated DOSTCP.SYS file. The DOSTCP.SYS file that is on the TCP/IP for DOS install diskettes provided with Client Access/400 for Windows 3.1 V3R1M1 will not work with DOS 7.0 and will cause the above message to display. See step 3 on page 280 for information on obtaining this fix.

# Client Access/400 Optimized for OS/2 over TCP/IP

This chapter presents the process of configuring Client Access/400 Optimized for OS/2 over TCP/IP at the International Technical Support Organization in Raleigh.

The information is presented in the following sections:

- 1. Introduction to Client Access/400 Optimized for OS/2 over TCP/IP
- 2. Using Client Access/400 Optimized for OS/2 over TCP/IP
- 3. Configuring AnyNet/400 on the AS/400
- 4. Configuring Client Access/400 Optimized for OS/2 over TCP/IP Part 1
- 5. Interim APPC over TCP/IP verification
- 6. Configuring Client Access/400 Optimized for OS/2 over TCP/IP Part 2
- 7. Installation Hints and Tips

For further information on Client Access/400 Optimized for OS/2 over TCP/IP refer to the README.CA4 file which is contained on the first install diskette. If you have another install media, the document is in the QPWXGOS2 directory. This file contains information supplementary to the online Help and other publications. It includes newly added function, hints, tips, restrictions and corrections.

For further information on Client Access/400 Optimized for OS/2 TCP/IP setup, refer to: *Client Access/400 Optimized for OS/2 Getting Started*, SC41-3510 and Redbook: *Inside Client Access/400 Optimized for OS/2*, SG24-2587.

## Introduction to Client Access/400 Optimized for OS/2 over TCP/IP

Client Access/400 Optimized for OS/2 is an APPC program that operated only in SNA networks until the arrival of OS/400 V3R1. Now Client Access/400 Optimized for OS/2 includes the IBM AnyNet programs that use the Multiprotocol Transport Networking architecture (MPTN). This communications technology defines a transparent layer between Client Access/400 Optimized for OS/2 on the PC and the network protocol. This allows Client Access/400 Optimized for OS/2 to fully function in a TCP/IP network. Some of the other Client Access/400 Optimized for OS/2 functional enhancements provided by V3R1 include the following:

- Client Management: The integration of AnyNet/2 into Client Access/400 Optimized for OS/2 provides Simple Network Management Protocol (SNMP) support for managing client workstations (host resources MIB). SNMP allows for installed product information and problem reports from the client workstation to be sent to the AS/400 directly for analysis.
- Graphical User Interface to AS/400: This is in the form of Graphical Access for OS/400 and Graphical Operations.
- Multiple Terminal and Print Emulators: RUMBA/400 or Personal Communications/5250.
- Data Access facility: A graphical interface which allows a user to easily select and retrieve AS/400 database records.
- Network Print: This replaces the Virtual Print function provided by PC Support/400. You can print PC documents on an AS/400 printer or a PC printer defined as an AS/400 printer.

- Network Drive: This replaces Shared Folders as provided by PC Support/400. Client Access/400 Optimized for OS/2 network drives can be assigned to any part of the IFS namespace therefore allowing you to view the entire file structure on the AS/400.
- Application Programming Interfaces (APIs).

The benefits of Client Access/400 Optimized for OS/2 operating in either a TCP/IP or SNA network are as follows:

- Customers no longer need to make PC connectivity decisions based on the underlying network protocol.
- · Broadens access to applications.
- Investment in existing and future applications is protected through application independence.

## Using Client Access/400 Optimized for OS/2 over TCP/IP

Client Access/400 Optimized for OS/2 is the first 32-bit client of the Client Access/400 Family. Developed using object-oriented programming principles, Client Access/400 Optimized for OS/2 provides automated installation, enhanced service functions, and improved configuration.

## **PC Software Requirements**

Client Access/400 Optimized for OS/2 requires one of the following:

- OS/2 2.11 or higher
- OS/2 Version 2.11 for Windows
- OS/2 Warp Version 3.0
- OS/2 Warp Connect

**Note:** We used Client Access/400 Optimized for OS/2 V3R1M1 with OS/2 Warp Version 3.0 and the communications components provided by Client Access/400 Optimized for OS/2.

Client Access/400 Optimized for OS/2 contains a subset of AnyNet/2 and Communications Manager/2 1.11. No other communications software is required. These programs allow the APPC protocol to run over an SNA connection or a TCP/IP connection. The complete list of protocols supported are the following:

- APPC
- CPI-C
- Sockets

### - Note -

The Client Access/400 OS/2 Client (16-bit) also includes a subset of IBM Communications Manager/2 1.11 but does not include AnyNet/2, therefore, it can only be used in SNA networks.

#### **AS/400 Software Requirements**

V3R1M1 Client Access/400 Optimized for OS/2 over TCP/IP requires OS/400 Version 3.0 Release 1.0 and the following program options to be installed on the AS/400:

- 5763 SS1 Host Servers
- 5763 XA1 Client Access/400 Base V3.1.0 or later
- 5763 XG1 Client Access/400 Optimized for OS/2

The following may be optionally installed:

- 5763 XG1 Client Access/400 RUMBA Optimized for OS/2 V3.1.0 or later
- 5763 XG1 Client Access/400 PC5250 Optimized for OS/2 V3.1.0 or later
- 5763 XG1 Client Access/400 GraphicOps for OS/2 V3.1.0 or later

Also ensure that the latest Cumulative PTF Package is installed. We used the Client Access/400 Optimized for OS/2 Refresh Version 3.1.1 with Cumulative C5304310. The refresh code for Client Access/400 Optimized for OS/2 became available in 3rd Quarter 1995 and offers enhancements for ODBC Level 2, NLV support, AFP Workbench, subset native SDLC and asynchronous connectivity, and Ultimedia system facilities.

#### Installing in an existing environment

If you plan on installing Client Access/400 Optimized for OS/2 in an existing setup, please refer to the README.CA4 file on the first install diskette or in the QPWXGOS2 directory. The scenarios covered are the following:

- Installing over an original OS/2 Client
- Installing using Communications Manager/2 1.11
- · Installing over NetWare
- Installing with Warp Connect

## Configuring AnyNet/400 APPC over TCP/IP

In order to run APPC over TCP/IP on your AS/400, the following OS/400 configuration steps are required:

- 1. Establish a TCP/IP configuration.
- 2. Change the Network Attribute ALWANYNET to \*YES.
- 3. Create an APPC controller with LINKTYPE(\*ANYNW).
- 4. Add an entry to the APPN remote location list.
- 5. Map the APPC LU name to an internet address.

The user ID, under which the APPC over TCP/IP configuration is created, must have sufficient authority to access the relevant commands. Some of the commands require the user ID to have the IOSYSCFG authority. The examples shown here were created using a profile with QSECOFR authority.

#### 1. Establish a TCP/IP configuration

A prerequisite for APPC over TCP/IP is a TCP/IP configuration between the AS/400 and the PC. In this step we will show the how to configure the TCP/IP connection. If your system already has a TCP/IP configuration to the remote system with which you want to communicate via APPC over TCP/IP,

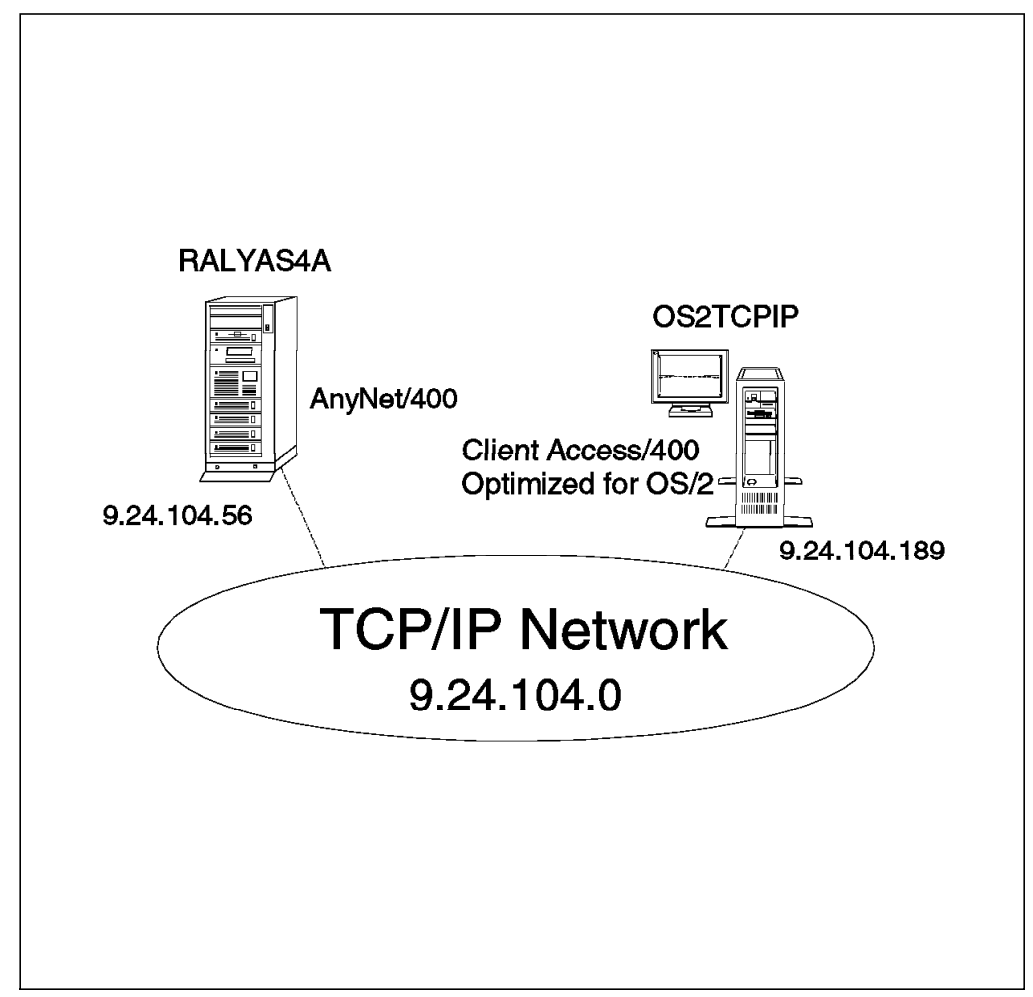

then you can skip this step and proceed to step 2 on page 305 in this section.

Figure 363. An AS/400 and PC Connected Using Client Access/400 Optimized for OS/2 over TCP/IP

In the following panels we create the TCP/IP configuration for RALYAS4A in Figure 363. The configuration steps for OS2TCPIP (the Client Access/400 Optimized for OS/2 PC) are discussed in "Configuring Client Access/400 Optimized for OS/2 over TCP/IP" on page 312.

The following panels show the configuration screens for a token-ring configuration. If you require help in establishing a TCP/IP configuration over another type of interface, refer to the manual *AS/400 TCP/IP Configuration and Reference* SC41-3420.

The AS/400 line description defines the physical interface to the network. If an appropriate line description does not already exist (they can be shared), you need to create one. Here we use the CRTLINTRN command to create a token-ring line description.

Create Line Desc (Token-Ring) (CRTLINTRN) Type choices, press Enter. Line description . . . . . . > TRN2619 Name Name, \*NWID, \*NWSD Resource name . . . . . . . > LINO41 Online at IPL ..... \*YES \*YES, \*NO Vary on wait . . . . . . . . . \*NOWAIT \*NOWAIT, 15-180 (1 second) Maximum controllers . . . . . 40 1-256 Line speed . . . . . . . . . . . . 4M 4M, 16M, \*NWI Maximum frame size . . . . . . 265-16393, 265, 521, 1033... 1994 Local adapter address . . . . > 400010020001 40000000000-7FFFFFFFFFF... Exchange identifier . . . . . \*SYSGEN 05600000-056FFFF, \*SYSGEN SSAP list: Source service access point . \*SYSGEN 02-FE, \*SYSGEN SSAP maximum frame . . . . . \*MAXFRAME, 265-16393 SSAP type . . . . . . . . . . \*CALC, \*NONSNA, \*SNA, \*HPR + for more values Text 'description' . . . . . . > '4M Token Ring line description for LIN041' Bottom F3=Exit F4=Prompt F5=Refresh F10=Additional parameters F12=Cancel F13=How to use this display F24=More keys

Figure 364. Create Token-Ring Line Description - System RALYAS4A

For a TCP/IP configuration, there is no need to create controller and device descriptions, they are automatically created when TCP/IP first uses the token-ring line.

## **TCP/IP** Interface

The TCP/IP interface defines this AS/400 on the TCP/IP network. Enter the CFGTCP command to access the Configure TCP/IP panel, and take option 1 to work with TCP/IP interfaces.

| CFGTCP                                                                                                    | Configure TCP/IP                                             |  |  |  |  |
|----------------------------------------------------------------------------------------------------|--------------------------------------------------------------|--|--|--|--|
| Select one of the following:                                                                                                    | one of the following:                                        |  |  |  |  |
| 1. Work with TCP/IP inte<br>2. Work with TCP/IP rout<br>3. Change TCP/IP attribu<br>4. Work with TCP/IP port<br>5. Work with TCP/IP remo | rfaces<br>es<br>tes<br>restrictions<br>te system information |  |  |  |  |
| 10. Work with TCP/IP host<br>11. Merge TCP/IP host tab<br>12. Change local domain a<br>13. Change remote name se                         | table entries<br>le<br>nd host names<br>rver                 |  |  |  |  |
| 20. Configure TCP/IP appl<br>21. Configure related tab                                                                                   | ications<br>les                                              |  |  |  |  |
| Selection or command<br>===> <u>1</u>                                                                                                    |                                                              |  |  |  |  |
| F3=Exit F4=Prompt F9=Retr                                                                                                    | ieve F12=Cancel                                              |  |  |  |  |

Figure 365. TCP/IP Configuration Menu

| Ŧ            |                                     | Work with TCP              | /IP Interface              | S                   | System:               | RALYAS4A                  |
|--------------|-------------------------------------|----------------------------|----------------------------|---------------------|-----------------------|---------------------------|
| 1ype<br>1=   | Add 2=Change                        | 4=Remove 5=Disp            | olay 9=Start               | 10=En               | d                     |                           |
| 0pt          | Internet<br>Address                 | Subnet<br>Mask             | Line<br>Description        | Line<br>Type        |                       |                           |
| <br>         | 9.24.104.56<br>127.0.0.1            | 255.255.255.0<br>255.0.0.0 | TRN2619<br>*LOOPBACK       | *TRLAN<br>*NONE     |                       |                           |
| F3=E<br>F11= | xit F5=Refresh<br>Display interface | F6=Print list<br>status    | F10=Work wit<br>F12=Cancel | h IP ove<br>F17=Top | r SNA inte<br>F18=Bot | Bottom<br>erfaces<br>ttom |

Figure 366. TCP/IP Interface Definition - System RALYAS4A

If a TCP/IP interface does not already exist, add an entry using the internet address allocated to this system and the mask of the subnet in which the system resides.

Besides allowing you to add, change and remove TCP/IP interfaces, this screen also allows you to start and end these interfaces.

### **TCP/IP** Route

If the route to the remote host is via a gateway or the remote host resides in a different network or subnetwork to the local host, it will be necessary to use option 2 from the Configure TCP/IP screen to configure a route. This is not the case in this simple scenario.

#### **TCP/IP Host table**

The local host table on the AS/400 contains a list of the internet addresses and associated host names for this network. To access the AS/400 host table enter the CFGTCP command and take option 10 (Work with TCP/IP Host Table Entries).

|       |                | Work with TCP/IP | Host Table E | ntries<br>System: | RALYAS4A |
|-------|----------------|------------------|--------------|-------------------|----------|
| Гуре  | options, press | Enter.           | 1            | ·                 |          |
| 1=A   | Add 2=Change   | 4=Remove 5=Disp  | olay /=Renar | ne                |          |
|       | Internet       | Host             |              |                   |          |
| )pt   | Address        | Name             |              |                   |          |
| -     | 9,24,104,56    | -<br>RALYAS4A    |              |                   |          |
| -     |                | RALYAS4A.ITSO.RA | AL.IBM.COM   |                   |          |
| _     | 9.24.104.189   | OS2TCPIP         |              |                   |          |
|       |                | US21CP1P.1150.RA | AL.IBM.COM   |                   |          |
|       |                |                  |              |                   |          |
|       |                |                  |              |                   |          |
|       |                |                  |              |                   |          |
|       |                |                  |              |                   |          |
| -3=E> | xit F5=Refres  | n F6=Print list  | F12=Cancel   | F17=Position to   |          |
|       |                |                  |              |                   |          |

Figure 367. TCP/IP Host Table Entries - System RALYAS4A

Unless you are planning to use a name server, add an entry for the local system and any remote system(s) to which TCP/IP is to be used. In the above example, both the short and long names have been entered.

### 2. Change the Network Attribute ALWANYNET to \*YES

Now we start the AnyNet specific configuration steps. First we must change the ALWANYNET network attribute to \*YES. Changing this attribute will allow support on your system for APPC over TCP/IP, Sockets over SNA, APPC over IPX and Sockets over IPX. The default for this value, when V3R1 is initially installed, is \*NO. Use the DSPNETA command to see what your system is set to. If it is set to \*NO, use the command:

CHGNETA ALWANYNET(\*YES)

After changing this attribute, you can verify the change by entering the DSPNETA command. The resulting displays are shown in the following figure.

| Display Network Attributes       System: RALYAS4A         Pending system name       Image: System name         Local network ID       Image: System name         Local control point name       Image: System name         Local control point name       Image: System name         Local control point name       Image: System name         Local control point name       Image: System name         Default local location       RALYAS4A         Default mode       Image: System name         APPN node type       Image: System name         Intermediate data compression       Image: System name         Maximum number of intermediate sessions       200         Route addition resistance       Image: System name         Maximum number of intermediate sessions       200         Route addition resistance       128         Server network ID/control point name       "NONE         Alert status       *ALYAS4A         Alert togging status       *ALYAS4A         Alert togging status       *ALYAS4A         Network ID       System:         Network ID       More         Alert focal point       The system         Network ID       More         Alert focal point       More         Librar |                                                               |                |           |
|----------------------------------------------------------------------------------------------------|---------------------------------------------------------------|----------------|-----------|
| Current system name       RALYAS4A         Pending system name       USIBMRA         Local network ID       USIBMRA         Local control point name       RALYAS4A         Default local location       RALYAS4A         Default mode       BLANK         APPN node type       *NONE         Intermediate data compression       *NONE         Maximum number of intermediate sessions       :200         Route addition resistance       :128         Server network ID/control point name       *LCLNETID         Network Attributes       System:         RALYAS4A       Alert status         Alert togging status       *NONE         Alert default focal point       *NONE         Alert tocal point       *NONE         Alert torcal point       *NONE         Alert tocal point       *NONE         Alert tocal point       USIBMRA         Alert tocal point       USIBMRA         Alert controller description       *NONE         Alert toid count       0         Alert tord count       0         Alert torga point       USIBMRA         Alert optint for equest       System:         Network ID       System:         Alert tocal                                                                       | Display Network Attributes                                    | System:        | RALYAS4A  |
| Pending system name                                                                                                    | Current system name                                           | RALYAS4A       |           |
| Local control point name                                                                                                    | Pending system name                                           |                |           |
| Local control point name RALYASAA<br>Default mode                                                                                                    | Local network ID                                              | USIBMRA        |           |
| Default local location                                                                                                    | Local control point name                                      | RALYAS4A       |           |
| Default Mode       **NETNODE         APPN node type       **NETNODE         Data compression       **NONE         Intermediate data compression       **NONE         Maximum number of intermediate sessions       200         Route addition resistance       128         Server network ID/control point name       **LCLNETID *ANY         More         Maximum number of intermediate sessions       *200         Route addition resistance       **None         Alert status       **ON         Alert status       *ON         Alert primary focal point       **YES         Alert default focal point       **NONE         Alert focal point to request       **NON         Alert focal point to request       **NONE         Alert fold count       *NONE         Alert hold count       *NONE         Alert fold count       *NONE         Alert fold count       *NONE         Alert fold count       *NONE         Alert fold count       *NONE         Alert fold count       *NONE         Alert fold count       *O         Alert fold count       *O         Alert fold count       *O         Mexing queue       QP                                                                                      | Default local location                                        |                |           |
| All througe opperation       *NONE         Intermediate data compression       *NONE         Maximum number of intermediate sessions       200         Route addition resistance       128         Server network ID/control point name       128         Server network ID/control point name       *LCLNETID *ANY         More         Display Network Attributes         System: RALYAS4A         Alert status       *AL         Alert primary focal point       *AL         Alert default focal point       *YES         Alert docal point to request       *NONE         Alert focal point to request       *NONE         Alert fold count       *NONE         Alert hold count       *ON         Alert hold count       O         Alert hold count       O         Alert hold count       O         Alert hold count       O         Alert hold count       O         Alert borary       QALSNDA         Message queue       O         Library       O         Job action       *System:         RALYAS4A         Maximum hop count       *O         Maximum hop count       *O <td></td> <td></td> <td></td>                                                                                                    |                                                               |                |           |
| Intermediate data compression       *NONE         Maximum number of intermediate sessions       200         Route addition resistance       128         Server network ID/control point name       *LCLNETID         *ANY         More         Display Network Attributes         System:         RALYAS4A         Alert status       *ON         Alert orgging status       *ALL         Alert primary focal point       *YES         Alert default focal point       *NO         Alert stackup focal point       *NO         Alert controller description       *NONE         Alert fold count       0         Alert filter       USIBMRA         Alert controller description       *NONE         Alert fold count       0         Alert filter       QSYSOPR         Library       QSYS         Output queue       QPRINT         Library       QSYS         Output queue       *OBJAUT         Client request access       *OBJAUT         Client request access       *OBJAUT         DDM request access       *OBJAUT         DDM request access       *OBJAUT         Default ISDN network type <t< td=""><td>Data compression</td><td>*NONF</td><td></td></t<>                                                 | Data compression                                              | *NONF          |           |
| Maximum number of intermediate sessions       200         Route addition resistance       200         Route addition resistance       128         Server network ID/control point name       **LCLNETID *ANY         More         Display Network Attributes         System: RALYAS4A         Alert default focal point         *NON         Alert default focal point         *NONE         Alert default focal point         *NONE         Alert default focal point         *NONE         Alert default focal point         *NONE         Alert default focal point         *NONE         Alert default focal point         *NONE         Alert default focal point         *NONE         Alert default focal point         *NONE         Alert default focal point         *NONE         Alert hold count         Oper controller description         USIBMRA         Library <tr< td=""><td>Intermediate data compression</td><td>*NONE</td><td></td></tr<>                                                                                                    | Intermediate data compression                                 | *NONE          |           |
| Route addition resistance       128         Server network ID/control point name       *LCLNETID         More       More         Display Network Attributes       System:         RALYAS4A         Alert status       *ON         Alert logging status       *ALL         Alert primary focal point       *YES         Alert default focal point       *NO         Alert backup focal point       *NO         Alert docal point to request       *NO         Alert controller description       *NONE         Alert filter       O         Library       QALSNDA         Message queue       QSYSOPR         Library       QGPL         Job action       *GBJAUT         Client request access       *OBJAUT         Client request access       *OBJAUT         Client request access       *OBJAUT         Client request access       *OBJAUT         Client request access       *OBJAUT         Default ISDN network type       ODCCNNLANY         Allow ANYNET support       *YES         Network Server Domain       *YES         Network Server Domain       *YES                                                                                                    | Maximum number of intermediate sessions :                     | 200            |           |
| Server network ID/control point name       *LCLNETID *ANY         More         Display Network Attributes         System: RALYAS4A         Alert status       *ON         Alert primary focal point       *ALL         Alert primary focal point       *ALL         Alert primary focal point       *ALL         Alert primary focal point       *NO         Alert default focal point       *NO         Alert backup focal point       *NO         Alert controller description       *NONE         Alert filter       AS400NET         Library       QALSNDA         Message queue       QSYSO         Output queue       QSYS         Output queue       QSYS         Output queue       QSYS         Output queue       QSYS         Output queue       *FILE         More       *OBJAUT         Client reguest access       *OBJAUT         Client reguest access       *OBJAUT         Client reguest access       *OBJAUT         Default ISDN connection list       QDCCNNLANY         Allow ANYNET support       *YES         Network Server Domain       *YES         Network Server                                                                                                    | Route addition resistance                                     | 128            |           |
| More         Display Network Attributes         System:       RALYAS4A         Alert status       *ON         Alert logging status       *ALL         Alert primary focal point       *XLL         Alert default focal point       *NO         Alert default focal point       *NO         Alert default focal point       *NO         Alert focal point to request       *NONE         Alert controller description       USIBMRA         Alert controller description       Waximum Association         Alert filter       QALSNDA         Message queue       QSYSOPR         Library       QGPL         Job action       *FILE         More       *GBJAUT         Client request access       *OBJAUT         Client request access       *OBJAUT         Client request access       *OBJAUT         Default ISDN network type       QCCNNLANY         Allow ANYNET support       *YES         Network Server Domain       *RALYAS4A                                                                                                    | Server network ID/control point name :                        | *LCLNETID *ANY |           |
| Display Network Attributes       System:       RALYAS4A         Alert status       *ON       *ALL         Alert primary focal point       *ALL         Alert primary focal point       *NO         Alert backup focal point       *NO         Alert backup focal point       *NONE         Alert default focal point       *NONE         Alert book point       *NONE         Alert focal point to request       *NONE         Alert controller description       *NONE         Alert filter       Alext NONE         Alert filter       QALSNDA         Message queue       QSYSOPR         Library       QSYS         Output queue       QFL         Job action       *FILE         More       *OBJAUT         Client request access       *OBJAUT         Default ISDN network type       *OBJAUT         Default ISDN network type       @CCNNLANY         Allow ANYNET support       *YES         Network Server Domain       RALYAS4A                                                                                                    |                                                               |                |           |
| Display Network Attributes       System:       RALYAS4A         Alert status       * NON       * Alert logging status       * ALL         Alert primary focal point       * ALL       * ALL         Alert primary focal point       * NO         Alert default focal point       * NO         Alert backup focal point       * NO         Alert tocal point to request       * NONE         Alert controller description       * NONE         Alert controller description       * NONE         Alert filter       QALSNDA         Message queue       QSYSOPR         Library       QSYS         Output queue       QPRINT         Library       QGPL         Job action       * OBJAUT         Client request access       * OBJAUT         Client request access       * OBJAUT         Default ISDN network type       :         Default ISDN network type       :         Default ISDN network type       :         Perfault ISDN network type       :         Network Server Domain       :         Alert filter       :         Alert filter       :         Alert filter       :         Display Network Attributes       Syste                                                                                 | _                                                             |                | More      |
| Alert status *ON<br>Alert logging status *ALL<br>Alert primary focal point *NO<br>Alert default focal point                                                                                                    | Display Network Attributes                                    | C              |           |
| Alert logging status       ************************************                                                                                                    | Alort status                                                  | System:        | KALYAS4A  |
| Alert primary focal point                                                                                                    | Alert logging status                                          | *ΔII           |           |
| Alert default focal point                                                                                                    | Alert primary focal point                                     | *YES           |           |
| Alert backup focal point       ************************************                                                                                                    | Alert default focal point                                     | *N0            |           |
| Network ID       **NONE         Alert focal point to request       RAK         Network ID       RAK         Network ID       USIBMRA         Alert controller description       USIBMRA         Alert controller description       *NONE         Alert filter       0         Alert filter       AS400NET         Library       QALSNDA         Message queue       QSYSOPR         Library       QSYS         Output queue       QSYS         Output queue       QGPL         Job action       GPL         Job action       *FILE         Maximum hop count       *I6         DDM request access       *OBJAUT         Client request access       *OBJAUT         Default ISDN network type       U         Default ISDN connection list       QDCCNNLANY         Allow ANYNET support       *YES         Network Server Domain       *RALYAS4A                                                                                                    | Alert backup focal point                                      |                |           |
| Alert focal point to request       RAK         Network ID       SIBMRA         Alert controller description       USIBMRA         Alert hold count       Alert hold count         Alert hold count       QALSNDE         Library       QALSNDA         Message queue       QSYSOPR         Library       QSYS         Output queue       QSYS         Output queue       QGPL         Job action       YFILE         More       More         Display Network Attributes       System:         RALYAS4A       Maximum hop count         Maximum hop count       16         DDM request access       *OBJAUT         Client request access       *OBJAUT         Default ISDN network type       QDCCNNLANY         Allow ANYNET support       *YES         Network Server Domain       RALYAS4A                                                                                                    | Network ID                                                    | *NONE          |           |
| Network ID                                                                                                    | Alert focal point to request                                  | RAK            |           |
| Alert controller description       :       *NONE         Alert hold count       :       :       0         Alert filter       :       :       0         Alert filter       :       :       :         Library       :       :       :         Message queue       :       :       :         Library       :       :       :         Output queue       :       :       :         Job action       :       :       :         Display Network Attributes       System:       RALYAS4A         Maximum hop count       :       :       :         Display Network Attributes       System:       RALYAS4A         Maximum hop count       :       :       :         Display Network Attributes       System:       RALYAS4A         Maximum hop count       :       :       :         Display Network Attributes       System:       RALYAS4A         Maximum hop count       :       :       :         Display Network Attributes       :       :       :         Display Network Attributes       :       :       :         Display Network Attributes       :       :                                                                                                    | Network ID                                                    | USIBMRA        |           |
| Alert hold count                                                                                                    | Alert controller description                                  | *NONE          |           |
| Alert filter                                                                                                    | Alert hold count $\ldots$ $\ldots$ $\ldots$ $\ldots$ $\ldots$ | 0              |           |
| Library                                                                                                    |                                                               | AS4UUNET       |           |
| Message queue       QSTS         Output queue       QSYS         Output queue       QPRINT         Library       QGPL         Job action       YFILE         More       *FILE         More       %Ostsork         Display Network Attributes       System:         RALYAS4A       Maximum hop count         Maximum hop count       16         DDM request access       *OBJAUT         Client request access       *OBJAUT         Default ISDN network type       QDCCNNLANY         Allow ANYNET support       YES         Network Server Domain       RALYAS4A                                                                                                    |                                                               |                |           |
| Output queue       QPRINT         Library       QGPL         Job action       QGPL         Job action       *FILE         More       *FILE         More       16         DDM request access       *OBJAUT         Client request access       *OBJAUT         Default ISDN network type       QDCCNNLANY         Allow ANYNET support       YES         Network Server Domain       RALYAS4A                                                                                                    | library                                                       | 2720           |           |
| Library                                                                                                    |                                                               | OPRINT         |           |
| Job action                                                                                                    |                                                               | OGPL           |           |
| More<br>Display Network Attributes<br>System: RALYAS4A<br>Maximum hop count                                                                                                    | Job action                                                    | *FILE          |           |
| Display Network Attributes<br>System: RALYAS4A<br>Maximum hop count                                                                                                    |                                                               |                | More      |
| Display Network Attributes<br>System: RALYAS4A<br>Maximum hop count                                                                                                    | ~                                                             |                |           |
| Maximum hop count       System:       System:       RALYAS4A         Maximum hop count       16         DDM request access       *0BJAUT         Client request access       *0BJAUT         Default ISDN network type       *0BJAUT         Default ISDN connection list       QDCCNNLANY         Allow ANYNET support       *YES         Network Server Domain       RALYAS4A                                                                                                    | Display Network Attributes                                    |                |           |
| Maximum hop count       16         DDM request access       *0BJAUT         Client request access       *0BJAUT         Default ISDN network type       *0BJAUT         Default ISDN connection list       QDCCNNLANY         Allow ANYNET support       *YES         Network Server Domain       RALYAS4A         Bottom       Bottom                                                                                                    | Display Network Attributes                                    | System·        | RAI YAS4A |
| DDM request access                                                                                                    | Maximum hop count                                             | 16             |           |
| Client request access                                                                                                    | DDM request access                                            | *OBJAUT        |           |
| Default ISDN network type                                                                                                    | Client request access                                         | *OBJAUT        |           |
| Default ISDN connection list QDCCNNLANY<br>Allow ANYNET support                                                                                                    | Default ISDN network type                                     |                |           |
| Allow ANYNET support                                                                                                    | Default ISDN connection list                                  | QDCCNNLANY     |           |
| Network Server Domain RALYAS4A<br>Bottom                                                                                                    | Allow ANYNET support                                          | *YES           |           |
| Bottom                                                                                                    | Network Server Domain                                         | RALYAS4A       |           |
| Duran Futan ta antiduna                                                                                                    | Duran Fatan ta antinua                                        |                | Bottom    |
| rress Enter to continue.                                                                                                    | rress enter to continue.                                      |                |           |
| F3=Exit F12=Cancel                                                                                                    | F3=Exit F12=Cancel                                            |                |           |
|                                                                                                    |                                                               |                |           |

Figure 368. Display of Network Attributes with ALWANYNET(\*YES)

Changing the ALWANYNET network attribute to \*YES will result in the APPC over TCP/IP job (QAPPCTCP) being started in the QSYSWRK subsystem.

#### 3. Create an APPC controller with LINKTYPE(\*ANYNW)

The AS/400 controller description defines the remote system. A new LINKTYPE has been added to the APPC controller description for AnyNet. With AnyNet, the APPC controller is no longer directly attached to a line description. Use the CRTCTLAPPC (Create APPC Controller Description) command to create an APPC controller with LINKTYPE(\*ANYNW).

```
Create Ctl Desc (APPC) (CRTCTLAPPC)
Type choices, press Enter.
Controller description . . . . > APPCOVRTCP
                                               Name
                                               *ANYNW, *FAX, *FR, *IDLC...
Link type . . . . . . . . . . > *ANYNW
Online at IPL ....
                                  *YES
                                               *YES, *NO
                     . . . . .
                                 *NETATR
Remote network identifier . . .
                                               Name, *NETATR, *NONE, *ANY
                                               Name, *ANY
Remote control point . . . . . > TCPIP
                                               0-255, *LIND
User-defined 1 . . . . . . . .
                                 *I TND
                                               0-255, *LIND
User-defined 2 . . . . . . . .
                                 *LIND
User-defined 3 . . . . . . . .
                                               0-255, *LIND
                                 *LIND
Text 'description' . . . . . . > 'Client Access AnyNet Controller'
                                                                     Bottom
F3=Exit F4=Prompt F5=Refresh F10=Additional parameters F12=Cancel
F13=How to use this display
                                 F24=More keys
```

Figure 369. Create Controller Description with LINKTYPE(\*ANYNW)

The Remote network identifier should match the local network identifier on the remote system. \*NETATR indicates that the value in the network attributes should be used, that the local system and remote system have the same network ID. The Remote control point name, however, is not used external to the system. The remote control point name entered should match the value entered in the APPN remote location list.

#### **APPC Device Description and Mode Description**

The APPC device description is automatically created when the PC initially connects with the AS/400.

APPC over TCP/IP uses mode descriptions in the same way that APPC over SNA does.

Note: It is not possible to map an APPC mode to an IP type of service.

#### Additional Technical Information for APPC Controller

The following technical information describes the difference between a TCP/IP APPC Controller and an SNA APPC Controller:

- The name of the \*ANYNW controller and the remote control point name have no relationship to the name of the PC coming in.
- Each \*ANYNW controller can handle up to 254 PCs at a time, and since the PCs may have different control point names and LU names, again, there is no relationship.
- The remote control point name in the \*ANYNW controller is only used internally to the AS/400 system, as you see later when we add an entry to the configuration list.

- When the BIND comes in for a PC through AnyNet, the code on the AS/400 system looks at the NETID.LUNAME part of the domain name of the PC. If there is a device already created with the NETID.LUNAME on any \*ANYNW controller, and it is varied on, this device is used. If no match for the NETID.LUNAME is found on the \*ANYNW controllers, the controller with the least number of devices attached is used to attach the newly created device. This balances the load on each of the \*ANYNW controllers.
- An \*ANYNW controller must be varied on for APPC over TCP/IP to function.
- The device description that is created for your PC on the AS/400 system remains in status Active even if you disconnect your PC from the AS/400 system.

### - Note

In most cases, you only need to create one \*ANYNW controller since you can have up to 254 PCs coming through that controller. If you have several \*ANYNW controllers, there is no way to predict under which controller the device corresponding for your PC will appear, unless you manually create the device description associated with that PC.

## 4. Add an Entry to the APPN Remote Location List

For functions that are initiated from the AS/400 system, such as RUNRMTCMD and data queues, the AS/400 system requires an APPN remote location list entry for each remote system where APPC over TCP/IP is used. APPC over TCP/IP communications needs the information in the APPN remote location list to determine which controller description to use when it activates the session.

To update the APPN remote location list, use the following command:

CHGCFGL \*APPNRMT

The resulting display is in Figure 370 on page 309.

|           |             | Cha         | nge Config | guration L <sup>.</sup> | ist       | 11/10/94   | RALYAS4A |
|-----------|-------------|-------------|------------|-------------------------|-----------|------------|----------|
| Configura | tion list   | : Q         | APPNRMT    |                         |           | 11, 10, 51 | 1011/120 |
| Text      | ••••        | · · · · :   |            |                         |           |            |          |
| Type chan | iges, press | s Enter.    |            |                         |           |            |          |
|           |             | APP         | N Remote I | Locations-              |           |            |          |
|           | Remote      |             | Remote     | Control                 |           |            |          |
| Remote    | Network     | Local       | Control    | Point                   | Location  | 5          | Secure   |
| Location  | ID          | Location    | Point      | Net ID                  | Password  |            | Loc      |
| OS2TCPIP  | USIBMRA     | RALYAS4A    | TCPIP      | *NETATR                 |           |            | *N0      |
|           | *NETATR     | *NETATR     |            | *NETATR                 |           |            | *N0      |
|           | *NETATR     | *NETATR     |            | *NETATR                 |           |            | *N0      |
|           | *NETATR     | *NETATR     |            | *NETATR                 |           |            | *N0      |
|           | *NETATR     | *NETATR     |            | *NETATR                 |           |            | *N0      |
|           | *NETATR     | *NETATR     |            | *NETATR                 |           |            | *N0      |
|           | *NETATR     | *NETATR     |            | *NETATR                 |           |            | *N0      |
|           |             |             |            |                         |           |            | More     |
| F3=Exit   | F11=Disp]   | lay session | informat   | ion F12=(               | Cancel F1 | 7=Top F1   | 8=Bottom |
|           | ·           |             |            |                         |           | •          |          |
|           |             |             |            |                         |           |            |          |

Figure 370. APPN Remote Location List Panel

AS/400 APPN requires that all remote location names be unique. Thus, it cannot have the same remote location name and remote network ID in both its SNA network and its TCP/IP or IPX network.

- The Remote Location name should match the local location (LU) name at the remote system. Use the PC Location name as shown in Figure 385 on page 322.
- The Local Location name should match the remote location (LU) name at the remote system. Use the System Name shown in Figure 392 on page 327.
- The Remote Network ID and Control Point Net ID should match the remote network identifier in the APPC controller with a LINKTYPE(\*ANYNW). \*NETATR indicates that the value in the network attributes should be used.
- The Remote Control Point name should match the remote control name in the APPC controller with a LINKTYPE(\*ANYNW).

Any entry added to the APPN remote location list results in an entry in the local APPN topology database. However, the APPC over TCP/IP entry is not propagated to other systems in the APPN network; the entry is used as an end node, only information on attached network nodes is propagated. No topology updates flow as a result of adding the APPC over TCP/IP entry. In addition to being used locally, the APPC over TCP/IP entry allows this system to respond to APPN search requests received for these LU names. It is this function that allows the AS/400 system to act as a bridge.

## Additional Technical Information for the APPN Remote Location List

 A configuration list entry is only necessary if your application does an allocate out of the AS/400 system. We recommend that you include the necessary entries in this list in order to have your AnyNet configuration complete and ready for possible future use should an AS/400 application need to call out to a PC. • You need to be able to attach an APPC controller to a PC LU name. Therefore, if your PCs have similar LU names, you can use generic entries in the configuration list as shown in Figure 371 on page 310.

|           |             | Cha        | nge Confi | guration L <sup>.</sup> | ist       | 12/04/95 | RALYAS4A |
|-----------|-------------|------------|-----------|-------------------------|-----------|----------|----------|
| Configura | ation list  | : Q        | APPNRMT   |                         |           | 12/01/55 | 11.12.2  |
| Configura | ation list  | type : *   | APPNRMT   |                         |           |          |          |
| lext .    |             | :          |           |                         |           |          |          |
| Type char | anc proce   | Entor      |           |                         |           |          |          |
| Type chai | iyes, press | s Enter.   |           |                         |           |          |          |
|           |             | APP        | N Remote  | Locations-              |           |          |          |
|           | Remote      |            | Remote    | Control                 |           |          |          |
| Remote    | Network     | Local      | Control   | Point                   | Location  | S        | ecure    |
| Location  | ID          | Location   | Point     | Net ID                  | Password  |          | Loc      |
| OS2TCP*   | USIBMRA     | RALYAS4A   | TCPIP     | USIBMRA                 |           | _        |          |
|           | *NETATR     | *NETATR    |           | *NETATR                 |           |          | *N0      |
|           | *NETATR     | *NETATR    |           | *NETATR                 |           |          | *N0      |
|           | *NETATR     | *NETATR    |           | *NETATR                 |           |          | *N0      |
|           | *NETATR     | *NETATR    |           | *NETATR                 |           |          | *N0      |
|           | *NETATR     | *NETATR    |           | *NETATR                 |           |          | *N0      |
|           | *NETATR     | *NETATR    |           | *NETATR                 |           |          | *N0      |
|           | *NETATR     | *NETATR    |           | *NETATR                 |           |          | *N0      |
| -3=Exit   | F11=Displa  | ay session | informati | on F12=Ca               | ancel F17 | =Top F18 | =Bottom  |
|           |             |            |           |                         |           |          |          |
|           |             |            |           |                         |           |          |          |
|           |             |            |           |                         |           |          |          |

Figure 371. APPN Remote Location List Panel with Generic Name

 It is possible that an incoming conversation (such as Client Access/400) produces a device description on one \*ANYNW controller, while an outgoing conversation to the same PC (such as data queues) produces a device on another controller as specified in the configuration list. This means that there may be two device descriptions for the same PC!

- Hint

To keep the administration as simple as possible, try to create only the necessary number of APPC controllers of type \*ANYNW. Remember, each controller can support up to 254 PCs.

### 5. Map the APPC LU name to an internet address

The TCP/IP host table provides the mapping between host name and internet address. Here it is providing the mapping between the SNA remote location name/remote network ID and the remote internet address.

Enter the CFGTCP command to access the Configure TCP/IP panel, and take option 10 to work with the TCP/IP host table.

|            |               |                           | Work with TC                            | P/IP Host | Table En          | tries<br>System: | ραι γαςάα  |
|------------|---------------|---------------------------|-----------------------------------------|-----------|-------------------|------------------|------------|
| Type<br>1= | e opti<br>Add | ions, press E<br>2=Change | nter.<br>4=Remove 5                     | =Display  | 7=Renam           | e                | NAL ING TA |
| 0pt        | Inte<br>Addi  | ernet<br>ress             | Host<br>Name                            |           |                   |                  |            |
| _          | 9.24          | 1.104.56                  | RALYAS4A<br>RALYAS4A.IT<br>RALYAS4A.IIS | SO.RAL.IB | M.COM             |                  |            |
| -          | 9.24          | 4.104.189                 | OS2TCPIP<br>OS2TCPIP.IT<br>OS2TCPIP.US  | SO.RAL.IB | M.COM<br>.IBM.COM |                  |            |
| F3=E       | xit           | F5=Refresh                | F6=Print 1                              | ist F12   | =Cancel           | F17=Position to  |            |

Figure 372. TCP/IP Host Table Entries

For APPC over TCP/IP, the host name entries are made up as follows:

- OS2TCPIP Remote SNA location (LU) name
- · USIBMRA Remote SNA network ID
- SNA.IBM.COM SNA Domain Name Suffix

Add an entry for each remote system to which APPC over TCP/IP will be used. The remote SNA location names and SNA network IDs should be as specified in the APPN remote location list.

#### — Note -

A PTF is now available to allow the AS/400 to use an SNA domain name suffix of other than SNA.IBM.COM. The PTF is shipped in two parts: MF08352 and SF21042. Both PTFs are on Cumulative C5157310 or later.

When communicating between systems using APPC over TCP/IP, both systems must use the same SNA Domain Name Suffix.

This host table will be used by native TCP/IP and APPC over TCP/IP. The entries *without* the extension SNA.IBM.COM are for native TCP/IP.

#### — Note –

The AS/400 TCP/IP Host Table will allow a maximum of four host names to be entered against a single host internet address. This may become a restriction when using AnyNet/400 APPC over TCP/IP. One possible alternative is to use a name server rather than the AS/400 host table.

With all of the configuration steps completed, you are now ready to use the APPC over TCP/IP support of AnyNet/400. The next section shows how to set up the PC side of the configuration.

## Configuring Client Access/400 Optimized for OS/2 over TCP/IP

The installation and configuration of Client Access/400 Optimized for OS/2 will be carried out in the following phases:

- 1. Client Access/400 Optimized for OS/2 Installation TCP/IP Part 1
- 2. Interim APPC over TCP/IP verification
- 3. Client Access/400 Optimized for OS/2 Installation TCP/IP Part 2

## Client Access/400 Optimized for OS/2 Installation - TCP/IP, Part 1

- Before you start the installation process on the PC, there are some adjustments that you need to make to CONFIG.SYS. We suggest you make the following adjustments now:
  - RESTARTOBJECTS

We recommend that you add a restart objects statement or change the existing restart objects statement in CONFIG.SYS to:

SET RESTARTOBJECTS=STARTUPFOLDERSONLY

Doing this tells OS/2 to start only the objects in the OS/2 Startup Folder when the Workplace Shell is started, thereby keeping applications that need Client Access/400 functions from starting before Client Access/400 is started.

The CONNECTIONS option of SET AUTOSTART

The CONNECTIONS option of AUTOSTART is not supported. Remove the CONNECTIONS statement from the following line:

SET AUTOSTART=PROGRAMS, TASKLIST, FOLDERS, CONNECTIONS, LAUNCHPAD

Having CONNECTIONS on the OS/2 SET AUTOSTART statement tells OS/2 to reconnect remote printer connections that were active when OS/2 shut down. Client Access/400 connections cannot be restarted at the time OS/2 connects these drives and printers.

After Client Access/400 Optimized for OS/2 installation, you can use Client Access/400s startup configuration folder to automatically start network drives and printers. You can automatically start Client Access/400 by dragging a shadow of the Start Client Access/400 icon to OS/2's startup folder.

Backing up CONFIG.SYS

In case you need to remove Client Access/400 Optimized for OS/2, make a backup copy of CONFIG.SYS before you start the installation process.

 The installation program, INSTALL.EXE, is located on the first installation diskette, or in the QPWXGOS2 directory on the drive you are going to install from. Enter the following command at an OS/2 prompt:

A:\INSTALL

for diskette installation, or if you are installing from other than diskettes: d:\path\QPWXGOS2\INSTALL

where d:\path represents the drive and path that contains the QPWXGXXX directories.

3. On the Client Access Part 1 panel, select Install.

- 4. If you have Communications Manager/2 and NTS/2 already installed on your PC, please refer to the README.CA4 document on the first install diskette before you continue with the installation of Client Access/400 Optimized for OS/2.
- 5. Select **Custom** for the type of installation followed by **OK** to continue.
- 6. On the panel shown in Figure 373, you can change the installation location Drive and Path and the installation temporary storage Drive. The default location is C:\CA0S2\ even if you are starting OS/2 from the D: drive. In this example, we install on the D: drive.

| ů | Installatio   | n Options – Custom Installation |
|---|---------------|---------------------------------|
| ſ | -Installation | location                        |
|   | Drive         |                                 |
|   | Path          | \CA0\$2\                        |
|   | -Installation | temporary storage               |
|   | Drive         | C (30 MB required)              |
|   |               |                                 |
| [ | <u>0</u> K    | <u>U</u> ndo Cancel Help        |

Figure 373. Installation Options - Custom Installation Panel

The Installation temporary drive storage is used by the installation program to store programs and files during the installation process. The temporary space needed is approximately 30 MB when all options are installed. The space is freed when the installation is completed.

Select OK.

 On the Communications Support Options panel shown in Figure 374 on page 314, choose TCP/IP for the Network type parameter, and then choose OK.

| Communications Su       | pport Options |
|-------------------------|---------------|
| Network type            | iieiiii X     |
| Connection type         | LAN R         |
| <u>O</u> K <u>U</u> ndo | Cancel Help   |

Figure 374. Communication Support Options - Panel

8. On the next panel (shown in Figure 375 on page 315), enter the LAN adapter information. Use the pull-down button to select the LAN adapter type installed in your PC.

— Attention –

If you are connected on token-ring, ensure that you select the appropriate adapter from the list instead of just taking the default IBM Token Ring Network Adapters entry. In our test case the default matched the type of card we used.

If you have an adapter installed that is not on the list, and already have LAN Adapter Protocol Support installed on the PC, choose **Other** from the list. A panel is displayed that tells you to configure the adapter using the LAPS configuration program at the end of installation part 1. For those adapters that are included on the list, Client Access/400 Optimized for OS/2 automatically installs and configures LAPS with the appropriate information. If you do not have LAPS already installed, and you are installing the V3R1M0 version of the client, you *must* first choose an adapter from the list, and then reconfigure LAPS to replace the adapter with the correct one following part 1 of the installation process.

| LAN Adapter – Setup             |   |
|---------------------------------|---|
| LAN adapter information         | ] |
| Туре                            |   |
| IBM Token Ring Network Adapters |   |
| Address (optional)              |   |
|                                 |   |
| Address format                  |   |
| 🖉 Token ring                    |   |
| 2 Ethernet                      |   |
|                                 |   |
| K Undo Cancel Help              |   |
|                                 |   |

Figure 375. LAN Adapter - Setup Panel

## Address (optional)

All LAN adapters cards have a burnt-in or encoded address that is used as the default when connecting to networks. The installation program uses this encoded address as the default unless you choose to override the address. To override the address in the LAN adapter card, enter a 12-digit hexadecimal number to use as the LAN address for the personal computer. Use the following ranges for the LAN adapter address:

• IBM token-ring network format:

Use range 40000000000 - 7FFFFFFFFFF.

• IEEE standard notation, Ethernet address format:

Use range 02000000000 - FFFFFFFFFFF.

The address you use must be unique on the local area network.

### Address format

Defines the address format of the LAN destination address at the workstation. Select the address format from the radio buttons. The two address formats are token-ring or Ethernet. The default is token-ring.

- 9. Select OK to continue.
- 10. The Communications Components panel lists the components that are installed on your workstation during part 1 of the installation process:
  - NTS/2 (when LAN)
  - · Communications Manager
  - User Profile Management
  - AnyNet: Sockets over SNA
  - Systems Management
  - System Information Agent
  - Desktop Management Interface

It is possible to change the drive where some of the components are installed by selecting **Installation Path**.

Selecting **Check disk space** displays the required disk space for each of the components.

- To continue, select **OK** from the Communications Components panel, and the panel shown in Figure 376 is displayed. The required parameters are in Figure 372 on page 311.
  - Local TCP host name
  - Domain name
  - · SNA domain name suffix

## — Important: SNA Domain Suffix –

The default value for the SNA Domain Suffix is SNA.IBM.COM. If you wish to change SNA Domain name suffix from the default, you need the following two PTFs - SF21042 and MF08352. They are on PTF cumulative C5157310 or later. This value must be the same as the value that is defined on the AS/400 system for the APPC applications that communicate with the AS/400 system.

| TCP/IP and AnyNet - Setup                                           |
|---------------------------------------------------------------------|
| Local TCP/IP host                                                   |
| Host name                                                           |
| OS2TCPIP                                                            |
| Domain name                                                         |
| ITSO.RAL.IBM.COM                                                    |
| AnyNet: SNA over TCP/IP setup<br>SNA domain name suffix SNA.IBM.COM |
| <u>O</u> K <u>U</u> ndo Cancel Help                                 |

Figure 376. TCP/IP and AnyNet - Setup Panel

- 12. Select **OK** to continue.
- 13. On the Selective Install panel shown in Figure 377 on page 317, you can choose the functions that are installed during part 2 of the installation program. If you want to change the installation drive for the PC5250 or RUMBA/400 component, select the corresponding **Installation path** button.

| Selective Install                            |                   |
|----------------------------------------------|-------------------|
| <sub>C</sub> Optional components to install— |                   |
|                                              |                   |
| M PC5250                                     | Installation path |
| 🕷 RUMBA/400                                  | Installation path |
| M Database access                            |                   |
| 🕅 File transfer                              |                   |
| M Administration                             |                   |
| 🕷 Printer drivers                            | Details           |
| M Online publications                        | Details           |
| 05/2 communications                          |                   |
| options for DOS                              |                   |
| Client Access/400                            |                   |
| AFP WorkBench Viewer                         |                   |
|                                              |                   |
| Uneck disk spa                               | ace               |
|                                              |                   |
| <u>O</u> K <u>U</u> ndo Car                  | ncel Help         |

Figure 377. Selective Install Panel

- 14. If you want to change which printer drivers or online publications you are going to install, select the appropriate **Details** button. On the Printer Drivers
  Details panel, select or deselect:
  - · OS/2 AFP printer driver
  - OS/2 SCS printer driver
  - · Windows AFP printer driver

Make your choices and then select OK.

On the Online Publications - Details panel, select or deselect:

- Command and message references
- Communication books

Make your choices and select OK.

- 15. The Check disk space button allows you to review the disk space required for each of the components that are to be installed.
- 16. To continue, select **OK** from the Selective Install panel.
- 17. Select Yes on the Begin Client Access/400 Installation? panel to continue, or select No to go back and make corrections. When you select Yes, you see the Client Access/400 Install in Progress panel shown in Figure 378 on page 318. This panel details the files that are being copied on your PC, and gives an indication of the time remaining to install each component.

| Adding C:\CW | B\$TEMP\CWBDTSC | ICF |    |
|--------------|-----------------|-----|----|
| 3            |                 | _   |    |
|              |                 |     |    |
| 0            | 25 50           | 75  | 10 |

Figure 378. Client Access/400 Install in Process Panel

If you are installing from diskettes, you are prompted to insert diskettes when needed.

18. Select **Close** from the panel shown in Figure 379 to complete part 1 of the installation on the PC.

| 📓 Ins | tallation Part 1 Complete                                                                                                    |  |
|-------|----------------------------------------------------------------------------------------------------|--|
| Ø     | Part 1 of Client Access/400 installation is<br>complete. To continue with part 2 of<br>installation you must shutdown and restart<br>your workstation. The AS/400 Workstation<br>icon contains the icon for starting part 2. |  |
|       | ▶                                                                                                    |  |
| Clo   | se Help                                                                                                    |  |

Figure 379. Installation Part 1 Complete - Panel

| Note:                                                                                                    |            |
|----------------------------------------------------------------------------------------------------|------------|
| If you are going to install Part 2 using an alternative source to diskette<br>or the AS/400 system, such as CD-ROM or a LAN server, you must<br>ensure that you have the line SET CAINSTALL_SOURCE=d:\path\ in<br>CONFIG.SYS, where d:\path\ is the path containing the QPWXGxxx di<br>tories. | ;s<br>∙ec- |

19. Shut down and restart the PC.

## Interim AS/400 APPC over TCP/IP Verification

In the following section we install Client Access/400 Optimized for OS/2 over TCP/IP. During the installation, the PC connects to the AS/400 and downloads further Client Access/400 Optimized for OS/2 files to the PC. Because of this, it is a good idea to verify as much of the AS/400 APPC over TCP/IP configuration as is possible at this point.

First we should check that the APPC over TCP/IP job is running. The command WRKACTJOB SBS(QSYSWRK) will display the active jobs in the QSYSWRK subsystem. The APPC over TCP/IP job QAPPCTCP should be active as shown in the following figure.

|          |                 |            |          |        |            | 03/08/95       | 17:24:02 |
|----------|-----------------|------------|----------|--------|------------|----------------|----------|
| CPU %    | s: .0 I         | lapsed tim | ne: 00:  | 00:00  | Active j   | obs: 63        |          |
| Гуре     | options, press  | Enter.     |          |        |            |                |          |
| 2=C      | Change 3=Hold   | l 4=End    | 5=Work   | with   | 6=Release  | 7=Display mes  | sage     |
| 8=W      | lork with spoo  | ed files   | 13=Disc  | onnect | •••        |                |          |
| )pt      | Subsystem/Job   | User       | Туре     | CPU %  | Function   | Status         |          |
|          | QSYSWRK         | QSYS       | SBS      | .0     |            | DEQW           |          |
| <u>5</u> | QAPPCTCP        | QSYS       | BCH      | .0     | PGM-QZPAIJ | OB TIMW        |          |
|          | QECS            | QSVSM      | BCH      | .0     | PGM-QNSECS | JB DEQW        |          |
|          | QMSF            | QMSF       | BCH      | .0     |            | DEQW           |          |
|          | QNSCRMON        | QSVSM      | BCH      | .0     | PGM-QNSCRM | ON DEQW        |          |
|          | QTCPIP          | QTCP       | BCH      | .0     |            | DEQW           |          |
|          | QTFTP00619      | QTCP       | BCH      | .0     |            | DEQW           |          |
|          | QTFTP00734      | QTCP       | BCH      | .0     |            | DEQW           |          |
|          | QTFTP02472      | QTCP       | BCH      | .0     |            | TIMW           |          |
|          |                 |            |          |        |            |                | More     |
| Param    | neters or comma | and        |          |        |            |                |          |
| ===>     |                 |            |          |        |            |                |          |
| F3=Ex    | it F5=Re        | Fresh F10  | =Restart | statis | tics F11=  | Display elapse | d data   |

Figure 380. Work with Active Jobs Panel

If we look at the job log associated with QAPPCTCP, we see the following:

|                                                               | Display Job Log                                | <u>Custom</u> |        |
|---------------------------------------------------------------|------------------------------------------------|---------------|--------|
| Job : QAPPCTCP                                                | User : QSYS                                    | Number :      | 011338 |
| <pre>&gt;&gt; CALL QSYS/QZPAIJOE     APPC over TCP/IP j</pre> | 3<br>job started.                              |               |        |
| Press Enter to continu                                        | ie.                                            |               | Bottom |
| F3=Exit F5=Refresh<br>F16=Job menu                            | F10=Display detailed messages<br>F24=More keys | F12=Cancel    |        |

Figure 381. Display Job Log (QAPPCTCP) Panel

Note

The APPC over TCP/IP job (QAPPCTCP) is initially started when the Allow AnyNet support (ALWANYNET) network attribute is changed to \*YES. If the job fails for any reason, it is necessary to stop TCP/IP (ENDTCP), and start TCP/IP (STRTCP) again to re-start the job.

Before we can use the AS/400 APPC over TCP/IP configuration, we must Vary on the APPC controller description we created for the APPC over TCP/IP connection. The Work with Configuration Status command can be used to show the status of the controller. For example, the following command resulted in the display shown in Figure 382:

WRKCFGSTS \*CTL APPCOVRTCP

|                                                                  | Work with Configurati              | ion Status<br>03/08/95  | RALYAS4A |
|------------------------------------------------------------------|------------------------------------|-------------------------|----------|
| Position to                                                      | Startir                            | ng characters           | 10.30.11 |
| Type options, press E<br>1=Vary on 2=Vary<br>9=Display mode stat | nter.<br>off 5=Work with job<br>us | 8=Work with description |          |
| Opt Description<br>APPCOVRTCP                                    | Status<br>VARIED OFF               | Job                     |          |
| Parameters or command                                            |                                    |                         | Bottom   |
| F3=Exit F4=Prompt                                                | F12=Cancel F23=More of             | options F24=More keys   |          |

Figure 382. Work with Configuration Status for Controller at RALYAS4A

To make the configuration available, use option 1 (Vary on). The configuration should then go to a VARIED ON status.

When the first controller with link type \*ANYNW is varied on, two TCP/IP connections will be started; one is a TCP connection that goes to LISTEN state to allow the system to accept incoming APPC over TCP/IP sessions; while the other is a UDP connection to handle out-of-band data for all APPC over TCP/IP activity. NETSTAT option 3 can be used to display all TCP/IP sessions (native TCP/IP and APPC over TCP/IP). Figure 383 shows NETSTAT option 3 prior to any APPC over TCP/IP sessions being established.

| Local internet address * *ALL<br>Type options, press Enter.<br>4=End 5=Display details<br>Remote Remote Local<br>Opt Address Port Port Idle Time State<br>* * ftp-con > 026:45:25 Listen<br>* * telnet 025:04:38 Listen<br>* * APPCove > 000:09:55 Listen<br>* * APPCove > 000:09:55 *UDP<br>* * 1pd 026:44:24 Listen                                                                                                    |                            | Work with                      | TCP/IP Conn | ection Statu | s<br>System: | RALYAS4A |
|----------------------------------------------------------------------------------------------------|----------------------------|--------------------------------|-------------|--------------|--------------|----------|
| Type options, press Enter.<br>4=End 5=Display details<br>Opt Address Port Port Idle Time State<br>* * ftp-con > 026:45:25 Listen<br>* * telnet 025:04:38 Listen<br>* * APPCove > 000:09:55 Listen<br>* * * APPCove > 000:09:55 *UDP<br>* * 1pd 026:44:24 Listen                                                                                                    | Local interne              | t address                      |             | .: *ALL      |              |          |
| RemoteRemoteLocalOptAddressPortPortIdle TimeState**ftp-con >026:45:25Listen**telnet025:04:38Listen**APPCove >000:09:55Listen**APPCove >000:09:55*UDP**1pd026:44:24Listen                                                                                                    | Type options,<br>4=End 5=D | press Enter.<br>isplay details |             |              |              |          |
| Opt         Address         Port         Port         Idle Time         State           *         *         ftp-con >         026:45:25         Listen           *         *         telnet         025:04:38         Listen           *         *         APPCove >         000:09:55         Listen           *         *         APPCove >         000:09:55         *UDP           *         *         lpd         026:44:24         Listen | Remote                     | Remote                         | Local       |              |              |          |
| * * ftp-con > 026:45:25 Listen<br>* telnet 025:04:38 Listen<br>* APPCove > 000:09:55 Listen<br>* APPCove > 000:09:55 *UDP<br>* * Ipd 026:44:24 Listen                                                                                                    | Opt Address                | Port                           | Port        | Idle Time    | State        |          |
| <pre>* * telnet 025:04:38 Listen * * APPCove &gt; 000:09:55 Listen * * APPCove &gt; 000:09:55 *UDP * * 1pd 026:44:24 Listen Bottom</pre>                                                                                                    | *                          | *                              | ftp-con >   | 026:45:25    | Listen       |          |
| * * APPCove > 000:09:55 Listen<br>* * APPCove > 000:09:55 *UDP<br>* * 1pd 026:44:24 Listen<br>Bottom                                                                                                    | *                          | *                              | telnet      | 025:04:38    | Listen       |          |
| * * APPCove > 000:09:55 *UDP<br>* * 1pd 026:44:24 Listen<br>Bottom                                                                                                    | *                          | *                              | APPCove >   | 000:09:55    | Listen       |          |
| * * 1pd 026:44:24 Listen                                                                                                    | *                          | *                              | APPCove >   | 000:09:55    | *UDP         |          |
| Bottom                                                                                                    | *                          | *                              | lpd         | 026:44:24    | Listen       |          |
| Rottom                                                                                                    |                            |                                |             |              |              |          |
| F5=Refresh F11=Display byte counts F13=Sort by column                                                                                                    | F5=Refresh                 | F11=Display byte co            | ounts F13=  | Sort by colu | mn           | Bottom   |

Figure 383. NETSTAT Option 3 - TCP/IP Connection Status

If the APPC over TCP/IP connections (APPCove) fail for any reason, it is necessary to stop TCP/IP (ENDTCP) and start TCP/IP (STRTCP) again to re-start the jobs.

You should now be ready to install Client Access/400 Optimized for OS/2, part 2, on the PC.

## Client Access/400 Optimized for OS/2 Installation - TCP/IP, Part 2

When you restart the PC following part 1 of the installation program, you see the

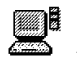

AS/400 Workstation icon on the OS/2 desktop.

– Note –

If you chose **Other** from the list in panel Figure 375 on page 315 and have not yet configured 802.2 for your adapter, you must do so at this point, by entering the LAPS command at an OS/2 command prompt.

- 1. Double-click on the AS/400 Workstation icon
- 2. Select the Client Access/400 Install part 2 icon to start part 2 of the installation.

| Client Access/400 Installation – Part 2 |               |
|-----------------------------------------|---------------|
| ∟ Tasks for installation: Part 2———     |               |
| Communications setup                    |               |
| Basic Advanced                          |               |
| Set up                                  | Not completed |
|                                         |               |
| AS/400 connection setup                 |               |
| Set up                                  | Not completed |
| │                                       |               |
| <u>Connect to AS/400</u> Cancel         | Help          |

Figure 384. Client Access/400 Installation - Part 2 Panel

3. On the first panel shown in Figure 384, you can choose between basic or advanced communications setup.

The option for *basic* setup allows all but the most detailed parameters to be configured, and that is the method that we use here. If you need to change details such as retry defaults you will need to use the Advanced Options. This is not covered in this chapter.

4. Choose **Basic** and select **Set up...** from the Communication Setup box, and the panel shown in Figure 385 is displayed.

| Communications Setup - Local No | de                  |
|---------------------------------|---------------------|
| _Local node (PC) Information——  |                     |
| Network ID 🖡                    | USIBMRA             |
| PC location name                | 0S2TCPIP            |
| <u>D</u> efault                 | <u>C</u> ancel Help |

Figure 385. Client Access/400 Communication Setup - Local Node

- 5. The required parameters are as follows:
  - The PC network ID should match the remote network identifier specified in Figure 369 on page 307.

- The PC location name should match the remote location name specified in Figure 370 on page 309.
- Choose **OK** to continue.
- 6. The next panel is the Communication Setup SNMP panel. If you want to enable the client management support, you must select Enable SNMP system and problem management, and supply the IP address of the AS/400 system as the system to notify. You can also fill in information for the system location (a building or office number, for example), and the system contact (the administrator or owner of the machine, for example).
- Select OK and the Communication Setup TCP/IP Network panel shown in Figure 386 is displayed.

**Note:** If you already have TCP/IP installed on your PC, this information is already completed for you.

| Communications Setup - TCP/II            | P Network           |
|------------------------------------------|---------------------|
| Network interface<br>LAN logical adapter | 0 🕻 (0 - 7)         |
| 🕷 Enable and save                        |                     |
| Adapter 0 information:                   |                     |
| IP address                               | 9.24.104.189        |
| Subnet mask                              | 255.255.255.0       |
| Broadcast address                        | 255.255.255.0       |
| <u>O</u> K <u>D</u> efault               | <u>C</u> ancel Help |

Figure 386. Communication Setup - TCP/IP Network Panel

#### Adapter number

Select the LAN logical adapter number. If you only have one LAN adapter in your PC, the adapter number is 0.

#### **IP Address**

Internet protocol address of your PC as entered in Figure 372 on page 311.

#### Subnet mask

This field specifies how much of the local address portion of the internet address (IP address) to reserve for a subnetwork address. In our example, the subnet mask is 255.255.255.0. Leaving this field blank means that you are not using a subnetwork.

If you are not sure what to use for your subnet mask, contact your network administrator.

## Broadcast address

This field defaults to 255.255.255.0. If you want to receive simultaneous transmission of data packets, enter the broadcast address using the same format as in the IP address. Be sure that the broadcast address is correct. An incorrect broadcast address creates extra traffic on the network, which can cause network performance problems.

If you are not sure of the broadcast address ask your network administrator or leave the default.

8. Choose OK, and the TCP/IP Routers panel shown in Figure 387 is displayed. If the TCP/IP network where your PC is attached is connected to other networks through routers or gateways, you must configure the routing information in order to be able to communicate with TCP/IP hosts in the other networks. If your network is not connected to other TCP/IP networks, you can leave this parameter blank.

| Dauta | Destination                           | Doutor     |  |
|-------|---------------------------------------|------------|--|
| type  | IP address                            | IP address |  |
|       |                                       |            |  |
|       |                                       |            |  |
|       |                                       |            |  |
| 22.22 | · · · · · · · · · · · · · · · · · · · |            |  |
|       | Insert <u>b</u> efor                  | e Change   |  |
|       | Insert after                          | -          |  |

Figure 387. Communication Setup - TCP/IP Routers Panel

You can add the routing information by choosing one of the **Insert** buttons. If you are not sure of this parameter ask your network administrator.

Choose **OK** to continue.

 You are then prompted with the TCP/IP Name Servers panel shown in Figure 388 on page 325. By choosing Add, insert the IP address of the name servers in your network that resolve domain names to IP addresses. If you are not sure of this information ask your network administrator.

|  |   | Add            |  |
|--|---|----------------|--|
|  |   | <u>C</u> hange |  |
|  | k | Delete         |  |

Figure 388. Communication Setup - Name Servers

10. Choose **OK** to continue and the TCP/IP Hosts panel is displayed as shown in Figure 389. Figure 389 is an example of how the panel looks when information has been added.

|           | <u>A</u> dd |  |
|-----------|-------------|--|
|           | Change      |  |
|           | The second  |  |
| <br>, III | Delete      |  |

Figure 389. Communication Setup - Hosts Panel

Select Add, and the panel in Figure 390 on page 326 is presented.

| Hosts – Add                  |      |
|------------------------------|------|
| Host name                    | _    |
| RALYAS4A.USIBMRA.SNA.IBM.COM |      |
| Host IP address              |      |
| 924.104.56                   | ]    |
| Alias (optional)             | R    |
| RALYAS4A                     | ]    |
| Comment (optional)           |      |
|                              | ]    |
|                              |      |
|                              | негр |

Figure 390. Communication Setup - Add Host Panel

11. Enter the following information:

#### Host name

Enter the complete host name of the AS/400 system including the SNA domain suffix.

#### Host IP address

Enter the IP address of the AS/400 system.

Alias The alias allows you to enter a short form of the name for the AS/400 system. This can be the same as the normal AS/400 system name, for example.

The parameters are as shown in Figure 372 on page 311.

— Note: -

An alias name is required for some functions when running over TCP/IP (RUMBA/400 display and printer emulation, Database Access GUI and file transfer, for example).

- 12. Choose **Add** and the TCP/IP Hosts panel shown in Figure 389 on page 325 is re-displayed.
- Select OK to return to the Client Access/400 Installation Part 2 panel, shown in Figure 391 on page 327. Notice that this time the communication setup task is labeled as completed. Now you have to complete the AS/400 connection setup task.

| Client Access/400 Installation – Part 2 |               |
|-----------------------------------------|---------------|
| Tasks for installation: Part 2———       |               |
| Communications setup                    |               |
| 🔹 🗑 Basic 💮 Advanced                    |               |
| Set up                                  | Completed     |
|                                         |               |
| AS/400 connection setup                 |               |
| Set up                                  | Not completed |
| │ └── <b>∧</b> ─────                    |               |
| <u>Connect to AS/400</u> Cancel         | Неір          |

Figure 391. Installation Part 2 - Panel

14. In the AS/400 connection setup box, select **Set up** and the AS/400 Connection Setup panel shown in Figure 392 is displayed.

| AS/400 Connection          |             |
|----------------------------|-------------|
| AS/400 for connection——    |             |
| Network ID                 | USIBMRA     |
| System                     | RALYAS4A    |
| <u>O</u> K <u>D</u> efault | Cancel Help |

Figure 392. AS/400 Communication Setup - Panel

- 15. Enter the AS/400 Network ID. The default is APPN. This parameter should match the remote network identifier defined in Figure 369 on page 307.
- Enter the system name of the AS/400 system that you want to connect to. This parameter should match the local location name defined in Figure 370 on page 309.
- 17. Choose OK to return to the Client Access/400 Installation Part 2 panel.

Both setup tasks on the communication setup panel are now marked as completed.

18. Select the **Connect to AS/400** ... button, and the panel shown in Figure 393 on page 328 is displayed.

| Client Access/400 Installation Part 2 - Progress                                                                                                    | • |
|----------------------------------------------------------------------------------------------------|---|
| Starting communications<br>Connecting to AS/400 USIBMRA.RALYAS4A<br>Installing Selective Install options<br>Applying updates from USIBMRA.RALYAS4A<br>Setting up the Client Access/400 environment |   |
| ► E                                                                                                    |   |
| <br>                                                                                                    |   |

Figure 393. Installation Part 2 Progress - Panel

 After communications has been started, a connection is made to the AS/400 system, and the AS/400 Logon panel is displayed. Enter the user ID and password, and select **OK**.

The panel shown in Figure 393 keeps you informed of the status of the installation.

20. The options that you chose to install during part 1 of the installation in step 13 on page 316 are now installed and the update function is run from the AS/400 system. If you chose to install RUMBA/400 or PC/5250 during part 1 of the installation, the panel shown in Figure 394 is displayed.

| Emulation Session Setup                                                          | D |
|----------------------------------------------------------------------------------|---|
| <sub>C</sub> Emulation session icon location———————————————————————————————————— |   |
| Client Access/400 startup configuration                                          |   |
| 🕼 Client Access/400 software products folder                                     |   |
| 🕼 Desktop                                                                        |   |
|                                                                                  |   |
| <u>O</u> K <u>D</u> efault Help                                                  |   |

Figure 394. Emulation Session Setup

21. Choose the location of the emulation session icon from the panel. If you choose **Client Access/400 startup configuration**, the emulation session icon is placed in the Client Access/400 startup configuration folder, which causes the emulator to start when Client Access/400 is started.

Select OK to continue.

22. After a successful installation, you see the Installation Part 2 Complete panel shown in Figure 395 on page 329.

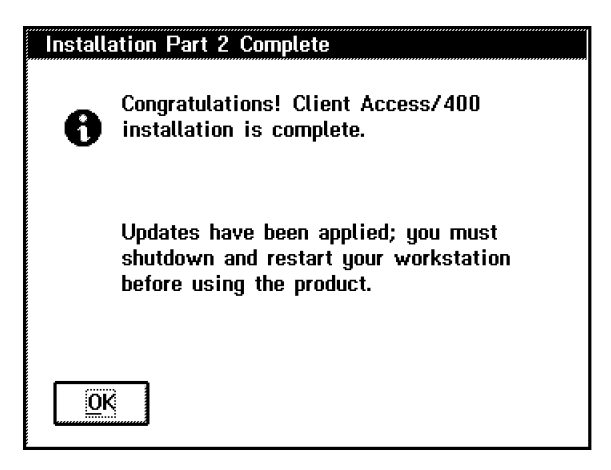

Figure 395. Congratulations - Panel

Select OK.

- 23. Shut down the PC using OS/2 shut down.
- 24. When you restart the PC, the second pass of the update function is started automatically to copy files from a temporary directory on the PC into the correct component directories.
- 25. When the update has finished, you must shut down and restart the PC before you can use Client Access/400 Optimized for OS/2.

- To Continue -

This completes the initial installation of Client Access/400 Optimized for OS/2 on the PC.

Shown next are the matching parameters between the two systems.

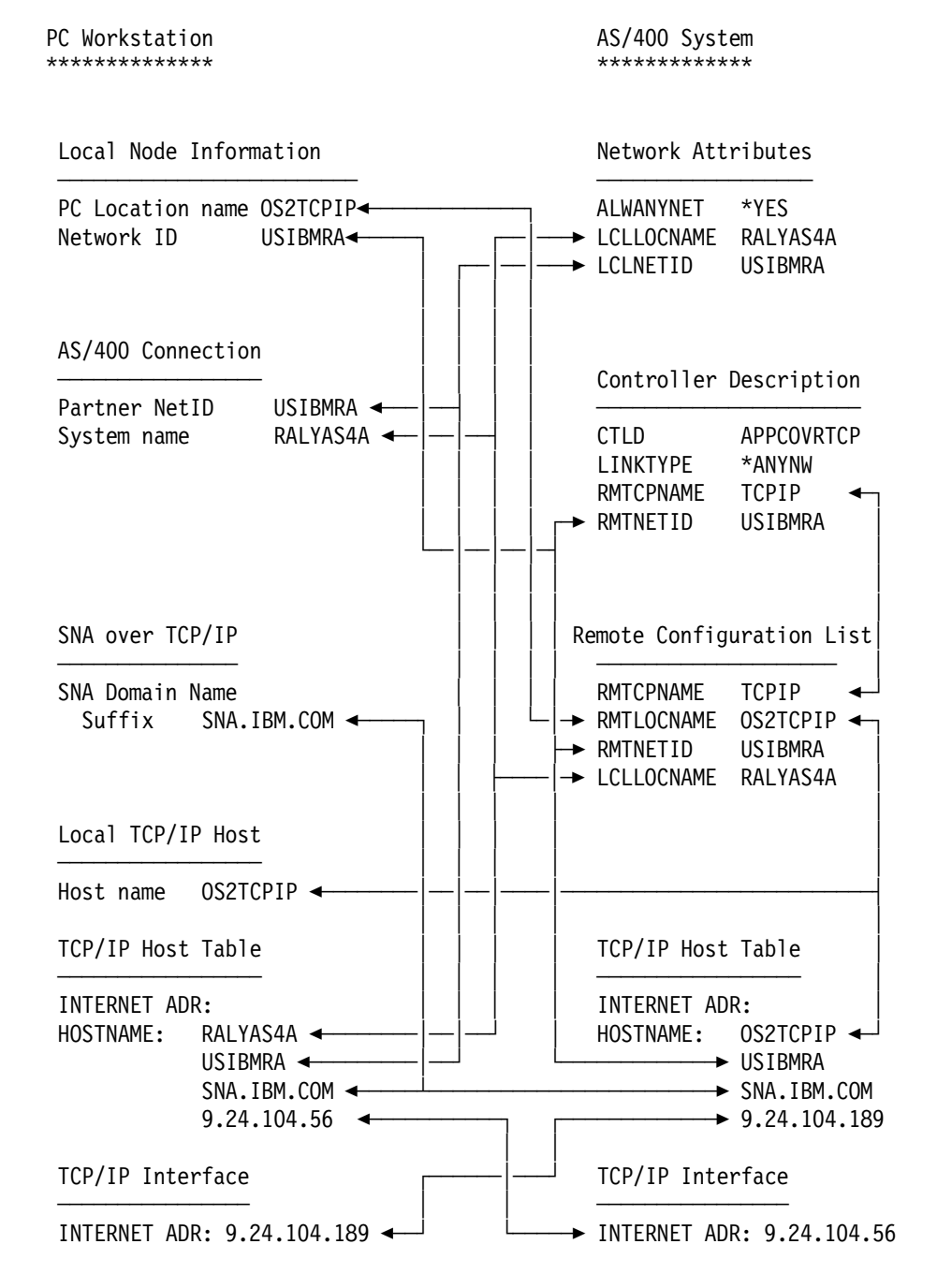

Figure 396. TCP/IP Matching Parameters Table
### Installation Hints and Tips

The following installation hints and tips might be useful when looking for problems related to the use of Client Access/400 Optimized for OS/2 in a TCP/IP environment.

### **README.CA4**

Print the README.CA4 file before installing Client Access/400 Optimized for OS/2. It is located in the QPWXGOS2 directory. This file contains hints and tips, restrictions, and changes to the product which you may not find in other documentation.

### Performance

You can make a change to the AS/400 TCP/IP interface and router configuration which should increase performance. Currently the AS/400 system defaults to a Maximum Transmission Unit (MTU) of 576 when a new route is added via ADDTCPRTE. This value ensures packets are not dropped over the route as all TCP/IP implementations have to support at least a 576-byte transmission unit. However, in many cases this value is unnecessarily small since there are no intermediate hops that only support a 576-byte packet. If this is the case, you should change the MTU from 576 to \*IFC. The MTU now defaults to the line description frame size. This is approximately 2000 for token-ring and 1500 for Ethernet.

### Ending Client Access/400 Optimized for OS/2

There is no Stop icon provided with Client Access/400 Optimized for OS/2. In order to stop it correctly take the following steps:

- 1. Manually end all open emulators, file transfer sessions, database access sessions, etc.
- 2. If any of the above were started in the Client Access Startup Configuration folder you can close them down by using the Disconnect option associated with this folder.
- As an alternative to the above, you can build a command file to shut down Client Access/400 Optimized for OS/2. You can decide if Communications Manager is to stop as part of this process. The command file will look like this:

REM Command file to shut down Client Access/400 Optimized for OS/2 REM Do a controlled shut down of net printers NET400 RELEASE \* /F=CTRL REM Do a forced shut down of net drives NET400 RELEASE \* /F RFM Remove the net drive background task NET400 SHUTDOWN REM Stop the router STOPRTR REM Stop service tasks CWBLOG SHUTDOWN Stops Communications manager. This statement is optional. RFM STOPCM

All of the above statements are documented in the online command reference in the Information folder except the NET400 SHUTDOWN.

**Note:** This command file will stop most processes but there may be some still left running.

### **Reinstalling PC5250**

If you wish to reinstall PC5250, first make sure to remove it via the Client Access/400 Selective Install. If you do not do this and then try to reinstall again, you can get access violations to certain files.

You may need to reboot the system before PC5250 is fully removed. Check the subdirectory PCOMOS2 is gone or empty before you start any reinstall options.

#### When Things Go Wrong

Here is a list of useful OS/2 commands and logs that could help in problem determination:

- \IBMCOM\LANTRAN.LOG Gives information about the starting of communications.
- History Log and Problem log are both found behind the Service icon of Client Access/400 Optimized for OS/2.
- NETSTAT command with its various options gives useful information about the status TCP/IP.
- · SET command shows the environment variables that the PC is using.
- CAINSTL1.LOG gives information on the Client Access/400 Optimized for OS/2 installation.

## Verifying the TCP/IP Configuration

If you have fully installed Client Access/400 Optimized for OS/2 and you are having problems connecting to the AS/400 you can manually verify the TCP/IP connection to ensure that TCP/IP is functioning correctly by using the PING command. This should be done from both the PC and the AS/400. The following commands were issued for our configuration:

 To test the TCP/IP connection from the PC you need to open an OS/2 window and start TCP/IP manually. Client Access/400 Optimized for OS/2 when fully installed will automatically start TCP/IP. Type TCPSTART. This command is found in the TCPIP\BIN directory. Type PING followed by the host name or address as seen in the host table entries in Figure 390 on page 326. On our PC we could have entered any of the following commands to verify the connection:

PING RALYAS4A PING RALYAS4A.USIBMRA.SNA.IBM.COM PING 9.24.104.56

Any of the above should prove a connection to the AS/400. If the connection fails there may be a problem with the TCP/IP configuration.

2. On the AS/400 the following PING commands should also run successfully:

PING OS2TCPIP.USIBMRA.SNA.IBM.COM PING OS2TCPIP PING '9.24.104.189'

The addresses used above were defined in Figure 367 on page 305.

## **Appendix A. Communications Traces**

To aid problem determination, two communications traces have been formatted in this section and analyzed to a degree. One trace is for Sockets over SNA and the other for APPC over TCP/IP. Particular attention has been paid to the AnyNet (MPTN) parts of the traces.

### Sockets over SNA Communications Trace

The communications trace below was taken from Sockets over SNA scenario 3. The trace shows the establishment of an FTP session from RALYAS4A to RALYPS2B: sign on, enter password then quit.

The communications trace has been formatted twice, once with Data representation 2 (EBCDIC) and once with Data representation 1 (ASCII). The two traces were then combined: the FTP records being taken from the ASCII trace, all other trace records from the EBCDIC trace. Other than Data representation =1 and Format SNA data only=N, the trace format parameters for the ASCII formatted trace were as for the EBCDIC formatted trace, as shown following.

|    | Trace Description        | •••         | •          | :            | FTP SOCSNA T           | 0 PS/2                                               |
|----|--------------------------|-------------|------------|--------------|------------------------|------------------------------------------------------|
|    |                          | •••         | :          | :            | 1                      | 1=Line, 2=Network Interface                          |
|    |                          |             |            |              | TON                    | 3=Network server                                     |
|    | Object protocol          | •••         | ·          | :            | IRN                    |                                                      |
|    | Start date/lime          | •••         | ·          | :            | 03/14/95 10            | :45:44                                               |
|    | End date/lime            | •••         | ·          | :            | 03/14/95 10            | :4/:1/                                               |
|    | Bytes collected          | •••         | •          | :            | 220546                 | 1 100% 0 056% 2 0040%                                |
|    | Butter size              | •••         | •          | :            | 3                      | 1=128K, 2=256K, 3=2048K<br>4=4096K, 5=6144K, 6=8192K |
|    | Data direction           | • •         | •          | :            | 3                      | 1=Sent, 2=Received, 3=Both                           |
|    | Stop on buffer full .    |             | •          | :            | N                      | Y=Yes, N=No                                          |
|    | Number of bytes to trac  | e           |            |              |                        |                                                      |
|    | Beginning bytes          |             | •          | :            | *CALC                  | Value, *CALC                                         |
|    | Ending bytes             | •••         | •          | :            | *CALC                  | Value, *CALC                                         |
|    | Controller name          | • •         | •          | :            | RALYPS2B               | *ALL, name                                           |
|    | Data representation .    |             | •          | :            | 2                      | 1=ASCII, 2=EBCDIC, 3=*CALC                           |
|    | Format SNA data only .   | •••         | •          | :            | Y                      | Y=Yes, N=No                                          |
|    | Format RR, RNR commands  | •           | •          | :            | N                      | Y=Yes, N=No                                          |
|    | Format TCP/IP data only  | •           | ·          | :            | N                      | Y=Yes, N=No                                          |
|    | Format UI data only .    | •••         | •          | :            | N                      | Y=Yes, N=No                                          |
|    | Format MAC or SMT data   | only        | 1          | :            | N                      | Y=Yes, N=No                                          |
|    | Format Broadcast data    | •••         | •          | :            | Y                      | Y=Yes, N=No                                          |
| Re | ecord Number Nu          | mber        | Ċ          | of r         | ecord in trac          | e buffer (decimal)                                   |
| S, | ′R S=                    | Sent        | ;          | R=I          | Received M             | =Modem Change                                        |
| С  | ontroller name Na        | me c        | ) f        | con          | troller assoc          | iated with record                                    |
| Da | ata Type EE              | CDIC        | C          | data         | , ASCII data           | or Blank=Unknown                                     |
| SI | NA DataNH                | DR,         | Τŀ         | HDR,         | TH, RH and R           | U for record                                         |
| NI | IDR Ne                   | twor        | ٠k         | Laye         | er Header              |                                                      |
| Tŀ | 1DR Ra                   | pid         | T٢         | rans         | it Protocol T          | ransport Header                                      |
| Tŀ | 1 Tr                     | ansn        | 1i s       | ssion        | n Header               |                                                      |
| Rŀ | 1 Re                     | ques        | st/        | Res          | oonse Header           |                                                      |
| Rl | J Re                     | ques        | st/        | Res          | oonse Unit             |                                                      |
| NI | IDR Parameter Descriptio | ns:         |            |              |                        |                                                      |
|    | TPF                      | Trar<br>HIC | ιsπ<br>äΗ, | niss<br>, NE | ion Priority<br>FWORK) | Field (LOW, MEDIUM,                                  |
|    | ANR                      | Auto        | oma        | atic         | Network Rout           | ing Field                                            |
| Tł | HDR Parameter Descriptio | ns:         |            |              |                        |                                                      |
|    | TCID                     | Trar        | ISP        | ort          | Connection I           | dentifier                                            |
|    | SETUPI                   | Conr        | iec        | ction        | n Setup Indic          | ator                                                 |
|    | SOMI                     | Star        | ٠t         | of I         | lessage Indic          | ator                                                 |
|    | EOMI                     | End         | of         | f Mes        | ssage Indicat          | or                                                   |
|    | SRI                      | Stat        | us         | s Ree        | quested Indic          | ator                                                 |
|    | RASAPI                   | Resp        | or         | nd As        | SAP Indicator          |                                                      |
|    | RETRYI                   | Retr        | ·у         | Ind          | icator                 |                                                      |
|    | LMI                      | Last        | : N        | lessa        | age Indicator          |                                                      |
|    | CQFI                     | Conr        | ied        | ction        | n Qualifier F          | ield Indicator                                       |
|    | OSI                      | 0pt i       | or         | nal :        | Segments Indi          | cator                                                |
|    |                          |             |            |              |                        |                                                      |

| TH Parameter Descriptions:                                                                |
|-------------------------------------------------------------------------------------------|
| FID Format Identification                                                                 |
| MPF Mapping Field (segment of Basic Informatio<br>Unit (BIU) - ONLY, FIRST, MIDDLE, LAST) |
| OAF Origination Address Field                                                             |
| DAF Destination Address Field                                                             |
| SNF Sequence Number Field                                                                 |
| DCF Data Count Field                                                                      |
| LA Local Address                                                                          |
| ODAI OAF-DAF Assignor Indicator                                                           |
| FEI Expedited Flow Indicator                                                              |
| LU Logical Unit                                                                           |
| SSCP System Services Control Point                                                        |
| PU Physical Unit                                                                          |
| SA Session Address                                                                        |
| RH Parameter Descriptions:                                                                |
| REO Request                                                                               |
| RSP                                                                                       |
| RH Category Descriptions:                                                                 |
| NC Network Control                                                                        |
| SC Session Control                                                                        |
| DFC Data Flow Control                                                                     |
| NC Network Control                                                                        |
| FMD Function Management Data                                                              |
| FMH Function Management Header                                                            |
| RH Indicators:                                                                            |
| FI Format Indicator                                                                       |
| SDI Sense Data Included Indicator                                                         |
| BCI Begin Chain Indicator                                                                 |
| ECI End Chain Indicator                                                                   |
| DR1 Definite Response 1 Indicator                                                         |
| LCCI Length-Checked Compression Indicator                                                 |
| DR2 Definite Response 2 Indicator                                                         |
| ERI Exception Response Indicator                                                          |
| RTI Response Type Indicator                                                               |
| QRI Queued Response Indicator                                                             |
| EBI End Bracket Indicator                                                                 |
| CDI Change Direction Indicator                                                            |
| PI Pacing Indicator                                                                       |
| BBI Begin Bracket Indicator                                                               |
| CSI Code Selection Indicator                                                              |
| EDI Enciphered Data Indicator                                                             |
| PDI Padded Data Indicator                                                                 |
| CEBI Conditional End Bracket Indicator                                                    |
| RIWI Request Larger Window Indicator                                                      |

Trace records 464-502 show the APPN 'FIND' (GDS'12CA') from the AS/400 to the PS/2 for LU USIBMRA.RALYPS2B, the response from the PS/2 and the establishment (BIND and BIND response) of the SNA service manager (SNASVCMG) session between the two.

Trace records 507-519 show the CNOS (Change number of Sessions) exchange for mode SNACKETS and then the establishment (BIND and BIND response) of this session. The session over which the Sockets over SNA data will flow.

Trace records 534 and 537 show an attach and response. This attach and response is for the MTPN\_Connect. The trace records have been broken down. An MPTN\_Connect request is the first message sent over a transport provider connection in order to establish a non-native MPTN connection. An MPTN\_Connect response acknowledges that request and indicates whether or not the connection was accepted.

Further information on the MPTN Formats can be found in: *Multiprotocol Transport Networking (MPTN) Architecture: Formats.* 

Trace record 1178 shows the UNBIND for the SNACKETS session.

| Record<br>Number | S/R | Controller<br>Name    | Data<br>Type | SNA Data: NHDR, THDR, TH, RH, RU                                                                                                    |
|------------------|-----|-----------------------|--------------|----------------------------------------------------------------------------------------------------|
| 464              | S   | RALYPS2B              | EBCDIC       | TH : FID=2, MPF=Only ODAI=1, DAF'=01, OAF'=02, SNF'=0003<br>RH : ('0B9181'X) REQ FMD, FI, BCI, ECI, DR1, ERI, PI, BBI, CEBI                                                                                                    |
|                  |     | RU Command<br>RU Data | :            | FMH- 5=110502FF0003D00000422F0F0F3000000       *}         004312CA038080148200F3E4E2C9C2D4D9C14BD9C1D3E8D7E2F2C2143C00       *B.3USIBMRA.RALYPS2B*         F6E4E2C9C2D4D9C14BD9C1D3E8C1E2F4C1143D00F3E4E2C9C2D4D9C14BD9       *B.3USIBMRA.RALYPS2B*         C1D3E8C1E2F4C1002112C50000010000008E2D5C1C3D2C5E3E200000C2C       *ALYAS4AESNACKETS*         01087BC3D6D5C5C32002712C480000000001B60F64B0D2BCC86C0FD10       *6CNNECT6F{*                                                                                                    |
| 465              | R   | RALYPS2B              | EBCDIC       | TH : FID=2, MPF=Only ODAI=1, DAF'=02, OAF'=01, SNF'=0000, EFI<br>RH : ('830100'X) RSP FMD, PI                                                                                                    |
| 467              | R   | RU Data<br>RALYPS2B   | EBCDIC       | 000001 * *<br>TH : FID=2, MPF=0n1y 0DAI=0, DAF'=01, 0AF'=02, SNF'=0004<br>RH : ('0R9181'X) RE0 FMD FI BCI FCI DR1 FRI PI BRI CFRI                                                                                                    |
|                  |     | RU Command            | :            | FMH-         5=320502FF0003D000000422F0F0F3001910E4E2C9C2D4D9C1         *}                                                                                                    |
|                  |     | RU Data               | :            | 4b9010560712272C20000000000000000000000000000000                                                                                                    |
|                  |     |                       |              | 000001000000082D5C1C12D2C5E3E200001B461480010F5BC1D5E805C5E3       *SNACKETS\$NAYNETS         4B5BC7E6C3D5C5E3800582F0F0F0164700000000971000000000FFE00       *SNACKETS\$NAYNETS         017100808080174615801510E4E2C9C2D4D9C14BD9C1D3E8C1E2F4C10016       *USIBMRA.RALYAS4A*         470000000807500000000000000000014C00808080174615801510E4E2C9       *USIBMRA.RALYAS4A*         C2D4D9C14BD9C1D3E8C1E2F4C100164700000000807500000000000000000000000000                                                                                                    |
| 470              | S   | RALYPS2B              | EBCDIC       | TH : FID=2, MPF=0n1y ODAI=0, DAF'=02, OAF'=01, SNF'=00000, EFI<br>RH : ('830100'X) RSP FMD, PI                                                                                                    |
| 499              | S   | RO DALA<br>RALYPS2B   | EBCDIC       | TH : FID=2, MPF=Only ODAI=1, DAF'=02, OAF'=02, SNF'=0000, EFI<br>RH : ('6B8100'X) REQ SC, FI, BCI, ECI, DR1, PI                                                                                                    |
|                  |     | RU Command<br>RU Data | :            | BIND         31001307B0B05133078786868707060200000000000009443400010E4E2       *GFFGMUS*         C9C204D9C14B09C1D3E8C1E2F4C132000902E2D5C1E2E5C3D4C709030163       *1BMRA.RALYAS4ASNASVCMG*         4921A1C00050010E4E2C9C2D4D9C14BD9C1D3E8C1E2F4C10A1300776349       *{.&.USIBMRA.RALYAS4A*         21A1C00050010E4E2C9C2D4D9C14BD9C1D3E8D7E2F2C26019F64B0D2BCC       *{.&.USIBMRA.RALYAS4A*         86C0FD10E4E2C9C2D4D9C14BD9C1D3E8D7E2F2C26019F64B0D2BCC       *{                                                                                                    |
| 500              | R   | RALYPS2B              | EBCDIC .     | TH : FID=2, MPF=Only ODAI=0, DAF'=00, OAF'=01, SNF'=0000, EFI<br>RH : ('830100'X) RSP FMD, PI<br>000001 * * *                                                                                                    |
| 502              | R   | RALYPS2B              | EBCDIC       | TH : FID=2, MPF=Only ODAI=1, DAF'=02, OAF'=02, SNF'=00000, EFI<br>RH : ('EB8000'X) RSP SC, FI, DR1                                                                                                    |
|                  |     | RU Data               | :            | 3100       31001307B0B0503300808686800006020000000000014234000002B00       *&FF                                                                                                    |
| 507              | S   | RALYPS2B              | EBCDIC       | TH : FID=2, MPF=Only ODAI=1, DAF'=02, OAF'=02, SNF'=0001<br>RH : ('0B9120'X) REQ FMD, FI, BCI, ECI, DR1, ERI, PI, CDI                                                                                                    |
| 508              | R   | RU Data<br>RALYPS2B   | EBCDIC       | TH : FID=2. MFE=0n1v 0DAT=1. DAF'=02. 0AF'=02. SNF'=0001                                                                                                    |
| 509              | R   | RU Data               | :            | RH : ('039101'X)       REQ FMD, BCI, ECI, DR1, ERI, PI, CEBI         001912100A000000001E00022001C0008E2D5C1C3D2C5E3E2       *SNACKETS         TH · FID=2       MPE=0n1x       ODA1=1         DA1=1       DAF'=02       SNF'=0000         FEI       *                                                                                                    |
| 505              | i,  | RU Data               | :            | RH : ('830100'X) RSP FMD, PI<br>000001 * *                                                                                                    |
| 512              | S   | RALYPS2B              | EBCDIC       | TH : FID=2, MPF=0n1y ODAI=1, DAF'=02, OAF'=02, SNF'=00000, EFI<br>RH : ('830100'X) RSP FMD, PI                                                                                                    |
| 516              | S   | RALYPS2B              | EBCDIC       | TH : FID=2, MPF=Only ODAI=1, DAF'=03, OAF'=02, SNF'=0000, EFI<br>RH : ('6B8100'X) REQ SC, FI, BCI, ECI, DR1, PI                                                                                                    |
|                  |     | RU Command<br>RU Data | :            | BIND         31001307B0B051330787F7F7870706020000000000009443400010E4E2       *G77GMUS*         C9C2D4D9C14B09C1D3E8C1E2F4C132000902E2D5C1C3D2C5E3E209030163       *IBMRA.RALYAS4ASNACKETS*         4923110000022104E4E2C9C2D4D9C14BD9C1D3E8C1E2F4C10A1300776349       *USIBMRA.RALYAS4A*         2311000002010E4E2C9C2D4D9C14BD9C1D3E8D7E2F2C26019F64B0D2BCC       *USIBMRA.RALYAS4A*         86C0FE10E4E2C9C2D4D9C14BD9C1D3E8C1E2F4C12C0A01087BC3D6D5D5C5       *F{USIBMRA.RALYAS4A*CONNE*         C3E32B190101174615801510E4E2C9C2D4D9C14BD9C1D3E8D7E2F2C200       *CTUSIBMRA.RALYPS2B.* |
| 517              | R   | RU Data               | FRCDIC       | IH : FID=2, MPF=ONIY UDA1=0, DAF'=00, OAF'=01, SNF'=0000, EFI<br>RH : ('830100'X) RSP FMD, PI<br>000001 * *                                                                                                    |
| 519              | R   | RALYPS2B              | EBCDIC       | TH : FID=2, MPF=Only ODAI=1, DAF'=02, OAF'=03, SNF'=0000, EFI<br>RH : ('EB8000'X) RSP SC, FI, DR1                                                                                                    |
|                  |     | RU Data               | :            | 3100       31001307B0B050330080F7F780000602000000000014234000002B00       *&                                                                                                    |

| Record<br>Number     | S/R                    | Controller<br>Name                           | Data<br>Type                             | SNA Data: NHDR, THDR, TH, RH, RU                                                                                                    |
|----------------------|------------------------|----------------------------------------------|------------------------------------------|----------------------------------------------------------------------------------------------------|
| 521                  | S                      | RALYPS2B<br>RU Command                       | EBCDIC                                   | TH : FID=2, MPF=Only ODAI=1, DAF'=02, OAF'=02, SNF'=0002<br>RH : ('4B9100'X) REQ DFC, FI, BCI, ECI, DR1, ERI, PI<br>BIS                                                                                           |
| 522                  | R                      | RU Data<br>RALYPS2B<br>RU Command            | EBCDIC                                   | *. *<br>TH : FID=2, MPF=0n1y ODAI=1, DAF'=02, OAF'=02, SNF'=0002<br>RH : ('4BB100'X) REQ DFC, FI, BCI, ECI, DR1, DR2, ERI, PI<br>BIS                                                                              |
| 523                  | R                      | RU Data<br>RALYPS2B                          | EBCDIC                                   | *. *<br>TH : FID=2, MPF=Only ODAI=1, DAF'=02, OAF'=02, SNF'=0000, EFI<br>RH : ('830100'X) RSP FMD, PI                                                                                                    |
| 526                  | S                      | RU Data<br>RALYPS2B                          | EBCDIC                                   | 000001 * *<br>TH : FID=2, MPF=Only ODAI=1, DAF'=02, OAF'=02, SNF'=0000, EFI<br>RH : ('830100'X) RSP FMD, PI                                                                                                    |
| 530                  | S                      | RU Data<br>RALYPS2B                          | EBCDIC                                   | 000003       ^         TH : FID=2, MPF=Only       ODAI=1, DAF'=02, OAF'=02, SNF'=0000, EFI         RH : ('6 B8000'X)       REQ SC, FI, BCI, ECI, DR1         UNREND                                               |
| 531                  | P                      | RU Data                                      |                                          | 3201000000006019F64B0D2BCC86C0FD10E4E2C9C2D4D9C14BD9C1D3E8C1 *                                                                                                    |
| 551                  | ĸ                      | RU Command                                   | · · · · · :                              | RH : ('EB8000'X) RSP SC, FI, DR1<br>UNBIND                                                                                                    |
| 534                  | S                      | RALYPS2B                                     | EBCDIC                                   | TH : FID=2, MPF=0nly ODAI=1, DAF'=03, OAF'=02, SNF'=0001                                                                                                    |
|                      | <b>.</b> h             | RU Command                                   | :                                        | RH : ('0A9100'X)       REQ FMD, F1, BC1, DR1, ER1, P1         FMH- 5=0E0502FF0003D200000428F0F0F1       *K001         IIII       IIIIIIIIIIIIIIIIIIIIIIIIIIIIIIIIIIII                                             |
| Atta<br>TP (         | Ch<br>Trans            | action Progr                                 | am) name (                               | ++++        <br>28F0F0F1=Sockets over SNA)+++++++                                                                                                    |
|                      |                        | RU Data                                      | :                                        | 0037800A00354002010509433C1803001502010509433C14030405050000 * *                                                                                                    |
| Reco                 | rd le                  | ngth (binary                                 | ()                                       |                                                                                                    |
| MPTN<br>Requ         | _Conn<br>est (         | ect<br>bit O in thi                          | s byte=0)-                               |                                                                                                    |
| Comm                 | and 1                  | ength (binar                                 | ·y)                                      |                                                                                                    |
| MPTN<br>Dest<br>Dest | qual<br>inati<br>inati | ifier for de<br>on address l<br>on address i | est addr (C<br>ength (inc<br>n hex (9.6  | I2=IP addr)++           ::::::           ::::::<br>:luding this byte)++        ::::::              ::::::<br>i7.60.24)+++++++++++:::::                                                                            |
| Dest<br>Dest         | inati<br>inati         | on port leng<br>on port in h                 | ith (includ<br>Nex (decima               | ling this byte)++::::                ::::::<br> 1 21 - port FTP listens on)++++               ::::::                                                                                                    |
| MPTN<br>Sour<br>Sour | qual<br>ce ad<br>ce ad | ifier for so<br>dress length<br>dress in hex | ource addr<br>1 (includir<br>2 (9.67.60. | (02=IP addr)++               ::::::<br>g this byte)+++           ::::::<br>20)                                                                                                    |
| Sour<br>Sour         | ce po<br>ce po         | rt length<br>rt in hex                       |                                          | ::::::<br>++::::<br>+++++                                                                                                    |
| 535                  | R                      | RALYPS2B                                     | EBCDIC                                   | 00000F00000000000000000000000000000001190A00080001141C *                                                                                                    |
| 537                  | R                      | RU Data<br>RALYPS2B                          | :<br>EBCDIC                              | NII       (830100 X)       NSI THE, FI         000007       *       *         TH       FID=2, MPF=0nly       ODAI=1, DAF'=02, OAF'=03, SNF'=0001         NII       ((220100(X)))       PS0 FND POL DD1 FD1 D1 OD1 |
|                      |                        | RU Data                                      | :                                        | KH : (029120 X)       KEQ FMD, BCI, DRI, ERI, PI, CDI         0037808000354002010509433C1803001502010509433C14030405050000       *                                                                                |
| Reco                 | rd le                  | ngth (binary                                 | /)                                       | ::::   <br>++++                                                                                                    |
| MPTN<br>Resp<br>(bit | _Conn<br>onse<br>2=1   | ect<br>(bit O in th<br>in this byte          | is byte=1)<br>would ind                  | ++  <br>++<br>licate a negative response)                                                                                                    |
| The<br>of t          | remai<br>he co         | nder of the<br>ntents of th                  | response i<br>Ne MPTN_Con                | s an echo<br>nect request.                                                                                                    |
| 539                  | S                      | RALYPS2B                                     | EBCDIC                                   | 00000F00000000000000000000000000000000                                                                                                    |
|                      |                        | RU Data                                      | :                                        | kH : (*830100'X)       RSP FMD, P1         00000E       *                                                                                                    |

| *******          | *****       | *******             | ********                               | *****                    | *****                   | ******                                       | *******                          | ******                          | **********                                         | ******                           | ********                             | *******                                 | ********                                | *****                    | *****                      | ****                |
|------------------|-------------|---------------------|----------------------------------------|--------------------------|-------------------------|----------------------------------------------|----------------------------------|---------------------------------|----------------------------------------------------|----------------------------------|--------------------------------------|-----------------------------------------|-----------------------------------------|--------------------------|----------------------------|---------------------|
| *                | Trace       | records             | 992 to 1                               | 1151 f                   | ormatt<br>*****         | ted in ASCI                                  | [ - FTP<br>*******               | Data                            | *****                                              | ******                           | *******                              | *******                                 | *******                                 | *****                    | ******                     | ****                |
| Record<br>Number | S/R         | Data<br>Length      | Record<br>Timer                        | Da<br>Ty                 | ta<br>pe                | Controller<br>Name                           | Destir<br>MAC Ac                 | nation<br>Idress                | Source<br>MAC Address                              | Frame<br>Format                  | : Command                            | Number<br>I Sent                        | Number<br>Received                      | Poll/<br>Final           | DSAP                       | SSAF                |
| <br>992          | <br>R       | <br>Q3              | 2757 1                                 | <br>FR                   |                         | <br>RΔI YPS2R                                | 400010                           | 020001                          | C00052005185                                       |                                  | <br>т                                | 31                                      | 28                                      |                          |                            |                     |
| 332              | K           | 55                  | Routing                                | Infor                    | matior                  | 1                                            | :                                | : 02F0                          | 00032003103                                        | LLC                              | 1                                    | 51                                      | 20                                      | 011                      | 04                         | 04                  |
|                  |             |                     | Data .                                 | :                        | 2E000<br>502F4<br>20313 | 020300020093<br>195020666F72<br>323A35383A30 | 12000540<br>2204F532<br>037206F6 | 0323230<br>F322021<br>5E204D63  | 02061733470733<br>02046545020536<br>17220313620313 | 26320494<br>57276657<br>93934207 | 24D205443<br>220766572<br>265616479  | *<br>*P/IP  <br>* 12:58                 | * .T.220<br>FOR OS/2 -<br>B:07 ON MA    | AS4PS<br>FTP S<br>R 16 1 | 2C IBM<br>ERVER<br>994 RE/ | TC*<br>VER*<br>ADY* |
| 994              | S           | 12                  | 2757.1                                 | FB                       |                         | RALYPS2B                                     | 400052                           | 2005185                         | 00010020001                                        | 110                              | т                                    | 28                                      | 32                                      | 0FF                      | 04                         | 04                  |
| 551              | 5           | 12                  | Routing                                | Infor                    | matior                  | 1                                            | :                                | : 0270                          | 000010020001                                       | LLO                              | -                                    | 20                                      | 52                                      | 011                      | 01                         | 01                  |
|                  |             |                     | Data .                                 | :                        | 2F000                   | 03020000830                                  | 10000000                         | )E                              |                                                    |                                  |                                      | */                                      | .*                                      |                          |                            | *                   |
| 1009             | S           | 18                  | 2760.5                                 | EB                       | CDIC                    | RALYPS2B                                     | 400052                           | 2005185                         | C00010020001                                       | LLC                              | Ι                                    | 29                                      | 32                                      | OFF                      | 04                         | 04                  |
|                  |             |                     | Routing                                | Infor                    | matior<br>25000         |                                              | :                                | : 02/0                          |                                                    |                                  |                                      | *                                       | * сус                                   | т                        |                            | *                   |
| 1010             | R           | 12                  | 2760.5                                 | :<br>FR                  |                         | RALYPS2B                                     | 400010                           | )0222395.<br>)020001            | C00052005185                                       |                                  | T                                    | 32                                      |                                         | 0FF                      | 04                         | 04                  |
| 1010             |             |                     | Routing                                | Infor                    | matior                  | 1                                            | :                                | : 02F0                          | 00002000100                                        | 220                              | -                                    | 02                                      |                                         | 0                        | •••                        | •••                 |
|                  |             |                     | Data .                                 | :                        | 2F000                   | 02030000830                                  | 10000000                         | )7                              |                                                    |                                  |                                      | */                                      | .*                                      |                          |                            | *                   |
| 1012             | R           | 39                  | 2760.5                                 | EB                       | CDIC                    | RALYPS2B                                     | 400010                           | 020001                          | C00052005185                                       | LLC                              | Ι                                    | 33                                      | 30                                      | OFF                      | 04                         | 04                  |
|                  |             |                     | Routing                                | Infor                    | matior                  | 1                                            | :                                | : 02F0                          |                                                    | F706F706                         | 174606567                            |                                         | + 015                                   | 05/2                     |                            |                     |
|                  |             |                     | Data .                                 | :                        | 2EUUU<br>20737          | J20300030090<br>707377656D01                 | J20001E0                         | 032313                          | 5204F532F32206                                     | F/065/26                         | 01/4090E0/                           | ^<br>трур *                             | ^215<br>FM                              | 05/2                     | UPERAL                     | ING^<br>*           |
| 1059             | S           | 26                  | 2765.2                                 | FB                       |                         | RALYPS2B                                     | 400052                           | 2005185                         | 00010020001                                        |                                  | T                                    | 30                                      | 34                                      | 0FF                      | 04                         | 04                  |
| 1005             | 0           | 20                  | Routing                                | Infor                    | matior                  | 1                                            | :                                | : 0270                          | 000010020001                                       | 220                              | -                                    |                                         | 0.                                      | 0                        | •••                        | •••                 |
|                  |             |                     | Data .                                 | :                        | 2E000                   | 030200030090                                 | 02000110                         | 0055534                         | 55220616E79757                                     | 365720D0                         | A                                    | *                                       | *USE                                    | R ANYU                   | SER                        | *                   |
| 1060             | R           | 48                  | 2765.3                                 | EB                       | CDIC                    | RALYPS2B                                     | 400010                           | 020001                          | C00052005185                                       | LLC                              | Ι                                    | 34                                      | 31                                      | OFF                      | 04                         | 04                  |
|                  |             |                     | Routing                                | Infor                    | matior                  | 1                                            | :                                | : 02F0                          | 1205061222222                                      | F7064007                         | 0000717000                           | • <b>↓</b>                              | + / 221                                 | DACCH                    |                            | 01174               |
|                  |             |                     | Dala .                                 | •••                      | 72656                   | 5420666F7220                                 | J2000270<br>)616F797             | JUSSSSS.<br>75736572            | 205061/3/3//0<br>2760004                           | F/20420/                         | 205/1/509                            | *RFD_F                                  | ^331<br>DR ANYLISER                     | PA22M                    | UKD KE                     | ^۱UJ                |
| 1116             | S           | 25                  | 2770.6                                 | EB                       | CDIC                    | RALYPS2B                                     | 400052                           | 2005185                         | C00010020001                                       | LLC                              | I                                    | 31                                      | 35                                      | 0FF                      | 04                         | 04                  |
|                  |             |                     | Routing                                | Infor                    | matior                  | 1                                            | :                                | 0270                            |                                                    |                                  |                                      |                                         |                                         |                          |                            |                     |
|                  | _           |                     | Data .                                 | :                        | 2E000                   | 030200040090                                 | 02000100                         | 050415                          | 35320616E79707                                     | 7640D0A                          | _                                    | *                                       | *PAS                                    | S ANYP                   | WD                         | *                   |
| 1117             | R           | 41                  | 2770.6                                 | EB                       | CDIC                    | RALYPS2B                                     | 400010                           | 020001                          | C00052005185                                       | LLC                              | I                                    | 35                                      | 32                                      | OFF                      | 04                         | 04                  |
|                  |             |                     | Data                                   | infor                    | 2F000                   | 1                                            | :                                | : UZFU<br>10323331              | 12055736572206                                     | 16F70757                         | 365722060                            | *                                       | * 230                                   | IISER                    | ΔΝΥΠΣΕΙ                    | R   *               |
|                  |             |                     | Dutu .                                 | •••                      | 6F676                   | 57656420696                                  | E2E0D0A                          | 002000                          | 2000700072200                                      | 102/5/5/                         | 505722000                            | *OGGED                                  | IN                                      | USER .                   | 11110521                   | *                   |
| 1150             | S           | 18                  | 2774.5                                 | EB                       | CDIC                    | RALYPS2B                                     | 400052                           | 2005185                         | C00010020001                                       | LLC                              | Ι                                    | 32                                      | 36                                      | OFF                      | 04                         | 04                  |
|                  |             |                     | Routing                                | Infor                    | matior                  | 1                                            | :                                | : 0270                          |                                                    |                                  |                                      | .4.                                     |                                         | -                        |                            |                     |
| 1151             | D           | 26                  | Data                                   | :                        |                         | DAL VDS2P                                    | J2000090                         | 020001                          | 2540D0A                                            | 110                              | т                                    | *                                       | *QUI                                    | 0.000                    | 04                         | <u>^</u>            |
| 1151             | ĸ           | 20                  | Routing                                | Infor                    | matior                  | KALIF32D                                     | 400010                           | : 02F0                          | 00052005185                                        | LLC                              | 1                                    | 50                                      | 33                                      | UFF                      | 04                         | 04                  |
|                  |             |                     | Data .                                 | :                        | 2E000                   | 020300060090                                 | 02000110                         | 032323                          | L20476F6F64627                                     | 9652E0D0                         | A                                    | *                                       | *221                                    | GOODB                    | YE                         | *                   |
| ******           | *****       | *******             | ********                               | *****                    | *****                   | ********                                     | *******                          | ******                          | *********                                          | *******                          | ********                             | *******                                 | *******                                 | *****                    | *****                      | ****                |
| ********         | Back        | to EBCDI            | ,,,,,,,,,,,,,,,,,,,,,,,,,,,,,,,,,,,,,, | ، باد باد باد باد باد با | له بله بله بله بله بله  | و مله مله مله مله مله مله مله مله مله مله    | له عله عله عله عله عله عله عله ع | و علو علو علو علو علو علو علو ع | ﻮﻟﻮ ﺧﻮ ﺧﻮ ﺧﻮ ﺧﻮ ﺧﻮ ﺧﻮ ﺧﻮ ﺧﻮ ﺧﻮ ﺧﻮ ﺧﻮ ﺧﻮ ﺧﻮ         | له بله بله بله بله بله بله بله   | له عله عله عله عله عله عله عله عله ع | ، بله بله بله بله بله بله بله بله بله ب | مان مان مان مان مان مان مان مان مان مان | ىل ىل ىل ىل ىل           | و بله بله بله بله بله بله  | ****                |
| Record           | ~ ~ ~ ~ ~ ~ | Control             | ler Data                               |                          | ~ ~ ~ ~ ~ ~ /           |                                              |                                  |                                 |                                                    | ~~~~~~                           |                                      |                                         | *****                                   |                          | ~ ~ ~ ~ ~ ~ ~              | ~ ~ ~ ^             |
| Number           | S/R         | Name                | Туре                                   | 2                        | SNA D                   | Data: NHDR,                                  | THDR, 1                          | ΓH, RH,                         | RU                                                 |                                  |                                      |                                         |                                         |                          |                            |                     |
|                  |             |                     |                                        |                          |                         |                                              |                                  |                                 |                                                    |                                  |                                      |                                         |                                         |                          |                            |                     |
| 1152             | R           | RALYPS2             | B EBCI                                 | DIC                      | TH :                    | FID=2, MI                                    | PF=0nly                          |                                 | ODAI=1, DAF'                                       | =02, OAF                         | F'=03, SNF                           | <b>'</b> =0007                          |                                         |                          |                            |                     |
|                  |             | DII Data            |                                        |                          | KH :                    | (*009020*)                                   | () REQ                           | FMD, DI                         | RI, ERI, CDI                                       |                                  |                                      | *                                       |                                         |                          |                            | *                   |
| 1153             | R           | RALYPS2             | B EBCI                                 |                          | TH :                    | FID=2. MI                                    | PF=0nlv                          |                                 | ODAI=1. DAF'                                       | =02. OAF                         |                                      | ~=0008                                  |                                         |                          |                            |                     |
|                  |             |                     |                                        |                          | RH :                    | ('019001')                                   | () REQ                           | FMD, E                          | CI, DR1, ERI,                                      | CEBI                             | ,                                    |                                         |                                         |                          |                            |                     |
|                  |             |                     |                                        |                          | No Rl                   | J data                                       |                                  |                                 |                                                    |                                  |                                      |                                         |                                         |                          |                            |                     |
| 1165             | S           | RALYPS2             | B EBCI                                 | DIC                      | TH :                    | FID=2, MI                                    | PF=0nly                          |                                 | ODAI=1, DAF'                                       | =03, OAF                         | F'=02, SNF                           | <b>'</b> =0006                          |                                         |                          |                            |                     |
|                  |             |                     |                                        |                          | KH :                    | ('019001')                                   | () REQ                           | FMD, E                          | JI, DRI, ERI,                                      | CERI                             |                                      |                                         |                                         |                          |                            |                     |
| 1175             | S           | RALYPS2             | B FBCI                                 | DIC                      | TH :                    | FID=2. MI                                    | PF=0nlv                          |                                 | ODAI=1. DAF'                                       | =03 0AF                          |                                      | · =0007                                 |                                         |                          |                            |                     |
| 11/0             | 0           | 10121102            | 2001                                   |                          | RH :                    | ('4B9000')                                   | () REQ                           | DFC, I                          | FI, BCI, ECI,                                      | DR1, ERI                         |                                      | 0007                                    |                                         |                          |                            |                     |
|                  |             | RU Comm             | and                                    | :                        | BIS                     |                                              |                                  |                                 |                                                    |                                  |                                      |                                         |                                         |                          |                            |                     |
|                  |             | RU Data             |                                        | . :                      | 70                      |                                              |                                  |                                 |                                                    |                                  |                                      | *.                                      |                                         |                          |                            | *                   |
| 11/6             | к           | RALYPSZ             | R FRCI                                 | JIC                      | IH :                    | FID=2, MI                                    | V PEO                            |                                 | UDAI=1, DAF':                                      | =02, UAF                         | - =03, SNH<br>D EDT                  | =0009                                   |                                         |                          |                            |                     |
|                  |             | RU Comm             | and                                    | :                        | BIS                     | (400000                                      | () KEQ                           | Drc,                            | I, DUI, EUI,                                       | DRI, DRZ                         | ., LKI                               |                                         |                                         |                          |                            |                     |
|                  |             | RU Data             |                                        | . :                      | 70                      |                                              |                                  |                                 |                                                    |                                  |                                      | *.                                      |                                         |                          |                            | *                   |
| 1178             | S           | RALYPS2             | B EBCI                                 | DIC                      | TH :                    | FID=2, MI                                    | PF=Only                          |                                 | ODAI=1, DAF':                                      | =03, OAF                         | "=02, SNF                            | €′=0000, E                              | FI                                      |                          |                            |                     |
|                  |             |                     | d                                      |                          | RH :                    | ('6B8000')                                   | () REQ                           | SC, F                           | I, BCI, ECI, D                                     | R1                               |                                      |                                         |                                         |                          |                            |                     |
|                  |             | RII Data            | ari <b>a .</b> .                       | :                        | 32010                   | 10<br>10000000601                            | F64R0D                           | BULARU                          | )FF10F4F2CQC2D                                     | 4D9C14PF                         | 901035801                            | *                                       | - 6 F <sup>1</sup>                      | 115 T R                  |                            | ۲Δ*                 |
|                  |             | Duta                |                                        | • •                      | E2F40                   | C1                                           |                                  |                                 |                                                    | .0001400                         |                                      | *S4A                                    | • ••••••                                |                          |                            | *                   |
| 1181             | R           | RALYPS2             | B EBCI                                 | DIC                      | TH :                    | FID=2, M                                     | PF=0nly                          |                                 | ODAI=1, DAF'                                       | =02, OAF                         | "=03, SNF                            | ~=0000, E                               | FI                                      |                          |                            |                     |
|                  |             | <b>D</b> U <b>C</b> |                                        |                          | RH :                    | ('EB8000')                                   | () RSP                           | SC, I                           | I, DR1                                             |                                  |                                      |                                         |                                         |                          |                            |                     |
|                  |             | RU Comm             | and                                    | :                        | UNBÍN<br>32             | ND.                                          |                                  |                                 |                                                    |                                  |                                      | *                                       |                                         |                          |                            | *                   |
| * * * *          | * E         | ND 0                | F C O                                  | • • •                    | TEF                     | R PRIN                                       | тоит                             | r * *                           | * * *                                              |                                  |                                      | •                                       |                                         |                          |                            |                     |
|                  |             |                     |                                        |                          |                         |                                              |                                  |                                 |                                                    |                                  |                                      |                                         |                                         |                          |                            |                     |

## APPC over TCP/IP Communications Trace

The communications trace below was taken from APPC over TCP/IP scenario 1. The trace shows the establishment of a 5250 Pass-Through session from RALYAS4A to RALYAS4B: sign on, enter password then ENDPASTHR.

Note that the communications trace has been formatted in EBCDIC, Data representation =2.

| COMMUNICATIONS TRACE Title:<br>Trace Description : | DSPT APPCOVE<br>DSPT APPCOVE       | AS4B<br>AS4B                          | 03/15/95             | 11:12:02 | Page: | 1 |
|----------------------------------------------------|------------------------------------|---------------------------------------|----------------------|----------|-------|---|
| Configuration object :<br>Type                     | L41TR<br>1                         | 1=Line, 2=Networ                      | k Interface          |          |       |   |
| Object protocol                                    | TRN                                | 3=Network server                      | <b>`</b>             |          |       |   |
| Start date/Time                                    | 03/15/95 11                        | :09:31                                |                      |          |       |   |
| End date/Time :                                    | 03/15/95 11                        | :11:06                                |                      |          |       |   |
| Bytes collected :                                  | 526071                             |                                       |                      |          |       |   |
| Buffer size                                        | 3                                  | 1=128K, 2=256K,<br>4=4096K, 5=6144k   | 3=2048K<br>. 6=8192K |          |       |   |
| Data direction                                     | 3                                  | 1=Sent, 2=Receiv                      | ed, 3=Both           |          |       |   |
| Stop on buffer full                                | N                                  | Y=Yes, N=No                           |                      |          |       |   |
| Number of bytes to trace                           |                                    |                                       |                      |          |       |   |
| Beginning bytes :                                  | *CALC                              | Value, *CALC                          |                      |          |       |   |
| Ending bytes:                                      | *CALC                              | Value, *CALC                          |                      |          |       |   |
| Controller name :                                  | *ALL                               | *ALL, name                            |                      |          |       |   |
| Data representation :                              | 2                                  | 1=ASCII, 2=EBCDI                      | C, 3=*CALC           |          |       |   |
| Format SNA data only :                             | N                                  | Y=Yes, N=No                           |                      |          |       |   |
| Format KK, KNK Commands :                          | N                                  | Y=Yes, N=No                           |                      |          |       |   |
| ID address                                         | 1 0 2/ 10/ 56                      | *11 addres                            | c                    |          |       |   |
| IP address                                         | 9.24.104.50                        | *All addres                           | s                    |          |       |   |
| Format UI data only                                | N                                  | Y=Yes, N=No                           | 5                    |          |       |   |
| Format MAC or SMT data only :                      | N                                  | Y=Yes, N=No                           |                      |          |       |   |
| Format Broadcast data                              | Y                                  | Y=Yes, N=No                           |                      |          |       |   |
| COMMUNICATIONS TRACE Title:                        | DSPT APPCOVE                       | AS4B                                  | 03/15/95             | 11:12:02 | Page: | 2 |
| Record Number Number of                            | record in trac                     | e buffer (decimal                     | )                    |          |       |   |
| S/R S=Sent F                                       | R=Received M                       | =Modem Change                         |                      |          |       |   |
| Data Length Amount of                              | data in record                     | (decimal)                             |                      |          |       |   |
| Record Status Status of                            | record                             |                                       |                      |          |       |   |
| Record limer lime stamp                            | Seconds, 100                       | millisecond reso                      | olution,             |          |       |   |
| Deta Type EPODIC det                               | Range 1s U to                      | 0553.5 Seconds                        |                      |          |       |   |
| Controller name Name of co                         | .d, ASUII üdid<br>Introller assoc  | or Blank=Unknown<br>iated with record | I                    |          |       |   |
| Command Command/Re                                 | snonse informa                     | tion                                  |                      |          |       |   |
| Number sent Count of r                             | records sent                       |                                       |                      |          |       |   |
| Number received Count of r                         | records receive                    | d                                     |                      |          |       |   |
| Poll/Final ON=Poll fo                              | or Commands, Fi                    | nal for Responses                     |                      |          |       |   |
| Destination MAC Address F                          | Physical addres                    | s of destination                      |                      |          |       |   |
| Source MAC Address F                               | Physical addres                    | s of source                           |                      |          |       |   |
| DSAP Destinatio                                    | on Service Acce                    | ss Point                              |                      |          |       |   |
| SSAP Source Ser                                    | VICE ACCESS PO                     | 1nt<br>1) MAG (Madda                  |                      |          |       |   |
| Frame Format LLL (LOGIC                            | al Link Contro                     | I) or MAC (Media                      |                      |          |       |   |
| Commands/Responses:                                | ((101)                             |                                       |                      |          |       |   |
|                                                    |                                    |                                       |                      |          |       |   |
| I Informatio                                       | n<br>adu                           |                                       |                      |          |       |   |
|                                                    | eduy<br>ht Doody                   |                                       |                      |          |       |   |
| RE.1 Reject                                        | it Ready                           |                                       |                      |          |       |   |
| III                                                | Information                        |                                       |                      |          |       |   |
| UA Unnumbered                                      | Acknowledgmen                      | t                                     |                      |          |       |   |
| DISC Disconnect                                    | /Request Disco                     | nnect                                 |                      |          |       |   |
| TEST Test                                          | ·                                  |                                       |                      |          |       |   |
| SIM Set Initia                                     | lization Mode                      |                                       |                      |          |       |   |
| FRMR Frame Reje                                    | ct                                 |                                       |                      |          |       |   |
| DM Disconnect                                      | ed Mode                            |                                       |                      |          |       |   |
| XID Exchange I                                     | U                                  | d Modo Evitoriala                     |                      |          |       |   |
| SADML Set ASYNCA<br>***** Command/Re               | inonous Balance<br>Isponse Not Val | u moue Extended<br>id                 |                      |          |       |   |
|                                                    |                                    |                                       |                      |          |       |   |

Trace records 390-392 show the ARP (TCP/IP Address Resolution Protocol) processing. Record 391 is the initial ARP REQUEST sent by RALYAS4A, record 392 is the ARP RESPONSE from RALYAS4B. Although shown in the trace as arriving first, record 390 is RALYAS4A receiving its own ARP REQUEST.

Trace records 393-395 show the TCP/IP connection establishment between RALYAS4A and RALYAS4B - the three-way handshake.

Trace records 397 and 411 show the MPTN\_Connect and response. The trace records have been broken down. An MPTN\_Connect request is the first message sent over a transport provider connection in order to establish a non-native MPTN connection. An MPTN\_Connect response acknowledges that request and indicates whether or not the connection was accepted.

Trace record 420 shows the MPTN header. The trace record has also been broken down.

Further information on the MPTN Formats can be found in: *Multiprotocol Transport Networking (MPTN) Architecture: Formats.* 

Note that the destination port when sending is 397, APPC/TCP.

| Record<br>Number | S/R   | Data<br>Length | Record<br>Timer         | Data<br>Type | Controller<br>Name | Destination<br>MAC Address | Source<br>MAC Address | Frame<br>Format | Command    | Number<br>Sent | Number<br>Received | Poll/<br>Final | DSAP   | SSAP   |
|------------------|-------|----------------|-------------------------|--------------|--------------------|----------------------------|-----------------------|-----------------|------------|----------------|--------------------|----------------|--------|--------|
| 390              | <br>R | 33             | 5117.4                  |              |                    | FFFFFFFFFFF                | C00010020001          | LLC             | UI         |                |                    | 0FF            | <br>AA | <br>AA |
|                  |       |                | Routing Inf             | ormatio      | n                  | : 0270                     |                       |                 |            |                |                    |                |        |        |
|                  |       |                | Frame Type              | : ARP        | Sr                 | c Addr: 9.24.1             | 04.56 Dest            | t Addr:         | 9.24.104.  | 57             | Operation:         | REQUES         | Т      |        |
|                  |       |                | ARP Header              | : 0006       | 080006040001       | 40001002000109             | 18683800000000        | 00000918        | 36839      |                |                    |                |        |        |
| 391              | S     | 33             | 511/.4                  |              |                    | +++++++++++                | C00010020001          | LLC             | 01         |                |                    | 0FF            | AA     | AA     |
|                  |       |                | Routing Int             | ormatio      | n                  | : 02/0                     |                       | + Addma         | 0 24 104   | c 7            | Onomation          | DEOUES         | т      |        |
|                  |       |                | APP Header              | · 0006       | 31                 | AUUP: 9.24.1               | 186838000000000       | 00000019        | 9.24.104.  | 57             | operation:         | REQUES         | 1      |        |
| 392              | R     | 33             | 5117 5                  | . 0000       | 000000040001       | 40001002000109             | C00010020002          | 1100000         | 111        |                |                    | OFF            | ΔΔ     | ΔΔ     |
| 552              | ĸ     | 55             | Routing Inf             | ormatio      | n                  | : 02F0                     | 000010020002          | LLU             | 01         |                |                    | 011            | 701    | 701    |
|                  |       |                | Frame Type              | : ARP        | Sr                 | c Addr: 9.24.1             | 04.57 Dest            | t Addr:         | 9.24.104.  | 56             | Operation:         | RESPON         | ISE    |        |
|                  |       |                | ARP Header              | : 0006       | 080006040002       | 40001002000209             | 18683900000000        | 00000918        | 36838      |                | ·                  |                |        |        |
| 393              | S     | 49             | 5117.5                  |              |                    | 400010020002               | C00010020001          | LLC             | UI         |                |                    | 0FF            | AA     | AA     |
|                  |       |                | Routing Inf             | ormatio      | n                  | : 0270                     |                       |                 |            |                |                    |                |        |        |
|                  |       |                | Frame Type              | : IP         | T0                 | S: NORMAL                  | Length:               | 44              | Protocol:  | ТСР            | Dat                | agram I        | D: 31  | F5     |
|                  |       |                |                         | Src          | Addr: 9.24.1       | 04.56 Des                  | t Addr: 9.24.10       | 04.57           | Fragme     | nt Flag        | s: MAY ,LA         | ST             |        |        |
|                  |       |                | SNAP Header             | : 0000       | 000800             | 40066626001060             | 2000106020            |                 |            |                |                    |                |        |        |
|                  |       |                | IP Header               | : 4500       | 002031F50000       | 40000030091808             | 3809180839            |                 |            |                |                    |                |        |        |
|                  |       |                |                         | • Src        | Port: 1034         | Inassigned                 | Dest Port · 30        | 97 APPC         | /TCP       |                |                    |                |        |        |
|                  |       |                |                         | SEO          | Number: 109        | 1843732 ('4114             | 3694'X) ACK NI        | umber:          | 0          | ('0000         | 0000'X)            |                |        |        |
|                  |       |                |                         | Code         | Bits: SYN          |                            | Window:               | 8192            | TCP Option | : MSS=         | 1949               |                |        |        |
|                  |       |                | TCP Header              | : 040A       | 018D41143694       | 00000000600220             | 00165D000002040       | 079D            |            |                |                    |                |        |        |
| 394              | R     | 49             | 5117.5                  |              |                    | 400010020001               | C00010020002          | LLC             | UI         |                |                    | 0FF            | AA     | AA     |
|                  |       |                | Routing Inf             | ormatio      | n                  | : 02F0                     |                       |                 |            |                |                    |                |        |        |
|                  |       |                | Frame Type              | : IP         | TO                 | S: NORMAL                  | Length:               | 44              | Protocol:  | TCP            | Dat                | agram I        | D: 02/ | 47     |
|                  |       |                | CNAD Useday             | Src          | Addr: 9.24.1       | 04.5/ Des                  | t Addr: 9.24.10       | 04.56           | Fragme     | nt Flag        | s: MAY ,LA         | ST             |        |        |
|                  |       |                | SNAP Header             | : 0000       | 000800             | 40060504001060             | 2000106020            |                 |            |                |                    |                |        |        |
|                  |       |                | IP Header               | : 4500       | 1002C02A70000      | 40009584091868             | 3909180838            |                 |            |                |                    |                |        |        |
|                  |       |                |                         | • Src        | Port · 397         | ΔΡΡΓ/ΤΓΡ                   | Dest Port · 103       | 34 Ilnas        | signed     |                |                    |                |        |        |
|                  |       |                |                         | SEO          | Number: 130        | 2184593 (′4D9D             | C291'X) ACK Nu        | umber: 1        | 1091843733 | ('4114)        | 3695'X)            |                |        |        |
|                  |       |                |                         | Code         | Bits: SYN A        | СК                         | Window:               | 8192            | TCP Option | : MSS=         | 1949               |                |        |        |
|                  |       |                | TCP Header              | : 018D       | 040A4D9DC291       | 41143695601220             | 00061D000002040       | 079D            |            |                |                    |                |        |        |
| 395              | S     | 45             | 5117.6                  |              |                    | 400010020002               | C00010020001          | LLC             | UI         |                |                    | 0FF            | AA     | AA     |
|                  |       |                | Routing Inf             | ormatio      | n                  | : 0270                     |                       |                 |            |                |                    |                |        |        |
|                  |       |                | Frame Type              | : IP         | TO                 | S: NORMAL                  | Length:               | 40              | Protocol:  | TCP            | Dat                | agram I        | D: 31  | F6     |
|                  |       |                |                         | Src          | Addr: 9.24.1       | 04.56 Des                  | t Addr: 9.24.10       | 04.57           | Fragme     | nt Flag        | s: MAY ,LA         | ST             |        |        |
|                  |       |                | SNAP Header             | : 0000       | 000800             | 40066620001060             | 2000106020            |                 |            |                |                    |                |        |        |
|                  |       |                | IP Heauer<br>IP Ontions | . 4500       | 002031700000       | 40000039091000             | 2003100023            |                 |            |                |                    |                |        |        |
|                  |       |                | TCP                     | • Src        | Port: 1034         | Inassigned                 | Dest Port · 30        | 97 APPC         | /TCP       |                |                    |                |        |        |
|                  |       |                |                         | SEO          | Number: 109        | 1843733 ('4114             | 3695'X) ACK Ni        | umber:          | 1302184594 | (′4D9D         | C292'X)            |                |        |        |
|                  |       |                |                         | Code         | Bits: ACK          |                            | Window:               | 8192            | TCP Option | : NONE         | ,                  |                |        |        |
|                  |       |                | TCP Header              | : 040A       | 018D41143695       | 4D9DC292501020             | 001FC30000            |                 | ·          |                |                    |                |        |        |

| Record<br>Number             | S/R                      | Data<br>Length                | Record<br>Timer                                                           | Data<br>Type                                                   | Controller<br>Name                                                                                                    | Destination<br>MAC Address                                                                                                    | Source<br>MAC Address                                                                                                    | Frame<br>Format                                                                                           | Command                                                                                     | Number<br>Sent                                | Number<br>Received                                                      | Poll/<br>Final                                                       | DSA                            | AP SSAF                                           |
|------------------------------|--------------------------|-------------------------------|---------------------------------------------------------------------------|----------------------------------------------------------------|----------------------------------------------------------------------------------------------------|----------------------------------------------------------------------------------------------------|----------------------------------------------------------------------------------------------------|----------------------------------------------------------------------------------------------------|---------------------------------------------------------------------------------------------|-----------------------------------------------|-------------------------------------------------------------------------|----------------------------------------------------------------------|--------------------------------|---------------------------------------------------|
| 397                          | S                        | 332                           | 5117.9<br>Routing Ir                                                      |                                                                | on                                                                                                    | 400010020002<br>: 0270                                                                                                    | C00010020001                                                                                                    | LLC                                                                                                    | UI                                                                                          |                                               |                                                                         | 0FF                                                                  | <br>AA                         | A AA                                              |
|                              |                          |                               | SNAP Header<br>IP Header<br>IP Options<br>TCP                             | e : IP<br>Src<br>er: 000<br>: 450<br>s : NON<br>. : Src<br>SEQ | Addr: 9.24.1<br>0000800<br>0014731F80000<br>E<br>Port: 1034,<br>Number: 109                                                         | N: NURMAL<br>04.56 Des<br>40066518091868<br>Unassigned<br>1843733 ('4114                                                                     | Lengtn:<br>st Addr: 9.24.1<br>33809186839<br>Dest Port: 3<br>13695'X) ACK M                                                                  | 327<br>04.57<br>897,APPC/<br>lumber: 1                                                                    | Protocol:<br>Fragme<br>/TCP<br>1302184594                                                   | nt Flags<br>('4D9DC                           | Dat<br>: MAY ,LA<br>:292' X)                                            | agram 1<br>.ST                                                       | D: 3                           | 31F8                                              |
|                              |                          |                               | TCP Header                                                                | Cod<br>r : 040                                                 | e Bits: ACK P<br>A018D41143695<br>0011F800A011B                                                                                     | SH<br>4D9DC292501820<br>2A0B0111F4F2C0                                                                                                    | Window:<br>000949E0000<br>002D4D9C14BD9C1                                                                                                    | 8192 1                                                                                                    | CP Option                                                                                   | * NONE                                        | 1151                                                                    | BMRA RA                                                              | ΙΥΔ                            | 34R *                                             |
| Reco                         | ord le                   | ength (bi                     | nary)                                                                     |                                                                | ::::    ::::<br>-++++    ::::                                                                                                    |                                                                                                    |                                                                                                    |                                                                                                    |                                                                                             |                                               |                                                                         | Dinitia                                                              | LING                           | , 10                                              |
| MPTN<br>Requ                 | l_Conr<br>iest (         | ect<br>(bit 0 ir              | n this byte                                                               | =0)                                                            | ::::    <br>::::  ++                                                                                                    |                                                                                                    |                                                                                                    |                                                                                                    |                                                                                             |                                               |                                                                         |                                                                      |                                |                                                   |
| Comm                         | and 1                    | ength (b                      | oinary)                                                                   |                                                                | ::::<br>++++A addr                                                                                                    | ·                                                                                                    |                                                                                                    |                                                                                                    |                                                                                             |                                               |                                                                         |                                                                      |                                |                                                   |
| Dest<br>Dest                 | inati<br>inati           | on addre                      | ess length<br>ess in hex                                                  | (includi<br>(USIBMRA                                           | ng this byte)<br>.RALYAS4B)                                                                                                    | ++                                                                                                    |                                                                                                    | +++++++++                                                                                                 | +++++                                                                                       |                                               |                                                                         |                                                                      |                                |                                                   |
| MPTN                         | l qual                   | ifier fo                      | or source a                                                               | ddr (OB=                                                       | SNA addr)                                                                                                    |                                                                                                    |                                                                                                    |                                                                                                    | <br>+++                                                                                     |                                               |                                                                         |                                                                      |                                |                                                   |
| Sour<br>Sour                 | rce ac                   | ldr len (<br>ldr hex (        | (incl this  <br>(USIBMRA.RA)                                              | 011<br> <br>byte)+<br>LYAS4A)-                                 | 1E4E2C9C2D4D9<br>               <br>+                <br>-++++++++                                                                  | C14BD9C1D3E8C1                                                                                                    | LE2F4C101097764<br>       <br>       <br>+++++++                                                                                             | 90457140                                                                                                  | )00C90F00                                                                                   | *USI                                          | BMRA.RALYA                                                              | .S4A                                                                 | •••                            | .I*                                               |
| 401                          | R                        | 45                            | 5118.0<br>Pouting I                                                       | 000<br>130<br>D4D<br>09C<br>C00<br>051<br>2B1<br>050           | 205000007600<br>7B0B051330787<br>9014BD9C1D3E8<br>0002D1104E4E2<br>02D0010E4E2C9<br>0E4E2C9C2D4D9<br>9010117461580<br>1190A000A0020 | 00007620000502<br>86868707060200<br>C1E2F4C1320009<br>C9C2D4D9C14BD9C1<br>C14BD9C1D3E8C1<br>0110E4E2C9C2D4<br>010310831A0000<br>400010020001 | 0000000000000000<br>000000000000094<br>0002E2D5C1E2E5C3<br>0C1D3E8C1E2F4C26C<br>LE2F4C12C0A0408<br>4D9C14BC1E2F4C22<br>00584<br>C00010020002 | 43000006<br>43000010<br>804C70903<br>0A130077<br>919F64B00<br>87BC3D6D5<br>87BC3D6D5<br>82C1D5E8E3<br>LLC | 80003100<br>DE4E2C9C2<br>801649041<br>764904109<br>D2BCC86C1<br>D5C5C3E3<br>800180000<br>UI | *<br>*MRA.F<br>* . {<br>* {<br>* USI<br>*     | GFFG<br>ALYAS4A<br>.USIBMRA.F<br>USIBMRA.RA<br>BMRA.RALYA<br>USIBM<br>C | M<br>.SNASVC<br>ALYAS4A<br>ILYAS4B-<br>IS4A<br>IRA.AS4B<br>.D<br>OFF | MG<br>.6<br>#CON<br>ANYT<br>AA | USIB*<br>                                         |
|                              |                          |                               | SNAP Header<br>IP Header<br>IP Options<br>TCP                             | e : IP<br>Src<br>er: 000<br>: 450<br>s : NON<br>. : Src<br>SEQ | on<br>TO<br>Addr: 9.24.1<br>0000800<br>0002802A80000<br>E<br>Port: 397,<br>Number: 130                                              | : 02F0<br>IS: NORMAL<br>04.57 Des<br>40069587091868<br>APPC/TCP<br>2184594 ('4D9E                                                            | Length:<br>st Addr: 9.24.1<br>33909186838<br>Dest Port: 10<br>DC292'X) ACK N                                                                 | 40<br>04.56<br>034,Unass<br>Number: 1                                                                     | Protocol:<br>Fragme<br>signed<br>1091844020                                                 | TCP<br>nt Flags<br>('41143                    | Dat<br>: MAY ,LA<br>7B4′X)                                              | agram I<br>ST                                                        | D: 0                           | )2A8                                              |
| 411                          | R                        | 281                           | TCP Header<br>5120.5                                                      | Cod<br>r : 018                                                 | e Bits: ACK<br>D040A4D9DC292                                                                                                    | 411437B450101E<br>400010020001                                                                                                    | Window:<br>EE11FC30000<br>C00010020002                                                                                                    | 7905 1<br>LLC                                                                                             | CP Option                                                                                   | : NONE                                        |                                                                         | OFF                                                                  | AA                             | A AA                                              |
|                              |                          |                               | Routing In<br>Frame Type<br>SNAP Header<br>IP Header<br>IP Options<br>TCP | e : IP<br>Src<br>er: 000<br>: 450<br>s : NON<br>. : Src<br>SEQ | on<br>TO<br>Addr: 9.24.1<br>0000800<br>0011402A90000<br>E<br>Port: 397,<br>Number: 130<br>6 Bits: ACK B                             | : 02F0<br>S: NORMAL<br>04.57 Des<br>4006949A091868<br>APPC/TCP<br>2184594 ('4D9E                                                             | Length:<br>st Addr: 9.24.1<br>33909186838<br>Dest Port: 10<br>02292'X) ACK M<br>Window:                                                      | 276<br>.04.56<br>034,Unass<br>lumber: 1                                                                   | Protocol:<br>Fragme<br>signed<br>1091844020                                                 | TCP<br>nt Flags<br>('41143                    | Dat<br>: MAY ,LA<br>7B4′X)                                              | agram I<br>ST                                                        | D: 0                           | )2A9                                              |
|                              |                          |                               | TCP Heade<br>Data                                                         | r : 018<br>. : 000                                             | D040A4D9DC292                                                                                                    | 2411437B450181E<br>2A0B0111E4E2C9                                                                                                    | EE1CBECOOOO<br>9C2D4D9C14BD9C1                                                                                                    | D3E8C1E2                                                                                                  | 2F4C2010B                                                                                   | *                                             | YUSI                                                                    | BMRA.RA                                                              | LYAS                           | 64B*                                              |
| Reco<br>MPTN<br>Resp<br>(bit | ord le                   | ength (bi<br>nect<br>(bit 0 i | nary)                                                                     | e=1)                                                           | ::::    <br>-++++     <br>++                                                                                                    | vocnonco)                                                                                                    |                                                                                                    |                                                                                                    |                                                                                             |                                               |                                                                         |                                                                      |                                |                                                   |
| The<br>is e                  | , ∠-ı<br>forma<br>echoed | itted MP1<br>I back ir        | N_Connect n<br>this MPTN                                                  | request<br>_Connect                                            | data above<br>response.                                                                                                    | response)                                                                                                    |                                                                                                    |                                                                                                    |                                                                                             |                                               |                                                                         |                                                                      |                                |                                                   |
|                              |                          |                               |                                                                           | 011<br>000<br>130<br>E2D<br>130<br>4BD<br>C2C                  | 1E4E2C9C2D4D9<br>2050000007600<br>7B0B051330007<br>5C1E2E5C3D4C7<br>07764936A3800<br>9C1D3E8C1E2F4<br>1D5E8E3001800                 | C14BD9C1D3E8C1<br>00007620000508<br>86868700060200<br>0203021105E4E2<br>00B900006019F6<br>C12B1901011746<br>000501190A0004                   | LE2F4C101097764<br>3000601010A0200<br>00000000000094<br>2C9C2D4D9C14BD9<br>54B0D2BCC86C105<br>515800110E4E2C9<br>A0020010310831A             | 90457140<br>890000EE<br>443000000<br>0C1D3E8C1<br>510E4E2C9<br>0C2D4D9C1<br>00000584                      | 000C90F00<br>380003100<br>02B000902<br>LE2F4C20A<br>0C2D4D9C1<br>L4BC1E2F4                  | *USI<br>*<br>*SNASV<br>*L<br>*.RALY<br>*BANYT | BMRA.RALYA<br>FFG<br>'CMGUS<br>                                         | .S4A<br>IBMRA.R<br>FA.<br>USI                                        | I<br>ALYA<br>.USI<br>BMRA<br>D | .I*<br>*****<br>AS4B.*<br>EBMRA*<br>A.AS4*<br>0 * |

| Record<br>Number | S/R    | Data<br>Length | Record<br>Timer                        | Data<br>Type                | Controller<br>Name                         | Destination<br>MAC Address              | Source<br>MAC Address                     | Frame<br>Format              | Command                            | Number<br>Sent      | Number<br>Receive | Poll/<br>ed Final | D   | SAP | SSAF |
|------------------|--------|----------------|----------------------------------------|-----------------------------|--------------------------------------------|-----------------------------------------|-------------------------------------------|------------------------------|------------------------------------|---------------------|-------------------|-------------------|-----|-----|------|
| 414              | s      | 45             | 5121.1<br>Routing In                   | formatio                    | n                                          | 400010020002                            | C00010020001                              | LLC                          | UI                                 |                     |                   | 0FF               | ,   | AA  | AA   |
|                  |        |                | Frame Type                             | : IP<br>Src                 | TO<br>Addr: 9.24.1                         | S: NORMAL<br>04.56 Des                  | Length:<br>t Addr: 9.24.1                 | : 40<br>L04.57               | Protocol:<br>Fragme                | TCP<br>nt Flags:    | D<br>MAY ,        | atagram<br>LAST   | ID: | 31F | 9    |
|                  |        |                | IP Header                              | r: 0000<br>: 4500<br>: NONE | 000800<br>002831F90000                     | 40066636091868                          | 3809186839                                |                              |                                    |                     |                   |                   |     |     |      |
|                  |        |                | TCP                                    | : Src<br>SEQ                | Port: 1034,<br>Number: 109                 | Unassigned<br>1844020 ('4114            | Dest Port: 3<br>37B4'X) ACK N             | 897,APPC                     | /TCP<br>1302184830                 | ('4D9DC3            | 87E′X)            |                   |     |     |      |
| 420              | s      | 92             | TCP Header<br>5121 9                   | : 040A                      | 018D411437B4                               | 4D9DC37E50181F<br>400010020002          | Window:<br>141E9C0000<br>C00010020001     | /956                         | ICP Option                         | : NONE              |                   | OFF               |     | ΔΔ  | ΔΔ   |
| 120              | 5      | 52             | Routing In<br>Frame Type               | formatio<br>: IP            | n<br>TO                                    | : 0270<br>S: NORMAL                     | Length:                                   | : 87                         | Protocol:                          | ТСР                 | D                 | )atagram          | ID: | 31F | A    |
|                  |        |                | SNAP Header                            | Src<br>r: 0000              | Addr: 9.24.1                               | 04.56 Des                               | t Addr: 9.24.1                            | 104.57                       | Fragme                             | nt Flags:           | MAY ,             | LAST              |     |     |      |
|                  |        |                | IP Options                             | : NONE                      |                                            | 400000000000000000000000000000000000000 | 3009100039                                |                              |                                    |                     |                   |                   |     |     |      |
|                  |        |                | TCP                                    | : Src<br>SEQ<br>Code        | Port: 1034,<br>Number: 109<br>Bits: ACK P  | Unassigned<br>1844020 ('4114:<br>SH     | Dest Port: 3<br>37B4'X) ACK N<br>Window:  | 397,APPC,<br>Number:<br>7956 | /TCP<br>1302184830<br>ICP Ontion   | ('4 D9DC3<br>: NONE | 87E′X)            |                   |     |     |      |
|                  |        |                | TCP Header<br>Data                     | : 040A<br>: 0000            | 018D411437B4                               | 4D9DC37E50181F<br>90200C0502FF00        | 1479ED0000<br>03D000000206F1              | 10019121                     | 002000000                          | *                   |                   | }                 | 1   |     | *    |
| Reco             | ord le | ength (bi      | nary)                                  | <br>++++                    | ::    ::    <br>::     ::++++<br>::     :: | :::: Normal S<br>:::: request           | NA data follow<br>for mode BLANK          | vs: the n                    | remainder (                        | of this r           | record i          | s a CNOS          |     |     |      |
| MPTN             | N Head | ler (x'00      | '= no compe                            | nsation)                    | ++    ::                                   | ····                                    |                                           |                              |                                    |                     |                   |                   |     |     |      |
| SNA              | TH Se  | equence n      | umber                                  |                             | ::++++<br>::                               | ::::                                    |                                           |                              |                                    |                     |                   |                   |     |     |      |
| SNA              | КН     |                |                                        |                             | ++                                         |                                         | 4040                                      |                              |                                    | *                   |                   |                   |     |     | +    |
| 421              | R      | 45             | 5122.1<br>Routing In                   | formatio                    | n                                          | 400010020001<br>: 02F0                  | C00010020002                              | LLC                          | UI                                 | ^ • • • • • •       | •••               | OFF               | ł   | AA  | AA   |
|                  |        |                | Frame Type                             | : IP<br>Src                 | TO<br>Addr: 9.24.1                         | S: NORMAL<br>04.57 Des                  | Length:<br>t Addr: 9.24.1                 | : 40<br>L04.56               | Protocol:<br>Fragme                | TCP<br>nt Flags:    | D<br>MAY ,        | atagram<br>LAST   | ID: | 02A | A    |
|                  |        |                | SNAP Header<br>IP Header<br>IP Ontions | r: 0000<br>: 4500<br>• NONE | 000800<br>002802AA0000                     | 40069585091868                          | 3909186838                                |                              |                                    |                     |                   |                   |     |     |      |
|                  |        |                | TCP                                    | : Src<br>SEQ<br>Code        | Port: 397,<br>Number: 130<br>Bits: ACK P   | APPC/TCP<br>2184830 ('4D9D<br>SH        | Dest Port: 10<br>C37E'X) ACK N<br>Window: | )34,Unas<br>Number:<br>7858  | signed<br>1091844067<br>TCP Option | ('411437<br>: NONE  | 'E3'X)            |                   |     |     |      |
| 425              | R      | 80             | TCP Header<br>5122.7                   | : 018D                      | 040A4D9DC37E                               | 411437E350181E<br>400010020001          | B21ECF0000<br>C00010020002                | LLC                          | UI                                 |                     |                   | OFF               |     | AA  | AA   |
|                  |        |                | Frame Type                             | : IP<br>Src                 | TC<br>Addr: 9.24.1                         |                                         | Length:<br>t Addr: 9.24.1                 | : 75<br>104.56               | Protocol:<br>Fragme                | TCP<br>nt Flags:    | D<br>MAY          | )atagram<br>LAST  | ID: | 02A | В    |
|                  |        |                | SNAP Header                            | r: 0000<br>: 4500           | 000800<br>004802AB0000                     | 40069561091868                          | 3909186838                                |                              |                                    |                     |                   |                   |     |     |      |
|                  |        |                | TCP                                    | : NUNE<br>: Src             | Port: 397,                                 | APPC/TCP                                | Dest Port: 10                             | )34,Unas:                    | signed                             |                     |                   |                   |     |     |      |
|                  |        |                | TOD 11 1                               | SEQ<br>Code                 | Number: 130<br>Bits: ACK P                 | 2184830 ('4D9D<br>SH                    | C37E'X) ACK N<br>Window:                  | Number:<br>7858              | 1091844067<br>TCP Option           | ('411437<br>: NONE  | 'E3'X)            |                   |     |     |      |
|                  |        |                | Data                                   | : 018L<br>: 0000<br>4040    | 0040A4D9DC37E<br>0002300000103<br>0404040  | 9001001912100A                          | B2585A0000<br>00000000000800              | 04000400                     | 008404040                          | *<br>*              |                   |                   | ••• | ••• | *    |
| 426              | S      | 45             | 5123.1<br>Routing In                   | formatio                    | n                                          | 400010020002                            | C00010020001                              | LLC                          | UI                                 |                     |                   | OFF               | 1   | AA  | AA   |
|                  |        |                | Frame Type                             | : IP<br>Src                 | T0<br>Addr: 9.24.1                         | S: NORMAL<br>04.56 Des                  | Length:<br>t Addr: 9.24.1                 | : 40<br>L04.57               | Protocol:<br>Fragme                | TCP<br>nt Flags:    | D<br>MAY ,        | atagram<br>LAST   | ID: | 31F | В    |
|                  |        |                | SNAP Header<br>IP Header               | r: 0000<br>: 4500           | 000800<br>002831FB0000                     | 40066634091868                          | 3809186839                                |                              |                                    |                     |                   |                   |     |     |      |
|                  |        |                | TCP                                    | : Src<br>SEQ                | Port: 1034,<br>Number: 109<br>Bits: ACK P  | Unassigned<br>1844067 ('4114            | Dest Port: 3<br>37E3'X) ACK N<br>Window:  | 397,APPC,<br>Number:         | /TCP<br>1302184865<br>ICP Option   | ('4 D9DC3           | 8A1′X)            |                   |     |     |      |
| 427              | S      | 49             | TCP Header<br>5123.4                   | : 040A                      | 018D411437E3                               | 4D9DC3A150181E<br>400010020002          | F11E6D0000<br>C00010020001                | LLC                          | UI                                 | · HONE              |                   | OFF               | ,   | AA  | AA   |
|                  |        |                | Routing In<br>Frame Type               | formatio<br>: IP            | n<br>TO                                    | : 0270<br>S: NORMAL                     | Length:                                   | 44                           | Protocol:                          | TCP                 | D                 | )atagram          | ID: | 31F | С    |
|                  |        |                | SNAP Header                            | 5rc<br>r: 0000<br>• 4500    | Adar: 9.24.1<br>0000800<br>00203150000     | 04.50 Des                               | L AGGY: 9.24.1                            | 104.5/                       | Fragme                             | nt Flags:           | MAY,              | LASI              |     |     |      |
|                  |        |                | IP Options                             | : NONE                      | Dout 1025                                  | llpaceigrad                             | Doct Dout 7                               | 07 4000                      |                                    |                     |                   |                   |     |     |      |
|                  |        |                | 168                                    | : Src<br>SEQ                | Number: 1035,                              | 3377745 ('412B                          | 9ED1'X) ACK N                             | Number:                      |                                    | ('000000            | 000'X)            |                   |     |     |      |
|                  |        |                | TCP Header                             | Code<br>: 040E              | ві <mark>ть:</mark> SYN<br>8018D412B9ED1   | 00000000600220                          | Window:<br>00AE0700000204                 | 8192<br>1079D                | ICP Uption                         | : MSS= 19           | 149               |                   |     |     |      |

| Record<br>Number | S/R | Data<br>Length | Record<br>Timer                                                                      | Data<br>Type                                                                                     | Controller<br>Name                                                                                                    | Destination<br>MAC Address                                                                                                    | Source<br>MAC Address                                                                                                    | Frame<br>Format                                                                                                  | Command                                                                                                    | Number<br>Sent                                         | Number<br>Receive                                                    | Poll/<br>d Final                                                   | DS                                       | AP :                                      | SSAP                                                |
|------------------|-----|----------------|--------------------------------------------------------------------------------------|--------------------------------------------------------------------------------------------------|----------------------------------------------------------------------------------------------------|----------------------------------------------------------------------------------------------------|----------------------------------------------------------------------------------------------------|----------------------------------------------------------------------------------------------------|----------------------------------------------------------------------------------------------------|--------------------------------------------------------|----------------------------------------------------------------------|--------------------------------------------------------------------|------------------------------------------|-------------------------------------------|-----------------------------------------------------|
| 428              | R   | 49             | 5123.4<br>Routing Inf                                                                | ormatic                                                                                          |                                                                                                    | 400010020001<br>: 02F0                                                                                                    | C00010020002                                                                                                    | LLC                                                                                                    | UI                                                                                                    |                                                        |                                                                      | 0FF                                                                | A                                        | A                                         | AA                                                  |
|                  |     |                | Frame Type<br>SNAP Header<br>IP Header                                               | : IP<br>Src<br>: 0000<br>: 4500                                                                  | TO<br>Addr: 9.24.1<br>0000800<br>0002C02AC0000                                                                                                    | S: NORMAL<br>04.57 De:<br>4006957F091868                                                                                                    | Length:<br>st Addr: 9.24.1<br>83909186838                                                                                                    | 44<br>04.56                                                                                                    | Protocol:<br>Fragme                                                                                                    | TCP<br>nt Flags                                        | D<br>: MAY ,                                                         | atagram<br>LAST                                                    | ID:                                      | 02A                                       | C                                                   |
|                  |     |                | TCP                                                                                  | : NONE<br>: Src<br>SEQ<br>Code                                                                   | Port: 397,<br>Number: 130<br>Bits: SYN A                                                                                                    | APPC/TCP<br>3677193 ('4DB4<br>CK                                                                                                    | Dest Port: 10<br>48909'X) ACK N<br>Window:                                                                                                    | 35,Unas<br>umber:<br>8192                                                                                        | signed<br>1093377746<br>FCP Option                                                                                              | ('412B9<br>: MSS= 1                                    | ED2′X)<br>949                                                        |                                                                    |                                          |                                           |                                                     |
| 430              | S   | 45             | 5123.5<br>Routing Inf                                                                | : 0180<br>Formatic                                                                               | 004084D848909                                                                                                    | 400010020002                                                                                                    | C00010020001                                                                                                    | LLC                                                                                                    | UI                                                                                                    |                                                        |                                                                      | OFF                                                                | A                                        | A                                         | AA                                                  |
|                  |     |                | Frame Type<br>SNAP Header<br>IP Header<br>IP Options                                 | : IP<br>Src<br>: 0000<br>: 4500<br>: NONE                                                        | TO<br>Addr: 9.24.1<br>0000800<br>0002831FD0000                                                                                                    | S: NORMAL<br>04.56 De:<br>40066632091868                                                                                                    | Length:<br>st Addr: 9.24.1<br>83809186839                                                                                                    | 40<br>04.57                                                                                                    | Protocol:<br>Fragme                                                                                                    | TCP<br>nt Flags                                        | D<br>: MAY ,                                                         | atagram<br>LAST                                                    | ID:                                      | 31FI                                      | D                                                   |
|                  |     |                | TCP Hondon                                                                           | : Src<br>SEQ<br>Code                                                                             | Port: 1035,<br>Number: 109<br>Bits: ACK                                                                                                    | Unassigned<br>3377746 ('4121                                                                                                    | Dest Port: 3<br>B9ED2'X) ACK N<br>Window:                                                                                                    | 97,APPC,<br>umber: 2<br>8192                                                                                     | 71CP<br>1303677194<br>TCP Option                                                                                                | ('4 DB489<br>NONE                                      | 90A'X)                                                               |                                                                    |                                          |                                           |                                                     |
| 432              | S   | 332            | 5123.5                                                                               | : 040                                                                                            | 0010041209E02                                                                                                    | 400010020002                                                                                                    | C00010020001                                                                                                    | LLC                                                                                                    | UI                                                                                                    |                                                        |                                                                      | OFF                                                                | A                                        | A                                         | AA                                                  |
|                  |     |                | Frame Type                                                                           | : IP<br>Src                                                                                      | T0<br>Addr: 9.24.1                                                                                                    |                                                                                                    | Length:<br>st Addr: 9.24.1                                                                                                    | 327<br>04.57                                                                                                    | Protocol:<br>Fragme                                                                                                    | TCP<br>nt Flags                                        | D: MAY,                                                              | atagram<br>LAST                                                    | ID:                                      | 31F                                       | E                                                   |
|                  |     |                | SNAP Header<br>IP Header<br>IP Options                                               | •: 0000<br>: 4500                                                                                | 0000800<br>0014731FE0000<br>=                                                                                                    | 40066512091868                                                                                                    | 83809186839                                                                                                    |                                                                                                    |                                                                                                    |                                                        |                                                                      |                                                                    |                                          |                                           |                                                     |
|                  |     |                | TCP                                                                                  | : Src<br>SEQ                                                                                     | Port: 1035,<br>Number: 109                                                                                                    | Unassigned<br>3377746 ('4121                                                                                                    | Dest Port: 3<br>B9ED2'X) ACK N                                                                                                    | 97,APPC                                                                                                    | /TCP<br>1303677194                                                                                                    | ('4 DB48                                               | 90A'X)                                                               |                                                                    |                                          |                                           |                                                     |
|                  |     |                | TCP Header<br>Data                                                                   | Code<br>: 0406<br>: 0000<br>0111<br>0080<br>1307<br>D409<br>A200<br>0000<br>0610<br>2819<br>0501 | 2 B1ts: ACK P<br>3018D412B9ED2<br>0011F800A011B<br>LE4E2C9C2D4D9<br>005000007600<br>7B0B051330383<br>9009D1104E12<br>009D1104E4E2<br>09D0010E4E2C9<br>DE4E2C9C2D4D9<br>01190A000020        | SH<br>4DB4890A50182(<br>2A0B0111E4E2C)<br>C14BD9C1D3E8C:<br>0000762000500<br>C1E2F4C1320009<br>C9C2D4D9C14BD9<br>C2D4D9C14BD9C<br>C14BD9C1D3E8C<br>011021B31A0000 | W1ndow:<br>000E6020000<br>9C2D4D9C14BD9C1<br>1E2F4C101097764<br>8000601010A0200<br>0000000000094<br>902404040404040<br>9C1D3E8C1E2F4C260<br>1E2F4C12C0A0108<br>4D9C14BC1E2F4C2 | 8192<br>D3E8C1E2<br>904B004(<br>BC000061<br>43000010<br>40400903<br>0A130073<br>19F64B01<br>7BC3D6D2<br>C1D5E8E3 | 1CP 0ption<br>2F4C2010B<br>000F00F00<br>380003100<br>0E4E2C9C2<br>30164904A<br>764904AA2<br>02BCC86C1<br>5D5C5C3E3<br>300180000 | *USII<br>*<br>*MRA.RA<br>*S<br>*USII<br>*USII<br>*USII | U<br>BMRA.RAL<br>ALYAS4A.<br>.USIBMRA<br>USIBMRA.<br>BMRA.RAL<br>USI | SIBMRA.R<br>YAS4A<br><br>.RALYAS4<br>RALYAS4B<br>YAS4A<br>BMRA.AS4 | ALYA<br><br>M<br>A<br>6.<br>.#CO<br>BANY | S4B<br>.0<br>.US<br><br>NNE               | ··*<br>··*<br>IB*<br>·¢*<br>¢S*<br>FA*<br>CT*<br>·* |
| 433              | R   | 281            | 5123.6<br>Routing Inf                                                                | ormatic                                                                                          | on                                                                                                    | 400010020001<br>: 02F0                                                                                                    | C00010020002                                                                                                    | LLC                                                                                                    | UI                                                                                                    |                                                        | •••••                                                                | OFF                                                                | A                                        | A                                         | AA                                                  |
|                  |     |                | Frame Type<br>SNAP Header<br>IP Header<br>IP Options<br>TCP                          | : IP<br>Src<br>: 0000<br>: 4500<br>: NONE<br>: Src<br>SEQ                                        | TC<br>Addr: 9.24.1<br>0000800<br>0011402AD0000<br>E<br>Port: 397,<br>Number: 130                                                                                                    | S: NORMAL<br>04.57 De:<br>40069496091868<br>APPC/TCP<br>3677194 ('4DB4                                                                                            | Length:<br>st Addr: 9.24.1<br>83909186838<br>Dest Port: 10<br>4890A'X) ACK N                                                                                                   | 276<br>04.56<br>35,Unas:                                                                                         | Protocol:<br>Fragmen<br>signed<br>1093378033                                                                                    | TCP<br>nt Flags<br>('412B9                             | D<br>: MAY ,<br>FF1'X)                                               | atagram<br>LAST                                                    | ID:                                      | 02AI                                      | D                                                   |
|                  |     |                | TCP Header<br>Data                                                                   | : 0180<br>: 0000<br>0111<br>0080<br>1307<br>4040<br>1300<br>4BD9<br>C2C1                         | 2 BILS: ACK P<br>20040B4DB4890A<br>200EC808A00E8<br>1E4E2C9C2D4D9<br>205000007600<br>780B051330003<br>20404040404040<br>20404040404040<br>207764936D4600<br>201D3E8C1E2F4<br>1D5E8E3001800 | SH<br>412B9FF150181<br>2A0B0111E4E2C<br>C14BD9C1D3E8C<br>0000762000050<br>8C8C830006020<br>0203021105E4E<br>004600006019Ff<br>C12B190101174<br>000501190A000/     | WINDOW:<br>EE15C0E0000<br>9C2D4D9C14BD9C1<br>1E2F4C101097764<br>8000601010A0200<br>00000000000094<br>2C9C2D4D9C14BD9<br>64B0D2BCC86C106<br>615800110E4E2C9<br>A0020010310831A  | 7905<br>D3E8C1E2<br>904B004(<br>890000E1<br>4300000(<br>C1D3E8C)<br>10E4E2C9<br>C2D4D9C1<br>00000584             | 2F4C2010B<br>2000F00F00<br>380003100<br>22B000902<br>1E2F4C20A<br>9C2D4D9C1<br>14BC1E2F4                                        | *SII<br>*SII<br>*<br>*<br>*L<br>*.RALY,<br>*BANYT      | YU<br>BMRA.RAL                                                       | SIBMRA.R<br>YAS4A<br>USIBMRA.<br>.6FA<br>US<br>C                   | ALYA<br><br>M<br>RALY<br>US<br>IBMR      | S4B<br>.0<br><br>AS4I<br>IBMI<br>A.A<br>D | ••*<br>••*<br>B•*<br>RA*<br>S4*                     |
| 437              | S   | 45             | 5124.2<br>Routing Inf<br>Frame Type<br>SNAP Header<br>IP Header<br>IP Options<br>TCP | Formatic<br>: IP<br>Src<br>: 0000<br>: 4500<br>: NONE<br>: Src                                   | on<br>TO<br>Addr: 9.24.1<br>0000800<br>0002831FF0000<br>E<br>Port: 1035,                                                                                                    | 400010020002<br>: 0270<br>IS: NORMAL<br>04.56 Des<br>40066630091868<br>Unassigned                                                                                 | C00010020001<br>Length:<br>st Addr: 9.24.1<br>83809186839<br>Dest Port: 3                                                                                                    | 40<br>40<br>04.57<br>97,APPC,                                                                                    | UI<br>Protocol:<br>Fragmen                                                                                                    | TCP<br>nt Flags                                        | D<br>: MAY ,                                                         | OFF<br>atagram<br>LAST                                             | A<br>ID:                                 | A<br>31F                                  | AA<br>F                                             |
|                  |     |                | TCP Header                                                                           | SEQ<br>Code<br>: 040E                                                                            | Number: 109<br>e Bits: ACK P<br>3018D412B9FF1                                                                                                    | 3378033 ('4128<br>SH<br>4DB489F650181                                                                                                    | B9FF1'X) ACK N<br>Window:<br>F14EFB70000                                                                                                    | umber: 1<br>7956                                                                                                 | 1303677430<br>TCP Option                                                                                                    | ('4 DB48<br>NONE                                       | 9F6′X)                                                               |                                                                    |                                          |                                           |                                                     |

| Record<br>Number | S/R | Data<br>Length | Record<br>Timer           | Data<br>Type                             | Controller<br>Name                                                           | Destination<br>MAC Address                                                        | Source<br>MAC Address                                                                  | Frame<br>Format                              | Command                                          | Number<br>Sent                 | Number<br>Receiv | Poll<br>ed Fina                  | /<br>I D                   | SAP               | SSAP                       |
|------------------|-----|----------------|---------------------------|------------------------------------------|------------------------------------------------------------------------------|-----------------------------------------------------------------------------------|----------------------------------------------------------------------------------------|----------------------------------------------|--------------------------------------------------|--------------------------------|------------------|----------------------------------|----------------------------|-------------------|----------------------------|
| 441              | S   | 293            | 5124.9                    |                                          |                                                                              | 400010020002                                                                      | C00010020001                                                                           | LLC                                          | UI                                               |                                |                  | 0FF                              |                            | AA                | AA                         |
|                  |     |                | Frame Type                | IP<br>Src                                | TO<br>TO<br>Addr: 9.24.1                                                     | S: NORMAL<br>04.56 De                                                             | Length<br>st Addr: 9.24.2                                                              | : 288<br>104.57                              | Protocol:<br>Fragme                              | TCP<br>nt Flags                | : MAY            | Datagram<br>,LAST                | ID:                        | 320               | )0                         |
|                  |     |                | IP Header<br>IP Options   | : 4500<br>: NONE                         | 012032000000                                                                 | 4006653709186                                                                     | 83809186839                                                                            |                                              | (700                                             |                                |                  |                                  |                            |                   |                            |
|                  |     |                | ICP                       | : Src<br>SEQ<br>Code                     | Number: 1035,<br>Number: 109<br>Bits: ACK P                                  | Unassigned<br>3378033 ('412<br>SH                                                 | Dest Port: 3<br>B9FF1'X) ACK Mindow:                                                   | 397,APPC<br>Number:<br>7956                  | 71CP<br>1303677430<br>TCP Option                 | ('4 DB489<br>: NONE            | 9F6′X)           |                                  |                            |                   |                            |
|                  |     |                | TCP Header<br>Data        | : 040B<br>: 0000<br>C2D4<br>BD12<br>02B9 | 018D412B9FF1<br>00F80000010B<br>D9C14BD9C1D3<br>A0200003E005<br>0025009208C0 | 4DB489F650181<br>9020290502FF0<br>E8C1E2F4C1AAC<br>00400623E6E3D<br>0020000000000 | F1474250000<br>803D000400430F(<br>581A43EE9000100<br>9F0F5F2F0F0C34(<br>000000DC3D8D7C | 0F0F5001<br>0C512F50<br>0F3F1F8F<br>1C3E3D3F | 910E4E2C9<br>0C112E200<br>DF0F0F0F2<br>DF0404000 | *8.<br>*BMRA.<br>*<br>*        | RALYAS4          | }.<br>A.EAU.Z.<br>WTR05200<br>CQ | .005<br>E.<br>2 31<br>PACT | l<br>5.A.<br>8000 | ISI*<br>.S.*<br>)02*<br>.* |
|                  |     |                |                           | 2FC4<br>F0F0<br>D9C1<br>4040             | F6C00001E4E2<br>F0F240404040<br>D3E8C1E2F4C1<br>4040404040404040             | C20202B900250<br>4040404005600<br>D4C9C3D240404<br>404040404040404                | 2B90025F3F2F7F4<br>6000007E300000<br>04040404040404040<br>040404040404040              | 44040404<br>000004BC<br>04040404<br>04040404 | 0F3F1F8F0<br>108000000<br>040404040<br>04040D9C1 | *.D6{.<br>*0002<br>*RALYA<br>* | .USB<br>S4AMICK  | 32<br>T.                         | 74<br>••••                 | 31<br>.A          | .80*<br>••*<br>*<br>RA*    |
|                  |     |                |                           | D3E8                                     | C1E2F4C14040                                                                 |                                                                                   |                                                                                        |                                              |                                                  | *LYAS4                         | A                |                                  |                            |                   | *                          |
| 443              | R   | 45             | 5125.0                    |                                          | _                                                                            | 400010020001                                                                      | C00010020002                                                                           | LLC                                          | UI                                               |                                |                  | OFF                              |                            | AA                | AA                         |
|                  |     |                | Frame Type                | : IP                                     | n<br>TO<br>Addr: 9 24 1                                                      | : 02F0<br>S: NORMAL<br>04 57 De                                                   | Length                                                                                 | : 40                                         | Protocol:                                        | TCP<br>nt Flags                | • MAY            | Datagram                         | ID:                        | 02 <i>A</i>       | ŧΕ                         |
|                  |     |                | SNAP Header               | ·: 0000                                  | 000800                                                                       | 04.37 00                                                                          | St Aut . 5.24.                                                                         | 104.30                                       | i i ugine                                        | ne riugs                       | • 1141           | , LAU                            |                            |                   |                            |
|                  |     |                | IP Header                 | : 4500                                   | 002802AE0000                                                                 | 4006958109186                                                                     | 83909186838                                                                            |                                              |                                                  |                                |                  |                                  |                            |                   |                            |
|                  |     |                | IP Options                | : NONE                                   |                                                                              | 1000 (700                                                                         |                                                                                        | 00F 11                                       |                                                  |                                |                  |                                  |                            |                   |                            |
|                  |     |                | ICP                       | : Src<br>SEQ<br>Code                     | Number: 39/,<br>Number: 130<br>Bits: ACK P                                   | APPC/ICP<br>3677430 ('4DB<br>SH                                                   | 489F6'X) ACK Mindow:                                                                   | 035,Unas<br>Number:<br>7657                  | signed<br>1093378281<br>TCP Option               | ('412BA                        | 0E9′X)           |                                  |                            |                   |                            |
|                  | _   |                | TCP Header                | : 018D                                   | 040B4DB489F6                                                                 | 412BA0E950181                                                                     | DE9EFEA0000                                                                            |                                              |                                                  |                                |                  |                                  |                            |                   |                            |
| 447              | R   | 128            | 5126.6<br>Routing Inf     | ormatio                                  | n                                                                            | 400010020001<br>: 02F0                                                            | C00010020002                                                                           | LLC                                          | UI                                               |                                |                  | OFF                              |                            | AA                | AA                         |
|                  |     |                | Frame Type                | : IP<br>Src                              | TC<br>Addr: 9.24.1                                                           | S: NORMAL<br>04.57 De                                                             | Length<br>st Addr: 9.24.2                                                              | : 123<br>104.56                              | Protocol:<br>Fragme                              | TCP<br>nt Flags                | : MAY            | Datagram<br>,LAST                | ID:                        | 02 <i>F</i>       | ١F                         |
|                  |     |                | SNAP Header<br>IP Header  | ·: 0000<br>: 4500                        | 000800<br>007B02AF0000                                                       | 4006952D09186                                                                     | 83909186838                                                                            |                                              |                                                  |                                |                  |                                  |                            |                   |                            |
|                  |     |                | TCP                       | : NUNE<br>: Src                          | Port: 397.                                                                   | APPC/TCP                                                                          | Dest Port: 10                                                                          | 035,Unas                                     | signed                                           |                                |                  |                                  |                            |                   |                            |
|                  |     |                |                           | SEQ<br>Code                              | Number: 130<br>Bits: ACK P                                                   | 3677430 ('4DB<br>SH                                                               | 489F6'X) ACK Mindow:                                                                   | Number:<br>7657                              | 1093378281<br>TCP Option                         | ('412BA<br>: NONE              | 0E9′X)           |                                  |                            |                   |                            |
|                  |     |                | TCP Header                | : 018D                                   | 040B4DB489F6                                                                 | 412BA0E950181                                                                     | DE91B570000                                                                            |                                              | '                                                |                                |                  |                                  |                            |                   |                            |
|                  |     |                | Data                      | : 0000<br>D9C1                           | 005300000103<br>D3E8C1E2F4C2                                                 | A000004912A09<br>D8D7C1C4C5E5F                                                    | 0000560060020C0<br>0F0F0F100000000000000000000000000000                                | 0003D000<br>000000000                        | 0C9F9F0F3<br>000000000                           | *<br>*RALYA:<br>*              | S4BQPAD          | EV0001                           | . {<br>                    | I9<br>            | /03*<br>···*<br>*          |
| 450              | S   | 55             | 5126.7<br>Routing Inf     | ormatio                                  | n                                                                            | 400010020002                                                                      | C00010020001                                                                           | LLC                                          | UI                                               |                                |                  | OFF                              |                            | AA                | AA                         |
|                  |     |                | Frame Type                | : IP<br>Src                              | TC<br>Addr: 9.24.1                                                           | S: NORMAL                                                                         | Length:<br>st Addr: 9.24.                                                              | : 50                                         | Protocol:<br>Fragme                              | TCP<br>nt Flags                | • MAY            | Datagram                         | ID:                        | 320               | )1                         |
|                  |     |                | SNAP Header<br>IP Header  | ·: 0000<br>: 4500                        | 000800<br>003232010000                                                       | 4006662409186                                                                     | 83809186839                                                                            |                                              |                                                  |                                |                  | ,                                |                            |                   |                            |
|                  |     |                | IP Options                | : NONE                                   |                                                                              |                                                                                   |                                                                                        |                                              |                                                  |                                |                  |                                  |                            |                   |                            |
|                  |     |                | ТСР                       | : Src<br>SEQ<br>Code                     | Port: 1035,<br>Number: 109<br>Bits: ACK P                                    | Unassigned<br>3378281 ('412<br>SH                                                 | Dest Port: 3<br>BAOE9'X) ACK Mindow:                                                   | 397,APPC<br>Number:<br>7873                  | /TCP<br>1303677513<br>TCP Option                 | ('4 DB48/<br>: NONE            | A49′X)           |                                  |                            |                   |                            |
|                  |     |                | TCP Header                | : 040B                                   | 018D412BA0E9                                                                 | 4DB48A4950181                                                                     | EC14DA80000                                                                            |                                              |                                                  |                                |                  |                                  |                            |                   |                            |
| 451              | R   | 45             | Data<br>5126.8            | : 0000                                   | 000A00800083                                                                 | A000<br>400010020001                                                              | C00010020002                                                                           | LLC                                          | UI                                               | *                              | C                | 0FF                              |                            | AA                | *<br>AA                    |
|                  |     |                | Routing Inf<br>Frame Type | ormatio<br>: IP                          | n<br>TO                                                                      | : 02F0<br>S: NORMAL                                                               | Length                                                                                 | : 40                                         | Protocol:                                        | TCP                            |                  | Datagram                         | ID:                        | 02E               | 30                         |
|                  |     |                | SNAP Header               | ·: 0000                                  | Addr: 9.24.1<br>000800                                                       | 04.57 De                                                                          | st Addr: 9.24.                                                                         | 104.56                                       | Fragme                                           | nt Flags                       | : MAY            | ,LASI                            |                            |                   |                            |
|                  |     |                | IP Header<br>IP Options   | : 4500<br>: NONE                         | 002802800000                                                                 | 400695/109186                                                                     | 83303186838                                                                            |                                              |                                                  |                                |                  |                                  |                            |                   |                            |
|                  |     |                | ТСР                       | : Src<br>SEQ                             | Port: 397,<br>Number: 130                                                    | APPC/TCP<br>3677513 ('4DB                                                         | Dest Port: 10<br>48A49'X) ACK M                                                        | 035,Unas<br>Number:                          | signed<br>1093378291                             | ('412BA                        | 0F3′X)           |                                  |                            |                   |                            |
|                  |     |                | TCP Header                | : 018D                                   | 040B4DB48A49                                                                 | 412BA0F350181                                                                     | DDFEF970000                                                                            | /04/                                         | ier oprion                                       | . NUME                         |                  |                                  |                            |                   |                            |

| Record<br>Number | S/R | Data<br>Length | Record<br>Timer       | Data<br>Type | Controller<br>Name             | Destination<br>MAC Address | Source<br>MAC Address                   | Frame<br>Format    | Command                | Number<br>Sent  | Number<br>Received  | Poll/<br>Final    | DSAP      | SSAP        |
|------------------|-----|----------------|-----------------------|--------------|--------------------------------|----------------------------|-----------------------------------------|--------------------|------------------------|-----------------|---------------------|-------------------|-----------|-------------|
| 452              | R   | 579            | 5127.0<br>Routing Inf | ormatic      | on                             | 400010020001<br>: 02F0     | C00010020002                            | LLC                | UI                     |                 |                     | OFF               | AA        | AA          |
|                  |     |                | Frame Type            | : IP<br>Src  | T(<br>Addr: 9.24.1             | OS: NORMAL                 | Length:<br>t Addr: 9.24.1               | 574<br>04.56       | Protocol:<br>Fragme    | TCP<br>nt Flags | Date: MAY           | tagram I<br>AST   | D: 02     | B1          |
|                  |     |                | SNAP Header           | ·: 0000      | 0000800                        |                            |                                         | 01.00              | i i aginei             | ine i nago      |                     | 101               |           |             |
|                  |     |                | IP Header             | : 4500       | 023E02B10000                   | 40069368091868             | 33909186838                             |                    |                        |                 |                     |                   |           |             |
|                  |     |                | IP Options            | : NONI       | Ponte 207                      |                            | Doct Bont. 10                           | 25 Unac            | cianod                 |                 |                     |                   |           |             |
|                  |     |                | 109                   | SEO          | Number: 130                    | 3677513 ('4DB4             | 18A49'X) ACK N                          | umber:             | 1093378291             | ('412BA         | 0F3′X)              |                   |           |             |
|                  |     |                |                       | Code         | e Bits: ACK F                  | SH                         | Window:                                 | 7647               | TCP Option             | NONE            | ,                   |                   |           |             |
|                  |     |                | TCP Header            | : 018        | 0040B4DB48A49                  | 412BA0F350181              | DF42BB0000                              |                    |                        |                 |                     |                   |           |             |
|                  |     |                | Data                  | : 0000       | 0021600000203                  | 9020020C12A000             | 00041080030E18                          | 0000000            | 0000000000             | *               | • • • • • • • • • • | • • • • • • • • • | • • • • • | •••*        |
|                  |     |                |                       | 1622         | 24040404040404040              | 404040404040404040         | )E289879540D695                         | 0201374            | 02011022F              | *               |                     | SIGN ON           |           | ····<br>· * |
|                  |     |                |                       | 20E2         | 2A8A2A3859440                  | 404B404B404B40             | 04B404B407A2011                         | 024520D            | 9C1D3E8C1              | *.SYST          | EM                  | :                 | RA        | LYA*        |
|                  |     |                |                       | E2F4         | 4C22011032F20                  | E2A482A2A8A2A3             | 8594404B404B40                          | 4B404B4            | 07A201103              | *S4B            | SUBSYST             | IEM               | :         | •••*        |
|                  |     |                |                       | 4520         | 3404B407A2011                  | 044520D8D7C1C4             | C5E5F0F0F0F0F120                        | 01A0404<br>1106102 | 0E4A28599              | *               | :OPAI               | DEV0001.          | AT .<br>U | SER*        |
|                  |     |                |                       | 4040         | )4B404B404B40                  | 48404840484048             | 3404B404B404B40                         | 4B404B4            | 04B404B20              | *               |                     |                   |           | *           |
|                  |     |                |                       | 1100         | 5341D40202400                  | 0A00000000000000000        | 00000000110734                          | 1D40202            | 7000A1108              | *               |                     |                   | • • • •   | •••*        |
|                  |     |                |                       | 1020<br>4R40 | JD/99968/998]<br>JAR404R201108 | 94619799968385             | 084A49985404B40                         | 4840484            | 04B404B40<br>1001020D4 | *PRU            | JRAM/ PRUCI         | DURE .            | •••       | • ^<br>м*   |
|                  |     |                |                       | 859          | 5A440404B404E                  | 404B404B404B40             | )4B404B404B404B                         | 404B404            | B404B404B              | *ENU            | · · · · · · ·       |                   |           | *           |
|                  |     |                |                       | 404          | 3201109341D40                  | 0024000A00000              | 000000000000000000000000000000000000000 | 110A102            | 0C3A49999              | *               |                     |                   | C         | URR*        |
|                  |     |                |                       | 8595         | 5A34093898299                  | 8199A8404B404E             | 3404B404B404B40                         | 4B404B4            | 04B404B20              | *ENT L          | IBRARY .            |                   | <br>DASS  | ···*        |
|                  |     |                |                       | 8440         | 0404B404B404E                  | 404B404B404B404B40         | 000000000110710<br>04B404B404B404B      | 404B404            | B20110734              | *D .            |                     |                   | . FR33    | WUK *       |
|                  |     |                |                       | 2702         | 2073E00111827                  | 22404DC35D40C3             | BD6D7E8D9C9C7C8                         | E340C9C            | 2D440C3D6              | *               | (C) (               | COPYRIGH          | T IBM     | C0*         |
| 453              | ~   | 45             | 5107 0                | D9D7         | 4B40F1F9F8F0                   | 6B40F1F9F9F44E             | 340404040200452                         | 0000               |                        | *RP. 1          | 980, 1994           | • • • • • •       | ••••••    | *           |
| 457              | 5   | 45             | 512/.2<br>Routing Inf | ormatio      | n                              | 400010020002<br>· 0270     | 00010020001                             | LLC                | UI                     |                 |                     | OFF               | AA        | AA          |
|                  |     |                | Frame Type            | : IP         | т                              | S: NORMAL                  | Length:                                 | 40                 | Protocol:              | ТСР             | Da                  | tagram I          | D: 32     | :02         |
|                  |     |                |                       | Src          | Addr: 9.24.1                   | .04.56 Des                 | st Addr: 9.24.1                         | 04.57              | Fragme                 | nt Flags        | : MAY ,L/           | AST               |           |             |
|                  |     |                | SNAP Header           | ·: 0000      | 000800                         | 40066620001969             | 22000106020                             |                    |                        |                 |                     |                   |           |             |
|                  |     |                | IP Options            | : NONI       | <u>=</u>                       | 40000020091808             | 3203100033                              |                    |                        |                 |                     |                   |           |             |
|                  |     |                | тср                   | : Src        | Port: 1035,                    | Unassigned                 | Dest Port: 3                            | 97,APPC            | /TCP                   |                 |                     |                   |           |             |
|                  |     |                |                       | SEQ          | Number: 109                    | 3378291 ('4128             | BAOF3'X) ACK N                          | umber:             | 1303678047             | ('4DB48         | C5F′X)              |                   |           |             |
|                  |     |                | TCP Header            | · 040        | 8 BITS: ACK F<br>8018D412BA0F3 | 'SH<br>4DB4805F501810      | Window:                                 | /339               | ICP Uption             | : NONE          |                     |                   |           |             |
| 858              | S   | 93             | 5141.2                | . 010        |                                | 400010020002               | C00010020001                            | LLC                | UI                     |                 |                     | OFF               | AA        | AA          |
|                  |     |                | Routing Inf           | ormatio      | on                             | : 0270                     |                                         |                    |                        |                 | _                   |                   |           |             |
|                  |     |                | Frame Type            | : IP         | T(                             | OA 56 Des                  | Length:                                 | 88                 | Protocol:              | TCP<br>nt Flags | . млу I             | tagram I<br>∧s⊤   | D: 32     | 04          |
|                  |     |                | SNAP Header           | ·: 0000      | 0000800                        | .04.30 Des                 | St Addi. 5.24.1                         | 04.37              | i i aginei             | iit i lays      | , PAT , LA          | 131               |           |             |
|                  |     |                | IP Header             | : 4500       | 0005832040000                  | 400665FB091868             | 33809186839                             |                    |                        |                 |                     |                   |           |             |
|                  |     |                | IP Options            | : NONI       | Dowt . 1025                    | Unaccianad                 | Doct Dont. 2                            | 07 4000            |                        |                 |                     |                   |           |             |
|                  |     |                | 109                   | SEO          | Number: 1035,                  | 13378291 ( <b>'</b> 412E   | BAOF3'X) ACK N                          | umber:             | 1303678047             | ('4DB48         | C5F'X)              |                   |           |             |
|                  |     |                |                       | Code         | e Bits: ACK F                  | SH                         | Window:                                 | 7339               | TCP Option             | NONE            | ,                   |                   |           |             |
|                  |     |                | TCP Header            | : 040        | 3018D412BA0F3                  | 4DB48C5F501810             | CAB85B40000                             | 2051000            | 007205111              | +               |                     |                   | 1         | 1 +         |
|                  |     |                | Dala                  | : 0000       | 5C1D5F8F4F2C5                  | D9110735C1D5F8             | 3D7F6C4                                 | 3811000            | 00/3BF111              | *ANY            | USFR AN'            | <br>Y PWD         | • • • • • | •1•*        |
| 860              | R   | 45             | 5141.3                |              |                                | 400010020001               | C00010020002                            | LLC                | UI                     |                 |                     | OFF               | AA        | AA          |
|                  |     |                | Routing Inf           | ormatio      | on                             | : 02F0                     | Law white                               | 40                 | Ductors                | TCD             | Dec                 |                   | D. 02     | 202         |
|                  |     |                | Frame Type            | : IP<br>Src  | Addr: 9.24.1                   | .04.57 Des                 | t Addr: 9.24.1                          | 40                 | Fragme                 | nt Flags        | : MAY .L/           | Lagram I<br>AST   | D: 02     | B3          |
|                  |     |                | SNAP Header           | . 0000       | 00800                          |                            |                                         |                    | · · - j                |                 | , <b>,</b>          |                   |           |             |
|                  |     |                | IP Header             | : 4500       | 0002802B30000                  | 4006957C091868             | 33909186838                             |                    |                        |                 |                     |                   |           |             |
|                  |     |                | IP Uptions            | · NUNI       | -<br>Port: 397                 | ΑΡΡΟ/ΤΟΡ                   | Dest Port: 10                           | 35 llnas           | signed                 |                 |                     |                   |           |             |
|                  |     |                |                       | SEQ          | Number: 130                    | 3678047 ('4DB4             | 18C5F'X) ACK N                          | umber:             | 1093378339             | (′412BA         | 123′X)              |                   |           |             |
|                  |     |                |                       | Code         | e Bits: ACK F                  | PSH                        | Window:                                 | 7599               | TCP Option             | : NONE          |                     |                   |           |             |
| 961              | D   | 96             | ICP Header            | : 018        | 0040B4DB48C5F                  | 412BA12350181L             | DAFED810000                             | 110                | ШT                     |                 |                     | 055               | ۸۸        | ۸۸          |
| 004              | K   | 00             | Routing Inf           | ormatio      | on                             | : 02F0                     | 00010020002                             | LLC                | 01                     |                 |                     | 011               | 77        | ~~          |
|                  |     |                | Frame Type            | : IP         | тс                             | S: NORMAL                  | Length:                                 | 81                 | Protocol:              | ТСР             | Da                  | tagram I          | D: 02     | B4          |
|                  |     |                |                       | Src          | Addr: 9.24.1                   | .04.57 Des                 | st Addr: 9.24.1                         | 04.56              | Fragme                 | nt Flags        | : MAY ,L/           | AST               |           |             |
|                  |     |                | IP Header             | · 4500       | )000800<br>)005102840000       | 40069552091868             | 3909186838                              |                    |                        |                 |                     |                   |           |             |
|                  |     |                | IP Options            | : NONI       |                                |                            |                                         |                    |                        |                 |                     |                   |           |             |
|                  |     |                | ТСР                   | : Src        | Port: 397,                     | APPC/TCP                   | Dest Port: 10                           | 35,Unas            | signed                 | <i>.</i> .      |                     |                   |           |             |
|                  |     |                |                       | SEQ          | Number: 130                    | 13678047 ('4DB4<br>ОSH     | BC5F'X) ACK N                           | umber:             | 1093378339             | ('412BA         | 123′X)              |                   |           |             |
|                  |     |                | TCP Header            | : 018        | 040B4DB48C5F                   | 412BA12350181              | AFD6C80000                              | 1.222              | ier option             | . NUNE          |                     |                   |           |             |
|                  |     |                | Data                  | : 0000       | 002900000303                   | 9020001F12A000             | 000040080030E18                         | 0000000            | 000000000              | *               |                     |                   |           | *           |
|                  |     |                |                       | 0000         | 0000004F30005                  | D97000                     |                                         |                    |                        | *               | 3R                  |                   |           | *           |

| Record<br>Number | S/R | Data<br>Length | Record<br>Timer                        | Data<br>Type                     | Controller<br>Name                           | Destination<br>MAC Address                            | Source<br>MAC Address                            | Frame<br>Format              | Command                            | Number<br>Sent      | Number<br>Received | Poll/<br>d Final | DS  | AP S  | SSAP       |
|------------------|-----|----------------|----------------------------------------|----------------------------------|----------------------------------------------|-------------------------------------------------------|--------------------------------------------------|------------------------------|------------------------------------|---------------------|--------------------|------------------|-----|-------|------------|
| 872              | S   | 132            | 5142.1<br>Routing Inf                  | formatio                         | n                                            | 400010020002                                          | C00010020001                                     | LLC                          | UI                                 |                     |                    | 0FF              | Α   | A     | AA         |
|                  |     |                | Frame Type<br>SNAP Header              | : IP<br>Src<br>-: 0000           | TO<br>Addr: 9.24.1<br>000800                 | S: NORMAL<br>04.56 Des                                | Length:<br>t Addr: 9.24.1                        | 127<br>04.57                 | Protocol:<br>Fragmen               | TCP<br>nt Flags:    | Da<br>MAY ,I       | atagram<br>LAST  | ID: | 3205  | j          |
|                  |     |                | IP Header<br>IP Options                | : 4500<br>: NONE                 | 007F32050000                                 | 400665D3091868                                        | 3809186839                                       |                              |                                    |                     |                    |                  |     |       |            |
|                  |     |                | тср                                    | : Src<br>SEQ<br>Code             | Port: 1035,<br>Number: 109<br>Bits: ACK P    | Unassigned<br>3378339 ('412B<br>'SH                   | Dest Port: 3<br>A123'X) ACK N<br>Window:         | 97,APPC,<br>umber: 1<br>7298 | /TCP<br>1303678088<br>FCP Option   | ('4 DB480<br>: NONE | :88′ X)            |                  |     |       |            |
|                  |     |                | ICP Header<br>Data                     | : 040B<br>: 0000<br>3AD9         | 018D412BA123<br>005700000303<br>708003000202 | 4DB48C8850181C<br>9020004D12A000<br>00000000000000000 | 82A63E0000<br>00040080030900<br>0000000000000000 | 0088000                      | 000000000<br>1000000000            | *<br>*.R            |                    | •••••            | н.  | ••••  | ··*<br>··* |
| 873              | R   | 65             | 5142.3                                 | 0000                             | 0000000000000                                | 0000010000000<br>400010020001                         | 7F31D000513000<br>C00010020002                   | 00000000<br>LLC              | 000<br>UI                          | *                   | •••••              | •••"}<br>OFF     | A   | <br>A | *<br>AA    |
|                  |     |                | Frame Type                             | : IP<br>Src                      | n<br>TO<br>Addr: 9.24.1                      | : 02F0<br>S: NORMAL<br>04.57 Des                      | Length:<br>t Addr: 9.24.1                        | 60<br>04.56                  | Protocol:<br>Fragmen               | TCP<br>nt Flags:    | Da<br>MAY ,I       | atagram<br>LAST  | ID: | 02B   | ō          |
|                  |     |                | SNAP Header<br>IP Header<br>IP Options | <pre>^: 0000 : 4500 : NONE</pre> | 000800<br>003C02B50000                       | 40069566091868                                        | 3909186838                                       |                              |                                    |                     |                    |                  |     |       |            |
|                  |     |                | TCP                                    | : Src<br>SEQ<br>Code             | Port: 397,<br>Number: 130<br>Bits: ACK P     | APPC/TCP<br>3678088 ('4DB4<br>'SH                     | Dest Port: 10<br>8C88′X) ACK N<br>Window:        | 35,Unass<br>umber: 1<br>7512 | signed<br>LO93378426<br>FCP Option | ('412BA1<br>: NONE  | .7A′X)             |                  |     |       |            |
| 878              | s   | 45             | TCP Header<br>Data<br>5142 4           | : 018D<br>: 0000                 | 040B4DB48C88<br>001400000403                 | 412BA17A50181D<br>9020000A12A000<br>400010020002      | 5842570000<br>000400000C<br>00010020001          |                              | ШТ                                 | *                   | •••••              |                  |     | Δ     | *<br>^^    |
| 0/0              | 5   | -5             | Routing Inf<br>Frame Type              | formatio<br>: IP                 | n<br>TO                                      | : 0270<br>S: NORMAL                                   | Length:                                          | 40                           | Protocol:                          | ТСР                 | Da                 | atagram          | ID: | 3206  | 5          |
|                  |     |                | SNAP Header<br>IP Header               | Src<br>r: 0000<br>: 4500         | Addr: 9.24.1<br>000800<br>002832060000       | 04.56 Des<br>40066629091868                           | t Addr: 9.24.1<br>3809186839                     | 04.57                        | Fragmen                            | nt Flags:           | MAY ,I             | LAST             |     |       |            |
|                  |     |                | IP Options<br>TCP                      | : NONE<br>: Src<br>SEQ<br>Code   | Port: 1035,<br>Number: 109<br>Bits: ACK P    | Unassigned<br>3378426 ('412B<br>SH                    | Dest Port: 3<br>A17A'X) ACK N<br>Window:         | 97,APPC,<br>umber: 1<br>7278 | /TCP<br>1303678108<br>FCP Option   | ('4 DB480<br>: NONE | :9C′X)             |                  |     |       |            |
| 879              | R   | 60             | TCP Header<br>5142.7                   | : 040B                           | 018D412BA17A                                 | 4DB48C9C50181C<br>400010020001                        | 6EEE2E0000<br>C00010020002                       | LLC                          | UI                                 |                     |                    | 0FF              | A   | A     | AA         |
|                  |     |                | Routing Inf<br>Frame Type              | formatio<br>: IP<br>Src          | n<br>TO<br>Addr: 9.24.1                      | : 02F0<br>S: NORMAL<br>04.57 Des                      | Length:<br>t Addr: 9.24.1                        | 55<br>04.56                  | Protocol:<br>Fragme                | TCP                 | Da<br>May J        | atagram<br>LAST  | ID: | 02B6  | ō          |
|                  |     |                | SNAP Header<br>IP Header               | ·: 0000<br>: 4500                | 000800<br>003702B60000                       | 4006956A091868                                        | 3909186838                                       |                              | agiiici                            |                     |                    | 2.101            |     |       |            |
|                  |     |                | TCP                                    | : NONE<br>: Src<br>SEQ           | Port: 397,<br>Number: 130                    | APPC/TCP<br>3678108 ('4DB4                            | Dest Port: 10<br>8C9C'X) ACK N                   | 35,Unass<br>umber: 1         | signed<br>1093378426               | ('412BA1            | .7A′X)             |                  |     |       |            |
|                  |     |                | TCP Header<br>Data                     | : 018D<br>: 0000                 | 040B4DB48C9C<br>000F0180004B                 | 412BA17A50181D<br>8000C900010001                      | 158A05A0000                                      | /512                         | ICP Option                         | *                   | I                  |                  |     |       | *          |
| 880              | S   | 45             | 5142.8<br>Routing Inf                  | formatio                         | n                                            | 400010020002                                          | C00010020001                                     | LLC                          | UI                                 |                     |                    | OFF              | А   | A     | AA         |
|                  |     |                | Frame Type<br>SNAP Header              | : IP<br>Src<br>r: 0000           | اں<br>Addr: 9.24.1<br>000800                 | 04.56 Des                                             | Length:<br>t Addr: 9.24.1                        | 40<br>04.57                  | Protocol:<br>Fragmen               | ICP<br>nt Flags:    | Da<br>MAY ,I       | atagram<br>LAST  | ID: | 320   | '          |
|                  |     |                | IP Header<br>IP Options                | : 4500<br>: NONE                 | 002832070000                                 | 40066628091868                                        | 3809186839                                       | 07 4000                      | (TOD                               |                     |                    |                  |     |       |            |
|                  |     |                | 109                                    | : Src<br>SEQ<br>Code             | Number: 1035,<br>Number: 109<br>Bits: ACK P  | Unassigned<br>3378426 ('412B<br>'SH                   | A17A'X) ACK N<br>Window:                         | umber: 1<br>7263             | 1303678123<br>CP Option            | ('4 DB480<br>: NONE | CAB′X)             |                  |     |       |            |
| 881              | S   | 56             | TCP Header<br>5142.9<br>Routing Inf    | : 040B                           | 018D412BA17A<br>n                            | 4DB48CAB50181C<br>400010020002<br>• 0270              | 5FEE2E0000<br>C00010020001                       | LLC                          | UI                                 |                     |                    | OFF              | A   | A     | AA         |
|                  |     |                | Frame Type                             | : IP<br>Src                      | T0<br>Addr: 9.24.1                           | 04.56 Des                                             | Length:<br>t Addr: 9.24.1                        | 51<br>04.57                  | Protocol:<br>Fragmen               | TCP<br>nt Flags:    | Da<br>MAY ,I       | atagram<br>LAST  | ID: | 3208  | 3          |
|                  |     |                | IP Header<br>IP Options                | : 0000<br>: 4500<br>: NONE       | 000800<br>003332080000                       | 4006661C091868                                        | 3809186839                                       |                              |                                    |                     |                    |                  |     |       |            |
|                  |     |                | ТСР                                    | : Src<br>SEQ<br>Code             | Port: 1035,<br>Number: 109<br>Bits: ACK P    | Unassigned<br>3378426 ('412B<br>SH                    | Dest Port: 3<br>A17A'X) ACK N<br>Window:         | 97,APPC<br>umber: 1<br>7263  | /TCP<br>1303678123<br>FCP Option   | ('4 DB480<br>: NONE | CAB′X)             |                  |     |       |            |
|                  |     |                | ICP Header<br>Data                     | : 040B<br>: 0000                 | 018D412BA17A<br>000B018000CB                 | 40848CAB50181C<br>8000C9                              | 5FA2CC0000                                       |                              |                                    | *                   | I                  |                  |     |       | *          |

| Record<br>Number | S/R | Data<br>Length | Record D<br>Timer T                         | ata<br>ype             | Controller<br>Name                     | Destination<br>MAC Address             | Source<br>MAC Address                   | Frame<br>Format      | Command                            | Number<br>Sent   | Number<br>Receiveo                    | Poll/<br>I Final  | DSAP           | SSAP         |
|------------------|-----|----------------|---------------------------------------------|------------------------|----------------------------------------|----------------------------------------|-----------------------------------------|----------------------|------------------------------------|------------------|---------------------------------------|-------------------|----------------|--------------|
| 883              | R   | 50             | 5142.9<br>Routing Info                      | <br>rmation            |                                        | 400010020001<br>: 02F0                 | C00010020002                            | LLC                  | UI                                 |                  |                                       | OFF               | AA             | AA           |
|                  |     | Frame Type :   | IP<br>Src A                                 | T0<br>ddr: 9.24.1      | S: NORMAL<br>04.57 Des                 | Length:<br>t Addr: 9.24.1              | 45<br>04.56                             | Protocol:<br>Fragmer | TCP<br>nt Flags                    | Da<br>: MAY ,L   | ıtagram I<br>_AST                     | D: 02             | B7             |              |
|                  |     |                | SNAP Header:<br>IP Header :                 | 00000<br>45000<br>NONE | 00800<br>02D02B70000                   | 40069573091868                         | 3909186838                              |                      |                                    |                  |                                       |                   |                |              |
|                  |     |                | TCP :                                       | Src P<br>SEQ N         | ort: 397,<br>umber: 130<br>Bits: ACK P | АРРС/ТСР<br>3678123 ('4DB4<br>SH       | Dest Port: 10<br>8CAB'X) ACK N          | 35,Unase<br>umber:   | signed<br>1093378437<br>ICP Option | ('412BA          | 185′X)                                |                   |                |              |
|                  |     |                | TCP Header :                                | 018D0                  | 40B4DB48CAB                            | 412BA18550181D                         | 4DEA2B0000                              | 7501                 | icr option.                        | *                |                                       |                   |                | *            |
| 884              | S   | 65             | 5143.0<br>Routing Info                      | rmation                | 00505                                  | 400010020002                           | C00010020001                            | LLC                  | UI                                 |                  |                                       | OFF               | AA             | AA           |
|                  |     |                | Frame Type :                                | IP<br>Src A            | T0<br>ddr: 9.24.1                      | S: NORMAL<br>04.56 Des                 | Length:<br>t Addr: 9.24.1               | 60<br>04.57          | Protocol:<br>Fragmer               | TCP<br>nt Flags  | Da<br>: MAY ,L                        | ≀tagram I<br>_AST | D: 320         | 09           |
|                  |     |                | SNAP Header:<br>IP Header :<br>IP Ontions : | 00000<br>45000<br>NONE | 00800<br>03C32090000                   | 40066612091868                         | 3809186839                              |                      |                                    |                  |                                       |                   |                |              |
|                  |     |                | TCP :                                       | Src P<br>SEQ N         | ort: 1035,<br>umber: 109               | Unassigned<br>3378437 ('412B           | Dest Port: 3<br>A185'X) ACK N           | 97,APPC,<br>umber:   | /TCP<br>1303678128                 | ('4DB48          | CBO′X)                                |                   |                |              |
|                  |     |                | TCP Header :                                | Code<br>040B0          | Bits: ACK P<br>18D412BA185             | SH<br>4DB48CB050181C<br>90200400060000 | Window:<br>5A4A920000                   | /258                 | ICP Option:                        | * NONE           |                                       |                   |                | *            |
| 886              | R   | 746            | 5143.0                                      | 00000                  | 00100000446                            | 400010020001                           | C00010020002                            | LLC                  | UI                                 |                  | • • • • • • • • • •                   | OFF               | AA             | AA           |
|                  |     |                | Routing Info<br>Frame Type :                | rmation<br>IP          | <br>TO                                 | : 02F0<br>S: NORMAL                    | Length:                                 | 741                  | Protocol:                          | ТСР              | Da                                    | atagram ]         | D: 02          | B8           |
|                  |     |                | SNAP Header:                                | Src A<br>00000         | ddr: 9.24.1<br>00800                   | 04.57 Des                              | t Addr: 9.24.1                          | 04.56                | Fragmer                            | nt Flags         | : MAY ,L                              | _AST              |                |              |
|                  |     |                | IP Header :                                 | 45000                  | 2E502B80000                            | 400692BA091868                         | 3909186838                              |                      |                                    |                  |                                       |                   |                |              |
|                  |     |                |                                             | Src P                  | ort: 397,                              | APPC/TCP                               | Dest Port: 10                           | 35,Unas:             | signed                             |                  |                                       |                   |                |              |
|                  |     |                | TOD Has down                                | SEQ N<br>Code          | umber: 130<br>Bits: ACK P              | 36/8128 ('4DB4<br>SH                   | Window:                                 | umber: 7481          | 10933/845/<br>TCP Option:          | ('412BA)<br>NONE | 199 <sup>,</sup> X)                   |                   |                |              |
|                  |     |                | Data :                                      | 01800                  | 40B4DB48CB0<br>2BD00000503             | 412BA19950181D<br>902002B312A000       | 3927EC0000<br>00041080030E18            | 0000000              | 000000000                          | *                |                                       |                   |                | *            |
|                  |     |                |                                             | 00000                  | 00004400411<br>02000000000             | 00001114061D50<br>000000000000000      | 00200099110101                          | 20D4C1C9<br>0022C1E2 | 9D5000000<br>261F4F0F0             | *<br>*           | · · · · · · · · · ·                   | &R                | .MAIN          | ···*<br>400* |
|                  |     |                |                                             | 40D48<br>F2F4C         | 1899540D485                            | 95A42011023D20                         | E2A8A2A385947A                          | 200020D9             | 9C1D3E8C1                          | * MAIN<br>*S4r   | MENU                                  | .SYSTEM:          | RA             | LYA*<br>011* |
|                  |     |                |                                             | 96A68                  | 995877A2011                            | 050620F14B00E4                         | A2859940A381A2                          | 92A2201              | 1060620F2                          | *OWING           | ····›                                 | USER TAS          | KS             | 2*           |
|                  |     |                |                                             | 4B00D<br>A2A8A         | 68686898385<br>2A3859440A3             | 40A381A292A220<br>81A292A2201108       | 11070620F34B00<br>0620F44B00C689        | C785958<br>9385A261  | 599819340<br>340938982             | *OFF<br>*SYSTE   | ICE TASKS<br>M TASKS                  | 53<br>            | GENER/<br>LES, | AL *<br>LIB* |
|                  |     |                |                                             | 99819<br>87998         | 98985A26B40                            | 81958440869693<br>20110A0620F64B       | 848599A2201109                          | 0620F54I<br>898381A  | BOOD79996<br>B899695A2             | *RARIE<br>*GRAMM | S, AND FO                             | )LDERS            | 5              | PRO*<br>ONS* |
|                  |     |                |                                             | 20110                  | B0620F74B00                            | C4858689958540                         | 969940838881958                         | 878540A3             | 3888540A2                          | *                | 7DEFINE                               | OR CHAN           | IGE TH         | E S*         |
|                  |     |                |                                             | 110D0                  | 620F94B00C4                            | 89A2979381A840                         | 968293859440886<br>8140948595A420       | 110E052              | DF1F04B00                          | *9               | 8<br>DISPLAY                          | A MENU.           | 1              | 0*           |
|                  |     |                |                                             | C9958<br>110F0         | 696999481A3<br>520F1F14B00             | 89969540C1A2A2<br>C393898595A340       | 89A2A38195A340<br>C1838385A2A240        | 9697A389<br>A381A292 | 99695A220<br>2A2201111             | *INFOR           | MATION AS                             | SISTANT<br>ACCESS | OPTIO<br>TASKS | NS.*<br>*    |
|                  |     |                |                                             | 0520F                  | 9F04B00E289                            | 87954096868620<br>84201114012075       | 11130120E28593                          | 8583A38              | 996954096                          | *90.             | .SIGN OFF                             | •••••SEL          | ECTIO          | N 0*         |
|                  |     |                |                                             | C5A78                  | 9A3200020C6                            | F47ED799969497                         | A3200020C6F97E                          | D985A39              | 98985A585                          | *EXIT.           | F4=PRON                               | 1PTF9=            | RETRI          | EVE*         |
|                  |     |                |                                             | 20002<br>9540C         | 0C6F1F27EC3<br>1A2A289A2A3             | 81958385932000<br>8195A320111701       | 20C6F1F37EC995<br>20C6F2F37EE285        | 86969994<br>A340899! | 481A38996<br>589A38981             | *F1<br>*N ASS    | 2=CANCEL.<br>ISTANT                   | F13=IN            | FORMA          | TIO*<br>TIA* |
|                  |     |                |                                             | 93409<br>D6D9D         | 48595A42011<br>74840F1F9F8             | 1801224DC35D40                         | C3D6D7E8D9C9C7                          | C8E340C9             | 9C2D440C3                          | *L MENI<br>*ORP  | J(C)<br>1980 - 190                    | COPYRIG           | HT IB          | * ۲ N        |
|                  |     |                |                                             | 00000<br>13140         | 000000000000<br>70411001804            | 0000000000000000<br>520000             | 000000000000000000000000000000000000000 | 00000000             | 000220020                          | *                | · · · · · · · · · · · · · · · · · · · |                   |                | ···*<br>*    |
| 889              | S   | 45             | 5143.2<br>Routing Info                      | rmation                |                                        | 400010020002                           | C00010020001                            | LLC                  | UI                                 |                  |                                       | OFF               | AA             | AA           |
|                  |     |                | Frame Type :                                | IP<br>Snc A            | T0                                     | S: NORMAL                              | Length:                                 | 40                   | Protocol:                          | TCP              | . мах и                               | itagram I         | D: 320         | AC           |
|                  |     |                | SNAP Header:                                | 00000                  | 00800                                  | 04.J0 Des                              | 9.24.1                                  | 04.37                | i i aginei                         | it i lays        | . "'^' ,'                             |                   |                |              |
|                  |     |                | IP Header :<br>IP Options :                 | 45000<br>NONE          | U28320A0000                            | 40066625091868                         | 3809186839                              |                      |                                    |                  |                                       |                   |                |              |
|                  |     |                | TCP :                                       | Src P                  | ort: 1035,<br>umber: 100               | Unassigned<br>3378457 ('4128           | Dest Port: 3                            | 97,APPC              | /TCP<br>1303678829                 | ('4 DR48         | F6D' X)                               |                   |                |              |
|                  |     |                |                                             | Code                   | Bits: ACK P                            | SH                                     | Window:                                 | 6557                 | TCP Option:                        | NONE             |                                       |                   |                |              |
|                  |     |                | itr Header •                                | U40B0                  | 100412BA199                            | 40848660501819                         | 9066060000                              |                      |                                    |                  |                                       |                   |                |              |

| Record<br>Number | S/R | Data<br>Length | Record<br>Timer                                                               | Data<br>Type                                                      | Controller<br>Name                                                                           | Destination<br>MAC Address                                                               | Source<br>MAC Address                                                                      | Frame<br>Format                              | Command                                                    | Number<br>Sent                       | Number<br>Receiv | • Poll/<br>red Final     | DSAF         | P SSAP         |
|------------------|-----|----------------|-------------------------------------------------------------------------------|-------------------------------------------------------------------|----------------------------------------------------------------------------------------------|------------------------------------------------------------------------------------------|--------------------------------------------------------------------------------------------|----------------------------------------------|------------------------------------------------------------|--------------------------------------|------------------|--------------------------|--------------|----------------|
| 1672             | S   | 86             | 5150.6<br>Routing Inf<br>Frame Type<br>SNAP Header                            | ormatic<br>: IP<br>Src<br>: 0000                                  | on<br>TO<br>Addr: 9.24.1<br>)000800                                                          | 400010020002<br>: 0270<br>S: NORMAL<br>04.56 Des                                         | C00010020001<br>Length:<br>t Addr: 9.24.1                                                  | LLC<br>81<br>04.57                           | UI<br>Protocol:<br>Fragmen                                 | TCP<br>nt Flags                      |                  | OFF<br>Datagram<br>,LAST | AA<br>ID: 32 | AA<br>20B      |
|                  |     |                | IP Header<br>IP Options<br>TCP<br>TCP Header<br>Data                          | : 4500<br>: NONE<br>: Src<br>SEQ<br>Code<br>: 040E<br>: 0000      | 00051320B0000<br>Port: 1035,<br>Number: 109<br>Bits: ACK P<br>3018D412BA199<br>0002900000503 | 400665FB091868<br>Unassigned<br>3378457 ('412E<br>SH<br>4DB48F6D501819<br>9020001F12A000 | 33809186839<br>Dest Port: 3<br>3A199'X) ACK N<br>Window:<br>99DC9500000<br>000040080030614 | 897,APPC<br>lumber:<br>6557                  | /TCP<br>1303678829<br>TCP Option<br>01410F111              | ('4DB48<br>NONE                      | F6D'X)           |                          | 1            | 1.*            |
| 1673             | R   | 121            | 5150.7<br>Routing Inf                                                         | 1407<br>ormatic                                                   | 78595849781A2                                                                                | A38899<br>400010020001<br>: 02F0                                                         | C00010020002                                                                               | LLC                                          | UI                                                         | *END                                 | PASTHR           | OFF                      | AA           | ÅÅ             |
|                  |     |                | Frame Type<br>SNAP Header<br>IP Header<br>IP Options<br>TCP                   | : IP<br>Src<br>: 0000<br>: 4500<br>: NONE<br>: Src<br>SEQ<br>Code | TC<br>Addr: 9.24.1<br>0000800<br>0007402BB0000<br>Port: 397,<br>Number: 130<br>S Bits: ACK P | S: NORMAL<br>04.57 Des<br>40069528091868<br>APPC/TCP<br>3678829 ('4DB4<br>SH             | Length:<br>t Addr: 9.24.1<br>33909186838<br>Dest Port: 10<br>18F6D'X) ACK M<br>Window:     | 116<br>.04.56<br>035,Unas<br>lumber:<br>7440 | Protocol:<br>Fragmen<br>signed<br>1093378498<br>TCP Option | TCP<br>nt Flags<br>('412BA<br>: NONE | : MAY<br>1C2′X)  | Datagram<br>,LAST        | ID: 02       | 2BB            |
|                  |     |                | Data                                                                          | : 018L<br>: 0000<br>F4C2                                          | 0040840848F60<br>0004C00000603<br>209C1D3E8C1E2                                              | 9001004212A050<br>F4C14040D9C1D3                                                         | 000003C0000000000000000000000000000000                                                     | 00000D9C                                     | 1D3E8C1E2<br>4F0F1D8E4                                     | *<.<br>*4BRAL<br>*SED                | YAS4A            | &<br>RALYAS4A            | RAL<br>00040 | LYAS*<br>D1QU* |
| 1675             | R   | 45             | 5150.8<br>Routing Inf<br>Frame Type<br>SNAP Header<br>IP Header<br>IP Options | ormatic<br>: IP<br>Src<br>: 0000<br>: 4500<br>: NONE              | on<br>TO<br>Addr: 9.24.1<br>0000800<br>0002802BA0000                                         | 400010020001<br>: 02F0<br>S: NORMAL<br>04.57 Des<br>40069575091868                       | C00010020002<br>Length:<br>t Addr: 9.24.1<br>33909186838                                   | LLC<br>40<br>04.56                           | UI<br>Protocol:<br>Fragmen                                 | TCP<br>nt Flags                      | <br>: MAY        | OFF<br>Datagram<br>,LAST | AA<br>ID: 02 | AA<br>2BA      |
|                  |     |                | TCP                                                                           | : Src<br>SEQ<br>Code                                              | Port: 397,<br>Number: 130<br>Bits: ACK P                                                     | APPC/TCP<br>3678829 ('4DB4<br>SH                                                         | Dest Port: 10<br>8F6D'X) ACK N<br>Window:                                                  | )35,Unas<br>lumber:<br>7440                  | signed<br>1093378498<br>TCP Option                         | ('412BA<br>: NONE                    | 1C2′X)           |                          |              |                |
| 1677             | S   | 45             | SNAP Header<br>IP Header<br>IP Options                                        | ormatic<br>: IP<br>Src<br>: 0000<br>: 4500<br>: NONE              | on<br>TO<br>Addr: 9.24.1<br>0000800<br>00028320C0000                                         | 4120A1C250101<br>400010020002<br>: 0270<br>S: NORMAL<br>04.56 Des<br>40066623091868      | C00010020001<br>Length:<br>t Addr: 9.24.1                                                  | LLC<br>40<br>04.57                           | UI<br>Protocol:<br>Fragmen                                 | TCP<br>nt Flags                      | : MAY            | OFF<br>Datagram<br>,LAST | AA<br>ID: 32 | AA<br>20C      |
|                  |     |                | TCP                                                                           | : Src<br>SEQ<br>Code<br>: 040E                                    | Port: 1035,<br>Number: 109<br>Bits: ACK P<br>3018D412BA1C2                                   | Unassigned<br>3378498 ('412E<br>'SH<br>'4DB48FB9501819                                   | Dest Port: 3<br>A1C2'X) ACK N<br>Window:<br>951EDE60000                                    | 897,APPC<br>lumber:<br>6481                  | /TCP<br>1303678905<br>TCP Option                           | ('4DB48<br>: NONE                    | FB9′X)           |                          |              |                |

\*\*\*\*\* END OF COMPUTER PRINTOUT \*\*\*\*\*

## Appendix B. APING

APING is a small APPC program that sends data across a network and receives data back. APING is used to test connectivity between two systems in an SNA network in a similar way to PING in a TCP/IP network. APING must be running on both systems (client and server). Like PING, APING times how long the data transfer takes. The APING package is available on the following:

• CompuServe

There is an APPC Info Exchange forum on CompuServe (type GO APPC to access this forum). In the Sample Program Library section, there are several packages related to APING:

- APING.ZIP The OS/2 APING executables, C source code, and makefiles for many platforms
- APINGS.ZIP The C source portion of the APING.ZIP package
- PNGFAM.ZIP The executables from the APING.ZIP package
- APINGC.ZIP The CICS COBOL source for the APINGD server
- MKTTOOLS

MKTTOOLS is an IBM-internal bulletin board containing packages that can be distributed to customers. The packages related to APING are the following:

- APING PACKAGE: The OS/2 APING executables, C sourcecode, and makefiles for many platforms
- APINGCIC PACKAGE: The CICS COBOL source for the APINGD server
- OS2BBS

OS2BBS is a bulletin board accessible through the IBM Information Network. The APING package is available on the OS2BBS.

 APING.ZIP: The OS/2 APING executables, C source code, and makefiles for many platforms

The APING program consists of two sides: the client side and the server side. On the client side, the user starts up the APING program and specifies what actions should be taken. As a result, the APINGD program is started on the server side. The APING and APINGD programs then communicate using CPI-C and complete the transaction.

### APING for OS/400

The C source for APING and APINGD is shipped with OS/400 V3R1. It is shipped as part of QUSRTOOL. The OS/400 APING we used during our residency was created from this source.

For further information on OS/400 APING, see *OS/400 APPC Programming*, SC41-3443.

### Installing OS/400 APING

If the tool does not already exist, you must create it by creating a CL program that compiles and builds the objects you need.

- Note -

ILE C/400 (5763-CX2) must be installed on the system on which APING and APINGD are created.

To create the APING and APINGD tools do the following:

1. Unpackage QUSRTOOL.

To reduce the amount of time it takes to install the QUSRTOOL library and reduce the amount of storage used by the QUSRTOOL library, all source physical files, except QATTINFO, are now distributed as save files. Each source physical files is now contained within a save file of the same name.

Two programs that convert save files to source physical files (UNPACKAGE) and source physical files to save files (PACKAGE) have been provided. Before any tools can be compiled and run, you must unpackage the appropriate save files.

To unpackage the QUSRTOOL library, enter:

CALL QUSRTOOL/UNPACKAGE ('\*ALL' 1)

2. To create the CL install program TLPCRT in library MYLIB, enter:

CRTCLPGM PGM(MYLIB/TLPCRT) SRCFILE(QUSRTOOL/QATTCL) SRCMBR(TLPCRT)

Where MYLIB is the library in which you want the CL program to exist.

3. To call the installation program, enter:

CALL PGM(MYLIB/TLPCRT) PARM(APING)

Where APING is the library in which you want the tools APING and APINGD to exist. If this library does not already exist it will be created.

- Add the library in which APING and APIND reside to the User Library List. To change the User Library List:
  - a. Enter the WRKSYSVAL command.
  - b. Page down until you find the QUSRLIBL system value, select 2 for change.
  - c. Add the library that you used when creating the tools (usually APING) to the list.

#### **Deleting OS/400 APING**

To delete the APING tool, create the CL delete program TLPDLT in library MYLIB:

CRTCLPGM PGM(MYLIB/TLPDLT) SRCFILE(QUSRTOOL/QATTCL)

Where MYLIB is the library in which you want the CL program to exist.

Once the delete program is created, you can do one of the following:

1. If you want to delete only the source members in QUSRTOOL, enter:

CALL MYLIB/TLPDLT (\*YES \*NONE)

2. If you want to delete only the library APING, enter:

CALL MYLIB/TLPDLT (\*NO APING)

Where APING is the library in which you created the tools APING and APINGD.

3. If you want to delete both the source members in QUSRTOOL and the library APING, enter:

CALL MYLIB/TLPDLT (\*YES APING)

Where APING is the library in which you created the tools APING and APINGD.

#### Using OS/400 APING

The simplest way to use APING is to specify only the partner destination name. For example, you can start APING with:

===> call aping destination

Running the APING program with the default parameters will result in a session allocation, which will be timed. Then APING will send 100 bytes to the partner, and receive the same number of bytes, which will also be timed. This will be done twice, since the first timing is likely to include process start up time on the partner side.

The following describes all of the APING parameters:

#### APING destination optional parameters

The destination is the only required parameter. You may specify any number of the additional parameters. If you specify any parameter more than once, only the last parameter value will be used.

#### destination

This identifies the partner system on which the APINGD server program runs.

It may be either a CPI-C symbolic destination name or a partner LU name.

If the destination is a CPI-C symbolic destination name, it must be 1 to 8 characters and must be configured in your platform's symbolic destination name table.

#### -m mode\_name

Mode name (default: "#INTER").

-t tp\_name

The TP name to start on the partner (default: "APINGD").

-s N

N is the size of the packet transmitted (default: 100 bytes).

This is the number of bytes sent in each Send call by each side. You may specify a value from 0 to 32767.

#### -i N

N is the number of iterations done (default: 2).

The number of iterations will be seen in the output as the number of sets of timing information. You may want to increase this number to

get a larger sample of timings. You may specify a value from 1 to 32767.

-c N

N is the number of consecutive packets sent by each side (default: 1).

This is the number of Send calls issued by each side before giving the partner permission to send. For each iteration, each side will make this number of Sends, each of the specified packet size. You may specify a value from 1 to 32767.

#### -u userid

This is the user ID that will be sent to the partner. The user ID can be 1-8 characters in length. You should use this parameter when the destination transaction program has been configured to require security. One indication that the destination transaction program requires security is a CPI-C return code of

#### XC\_SECURITY\_NOT\_VALID.

Specifying this parameter implies the conversation will use CPI-C security=PROGRAM. A password must also be specified. If a user ID is specified without a password, APING will prompt the user for a password.

#### -p password

This is the password that will be sent to the partner. The password can be 1-8 characters in length.

-n

This parameter forces APING to use NO security on the conversation. (CPI-C security=NONE). This should be used when you receive a CPI-C return code of XC\_SECURITY\_NOT\_VALID, but the destination transaction program is not configured to require security.

-1

Only send data from client to server (no echo). Note that the flag is a numeral one, not the letter L.

### **APING** Output

The following illustrates the simplified line flows that result when APING is started with the following parameters:

APING destination -s 10000 -i 2 -c 4

| LOCAL COMPUTER |   | PARTNER COMPUTER    |
|----------------|---|---------------------|
| Allocate       | > | Accept Conversation |
| Confirm        | > | Confirmed           |
| Send(10000)    | > | Receive             |
| Send(10000)    | > | Receive             |
| Send(10000)    | > | Receive             |
| Send(10000)    | > | Receive             |
| Receive        | < | Send(10000)         |
| Receive        | < | - Send(10000)       |
| Receive        | < | - Send(10000)       |
| Receive        | < | - Send(10000)       |
| Send(10000)    | ; | > Receive           |
| Send(10000)    | ; | > Receive           |
| Send(10000)    | ; | > Receive           |
| Send(10000)    | : | > Receive           |

| Receive    | < | Send(10000) |
|------------|---|-------------|
| Receive    | < | Send(10000) |
| Receive    | < | Send(10000) |
| Receive    | < | Send(10000) |
| Deallocate |   |             |

The output from the APING program is similar to the following:

| Dyre    | ter J. Schwall     | er (pjs@ralvm6.vn    | et.ibm.com)         |                     |
|---------|--------------------|----------------------|---------------------|---------------------|
| Allocat | e duration:        |                      | 0 ms                |                     |
| Program | startup and C      | onfirm duration:     | 720 ms              |                     |
|         | Duration<br>(msec) | Data Sent<br>(bytes) | Data Rate<br>(KB/s) | Data Rate<br>(Mb/s) |
|         | 60                 | 64000                | 1041.7              | 8.333               |
|         | 30                 | 64000                | 2083.3              | 16.667              |
|         | 00                 | 128000               | 1388.9              | 11.111              |

Figure 397. APING Sample Output

The Allocate duration is how long it takes for the Allocate call to return to the program. The next call in APING is a Confirm call, which is timed to determine the approximate program start up time of the partner transaction program.

The number of APING duration lines will be equal to the number of iterations requested (see the -i parameter above). In this case, the default of 2 was used.

The last output line provides a summary of the APING duration lines already displayed. The minimum, maximum and average APING duration is displayed in milliseconds. The overall data rate for all APINGs is calculated and displayed.

Note that on some platforms the timer resolution is one second, or 1000 milliseconds.

### Examples of APING Use between AS/400s

 $\overline{}$ 

In the following example we use APING between RALYAS4A and RALYAS4B with neither a user ID or password specified:

CALL PGM(APING) PARM('RALYAS4B')

When a user ID (-u) is not specified, the user ID from QCMN subsystem will be used, for example QUSER from:

|                        |          | Display Commun | ICATIONS EN | tries  | Sustan. |        |  |
|------------------------|----------|----------------|-------------|--------|---------|--------|--|
| Subsystem description: |          | QCMN           | Status:     | ACTIVE | System. |        |  |
|                        |          | Job            |             | Defa   | ault    | Max    |  |
| Device                 | Mode     | Description    | Library     | Usei   | r       | Active |  |
| *ALL                   | QCASERVR | *USRPRF        |             | *NOI   | NE      | *NOMAX |  |
| *ALL                   | QPCSUPP  | *USRPRF        |             | *SYS   | S       | *NOMAX |  |
| *APPC                  | *ANY     | *USRPRF        |             | QUSI   | ER      | *NOMAX |  |

Figure 398. QCMN Subsystem Communications Entries

In the following example we use APING between RALYAS4A and RALYAS4B with both a user ID and password specified:

CALL PGM(APING) PARM('RALYAS4B' '-uUSERID' '-pPASSWORD')

Note: User ID and password *must* be in upper case.

During the residency we used OS/400 APING in conjunction with OS/2 and MVS APING.

## Index

### Numerics

5250 Display Station Pasthrough 90 5494 185

# Α

Access Node See Multiprotocol Transport Networking (MPTN) Address Mapping in MPTN Address mapper 14 Algorithmic 14 Extended protocol-specific directory 14 AF\_INET Sockets Applications 24 ALWANYNET Network Attribute 29, 94 AnyNet for Windows 21 AnyNet Product Family 19 AnyNet/2 Commands gwstat (gateway status) 165 lulist 117, 191 sxmap 72 sxstart (Start Sockets over SNA Gateway) 159 sxstart (Start Sockets over SNA) 82 AnyNet/2 IPX over SNA Gateway 21 AnyNet/2 NetBEUI over SNA 20 AnyNet/2 SNA over TCP/IP 20, 111 Configuration 115 Verifying 134 AnyNet/2 SNA over TCP/IP Gateway 20, 185 Configuring 189 Verifying 203 AnyNet/2 Sockets over IPX 20 AnyNet/2 Sockets over NetBIOS 20 AnyNet/2 Sockets over SNA 20 Local Node Definition 58, 68 Mode Definition 59, 69 Remote Node Definition 58, 69 snackets exe 83 sxstart Command File 59 sxstart Command output 83 Verifying 82 AnyNet/2 Sockets over SNA Gateway 20, 143 Configuration 147 Verifying 159 AnyNet/400 22 AnyNet/400 APPC over IPX 207 Configuring 208 Introduction 207 Using 208 Verifying 223 AnyNet/400 APPC over TCP/IP 89 Configuring 91 Introduction 89 Scenarios 99 Using 90

AnyNet/400 APPC over TCP/IP (continued) Verifying 128 AnyNet/400 Sockets over IPX 229 Configuring 231 Introduction 229 Scenarios 250 Using 230 Verifying 259 AnyNet/400 Sockets over SNA 23 Configuring 25 Introduction 23 Scenarios 46 Using 24 Verifying 74 AnyNet/6000 22 AnyNet/MVS 21, 122, 166 Configuration 125, 172 Verifying 137, 184 APING 134, 137, 138, 349 APINGD 349 APPC over IPX 3 APPC over TCP/IP 3 APPC over TCP/IP Job QAPPCTCP 129, 176, 197 APPN Local Location List 44 APPN Remote Location List 96 APPN Topology 205 AS/400 DCE Base Services/400 24

# В

Bridge 120

# С

CFGIPS See Configure IP over SNA Menu CFGTCP See Configure TCP/IP Menu Change Number of Sessions 75 CICS/400 90 CL Commands 33, 37, 41, 45 Class of Service 25 Client Access/400 141 Client Access/400 for Windows 3.1 over TCP/IP 265 Configuring 285 Introduction 265 Using 266 Client Access/400 Optimized for OS/2 over TCP/IP 299 Configuring 312 Introduction 299 Using 300 cmlinks CM/2 Command 201 cmquery CM/2 Command 82, 135, 159, 203

CNOS See Change Number of Sessions Common Transport Semantics 12 Communications Manager/2 APPN Intermediate Sessions 204 APPN Topology 205 cmlinks Command 201 cmquery Command 82, 135, 159, 203 LU 6.2 Sessions 85, 136, 162 Transaction Programs 86, 163 Communications Traces 333 Configure IP over SNA Menu 31 Configure TCP/IP Menu 93 Convert IP Address 43, 72 Convert LU name 44 CTS See Common Transport Semantics

# D

Data Compression 25 Data Transport in MPTN 16 Datagram *See* Socket Types DB2/400 90 DCE *See* AS/400 DCE Base Services/400 Default Route 34 DRDA 90

# F

File Transfer Protocol 24, 78, 85, 155, 157, 161 Flow Control 25 FTP See File Transfer Protocol Function Compensation in MPTN 13

# G

Gateway See Multiprotocol Transport Networking (MPTN) gwstat (gateway status) AnyNet/2 Command 165

# Η

Host Table See TCP/IP Host Table

# I

IOSYSCFG authority 26, 91 IP over SNA Interface 31 IP to LU Mapping Algorithmic 39 One-to-one 39 IP Type of Service 41, 96 IPX over SNA Gateway 8, 21 IPXPING 223

# L

LINKTYPE(\*ANYNW) 96 Local Location List See APPN Local Location List Local Node Definition 58, 68 Location Template 38 Logical Interface 32 LPD See Remote Printing (LPD and LPR) LPR See Remote Printing (LPD and LPR) LU name to IP address Mapping 97 LU Template 58, 68 Iulist AnyNet/2 Command 117, 191

# Μ

Mode See SNA Mode MPTN See Multiprotocol Transport Networking (MPTN) MPTN Address Mapping Address mapper 14 Algorithmic 14 Extended protocol-specific directory 14 MPTN Header 16 MPTN\_Connect 334, 339 Multiprotocol Transport Networking (MPTN) 11 Access Node 17 Address Mapping 14 Architecture 11 Data Transport 16 Function Compensation 13 Gateway 18 Network Management 17 Transport Provider 11, 16 Transport User 11, 16

# Ν

NetBEUI over SNA 6, 20 netstat -r OS/2 TCP/IP Command 84, 161 netstat -s OS/2 TCP/IP Command 84, 87, 135, 164, 204 NETSTAT AS/400 Command Connection Status 80, 131, 132, 156, 178, 200 Interface Status 33, 76, 153 Route Information 77, 154 NetView 139, 184 Network Attribute ALWANYNET 29, 94 Network Class 41 Network Management 17 Networking Blueprint 9

# 0

Open Blueprint 10 OS/2 TCP/IP Commands netstat -r 84, 161 netstat -s 84, 87, 135, 164

# Ρ

Performance 25, 90 PING 24, 128, 137, 152, 175, 196

# Q

QAPPCIPX APPC over IPX job 224 QAPPCTCP APPC over TCP/IP Job 129, 176, 197 QCMN Subsystem 354 QUSER User Profile 354 QUSRTOOL 349

# R

Raw See Socket Types Remote Location List See APPN Remote Location List Remote Node Definition 58, 69 Remote Printing (LPD and LPR) 24 Request Unit (RU) 16 RFC 1001 13 RFC 1002 13 RFC 1006 13 Route Definition 34, 146

# S

Session Limits See SNA Session Limits Simple Mail Transfer Protocol (SMTP) 24 Simple Network Management Protocol (SNMP) 24 SMTP See Simple Mail Transfer Protocol (SMTP) SNA Domain Name Suffix 98, 115, 189 SNA Mode 41, 42, 96 SNA over TCP/IP 4 SNA over TCP/IP Gateway 6, 20 SNA Session Limits 43, 80, 158 SNA.IBM.COM SNA Domain Name Suffix 98, 115, 189 snackets AnyNet/2 exe 83, 160 SNACKETS Mode Description 42, 59 SNADS 90 SNMP See Simple Network Management Protocol (SNMP) Socket Types Datagram 24 Raw 24 Stream 24 Sockets over IPX 5

Sockets over NetBIOS 5 Sockets over SNA 4 Sockets over SNA Gateway 7, 20 Start Mode Command 75, 131 Start TCP/IP 76, 153 Start TCP/IP FTP Server 76, 153 Starting AnyNet/2 Sockets over SNA 82 Starting AnyNet/2 Sockets over SNA Gateway 159 Stream See Socket Types STRMOD See Start Mode Command STRTCP See Start TCP/IP STRTCPSVR See Start TCP/IP FTP Server Subnet Mask 40 sxmap AnyNet/2 Command 72 sxstart (start AnyNet/2 Sockets over SNA Gateway) 159 sxstart (Start Sockets over SNA) 82 sxstart AnyNet/2 Command File 59, 149 sxstart AnyNet/2 Command output 83, 160

# Т

TCP/IP for DOS 277 TCP/IP Host Table 94, 98, 118, 127, 174, 192 Traffic Prioritization 25 Transport Gateway 18 Transport Header (TH) 16 Transport Provider *See* Multiprotocol Transport Networking (MPTN) Transport User *See* Multiprotocol Transport Networking (MPTN) Twin-opposed Half-duplex Conversations 81, 156 Type of Service *See* IP Type of Service

## W

Well-known Port for FTP 80 Well-known port for SNA over TCP/IP 133

# **ITSO Redbook Evaluation**

International Technical Support Organization AS/400 AnyNet Scenarios April 1996

Publication No. SG24-2531-01

Your feedback is very important to help us maintain the quality of ITSO redbooks. Please fill out this questionnaire and return it using one of the following methods:

- Mail it to the address on the back (postage paid in U.S. only)
- · Give it to an IBM marketing representative for mailing
- Fax it to: Your International Access Code + 1 914 432 8246
- Send a note to REDBOOK@VNET.IBM.COM

#### Please rate on a scale of 1 to 5 the subjects below. (1 = very good, 2 = good, 3 = average, 4 = poor, 5 = very poor)

Overall Satisfaction

| Organization of the book        | <br>Grammar/punctuation/spelling      |  |
|---------------------------------|---------------------------------------|--|
| Accuracy of the information     | <br>Ease of reading and understanding |  |
| Relevance of the information    | <br>Ease of finding information       |  |
| Completeness of the information | <br>Level of technical detail         |  |
| Value of illustrations          | <br>Print quality                     |  |

#### Please answer the following questions:

| a) | Are you an employee of IBM or its subsidiaries:    | Yes | No |
|----|----------------------------------------------------|-----|----|
| b) | Do you work in the USA?                            | Yes | No |
| c) | Was this redbook published in time for your needs? | Yes | No |
| d) | Did this redbook meet your needs?                  | Yes | No |
|    | If no, please explain:                             |     |    |

What other topics would you like to see in this redbook?

What other redbooks would you like to see published?

Comments/Suggestions: (THANK YOU FOR YOUR FEEDBACK!)

Name

Address

Company or Organization

Phone No.

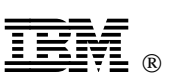

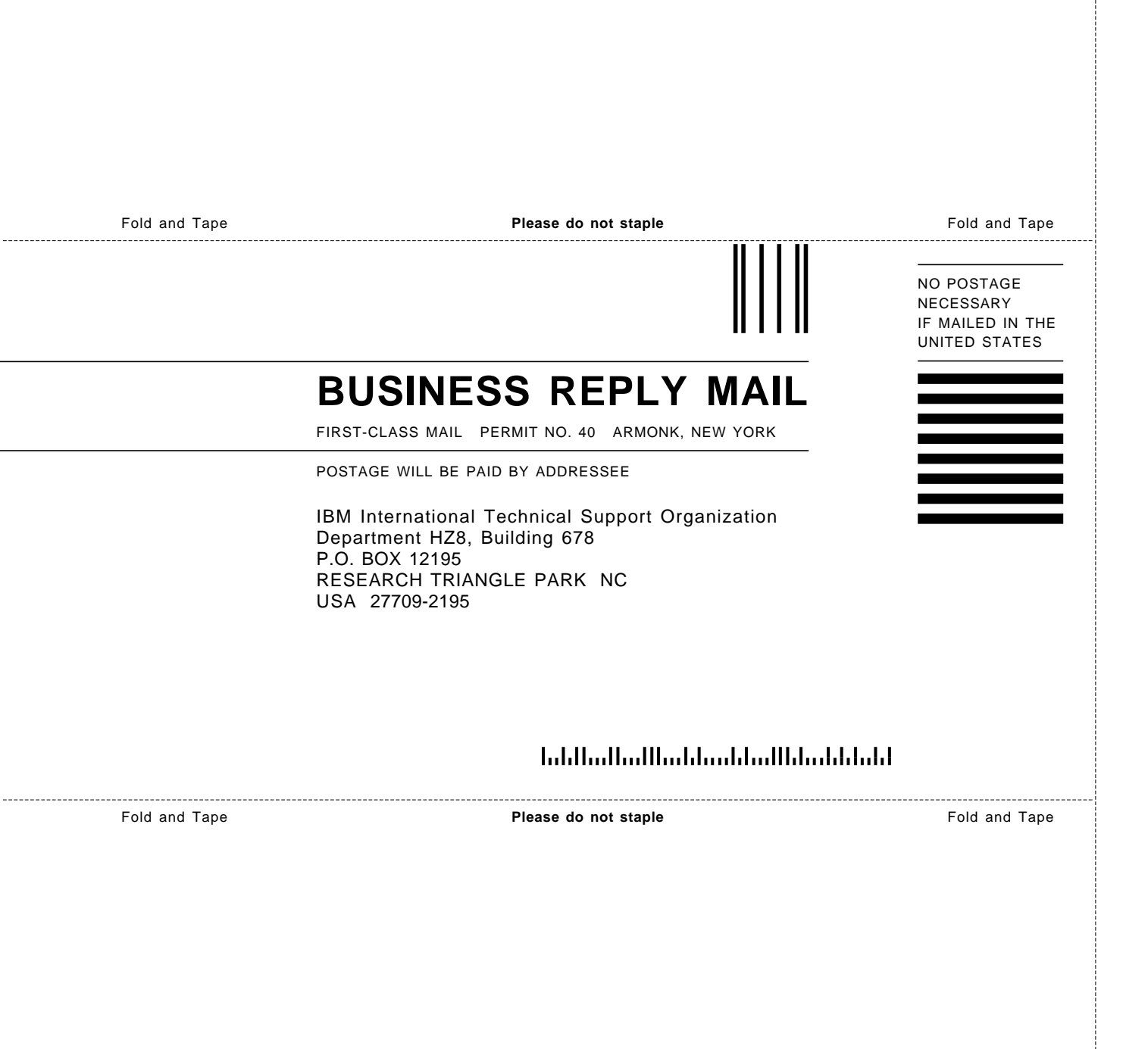

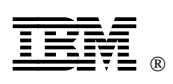

Printed in U.S.A.

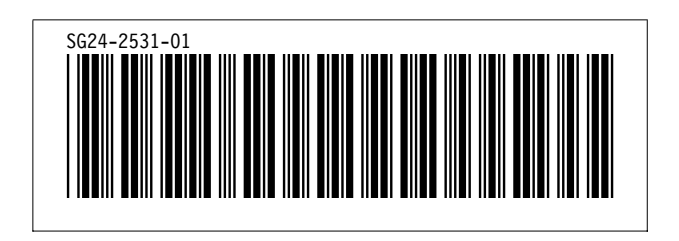